# Contents

| 1.COE Level Examination Form.               | <u>2</u>  |
|---------------------------------------------|-----------|
| 2.Admit Card Exam User.                     | <u>3</u>  |
| 3. Admit Card For COE.                      | <u>4</u>  |
| 4.Final Admit & Attendance Sheet            | <u>5</u>  |
| 5.Reapper Examination Form on COE Level     | <u>6</u>  |
| 6. Reappear Admit Card on Exam user.        | <u>9</u>  |
| 7.Reappear Admit Card For COE.              | <u>11</u> |
| 8. Final Reappear Admit & Attendance Sheet. | <u>12</u> |

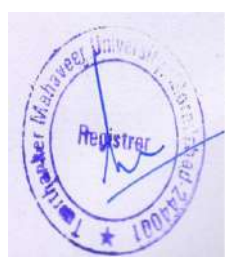

# 1.COE Level Examination Form.

STEP 1. Examination  $\rightarrow$  Examination form for Exam user.

| An and a second second s | Main Exam - Microsoft Dynamics NAV                                                                                                    | - 0                  |
|----------------------------------------------------------------------------------------------------|----------------------------------------------------------------------------------------------------|----------------------|
| COT TMU + Dep                                                                                                    | artments + University + Examination + Main Exam +                                                                                                    | Ø   Search (Ctrl+F3) |
|                                                                                                    |                                                                                                    | TRINT SOCIET         |
| Departments<br>1: Sales & Marketing<br>1: Financial Management<br>1: Approval Document                                                                                                    | Main Exam                                                                                                    |                      |
| University  Admission  Academics  Fee Management Student Course Transfer Master                                                                                                    | Examination Form For Easen User<br>Committee Form For Committee<br>Admit Carl Fars User<br>Admit Carl Fars COE<br>Phincipal Approved Admit Carl & Attendance Street<br>student Detainee List |                      |

#### STEP 2.Approved by the exam user.

| A1                                                              |                      | Exa                            | mination For   | m For Exa   | n User - Mie               | crosoft Dyn | amics NAV |      |           |                     |                | - 0          | ¢. |
|-----------------------------------------------------------------|----------------------|--------------------------------|----------------|-------------|----------------------------|-------------|-----------|------|-----------|---------------------|----------------|--------------|----|
| C □ TMU ► Dep                                                   | artments 🕨 Universit | ty + Examination + Main Exam + | Examination Fo | rm For Exam | User                       |             |           |      |           | 0 Se                | arch (Ctrl+F3) |              |    |
| HONE ACTIONS                                                    | 3                    |                                |                |             |                            |             |           |      |           |                     | TM             | IMT SOCIET   | 0  |
| 11 11 Edit<br>Examination Admit<br>Form Card List               | Show as list View    | Notes Links<br>Show Attached   | Fed            |             |                            |             |           |      |           |                     |                |              |    |
| Departments                                                     | Examinatio           | on Form For Exam User •        |                |             |                            |             |           |      |           | Type to filter (F3) | Course Code    |              | Y  |
| Sales & Marketing     Financial Management     Anormal Decument | d Marine             | Trans Barrant Mar              | A.d., band     | Audust      | Connet                     | Collours C  | 6         | Vere | Shalan S  | Formation From      | No fil         | ters applied | -  |
| <ul> <li>University</li> </ul>                                  | CROSTOG              | TCA1701261                     | Admitted       | 18-19       | BCA-001                    | TMCT        | Servester | YEAT | Student   |                     | Principal      | Appio        | 0  |
| Admission     Academics     Fee Management                      | 5                    |                                | Wolfe,         |             | (100000000)<br>(100000000) |             |           |      | Transfere |                     |                | 4            |    |

#### Point Numbers Indicated.

**1.**View examination form.

**2**. View admit card.

3.Edit list.

4. Tick on approved by the exam user.

STEP 3. Examination form for COE.

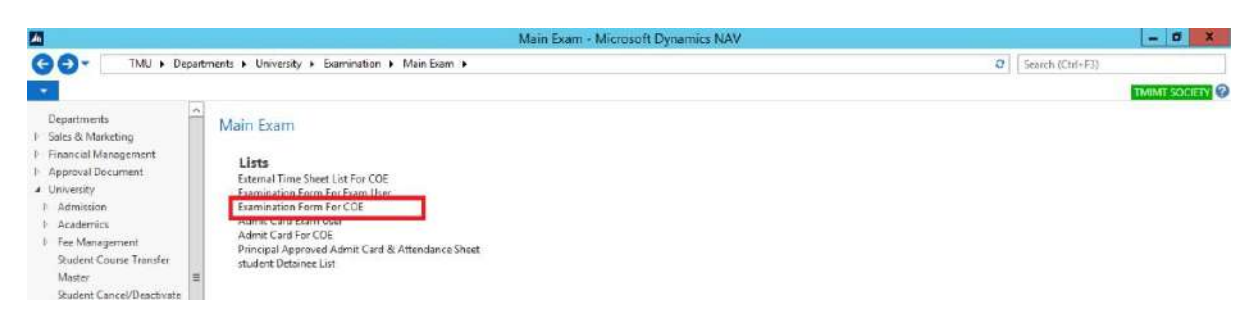

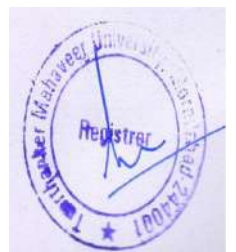

STEP 4. Examination form for COE.

| <u>A</u>                                      |                                            | Exam        | nination For   | m For COE  | - Microsoft | Dynamics | NAV  |           |          |     |           |          | -        | đ X        |
|-----------------------------------------------|--------------------------------------------|-------------|----------------|------------|-------------|----------|------|-----------|----------|-----|-----------|----------|----------|------------|
| G O ▼ TMU ► Dep                               | artments + University + Examination + Main | Exam 🕨 Exam | ination Form F | For COE    |             |          |      |           |          | 4   | Gench (   | Chif+F33 |          |            |
| HOME ACTIONS                                  | 3                                          |             |                |            |             |          |      |           |          |     |           |          | TMIMI    | SOCIETY    |
| Esamination<br>Form Process<br>Admit Card All | Tim Rejected Lisk                          | 5           |                |            |             |          |      |           |          |     |           |          |          |            |
| Departments<br>1- Sales & Marketing           | Examination Form For COE •                 |             |                |            |             |          |      |           | l        |     | Stude     | nt Narre |          | ·          |
| Approval Document                             | No.                                        | Academi     | Course C.,     | Enrollme   | College C   | Semester | Vear | Student S | Admitted | Exa | Exam For  | Reje     | Rejected | Rejected F |
| University     Admission     Academiser       | ST/021184 JHALAK RASTOG                    | 18-19       | 8CA-001        | TCA1701261 | TMCT        | 11       |      | Student   | 17-18    | 2   | Principal |          |          |            |

#### Point Number Indicated.

1. View examination form.

2. Process admit card.

3.For rejection of examination form (Exam form will reopen on HOD portal).

4. View rejected list.

5. View admit card.

STEP 5. Click on process admit card.

# 2. Admit Card Exam User.

STEP 1.Admit Card Exam User.

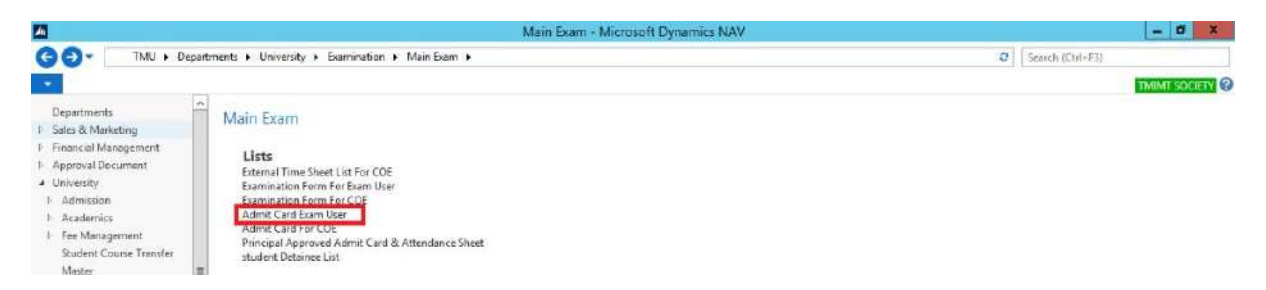

## STEP 2.Admit card exam user.

| An and a second second s |                 |                          |                 |                            |          |                         | Ad        | mit Card Ex   | am User - N | <b>Nicros</b> | oft Dynami | cs NAV    |          |    |                    |     |              |      | - 0                | ×  |
|----------------------------------------------------------------------------------------------------|-----------------|--------------------------|-----------------|----------------------------|----------|-------------------------|-----------|---------------|-------------|---------------|------------|-----------|----------|----|--------------------|-----|--------------|------|--------------------|----|
| G O . m TMU + 4                                                                                                    | Departr         | ments 🕨 Ur               | versity         | <ul> <li>Examin</li> </ul> | nation + | Main E                  | am 🕨 Admi | t Card Exam U | ser         |               |            |           |          |    |                    | Ø   | Search (Ctri | +F3) |                    |    |
| HOME NAVIGATE                                                                                                    |                 |                          |                 |                            |          |                         |           |               |             |               |            |           |          |    |                    |     |              |      | TMIMT SOCIET       | 16 |
| New Admit Card List                                                                                                    | Show<br>as List | Show as<br>Chart<br>Verv | Notes<br>Show ( | Links                      | Refrech  | Clear<br>Filter<br>Daga | Find      |               |             |               |            |           |          |    |                    |     |              |      |                    |    |
| [Departments]                                                                                                    | ^               | Admit                    | Card I          | Fyam I                     | lser +   |                         |           |               |             |               |            |           |          | T  | ype to filter (F3) | 0   | ourse Code   |      | >                  | ¥  |
| Sales & Marketing     Financial Management                                                                                                    |                 |                          |                 |                            |          |                         |           |               |             |               |            |           |          |    |                    |     |              | 3    | No filters applied |    |
| D Approval Document                                                                                                    |                 | No.                      | - 5             | tudent Na                  | ime      |                         | Academi   | Course C.,    | Enrolime    | HoL           | Semester   | Student S | Admitted | Ad | Admit Ca.,         | Dow | College C.   | App. |                    |    |
| <ul> <li>University</li> </ul>                                                                                                    |                 | ST/017                   | 927 N           | ISHKARSH                   | I MAURYA |                         | 18-19     | BCA-001       | TCA1701023  |               | 111        | Student   | 17-18    | 2  | Principal          |     | TMCT         |      |                    |    |
| Admission                                                                                                    | -               | ST/018                   | 920 N           | ICHD NAD                   | DEEM     |                         | 18-19     | BCA-001       | TCA1701090  |               | III.       | Student   | 17-18    |    | Principal          |     | TMCT         |      |                    |    |
| Academics     Fee Management     Student Course Transfer     Marter                                                                                                    |                 | \$1/021                  | 184 JH          | HALAK RA                   | STOG     |                         | 18-19     | BCA-001       | TCA1701261  |               | ш          | Student   | 17-18    |    | Principal          |     | TMCT         |      |                    |    |

#### Point Numbers Indicated.

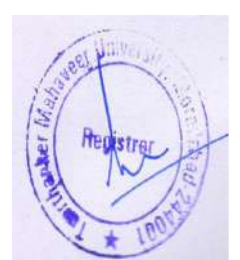

**1**. View admit card.

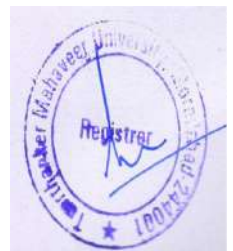

**2**.Edit list. (To tick on approved by exam user).

**3**.For approved admit card.

## 3. Admit Card For COE.

STEP 1.Admit card for COE.

| A                                                                                                    | Main Exam - Microsoft Dynamics NAV                                                                                                    | - 0 X              |
|----------------------------------------------------------------------------------------------------|----------------------------------------------------------------------------------------------------|--------------------|
| GO- TMU . Des                                                                                                    | partments + University + Examination + Main Exam +                                                                                                    | C Search (Ctrl+F3) |
| · ·                                                                                                    |                                                                                                    | THIMT SOCIETY @    |
| Departments  Equilibrium Financial Management Approval Document  University I Admission I Academics I Academics I Face Management Student Course Franker Masee | Main Exam Lists External Time Sheet List For COE Examination Form For Exam User Examination Form For COE Admit Card For COE Puncear Approve Admit Card & Attendance Sheet student Detainee List = |                    |

STEP 2.Edit list and tick download allow.

| An .                                                           |                        |                |                          |           |                           |           |                         | A        | dmit Card F    | or COE - M | icrosol | t Dynamic | s NAV     |          |                       |                   | -          | đ X       |
|----------------------------------------------------------------|------------------------|----------------|--------------------------|-----------|---------------------------|-----------|-------------------------|----------|----------------|------------|---------|-----------|-----------|----------|-----------------------|-------------------|------------|-----------|
| G0                                                             | TMJ ►                  | Departr        | ments 🕨 U                | niversity | <ul> <li>Exami</li> </ul> | ination + | Main E                  | am 🕨 Adm | it Card For CO | E .        |         |           |           |          |                       | C Search (Chil+F3 | 1          |           |
| HOME                                                           | NAVIGATE               | ÷ 1            |                          |           |                           |           |                         |          |                |            |         |           |           |          |                       |                   | TMIMT      | OCIETY @  |
| New Admit<br>Card                                              | Edit<br>List<br>Manage | Show<br>a List | Show as<br>Chart<br>View | Notes     | Links                     | Refrech   | Clear<br>Filter<br>Page | Find     |                |            |         |           |           |          |                       |                   |            |           |
| Departments                                                    |                        | -              | Admit                    | Card      | For CC                    | E -       |                         |          |                |            |         |           |           |          | <b>WALLER</b>         | Student           | Name •     | - 1       |
| <ul> <li>Sales &amp; Market</li> <li>Financial Mana</li> </ul> | ting<br>agement        |                |                          |           |                           |           |                         |          |                |            |         |           |           |          |                       |                   | 2          |           |
| 1 Approval Docu                                                | iment                  |                | No.                      | - 5       | tudent N                  | ame       |                         | Academi  | Course C.,     | Enrollme   | HøL,    | Semester  | Student S | Admitted | Admit Card Generation | Admit Ca.,        | Download A | College C |
| University     P Admission     Academics     Fee Manager       | ment                   |                | ST/02                    | 1184 Ji   | HALAK R                   | ASTOGI    |                         | 18-19    | 8CA-001        | TCA1701261 |         | 11        | Student   | 17-19    | Ø                     | Principal         |            | тмст      |

# 4.Final Admit & Attendance Sheet.

STEP 1.Principal approved admit card & attendance sheet.

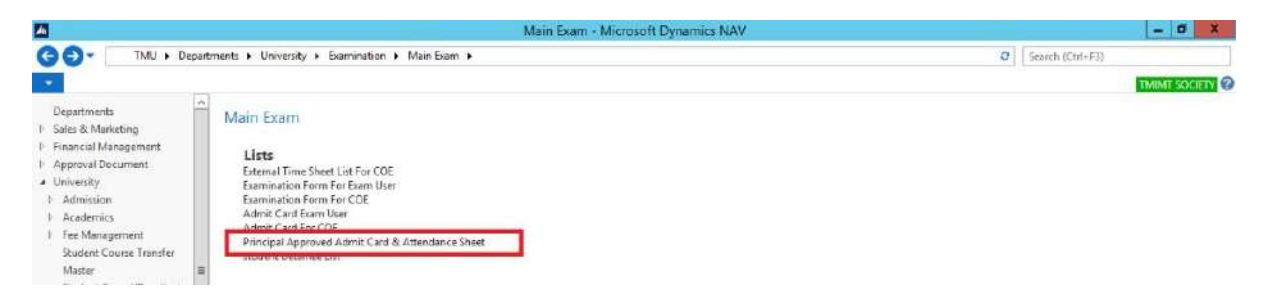

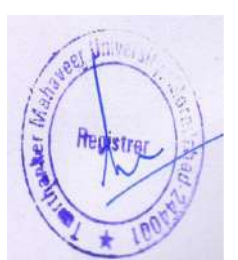

STEP 2. Principal approved admit card & attendance sheet.

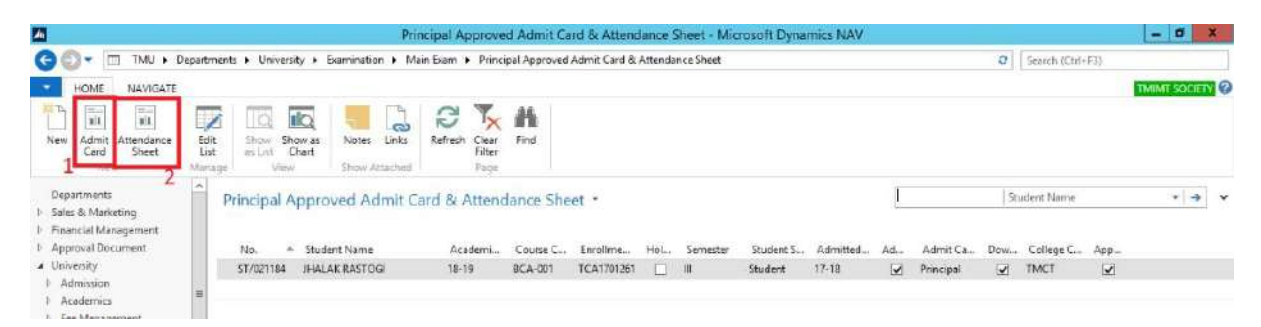

#### Point Numbers Indicated.

- 1. View admit card.
- 2. View attendance sheet.

## 5.Reappear Examination Form on COE Level.

STEP 1. Click reappear exam.

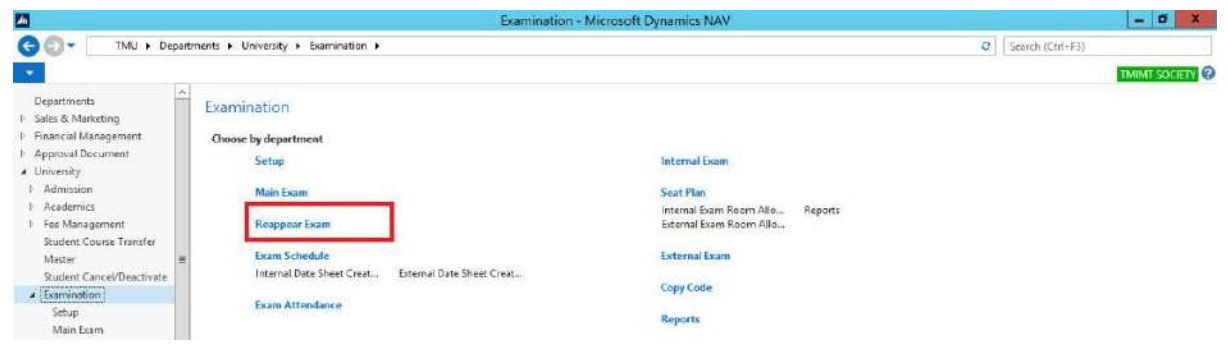

#### STEP 2. Exam form reappear for exam user.

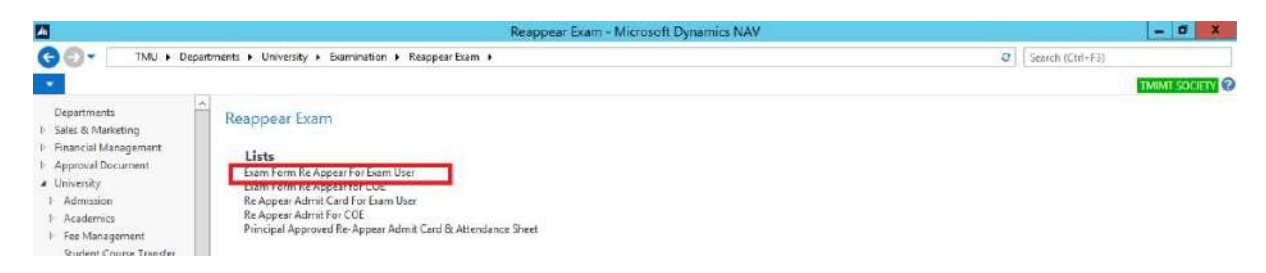

STEP 3. Exam form reappear for exam user.

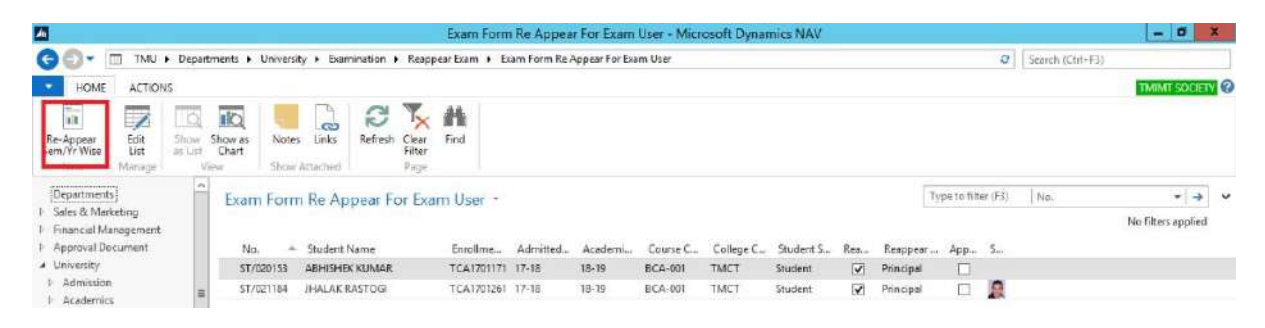

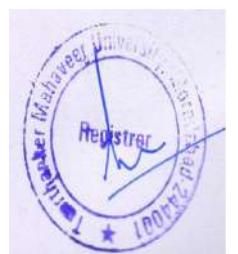

#### STEP 4.View report.

| HOME       ACTOMS       ACTOMS       INUME REPORT       INUME SOCIETY         Re-Appear       Edit       Sites       Sites       Sit | 🖢 💿 👻 🥅 TMU 🖡 Departments 🖡 University 🔺 Examination                                                                                                    | A Razanaze Evam A Evam Enom Ra Annaze Eno Evam Itrae                                                                                                    | 0 0                 | Search (Ctil+F3)   |
|----------------------------------------------------------------------------------------------------|----------------------------------------------------------------------------------------------------|----------------------------------------------------------------------------------------------------|---------------------|--------------------|
| Internet Departments   Sale & Mukristing   Financial Management   Approval Document   No. * Student Name   Str/Q20153   Str/Q20153   Adademiss   Str/Q20153   Str/Q20153   Str/Q20153   Adademiss   Str/Q20153   Str/Q20153   Adademiss   Str/Q20153   Str/Q20153   Str/Q20153   Adademiss   Str/Q20153   Str/Q20153   Str/Q20153   Adademiss   Str/Q20153   Str/Q20153   Adademiss   Str/Q20153   Str/Q20153   Mance   Str/Q20153   Mance   Str/Q20154   Mance   Str/Q20155   Mance   Str/Q20155   Mance   Str/Q20155 <th>HOME ACTIONS</th> <th>View - Re-Appear Sem/Yr Wise Exam     HOME REPORT     IMIM FOXET</th> <th></th> <th>TMINT SOCIET</th>                                                                                                    | HOME ACTIONS                                                                                                    | View - Re-Appear Sem/Yr Wise Exam     HOME REPORT     IMIM FOXET                                                                                                    |                     | TMINT SOCIET       |
| Subsect Marking   Approval Document   Approval Document   University   Andrusion   Addrusion   Addrusion   Student Course Transfer   Main   Student Course Transfer   Main   Busient Course Transfer   Main   Busient Course Transfer   Main   Busient Course Transfer   Main   Busient Course Transfer   Main   Busient Course Transfer   Main   Busient Course Transfer   Busient Course Transfer   Busient Course Transfer   Busient Course                                                                                                    | Departments Exam Form Re Appea                                                                                                    | 1 2 North The Part of the Part of the Part | Type to filter (FJ) | Ne. →              |
| Home       HR       Traployees       Departments                                                                                                    | Same or Management<br>Approval Docurrent<br>Univesity'<br>Admission<br>Academics<br>Fee Management<br>Student Cource Transfer<br>Maca<br>Student Cource Transfer<br>Maca<br>Stup<br>Cource Transfer<br>Maca<br>Stup<br>Man Gam<br>Respezer Fam<br>E barn Schedule<br>Evam Attendance<br>Exame Schedule | Stud_ + Seme_ + Yeer         A cad_ + Total Re           Strozoiss         i                                                                                                    | w Арр. S<br>        | No filters applied |
| bepartments                                                                                                    | Home                                                                                                    |                                                                                                    |                     |                    |
| Departments                                                                                                    | HK Striployees                                                                                                    |                                                                                                    | -                   |                    |
|                                                                                                    | Departments                                                                                                    |                                                                                                    |                     |                    |
| ÷                                                                                                    | ÷                                                                                                    |                                                                                                    |                     |                    |

#### Point Numbers Indicated.

- **1**. View re-appear exam form.
- **2**. View re-appear student subject.
- **3**. View admit card re-appear.

## STEP 5. Edit list and tick approved

| <b>2</b>                                                                                                    | Exam For                      | rm Re Appear For Exam l              | User - Microsoft Dynar          | nics NAV                        |                       | - 0 ×              |
|----------------------------------------------------------------------------------------------------|-------------------------------|--------------------------------------|---------------------------------|---------------------------------|-----------------------|--------------------|
| G O ▼ III TMU ► Departments ► U                                                                                        | 20 <u>70</u>                  | Edit - R                             | e Appear For Exam Us            | er                              | ×                     |                    |
| HOME ACTIONS     Home Edit     Edit     Edit     Show as     Edit     Show as     Inter     New     Home View     View | HOME ACTIONS                  | Show as<br>Chart<br>Ew Show Attached | Refresh Clear<br>Filter<br>Fage |                                 |                       | TMINE SOCIETY      |
| Departments 1 Exam                                                                                                    | F Exam Form Re Appear For Exa | m User 🔹                             |                                 | Type to filter (F3) No.         | * -> *                |                    |
| 1 Financial Management                                                                                                 |                               |                                      |                                 |                                 | No filters applied    | No litters applied |
| Approval Document     No.                                                                                              | - Student Name                | Enrollment - Admitted                | Academia, Course C.,            | College C., Student Sta., Rea., | Reappear E., App. S., |                    |
| Admission     ST/02                                                                                                    | 153 ABHISHEK KUMAR            | TCA1701171 17-18                     | 18-19 BCA-001                   | TMCT Student                    | Principal             |                    |
| Academics     East Management                                                                                          | 184 JHALAK RASTOGI            | TCA1701261 17-18                     | 18-19 BCA-001                   | TMCT Student                    | Principal             |                    |
| Student Course Transfer<br>Master<br>Student Cancel/Deartingte                                                         |                               |                                      |                                 |                                 | 2                     |                    |

#### STEP 6. Exam form reappear for COE.

| Reappear Exam - Microsoft Dynamics NAV                                                                                                    |                  | - 0 ×         |
|----------------------------------------------------------------------------------------------------|------------------|---------------|
| C C · TMU + Departments + University + Examination + Respect Exam + C                                                                                                    | Search (Ctif+F3) |               |
|                                                                                                    |                  | TMINT SOCIETY |
| Departments<br>I Sales & Marketing<br>Prancial Management<br>Approval Document<br>Miniversity<br>Administant<br>Miniversity<br>Administant<br>Miniversity<br>Administant<br>Miniversity<br>Administant<br>Miniversity<br>Administant<br>Miniversity<br>Administant<br>Miniversity<br>Administant<br>Miniversity<br>Miniversity<br>Miniversi |                  |               |

STEP 7.

| 🔁 🖷 TMU 🕨 Depart                                                                                                   | ments 🕨 Universit     | ty + Examination + Reap | pear Exam 🔸 E | xam Form Re / | Appear for COE |            |           |          |          |           | 0 5  | earch (Ctrl+F3) | £        |           |           |
|----------------------------------------------------------------------------------------------------|-----------------------|-------------------------|---------------|---------------|----------------|------------|-----------|----------|----------|-----------|------|-----------------|----------|-----------|-----------|
| HOME ACTIONS                                                                                                    |                       |                         |               |               |                |            |           |          |          |           |      |                 | 11       | TMIM      | I SOCIET  |
| Abri<br>Tocess<br>mit Card<br>Tark<br>Rejected<br>Tark<br>Rejected<br>List<br>Tark<br>Rejected<br>Tark<br>Rejected | <sup>Wae</sup> 2<br>4 | 3                       |               |               |                |            |           |          |          |           |      |                 |          |           |           |
| epartments                                                                                                    | Evam Form             | Re Annear for CO        | F.            |               |                |            |           |          | T        |           | Stur | dent Name       |          | _         |           |
| iales & Marketing                                                                                                  | CAUTTION              | The ripped for co       | 17 ·          |               |                |            |           |          | - Passer |           |      |                 | N        | o filters | t applied |
| Financial Management<br>Approval Document                                                                          | No. +                 | Student Name            | Academi       | Course C      | Encollment No. | College C. | Student S | Admitted | Rea      | Reappear  | Re-  | Re Admit        | s        | Ann       | Reie      |
| Iniversity                                                                                                    | ST/002073             | DEVANSHI SHARMA         | 18-19         | 8COM-002      | TMG1419016     | TMMG       | Student   | 14-15    |          | Principal |      | 1/8/2019        | 1        | E.        |           |
| Admission                                                                                                    | ST/014124             | AKSHAY CHAUHAN          | 18-19         | BSC-005       | TEN1635003     | TMEG       | Student   | 16-17    |          | Principal |      | 2/12/2019       | 0        |           |           |
| Academics                                                                                                    | ST/014133             | ASHWIN TYAGI            | 18-19         | BSC-005       | TEN1635009     | TMEG       | Student   | 16-17    |          | Principal | 2    | 2/12/2019       |          |           |           |
| Fee Management                                                                                                    | ST/014140             | ANIRUDH KUMAR           | 18-19         | BSC-005       | TEN1635006     | TMEG       | Student   | 16-17    |          | Principal | -    | 2/12/2019       | ä        |           |           |
| Master                                                                                                    | ST/014149             | ASHISH YADAV            | 18-19         | 8SC-005       | TEN/1635008    | TMEG       | Student   | 16-17    | 7        | Principal |      | 2/12/2019       | 10       | 17        |           |
| Student Cancel/Deactivate                                                                                          | ST/017197             | BHOOMI YADAV            | 18-19         | MBA-001       | TMG1702010     | TMMG       | Student   | 17-18    |          | Principal | -    | 1/1/2019        | admini . | 1         | D         |
| Examination                                                                                                    | ST/017318             | AMAN KHAN               | 18-19         | MBA-001       | TMG1702019     | TMMG       | Student   | 17-18    |          | Principal | -    | 1/1/2019        |          | 1         |           |
| Setup                                                                                                    | ST/017469             | SHALU PAL               | 18-19         | MBA-001       | TMG1702029     | TMMG       | Student   | 17-18    |          | Principal | -    | 1/3/2019        | -        | 2         |           |
| Main Exam                                                                                                    | ST/017720             | SHUBHAM VISHNOI         | 18-19         | MBA-001       | TMG1702042     | TMMG       | Student   | 17-18    |          | Principal | •    | 1/1/2019        |          | 1         |           |
| Reappear Exam                                                                                                    | ST/017784             | SINDHU BHARDWAJ         | 18-19         | MBA-001       | TMG1702043     | TMMG       | Student   | 17-18    | ~        | Principal | 2    | 1/3/2019        | -        | 1         |           |
| Evam Ottendance                                                                                                    | ST/017818             | KM SHAYARA BANO         | 18-19         | MBA-001       | TMG1702045     | TMMG       | Student   | 17-18    |          | Piincipal | -    | 1/3/2019        | 4        | 1         |           |
| (etness) Eurom                                                                                                    | ST/019763             | SHUEHAM JAIN            | 18-19         | M8A-001       | TMG1702119     | TMMG       | Student   | 17-18    | 2        | Principal | 2    | 12/31/2018      | 1        | 1         |           |
| Home                                                                                                    | ST/019952             | ABHINAV CHAUDHARY       | 18-19         | BCOM-001      | TMG1709123     | TMMG       | Student   | 17-18    |          | Principal |      | 12/31/2018      |          |           |           |
|                                                                                                    | ST/019993             | MOHD WAZID              | 18-19         | MBA-001       | TMG1702133     | TMMG       | Student   | 17-18    |          | Principal | 1    | 1/2/2019        |          |           |           |
| HK                                                                                                    | ST/020153             | ABHISHEK KUMAR          | 18-19         | BCA-001       | TCA1701171     | TMCT       | Student   | 17-18    |          | Principal |      | 11/21/2018      |          |           |           |
| Employees                                                                                                    | ST/020273             | SIDOHARTH SHARMA        | 18-19         | BSC-005       | TEN1735022     | TMEG       | Student   | 17-18    |          | Principal |      | 2/12/2019       |          | 1         |           |
| Departments                                                                                                    | ST/020913             | MOHD AQEEL              | 18-19         | MBA-001       | TMG1702167     | TMMG       | Student   | 17-18    |          | Principal |      | 1/1/2019        |          | V         |           |
| peparunents                                                                                                    | ST/021058             | ARBAZ KHAN              | 18-19         | MBA-001       | TMG1702172     | TMMG       | Student   | 17-18    |          | Principal | 1    | 12/31/2018      |          |           |           |
| ×                                                                                                    | 6                     |                         |               |               | 11             |            |           |          |          |           | -    |                 | -        | -         | 100       |
| <ol> <li>Saturday February 16 2019</li> </ol>                                                                      | K SEEBSEMIVEAK        | 254                     |               |               |                |            |           |          |          |           |      | 1               |          |           |           |

## Point Numbers Indicated.

- **1.** Process admit.
- **2**. View reappear sem.
- 3. Rejected admit card.
- 4. View rejected list.

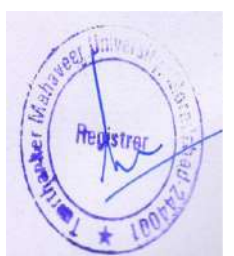

STEP 8. Select and Process admit card.

| 🔵 💽 🖷 TMU 🕨 Depar                    | tments 🕨 Universi | ty + Examination + Reappe | ar Exam 🕨 E | kam Form Re / | Appear for COE |            |             |            |      |           | 0 5  | earch (Ctrif+F3) | £     |            |         |    |
|--------------------------------------|-------------------|---------------------------|-------------|---------------|----------------|------------|-------------|------------|------|-----------|------|------------------|-------|------------|---------|----|
| HOME ACTIONS                         |                   |                           |             |               |                |            |             |            |      |           |      |                  | 1     | TMIM       | SOCIET  | 16 |
| Process<br>dmit Card Rejected List   | Wide              |                           |             |               |                |            |             |            |      |           |      |                  |       |            |         |    |
| Departments                          | Evam Form         | Re Appear for COE         |             |               |                |            |             |            | T    |           | Stud | ient Nøme        |       |            |         | ~  |
| Sales & Marketing                    | Exam Poin         | in the rappear for core   |             |               |                |            |             |            | ÷    |           |      |                  | N     | ofilters   | applied |    |
| Financial Management                 | 140 0             |                           | 20224       |               |                |            | a. 1. 1. a. | 1210122-02 | 1200 |           |      |                  |       | 100/1      |         | E. |
| University                           | No. *             | Student Name              | Academi     |               | Enrollment No. | College C. | Student S   | Admitted   | Kea  | Respess   | 1724 | Ne Admit         | 1     | App.       | Keje_   | 1  |
| Admission                            | ST/002075         | APCHAN CHAILEAN           | 10-19       | BCC-005       | TEXH635003     | TRACC      | Student     | 14-12      | M.   | Principal | 1    | 1/0/2019         | 0     | 123        | E L     |    |
| Academics                            | ST/014124         | ASLAVIN TYAG              | 18-19       | 950-1983      | TENIGISTO      | TRACC      | Student     | 16-17      |      | Principal | 12   | 2/12/2012        | ñ     | E.M.       | 1       |    |
| Fee Management                       | ST/014140         | AMPUBH KUMAR              | 16.10       | RSC-005       | TEM1635005     | TMEG       | Surlant     | 16-17      | 12   | Rincipal  |      | 2/12/2019        | -     | INI<br>ICR | 11      |    |
| Student Course Transfer              | \$1/014149        | ASHISH VADAV              | 18,14       | 85/1-005      | TEM1635008     | TMEG       | Student     | 16-17      |      | Principal |      | 2/12/2010        | -     | 121        |         |    |
| Master<br>Devices Cases VD sectorety | CT/017107         | RUDOMIVADAV               | 10.10       | MRA-001       | TM/C1202010    | TMMG       | Gudent      | 17.10      |      | Principal |      | 1/1/2010         | 100   | 128        | 17      |    |
| A Examination                        | ST/017318         | AMAN KHAN                 | 18,10       | MR6-001       | TMG1702019     | TMMG       | Student     | 17,18      | 128  | Principal |      | 1/1/2010         |       | 128        |         |    |
| Setup                                | ST/017469         | SHALLIPAL                 | 18-19       | MRA-001       | TMG1202029     | TMMG       | Shudent     | 17-18      |      | Principal |      | 1/3/2019         | April | 128        | 11      |    |
| Main Exam                            | ST/017720         | SHURHAM VISHNOL           | 18-10       | M84-001       | TMG1702042     | TMMG       | Student     | 17-18      | 12   | Principal | 2    | 1/1/2019         | -     | 122        | E       |    |
| Reappear Exam                        | ST/017784         | SINDHU RHARDWAJ           | 18-10       | MBA-001       | TMG1202043     | TMMG       | Student     | 17-18      | 12   | Principal |      | 1/3/2019         |       | 121        | ET.     |    |
| Exam Schedule                        | ST/017818         | KM SHAYARA BANO           | 18-19       | MBA-001       | TMG1702045     | TMMG       | Student     | 17-18      | 1    | Principal | 2    | 1/3/2019         |       | R          |         |    |
| Exam Attendance                      | ST/019763         | SHUEHAMJAIN               | 18-19       | M8A-001       | TMG1702119     | TMMG       | Student     | 17-18      | N.   | Principal | 2    | 12/31/2018       | -     | 121        | n       |    |
| S Home                               | ST/019952         | ABHINAY CHAUDHARY         | 18-19       | BCOM-001      | TMG1709123     | TMMG       | Student     | 17-18      |      | Principal | 2    | 12/31/2018       |       | 1          |         |    |
|                                      | ET (030002        | MIDLID IN \$71D           | 15.20       | 1124.001      | TRACTORIZIA    | TAMAG.     | Durlant     | 17.18      | - 12 | Dringing  | -    | 1/2/2010         | _     | 12         |         |    |
| " HR                                 | ST/020153         | ABHISHEK KUMAR            | 18-19       | BCA-001       | TCA1701171     | TMCT       | Student     | 17-18      |      | Principal |      | 11/21/2018       |       |            |         |    |
| Employees                            | ST/020273         | SIDDHARTH SHARMA          | 18-19       | BSC-005       | TEN1735022     | TMEG       | Student     | 17-18      |      | Principal | ~    | 2/12/2019        | _     | 1          |         | 1  |
| - Designments                        | ST/020913         | MOHD AGEEL                | 18-19       | MBA-001       | TMG1702167     | TMMG       | Student     | 17-18      |      | Principal | -    | 1/1/2019         |       |            |         |    |
| La Departments                       | ST/021058         | ARBAZ KHAN                | 18-19       | MBA-001       | TMG1702172     | TMMG       | Student     | 17-18      |      | Principal | 1    | 12/31/2018       |       | 1          |         |    |
| ¥                                    | 14                |                           |             |               | 11             |            |             |            |      |           | -    |                  | -     | -          | 100     | 5  |
| and provide provide spectrum         | CLEIPEDAMINDAY    | resia                     |             |               |                |            |             |            |      |           |      | et 1             |       |            |         | ٧  |

# 6. Reappear Admit Card on Exam user.

STEP 1.Reappear admit card for Exam user.

| Ai .                                                                                                    | Reappear Exam - Microsoft Dynamics NAV                                                                                                    |   | - a ×            |
|----------------------------------------------------------------------------------------------------|----------------------------------------------------------------------------------------------------|---|------------------|
| GO- TMU > Depi                                                                                                    | utments + University + Examination + Reappear Exam +                                                                                                    | 0 | Search (Ctrl+F3) |
| *                                                                                                    |                                                                                                    |   | TMIMT SOCIETY    |
| Departments<br>I Sales & Marketing<br>I Financial Management<br>A Approval Document<br>University<br>I Adminision<br>A Cademics<br>I Ece Management<br>Student Course Transfer | Reappear Exam Lists Lown Form Re Appear For Exam User Exam Form Re Appear For Exam User Exam Form Re Appear Admit C Cot Re Appear Admit C Cot Principal Approved Re-Appear Admit Card & Attendance Sheet |   |                  |

## STEP 2. Reappear sem/yr wise.

| An .                                       |       |                                 |                   |                |                           | Re A                    | ppear | Admit Can    | d For Exam      | User - | Microsoft D | ynamics N/ | AV            |                     |           |             | - 0               | ×   |
|--------------------------------------------|-------|---------------------------------|-------------------|----------------|---------------------------|-------------------------|-------|--------------|-----------------|--------|-------------|------------|---------------|---------------------|-----------|-------------|-------------------|-----|
| G 💽 - 🗂 TMU + D                            | epart | ments 🕨 Universit               | y ⊧ Exam          | nination       | <ul> <li>Reap;</li> </ul> | pear Exan               | n 🖡 R | e Appear Adm | it Card For Exa | m User |             |            |               |                     | O Searc   | h (Ctrl+F3) |                   |     |
| HOME NAVIGATE                              |       |                                 |                   |                |                           |                         |       |              |                 |        |             |            |               |                     |           |             | TMIMT SOCIE       | 1 0 |
| New Re-Appear<br>Serr/Yr Wise List         | ge    | Show Show as as List Chart View | Notes<br>Show Att | Lioks<br>ached | <b>C</b><br>Refresh       | Clear<br>Filter<br>Page | Find  |              |                 |        |             |            |               |                     |           |             |                   |     |
| Departments                                | ^     | Re Appear                       | Admit             | Card           | For Exa                   | am Us                   | er •  |              |                 |        |             |            |               | Type to tilter (F3) | Enrollmen | No.         |                   |     |
| Sales & Marketing     Financial Management |       |                                 |                   |                |                           |                         |       |              |                 |        |             |            |               |                     |           |             | No filters applie | d   |
| 1 Approval Document                        |       | No. +                           | Student N         | iame           |                           | Acas                    | leni  | Course C-+   | Enrollme        | Holes  | Student S   | Admitted-  | Re-Admit Card | Generation          | Respect   | College C.  | App               |     |
| <ul> <li>University</li> </ul>             |       | ST/020153                       | ABHISHE           | KUMA           | ŧ                         | 18-19                   | )     | BCA-001      | TCA1701171      |        | Student     | 17-18      |               | 2                   | Principal | TMCT        |                   |     |
| Admission     Academics     Fee Management | н     | ST/021184                       | JHALAK R          | ASTOG          |                           | 18-19                   | 1     | 8CA-001      | TCA1701261      |        | Student     | 17-18      |               | Y                   | Principal | TMCT        |                   |     |

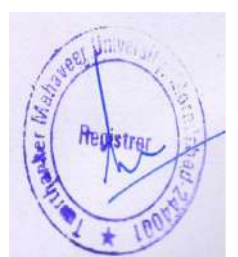

#### STEP 3.View report.

|                                                                                                    |                                        |                                                  | the reppeor                         | Humit Cord For Ello                                          | n oser - microsoft o                               | ynannes reev                    |                        |      |                                      |                            | L'altration        |
|----------------------------------------------------------------------------------------------------|----------------------------------------|--------------------------------------------------|-------------------------------------|--------------------------------------------------------------|----------------------------------------------------|---------------------------------|------------------------|------|--------------------------------------|----------------------------|--------------------|
| 🕤 💽 🖷 TMU 🕨 Depa                                                                                                    | artments <ul> <li>Universit</li> </ul> | ity + Examination +                              | Reappear Exam + R                   | e Appear Admit Card For                                      | ixam User                                          |                                 |                        |      | C Search                             | (Ctil+F3)                  |                    |
| HOME NAVIGATE                                                                                                    |                                        |                                                  | ~ * *                               |                                                              | View - Re-App                                      | ear Sem/Yr W                    | ise 💶 🗆                | < .  |                                      |                            | TMINT SOCIE        |
| New Re-Appear<br>Serv/Yr Wise List<br>New Manage                                                                                                    | Show Show as<br>at List Chart<br>View  | Notes Links R                                    | efresh Clear Find<br>Filter<br>Page | <ul> <li>HOME</li> <li>Re-Appea</li> <li>Re-Appea</li> </ul> | REPORT 1<br>Admit Card 7<br>Attendance Sheet 10    | Show as List<br>Show a Quart    | IMIMI SOCIETY          | 0    |                                      |                            |                    |
| Departments                                                                                                    | Re Appea                               | Admit Card Fo                                    | r Exam User •                       | <u>∭</u> <sub>0</sub> Re-Appea                               | Student Subject                                    | 3 View                          | Show Attached Page     | [FJ] | Enrollment                           | No.                        |                    |
| Sans or Management<br>Approval Document<br>I University<br>1 Admission<br>1 Academics<br>1 Fee Management<br>Student Course Transfer                 | No.<br>\$1/020153<br>\$1/021104        | Student Name<br>ABHISHEK KUMAR<br>JHALAK RASTOGI | Academi<br>18-19<br>18-19           | Cours<br>BCA-D<br>BCA-D<br>Stud.                             | r Sem/Yr Wise<br>Typeto filter (F3)<br>Seme ~ Yeat | Student No.<br>Acad. *<br>18-19 | →   →<br>Total Re<br>1 | •    | Reappear .<br>Principal<br>Principal | College C.<br>TMCT<br>TMCT | No filters applied |
| Matter<br>Student Cancel/Deactiviste<br>& Examination<br>Setup<br>Main Exam<br>Respear Exam<br>> Exam Attendance<br>Exam Attendance<br>Interest Exam |                                        |                                                  |                                     |                                                              |                                                    |                                 |                        |      |                                      |                            |                    |
| Home<br>HR<br>3 Employees                                                                                                    |                                        |                                                  |                                     | -                                                            |                                                    |                                 |                        |      |                                      |                            |                    |
| Departments                                                                                                    |                                        |                                                  |                                     |                                                              |                                                    |                                 |                        |      |                                      |                            |                    |
|                                                                                                    |                                        |                                                  |                                     |                                                              |                                                    |                                 |                        |      |                                      |                            |                    |
| MU Saturday, February 16, 201                                                                                                    | 9 SHUBHAMINRA                          | KESH                                             |                                     |                                                              |                                                    |                                 |                        |      |                                      |                            |                    |

#### Point Numbers Indicated.

- **1**. Reappear admit card.
- **2**. Reappear attendance sheet.
- **3**.Reappear student subject.

## STEP 4.Edit list and tick approved.

| <u>71</u>                                  |                                                       | Re Appear Admit                 | Card For Exam | User - Microsoft [ | Dynamics NAV     |               |                    |     |               | - 0 X              |
|--------------------------------------------|-------------------------------------------------------|---------------------------------|---------------|--------------------|------------------|---------------|--------------------|-----|---------------|--------------------|
| 😋 💽 🗧 TMU 🕨 Departmer                      |                                                       | Edit                            | - Re Appear A | dmitCard For Exa   | n                |               |                    | x   | ich (Ctif+F33 | -                  |
| HOME NAVIGATE                              | HOME NAVIGATE                                         |                                 |               |                    |                  |               | TMIMT SOCIE        | 10  |               | TMIME SOCIETY      |
| New Re-Appear<br>Sem/Yr Wise Ust Ust New   | New Re-Appear<br>Sent/Yr Wise List List<br>New Manage | Show Show as as List Chart View | Notes Unics   | Retresh Clear Fit  | nd               |               |                    |     |               |                    |
| Departments 1                              | Pa Appear Admit Card For                              | Europ Hone -                    |               | Type to t          | itter (E3)   Eon | illment No.   |                    | 1.4 | nt No.        |                    |
| Sales & Marketing     Financial Management | Re Appear Authic Card For                             | Exacti Oper                     |               | Larses             | annanas Linna    |               | No filters applied |     |               | No filters applied |
| Approval Document                          | Student Name                                          | Academi., Course C.,            | Enrollment    | Hol Student Sta    | Admitted         | Re Reappear A | College C.         | App | r College C   | Арр                |
| Admission                                  | ABHISHEK KUMAR                                        | 18-19 BCA-001                   | TCA1701171    | Student            | 17-18            | Principal     | TMCT               |     | TMCT          |                    |
| Academics     Academics     Fee Management | HALAK RASTOGI                                         | 18-19 BCA-001                   | TCA1701261    | 🗍 Student          | 17-18            | Principal     | TMCT               |     | IMCI          |                    |
| Student Course Transfer<br>Master          |                                                       |                                 |               |                    |                  |               | 1                  | 2   |               |                    |

### STEP 5. Click ok.

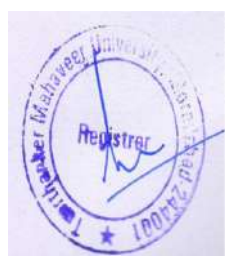

# 7. Reappear Admit Card For COE.

STEP 1.

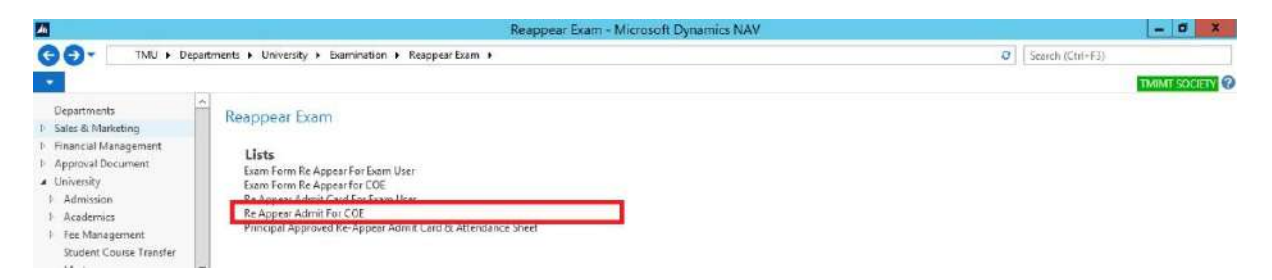

#### STEP 2.Reappear sem/yr wise

| A                                                                                                    | Re A                         | ppear Adm    | it For COE - | Micro | soft Dynam | ics NAV  |                   |               |               | l         | - 0        | ×. |
|----------------------------------------------------------------------------------------------------|------------------------------|--------------|--------------|-------|------------|----------|-------------------|---------------|---------------|-----------|------------|----|
| G - TMU + Departments + University + Examination + Reappe                                                                                                    | ar Exam 🔸 R                  | e Appear Adm | it For CDE   |       |            |          |                   | 0             | Search (Ctri+ | F3)       |            |    |
| HOME NAVIGATE                                                                                                    |                              |              |              |       |            |          |                   |               |               | TM        | IMT SOCIET | 10 |
| New Re-Appear<br>Left Draft Chart<br>Left Draft Chart<br>Left Show as as Left Chart<br>Manager View Show as as Show Attached                                                                                                    | Clear Find<br>Filter<br>Page |              |              |       |            |          |                   |               |               |           |            |    |
| Departments         A           I- Sales & Maxesting.         Imagement.           I- Financial Management.         Show results:           I- Approval Document.         Where No. * a Enter a value.           Vinvensity         A drimssion           I- Actionation         And Course Code * is           I- Academics         + Acid Filter | 4-001                        |              |              |       |            |          |                   | aðhishek      | Student Na    | me        | - 1        | ^  |
| Macter No Student Name                                                                                                    | Academi                      | Course C.,   | Enrolime     | Holei | Student S  | Admitted | Re-Download Allow | Re-Admit Card | Reappear      | College C |            |    |
| Student Cancel/Deactivate Stronissz ABHISHEK CHADDHART                                                                                                    | 17.18                        | BCA-001      | TCA1501006   | -     | Student    | 15-16    |                   |               | Fincipal      | TMCT      |            |    |
| Exemination     ST/011558 ABHISHEK RASTOGI                                                                                                    | 17-18                        | BCA-001      | TCA1501007   | E     | Shurient   | 15-16    | 52                |               | Principal     | TMCT      |            |    |
| Setup<br>ST/011689 ABHISHEK SHARMA                                                                                                    | 17-18                        | 8CA-001      | TCA1501009   | -     | Student    | 15-16    | 1                 | 12            | Principal     | TMCT      |            |    |
| Reappear Exam ST/011761 ABHISHEK TW/AR                                                                                                    | 16-17                        | BCA-001      | TCA1401006   |       | Student    | 14-15    |                   | 1.            | Principal     | TMCT      |            |    |
| Exam Schedule     ST/020153 ABHISHEK KUMAR                                                                                                    | 18-19                        | BCA-001      | TCA1701171   |       | Student    | 17-18    |                   |               | Principal     | TMCT      |            |    |

#### STEP 3. View report.

| <b>M</b>                                                                                                 |                                                                                                | Re Appear Ad          | dmit For COE - Microsoft Dynamics NAV                                                                                                    | - 0 ×                              |
|----------------------------------------------------------------------------------------------------|------------------------------------------------------------------------------------------------|-----------------------|----------------------------------------------------------------------------------------------------|------------------------------------|
| G 💽 - 🗂 TMU + D                                                                                          | partments + University + Examination + Reappea                                                 | ar Exam 🔸 Re Appear A | dmit For CDE                                                                                                    | C Search (Ctrl+F3)                 |
| HOME NAVIGATE                                                                                            |                                                                                                |                       | View - Re-Appear Sem/Yr Wise 📃 🗖 🗙                                                                                                    | TMIMT SOCIETY @                    |
| New Re-Appear<br>Serr/Vr/Wise New Maranj                                                                 | Show Show as<br>at Life Chart<br>e View Show Attached                                          | Clear Find<br>Filter  | HOME REPORT 1     TIMINT SOCIETY      IN Re-Appear Admit Cont     TAMAT Society     TAMAT Society |                                    |
| Departments                                                                                              | Re Appear Admit For COF +                                                                      |                       | Hate Hate Story Attached Page                                                                                                    | Student Name 🔹 🖏 🔺                 |
| Financial Management     Approval Document     University     Admission     Academics     Fee Management | Show results:<br>X Where No. * is. Enter a value.<br>And Course Code * is. BCA<br>+ Add Filter | -001                  | Student Semy/Yr Wise *         Type to fifter (FJ)         Student No.         ▼         ▼           Student Seme * Year         Acad *         Total Re         *           Strocorisa         I         18-19         1                                                                                                    |                                    |
| Student Course Transfer                                                                                  | No Student Name                                                                                | Academi Course C      |                                                                                                    | et Card Reappear College C         |
| Master<br>Deviced Canadi Devictions                                                                      | ST/011556 ABHISHEK CHAUDHARY                                                                   | 17-18: BCA-001        |                                                                                                    | Principal TMCT                     |
| A Examination                                                                                            | ST/011557 ABHISHEK JETHI                                                                       | 17-18 BCA-001         |                                                                                                    | Principal TMCT                     |
| Setup                                                                                                    | ST/011558 ABHISHEK RASTOGI                                                                     | 17-18 BCA-001         |                                                                                                    | Principal TMCT                     |
| Main Exem                                                                                                | ST/011689 ABHISHEK SHARMA                                                                      | 17-18 BCA-001         |                                                                                                    | <ul> <li>Principal TMCT</li> </ul> |
| Reappear Exam                                                                                            | ST/011761 ABHISHEK TIWAR                                                                       | 16-17 BCA-001         |                                                                                                    | Principal TMCT                     |
| <ul> <li>Exam Schedule</li> <li>Exam Attendance</li> <li>Internet Exam</li> </ul>                        | ST/020153 ABHISHEK KUMAR                                                                       | 18-19 BCA-001         |                                                                                                    | Principal TMCT                     |

#### Point Number Indicated.

- 1. Reappera admit card.
- 2.Reappear attendance sheet.
- 3. Reappear student subject.

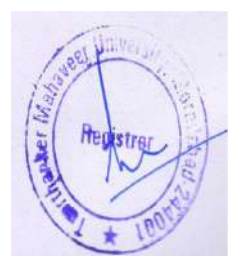

STEP 4.Edit list and tick re-download allow.

| -                                           |                  |                                 |    |                             | Re           | Appear Ar          | dmit For COE                           | - Microsoft D                | ynamic | s NAV                     |               |        |             |        |                 |    | - 5         | x |
|---------------------------------------------|------------------|---------------------------------|----|-----------------------------|--------------|--------------------|----------------------------------------|------------------------------|--------|---------------------------|---------------|--------|-------------|--------|-----------------|----|-------------|---|
| 00- m TMJ .                                 | Depa             | tments + University             |    |                             |              |                    | 1                                      | Edit - Re Appe               | ar Adm | it For CO                 | DE            |        |             |        |                 | ×  |             |   |
| HOME NAVIGATE                               |                  |                                 | •  | HDME NAVIGATE TMINT SOCI    |              |                    |                                        |                              |        |                           |               |        |             |        | TMIMT SOCIET    | 10 | TMINT SOCIE | 0 |
| New Re-Appear<br>Serr/Yr Wise Mars          | it<br>st<br>tag# | Show Show as as list Chart View |    | ew Re-Appear<br>Sem/Yr Wise | View<br>List | Edit Sh<br>Litt as | C File<br>Show as<br>Ind Chart<br>View | Notes Links<br>Show Attached | Refres | h Clear<br>Filter<br>Fage | Find          |        |             |        |                 |    |             |   |
| Departments 1                               | Ŷ                | Re Appear A                     | Re | Appear Adm                  | iit For C    | OE -               |                                        |                              |        |                           | Type to filte | r (F3) | Student Nam | e.     | •   ->          | ~  | - 5         | ^ |
| 1 Sales & Marketing *                       |                  |                                 |    |                             |              |                    |                                        |                              |        |                           |               |        | Filter      | BCA-00 | 1 • @"abhishek" |    |             |   |
| Approval Document                           |                  | Show results:                   | 14 | Student Name                |              | Aceder             | ni Course C.                           | . Enrollment                 | Hol.   | Student                   | Sta., Admit   | ted    | Re-Download | Re     | Resppear A.,    | Co |             |   |
| <ul> <li>University</li> </ul>              |                  | X Where No                      |    | ABHISHEK CHAUD              | HARY         | 17-18              | BCA-001                                | TCA1501006                   |        | Student                   | 15-16         |        | 1           |        | Principal       | TM |             |   |
| P Admission                                 |                  | X And Co                        | 4  | ABHISHEK JETHI              |              | 17-18              | BCA-001                                | TCA1501007                   |        | Student                   | 15-16         |        | 1           |        | Principal       | TM |             |   |
| P Academics                                 | 1                | + Add Filter                    |    | ABHISHEK RASTO              | GE           | 17-18              | BCA-001                                | TCA1501008                   |        | Student                   | 15-16         |        |             |        | Principal       | TM |             |   |
| tee Management     Sturient Course Transfer |                  | AL                              |    | ABHISHEK SHARM              | IA.          | 17-18              | BCA-001                                | TCA1501009                   |        | Student                   | 15-16         |        | 1           | 1      | Principal       | TM | · · · ·     |   |
| Master                                      |                  | TTOTALESE                       |    | ABHISHEK TIWAR              |              | 15-17              | BCA-001                                | TCA1401005                   |        | Student                   | 14-15         |        | 1           | 1      | Principal       | TM | e Con       |   |
| Student Cancel/Deactivat                    | te               | 51/011230                       | ]  | ABHISHEK KUMAR              | t -          | 18-19              | BCA-001                                | TCA1701171                   |        | Student                   | 17-18         |        |             | 1      | Principal       | TM |             |   |
| ▲ Examination                               |                  | ST/011232 P                     | 1  |                             |              |                    |                                        |                              |        |                           |               |        |             |        |                 |    |             |   |
| Setup                                       |                  | 51/011530                       | 2  |                             |              |                    |                                        |                              |        |                           |               |        | 2           |        |                 |    |             |   |
| Main Exam                                   |                  | CT/011000                       |    |                             |              |                    |                                        |                              |        |                           |               |        |             |        |                 |    |             |   |

STEP 5. Click ok.

# 8. Final Reappear Admit & Attendance Sheet.

STEP 1.Principal approved admit card & attendance sheet.

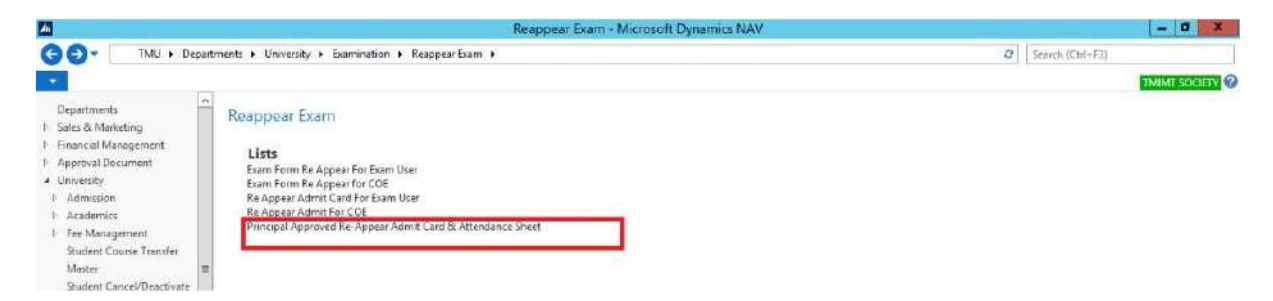

#### STEP 2.Reappear sem/yr wise.

| 💽 🖷 TMU 🕨 Depa                       | rtments + Univers               | ity + Examination + Reap | pear Exam 🔹                | Principal App | roved Re-Appe               | ar Adm  | it Card & Atte | ndance Sheet |     |            |                     | 0      | Search (Ctrf+F3) |                     |   |
|--------------------------------------|---------------------------------|--------------------------|----------------------------|---------------|-----------------------------|---------|----------------|--------------|-----|------------|---------------------|--------|------------------|---------------------|---|
| HOME NAVIGATE                        |                                 |                          |                            |               |                             |         |                |              |     |            |                     |        |                  | TMIMT SOCIET        |   |
| lew Re-Appear<br>err/Yr Wise Manage  | Show Show as as List Chart View | Notes Links Refresh      | Clear Fi<br>Filter<br>Page | nd            |                             |         |                |              |     |            |                     |        |                  |                     |   |
| Departments                          | Principal                       | nnroved Re-Annea         | r Admit (                  | and & Att     | tendance                    | hoot    |                |              |     | 11         | Type to filter (FJ) | No     | ŝ                |                     | 1 |
| Sales & Marketing                    | i turicipui /                   | approved the rapped      | Continues                  | Junta De Pres | Concentration of the second | 0.00.03 |                |              |     |            |                     |        | N                | in filters applied  |   |
| Financial Management                 |                                 | A                        | 23523331                   |               |                             | 100     |                |              |     |            |                     | 025333 |                  | a constraint proves |   |
| Approval Document<br>University      | No. *                           | Student Name             | Academi                    | Course C      | Enrolime                    | Hol     | Student S      | Admitted     | He  | Reappear   | College C           | App    |                  |                     |   |
| Admission                            | ST/002015                       | ARSHAV CHATHARI          | 10-19                      | BSC-005       | TENHE35003                  | -       | Surjent        | 16.17        | 10  | Principal  | TARK                | 190    |                  |                     |   |
| Academics                            | 57/074124                       | ASHUN TYAC               | 10.10                      | BSC-005       | TENHERSON                   | -       | Student        | 16.17        | 100 | Principal  | THEG                | 12     |                  |                     |   |
| Fee Management                       | 51/01/140                       |                          | 10.10                      | PCC AOS       | TENHEISANG                  | 1       | Churlant       | 16 17        | 12  | Relational | THEG                | 122    |                  |                     |   |
| Student Course Transfer              | 51/014140                       |                          | 18.10                      | PSC-005       | TENINGSAMO                  | -       | Durlant        | 16.17        |     | Principal  | TMEG                | 12     |                  |                     |   |
| Master<br>Student Caucal/Deactiviste | CT/017313                       | AMAN KHEN                | 38.19                      | MRA-001       | TMG17020                    | E       | Quident        | 17.18        | 100 | Principal  | TMMG                | (M)    |                  |                     |   |
| Examination                          | ST/017469                       | SHALLERAL                | 19.10                      | MRA-001       | TMG12020                    | -       | Student        | 17,18        | 128 | Principal  | TMB4G               | 122    |                  |                     |   |
| Setup                                | ST/017720                       | SHURHAM VISHNOL          | 16-19                      | MRA-001       | TMG17020                    | -       | Quelent        | 17-18        | 100 | Principal  | TMMG                |        |                  |                     |   |
| Main Exam                            | ST/017784                       | SINDHU BHARDWAI          | 18-19                      | M80-001       | TMG17020_                   | D       | Student        | 17-18        | 2   | Principal  | TMMG                |        |                  |                     |   |
| Reappear Exam                        | ST/017818                       | KM SHAVARA BANO          | 18-19                      | MRA-001       | TMG17020                    | ET.     | Student        | 17-18        | 100 | Principal  | TMMG                | 121    |                  |                     |   |
| Exam Schedule                        | ST/019763                       | SHUEHAM JAIN             | 18-19                      | M8A-001       | TMG17021_                   | n       | Student        | 17-18        | 12  | Principal  | TMMG                |        |                  |                     |   |
| Exam Attendance                      | ST/019952                       | ABHINAV CHAUDHARY        | 18-19                      | BCOM-001      | TMG17091                    | n       | Student        | 17-18        | 2   | Principal  | TMMG                | 2      |                  |                     |   |
| S Home                               | ST/019993                       | MOHD WAZID               | 16-19                      | M8A-001       | TMG17021                    | П       | Student        | 17-18        | 1   | Principal  | TMMG                | 1      |                  |                     |   |
|                                      | ST/020153                       | ABHISHEK KUMAR           | 18-19                      | BCA-001       | TCA1701171                  |         | Student        | 17-18        | 7   | Principal  | TMCT                | 1      |                  |                     |   |
| HR HR                                | ST/020273                       | SIDDHARTH SHARMA         | 18-19                      | BSC-005       | TEN1735022                  |         | Student        | 17-18        |     | Principal  | TMEG                |        |                  |                     |   |
| Employees                            | ST/020913                       | MOHD AGEEL               | 18-19                      | M8A-001       | TMG17021                    |         | Student        | 17-18        | 2   | Principal  | TMMG                | 2      |                  |                     |   |
|                                      | ST/021058                       | ARBAZ KHAN               | 18-19                      | M8A-001       | TMG17021                    |         | Student        | 17-18        |     | Principal  | TMMG                |        |                  |                     |   |
| a Departments                        | ST/021368                       | SAJID ALI                | 18-19                      | M8A-001       | TMG17021_                   |         | Student        | 17-18        |     | Principal  | TMMG                | 1      |                  |                     |   |
|                                      | ST/021744                       | SHAHREZ ALAM             | 18-19                      | BCOM-002      | TMG17190                    |         | Student        | 17-18        |     | Principal  | TMMG                |        |                  |                     |   |

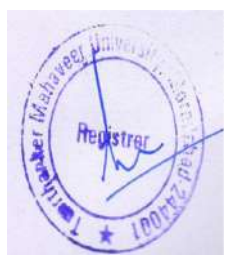

## STEP 3. View report.

| 💽 🖷 TMU 🕨 Depar                                                                                                    | tments + University + Examination + Reap                                                                                                    | pear Exam + Principal                                                                                                    | Approved Re-Appear Admit Card & Attendance Sheet                                                                          | C Search (Ctrl+F3) |
|----------------------------------------------------------------------------------------------------|----------------------------------------------------------------------------------------------------|----------------------------------------------------------------------------------------------------|----------------------------------------------------------------------------------------------------|--------------------|
| HOME NAVIGATE                                                                                                    |                                                                                                    |                                                                                                    | View - Re-Appear Sem/Yr Wise -                                                                                            | TMINT SOCIETY      |
| The second second secon | Show Show as as Life Chart View Show Attached                                                                                                    | Clear Find<br>Filter<br>Page                                                                                                    | HOME REPORT 1     INVITE SOCIETY                                                                                          |                    |
| epartments                                                                                                    | Principal Approved Re-Appea                                                                                                    | r Admit Card &                                                                                                    | New View Show Attached Page                                                                                               | (F3) Na            |
| ales & Murketing<br>inencial Management<br>ippmval Document<br>Inivensity<br>Admission<br>Academics<br>Fee Management<br>Student Course Transfer<br>Macier<br>Student Cancel/Deactivate<br>Examination<br>Satup<br>Main Exam<br>Reappear Exam<br>Reappear Exam                                                                                                    | No.              £ Studient Name            ST/002073         DEVANSHI SHARMA           ST/01174         AKSHAV CHAUHAN           ST/01474         ASHAV CHAUHAN           ST/01474         ASHAV CHAUHAN           ST/01474         ASHAV CHAUHAN           ST/01473         SHWIN TYAGI           ST/014140         ASHAV CHAUHAN           ST/014139         ASHAV NAMA           ST/017313         AMAN KHAN           ST/017469         SHALU PAL           ST/01750         SHUBHAN VISHNOI           ST/017741         SINDHU BHARDWAI           ST/017781         KM SHAVARA BANO           ST/01782         SHUBHAM JAN           ST/01782         SHUBHAM JAN           ST/01782         SHUBHAM JAN | Academi. Course<br>18-19 ECOM-C<br>18-19 ECOM-C<br>18-19 ESC-005<br>18-19 ESC-005<br>18-19 ESC-005<br>18-19 MBA-00<br>18-19 MBA-00<br>18-19 MBA-00<br>18-19 MBA-00<br>18-19 MBA-00<br>18-19 MBA-00<br>18-19 MBA-00<br>18-19 ECOM-C | Re-Appear Serr/Yr Wise *<br>Type to filter (F3) Student Nia. * +<br>Student Nia. * Area * Total Re<br>Strozofsa i 18-19 1 | No filter applied  |
| <ul> <li>Home</li> <li>HR</li> <li>Employees</li> <li>Departments</li> </ul>                                                                                                    | ST/01992 BEINING CHOLOFAN<br>ST/01993 MCHD WAZID<br>ST/02013 ABHISHEK KUMAR<br>ST/020213 SIDOHARTH SHARMA<br>ST/02013 MCHD AQEEL<br>ST/021038 ARBAZ KHAN                                                                                                    | 18-19 BCA-001<br>18-19 BCA-001<br>18-19 BCA-001<br>18-19 BSC-005<br>18-19 MBA-00<br>18-19 MBA-00                                                                                                    |                                                                                                    |                    |
| F                                                                                                    | ST/021368 SAJID ALI<br>ST/021744 SHAHBEZ ALAM                                                                                                    | 18-19 MBA-00<br>18-19 BCOM-0                                                                                                    |                                                                                                    | ĭ<br>⊻             |

#### Point Number Indicated.

- **1**. View admit card.
- **2**.View attendance sheet.
- 3. View student subject.

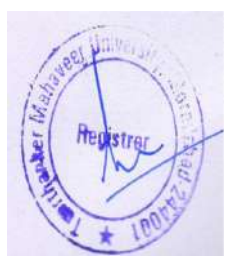

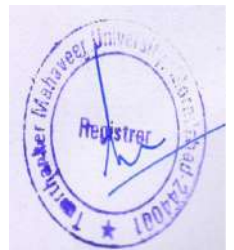

# Contents

| <u>1. Create Education Calendar.</u>                  | <u>2</u>  |
|-------------------------------------------------------|-----------|
| 2. Examination form notification setup.               | <u>6</u>  |
| 3.Student Portal.                                     | <u>9</u>  |
| 3.Examination form Approval on HOD Portal.            | <u>12</u> |
| 4.Examination form Released by the Principal.         | <u>13</u> |
| 5. Fill the Detainee List.                            | <u>14</u> |
| 6. Admit card Approval on HOD Portal.                 | <u>15</u> |
| 7. Admit card Released by The Principal.              | <u>16</u> |
| 8. Admit Card Download Allow by The Principal.        | <u>17</u> |
| 9.Final Admit Card on Principal Portal.               | <u>17</u> |
| 10.Final Admit Card on HOD Portal.                    | <u>18</u> |
| 11.Final Admit Card on Student Portal.                | <u>19</u> |
| 12. Reappear Examination Form                         | <u>20</u> |
| Reappear Examination form notification setup          | <u>20</u> |
| 13. Student Portal.                                   | <u>22</u> |
| 14. Reappear Examination form Approval on HOD Portal. | <u>24</u> |
| 15.Examination form Released by the Principal.        | <u>26</u> |
| 16. Reappear Admit card Approval on HOD Portal.       | <u>27</u> |
| 17. Reappear Admit card Released by The Principal     | <u>28</u> |
| 18. Admit Card Download Allow by The Principal.       | <u>29</u> |
| 20. Final Reappear Admit Card on Principal Portal.    | <u>30</u> |
| 21.Final Reappear Admit Card on HOD Portal.           | <u>30</u> |
| 22. Final Reappera Admit Card on Student Portal       | <u>31</u> |

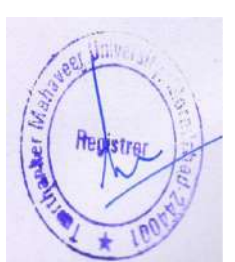

# 1. Create Education Calendar.

STEPS 1. Click the Education Calendar list.

| <b>A</b>                        | Setup - Microsoft Dynamics                 | NAV                | - 0 ×         |
|---------------------------------|--------------------------------------------|--------------------|---------------|
| G 💽 🔹 TMU 🕨 Depa                | ments + University + Examination + Setup + | Ø Search (Ctrl+F3) |               |
| -                               |                                            |                    | TMIMT SOCIETY |
| Departments                     | Setup                                      |                    |               |
| Sales & Marketing               |                                            |                    |               |
| Approval Document               | Lists                                      |                    |               |
| University                      | Educational Calender List                  |                    |               |
| Admission                       | Course Subj Ex Group List                  |                    |               |
| I Academics                     | Subject List                               |                    |               |
| Fee Management                  | Course List                                |                    |               |
| Student Course Transfer         | Tasks                                      |                    |               |
| Master                          | Room Allocation Exam List                  |                    |               |
| Student Cancel/Deactivate       | Examination Setup                          |                    |               |
| <ul> <li>Examination</li> </ul> | Manual Ext. Seat Allocation                |                    |               |
| Setup                           |                                            |                    |               |

#### STEP 2.Click new.

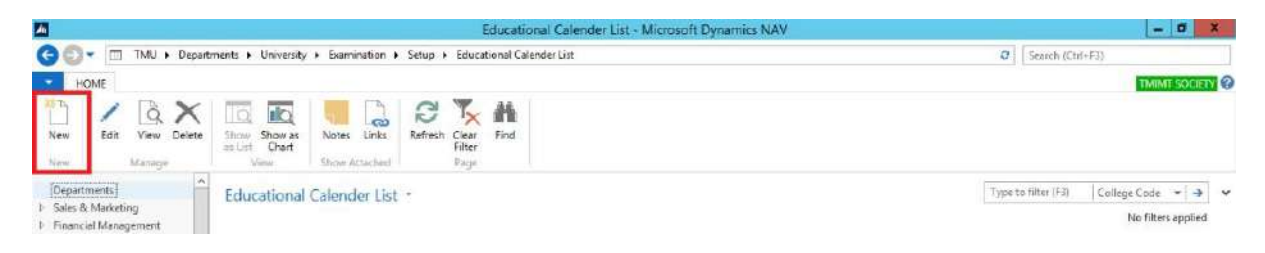

## STEP 3. Fill general details.

| 4              |                    |                 |                              | Edit - Educational Calenda | r - TMCT 18-19 - 18-19 | - a x         |
|----------------|--------------------|-----------------|------------------------------|----------------------------|------------------------|---------------|
| HOME           | NAVIGATE           |                 |                              |                            |                        | THIMT SOCIETY |
| View X Deteo   | e Release Reopen   | Notes Links     | Refresh Clear<br>Filter Next |                            |                        |               |
| TMCT 18-1      | 9 - 18-19          |                 |                              |                            |                        |               |
| General        |                    |                 |                              |                            |                        | *             |
| Code:          | MCT 18-19          |                 | College Code:                | TMCT                       |                        |               |
| Start Date: 4  | /1/2018            | ¥               | Academic Year                | 18-19 👻                    |                        |               |
| End Date 8     | /31/2019           | v               | Status                       | Open                       | ~                      |               |
| Educational Ca | alendar Subform    |                 |                              |                            |                        | *             |
| Home - 🖽 N     | Multi Event Filter | 5. Clear Filter |                              |                            |                        |               |

#### STEP 4.Click navigate.

| Zh .        |                |                              |                                 |                                                                                         | Edit - Educational Calendar - TMCT 18-19 - 18-19 | - 0 X         |
|-------------|----------------|------------------------------|---------------------------------|-----------------------------------------------------------------------------------------|--------------------------------------------------|---------------|
| HOME N      | IAVIGATE       |                              |                                 |                                                                                         |                                                  | THINT SOCIETY |
| View Kolete | Release Reopen | Notes Links<br>Show Attached | Refresh Clear<br>Filter<br>Page | <ul> <li>→ Go to</li> <li>◆ Previous     <li>♦ Next     <li>•     </li> </li></li></ul> |                                                  |               |

#### STEP 5. Click off days.

| An and a second second s | Edit - Educational Calendar - TMCT 18-19 - 18-19 | - Ø X         |
|----------------------------------------------------------------------------------------------------|--------------------------------------------------|---------------|
| HOME NAVIGATE                                                                                                    |                                                  | TWINT SOCIETY |
| Calendar Release<br>Generation<br>Function                                                                                                    |                                                  |               |
| TMCT 18-19 - 18-19                                                                                                    |                                                  |               |
| General                                                                                                    | New York State                                   | *             |
| Code: TMCT18415 College Code:                                                                                                    | TMCT                                             |               |
| Scart Date: 4/1/2018 v Academic Yea                                                                                                    | r 18+19 🗸                                        |               |
| Status                                                                                                    | Open v                                           |               |
| Heustrar<br>Inntra                                                                                                    |                                                  |               |

## STEP 6. Fill off days.

| HOME                                                             |               | TMIMT SOCIETY                                                                                                    |
|------------------------------------------------------------------|---------------|----------------------------------------------------------------------------------------------------|
| B C Edit<br>New<br>W Delete<br>Manage                            | Nctes Links   | <ul> <li>➢ Refresh</li> <li>✓ Previou</li> <li>✓ Clear Filter</li> <li>Mext</li> <li>→ Go to</li> <li>Page</li> </ul> |
| WCT 18-19                                                        | • 18-19 • Sun | day<br>Illege Code Status                                                                                             |
| Sunday 🗸                                                         | 18-19 TN      | ICT Open                                                                                                    |
|                                                                  |               |                                                                                                    |
| Monday                                                           |               |                                                                                                    |
| Monday<br>Tuesday<br>Wednesday                                   |               |                                                                                                    |
| Monday<br>Tuesday<br>Wednesday<br>Thursday                       |               |                                                                                                    |
| Monday<br>Tuesday<br>Wednesday<br>Thursday<br>Friday             |               |                                                                                                    |
| Monday<br>Tuesday<br>Wednesday<br>Thursday<br>Friday<br>Saturday |               |                                                                                                    |

STEP 7. Click ok.

## STEP 8. Click on **holiday**.

| ar Release  |              |              |                     |              |               |             |      |
|-------------|--------------|--------------|---------------------|--------------|---------------|-------------|------|
| Function    |              |              |                     |              |               |             |      |
| T 18-19 -   |              |              |                     |              |               |             |      |
| al          |              |              |                     |              |               |             |      |
| IMG         |              |              |                     |              |               |             |      |
| Date: 4/1/2 | Edit - Edu C | alendar Holi | day Setup - TMCT    | 18-19 - 18-1 | 9 - 1/26/2018 |             | ×    |
| late: 8/31/ | HOME         |              |                     |              |               | TMIMT SOCIE | IY 🕜 |
|             | B / Edit     |              |                     | → Go to      |               |             |      |
|             | View Diew    | Notes Link   | Betrech Clear       | Previous     |               |             |      |
| , I         | × Delete     | Protes cara  | Filter              | Next         |               |             |      |
|             | Manage       | Show Attach  | ed Pag              |              |               |             | _    |
| 1           | TMCT 18-19   | · 18-19 · 1  | /26/2018            |              |               |             |      |
| 0           | Holida 🔶     | Dav          | Description         | Acade        | College Code  | Status      |      |
|             | Destants v   | Friday       | Republic Day        | 18-19        | TMCT          | Open        | -    |
|             | 2/14/2018    | Wednesday    | Maha Shivratri      | 18-19        | TMCT          | Open        |      |
|             | 3/2/2018     | Friday       | Holi                | 18-19        | TMCT          | Open        |      |
| 1           | 3/25/2018    | Sunday       | Ram Navmi           | 18-19        | TMCT          | Open        |      |
|             | 3/29/2018    | Thursday     | Mahavir Javanti     | 18-19        | TMCT          | Open        |      |
|             | 3/30/2018    | Friday       | Good Friday         | 18-19        | TMCT          | Open        |      |
|             | 6/16/2018    | Saturday     | Id'ul Fitz          | 18-19        | TMCT          | Open        |      |
|             | 8/15/2018    | Wednesday    | Independence Day    | 18-19        | TMCT          | Open        |      |
|             | 8/22/2018    | Wednesd      | ld-ul-Zuha          | 18-19        | TMCT          | Open        |      |
|             | 9/21/2018    | Friday       | Muharram            | 18-19        | TMCT          | Open        |      |
|             | 2018         | Friday       | Dussehra            | 18-19        | TMCT          | Open        |      |
| - Uning     | 2018         | Tuesday      | Christmas           | 18-19        | TMCT          | Open        |      |
| 129         | 919          | Sunday       | Lohri               | 18-19        | TMCT          | Open        |      |
|             | 019          | Monday       | Makar Sankranti     | 18-19        | TMCT          | Open        |      |
|             | 19. 019      | Saturday     | Republic Day        | 18-19        | TMCT          | Open        |      |
| Britis      | 19           | Monday       | Maha Shivaratri/Shi | 18-19        | TMCT          | Open        |      |
| restrer     | 019          | Thursday     | Holi                | 18-19        | TMCT          | Open        |      |
|             | 78 019       | Saturday     | Rama Navami         | 18-19        | TMCT          | Open        |      |
|             |              |              |                     | 20.00        | TAICT         |             |      |

9.Fill the **holiday**.

STEP 10. Click ok.

## STEP 11. Click calendar generation.

| An I                       |                                     | Edit - Educational Calendar - T   | MCT 18-19 · 18-19 | - 0 X         |
|----------------------------|-------------------------------------|-----------------------------------|-------------------|---------------|
| HOME                       | NAVIGATE                            |                                   |                   | TMINT SOCIETY |
| Calendar del<br>Generation | Cff Days     Holidays               |                                   |                   |               |
| TMCT 18-                   | 19 - 18-19                          |                                   |                   |               |
| General                    |                                     |                                   |                   | •             |
| Code                       | TMICT 18-19                         | College Code: TIMCT               | ~                 |               |
| Start Date:                | 4/1/2018 v                          | Academic Year 18-19 👻             |                   |               |
| End Date:                  | 8/31/2019 v                         | Status Open                       | v .               |               |
| Educational                | Calendar Subform                    |                                   |                   | n.            |
| Home - 🖽                   | Multi Event 🛛 Filter 🖏 Clear Filter |                                   |                   |               |
| Date                       | - Day Off Ho                        | Description Academic Year = Colle | Mul               | 4             |

Generated educational calendar.

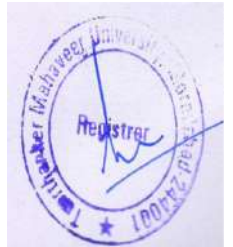

|                                    |                  |     |      |               |               | Edit  | Educational Ca | lendar - TM | CT 18-19 - | 18-19 - 0 |
|------------------------------------|------------------|-----|------|---------------|---------------|-------|----------------|-------------|------------|-----------|
| HOME NAVIGATE                      |                  |     |      |               |               |       |                |             |            | THIMT SOL |
| Carendar<br>Generation<br>Function | sn<br>Bys<br>Bys |     |      |               |               |       |                |             |            |           |
| TMCT 18-19 · 18-19                 |                  |     |      |               |               |       |                |             |            |           |
| General                            |                  |     |      |               |               |       |                |             |            |           |
| Code: TMCT 18-19                   |                  |     |      |               | College Code: | TMCT  |                |             | ~          |           |
| Start Date: 4/1/2018               | ¥                |     |      |               | Academic Year | 18-19 | v              |             |            |           |
| End Date: 8/31/2019                | ¥                |     |      |               | Statup        | Open  |                |             | ¥          |           |
|                                    |                  |     |      |               |               |       |                |             |            |           |
| Educational Calendar Sub           | form             |     |      |               |               |       |                |             |            |           |
| Data A                             | PIERC 1/2 C      | Off | Holi | Description   |               |       | Ararlamir Vaar | a. Cale     | A Mid-     |           |
| 4/1/2018 3                         | iunday           | 7   |      | ocici și ilea |               |       | 18-19          | TMCT        |            |           |
| 4/2/2018                           | Monday           |     |      |               |               |       | 18-19          | TMCT        |            |           |
| 4/3/2018 1                         | luesday          |     |      |               |               |       | 18-19          | TMCT        |            |           |
| 4/4/2018                           | Vednesday        |     |      |               |               |       | 18-19          | TMCT        |            |           |
| 4/5/2018 1                         | Thursday         |     |      |               |               |       | 18-19          | TMCT        |            |           |
| 4/6/2018                           | riday            |     |      |               |               |       | 18-19          | TMCT        |            |           |
| 4/7/2018 5                         | laturday         |     |      |               |               |       | 18-19          | TMCT        |            |           |
| 4/8/2018 5                         | iunday           | 7   |      |               |               |       | 18-19          | TMCT        |            |           |
| 4/9/2018                           | Monday           |     |      |               |               |       | 18-19          | TMCT        |            |           |
| 4/10/2018 1                        | Tuesday          |     |      |               |               |       | 18-19          | TMCT        |            |           |
| 4/11/2018                          | Vednesdøy        |     |      |               |               |       | 18-19          | TMCT        |            |           |
|                                    | Unursdaiv        |     |      |               |               |       | 18-19          | TMCT        |            |           |
| 4/12/2018 1                        |                  |     | -    |               |               |       |                |             |            | -         |

## 🗄 🔚 🛛 🚞 💿 📶 🌆

## 10:03 AM

#### STEP 11. Click release.

| HOME MANGATE                                                        |               |             |      |             |               | Edit - | Educational Ca | lendar - TMCI | 18-19 - 18-19 | - 0 X       |
|---------------------------------------------------------------------|---------------|-------------|------|-------------|---------------|--------|----------------|---------------|---------------|-------------|
| Calendar<br>Calendar<br>eneration<br>Function<br>IMCT 18-19 - 18-19 | n<br>15<br>16 |             |      |             |               |        |                |               |               | TOWN SOLUEY |
| General                                                             |               |             |      |             |               |        |                |               |               | *           |
| Code: UNNER                                                         |               |             |      |             | College Code: | TRACT  |                |               |               |             |
| Start Date: 4/1/2018                                                |               |             |      |             | Academic Year | 18-19  | ~              |               | -             |             |
| End Date: 8/31/2019                                                 | v             |             |      |             | Statue        | Open   |                |               | ~             |             |
| ducational Calendar Subfo                                           | orm           |             |      |             |               |        |                |               | 179.          | •           |
| Home - 🖽 MultiEvent - 8                                             | Fiber 3, C    | lmar Filter | 6    |             |               |        |                |               |               |             |
| Dete + D                                                            | ay            | Off         | Holi | Description |               |        | Academic Year  | + Colle.      | - Mul         | 24          |
| 4/1/2018 Su                                                         | inday         | 2           |      |             |               |        | 18-19          | TMCT          |               |             |
| 4/2/2018 M                                                          | onday         |             |      |             |               |        | 18-19          | TMCT          |               |             |
| 4/3/2018 Tu                                                         | uesday        |             |      |             |               |        | 18-19          | TMCT          |               |             |
| 4/4/2018 W                                                          | ednesday      | -           |      |             |               |        | 18-19          | TMCT          | <b>D</b> .    |             |
| 4/5/2018 Th                                                         | nursday       |             |      |             |               |        | 18-19          | TMCT          |               |             |
| 4/5/2018 Fri                                                        | iday          |             |      |             |               |        | 18-19          | TMCT          |               |             |
| 4/7/2018 Sa                                                         | turday.       |             |      |             |               |        | 18-19          | TMCT          |               |             |
| 4/8/2018 Su                                                         | anday         | 1           |      |             |               |        | 13-19          | TMCT          |               |             |
| 4/3/2018 M                                                          | onday         |             |      |             |               |        | 18-19          | TMCT          |               |             |
| 4/10/2018 Tu                                                        | lesday        |             |      |             |               |        | 18-19          | TMCT          |               |             |
| 4/11/2018 W                                                         | ednesday      |             |      |             |               |        | 18-19          | TMCT          |               |             |
| 4/12/2018 Th                                                        | nursday       |             |      |             |               |        | 18-19          | TMCT          |               |             |
| 4/13/2018 Fri                                                       | day.          |             | 171  |             |               |        | 18-19          | TMCT          |               |             |
|                                                                     |               |             |      |             |               |        |                |               |               | ок          |
| 1 2                                                                 | 1             | 0           | 14   | 4           |               |        |                |               |               | 10:52 AM    |

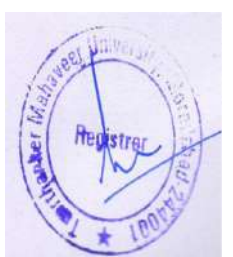

#### 2. Examination form notification setup.

In educational calendar select date from which event will be started.

STEP 1. Educational calendar  $\rightarrow$  Reopen.

| A                   |                          |                   |                  |                             | Edit - Edu | cational Cal | endar - TMC | 18-19 - 18-19 | - 0 X            |
|---------------------|--------------------------|-------------------|------------------|-----------------------------|------------|--------------|-------------|---------------|------------------|
| HOME                | NAVIGATE                 |                   |                  |                             |            |              |             |               | THAINT SOCIETY   |
| View X De<br>Manage | H<br>nv<br>dete<br>Dramo | Notes<br>Show Att | Links R<br>ached | effech Clear > Next<br>Page |            |              |             |               |                  |
| TMCT 18             | -19 - 18-19              |                   |                  |                             |            |              |             |               |                  |
| General             |                          |                   |                  |                             |            |              |             |               | ^                |
| Code:               | TMCT 18-19               |                   |                  | College Codes               | TMCT       |              |             | v]            |                  |
| Start Date:         | 4/1/2018                 |                   |                  | Academic Year               | 18-19      | *            |             |               |                  |
| End Date:           | 8/31/2019                | •]                |                  | Status                      | Open       |              |             | ~             |                  |
| Educational         | I Calendar Subform       |                   |                  |                             |            |              |             |               | 5 <sup>2</sup> ^ |
| Home - 🗇            | 🛿 Multi Event 🛛 Filter 🖷 | Clear Filt        | er               |                             |            |              |             |               |                  |
| Date                | ← Day                    | Off               | Holi             | Description                 | Ac         | demic Vear   | - Colle     | Mal-          | A                |
| 2/14/2019           | ) Thursday               |                   |                  |                             | 18-1       | 19           | TMCT        | D             |                  |
| 2/15/2019           | Friday                   |                   |                  |                             | 13-1       | 19           | TMCT        |               |                  |
| 2/16/2019           | ) Saturday               |                   |                  |                             | 18-1       | 9            | TMCT        |               |                  |
| 2/17/2019           | 9 Sunday                 | 4                 |                  |                             | 18-1       | 19           | TMCT        |               |                  |
| 2/18/2019           | Monday                   |                   |                  |                             | 18-1       | 19           | TMCT        |               |                  |
| 2/19/2019           | ) Tuesday                |                   |                  |                             | 18-1       | 19           | TMCT        |               | #                |
| 2/20/2019           | Wednesday                |                   |                  |                             | 18-1       | 19           | TMCT        |               |                  |
| 2/21/2019           | Thursday                 | 1                 | 13               |                             | 18-1       | 19           | TMCT        |               |                  |
| 2/22/2019           | Friday                   |                   |                  |                             | 18-1       | 9            | TMCT        |               |                  |
| 2/23/2019           | Saturday                 |                   |                  |                             | 18-1       | 19           | TMCT        |               |                  |
| 2/24/2019           | Sunday                   |                   |                  |                             | 18-1       | 19           | TMCT        |               |                  |
| 2/25/2019           | Monday                   |                   |                  |                             | 18-1       | 9            | TMCT        |               |                  |
| 272672019           | Tuesday                  | - m               | 111              |                             | 18-1       | 19           | TMCT        | 177           | 9                |

#### STEP 2. In educational calendar select date and then click on multi-event.

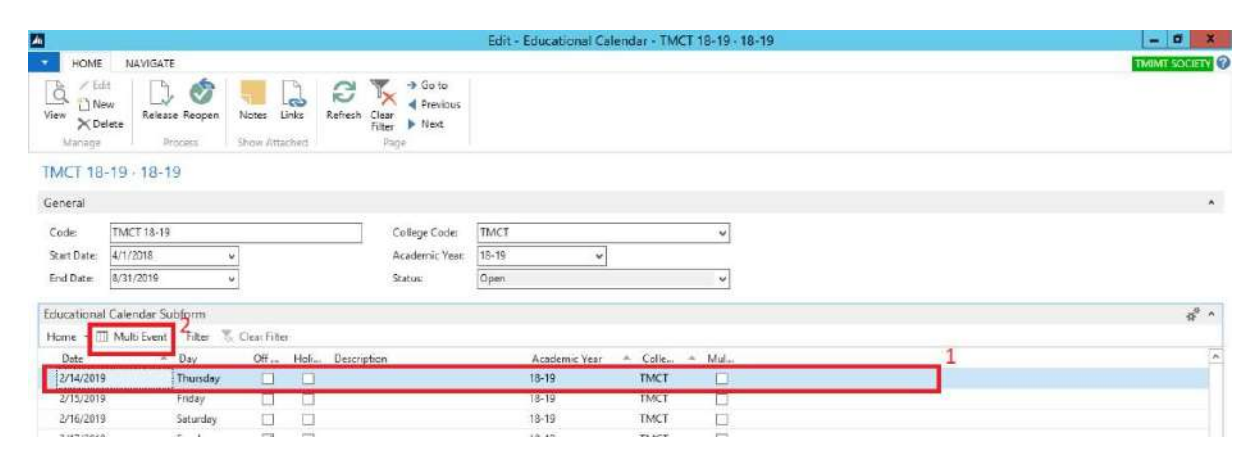

#### STEP 3.Select event code.

100rt

| An .                           | Edit - Edu Calendar Multi Event Entry                                    | - <b>a</b> x                                 |
|--------------------------------|--------------------------------------------------------------------------|----------------------------------------------|
| HOME NAVIGATE                  |                                                                          | THIMT SOCIETY                                |
| New List List Delete Program   | Show Show ss<br>is Uit Chat<br>Weier<br>Show Attacting<br>Show Attacting |                                              |
| Edu Calendar Multi Event Entry |                                                                          | Type to filter (F3) Code                     |
|                                |                                                                          | Filter: TMCT 18-19 • 02/14/19 • 18-19 • TMCT |
| Codo e Dato e Acado y          | a Front Cade a Front Decemption Front Day Pominder D                     |                                              |
| TMCT 18-19 2/14/2019 18-19     | ven doe - even decipion even devi ven devi ven devi ven                  |                                              |
|                                | T E., - Description                                                      |                                              |
|                                | ASN Assignment                                                           |                                              |
|                                | ATT Attendance 🔳                                                         |                                              |
|                                | сті сті                                                                  |                                              |
|                                | CT2 CT2                                                                  |                                              |
|                                | (1) (1)                                                                  |                                              |
|                                | EXAM Examination Form Registration                                       |                                              |
|                                | EXP1 Experiment During sem                                               |                                              |
|                                | EXP2 Experiment Exam                                                     |                                              |
|                                | New Advanced Y Set as default filter column                              |                                              |
| Registrer and                  |                                                                          |                                              |

#### A) You can also make **new event** according to the

## requirement. STEP 1. Click **new**.

|                                                     | Edit - I                                                                                                    | u Calendar Multi Event Entry | - 0 X        |
|-----------------------------------------------------|----------------------------------------------------------------------------------------------------|------------------------------|--------------|
| HOME NAVIGATE                                       |                                                                                                    |                              | MINT SOCIETY |
| Purew Edit Delete Event Program                     | Show Show as estimated to the show as estimated where the show attached where the show attached to the show attached to the show attach |                              |              |
| u Calendar Multi Event Entry                        |                                                                                                    | Type to filter (F3) Code     |              |
| Code - Date - Acade.,<br>IMCT 18-19 2/14/2019 18-19 | Event Code    Event Description  EXAM                                                                                                    | Event Day Reminder D<br>450  |              |
|                                                     | T E., A Description                                                                                                    |                              |              |
|                                                     | ASN Assignment                                                                                                    |                              |              |
|                                                     | ATT Attendance =                                                                                                    |                              |              |
|                                                     | сті сті                                                                                                    |                              |              |
|                                                     | CT2 CT2                                                                                                    |                              |              |
|                                                     | C13 C13<br>EVAM Examination Form Registration                                                                                                    |                              |              |
|                                                     | EXP1 Experiment During sens                                                                                                    |                              |              |
|                                                     | EXP2 Experiment Exem                                                                                                    |                              |              |
|                                                     | Contraction of the second second second second second second second second second second second second second s                                                                                                    |                              |              |

#### STEP 2.Create event master.

| Edit - Edu Ca                                                                                                    | lendar Multi Event Entry                                                                                                    | - 0 X                                                                                                    |
|----------------------------------------------------------------------------------------------------|----------------------------------------------------------------------------------------------------|----------------------------------------------------------------------------------------------------|
| HOME NAVIGATE                                                                                                    | Select - Event Master                                                                                                    |                                                                                                    |
| New View Edit Delete Bernt Show Show as stall Chart Notes Links Link Rafmath Class Find Figures View Show Attached Show Attached | HONE<br>HONE<br>New View Edia Delete Show Show as<br>New View Edia                                                                                                    | TMINEGOLETY @                                                                                                    |
| Edu Calendar Multi Event Entry *                                                                                                    | New Manage View Show Attach Event Master - Type to filter (F3)   Mates Show or o                                                                                                    | ell Page rode                                                                                                    |
| TMCT 18-19 2/14/2019 18-19 EXAM - Examination Form Registration 450                                                                                                    | Event Code         Description           ASN         Assignment           ATT         Attendence           CT1         CT1           CT2         CT2           CT3         CT3           EXAM         Examination Form Registraten           EXP1         Experiment During sem           EXP2         Experiment During sem           FW         File Work           PER         PERSONALITY           PSS         PRESENTATION           REP         Report           VV1         VIVA           VV2         VIVA           VV3         Winten Exam | Event Day Rem/<br>30<br>1000<br>200<br>150<br>150<br>150<br>100<br>1000<br>1000<br>1000<br>50<br>50<br>50<br>50<br>50<br>50<br>1000<br>1000 |

#### STEP 3.Click ok.

## STEP 4.Click event program.

| Impose       Notes       Network       Network | An and a second second se | Edit - Edu Calendar Multi Event Entry   | - 0 X                      |
|----------------------------------------------------------------------------------------------------|----------------------------------------------------------------------------------------------------|-----------------------------------------|----------------------------|
| New     Marage     Poccas     View     Show Attached     Page       Edu Calendar Multi Event Entry     Type to (liter (51)     Code     Image     Image       Code     Date     Acede.     Event Description     Event Day     Reminder D       TMCT 18-19     2/14/2019     18-19     EXAM     Examination Form Registration                                                                                                    | HOME NAVIGATE                                                                                                    | Show Show as Notes Links Reference Find | THAMT SQUEET (             |
| Code Dete Acade Event Code Event Description Event Doy Reminder D<br>TMCT 18-19 2/14/2019 18-19 EXAM Examination Form Registration IS                                                                                                    | New Manage Process<br>Edu Calendar Multi Event Entry -                                                                                                    | Vipe Show Attached Page                 | Type to filter (F3)   Code |
| is heatstran                                                                                                    | TMCT 18-19 2/14/2013 18-19                                                                                                    | EXAM Examination Form Registration      |                            |

## STEP 5.Select program.

| <b>M</b>                   |            |               | Edit - E     | event Program        | e 15. e 1      |             |       | Event Entry |                     |                 | - 0               | ×  |
|----------------------------|------------|---------------|--------------|----------------------|----------------|-------------|-------|-------------|---------------------|-----------------|-------------------|----|
| New View Edit Dele         | All Select | HOME NAVIGATE |              |                      | 2              | TMIMT SC    | SEV ( | 0           |                     |                 | TRUMI SOLIE Y     | 10 |
| Edu Calendar Multi Eve     |            | 110010        |              | Ter class and        | 1.0            |             |       |             | Type to filter (F3) | Code            | *   +             | ۷  |
|                            | Event      | Program *     |              | Type to filter (F3)  | Date           | ्र          | -     | ×.          | Filter: TMC         | T 18-19 + 02/14 | 19 • 18-19 • TMCT |    |
| Code + Dote +              |            |               |              | Filter: TMCT 18-1    | 9 • 18 19 • 02 | /14/19 • TI | NCT   | der D       |                     |                 |                   |    |
| TMCT 18-19 2/14/2019       | -          | Program Cade  | Discontion   |                      | Sel            | et Acad     |       |             |                     |                 |                   |    |
| ()//05/26/2010/05/05/06/10 | 19         | BCA-001       | Bathelor of  | Computer Application | ns 🕞           | 18-19       |       |             |                     |                 |                   |    |
|                            | 19         | BCA-002       | Bachelor of  | Computer Application | ns (M          | 1 18-19     |       |             |                     |                 |                   |    |
|                            | 19         | BCA-003       | Bachelor of  | Computer Application | ns For         | 18-19       |       |             |                     |                 |                   |    |
|                            | 19         | BCA-004       | Bachelor of  | Computer Application | ns (O          | ] 18-19     |       |             |                     |                 |                   |    |
|                            | 19         | BSC-001       | Bachelor of  | Science (Hons.) (Com | puter          | ] 18-19     |       |             |                     |                 |                   |    |
|                            | 19         | BSC-002       | Bachelor of  | Science (Animation)  | 1              | ] 18-19     |       |             |                     |                 |                   |    |
|                            | 19         | BTECH-001     | Bachelor of  | Technology (Comput   | er Sci         | ] 18-19     |       |             |                     |                 |                   |    |
|                            | 19         | BTECH-002     | Bachelor of  | Technology (Comput   | er Sci         | ] 18-19     |       | =           |                     |                 |                   |    |
|                            | 19         | BTECH-003     | Bachelor of  | Technology (Comput   | er Sci         | 1 18-19     |       |             |                     |                 |                   |    |
|                            | 19         | BTECH-004     | Bachelor of  | Technology (Comput   | er Sci         | ] 18-19     |       |             |                     |                 |                   |    |
|                            | 19         | BTECH-005     | Bachelor of  | Technology (Comput   | er Sci_        | 18-19       |       |             |                     |                 |                   |    |
|                            | 19         | BTECH-006     | Bachelor of  | Technology (Comput   | erSci          | ] 18-19     |       |             |                     |                 |                   |    |
|                            | 19         | ETECH-017     | Bachelor of  | Technology (Comput   | er Sci         | 1 18-19     |       |             |                     |                 |                   |    |
|                            | 19         | BTECH-018     | Bachelor of  | Technology (Comput   | er Sci         | ] 18-19     |       |             |                     |                 |                   |    |
|                            | 19         | BTECH-019     | Bachelor of  | Technology (Comput   | er Sci         | 1 18-19     |       |             |                     |                 |                   |    |
|                            | 19         | INT-007       | Integrated B | achelor of Computer  | Appā_ [        | 18-19       |       |             |                     |                 |                   |    |
|                            | 19         | M/CA-001      | Master of Co | omputer Applications |                | 18-19       |       |             |                     |                 |                   |    |

#### STEP 6. Click ok.

## STEP 7. Click release.

|                |                   |          |            |      |          |                              | Edit -    | Educational Ca | lendar - TMC | F 18-19 · 18-19 | - 0 X         |
|----------------|-------------------|----------|------------|------|----------|------------------------------|-----------|----------------|--------------|-----------------|---------------|
| HOME           | NAVIGATE          |          |            |      |          |                              |           |                |              |                 | TMINT SOCIETY |
| View Celeb     | e Release Feoj    | cen Ne   | otes Li    | inks | Refresh  | Go to<br>Gear<br>Filter Next | 15        |                |              |                 |               |
| TMCT 18-1      | 9+18-19           |          |            |      |          |                              |           |                |              |                 |               |
| General        |                   |          |            |      |          |                              |           |                |              |                 | *             |
| Code: T        | TMCT 18-19        |          |            |      | 1        | College Code                 | TMCT      |                |              | ~               |               |
| Start Date: 4  | /1/2018           | v        |            |      |          | Academic Ye                  | ar: 18-19 | v              |              |                 |               |
| End Date: 8,   | /31/2019          | v        |            |      |          | Statum                       | Open      |                |              | ~               |               |
| Educational Ca | alendar Subform   | R        |            |      |          |                              |           |                |              |                 | #° ^          |
| Home - 🖽 N     | Multi Event Filte | e 15, ci | nar Filter | 6    |          |                              |           |                |              |                 |               |
| Dete           | * Day             |          | Off        | Holi | Descript | cn                           |           | Academic Year  | + Collei.    | - Mul.          | ja ja         |
| 2/14/2019      | Thuis             | day      |            |      |          |                              |           | 18-19          | TMCT         | D               |               |
| 2/15/2019      | Friday            | ÷        |            |      |          |                              |           | 18-19          | TMCT         |                 |               |
| 2/16/2019      | Saturo            | iay      |            |      |          |                              |           | 18-19          | TMCT         |                 |               |
| 2/17/2019      | Sunda             | w.       | 1          |      |          |                              |           | 18-19          | TMCT         |                 |               |
| 2/18/2019      | Mond              | my ·     |            |      |          |                              |           | 18-19          | TMCT         |                 |               |
| 2/19/2019      | Tuesd             | ay       |            |      |          |                              |           | 18-19          | TMCT         |                 |               |
| 2/20/2019      | Wedn              | esiday   |            |      |          |                              |           | 18-19          | TMCT         |                 |               |
| 2/21/2019      | Thurs             | day      |            |      |          |                              |           | 13-19          | TMCT         |                 |               |
| 2/22/2019      | Friday            |          |            |      |          |                              |           | 18-19          | TMCT         |                 |               |
| 2/23/2019      | Sature            | iry      |            |      |          |                              |           | 18-19          | TMCT         |                 |               |
| 2/24/2019      | Sunda             | y.       | ~          |      |          |                              |           | 18-19          | TMCT         |                 |               |
| 2/25/2019      | Mond              | ау       |            |      |          |                              |           | 18-19          | TMCT         |                 |               |
| 2/26/2019      | Traesd            | and a    | ET.        | 171  |          |                              |           | 18-19          | TMCT         | -               | 2             |
|                |                   |          |            |      |          |                              |           |                |              |                 | ок            |
|                | Σ                 |          | 0          | 14   |          |                              |           |                |              |                 | 1247 PM       |

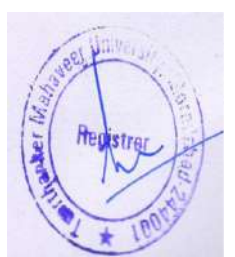

# 3.Student Portal.

Students will submit their examination form from their student portal.

STEP 1. Login student portal.

STEP 2. Click **profile** and fill student name, father name, mother name in Hindi. (Internet connection is mandatory while filling name in Hindi).

| C      O Not secure | 172.0.1.105:100/Student/StudentOe | tailsView1.argue |                        |                |                   | ¢ 0                       | e |
|---------------------|-----------------------------------|------------------|------------------------|----------------|-------------------|---------------------------|---|
| PROFILE VIEW A      | HAVEER UNIVERSITY                 | VENTS TIME SHE   | ET ASSIGNMENT FACILITY | ASSESSMENT GRE | vances placement  | JHALAK RASTOGI            |   |
| Profile             | AUMITCARD RESULT                  |                  |                        |                |                   |                           |   |
| Personal Inform     | nation                            |                  |                        |                |                   |                           |   |
| Enroiment No:       | TCA1701261                        |                  |                        | Mentor         |                   |                           |   |
| Student No.         | ST/021184                         | Name             | HALAK RASTOG           | Date of Birth  | 18-Dec-1998       |                           |   |
| Course              | 8CA-001                           | Section          | D                      | Academic Year  | 18-19             |                           |   |
| Category            |                                   | Father Name      | SHYAM RASTOG           | Mother Name    | MEENAKSHI RASTOGI |                           |   |
| Admitted Vea        | 17-18                             | Semester/Year    | 111                    | Batch          |                   |                           |   |
| छात्र/छात्रा वग माम |                                   | चिता का नाम      |                        | माता की नाम    |                   | ]                         |   |
| Contact Inform      | ation                             |                  |                        |                |                   |                           |   |
|                     |                                   |                  |                        | and a second   | Corporate         | Serve Solutionis Pvt Ltd. |   |
|                     |                                   |                  |                        |                |                   |                           |   |

STEP 3.Click update.

| EXAMINATION     | ADMITCARD RESULT          |               |                |               |                   |       |   |
|-----------------|---------------------------|---------------|----------------|---------------|-------------------|-------|---|
| Profile         |                           |               |                |               |                   |       |   |
| Personal Infor  | mation                    |               |                |               |                   |       |   |
| Enrolment No:   | TCA1701261                |               |                | Mentor:       |                   |       |   |
| Student No.     | ST/021184                 | Name          | IHALAK RASTOGI | Date of Birth | 18-Dec-1998       |       |   |
| Course          | BCA-001                   | Section       | D              | Academic Vear | 18-19             |       |   |
| Category        |                           | Father Name   | SHYAM RASTOGI  | Mother Name   | MEENAKSHI RASTOGI |       |   |
| Admitted Year   | 17-18                     | Semester/Year | ut .           | Batch         |                   | _     |   |
| खात/खाता का माम | झलक रस्तोगी               | चिता का नाम   | ल्पाम रक्तोगी  | मारः) का भाम  | मिनाक्षी रस्तोगी  |       |   |
| Contact Inform  | ation                     |               |                |               |                   |       |   |
| E-Mail ID       | rastogijhalak21@gmail.com | Mobile No 70  | 88842764       | City MC       | RADABAD           |       |   |
| Address         | CROSSING CHOWMURHA PULL   | DINDARPURA    |                |               |                   |       |   |
|                 |                           |               |                |               | U                 | PDATE | 1 |

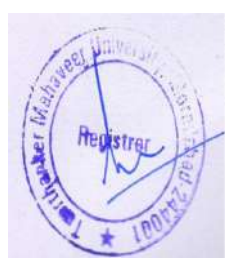

STEP 4.Examination  $\rightarrow$  Exam form main.

|            |                                |             |                 |               |                    |                     | -              | - |
|------------|--------------------------------|-------------|-----------------|---------------|--------------------|---------------------|----------------|---|
| IMU        | TEERTH                         | INIVERSITY  |                 |               |                    |                     |                |   |
| No me de s |                                | MITCHOIT    |                 |               |                    |                     | JHALAK RASTOGI |   |
| PROFILE    | VIEW ATTENDANCE                | FEE DETAILS | EVENTS TIME SHE | ET ASSIGNMENT | FACULTY ASSESSMENT | GRIEVANCES PLACEMEN | NT             |   |
|            | ON ADMITCARD                   | RESULT      |                 |               |                    |                     |                |   |
| INTERNAL   | INTERNET                       |             |                 |               |                    |                     |                |   |
| - HECHINA  | DATUSHEET                      |             |                 |               |                    |                     |                |   |
| -DEGIMETON | M MARK                         |             |                 |               |                    |                     |                |   |
| (SAM) FO   | MREAVIEAR                      |             |                 |               | 1 Percent of       |                     |                |   |
| CORDINA    | TCA1701261                     |             |                 |               | Mencor:            |                     |                |   |
| Student    | NO. 57/021184                  |             | Name            | HALAK RASTOG  | Date of Bit        | th 18-Dec-1998      |                |   |
| Course     | 8CA-001                        |             | Section         | D             | Academic           | vear 18-19          |                |   |
| Categor    |                                |             | Father Name     | SHYAM RASTOG  | Mother Na          | MEENAKSHI RASTOGI   |                |   |
| Admitte    | Vear 17-18                     |             | Semester/Year   | u.            | Batch              |                     |                |   |
| জনাক/বাজ   | <sup>तन नाम</sup> इ.लक रस्तोगी |             | चिता का नाम     | श्याम रस्टोमी | माला का माम        | यिनाक्षी रस्तोंगी   |                |   |
|            |                                |             |                 |               |                    |                     |                |   |
|            | and a second second second     |             |                 |               |                    |                     |                |   |

STEP 5. Tick declaration and then submit. ( before that exam fee should be submitted).

| Firewal  | Authentication Reepails x 🜀 Gmail                                   | ×                                                   | TMU             |                      | × +                            |                               |                    |               |       |              |        |      |    |
|----------|---------------------------------------------------------------------|-----------------------------------------------------|-----------------|----------------------|--------------------------------|-------------------------------|--------------------|---------------|-------|--------------|--------|------|----|
| ← → (    | C      Not secure   172.0.1.105:100/5                               | itudent/ExaminationForm.asj                         | DK.             |                      |                                |                               |                    |               |       | \$           | •      | Θ    | 1  |
|          | 7 BCA353                                                            | 0                                                   | ATABASE SYS     | TEM5 LAB             |                                |                               | L                  | AB            |       |              |        |      |    |
|          | an parallal produce provident                                       |                                                     |                 |                      |                                |                               |                    |               |       |              |        |      |    |
|          | 15. Deuti of Previous Examinad                                      | 014                                                 | Fernantinett    |                      | I Industry Bud Busers          |                               | No. of Minday      |               |       |              |        |      |    |
|          | 120                                                                 |                                                     | 2017            |                      | CRSE                           | 5 I.                          | 49.25              |               |       |              |        |      |    |
|          |                                                                     |                                                     |                 |                      |                                |                               |                    |               |       |              |        |      |    |
|          | 16. Examination fee detail                                          |                                                     |                 |                      |                                |                               |                    |               |       |              |        |      |    |
|          | Programme                                                           | Yeer/Semester Se                                    | ssion           | Due Amount           | Paid Amount                    | CR No                         |                    | Data          |       |              |        |      |    |
|          | BCA                                                                 | 111 20                                              | 18-19           | 0.00                 | 3500.00                        | CR0810201800477               | (                  | 8-10-18       |       |              |        |      |    |
|          | 17. Declaration 1<br>titleclare / anite<br>() I will not object for | r takes that<br>my type of search at the time of en | fry to examina  | rion centre / hall a | nd / or during the examination | on conducted to ensure fairs  | uess of the examin | iations.      |       |              |        |      |    |
|          | (ii) I shall not indulge it<br>the examinations.                    | n any unwarranted act during the                    | examination a   | od shall akide by ti | ie directive: given by invigib | ator and / or any other auth  | orized person du   | ring or prior | r to  |              |        |      |    |
|          | (iii) My candidature sh                                             | all be subject to compliance of atte                | ndance and ot   | her rules applicabl  | e.                             |                               |                    |               |       |              |        |      |    |
|          | (iv) In case I am found                                             | involved in any act rantamount to                   | be used of unfi | sir meant, action to | sken and punishment sward      | ed on account of that shall h | e binding on me.   |               |       |              |        |      |    |
|          | Submit 2                                                            |                                                     |                 |                      |                                |                               |                    |               |       |              |        |      |    |
|          |                                                                     |                                                     |                 |                      |                                |                               | Car carrante (     |               |       |              |        |      |    |
| <b>0</b> | 🛛 🖬 📑 🚺 🔚 🕯                                                         | 🖻 📾 🧔 🤗                                             | 14 0            | a 😼 i                | 8                              |                               | 2                  | RR            | ^ D • | d× ENG<br>IN | 14-02- | 2019 | Ę, |

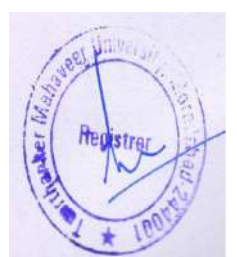

# 3.Examination form Approval on HOD Portal.

STEP 1. Login portal.

STEP 2. Examination  $\rightarrow$  Examination form  $\rightarrow$  Approval.

| PROFILE AT                                                                                                    | ENDANCES PROGRA                                                                                                    | Mentorship de                                                                                                    | TAILS.                                                               | EXAMINATION: HI                                                                                                | R» OTH                   | IERS»                                                          | -                                                                     |                                         |        |
|----------------------------------------------------------------------------------------------------|----------------------------------------------------------------------------------------------------|----------------------------------------------------------------------------------------------------|----------------------------------------------------------------------|----------------------------------------------------------------------------------------------------|--------------------------|----------------------------------------------------------------|-----------------------------------------------------------------------|-----------------------------------------|--------|
| Profile                                                                                                    |                                                                                                    |                                                                                                    | 4                                                                    | EXAMINATION FORM:                                                                                              | APPROV                   | /61.                                                           |                                                                       |                                         |        |
|                                                                                                    |                                                                                                    |                                                                                                    |                                                                      |                                                                                                    |                          |                                                                |                                                                       |                                         |        |
| General                                                                                                    |                                                                                                    |                                                                                                    |                                                                      |                                                                                                    |                          |                                                                |                                                                       |                                         |        |
| 1250210250                                                                                                    |                                                                                                    | 251005                                                                                                    | himsen                                                               |                                                                                                    | ww.                      |                                                                |                                                                       |                                         |        |
| Faculty No.                                                                                                    | TMU00004                                                                                                    | Card No.                                                                                                    | TMC10004                                                             |                                                                                                    | 8                        | DR                                                             |                                                                       |                                         |        |
| Name                                                                                                    | ASHENDRA KUMAR SAKE                                                                                                    | ENA Search Name                                                                                                    | ASHENDRA                                                             | the second second second second second second second second second second second second second second second s | der                      | Female                                                         |                                                                       |                                         |        |
| Authentification Keepal                                                                                                    | x © Graal     172.0.1.105:100/Faculty/ EERTHANK AHAVEER UNIVER:                                                                                                    | × Thi<br>ExaminationApprovalForm<br>CER<br>SITY                                                                          | U<br>.aspx                                                           | × +                                                                                                    | _                        | _                                                              | ASHEN                                                                 | ድ<br>DRA KUMAR                          | •      |
| Authentii ation Keepa<br>2                                                                                                    | e 172.0.1.105/100/Faculty/<br>EERTHANK<br>AHAVEER UNIVERS                                                                                                    | × TM<br>ExaminationApprovalForm<br>CER<br>SITY                                                                           | U.                                                                   | × +                                                                                                    |                          |                                                                | ASHEN<br>SJ                                                           | DRA KUMAR<br>AXENA                      | •      |
| Authentication Reepa<br>2 ① Not secur<br>T<br>T<br>M<br>PROFILE AT                                                                                                    |                                                                                                    | × Thi<br>ExaminationApprovalForm.<br>CER<br>SITY<br>MENTORSHIP D                                                         | U<br>Laspic                                                          | X +                                                                                                    | нњ от                    | HERS»                                                          | ASHENI<br>5                                                           | ۵<br>DRA KUMAR<br>AXENA                 | •      |
| Authentication Beepal<br>(a) Not secur<br>(b) Not secur<br>(c) Not secur<br>(c) Not secur | IV. X G Grad<br>e 172.0.1.105:100/Faculty/<br>EERTHANK<br>AHAVEER UNIVERS<br>TENDANCE> PROGR<br>1<br>ExemType Main                                                                                                    | X Thi<br>ExaminationApprovalForm.<br>CER<br>SITY<br>MENTORSHIP D                                                         | U<br>Laspc<br>ETAILS                                                 | X +<br>EXAMINATION: 1<br>Rejected @Approved by                                                                 | HR& OT                   | HERS».                                                         | ASHEN<br>S<br>Rejected by COE 7                                       | DRA KUMAR<br>DRA KUMAR<br>AXENA         | •      |
| Authentication Respandementation Respandementatio Respandementation Respandementation Respandementatii                                                                                                    | iv x © Graal<br>e 172.0.1.105:100/Faculty/<br>EERTHANK<br>AHAVEER UNIVER<br>TENDANCE. PROGR<br>1<br>ExamType Main<br>Re-Appear                                                                                                    | x Thi<br>ExaminationApprovalForm.<br>CER<br>SITY<br>MENTORSHIP D                                                         | U<br>.mpx<br>ETAILS                                                  | X +                                                                                                    | HR: 01                   | HERS#<br>Rejected by Principal @1                              | ASHEN<br>S<br>Rejected by COE 7<br>5                                  | ☆<br>DRA KUMAR<br>AXENA                 | •      |
| Authentication Reepa                                                                                                    | X Constant<br>T22.0.1.105:100/Faculty/<br>EERTHANK<br>AHAVEER UNIVER<br>TENDANCE- Microsoft<br>Main<br>Main<br>Main<br>Noin<br>1<br>18-19 v Course                                                                                                    | x TM<br>ExaminationApprovalForm.                                                                                         | U<br>ETAILS<br>Sem/Vear                                              | x +<br>EXAMINATION: 1<br>Rejected @Approved by                                                                 | HRe OT                   | HERS»<br>Rejected by Principal @1                              | ASHENI<br>Su<br>Rejected by COE 7<br>5<br>x Approved R                | tr<br>DRA KUMAR<br>AXENA                | •      |
| Authentication Keepel<br>O Not secur<br>CAUCHER AU<br>EXAM :<br>2<br>Academic Year                                                                                                    | e 172.0.1.105:100/Faculty/<br>EERTHANK<br>AHAVEER UNIVERS<br>TENDANCE PROGR<br>1<br>ExemType Main<br>Re-Appear<br>18-19 v Course                                                                                                    | X TMI<br>ExaminationApprovalForm.                                                                                        | U<br>ETAILS<br>Approved Of<br>Sem/Year                               | × +<br>EXAMINATION 1<br>Rejected @Approved by                                                                  | HR OI<br>y Principal @   | HERS=<br>Rejected by Principal Of                              | ASHEN<br>ASHEN<br>Su<br>Rejected by COE 7<br>5<br>N Approved R        | tr<br>DRA KUMAR<br>AXENA<br>6<br>ekcces | •      |
| Authentication Respire                                                                                                    | X     Consel     Consel     T22.0.1.105:100//faculty/ EERTHANK AHAVEER UNIVER  TENDANCE     PROGR  TENDANCE     PROGR  TENDANCE     PROGR  TENDANCE     Course  Transheers No     Yee                                                                                                    | X TM<br>ExaminationApprovalForm.<br>CER<br>SITY<br>AMENTORSHIP DI<br>Pending @A<br>BCA-001 •<br>BCA-001 •<br>BCA-001 •   | U<br>Lapp:<br>ETAILS<br>Approved 01<br>Sem/Year<br>Course<br>Dr5-001 | X +                                                                                                    | HR¥ OT<br>y Principal @  | HERS»<br>Rejected by Principal ()<br>3<br>Semester/fear        | Rejected by COE 7<br>5<br>Approved R<br>Remark by CDE                 | DRA KUMAR<br>AXENA<br>6<br>rescres      | •      |
| Authentication Reepa                                                                                                    | X     Constant     Constant     Constan | X TM<br>ExaminationApprovalForm.<br>EER<br>SITY<br>MAMA MENTORSHIP D<br>Pending A<br>BCA-001<br>BCA-001<br>HALAK RASTOGI | U<br>ETAILS<br>Approved ()<br>Sem/Year<br>(Course<br>BCA-001         | X +<br>EXAMINATION® I<br>Rejected @Approved by<br>III<br>ECA                                                   | HILo OT<br>y Principal @ | HERS»<br>Rejected by Principal ()<br>3<br>Semuclier/Year<br>11 | Rejected by COE 7<br>5<br>X Approved R<br>Remarkity COE               | DRA KUMAR<br>AXENA<br>6<br>ejecces      | -<br>• |
| Authentication Reepa<br>O Not secur<br>CAULE A<br>EXAM :<br>2<br>Academic Year<br>3                                                                                                    | X     Constant<br>T22.0.1.105:100/Faculty/<br>EERTHANK<br>AHAVEER UNIVER<br>TENDANCE- PROGR<br>1<br>ExemType<br>Main<br>Main<br>Re-Appear<br>18-19      Course<br>arrolment No Vew<br>TCA1701261 View                                                                                                    | X TMI<br>ExaminationApprovalForm.                                                                                        | U ETAILS ETAILS Sem/Year Course BEA-001                              | x + EXAMINATION* I Rejected @Approved by III III Course Ni BCA                                                 | HRe OT                   | HERS.<br>Rejected by Principal Of<br>Semicited for<br>Jul      | ASHENI<br>SI<br>Rejected by COE 7<br>5<br>Approved R<br>Remark by COE | DRA KUMAR<br>AXENA                      | •<br>• |

#### Point Numbers Indicated.

- **1**.Main or Re-appear.
- **2**.For a data filter.
- **3**.For showing data.

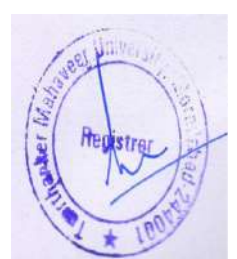

.For selection.

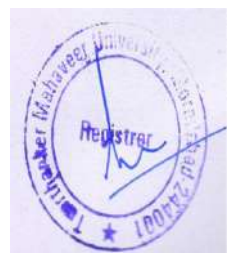

**5**.For approval. (Exam form after HOD approval will be available on the PRINCIPAL portal for their approval).

**6**.For rejection. (on rejection exam form will reopen on student portal).

**7**.For showing the status of examination form.

**NOTE**: For view admit card click on **view**.

# 4.Examination form Released by the Principal.

STEP 1.Login portal.

STEP 2.Examination  $\rightarrow$  Examination form  $\rightarrow$  Release.

| Firewell Authentication Keepalis X 🕝 Email X 🦳 TMU             | × +              |         |                         | 7   | a | × |
|----------------------------------------------------------------|------------------|---------|-------------------------|-----|---|---|
| ← → C ① Not secure 172.0.1.105:100/Faculty/FacultyDetails.aspx |                  |         | 07 ý                    | z 🕑 | Θ | 1 |
| TEERTHANKER<br>MAHAVEER UNIVERSITY                             |                  |         | RAKESH KUMAR<br>DWIVEDI |     |   |   |
| PROFILE ATTENDANCE» PROGRAM» MENTORSHIP DETAILS                | EXAMINATION: HR. | OTHERS  |                         |     |   |   |
| Profile                                                        | DOMINATION FORM  | RELEASE |                         |     |   |   |
| Tiome                                                          | UATE SUBETS      |         |                         |     |   |   |
| Ar Deinsion)                                                   | MANUSS VIEW      |         |                         |     |   |   |
| General                                                        | ADDATE (ADDA)    |         |                         |     |   |   |
|                                                                | REMORTS.         |         |                         |     |   |   |
| Faculty No. TMUCOOD2 Card No TMCTOC                            | 01 Titl          | e DR    |                         |     |   |   |

#### STEP 3.Approved.

| Firewall Authentication Keepaliv X 🛛 🤤 Gmail | × 🚺 Th                           | x un                        | +                        | - a x                     |
|----------------------------------------------|----------------------------------|-----------------------------|--------------------------|---------------------------|
| ← → C ① Not secure 172.0.1.105.100           | /Faculty/ExaminationFormRelease. | aspx                        |                          | ☆ 🕲 🖯 😌 :                 |
| TEERTH/                                      | ANKER                            |                             |                          | R                         |
|                                              |                                  |                             |                          | RAKESH KUMAR<br>DWIVEDI   |
| PROFILE ATTENDANCE.                          | PROGRAM® MENTORSHIP              | DETAILS EXAMINATION.        | HRa OTHERSa              |                           |
| EXAM LIST : ExamType                         | Main •                           | ing At HOD RApproved By HOD | Rejected By HOD Approved | Rejected  Rejected By COE |
| Academic Year 18-19 +                        | Course BCA-001 *                 | Sem/Year III                | •                        | Show Approved Rejected    |
| S.No Enrolment No                            | View Name                        | Course Course Nam           | e Servester/Year         | Remark by COE             |
| 1 TGA1701261                                 | View JHALAK RASTOGI              | BCA-001 BCA                 | 70                       | 2                         |

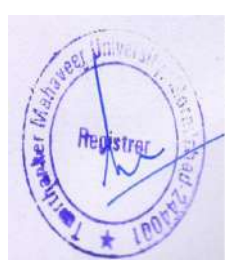

# 5. Fill the Detainee List.

Fill detainee list before admit card approval. Detainee list filled by Principal.

#### STEP 1. Attendance $\rightarrow$ Detainee list.

| TMU      | TEERTH            | ANKER      | 2             |                      |                 |      |                         |  |
|----------|-------------------|------------|---------------|----------------------|-----------------|------|-------------------------|--|
|          | MAHAVEER U        | INIVERSITY |               |                      |                 |      | RAKESH KUMAR<br>DWIVEDI |  |
| PROFILE  |                   | PROGRAM    | MENTORSHIP DE | TAILS EXAMINATION    |                 |      |                         |  |
| Profile  | MARK ATTERDON     | ĊΕ.        |               |                      |                 |      |                         |  |
| 1 IVIIIC | 607901297082      |            |               |                      |                 |      |                         |  |
| As P     | COMMENTER ATTR    | NEWANCOL   |               |                      |                 |      |                         |  |
| Genera   | I III YAA MITTING | MEE:       |               |                      |                 |      |                         |  |
|          | COLUMN TO MUMB    | E.         |               |                      |                 |      |                         |  |
| Facult   | ANALIN TEERING)   |            | Card No       | TMCT0001             | Title           | DR   |                         |  |
| Name     | CARRY LAND FOR    | JINT /EDI  | Search Name   | RAKESH KUMAR DWIVEDI | Gender          | Male |                         |  |
| Brand    | CONTINUE ABSET    | C LIST     | College Code  | TMCT                 | Department Code |      |                         |  |
|          | Turne Company     |            | Emp. Status   | Not Confirm          |                 |      |                         |  |

| 1  |                                         | ERTH                                           | ANKE                                                  | R                                        |                                                              |                               |                                                                   |                                                           |                      |   |             | R      |                  |   |  |
|----|-----------------------------------------|------------------------------------------------|-------------------------------------------------------|------------------------------------------|--------------------------------------------------------------|-------------------------------|-------------------------------------------------------------------|-----------------------------------------------------------|----------------------|---|-------------|--------|------------------|---|--|
| -  | MAH                                     | AVEERU                                         | JNIVERSIT                                             | Y                                        |                                                              |                               |                                                                   |                                                           |                      |   |             | RAKESH | H KUMAR<br>IVEDI |   |  |
| PR | ROFILE ATTEN                            | IDANCE-                                        | PROGRAM                                               | MENT                                     | ORSHIP DETAILS                                               | EXAMINATION                   | HRa                                                               | OTHERS                                                    |                      |   |             |        |                  |   |  |
|    | Detainee Lis                            | t Academ                                       | nic Year: 18-19                                       | v                                        | 1,                                                           |                               |                                                                   |                                                           |                      |   |             |        | 2                |   |  |
|    |                                         | -                                              |                                                       |                                          | - 2                                                          |                               |                                                                   |                                                           |                      |   |             |        | 3                | _ |  |
|    |                                         |                                                |                                                       |                                          |                                                              |                               |                                                                   |                                                           |                      |   |             |        |                  |   |  |
|    | 11 Nov 2018                             | #                                              | 15 Feb 2019                                           | =                                        | 0                                                            | To 70                         | BCA-001 - 8                                                       | lach •                                                    |                      | * | - Subject - | •      | Show             |   |  |
|    | 11 Nov 2018                             | Enrolim                                        | 15 Feb 2019<br>Int No                                 | Studen                                   | 0<br>It Name                                                 | To 70<br>Seen Year            | BCA-001 - B<br>Course                                             | lach • 1<br>Subject                                       | ×                    | • | – Subject – | •      | Show             |   |  |
|    | 11 Nov 2018<br>S.No<br>1                | Enrolm<br>TCA180                               | 15 Feb 2019<br>ent No<br>1004                         | Studier<br>ASHQU                         | 0<br>R Name<br>JAN ANWAR                                     | To 70<br>Seen Year            | BCA-001 - B<br>Course<br>BCA-001                                  | lach • 1<br>Subject<br>BCA151                             | 50                   | • | - Subject - | •      | Show             |   |  |
|    | 11 Nov 2018<br>SiNo<br>1<br>2           | Enrolm<br>TCA180                               | 15 Feb 2019<br>ent No<br>1004<br>1006                 | Studier<br>ASHQU<br>MUSKA                | 0<br>It Name<br>JAN ANWAR<br>IN JAIN                         | To 70<br>Sten Year<br>I       | BCA-001 - B<br>Course<br>BCA-001<br>BCA-001                       | Subject<br>BCA151<br>BCA151                               | 50<br>66             | - | - Subject - | •      | Show             |   |  |
|    | 11 Nov 2018<br>S.No<br>1<br>2<br>3      | Enrolimi<br>TCA180<br>TCA180<br>TCA180         | 15 Feb 2019<br>ent No<br>1004<br>1006<br>1020         | ASHQU<br>ASHQU<br>MUSK/                  | 0<br>At Name<br>JAN ANWAR<br>NI JAIN<br>L AGARWAL            | To 70<br>Stern Year<br>I<br>I | BCA-001 - B<br>Course<br>BCA-001<br>BCA-001<br>BCA-001            | Subject<br>BCA151<br>BCA151<br>BCA151                     | 50<br>66<br>25       |   | - Subject - | •      | Show             |   |  |
|    | 11 Nov 2018<br>5.No<br>1<br>2<br>3<br>4 | Enrolm<br>TCA180<br>TCA180<br>TCA180<br>TCA180 | 15 Feb 2019<br>ent No<br>1004<br>1006<br>1020<br>1042 | Suder<br>Ashqu<br>Musica<br>Anmo<br>DHRU | 0<br>A Nome<br>IAN ANWAR<br>INI AIN<br>L AGARWAL<br>/ RUHELA | To 70<br>Seen Yoar<br>I<br>I  | BCA-001 - B<br>Course<br>BCA-001<br>BCA-001<br>BCA-001<br>BCA-001 | Subject<br>BCA151<br>BCA151<br>BCA151<br>BCA151<br>BCA151 | 50<br>56<br>25<br>66 |   | - Subject - | •      | Show             |   |  |

#### Point Numbers Indicated.

**1**.Select Academic year.

- 2. Fill filters.
- **3**.show data.
- 4.Select data.

5.submit.

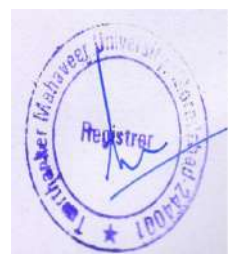

# 6. Admit card Approval on HOD Portal.

After COE processed admit card than admit card available here for further process.

STEP 1. Examination  $\rightarrow$  Amit card  $\rightarrow$  Admit Card Approval.

| 1000    |             |               |               |                  |              |       |                                                                                                    |                  |             |  |
|---------|-------------|---------------|---------------|------------------|--------------|-------|----------------------------------------------------------------------------------------------------|------------------|-------------|--|
| TMU     | MAHAVEER    | <b>HANKER</b> |               |                  |              |       |                                                                                                    | ASHENDRA<br>SAXE | KUMAR<br>NA |  |
| PROFILE | ATTENDANCES | PROGRAM       | MENTORSHIP DE | TAILS            | EXAMINATIONS | HRi   | OTHERS                                                                                                    |                  |             |  |
| Deefile |             |               |               |                  |              | ente: |                                                                                                    |                  |             |  |
| Profile | 2.          |               |               |                  |              |       |                                                                                                    |                  |             |  |
|         |             |               |               |                  |              |       |                                                                                                    |                  |             |  |
| Ger     | ieral       |               |               |                  |              |       |                                                                                                    |                  |             |  |
|         |             |               |               |                  |              |       |                                                                                                    |                  |             |  |
|         |             |               | 1210041005    | Lawrence and the |              |       | and the second second se |                  |             |  |

STEP 2. Submit.

| rewall Authentication K | eepalise X TMU           |                   | × +                  |                                                                                                    |             |               |                       |
|-------------------------|--------------------------|-------------------|----------------------|----------------------------------------------------------------------------------------------------|-------------|---------------|-----------------------|
| C D Not s               | ecure 172.0.1.105:10     | 0/Faculty/AdmitCa | erdApprovataspx      |                                                                                                    |             |               | \$ 🕑                  |
| TMU                     | TEERTH                   | ANKER             |                      |                                                                                                    |             |               |                       |
| N. A.                   | MAHAVEER U               | NIVERSITY         |                      |                                                                                                    |             | ASH           | ENDRA KUMAR<br>SAXENA |
| PROFILE                 | ATTENDANCE               | PROGRAMs          | MENTORSHIP DETAILS   | EXAMINATION                                                                                                    | HR# OTHERS# |               |                       |
|                         |                          |                   | ADMI                 | T CARD APPROV                                                                                                    | AL LIST:    |               |                       |
| Exam Type               | Main •                   | Academic Year     | 18-19 • Cours        | e - Course *                                                                                                    | Sem/Year    | •             | Show                  |
| SNo                     | Enrolment No             | View              | Name                 | Course                                                                                                    | Course Name | Semester/Year | Select All            |
|                         | TC41701023               | Wheter            | NISHKARSH MAURYA     | BCA-001                                                                                                    | BCA         | MI .          | 2                     |
|                         |                          |                   | V 39 81200 / 00 0500 | and the second second sec |             | 101           |                       |
| 2                       | TCA1701090               | View              | MOHD NADEEM          | BCA-001                                                                                                    | BLA.        | 11            |                       |
| 2<br>3                  | TCA1701090<br>TCA1701261 | Minur<br>Minur    | JHALAK RASTOGI       | BCA-001<br>BCA-001                                                                                                    | BCA         | 10            | 2                     |

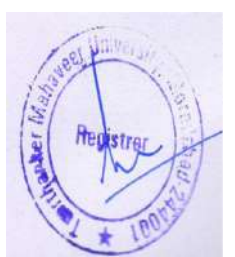

# 7. Admit card Released by The Principal. STEP 1. Examination→Admit card→Admit Card Release.

| rewall Authentication K | Gepalio 🗙 📃 TMJ       |                   | × +                |                  |      |                    |               |                   | =2 | ø |
|-------------------------|-----------------------|-------------------|--------------------|------------------|------|--------------------|---------------|-------------------|----|---|
| C O Nots                | secure 172.0.1.105:10 | 0/Faculty/AdmitCa | rdRelease.aspx     |                  |      |                    |               | \$                | e  |   |
| TMU                     | TEERTH                | ANKER             |                    |                  |      |                    | 12            |                   |    |   |
| A. A.                   | MAHAVEEHU             | NIVERSITY         |                    |                  |      |                    | RAKES         | H KUMAR<br>//VEDI |    |   |
| PROFILE                 | ATTENDANCE            | PROGRAMs          | MENTORSHIP DETAILS | EXAMINATION -    | HRs  | OTHER\$»           |               |                   |    |   |
| Î                       |                       |                   | AD                 | M EXAMINATION CO | RM.  |                    |               |                   |    |   |
|                         |                       |                   |                    | WARKS VIEW       | _    |                    |               |                   |    |   |
| Exam Type               | Main •                | Academic Year     | 18-19 * Course     | ADMIT CARDs      |      | ADMITCARD RELEASE  | Sho           | w Subm            | 1  |   |
|                         |                       |                   |                    | REPORT-          |      | ADMITCARD DOWNLOAD | 1             |                   |    |   |
| SINO                    | Enrolment No          | View.             | Name               | Course           | Cour |                    | Semester/Veal | Select A          |    |   |
| T                       | TCA1701023            | View              | NISHKARSH MAURYA   | BCA-001          | BCA  |                    | ш             |                   |    |   |
| 2                       | TCA1701023            | Vien              | NISHRARSH MAURYA   | BICA-001         | BCA  |                    | - 81          | 2                 |    |   |
| 3                       | TCA1701090            | Ven               | MOHD NADEEM        | BCA-001          | BCA  |                    | .01           | 2                 |    |   |
| 4                       | TCA1701090            | View              | MOHD NADEEM        | BCA-001          | BCA, |                    | 00            |                   |    |   |
|                         |                       |                   |                    |                  |      |                    |               |                   |    |   |

#### STEP 2. SUBMIT.

| inewall Authentication K | Seepalion 🗙 📒 TMJ.       |                   | × +                        |                    |             |                                                                                                    | - 0                  |
|--------------------------|--------------------------|-------------------|----------------------------|--------------------|-------------|----------------------------------------------------------------------------------------------------|----------------------|
| C O Nots                 | secure 172.0.1.105:10    | 0/Faculty/AdmitCa | rdRelease.aspx             |                    |             |                                                                                                    | * 🖲 🗧                |
| TMU                      | TEERTH                   | ANKER             |                            |                    |             | 1. Constanting of the second second s |                      |
| Harris                   | MAHAVEERU                | NIVERSITY         |                            |                    |             | RAK                                                                                                    | ESH KUMAR<br>DWIVEDI |
| PROFILE                  | ATTENDANCE               | PROGRAM           | MENTOR SHIP DETAILS        | EXAMINATION        | HR# OTHERS# |                                                                                                    |                      |
|                          |                          |                   | AD                         | MIT CARD RELE      | EASE        |                                                                                                    |                      |
| Exam Type                | Main •                   | Academic Year     | 18-19 • Course             | - Course 🔹         | Sem/Year    | •                                                                                                    | now Submit           |
| SNo                      | Enrolment No             | View.             | Name                       | Course             | Course Name | Semester/Year                                                                                                    | Select All           |
| τ.                       | TCA1701023               | View              | NISHKARSH MAURYA           | BCA-901            | BCA         |                                                                                                    |                      |
|                          | TEA1701023               | Vien              | NISHKARSH MAURYA           | BICA-001           | BCA         | 01                                                                                                    | 101                  |
| 2                        |                          |                   |                            |                    |             |                                                                                                    | 1984                 |
| 3                        | TCA1701090               | Ven               | MOHD NADEEM                | BCA-001            | BCA         | ш                                                                                                    | ×                    |
| 3                        | TCA1701090<br>TCA1701090 | Vien<br>Vien      | MOHD NADEEM<br>MOHD NADEEM | BCA-001<br>BCA-001 | BCA<br>BCA  | 4                                                                                                    | x x                  |

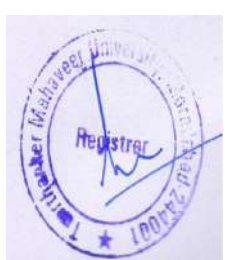

# 8. Admit Card Download Allow by The Principal.

Admit card download allow by the principal after this admit available on Principal, HOD, Student portal, and COE user.

STEP 1. Examination  $\rightarrow$  Admit card  $\rightarrow$  Admit card download.

| Frewall Authentication Respain: X TMU X +                                |                         | =   | ø | × |
|--------------------------------------------------------------------------|-------------------------|-----|---|---|
| ← → O O Not secure 172.0.1.105/100/Faculty/AdmitCardDownloadAllow.sepx   | \$                      | •   | Θ | 1 |
| TEERTHANKER                                                              |                         |     |   |   |
|                                                                          | RAKESH KUMAR<br>DWIVEDI |     |   |   |
| PROFILE ATTENDANCE» PROGRAM» MENTORSHIP DETAILS EXAMINATION» HR» OTHERS» |                         |     |   |   |
|                                                                          |                         |     |   |   |
| Exam Tupe Main + Academic Year 15 10 + Course MARKC VIAV                 | 100                     |     |   |   |
| ADMIT CARDo ADMITEARD RELEASE                                            | 50                      | 211 |   |   |
| REPORT- ADMITCARD DOWNLOAD                                               |                         |     |   |   |
| No Record To Display FINAL ADMITEARD                                     |                         |     |   |   |

STEP 2. Click Submit.

# 9. Final Admit Card on Principal Portal.

STEP 1. Examination  $\rightarrow$  Admit Card  $\rightarrow$  Final Admit Card.

STEP 2. View admit card.

| Firewal      | I Authentication Kee | epalio: X TMJ       |                  | × +        | a l     |        |         |             |          |               |    |                      |      | - | ۵ | × |
|--------------|----------------------|---------------------|------------------|------------|---------|--------|---------|-------------|----------|---------------|----|----------------------|------|---|---|---|
| <b>←</b> → 1 | C (1) Not set        | cure 172.0.1.105:10 | /Faculty/AdmitCa | rd,aspx    |         |        |         |             |          |               |    |                      | Ŷ    | ۲ | Θ | ; |
|              | TMU                  | TEERTH/             | ANKER            |            |         |        |         |             |          |               |    |                      |      |   |   |   |
|              | PROFILE              | ATTENDANCE          | PROGRAMS         | MENTORSHIP | DETAILS | EXA    | MINATIC | No HRa      | OTHERS.  |               |    | RAKESH KUI<br>DWIVED | MAR  |   |   |   |
|              |                      |                     |                  |            |         | ADI    | MI⊤ CA  | ARD         |          |               |    |                      |      |   | Ī |   |
|              | Exam Type            | Main •              | Academic Year    | 18-19      |         | •      | Course  | - Course -  | sem/Year | vi            | ,  |                      | Shou | " |   |   |
|              | SJNo                 | Enrolment N         | <b>&gt;</b>      | Name       |         | Course |         | Course Name |          | Semester/Year | w. | View AdmitCard       |      |   |   |   |
|              | 1                    | TCA1701261          | JHALÁK R         | STOGI      | BCA-001 |        |         | BCA         |          | 18            | 2  |                      |      |   |   |   |

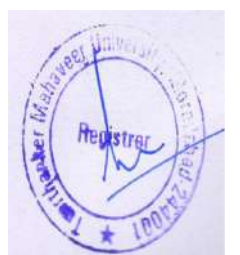

#### STEP 3. Admit card.

| 0 0                  | NOT SPELITE 17244, L3 | uo: iou/Facuity/Admitcarolaidpx             |                               |                    |         |           | ж        |   |
|----------------------|-----------------------|---------------------------------------------|-------------------------------|--------------------|---------|-----------|----------|---|
|                      | Ser.                  | 0                                           | DD SEMESTER EX<br>SESSION: 20 | AMINATION<br>18-19 |         |           |          |   |
| Name of              | Examination           | BACHELOR OF COMPUTER APPLICATI              | ON5                           |                    |         |           |          |   |
| Program              | - Year / Sem.         | III SEM                                     |                               |                    |         |           |          |   |
| Program              | Code                  | BCA-001                                     |                               |                    |         | 100 Car   |          |   |
| Enrolmer             | it No.                | TCA1701261                                  |                               |                    |         |           |          |   |
| Name of              | Student               | IHALAK RASTOGI                              |                               |                    |         |           |          |   |
| ভার/ভারা             | का नाम                | ङलक रस्तोगी                                 |                               |                    |         |           |          |   |
| Father's I           | lame                  | SHYAM RASTOGI                               |                               |                    |         |           |          |   |
| पिता का न            | म                     | श्याम्य रस्त्लेगी                           |                               |                    |         |           |          |   |
| Mother's             | Name                  | MEENAKSHI RASTOGI                           |                               |                    |         |           |          |   |
| माता का न            | н                     | मिलासी उस्तोंगी                             |                               |                    |         |           |          |   |
| Aadhar N<br>Examinat | o:<br>Ion Centre:     | TEERTHANKER MAHAVEER COLLEGE<br>ENGINEERING | OF                            |                    |         |           |          |   |
|                      |                       | You are permitted t                         | o appear in the follow        | ing Course(s):     |         |           |          | _ |
| SiNo                 | Course Code           | Course                                      | Category                      | Dete               | Shile   | From Time | To Time  |   |
| 1                    | BCA302                | DATA STRUCTURE USING -C                     | THEORY                        | 01 Apr 2019        | Evening | 01:00 PM  | 04:00 PM |   |
| 2                    | BCA312                | DATABASE MANAGEMENT SYSTEM                  | THEORY                        | 02 Apr 2019        | Evening | 01-00 PM  | 04:00 PM |   |
| 3                    | BCA309                | COMPUTER NETWORK                            | THEORY                        | 03 Apr 2019        | Evening | 01:00 PM  | 04:00 PM |   |
| +                    | BCA305                | OPERATING SYSTEM                            | THEORY                        | 04 Apr 2019        | Evening | 01:00 PM  | 04:00 PM |   |
| 5                    | BCA349                | ENGLISH COMMUNICATION AND SOFT SKILL - 11   | THEORY                        | 08 Apr 2019        | Evening | 01:00.PM  | 04:00 PM |   |
| 6                    | BCA353                | DATABASE SYSTEMS LAB                        | LAB                           |                    |         |           |          |   |
|                      |                       |                                             |                               |                    |         |           |          |   |

# 10.Final Admit Card on HOD Portal.

STEP 1. Examination  $\rightarrow$  Admit Card  $\rightarrow$  Final Admit Card.

|                               | Il Authentication Keepali | X TMU                           | × +           |          |             |     |                    |                        |     |   |   |   |
|-------------------------------|---------------------------|---------------------------------|---------------|----------|-------------|-----|--------------------|------------------------|-----|---|---|---|
| $\leftrightarrow \rightarrow$ | C   Not secure            | 172.0.1.105:100/Faculty/Faculty | Details aspec |          |             |     |                    | e-                     | \$  | e | Θ | 1 |
|                               | TE MAP                    | ERTHANKER<br>HAVEER UNIVERSITY  |               |          |             |     |                    | ASHENDRA KUI<br>SAXENA | MAR |   |   |   |
|                               | PROFILE ATTE              | NDANCE: PROGRAM                 | MENTORSHIP DE | IALS     | EXAMINATION | HRs | OTHERS             |                        |     |   |   |   |
| i i                           | Profile                   |                                 |               |          |             |     |                    |                        |     |   |   |   |
|                               | FIOIne                    |                                 |               |          |             |     |                    |                        |     |   |   |   |
|                               |                           |                                 |               |          |             |     |                    |                        |     |   |   |   |
|                               | General                   |                                 |               |          |             |     |                    |                        |     |   |   |   |
|                               |                           |                                 |               | _        |             |     |                    |                        |     |   |   |   |
|                               | Faculty No.               | TMU00004                        | Card No       | TMCT0004 | ADMIT CARDs |     | ADMITCARD APPROVAL |                        |     |   |   |   |
|                               | Name                      | ASHENDRA KUMAR SAXENA           | Search Name   | ASHENDRA | TRADITION 1 |     | FIRAL ADMITICARD   |                        |     |   |   |   |

#### STEP 2. View Admit Card.

| Firewall Authen | ntication Keepaliv | X TMU          |                   | 🗙 🛄 тми         |         | <b>x</b>   • | +        |            |              |         |             |             | <del>.</del> | a |   |
|-----------------|--------------------|----------------|-------------------|-----------------|---------|--------------|----------|------------|--------------|---------|-------------|-------------|--------------|---|---|
| > C (           | ① Not secure       | 172.0.1.105:10 | 0/Faculty/AdmitCa | ardiaspx        |         |              |          |            |              |         |             | \$          | ۲            | θ | 3 |
| P               |                    | ERTH,          |                   |                 |         |              |          |            |              |         |             |             |              |   |   |
|                 |                    |                |                   |                 |         |              |          |            |              |         | SAXE        | KUMAR<br>IA |              |   |   |
| PROF            |                    | ENDANCE        | PROGRAM           | MENTORSHIP DETA | ilis ei | CAMINATION   | HR       | OTHERS     |              |         |             |             |              |   |   |
|                 |                    |                |                   |                 | Al      | OMIT CARD    |          |            |              |         |             |             |              |   |   |
| Exe             | iam Type 🛛 🕅       | an 🔹           | Academic Year     | 18-19           | •       | Course _     | Course - | • Sem/Year |              | ٠       |             | Show        |              |   |   |
|                 | SINO               | Enrolment N    | 0                 | Name            | Course  | Court        | e Name   |            | Somecue/Year | vie Vie | w AdmitCard |             |              |   |   |
| The             |                    | TCA1701261     | JHALAK R          | ASTOGI BCA      | -001    | BCA          |          |            | 18           | ×.      |             |             |              |   |   |
| The Hege        | Strer , a          | TC41701261     | 2<br>JHALAK R     | Name BCA        | -001    | BCA          | 0 Fairst |            | 10<br>10     | 2       | w womituard | J           |              |   |   |

# 11.Final Admit Card on Student Portal.

STEP 1. Login portal

STEP 2. Admit Card.

| ewall Authentication Keepaliv | X TMU                            | × 7MU            | × +                 |                 |                   |               | -22 | ¢ |
|-------------------------------|----------------------------------|------------------|---------------------|-----------------|-------------------|---------------|-----|---|
| C (1) Not secure              | 172.0.1.105:100/Student/StudentD | etailsView1.aspx |                     |                 |                   | \$            | ۲   | 1 |
| TE<br>MAP                     | ERTHANKER<br>HAVEER UNIVERSITY   |                  |                     |                 |                   | JHALAK RASTOR | FE  |   |
| PROFILE VIEW A                | TTENDANCE FEE DETAILS            | EVENTS TIME SHE  | T ASSIGNMENT FACULT | YASSESSMENT GRU | EVANCES PLACEMENT |               |     |   |
| EXAMINATION                   | AUMITCARD RESULT                 |                  |                     |                 |                   |               |     |   |
| Profile                       |                                  |                  |                     |                 |                   |               |     |   |
| Personal Inform               | nation                           |                  |                     |                 |                   |               |     |   |
| Enrolment No:                 | TCA1701261                       |                  |                     | Menton          |                   |               |     |   |
| Student No.                   | ST/Q21184                        | Name             | IHALAK RASTOGI      | Date of Birth   | 18-Dec-1998       |               |     |   |
| Course                        | 8CA-001                          | Section          | 0                   | Academic Year   | 18-19             |               |     |   |
| Category                      |                                  | Father Name      | SHYAM RASTOGI       | Mother Name     | MEENAKSHI RASTOGI |               |     |   |
|                               |                                  |                  |                     |                 |                   |               |     |   |
| Admitted Year                 | 17-18                            | Semester/Year    | ш                   | Batch           |                   |               |     |   |

## STEP 3. Select Main and print.

| Main                                        |                                                                                                    | Print   |
|---------------------------------------------|----------------------------------------------------------------------------------------------------|---------|
| Тми                                         | Teerthanker Mahaveer University, Moradabad<br>ADMIT CARD<br>ODD SEMESTER EXAMINATION<br>SESSION: 2018-19 |         |
| Name of Examination<br>Program - Year / Sem | BACHELOR OF COMPUTER APPLICATIONS                                                                        |         |
| Program Code                                | III SEM                                                                                                  | (m) (m) |
| Enrolment No.                               | TCA1701261                                                                                               |         |
| Name of Student                             | IHALAK RASTOCI                                                                                           |         |
| ডার/ভাসা কা লাম                             | इस्लाक स्क्लोमी                                                                                          |         |
| Father's Name                               | SHYAM RASTOCI                                                                                            |         |
| विता का नाम                                 | त्रताय संस्तेगी                                                                                          |         |
| Mother's Name                               | MENAKSHI RASTOGI                                                                                         |         |
| माता का नाम                                 | सिनाकी रख्तोगी                                                                                           |         |
| Aadhar No:<br>Examination Centre:           | TERRITHANKER MAHAVEER COLLEGE OF<br>ENGINEERING                                                          |         |
|                                             | You are permitted to appear in the following Course(a):                                                  |         |

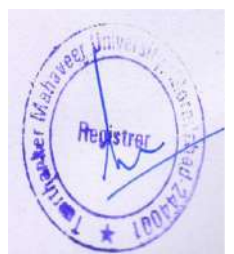

# 12. Reappear Examination Form.

## Reappear Examination form notification setup.

In educational calendar select date from which event will be started.

#### STEP 1. Educational calendar $\rightarrow$ Reopen.

| An .                |                   |           |                       |            |                         | Edit - Educatio | nal Calendar - TMC | T 18-19 - 18-19 | - 0 X            |
|---------------------|-------------------|-----------|-----------------------|------------|-------------------------|-----------------|--------------------|-----------------|------------------|
| HOME                | NAVIGATE          |           |                       |            |                         |                 |                    |                 | THIMT SOCIETY    |
| View X De<br>Manage | in<br>ew<br>elete | Reopen 1  | Notes I<br>Notes Atta | inks Refre | ch Clear<br>Filter Next |                 |                    |                 |                  |
| TMCT 18             | -19 - 18-19       | 1         |                       |            |                         |                 |                    |                 |                  |
| General             |                   |           |                       |            |                         |                 |                    |                 | •                |
| Code:               | TMCT 18-19        |           |                       |            | College Code:           | TMCT            |                    | *               |                  |
| Start Date:         | 4/1/2018          | v         |                       |            | Academic Yean           | 18-19           | *                  |                 |                  |
| End Date:           | 8/31/2019         | v         |                       |            | Status                  | Open            |                    | ~               |                  |
| Educationa          | í Calendar Sub    | form      |                       |            |                         |                 |                    | 76              | 8 <sup>8</sup> ^ |
| Home - 🛙            | Multi Event       | Filter 🖏  | ClearFilte            | a.         |                         |                 |                    |                 |                  |
| Dote                |                   | Day       | Off                   | Holi_ Des  | cription                | Academ          | c Vear - Colle     | ~ Mal           | A                |
| 2/14/2019           | )                 | Thursday  |                       |            |                         | 18-19           | TMCT               |                 |                  |
| 2/15/2019           |                   | Friday    |                       |            |                         | 18-19           | TMCT               |                 |                  |
| 2/16/2019           | 2                 | Saturday  |                       |            |                         | 18-19           | TMCT               |                 |                  |
| 2/17/2019           | 9                 | Sunday    |                       |            |                         | 18-19           | TMCT               |                 |                  |
| 2/18/2019           | 8                 | Monday    |                       |            |                         | 18-19           | TMCT               |                 |                  |
| 2/19/2019           | )                 | Tuesday   |                       |            |                         | 18-19           | TMCT               |                 | 推                |
| 2/20/2019           | 2                 | Wednesday |                       |            |                         | 18-19           | TMCT               |                 |                  |
| 2/21/2019           | 1                 | Thursday  | 0                     | <b>E</b> 3 |                         | 18-19           | TMCT               |                 |                  |
| 2/22/2019           | 3                 | Friday    |                       |            |                         | 18-19           | TMCT               |                 |                  |
| 2/23/2019           | 2                 | Saturday  |                       |            |                         | 18-19           | TMCT               |                 |                  |
| 2/24/2019           | 1                 | Sunday    |                       |            |                         | 18-19           | TMCT               |                 |                  |
| 2/25/2019           | 2                 | Monday    |                       |            |                         | 18-19           | TMCT               |                 |                  |
| 2/26/2019           | 1                 | Tuesday   | -                     | 173        |                         | 18-19           | TMCT               |                 | y.               |

#### STEP 2.In educational calendar select date and then click on multi-event.

| án -          |                 |                    |         |                         |                                | Edit - E | ducational Ca | alendar - TM | CT 18-19 - 18 | -19   | - 0 X            |
|---------------|-----------------|--------------------|---------|-------------------------|--------------------------------|----------|---------------|--------------|---------------|-------|------------------|
| HOME          | NAVIGATE        |                    |         |                         |                                |          |               |              |               |       | TMINT SOCIETY    |
| View Dele     | Release Re      | ppen Noter<br>Show | E Links | Refresh Clear<br>Filter | Go to     Previous     Next ge |          |               |              |               |       |                  |
| TMCT 18-1     | 19 - 18-19      |                    |         |                         |                                |          |               |              |               |       |                  |
| General       |                 |                    |         |                         |                                |          |               |              |               |       | •                |
| Code:         | TMCT 18-19      |                    |         |                         | College Code:                  | TMCT     |               |              | *             |       |                  |
| Start Date:   | 4/1/2018        |                    |         |                         | Academic Year.                 | 18-19    | ¥             |              |               |       |                  |
| End Date:     | 8/31/2019       |                    |         | 3                       | Ratus                          | Released |               |              | ~             |       |                  |
| Educational C | Calendar Subfor | n                  |         |                         |                                |          |               |              |               |       | 8 <sup>8</sup> ^ |
| Home -        | Multi Event Fi  | ter 🐩 Clear        | Filter  |                         |                                |          |               |              |               |       |                  |
| Date          | 7 + Day         | Of                 | r Holi. | Description             |                                |          | Academic Year | + Colle      | ~ Mul         |       | 0                |
| 2/13/2019     | Wes             | nesday [           |         |                         |                                |          | 18-19         | TMCT         |               |       |                  |
| 2/14/2019     | Thu             | sday [             |         |                         |                                |          | 18-19         | TMCT         |               | 1     |                  |
| 2/15/2019     | Frid            | w I                | 1 1     |                         |                                |          | 18-19         | TMCT         |               | 1     |                  |
| 2/16/2019     | Satu            | rday               |         |                         |                                |          | 18-19         | TMCT         |               |       |                  |
| 2/17/2019     | Sun             | av l               |         |                         |                                |          | 18-19         | TMCT         | 1 Cla         | - 10- |                  |

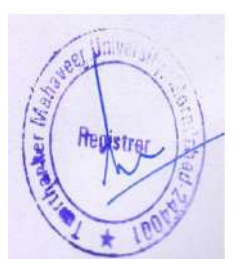

#### STEP 3.Select **RE-APPEAR** from event code.

| 4n                                              | Edit - Edu Calenda                                                                                                    | Event Entry                                  |
|-------------------------------------------------|----------------------------------------------------------------------------------------------------|----------------------------------------------|
| HOME NAVIGATE                                   |                                                                                                    | THINT SOCIETY                                |
| New View Eift Delete Program<br>New Manage      | The Show as the Show as the Show as the Show as the Show as the Show as the Show Attractived Show Attractived Show Attractived |                                              |
| Fdu Calendar Multi Event Entry •                |                                                                                                    | Type to filter (F3)   Code 🔷 🚽 🗣             |
| Code Date Acade A<br>TMCT 18-19 2/16/2019 18-19 | Event Code                                                                                                    | Filter: TMCT 18-19 + 02/16/19 + 18-19 + TMCT |
|                                                 | PER PERSONALITY<br>PRS PRESENTATION                                                                                            |                                              |
|                                                 | RE-APPEAR Re-Appear Exam Form Registration                                                                                     |                                              |
|                                                 | REP         Report           VV         viva           VVI         VIVA           VV2         VIVA                             |                                              |
|                                                 | WR Written Exem                                                                                                    |                                              |

#### STEP 4.Event program.

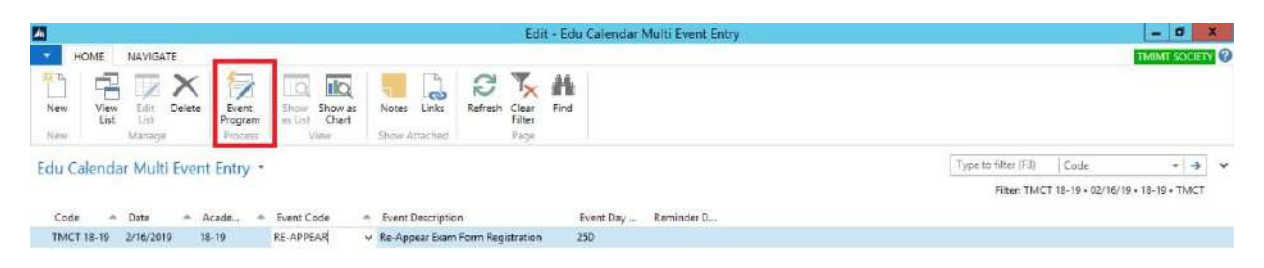

#### STEP 5. Select Program.

| -                       |               |               | E ib                                    |            |            | Fivent Entry |                     | - 0                             | ×   |
|-------------------------|---------------|---------------|-----------------------------------------|------------|------------|--------------|---------------------|---------------------------------|-----|
| HOME NAVIGATE           | -             |               | Edit - Event Program                    |            | -1-1       |              |                     | TMINT SO                        | 0   |
| New View Edit Dele      | Select<br>All | HOME NAVIGATE |                                         | TM         | IMT SOCIET | 0            |                     |                                 |     |
| Edu Calendar Multi Eve  |               | nicha.        |                                         |            |            |              | Type to filter (F3) | Code *                          | → v |
|                         | Event         | Program *     | Type to filter (F3)                     | ate        |            | ~            | Filter: TMC         | T 18-19 + 02/14/19 + 18-19 + TM | ACT |
| 200 C 200 C             |               |               | Filter TMCT 18-19 • 18-                 | 19 - 02/14 | /19 • TMCT | 2000 St. 1   |                     |                                 |     |
| That T 10, 10 2/14/2010 | -             | Program Code  | Discontion                              | Select     | Acad       |              |                     |                                 |     |
| 1001 1015 EX 14(2015    | 19            | BCA-001       | Bachelor of Computer Applications       |            | 18-19      |              |                     |                                 |     |
|                         | 19            | BCA-002       | Bachelor of Computer Applications (M    |            | 18-19      |              |                     |                                 |     |
|                         | 19            | BCA-003       | Bachelor of Computer Applications For.  | - []       | 18-19      |              |                     |                                 |     |
|                         | 19            | BCA-004       | Bachelor of Computer Applications (Cl., | - EI       | 18-19      |              |                     |                                 |     |
|                         | 19            | BSC-001       | Bachelor of Science (Hons.) (Computer-  | . 🖸        | 18-19      |              |                     |                                 |     |
|                         | 19            | BSC-002       | Bachelor of Science (Animation)         |            | 18-19      |              |                     |                                 |     |
|                         | 19            | BTECH-001     | Bachelor of Technology (Computer Sci    | - 0        | 18-19      |              |                     |                                 |     |
|                         | 19            | BTECH-002     | Bachelor of Technology (Computer Sci.   | - 11       | 18-19      | =            |                     |                                 |     |
|                         | 19            | BTECH-003     | Bachelor of Technology (Computer Sci-   | - []       | 18-19      |              |                     |                                 |     |
|                         | 19            | BTECH-004     | Bachelor of Technology (Computer Sci.   | - 0        | 18-19      |              |                     |                                 |     |
|                         | 19            | BTECH-005     | Bachelor of Technology (Computer Sci    | - []       | 18-19      |              |                     |                                 |     |
|                         | 19            | BTECH-006     | Bachelor of Technology (Computer Sci.   | - 🗆        | 18-19      |              |                     |                                 |     |
|                         | 19            | BTECH-017     | Bachelor of Technology (Computer Sci-   | - []       | 18-19      |              |                     |                                 |     |
|                         | 19            | BTECH-018     | Bachelor of Technology (Computer Sci-   | - 🗆        | 18-19      |              |                     |                                 |     |
|                         | 19            | BTECH-019     | Bachelor of Technology (Computer Sci    | - 🗆        | 18-19      |              |                     |                                 |     |
|                         | 19            | INT-007       | Integrated Bachelor of Computer App%.   | - 🗆        | 18-19      |              |                     |                                 |     |
|                         | 19            | MCA-001       | Master of Computer Applications         | 1.1        | 18-19      |              |                     |                                 |     |

#### STEP 6. Click ok.

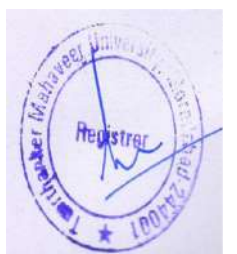

#### STEP 7. Click release.

|                              |                     |             |                         | Edit - Educational | Calendar - TMCI | 18-19 - 18-19 | - a x                |
|------------------------------|---------------------|-------------|-------------------------|--------------------|-----------------|---------------|----------------------|
| HOME NAVIGATE                |                     |             |                         |                    |                 |               | TMIMT SOCIETY        |
| View Delete                  | en Notes<br>Show At | Links Refre | ch Claar<br>Filter Next |                    |                 |               |                      |
| TMCT 18-19 - 18-19           |                     |             |                         |                    |                 |               |                      |
| General                      |                     |             |                         |                    |                 |               | *                    |
| Code: TMCT 18-19             |                     |             | College Code:           | TMCT               |                 | v             |                      |
| Start Date: 4/1/2018         | U I                 |             | Academic Year           | 18-19              | v               |               |                      |
| End Date: 8/31/2019          | v                   |             | Statum                  | Open               |                 | v             |                      |
| Educational Calendar Subform |                     |             |                         |                    |                 |               | . <sup>6</sup> 6     |
| Home - 🖽 Multi Event Filte   | Clear Fil           | ter         |                         |                    |                 |               |                      |
| Date A Day                   | Off                 | Holi. De    | cription                | Academic Ye        | er - Collei.    | < Mul         | A                    |
| 2/14/2019 Thursd             | lay 🔲               |             |                         | 18-19              | TMCT            |               |                      |
| 2/15/2019 Friday             |                     |             |                         | 18-19              | TMCT            |               |                      |
| 2/16/2019 Saturd             | ay 🖸                |             |                         | 18-19              | TMCT            |               |                      |
| 2/17/2019 Sunda              | / 🖓                 |             |                         | 18-19              | TMCT            |               |                      |
| 2/18/2019 Mond               | y 🗆                 |             |                         | 18-19              | TMCT            |               |                      |
| 2/19/2019 Tuesd              | y 🗋                 |             |                         | 18-19              | TMCT            |               | =                    |
| 2/20/2019 Wedn               | sday 📋              |             |                         | 18-19              | TMCT            |               |                      |
| 2/21/2019 Thursd             | lay 🔲               |             |                         | 18-19              | TMCT            |               |                      |
| 2/22/2019 Friday             |                     |             |                         | 18-19              | TMCT            |               |                      |
| 2/23/2019 Saturd             | ey 🖸                |             |                         | 18-19              | TMCT            |               |                      |
| 2/24/2019 Sunde              |                     |             |                         | 18-19              | TMCT            |               |                      |
| 2/25/2019 Mond               | y 🗆                 |             |                         | 18-19              | TMCT            |               |                      |
| 2/26/2019 Tuesd              | w 🗖                 | 171         |                         | 18-19              | TMCT            | Π             | 4                    |
|                              |                     |             |                         |                    |                 |               | οκ                   |
|                              | 1 0                 | 141         | 1                       |                    |                 |               | 68 79 00 ENG 1247 PM |

# 13. Student Portal.

Students will submit their reappear examination form from their student portal.

STEP 1. Login student portal.

| Firewall Authentication Keepalia X 📀 Small   | × TMU                   | × +                           |                     | - Ø X          |
|----------------------------------------------|-------------------------|-------------------------------|---------------------|----------------|
| ← → C ① Not secure 172.0.1.105:100/Student/S | tudentDetailsView1.aspx |                               |                     | x 🖲 🖯 :        |
| TEERTHANKE<br>MAHAVEER UNIVERSI              | ER<br>TY                |                               |                     | ABHISHEK KUMAR |
| PROFILE VIEW ATTENDANCE FEE DETA             | ILS EVENTS TIME SHEET   | ASSIGNMENT FACULTY ASSESSMENT | GRIEVANCES PLACEMEN | Ű              |
| EXAMINATION ADMITCARD RESULT                 |                         |                               |                     |                |
| TELEVISION CONTRACTOR                        |                         |                               |                     |                |
| EXAM FORM REAPPEAR                           |                         | Mento                         | 15                  |                |

STEP 2. Select SEM for reappearing.

| Firewall Authentication Keepali, X                     | × TMU             | ×          | +                   |            |           |              | -   | ø | × |
|--------------------------------------------------------|-------------------|------------|---------------------|------------|-----------|--------------|-----|---|---|
| ← → C ① Not secure   172.0.1.105:100/Student/Reappears | dExamination.aspx |            |                     |            |           | Ŷ            | e   | Θ | : |
|                                                        |                   |            |                     |            |           |              |     |   |   |
| MAPIAVEER UNIVERSITY                                   |                   |            |                     |            |           | ABHISHEK KUN | AAR |   |   |
| PROFILE VIEW ATTENDANCE FEE DETAILS                    | EVENTS TIME SHEET | ASSIGNMENT | FACILITY ASSESSMENT | GRIEVANCES | PLACEMENT |              |     |   |   |
| EXAMINATION ADMITCARD RESULT                           |                   |            |                     |            |           |              |     |   |   |
| Sem/Year -Select- *                                    | 1                 |            |                     |            |           |              |     |   |   |
| Scient 1                                               |                   |            |                     |            |           |              |     |   |   |
|                                                        | _                 |            |                     |            |           |              |     |   |   |
| -or University                                         |                   |            |                     |            |           |              |     |   |   |
| 1 States                                               |                   |            |                     |            |           |              |     |   |   |
|                                                        |                   |            |                     |            |           |              |     |   |   |
| neustrer at                                            |                   |            |                     |            |           |              |     |   |   |
|                                                        |                   |            |                     |            |           |              |     |   |   |
| 1000                                                   |                   |            |                     |            |           |              |     |   |   |
#### STEP 3. Select and save.

|          |                 |                           |                                                    |              |                     |   | ~ | - | 10 |
|----------|-----------------|---------------------------|----------------------------------------------------|--------------|---------------------|---|---|---|----|
|          | 7. Father's Nan | ae .                      | SHARAD KUMAR                                       | Con          | tact No. 7088874960 |   |   |   |    |
|          | s. पिता का नाम  |                           | सारव कमार                                          |              |                     |   |   |   |    |
|          | 9. Mother's Na  | me                        | REKHA RANI                                         |              |                     |   |   |   |    |
|          | 10. माता का नाम | 7                         | रेखा रामी                                          |              |                     |   |   |   |    |
|          | II. Aadhar No.  |                           |                                                    |              |                     |   |   |   |    |
|          | 12. Postal Addr | #11                       | MEERPUR POST MALAKPUR TE<br>THAKLIRDWARA MORADASAD | 9<br>244001  |                     |   |   |   |    |
|          | 13, Permanent   | Address                   | MEERPUR POST MALASPUR TE<br>THAKURDWARA MORADABAD  | 9H<br>244001 |                     |   |   |   |    |
| 11. Deta | ail of the res  | t examination applied for |                                                    |              | 1                   | _ |   |   |    |
|          | 5.No            | Course /Fractical Code    | Course / Practical Name                            | Semester     | Select All          |   |   |   |    |
|          | 1               | BCA108                    | DIGITAL ELECTRONICS                                | 1            | -                   |   |   |   |    |
|          |                 |                           |                                                    |              |                     |   |   |   |    |

### STEP 4. Submit reappear exam fee.

STEP 5. Tick declaration and submit.

|                 | ne re rippen a                                                                                                    | ihhuror                   |                             |                                                         |                                |                                  |                               |  |
|-----------------|----------------------------------------------------------------------------------------------------|---------------------------|-----------------------------|---------------------------------------------------------|--------------------------------|----------------------------------|-------------------------------|--|
| 5               | No Cours                                                                                                    | se /Practical Code        |                             | Course / Practical                                      | Name                           | Semester                         | Status                        |  |
| 1               | 8CA1                                                                                                    | 08                        |                             | DIGITAL ELECTRO                                         | INICS                          | 0                                | 61                            |  |
| 13. Detail of l | Previous Exami                                                                                                    | ination                   |                             |                                                         |                                |                                  |                               |  |
|                 | Name of examin                                                                                                    | mation                    | Semest                      | er/Year                                                 | University/ Board              | ar.                              | H of Marits                   |  |
|                 | 12sh                                                                                                    |                           | 2015                        |                                                         | UP                             |                                  | 64.75                         |  |
|                 |                                                                                                    |                           |                             |                                                         |                                |                                  |                               |  |
| 14. Examinat    | ion fee detail                                                                                                    |                           |                             |                                                         |                                |                                  |                               |  |
|                 | Programme                                                                                                    | Year/Semester             | Session                     | Due Amount                                              | Paid Avnount                   | Cash Receipt No                  | Date                          |  |
| an Destanti     | - 1                                                                                                    |                           |                             |                                                         |                                |                                  |                               |  |
| 15. Declaratio  | on 1                                                                                                    |                           |                             |                                                         |                                |                                  |                               |  |
|                 | Tribe are a                                                                                                    | constar cake that         | t the time of output to out | adeathar contro (hall as                                | Li or durine the examination   | on conducted to ensure falses    | of the examinations           |  |
|                 | (ii) I shall not ind                                                                                                    | iulge in any unwarranted  | act cluring the examinati   | on and shall abide by th                                | e directives given by invigile | stor and / or any other authori  | zed person during or prior to |  |
|                 | the examinations                                                                                                    | L.                        | an Names of extendance as   | a athan miles annline bi                                |                                |                                  |                               |  |
|                 | (iv) In case I am                                                                                                    | found involved in any act | rantamount to be used of    | ia other rules appricable<br>f unfair meant, action tai | Ken and punishment sward-      | ed on account of that shall be t | stading on rise.              |  |
| -               | distances in the second                                                                                                    | 2                         |                             |                                                         |                                |                                  |                               |  |
|                 | Submit                                                                                                    |                           |                             |                                                         |                                |                                  |                               |  |
|                 | in providence in the second second se |                           |                             |                                                         |                                |                                  |                               |  |
| L               |                                                                                                    |                           |                             |                                                         |                                |                                  |                               |  |

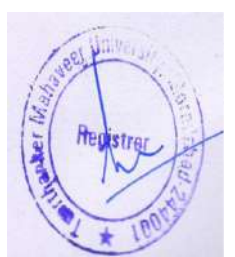

# 14. Reappear Examination form Approval on HOD Portal.

STEP 1. Login portal.

STEP 2. Examination  $\rightarrow$  Examination form  $\rightarrow$  Approval.

| newar annennaaan raap            | aliw X G Gmail        |                 | TMU            |          | ×                | +                |          |     |   |      |          |    | - | C |
|----------------------------------|-----------------------|-----------------|----------------|----------|------------------|------------------|----------|-----|---|------|----------|----|---|---|
| G a Not sea                      | EERTHA<br>AHAVEER UNI | NKER<br>VERSITY | letads.aspx    |          |                  |                  |          |     |   | ASHE | NDRA KUM | AR |   |   |
| PROFILE AT                       |                       | PROGRAM.        | MENTORSHIP DET | ALS.     | EXAMINATION      | HR               | отн      | RSs |   |      | SAXENA   |    |   |   |
| 200 MAR 199 CA                   |                       |                 | http://www.com |          | All and a second | a second         | i Sector |     | - |      |          |    |   |   |
| Profile                          |                       |                 |                |          | EXAMINATION FO   | RM               | APPROV   | ii. |   |      |          |    |   |   |
| Profile                          |                       |                 |                | Ľ        | EXAMINATION FO   | DRM.             | APPROV   | 4.  |   |      |          |    |   |   |
| Profile                          |                       |                 |                |          | EXAMINATION FO   | DIRM»            | APPROV   | 11. |   |      |          |    | - |   |
| Profile                          |                       |                 |                | C        | EXAMINATION FO   | DRM <sub>R</sub> | APPROV   | 4.  |   |      |          |    |   |   |
| Profile<br>General               |                       |                 |                | I        | EXAMINATION FO   | RM               | APPROV   |     |   |      |          |    |   |   |
| Profile<br>General<br>Faculty No | 2- TMU00004           |                 | Card No.       | ТМСТООС4 | EXAMINATION FO   | NRM:             | APPROV2  | N.  |   |      |          |    |   |   |

#### STEP 3. Select reappear and submit.

|                                     | ^                                              | Ŧ           |                               |                                                            |                  |                                 |         |                                                             |                        |   |
|-------------------------------------|------------------------------------------------|-------------|-------------------------------|------------------------------------------------------------|------------------|---------------------------------|---------|-------------------------------------------------------------|------------------------|---|
| C O No                              | t secure   172.0                               | 1.105:100   | /Faculty/Exa                  | minationApprovalForm                                       | sanpx            |                                 |         |                                                             | \$                     | e |
| TMU                                 |                                                |             |                               | R                                                          |                  |                                 |         |                                                             | 8                      |   |
| and the second                      |                                                |             | 112101                        | 64.                                                        |                  |                                 |         | ASH                                                         | IENDRA KUMAR<br>SAXENA |   |
|                                     |                                                |             |                               |                                                            |                  |                                 |         |                                                             |                        |   |
| PROFILE                             | ATTENDA                                        | CEa         | PROGRAM                       | A» MENTOR SHIP D                                           | DETAILS EXAMINAT | ION» HR                         | OTHERS  |                                                             |                        |   |
| PROFILE                             | ATTENDA)                                       | CE.<br>Re-/ | PROGRAM                       | MENTORSHIP D     Pending @                                 | DETAILS EXAMINAT | ON+ HR+                         | OTHERS» | el @Rejected by COE<br>2                                    |                        |   |
| PROFILE<br>EXAM<br>Academia         | ATTENDAT<br>ExamTyp<br>: Year 18-15            | Re-/        | PROGRAM<br>Appear •<br>Course | MENTORSHIP D     Pending      T     Pending      -Course - | DETAILS EXAMINAT | ON» HR»                         | OTHERS. | el @Rejected by COE<br>2<br>Strow Approved                  | Rejected               |   |
| PROFILE<br>EXAM<br>Academia<br>SJ10 | ATTENDAL<br>ExamTyp<br>Year 18-19<br>Boroineen | CE.<br>Re-/ | PROGRAM<br>Appear •<br>Course | MENTOR SHIP D     Pending      T     Course -      Name    | DETAILS EXAMINAT | ON+ HR+<br>Approved by Principa | OTHERS. | el Rejected by COE<br>2<br>Sitiow Approved<br>Remark by COE | Rejected<br>Select     |   |

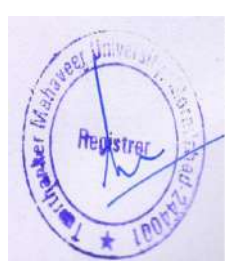

**NOTE:** -Special is used for the special exam after tick all even and odd **SEM** available.

a).

| Firewall Authentication Keepalist | X 🜀 Gmail            |                 | × TMU               |                    | × +                  |                    |               |                        | 3  | ٥ | × |
|-----------------------------------|----------------------|-----------------|---------------------|--------------------|----------------------|--------------------|---------------|------------------------|----|---|---|
| · · · · O Not secure              | 172.0.1.105:100/Fa   | aculty/Examinat | ionApprovalForm.asp | £                  |                      |                    |               | ☆                      | e  | Θ | ; |
|                                   | ERTHA<br>HAVEER UNIT | NKER<br>VERSITY |                     |                    |                      |                    | ASP           | IENDRA KUMAR<br>SAXENA |    |   |   |
| PROFILE ATT                       | ENDANCE» P           | ROGRAM          | MENTOR SHIP DETA    | ILS EXAMINATI      | ON» HRe              | OTHERS»            |               |                        |    |   |   |
| EXAM : Ex                         | amType Re-App        | ear 🔹           | ●Pending ○App       | oved @Rejected @A  | Approved by Principa | Rejected by Princi | pal           |                        |    |   |   |
| Academic Year                     | 18-19 •              | Course - (      | curse •             | Special 🗐 Sem/Year |                      | •                  | Show Approved | Rejected               |    |   |   |
| 5.No En                           | roiment No           | Mov: N          | ma                  | Course             | Course Name          | Semester/Year      | Remark by COE | Select                 | AB |   |   |
| 1 70                              | A1701261             | Week JH         | ALAK RASTOGI        | BCA-001            | BCA                  | л                  | TEST          |                        |    |   |   |

b) showing all **SEM** (ODD EVEN both).

| Firewall Authentication Keepalur X 🕞 Gmail X                                      | nu × +                                                                             | - 0 X                                                  |
|-----------------------------------------------------------------------------------|------------------------------------------------------------------------------------|--------------------------------------------------------|
| ← → C ② Not secure 172.0.1.105:100/Faculty/ExaminationApprovalForm                | raspx                                                                              | x 🖲 🖯 :                                                |
| TEERTHANKER<br>MAHAVEER UNIVERSITY                                                |                                                                                    | ASHENDRA KUMAR<br>SAXENA                               |
| PROFILE ATTENDANCE» PROGRAM» MENTORSHIP I                                         | DETAILS EXAMINATION: HR: OTHERS                                                    | £                                                      |
| EXAM : ExemType Re-Appear • ® Pending ©<br>Academic Year 18-19 • Course BCA-001 • | Approved @Rejected @Approved by Principal @Rejecte<br>Special 2 Sem/Year<br>Sclipt | d by Principal Rejected by COE                         |
| anatopetal Materials 3                                                            |                                                                                    | A Linguistic and the CorporateServe Selucions Pvt Ltd. |
| 🖬 O 🖽 📑 🧿 🛅 🖬 🖬 🐠 🐠 🤗                                                             | a oo wa                                                                            | 8441 avii: vo — 대 사용                                   |

STEP 4. Click **Approve**.

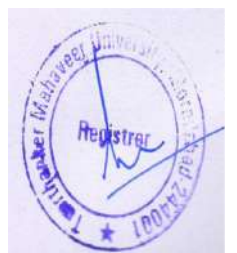

# 15.Examination form Released by the Principal.

STEP 1. Login portal.

STEP 2. Examination  $\rightarrow$  Examination form  $\rightarrow$  Release.

| Finewall Authentication Keepalise 🗙 🕝 Email 🗙 🚺 Thiu            | × +                       | - 0' X                  |
|-----------------------------------------------------------------|---------------------------|-------------------------|
| ← → C ① Not secure   172.0.1.105:100/Faculty/FacultyDetads.aspx |                           | 아 ☆ 😨 😝 !               |
| TEERTHANKER<br>MAHAVEER UNIVERSITY                              |                           | RAKESH KUMAR<br>DWIVEDI |
| PROFILE ATTENDANCE» PROGRAM» MENTORSHIP DETAILS                 | EXAMINATION: HR» OTHERS»  |                         |
| Profile                                                         | EXAMINATION FORMS RELEASE |                         |
| Fiome                                                           | DATE SUCCES               |                         |
| a de Orineiro)                                                  | MARKS MEN                 |                         |
| General                                                         | 0080.0080                 |                         |
|                                                                 | BERRING.                  |                         |
| Faculty No. TMU00002 Card No TMCT000                            | n Title DR                |                         |

### STEP 3. approved.

| MU                                  | × +                                         |                              |                                      |                                                  |                                                 |          |                                     |                                                            |                         |     | ø |
|-------------------------------------|---------------------------------------------|------------------------------|--------------------------------------|--------------------------------------------------|-------------------------------------------------|----------|-------------------------------------|------------------------------------------------------------|-------------------------|-----|---|
| O Not                               | secure 172.0.1.105                          | 100/Faculty/Ex               | minationFormRelease                  | вазря                                            |                                                 |          |                                     |                                                            | 3                       | ¥ @ |   |
| TMU                                 | TEERTH                                      |                              | R                                    |                                                  |                                                 |          |                                     |                                                            | D.                      |     |   |
| No. and                             | MANAVLEN                                    | UNIVERSI                     | u.                                   |                                                  |                                                 |          |                                     |                                                            | RAKESH KUMAR<br>DWIVEDI |     |   |
|                                     |                                             |                              |                                      |                                                  |                                                 |          |                                     |                                                            |                         |     |   |
| PROFILE                             | ATTENDANCE                                  | PROGRAM                      | Ma MENTORSHIP                        | DETAILS EX                                       | AMINATION: H                                    | Re OTHER | 5                                   |                                                            |                         |     |   |
| PROFILE                             | ATTENDANCE:                                 | PROGRAM                      | Mentorship                           | DETAILS EX                                       | AMINATION: H                                    | Re OTHER | Approved 🛞 Re                       | jected ©Rejected 8                                         | by COE                  |     |   |
| PROFILE<br>EXAM<br>Academic         | ATTENDANCE.<br>LIST: ExemTyp<br>Year 18-19  | PROGRAM                      | MENTORSHIP     I @Penc     -Course - | DETAILS EXA<br>ding At HOD @ App<br>Special 3 Sa | AMINATION: H<br>ardved By HOD. © Rej<br>em/Year | RE OTHER | Approved () Re                      | jected ©Rejected B<br>2<br>inow Approved                   | ty COE<br>Rejoced       |     |   |
| PROFILE<br>EXAM<br>Academic<br>S.No | ATTENDANCE.<br>LIST : ExemTyp<br>Year 18-19 | PROGRAM<br>Re-Appe<br>Course | A MENTORSHIP                         | DETAILS EXA<br>ding at HCD @App<br>Special Se    | AMINATION H                                     | RE OTHER | Sa<br>Approved () Re<br>Restar/Year | jected © Rejected B<br>2<br>stow Approved<br>Remark by COE | Rojected                | ZAI |   |

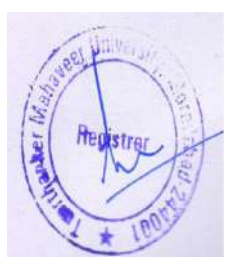

# 16. Reappear Admit card Approval on HOD Portal.

After COE processed reappear admit card than admit card available here for further process.

STEP 1. Examination  $\rightarrow$  Amit card  $\rightarrow$  Admit Card Approval.

| i Firew | all Authentication Keep | ilier 🗙 🦲 TMU          | × +                       |          |             |      |                    |       |                    | -  | et. | a | × |
|---------|-------------------------|------------------------|---------------------------|----------|-------------|------|--------------------|-------|--------------------|----|-----|---|---|
| € →     | C () Not secu           | re 172.0.1.105:100/Fac | culty/FacultyOutails.aspx |          |             |      |                    |       | 0.                 | 4  | ۲   | 0 | 1 |
|         | TMU                     | EERTHAN                | IKER                      |          |             |      |                    |       |                    |    |     |   |   |
|         | So M                    | AHAVEER UNIVE          | ERSITY                    |          |             |      |                    |       |                    |    |     |   |   |
|         |                         |                        |                           |          |             |      |                    | ASHEN | IDRA KUM<br>SAXENA | AR |     |   |   |
|         | PROFILE AI              | TENDANCE» PR           | OGRAM MENTORSHIP DEI      | TAILS    | EXAMINATION | HRs  | OTHERS             |       |                    |    |     |   |   |
|         | Profile                 |                        |                           |          |             | 1990 | -                  |       |                    |    |     |   |   |
|         | riome                   |                        |                           |          |             |      |                    |       |                    |    |     |   |   |
|         |                         |                        |                           |          |             |      |                    |       |                    |    |     |   |   |
|         | General                 |                        |                           |          |             |      |                    |       |                    |    |     |   |   |
|         |                         |                        |                           | _        |             |      |                    |       |                    |    |     |   |   |
|         | Faculty No              | TMU00004               | Card No                   | тмстооо4 | ADMIT CARDs |      | ADMITCARD APPROVAL |       |                    |    |     |   |   |
|         | Name                    | ASHENDRA KUMAR         | SAXENA Search Name        | ASHENDRA | REPORTS     |      | FINAL ADMITCARD    |       |                    |    |     |   |   |

STEP 2.Select reappear and submit.

|                        | ecure 11/2/0.1/100/10 | 0/Faculty/AdmitCa     | rdApproval.aspx                                  |               |                                |                | ¥ .              |
|------------------------|-----------------------|-----------------------|--------------------------------------------------|---------------|--------------------------------|----------------|------------------|
| TMU                    | TEERTH.<br>MAHAVEER U | ANKER                 |                                                  |               |                                |                |                  |
|                        |                       |                       |                                                  |               |                                | ASHENDR        | RA KUMAR<br>KENA |
| PROFILE                | ATTENDANCE            | PROGRAM               | MENTORSHIP DETAILS                               | EXAMINATION   | HRs OTHERS                     |                |                  |
|                        |                       |                       |                                                  |               |                                |                |                  |
|                        |                       |                       | ADMIT                                            | r card Approv | AL LIST:                       |                | 3                |
| Exam Type              | Re-Appear •           | Academic Year         | ADMI1<br>18-19 • Course                          |               | AL LIST:                       | • Show         | 3<br>v Submit    |
| Exam Type<br>1         | Re-Appear 🔹           | Academic Year         | ADMIT                                            | CARD APPROV   | AL LIST:<br>Special 🔲 Sem/Year | • Show         | 3<br>v Submit    |
| Exam Type<br>1<br>S.No | Re-Appear •           | Academic Year<br>View | ADMIT<br>18-19 Course                            | CARD APPROV   | AL LIST:<br>special Sem/Year   | Semestar/Vear  | 3<br>× Submt     |
| Exam Type<br>1<br>S.No | Re-Appear             | Academic Year<br>View | ADMIT<br>18-19 Course<br>Manse<br>AdHishek KuMAR | Course *      | AL LIST:<br>Special Sem/Year   | Semiestar/Year | 3<br>Slibmt      |

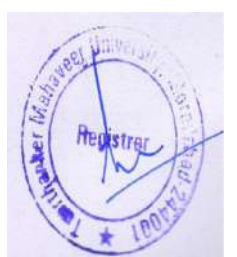

# 17. Reappear Admit card Released by The Principal.

STEP 1.Examiation  $\rightarrow$  Admit card  $\rightarrow$  Admit Card Release.

| wall Authentication Ke | epalio: 🗙 📃 TMU      |                   | × +                 |                  |                |                                                                                                    |               |                      |     |   |
|------------------------|----------------------|-------------------|---------------------|------------------|----------------|----------------------------------------------------------------------------------------------------|---------------|----------------------|-----|---|
| C (1) Not se           | ecure 172.0.1.105:10 | 0/Faculty/AdmitCa | rdRelease.aspx      |                  |                |                                                                                                    |               | \$                   | e   |   |
| TMU                    | TEERTH               | ANKER             |                     |                  |                |                                                                                                    |               |                      |     |   |
|                        | MAHAVEER U           | NIVERSITY         |                     |                  |                |                                                                                                    | RAK           | ESH KUMAR<br>DWIVEDI |     |   |
| PROFILE                | ATTENDANCE           | PROGRAMs          | MENTOR SHIP DETAILS | EXAMINATION,     | HR             | OTHERS>                                                                                                    |               |                      |     |   |
| 1                      |                      |                   | AD                  | M EXAMINATION IS | 19 <b>1</b> 1) |                                                                                                    |               |                      |     | 1 |
|                        |                      |                   |                     | LITT SHEET.      |                |                                                                                                    |               |                      |     | 1 |
|                        |                      |                   |                     | WANKS VIEW       |                | and the second second sec | 11            | and the second       | -   |   |
| Exam Type              | Main *               | Academic Year     | 18-19 • Course      | ADMIT CARDs      |                | ADMITCARD RELEASE                                                                                                    |               | how Sub              | nit |   |
|                        |                      |                   |                     | REPORTS          |                | ADMITCARD DOWNLOAD                                                                                                    | 4             |                      |     |   |
| SiNo                   | Enrolment No         | View.             | Name                | Course           | Cour           |                                                                                                    | Semester/Year | er Select            | AR  |   |
| 1                      | TCA1701023           | View.             | NISHKARSH MAURYA    | BCA-001          | BCA            |                                                                                                    | III.          |                      |     |   |
| 2                      | TCA1701023           | Vien              | NISHKARSH MAURYA    | BICA-001         | BCA            |                                                                                                    | 01            | 1                    |     |   |
| 3                      | TCA1701090           | View              | MOHD NADEEM         | BCA-001          | BCA            |                                                                                                    | 10            | 2                    |     |   |
| 4                      | TCA1701090           | View              | MOHD NADEEM         | BCA-001          | BCA            |                                                                                                    | 10            |                      |     |   |
|                        | TCA1701281           | Ven               | IHALAK RASTOGI      | BCA-001          | BCA            |                                                                                                    | 10            |                      |     |   |

STEP 2.Select reappear and submit.

| inita  |                   | ~                                                        | ar was the nucleum selen                | pant × T                          |               |                       |                           |          |   |                   |                      |                   | -       | <u> </u> |
|--------|-------------------|----------------------------------------------------------|-----------------------------------------|-----------------------------------|---------------|-----------------------|---------------------------|----------|---|-------------------|----------------------|-------------------|---------|----------|
| C 0    | Not se            | cure 172.0.1.105:10                                      | 0/Faculty/AdmitCa                       | erdRelease.espx                   |               |                       |                           |          |   |                   |                      | th .              | e       |          |
| TM     | -                 | TEERTH                                                   | ANKER                                   |                                   |               |                       |                           |          |   | 1                 | )                    |                   |         |          |
| See.   | 1                 | MAHAVEER U                                               | NIVERSITY                               |                                   |               |                       |                           |          |   | Ŧ                 | RAKESH KUI<br>DWIVED | MAR<br>N          |         |          |
|        |                   |                                                          |                                         |                                   |               |                       | Parent T                  | OTHERS   |   |                   |                      |                   |         |          |
| PROFIL |                   | ATTENDANCE                                               | PROGRAM                                 | MENTORSHIP DET                    | MILS          | EXAMINATION           | HH.                       |          |   |                   |                      |                   |         |          |
| PROFIL | E                 | ATTENDANCE                                               | PROGRAM                                 | MENTOR SHIP DET                   | ADN           | MIT CARD RELI         | EASE                      |          |   |                   |                      |                   |         | Í        |
| PROFIL | E<br>1 Type       | Re-Appear •                                              | Academic Year                           | MENTORSHIP DET                    | ADN<br>Course | MIT CARD REL          | EASE<br>Special           | Sem/Year |   |                   | 3<br>Show            | Subm              |         |          |
| PROFIL | E<br>1 Type<br>No | ATTENDANCE:<br>Re-Appear •<br>Evolment No                | PROGRAMA<br>Academic Year<br>1.<br>View | 18-19 •<br>Name                   | ADN<br>Course | - Course              | EASE<br>Special C         | Sem/Year |   | *                 | 3<br>Show            | Subm<br>Select A  |         |          |
| PROFIL | E<br>1 Type<br>No | ATTENDANCE:<br>Re:Appear *<br>Enrolment No<br>TGA(75117) | Academic Year<br>1<br>View<br>View      | 18-19 •<br>Name<br>ABHISHEK KUMAR | ADN<br>Course | Course Course BCA-001 | Special Course Nam<br>BCA | SemVYear | 5 | •<br>enester/Year | 3<br>Show            | Stibm<br>Stiect A | a)<br>4 |          |

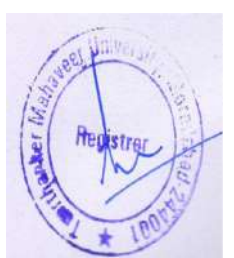

## 18. Admit Card Download Allow by The Principal.

Admit card download allow by the principal after this admit available on Principal, HOD, Student portal, and COE user.

STEP 1. Examination  $\rightarrow$  Admit card  $\rightarrow$  Admit card download.

| Firewall Au                     | thentication Keep | siye 🗙 📃 TM              | U.                  | ×           | <b>1</b> 0 |        |                      |            |                    |                       |      | -        | a | × |
|---------------------------------|-------------------|--------------------------|---------------------|-------------|------------|--------|----------------------|------------|--------------------|-----------------------|------|----------|---|---|
| $\varepsilon \ \Rightarrow \ G$ | ① Not secu        | re 172.0.1.105           | 100/Faculty/AdmitCa | rdDownload/ | Allow.aspx |        |                      |            |                    |                       | \$   | ۲        | 0 | 1 |
| 14                              | TMU               | <b>EERTH</b><br>IAHAVEER | IANKER              |             |            |        |                      |            |                    | R                     |      |          |   |   |
|                                 |                   |                          |                     |             |            |        |                      |            |                    | RAKESH KUM<br>DWIVEDI | AR   |          |   |   |
| PI                              | ROFILE A          | TTENDANCE                | PROGRAMa            | MENTORS     | HIP DETAIL | s      | EXAMINATIONS         | HRe        | OTHER5»            |                       |      |          |   |   |
|                                 |                   |                          |                     |             | ADMI       | IT CAI | LINAMON CONTRACTOR   | 9 <b>0</b> | ow                 |                       |      |          |   |   |
|                                 | Even Tune         |                          | Aradamic Vasr       | -           |            | ourea  | MANNE VIEW           |            | Water -            | 1                     |      |          |   |   |
|                                 | Exam type         | Main •                   | Academic tear       | 18-19       |            | our se | ADMIT CARDs          |            | ADMITCARD RELEASE  | ļ                     | show | <u> </u> |   |   |
|                                 |                   |                          |                     |             |            |        | IBBORIS-             |            | ADMITCARD DOWNLOAD |                       |      |          |   |   |
|                                 |                   |                          |                     |             |            |        | No Record To Display |            | FINAL ADMITCARD    |                       |      |          |   |   |

STEP 2.Click submit.

| a barrent of |                                  |                            |                               |                 |                                                                                                    |                   | н с        |
|--------------|----------------------------------|----------------------------|-------------------------------|-----------------|----------------------------------------------------------------------------------------------------|-------------------|------------|
| TMU          | TEERTH                           |                            | 6                             |                 |                                                                                                    |                   |            |
| and a        |                                  |                            |                               |                 |                                                                                                    | RAKESH K<br>DWIVE | UMAR<br>DI |
| PROFILE      | Contraction of the second second |                            | AND ADDRESS OF AND ADDRESS OF | C EVANINATION.  | HP- OTHERS-                                                                                                    |                   |            |
|              | ATTENDANCES                      | PROGRAMS                   | MENTORSHIP DETAIL             | LS EXAMINATIONS | and a second second second second second second second second second second second second second second second |                   |            |
| TRUTEL       | ATTENDANCE                       | PROGRAMS                   | ADM                           | IT CARD DOWNLO  | AD ALLOW                                                                                                    | 1                 |            |
| t kam Type   | Re-Appear •                      | Academic Year              | ADMI                          |                 | AD ALLOW                                                                                                    | 3<br>• Show       | Submit     |
| kam Type     | Re-Appear ·                      | Academic Year<br>1<br>View | ADM(<br>18-19 • C             |                 | AD ALLOW Special Sem/Year                                                                                      | Semester/Year     | Silbmt     |

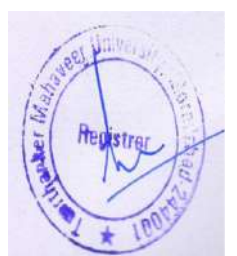

## 20. Final Reappear Admit Card on Principal Portal.

STEP 1. Examination  $\rightarrow$  Admit Card  $\rightarrow$  Final Admit Card.

STEP 2. View admit card.

| TMU        | × Fie                   | wall Authentication Ke | epalin × + |              |           |             |          |               |       |                         | =           | ٥ | ġ |
|------------|-------------------------|------------------------|------------|--------------|-----------|-------------|----------|---------------|-------|-------------------------|-------------|---|---|
| → C ① No   | t secure   172.0.1.105: | 100/Faculty/AdmitC     | ard.aspx   |              |           |             |          |               |       | 1                       | \$ <b>B</b> | 0 |   |
| TMU        | TEERTH                  | ANKER                  |            |              |           |             |          |               |       |                         |             |   |   |
| Harris and | MAHAVEER                | UNIVERSITY             |            |              |           |             |          |               |       | RAKESH KUMAA<br>DWIVEDI | 3           |   |   |
| PROFILE    | ATTENDANCE              | PROGRAM                | MENTORSHI  | P DETAILS EX | AMINATION | HRs O       | THERS    |               |       |                         |             |   |   |
|            |                         |                        |            | AD           | MIT CARD  |             |          |               |       |                         |             |   |   |
| Exam Ty;   | e Re-Appear *           | 1<br>Academic Year     | 18-19      | •            | CourseC   | ourse - 🔹 🔻 | Sem/Year |               | •     | 5                       | ihow        |   |   |
|            | SNo Evolmen             | 1140                   | Name       | Course       | Course    | Vame        |          | Semester/Year | View. | AdmitCard               |             |   |   |
|            | 1 TCA1701               | ABHISHE                | K KUMAR    | BCA-001      | BCA       |             |          | 1             |       |                         |             |   |   |

# 21.Final Reappear Admit Card on HOD Portal.

STEP 1.Examination  $\rightarrow$  Admit  $\rightarrow$  Final admit card.

| TMU   |                   | × Frewall Authentication K      | eepalio × +   |          |                |     |                    |                          | $\pm$ | ø | × |
|-------|-------------------|---------------------------------|---------------|----------|----------------|-----|--------------------|--------------------------|-------|---|---|
| ← → ( | C      Not secure | 172.0.1.105:100/Faculty/Faculty | /Details.aspx |          |                |     |                    | 야 ☆                      | e     | Θ | 1 |
| ,     | TEI<br>MAP        | ERTHANKER<br>NAVEER UNIVERSITY  |               |          |                |     |                    | ASHENDRA KUMAR<br>SAXENA |       |   |   |
|       | PROFILE ATTEI     | NDANCE: PROGRAM.                | MENTORSHIP DE | TAILS    | EXAMINATION:   | HRs | OTHERS             |                          |       |   |   |
|       | Profile           |                                 |               |          | EXAMINATION FO |     |                    |                          |       |   |   |
|       | PIOMe             |                                 |               |          |                |     |                    |                          |       |   |   |
|       |                   |                                 |               |          |                |     |                    |                          |       |   |   |
|       | General           |                                 |               |          |                |     |                    |                          |       |   |   |
|       |                   |                                 |               |          |                |     |                    |                          |       |   |   |
|       | Faculty No.       | TMUG0004                        | Card No       | TMCT0004 | ADMIT CARDS    |     | ADMITCARD APPROVAL |                          |       |   |   |
|       | Name              | ASHENDRA KUMAR SAXENA           | Search Name   | ASHENDRA | REPORTS        |     | FINAL ADMITCARD    |                          |       |   |   |
|       | Branch Code       | TMCT                            | College Code  | тмст     |                | Dep | partment Code      |                          |       |   |   |

STEP 2. View admit card.

| TMU        | × Fiew                          | all Authentication Keepaller | × +              |          |                    |            |               |                     |      | 2 | 3 |
|------------|---------------------------------|------------------------------|------------------|----------|--------------------|------------|---------------|---------------------|------|---|---|
|            |                                 | ANKER                        | рх               |          |                    |            |               | R.                  | \$   | • | θ |
|            |                                 |                              |                  |          |                    | aturne     |               | ASHENDRA K<br>SAXEN | UMAR |   |   |
| PROHLE     | ALL REAL ROALES                 | PROGRAMS MC                  | ATORSHIP DETAILS | ADMIT C  | ARD                | UTILIKA    |               |                     |      |   |   |
| Exam       | Type Re-Appear *                | Academic Year                | 8-19             | • Course | - Course           | • Sem/Year |               | •                   | Show |   |   |
| 1          | S.No Enrolment N<br>1 TCA170117 | io Nat<br>1 ABH SHEK KUN     | AR BCA-001       | Course   | Course Name<br>BCA | 1          | Somester/Year | View AdmitGard      |      |   |   |
|            |                                 |                              |                  |          |                    |            |               | -                   |      |   |   |
| There have | and the second                  |                              |                  |          |                    |            |               |                     |      |   |   |
| Registr    | er ja                           |                              |                  |          |                    |            |               |                     |      |   |   |
|            | rons                            |                              |                  |          |                    |            |               |                     |      |   |   |

### 22. Final Reappear Admit Card on Student Portal.

STEP 1.Login Portal.

#### STEP 2.Admit card.

| TMU                           | × Firewall Authentication Keepain × +                                                                                                    |          | ÷     | ø | × |
|-------------------------------|----------------------------------------------------------------------------------------------------|----------|-------|---|---|
| $\leftrightarrow \rightarrow$ | O Not secure   172.0.1.105/100/Student/Student | 97       | * .   | • |   |
|                               | TEERTHANKER<br>MAHAVEER UNIVERSITY                                                                                                    | ABHISHEK | KUMAR |   |   |
|                               | PROFILE VIEW ATTENDANCE FEE DETAILS EVENTS. TIME SHEET ASSIGNMENT FACULTY ASSESSMENT GRIEVANCES PLACEMENT<br>EXAMINATION ADMITICARD RESULT.                                                                                                    |          |       |   |   |
|                               | Profile Personal Information                                                                                                    |          |       |   |   |

#### STEP 3.Select reappear.

| TMG                                | × Firewall Aut                   | entication Seepality × +   |                |                    |                  |             | =    | ø | × |
|------------------------------------|----------------------------------|----------------------------|----------------|--------------------|------------------|-------------|------|---|---|
| ← → C ① N                          | lot secure   172.0.1.105:100/5tu | dent/StudientAdmitCarduspa |                |                    |                  | \$          | •    | e | 1 |
|                                    | TEERTHAN                         |                            |                |                    |                  | R           |      |   |   |
|                                    |                                  |                            |                |                    |                  | ABHISHEK KI | JMAR |   |   |
| PROFILE                            | VIEW ATTENDANCE FE               | E DETAILS EVENTS TIME SH   | EET ASSIGNMENT | FACULTY ASSESSMENT | GRIEVANCES PLACE | MENT        |      |   |   |
| EXAMIN                             | ATION ADMITCARD                  | RESULT                     |                |                    |                  |             |      |   |   |
| <ul> <li>Ma</li> <li>Re</li> </ul> | ain<br>2-Appear                  | Sem/Year i                 | • Show         | 3                  |                  |             |      |   |   |
|                                    | 1                                |                            |                |                    |                  |             |      |   |   |
|                                    |                                  | 2                          |                |                    |                  |             |      |   |   |

#### STEP 4. Final reappear admit card.

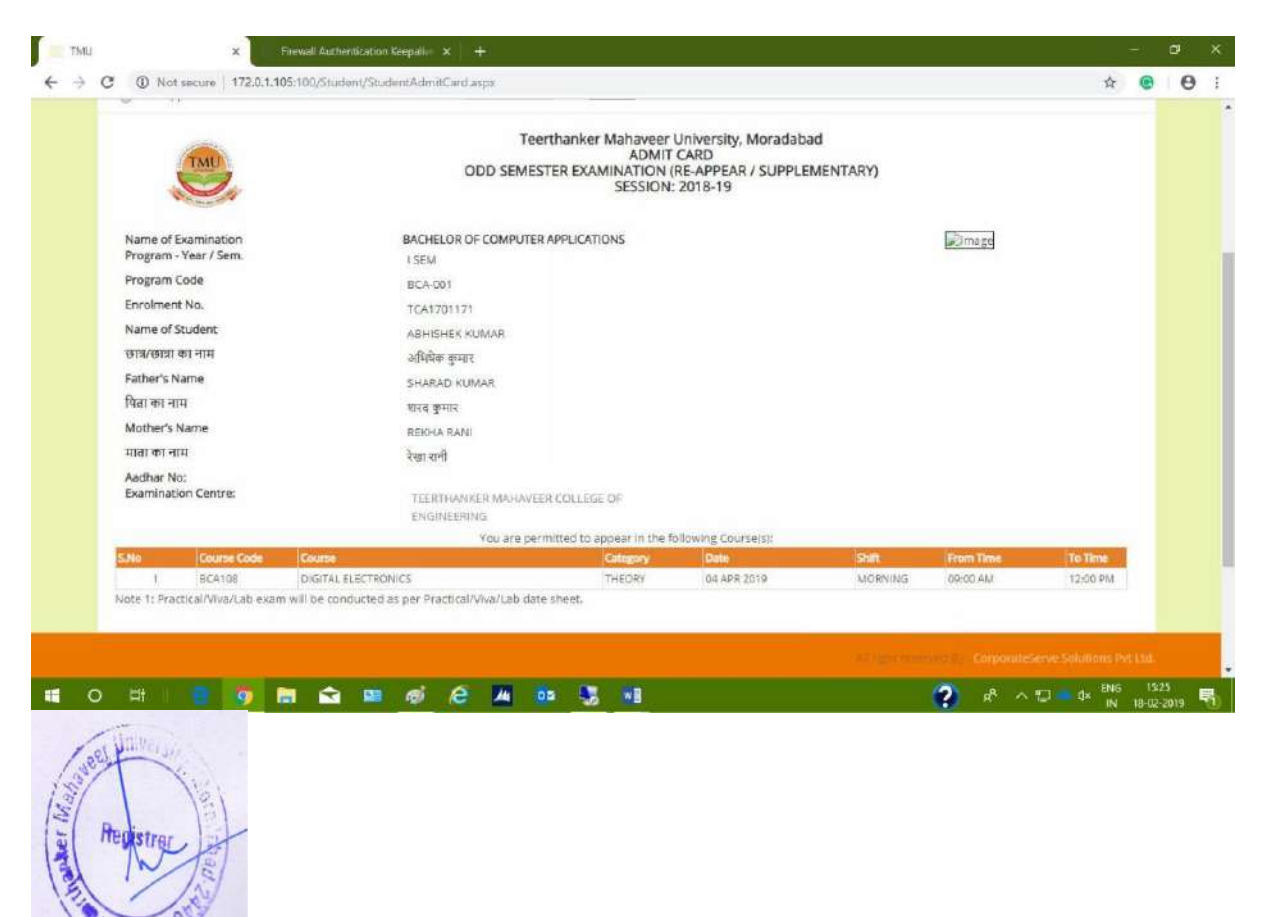

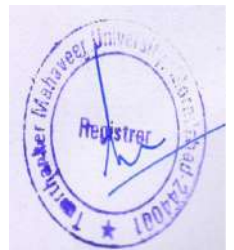

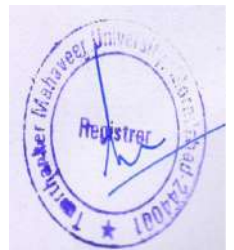

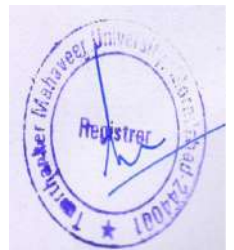

## Contents

| <u>1. Define the University Common Paper.</u> | <u>2</u> |
|-----------------------------------------------|----------|
| 2.External Date Sheet Approval on COE.        | <u>2</u> |

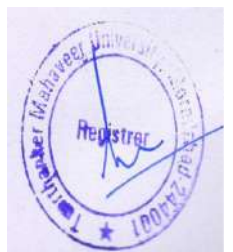

## 1. Define the University Common Paper.

STEP 1. External date sheet creation.

| Ai .                                  |        |                                    | Examination - Microsoft Dynamics NAV | - 0 X            |
|---------------------------------------|--------|------------------------------------|--------------------------------------|------------------|
| CO TMU + D                            | epartr | ments + University + Examination + | 0                                    | Search (Ctrl+F3) |
|                                       |        |                                    |                                      | TMIMT SOCIETY    |
| Departments                           | -      | Examination                        |                                      |                  |
| Sales & Marketing                     |        |                                    |                                      |                  |
| Financial Management                  |        | Choose by department               |                                      |                  |
| <ul> <li>Approval Document</li> </ul> |        | Setup                              | Internal Exam                        |                  |
| <ul> <li>University</li> </ul>        |        |                                    |                                      |                  |
| P Admission                           |        | Main Exam                          | Seat Plan                            |                  |
| Academics                             |        | Concerns 6 or Stationer            | Internal Exam Room Allo Reports      |                  |
| Fee Management                        |        | Reappear Exam                      | Esternal Exam Room Allo              |                  |
| Student Course Transfer               |        | Error Krhadida                     | Eutomal Exam                         |                  |
| Master                                | =      | Internal Date Sheet Creat          | Enternal Exam                        |                  |
| Sudent Cance/Deactivate               |        |                                    | Copy Code                            |                  |
| <ul> <li>Examination  </li> </ul>     |        | Exam Attendance                    |                                      |                  |
| Main Fram                             |        |                                    | Reports                              |                  |
| Reasonas Evans                        |        |                                    |                                      |                  |
| h Evam Scherk de                      |        | or choose by category              |                                      |                  |
| Exam Attendance                       |        | The Lists                          |                                      |                  |
| Internal Exam                         |        | 10 Taske                           |                                      |                  |
| 1 Seat Plan                           |        |                                    |                                      |                  |
| External Exam                         |        | Ell reports and Analysis           |                                      |                  |

#### STEP 2. Click NEW.

| A          |        |               |                                   |                               |        | New - U | niversity | Com      | non Paper Lis | t)         |      |                     |              | - 0 ×              |
|------------|--------|---------------|-----------------------------------|-------------------------------|--------|---------|-----------|----------|---------------|------------|------|---------------------|--------------|--------------------|
| HOME       |        |               |                                   |                               |        |         |           |          |               |            |      |                     |              | TMIMT SOCIETY      |
| New V      | iew Ed | Delete        | Show Show as chart View Show Arts | Links Refresh Clean<br>Filter | Find   |         |           |          |               |            |      |                     |              |                    |
| University | Com    | non Pape      | r list •                          |                               |        |         |           |          |               |            |      | Type to filter (F3) | Program Code |                    |
|            |        | or a strategy |                                   |                               |        |         |           |          |               |            |      | 2                   |              | No filters applied |
| Progra     | + A    | - Co          | <ul> <li>Course Name</li> </ul>   | Program Name                  | Subje  | Su., *  | Colleg    | 5 *      | Тур., Ү., 4   | Exam Date  | Shif | University Common P |              |                    |
|            | Ŷ      |               |                                   | - State of State State        |        |         |           |          |               |            | 0    |                     |              |                    |
| BA-002     | 18-19  | BJM199        | English Communication &           | Bachelor of Arts (Jo          | MAJOR  | THEORY  | TMIM      | 1        | Serma         | 12/14/2018 | 1    | Solution            |              |                    |
| PHA-002    | 18-19  | BPH506        | TECHNICAL WRITING                 | Bachelor of Pharma            | MAJOR  | THEORY  | TMPH      | ٧        | Seme          | 12/17/2018 | 1    | 1                   |              |                    |
| PHA-003    | 18-19  | BPH506        | TECHNICAL WRITING                 | Bachelor of Pharma            | MAJOR  | THEORY  | тмрн      | v        | Seme          | 12/17/2018 | 1    |                     |              |                    |
| PHA-002    | 18-19  | BPH707        | CORPORATE COMMUNIC                | Bachelor of Pharma-           | MAJOR  | THEORY  | TMPH      | VE       | Seme          | 12/15/2018 | 2    | 2                   |              |                    |
| PHA-002    | 18-19  | BPHT105       | Communication skills              | Bachelor of Pharma            | MAJOR  | THEORY  | TMPH      | 1        | Seme          | 12/15/2018 | 1    |                     |              |                    |
| DE-001     | 18-19  | DIP 399       | ENGLISH COMMUNICATIO              | Diploma in Civil En           | MAJOR  | THEORY  | TMPT      | <u>.</u> | Seme          | 12/14/2018 | 2    | 2                   |              |                    |
| DEL-001    | 18-19  | DIP 399       | ENGLISH COMMUNICATIO              | Diplome in Civil En.,         | MAJOR  | THEORY  | TMPT      | UI.      | Seme          | 12/14/2018 | 2    |                     |              |                    |
| DE-001     | 18-19  | DIP199        | ENGLISH COMMUNICATIO              | Diploma in Civil En           | MAJOR. | THEORY  | TMPT      | 1.       | Seme          | 12/14/2018 | 1    | 1                   |              |                    |
| MCA-001    | 18-19  | MCA113        | ENVIRONMENTAL STUDIES             | Master of Compute             | MAJOR  | THEORY  | TMCT      | 1        | Seme          | 12/18/2018 | 1    |                     |              |                    |
| MCA-001    | 18-19  | MCA150        | ENGLISH COMMUNICATIO              | Master of Compute             | MAJOR  | THEORY  | TMCT      | 1        | Seme          | 12/14/2018 | 1    |                     |              |                    |
| MCA-001    | 18-19  | MCA349        | ENGLISH COMMUNICATIO              | Master of Compute             | MAJOR  | THEORY  | TMCT      | 10       | Seme          | 12/14/2018 | 2    |                     |              |                    |
| MCA-002    | 18-19  | MCA349        | ENGLISH COMMUNICATIO              | Master of Compute             | MAJOR  | THEORY  | TMCT      | UL.      | Seme          | 12/14/2018 | 2    | <b>S</b>            |              |                    |

STEP Click OK.

# 2.External Date Sheet Approval on COE.

### STEP 1. External date sheet.

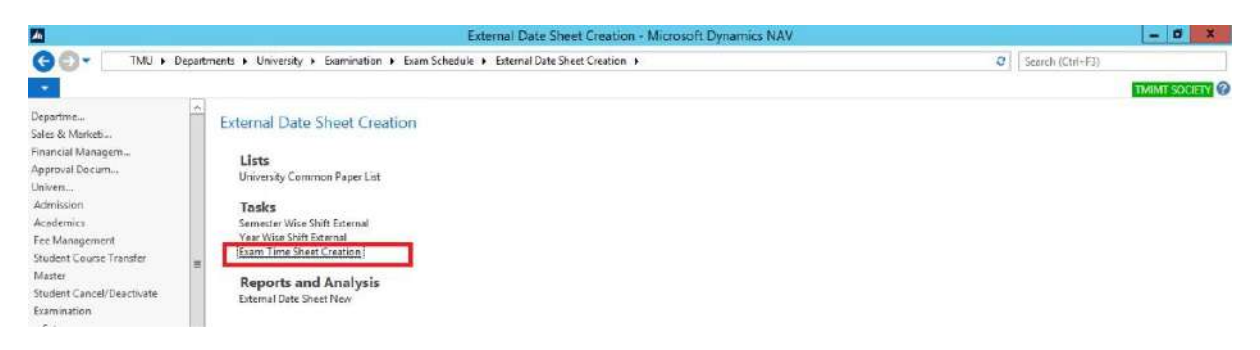

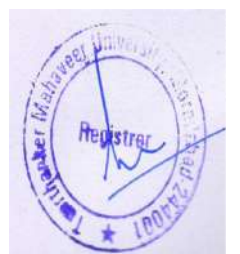

STEP 2. Edit.

| A.                                                         | View - Exam Time Sheet List                                                                                                    | - 0         | *      |
|------------------------------------------------------------|----------------------------------------------------------------------------------------------------|-------------|--------|
| HOME                                                       |                                                                                                    | TMINT SOC   | IETY 🕜 |
| New Lease Character Clear Triber                           | the second second secon |             |        |
| Exam Time Sheet List *                                     |                                                                                                    | Program 👻 - | ÷ v    |
| No Stant Date Exam Type Type Of Program Lateral Pr Academi | College C., Examinati., Status                                                                                                    |             |        |
| EX/00073 2/21/2019 External Semester BBA-002 18-19         | TMMG TIMEG Approved by Principal                                                                                                    |             |        |

### STEP 3. Click Approve.

|                                                                                                    |                                                          |                                 |                                             | Ed                   | it - Exa | m Time Sheet   | Card - EX/0007 | 3                |            |             |            | - 0 ×             |
|----------------------------------------------------------------------------------------------------|----------------------------------------------------------|---------------------------------|---------------------------------------------|----------------------|----------|----------------|----------------|------------------|------------|-------------|------------|-------------------|
| HOME                                                                                                    | NAVIGATE                                                 |                                 |                                             |                      |          |                |                |                  |            |             |            | TMIMT SOCIETY     |
| CRelease CREARE FOR A COLOR FOR A COLOR FO | 0 Re-Appear<br><sup>1</sup> Schedule Ch<br>University Co | ange<br>ommon Paper<br>Function | Date Sheet Report X Rejection               |                      |          |                |                |                  |            |             |            |                   |
| EX/00073                                                                                                    |                                                          |                                 |                                             |                      |          |                |                |                  |            |             |            |                   |
| General                                                                                                    |                                                          |                                 |                                             |                      |          |                |                |                  |            |             |            |                   |
| No.3                                                                                                    | EX/0007                                                  | 3                               |                                             | Examination Center:  |          | TMEG           | v              |                  |            |             |            |                   |
| Exam Type:                                                                                                    | External                                                 |                                 | U I                                         | Examination Center I | Name     | TEERTHANKER I  | ANAVEER COLLEG | E OF ENGINEERING |            |             |            |                   |
| College Code:                                                                                                    | s Code: TIMMG v                                          |                                 | Program Code:                               |                      | 88A-002  |                | v              |                  |            |             |            |                   |
| Type Of Course                                                                                                    | ursei Semester v                                         |                                 | Lateral Program:                            |                      |          |                |                | ~                |            |             |            |                   |
| Academic Year                                                                                                    | 18-19                                                    |                                 | U                                           | Start Date:          |          | 2/21/2019      | 5              |                  |            |             |            |                   |
| Special Date Sh                                                                                                    | eet 🗇                                                    |                                 |                                             | Statuc               |          | Annoved by Pri | acinal         |                  |            |             |            |                   |
| Even/Odd Cour                                                                                                    | rsei Odd Co                                              | unse                            | v .                                         | Rejection Remarks:   | ŝ        |                |                | V                | 1          |             |            |                   |
| Exam Time She                                                                                                    | eet Line                                                 |                                 |                                             |                      |          |                |                |                  |            |             |            | ~                 |
| A Find Filte                                                                                                    | er 🔨 Clear Fi                                            | lter                            |                                             |                      |          |                |                |                  |            |             |            |                   |
| Course C                                                                                                    | Academic Vr                                              | Subject C                       | Subject Name                                | Subject Type         | Sernest  | ter Vear       | Date           | Exam Shift Day   | From Time  | To Time     | Examinatio | Examination Cente |
| 88A-002                                                                                                    | 18-19                                                    | BEA103                          | Managerial Economics                        | MAJOR                | 1        |                | 2/21/2019      | 1 Thursday       | 9:00:00 AM | 12:00:00 PM | TMEG       | TEERTHANKER MA    |
| 88A-002                                                                                                    | 18-19                                                    | B5A307                          | Organizational Behavour                     | MAJOR                | 18       |                | 2/21/2019      | 2 Thursday       | 9:00:00 AM | 12:00:00 PM | TMEG       | TEERTHANKER MA    |
| 68A-002                                                                                                    | 18-19                                                    | BBA505                          | Fundamentals of Consumer Behavio            | ur MAJOR             | v        |                | 2/22/2019      | 1 Friday         | 9:00:00 AM | 12:00:00 PM | TMEG       | TEERTHANKER MA    |
| 8BA-002                                                                                                    | 18-19                                                    | BBA109                          | Introduction to Business & Brands           | MAJOR                | 1        |                | 2/23/2019      | 1 Saturday       | 9:00:00 AM | 12:00:00 PM | TMEG       | TEERTHANKER MA    |
| BRA-002                                                                                                    | 18-19                                                    | B8A310                          | Strategic Brand Management                  | MAJOR                | UI.      |                | 2/23/2019      | 2 Saturday       | 9:00:00 AM | 12:00:00 PM | TMEG       | TEERTHANKER MA    |
| BBA-002                                                                                                    | 18-19                                                    | BBA508                          | Creative Communication                      | MAJOR                | v        |                | 2/24/2019      | 1 Sunday         | 9:00:00 AM | 12:00:00 PM | TMEG       | TEERTHANKER MA    |
| BEA-002                                                                                                    | 18-19                                                    | BEA108                          | Principles of Accounting                    | MAJOR                | 1        |                | 2/25/2019      | 1 Monday         | 9:00:00 AM | 12:00:00 PM | TMEG       | TEERTHANKER MA    |
| 4                                                                                                    |                                                          |                                 | 1945 19 19 19 19 19 19 19 19 19 19 19 19 19 |                      |          |                | 100.000        |                  |            |             |            |                   |

### 🗄 🔚 🛛 🚞 💿 📶 📶

0K

### STEP 4. Date sheet report.

|                     |                                                      |                            |                                   | Ed                  | it - Exa | m Time Sheet    | Card - EX/0007 | 3                |            |                        |                | - 0 ×            |
|---------------------|------------------------------------------------------|----------------------------|-----------------------------------|---------------------|----------|-----------------|----------------|------------------|------------|------------------------|----------------|------------------|
| HOME NA             | WGATE<br>e-Appear<br>chedule Chang<br>niversity Comr | e<br>Ton Paper<br>Function | Date Sheet Report X Rejection     |                     |          |                 |                |                  |            |                        |                | TMINE SOCIETY    |
| EX/00073            |                                                      |                            |                                   |                     |          |                 |                |                  |            |                        |                |                  |
| General             |                                                      |                            |                                   |                     |          |                 |                |                  |            |                        |                | •                |
| No.:                | EX/00073                                             |                            |                                   | xemination Center:  |          | TMEG            | •              |                  |            |                        |                |                  |
| Exam Type:          | External                                             |                            | E                                 | xemination Center I | Name     | TEERTHANKER M   | AHAVEER COLLEG | E OF ENGINEERING |            |                        |                |                  |
| College Code:       | TMMG                                                 |                            | v 5                               | rogram Code:        |          | BBA-002         |                | *                |            |                        |                |                  |
| Type Of Courses     | Semester                                             |                            | ¥                                 | ateral Program:     | 0        |                 |                |                  | ~          |                        |                |                  |
| Academic Year:      | 18-19                                                |                            | ¥ 5                               | itart Date:         | - 1      | 3/21/2019       |                |                  |            |                        |                |                  |
| Special Date Sheet: |                                                      |                            | 5                                 | itatus.             | 2        | Approved By COS |                | ~                |            |                        |                |                  |
| Even/Odd Course:    | Odd Course                                           |                            | v .                               | lejection Remarks:  |          |                 |                |                  |            |                        |                |                  |
| Exam Time Sheet     | Line                                                 |                            |                                   |                     |          |                 |                |                  |            |                        |                | *                |
| M Find Filter       | T Clear Filter                                       |                            | Publicat Blance                   | fundant Turns       |          | aa Maaa         |                | E                | From Tonic | To These               | Provide at the | President Carta  |
| 004.003 56          | 10 B                                                 | DA100                      | Subject Name                      | Subject Type        | semen    | ter year        | 2/21/2036      | Diamonits Day    | Group and  | 10 TIME<br>10/00/00 DM | TMCC           | TECETLIANIZED MA |
| BBA-002 18-         | 10 R                                                 | EA307                      | Omanipational Baltacour           | MAJOR               |          |                 | 2/21/2010      | 2 Thursday       | 0-00-00 AM | 12-00-00 PM            | TMEG           | TEERTHANKER MA   |
| REA 002 15          | 10 8                                                 | PASIVE                     | Eugenzatula of Consumer Relation  | * MAIOR             | 5        |                 | 3/33/3030      | 1 Eriday         | 9-00-09 AM | 13/06/00 PM            | TARG           | TEEPTHANKEP MA   |
| BBA-002 16-         | 19 B                                                 | RA109                      | Introduction to Business & Brands | MAJOR               | 1        |                 | 2/23/2019      | 1 Setuciev       | 9:00:00 AM | 12:00:00 PM            | TMEG           | TEERTHANKER MA   |
| BBA-002 18-         | 19 B                                                 | BA310                      | Strategic Brand Management        | MAJOR               | 10       |                 | 2/23/2019      | 2 Saturday       | 9:00:00 AM | 12:00:00 PM            | TMEG           | TEERTHANKER MA   |
| BBA-002 18-         | 19 8                                                 | 84508                      | Creative Communication            | MAJOR               | V        |                 | 2/24/2019      | 1 Sunday         | 9-00-00 AM | 12:00:00 PM            | TMEG           | TEERTHANKER MA   |
| BBA-002 18-         | 19 B                                                 | 8A108                      | Principles of Accounting          | MAJOR               | 1        |                 | 2/25/2019      | 1 Monday         | 9:00:00 AM | 12:00:00 PM            | TMEG           | TEERTHANKER MA   |
|                     | 42                                                   | 5 5 B 400                  | 14                                | 1.44.000            |          |                 | 3.07.0046      |                  |            |                        | TX +0.0        | TERRETARINE      |

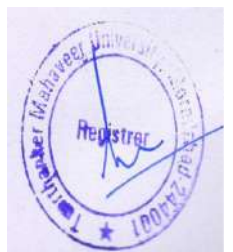

#### Date sheet report.

| HOME NAVIGA<br>Release Re-App<br>Reopen D: Schedu<br>Edit By CDE Winkers<br>X/00073<br>eneral | ute<br>pear<br>ule Change<br>sity Common Paper<br>Function | Date Sheet Report Rejection       |                    |        |                |                |                  |                |             |            | THIMT SOCIET      |
|-----------------------------------------------------------------------------------------------|------------------------------------------------------------|-----------------------------------|--------------------|--------|----------------|----------------|------------------|----------------|-------------|------------|-------------------|
| Release 0. Re-App<br>Reopen 12 Schedu<br>Edit By CDE 12 Univers<br>X/00073<br>eneral          | pear<br>ule Change<br>sity Common Paper<br>Function        | Date Sheet Report X Rejection     |                    |        |                |                |                  |                |             |            |                   |
| X/00073<br>eneral<br>No:                                                                      | 177100001                                                  |                                   |                    |        |                |                |                  |                |             |            |                   |
| eneral                                                                                        |                                                            |                                   |                    |        |                |                |                  |                |             |            |                   |
| No:                                                                                           |                                                            |                                   |                    |        |                |                |                  |                |             |            |                   |
| in choose and the                                                                             | 00073                                                      |                                   | Examination Center | Í      | TMEG           | v              |                  |                |             |            |                   |
| Exam Type: Ext                                                                                | temal                                                      | v                                 | Examination Center | Name   | TEERTHANKER N  | AHAVEER COLLEG | E OF ENGINEERING |                |             |            |                   |
| College Code: Th                                                                              | MMG                                                        | v                                 | Program Code:      | Ĩ      | 88A-002        |                | ~                |                |             |            |                   |
| Type Of Course: Ser                                                                           | imester                                                    | v                                 | Lateral Program:   | Ť      |                |                |                  | ~              |             |            |                   |
| Academic Yean: 18                                                                             | -19                                                        | v                                 | Start Date:        | Ī      | 2/21/2019      |                |                  |                |             |            |                   |
| Special Date Sheet:                                                                           |                                                            |                                   | Statusi            | Î      | Approved By CO |                | ~                |                |             |            |                   |
| Even/Odd Course: Od                                                                           | dd Course                                                  | 4                                 | Rejection Remarks: | Ì      |                | 12<br>         |                  |                |             |            |                   |
| kam Time Sheet Line                                                                           |                                                            |                                   |                    | 11.    |                |                |                  | 0              |             |            |                   |
| 🖥 Find 🛛 Filter 🌿 Cl                                                                          | lear Filter                                                |                                   |                    |        |                |                |                  |                |             |            |                   |
| Course C., Academ                                                                             | nic Vr Subject C                                           | Subject Name                      | Subject Type       | Semest | es Vear        | Date           | Exam Shift Day   | From Time      | To Time     | Eseminatio | Examination Cent  |
| BBA-002 18-19                                                                                 | BEA103                                                     | Managerial Economics              | MAJOR              | 1      |                | 2/21/2019      | 1 Thursday       | MA 00:0012     | 12:00:00 PM | TMEG       | TEERTHANKER M     |
| 8BA-002 18-19                                                                                 | B8A307                                                     | Organizational Behavour           | MAJOR              | a      |                | 2/23/2019      | 2 Thursday       | MA 00.00.9     | 12:00:00 PM | TMEG       | TEERTHANKER M     |
| BBA-062 18-19                                                                                 | BBA305                                                     | Fundamentals of Consumer Behavio  | ur MAJOR           | v      |                | 2/22/2019      | 1 Friday         | 9:00:00 AM     | 12:00:00 PM | TMEG       | TEERTHANKER M     |
| BBA-002 18-19                                                                                 | BBA109                                                     | Introduction to Business & Brands | MAJOR              | 1      |                | 2/23/2019      | 1 Saturday       | 9:00:00 AM     | 12:00:00 PM | TMEG       | TEERTHANKER M     |
| DEA-002 16-19                                                                                 | PRASID                                                     | Scrategic Brand Management        | MAJOR              | N.     |                | 2/23/2019      | 2 Sectory        | 0.00.00.444    | 12:00:00 PM | THE        | TEERTHANKER IN    |
| BEA-002 18-10                                                                                 | BBA108                                                     | Principles of Accounting          | MADOR              |        |                | 3/35/2010      | 1 Monday         | 0-00-00 AM     | 12:00:00 PM | THE        | TEERTHANKER M     |
| DDM-002 10-19                                                                                 |                                                            | A secondary                       | ALCON .            |        |                | 2723/2015      | i Monday         | 2.001 007 ACVI |             |            | TELEVITIANICER IN |
|                                                                                               |                                                            |                                   |                    |        |                |                |                  |                |             |            | >                 |

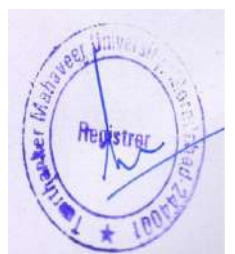

## Contents

| 1. Creating External Date Sheet                | 2              |
|------------------------------------------------|----------------|
| 2.External Date Sheet Approval on HOD Portal   | <u>5</u>       |
| 3.External date Sheet Release by the Principal | 6              |
| 4.Date Sheet Report                            | 7              |
| 5 External Date Sheet on Student Portal        | 8              |
|                                                | ····· <u>×</u> |

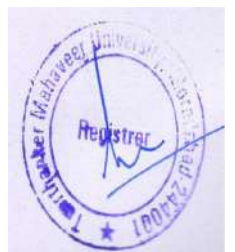

### 1. Creating External Date Sheet.

STEP 1. External date sheet creation.

| M                                         |                                                  | Examination - Microsoft Dynamics NAV 📃 🖉 🗴 |
|-------------------------------------------|--------------------------------------------------|--------------------------------------------|
| 3 - TMU + De                              | partments + University + Examination +           | Search (Ctrl+F3)                           |
|                                           |                                                  | TMIMT SOCIETY                              |
| Departments<br>Sales & Marketing          | Examination                                      |                                            |
| Financial Management                      | Choose by department                             |                                            |
| Approval Document<br>University           | Setup                                            | Internal Ecan                              |
| P Admission                               | Main Exam                                        | Seat Plan                                  |
| Academics                                 | And and the state of the state of the            | Internal Exam Room Allio Reports           |
| Fee Management<br>Student Course Transfer | Reappear Exam                                    | Eiternal Exam Room Allow                   |
| Master                                    | # Exam Schedule                                  | External Exam                              |
| Student Cancel/Deactivate                 | Internal Date Sheet Creat Esternal Date Sheet Cr | eat                                        |
| ▲ Examination                             |                                                  | Copy Code                                  |
| Setup<br>Main Exam                        | Exam Attendance                                  | Reports                                    |

STEP 2. **SEMESTER WISE SHIFT** for semester wise program and **YEAR WISE SHIFT** for year wise program.

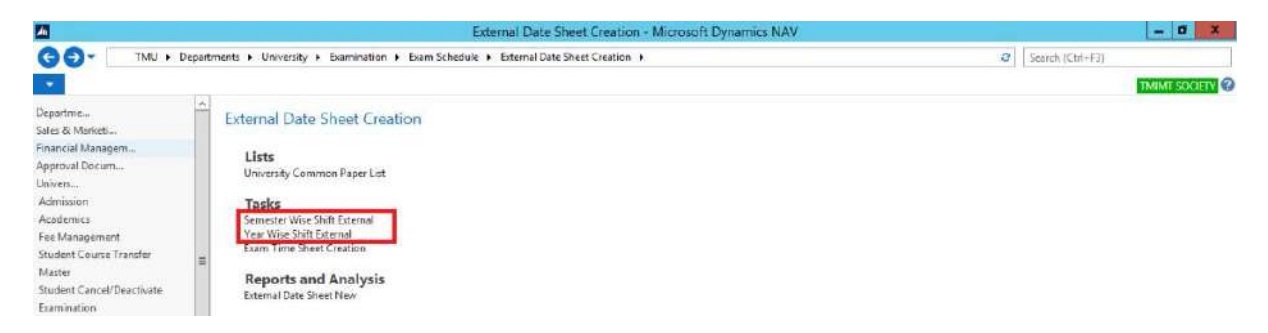

STEP 3. Creation of shift SEMESTER WISE. (Taking SEMESTER WISE program for showing process of external date sheet).

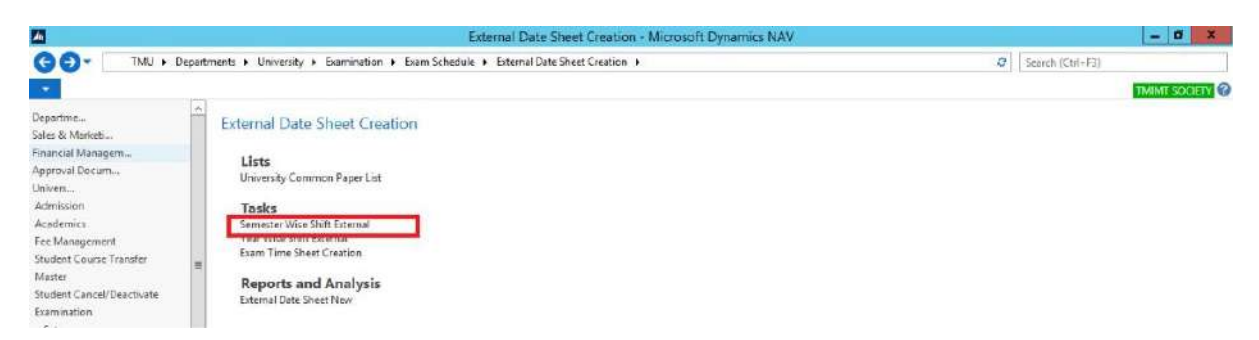

#### STEP 4. Click NEW.

| A      |                  |                                       |             |                |                      | Edit -     | Semester Wise | Shift    |   |                    | -           | o x      |
|--------|------------------|---------------------------------------|-------------|----------------|----------------------|------------|---------------|----------|---|--------------------|-------------|----------|
| но     | ME               |                                       |             |                |                      |            |               |          |   |                    | TMIMT       | SOORTY 🕜 |
| New    | View Edit Delete | Show Show as<br>es List Chart<br>View | Notes Links | Refresh C<br>F | lear<br>ilter<br>ags |            |               |          |   |                    |             |          |
| Semest | er Wise Shift    |                                       |             |                |                      |            |               |          | 2 | L                  | Course Code | • 🔿 •    |
| Sh     | ift + Semester + | Description                           | Course Fr   | om Time        | To Time              | Even/0     | Type Of Co.,. | Sequence |   | No filters applied |             |          |
|        | 4.1 1            | Vorning                               | BBA-002 9:0 | 0:00 AM 1      | 2:00:00 PM           | Odd Course | Semester      | 1        |   | 1                  |             |          |
| _      | 1.0              | rioming                               | BBA-002 98  | ULUU AM        | 2.00.00 PTA          | Dad Course | semetter      | 3        |   |                    |             |          |
|        | 2 11 1           | vening                                | BBA-002 9:  | 0:00 AM 1      | 2:00:00 PM           | Odd Course | Semester      | 2        |   |                    |             |          |

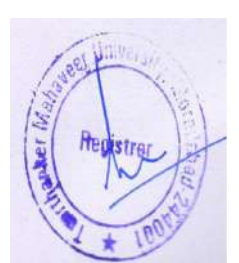

STEP 5. Click OK.

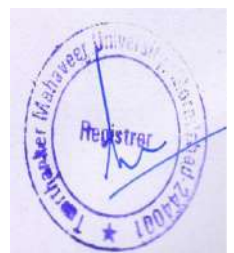

#### STEP 6. External timesheet creation.

| <b>M</b>                                                                                                    | External Date Sheet Creation - Microsoft Dynamics NAV                                                                                                    |   | - 0 X            |
|----------------------------------------------------------------------------------------------------|----------------------------------------------------------------------------------------------------|---|------------------|
| GO- TMU + De                                                                                                    | partments + University + Examination + Exam Schedule + External Date Sheet Creation +                                                                                                    | 0 | Search (Ctrl+F3) |
|                                                                                                    |                                                                                                    |   | TMIMT SOCIETY    |
| Departme<br>Sales & Markeb<br>Financial Managem<br>Approval Docum<br>Univen<br>Admission<br>Academics<br>Fee Management<br>Student Course Transfer<br>Manter<br>Student Cancel/Deactivate<br>Examination<br>Setu | External Date Sheet Creation     Lists     University Common Paper Lot     Tasks     Seministr Wes Shift External     Year Wile Sheet Creation     Exam Time Sheet Creation     Reports and Analysis     External Date Sheet New |   |                  |

#### STEP 7. Click NEW.

|            |                  |                                 |              |                                 | View - Exam Time Sheet List |                     | - 0            | ×       |
|------------|------------------|---------------------------------|--------------|---------------------------------|-----------------------------|---------------------|----------------|---------|
| - н        | OME              |                                 |              |                                 |                             |                     | TMINT SO       | CIETY 🕜 |
| New<br>New | Edit View Delete | Show Show as es inst Chart View | Notes Links  | Refresh Clear<br>Filter<br>Page |                             |                     |                |         |
| xam T      | Fime Sheet List  |                                 |              |                                 |                             | Type to filter (F3) | Status -       | → ×     |
|            |                  |                                 |              |                                 |                             |                     | Ne fitters app | fied    |
| 8.1.       | A Stat Data Data | Tune Tune Of                    | Bronsten Lab | eral De - Bicadami - C          | dens C. Examinati Statur    |                     |                | 10      |

#### STEP 8. Fill GENERAL detail.

|                    |                                                           | Ne                                     | w - Exam Time Sheet Card   |                   |           |              | - 0 X                       |
|--------------------|-----------------------------------------------------------|----------------------------------------|----------------------------|-------------------|-----------|--------------|-----------------------------|
| HOME N             | LVIGATE                                                   |                                        |                            |                   |           |              | TMIMT SOCIETY               |
| View X Delete      | Release<br>External Time Test<br>Process<br>Show Attached | Refresh Filter<br>Toge                 |                            |                   |           |              |                             |
| Exam Time Sh       | eet Card                                                  |                                        |                            |                   |           | 1            |                             |
| General            |                                                           |                                        |                            |                   |           |              |                             |
| No:                | EX/00073                                                  | Examination Center                     | TMEG v                     |                   |           |              |                             |
| Exam Type:         | External                                                  | Examination Center Name                | TEERTHANKER MAHAVEER COLLE | GE OF ENGINEERING | 1         |              |                             |
| College Code:      | TMMG                                                      | Program Code:                          | BBA-002                    | ~                 |           | -            |                             |
| Type Of Courses    | Semester                                                  | Lateral Program:                       |                            |                   | ~         | 3            |                             |
| Academic Year:     | 18-19                                                     | <ul> <li>Start Date</li> </ul>         | 2/21/2019                  |                   |           |              |                             |
| Special Date Sheet |                                                           | Status                                 | Open                       | v                 |           |              |                             |
| Even/Odd Course:   | Odd Course                                                | <ul> <li>Rejection Remarks:</li> </ul> |                            |                   | 1         |              |                             |
| Ekam mine sneet    | Little                                                    |                                        |                            |                   |           |              | •                           |
| A Find Filter      | 🐩 Clear Filter                                            |                                        |                            |                   |           |              |                             |
| Course C A         | cademic Vr Subject C Subject Name                         | Subject Type Semi                      | ester Veas Date            | Exam Shift Day    | From Time | To Time Exam | inatio Examination Center I |
|                    |                                                           |                                        |                            | 0                 |           |              |                             |
|                    |                                                           |                                        |                            |                   |           |              |                             |
|                    |                                                           |                                        |                            |                   |           |              |                             |
|                    |                                                           |                                        |                            |                   |           |              |                             |
| <                  |                                                           | 810                                    |                            |                   |           |              | }>                          |
|                    |                                                           |                                        |                            |                   |           |              | ок -                        |
|                    | ST 199 6 TH 1                                             |                                        |                            |                   |           | 1            | ENG 10:45 AM                |

#### Point Numbers Indicated.

#### 1. Fill details

**2**. Tick special date sheet for generating special exam date sheet otherwise not tick.

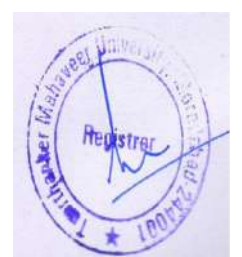

**3**. If any program code having corresponded (Lateral Program) then enter in the lateral Program field.

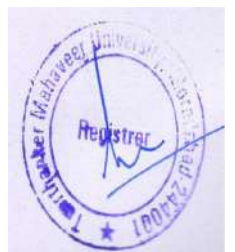

#### STEP 9. External time test.

| 1                   |                                                         |                  | Ne                                           | w - Exam Time Sheet C | ard                  |               |         |            | - 0 ×                |
|---------------------|---------------------------------------------------------|------------------|----------------------------------------------|-----------------------|----------------------|---------------|---------|------------|----------------------|
| HOME NA             | /IGATE                                                  |                  |                                              |                       |                      |               |         |            | TMIMT SOCIETY        |
| View X Delete       | Release<br>Edit By COE<br>External Time Test<br>Dimonst | lotes Links Refe | Go to<br>Previous<br>Clear<br>Filter<br>Page |                       |                      |               |         |            |                      |
| Exam Time She       | eet Card                                                |                  |                                              |                       |                      |               |         |            |                      |
| General             |                                                         |                  |                                              |                       |                      |               |         |            | ^                    |
| No.i                | EX/00073                                                |                  | Examination Center:                          | TMEG v                |                      |               |         |            |                      |
| Exam Type:          | External                                                | -                | Examination Center Name:                     | TEERTHANKER MAHAVEER  | COLLEGE OF ENGINEERI | 46            |         |            |                      |
| College Code:       | TMMG                                                    | ~                | Program Code:                                | BBA-002               |                      |               |         |            |                      |
| Type Of Courses     | Semester                                                | v]               | Lateral Program:                             |                       |                      | ~             |         |            |                      |
| Academic Year       | 18-19                                                   | 2                | Stort Date:                                  | 2/21/2019 👻           |                      | 34            |         |            |                      |
| Special Date Sheet: |                                                         |                  | Status:                                      | Open                  |                      | 1             |         |            |                      |
| Even/Odd Course:    | Odd Course                                              | v                | Rejection Remarks:                           | 1                     |                      |               |         |            |                      |
| Exam Time Sheet L   | ine                                                     |                  |                                              |                       |                      |               |         |            | *                    |
| Mi Find Filter      | 🖞 Clear Filter                                          |                  |                                              |                       |                      |               |         |            |                      |
| Course C., Aci      | idemic Yr Subject C Subject N                           | ame              | Subject Type Semi                            | ester Year Date       | Exam Shift           | Day From Time | To Time | Examinatio | Examination Center N |
|                     |                                                         |                  |                                              |                       | 0                    |               |         |            |                      |

#### STEP 10. Fill **DATE** and **SHIFT** and **RELEASE**.

| teopen<br>dit By CCE<br>scess Links<br>Show Attached         | Refrech Cie<br>Fill<br>Prot<br>Stat<br>V Reje                                                                                                    | Go to     Previous     Previous     Previous     Next     Page  mination Center mination Center gram Code eral Program: rt Date tus: erion Remains                                                                                | lame                                                                                                    | TMEG<br>TEERTHANKER N<br>BEA-002<br>2/21/2019<br>Dopen                                                                                                    | ♥]<br>IAHAYEER COLLEGE<br>♥]                                                                                                    | OF ENGINEERING<br>V                           |                                                                                                    |                                                                                                    |                                                                                                    |                                                                                                    |
|--------------------------------------------------------------|----------------------------------------------------------------------------------------------------|----------------------------------------------------------------------------------------------------|----------------------------------------------------------------------------------------------------|----------------------------------------------------------------------------------------------------|----------------------------------------------------------------------------------------------------|-----------------------------------------------|----------------------------------------------------------------------------------------------------|----------------------------------------------------------------------------------------------------|----------------------------------------------------------------------------------------------------|----------------------------------------------------------------------------------------------------|
| keeperi<br>dit By CCE<br>bicensit Time Test<br>show Attached | Refrech Cr<br>FR<br>Esar<br>V Prov<br>V Star<br>V Star<br>V Reje                                                                                                    | Go to     Previous     Previous     Proge     Next     Proge     mination Center In     gram Code:     eral Program:     rt Date:     tus:     ertion Remarks:                                                                    | lame                                                                                                    | TMEG<br>TEERTHANKER N<br>BBA-002<br>2/21/2019<br>Dpen                                                                                                    | ♥<br>IAHAVEER COLLEGE                                                                                                    | OF ENGINEERING                                | ~                                                                                                    |                                                                                                    |                                                                                                    |                                                                                                    |
| e                                                            | Exar<br>Exar<br>Prov<br>Prov<br>Star<br>Star<br>V Reje                                                                                                    | mination Center<br>mination Center M<br>gram Code:<br>eral Program:<br>rt Date<br>tug:<br>ention Remains                                                                                                    | lame                                                                                                    | TIMEG<br>TEERTHANKER N<br>BBA-002<br>2/21/2019<br>Open                                                                                                    | U ANAVEER COLLEGE                                                                                                    | OF ENGINEERING                                | •                                                                                                    |                                                                                                    |                                                                                                    | *                                                                                                    |
|                                                              | Exar<br>Exar<br>Prov<br>Late<br>Star<br>V<br>Reje                                                                                                    | mination Center<br>mination Center P<br>gram Code:<br>eral Program:<br>rt Date:<br>tus:<br>ertion Remarks:                                                                                                    | lame                                                                                                    | TMEG<br>TEERTHANKER 1.<br>BBA-002<br>2/21/2019<br>Open                                                                                                    | v<br>IAHAVEER COLLEGE                                                                                                    | of Engineering                                | *                                                                                                    |                                                                                                    |                                                                                                    |                                                                                                    |
| e .                                                          | v Erar<br>v Pro<br>v Late<br>v Star<br>v Star<br>v Reje                                                                                                    | mination Center P<br>gram Code:<br>eral Program:<br>rt Date:<br>tus:<br>artion Remarks:                                                                                                    | lame                                                                                                    | TEERTHANKER N<br>BBA-002<br>2/21/2019<br>Open                                                                                                    | iahaveer college                                                                                                    | OF ENGINEERING                                | ~                                                                                                    |                                                                                                    |                                                                                                    |                                                                                                    |
| •                                                            | v Prov<br>v Late<br>v Star<br>v Reje                                                                                                    | igram Code:<br>eral Program:<br>rt Date:<br>tus:<br>ertion Remarks:                                                                                                    |                                                                                                    | 88A-002<br>2/21/2019<br>Open                                                                                                    | v                                                                                                    | >                                             | ~                                                                                                    |                                                                                                    |                                                                                                    |                                                                                                    |
| e                                                            | ✓ Late ✓ Star Stat ✓ Reje                                                                                                    | eral Program:<br>rt Date<br>tus:<br>ertion Remarks:                                                                                                    |                                                                                                    | 2/21/2019<br>Open                                                                                                    | U I                                                                                                    |                                               | v                                                                                                    |                                                                                                    |                                                                                                    |                                                                                                    |
| c .                                                          | v Star<br>Stat<br>v Reje                                                                                                    | rt Date<br>tus:<br>ection Remarks:                                                                                                    |                                                                                                    | 2/21/2019<br>Open                                                                                                    | ÷                                                                                                    |                                               |                                                                                                    |                                                                                                    |                                                                                                    |                                                                                                    |
| e .                                                          | Stat<br>Y Reje                                                                                                    | tus:<br>ertion Remarks:                                                                                                    |                                                                                                    | Open                                                                                                    |                                                                                                    |                                               |                                                                                                    |                                                                                                    |                                                                                                    |                                                                                                    |
| e                                                            | ♥ Reje                                                                                                    | ertion Remarks                                                                                                    |                                                                                                    |                                                                                                    |                                                                                                    | ~                                             |                                                                                                    |                                                                                                    |                                                                                                    |                                                                                                    |
|                                                              |                                                                                                    | assessed and individual                                                                                                    |                                                                                                    |                                                                                                    |                                                                                                    | 10000                                         |                                                                                                    |                                                                                                    |                                                                                                    |                                                                                                    |
|                                                              |                                                                                                    |                                                                                                    |                                                                                                    |                                                                                                    | 1                                                                                                    |                                               |                                                                                                    |                                                                                                    |                                                                                                    | \$ <sup>0</sup> ^                                                                                                    |
|                                                              |                                                                                                    |                                                                                                    |                                                                                                    |                                                                                                    | 1                                                                                                    |                                               |                                                                                                    |                                                                                                    |                                                                                                    |                                                                                                    |
| Subject C Subject Name                                       |                                                                                                    | Subject Type                                                                                                    | Sernes                                                                                                    | ster Vear                                                                                                    | Date                                                                                                    | Exam Shift Day                                | From Time                                                                                                    | To Time                                                                                                    | Examinatio                                                                                                    | Examination Center                                                                                                    |
| BA103 Managerial Economics                                   |                                                                                                    | MAJOR                                                                                                    | 1                                                                                                    |                                                                                                    | 2/21/2019                                                                                                    | 1 Thursday                                    | 9:00:00 AM                                                                                                    | 12:00:00 PM                                                                                                    | TMEG                                                                                                    | TEERTHANKER MA                                                                                                    |
| 18A307 Organizational Behavour                               |                                                                                                    | MAJOR                                                                                                    | 10                                                                                                    |                                                                                                    | 2/21/2019                                                                                                    | 2 Thursday                                    | 9:00:00 AM                                                                                                    | 12:00:00 PM                                                                                                    | TMEG                                                                                                    | TEERTHANKER MA                                                                                                    |
| BA505 Fundamentals of Consumer                               | er Behaviour                                                                                                    | MAJOR                                                                                                    | v                                                                                                    |                                                                                                    | 2/22/2019                                                                                                    | 1 Friday                                      | 9:00:00 AM                                                                                                    | 12:00:00 PM                                                                                                    | TMEG                                                                                                    | TEERTHANKER MA                                                                                                    |
| IBA109 Introduction to Business & I                          | c Brends                                                                                                    | MAJOR                                                                                                    | 1                                                                                                    |                                                                                                    | 2/23/2019                                                                                                    | 1 Saturday                                    | 9:00:00 AM                                                                                                    | 12:00:00 PM                                                                                                    | TIMEG                                                                                                    | TEERTHANKER MA                                                                                                    |
| IBA310 Strategic Brand Managemer                             | ent                                                                                                    | MAJOR                                                                                                    | u.                                                                                                    |                                                                                                    | 2/23/2019                                                                                                    | 2 Saturday                                    | MA 00:00.9                                                                                                    | 12:00:00 PM                                                                                                    | TMEG                                                                                                    | TEERTHANKER MA                                                                                                    |
| 18A508 Creative Communication                                |                                                                                                    | MAJOR                                                                                                    | ٧                                                                                                    |                                                                                                    | 2/24/2019                                                                                                    | 1 Sunday                                      | 9:02:00 AM                                                                                                    | 12:00:00 PM                                                                                                    | TMEG                                                                                                    | TEERTHANKER MA                                                                                                    |
| IBA108 Principles of Accounting                              |                                                                                                    | MAJOR                                                                                                    | 1                                                                                                    |                                                                                                    | 2/25/2019                                                                                                    | 1 Monday                                      | 9:00:00 AM                                                                                                    | 12:00:00 PM                                                                                                    | TMEG                                                                                                    | TEERTHANKER MA                                                                                                    |
|                                                              | 10                                                                                                    |                                                                                                    | 0.52555                                                                                                    |                                                                                                    | 100000                                                                                                    |                                               |                                                                                                    | 0.000                                                                                                    |                                                                                                    | >                                                                                                    |
| 184<br>184<br>184<br>184<br>184<br>184                       | Augestational Economics     Organizational Behavour     Fundamentals of Consum     Introduction to Business     Sol Strategic Brand Managem     Sol Creative Communication     Introduction of Accounting | Jougnal Standard Committee     Jougnal Standard Committee     Song encational Behaviour     Fundamentals of Consumer Behaviour     Introduction to Business & Brends     Song Creative Communication     Principles of Accounting | Jospit Vision Strangerini Economics MAUOR     Margarini Economics MAUOR     Soft Fundamentals of Consumer Behaviour MAUOR     Introduction to Business & Brands     Margarini & MAUOR     Introduction to Business & Brands     MAUOR     Soft Creative Communication MAUOR     Principles of Accounting MAUOR | Jungen Variageniel Economice MAUOR i<br>Angene Variageniel Economice MAUOR i<br>Angene Variageniel Economice MAUOR III<br>Soft Fundamentals of Consumer Behaviour MAUOR V<br>Introduction to Business & Briends MAUOR I<br>Introduction to Business & Briends MAUOR III<br>Soft Creative Communication MAUOR III<br>Principles of Accounting MAUOR I<br>Introduction Accounting MAUOR I | Adjace Visit Economics     MAUOR     Marganial Economics     MAUOR     Malo     Malo | August Annu Annu Annu Annu Annu Annu Annu Ann | August and a sequence of the second second sec | International Behaviour         MAIOR         I         2/21/2019         1         Provide with the standard standard stand | Name         Display         Jungary         Jungary <thjungary< th=""> <thjungary< th=""> <thjung< td=""><td>Name         Description         Marganial Economics         MAUOR         I         22/21/2019         1         Provide Marganial         Provide Marganial         Provide Margania         Provide Margania         Provide M</td></thjung<></thjungary<></thjungary<> | Name         Description         Marganial Economics         MAUOR         I         22/21/2019         1         Provide Marganial         Provide Marganial         Provide Margania         Provide Margania         Provide M |

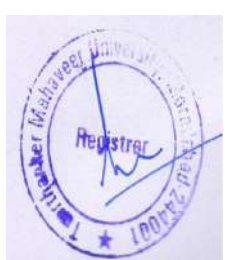

# 2.External Date Sheet Approval on HOD Portal.

STEP 1. Examination  $\rightarrow$  Date sheet  $\rightarrow$  External approval.

| . Fite     | ewall Authenticatio | n Keepalise | х тм            | U.                  | × +           |          |                |      |            |           | - o x           |
|------------|---------------------|-------------|-----------------|---------------------|---------------|----------|----------------|------|------------|-----------|-----------------|
| <b>←</b> → | C (1) No            | tsecure     | 172.0.1.105     | 100/Faculty/Faculty | Oetails,aspx  |          |                |      |            |           | ж 🖲 Ө i         |
|            | TMU                 | MAH         | ERTH<br>AVEER L | ANKER               |               |          |                |      |            |           | PARITOSH SHARMA |
|            | PROFILE             | ATTEN       | IDANCE.         | PROGRAM-            | MENTORSHIP DE | TAILS    | EXAMINATION    | HRS  | отня       | ERS»      |                 |
|            | Profile             |             |                 |                     |               | -        | STANDATION TO  | 1990 | _          |           | _               |
|            | riome               |             |                 |                     |               |          | DATE SHEFTs    |      |            | APPROVAL  |                 |
|            |                     |             |                 |                     |               |          | DUNYCOMM       |      | INTERNAL   | LAPPROVAL |                 |
|            | Gene                | ral         |                 |                     |               |          | MARKS CRITE    |      | -          |           |                 |
|            |                     |             |                 |                     |               |          | BARRIST COLUMN |      |            |           |                 |
|            | Facu                | ulty No.    | TMU00161        |                     | Card No       | TMMG009  | ANAL CONST     |      | -          | MR        |                 |
|            | Nan                 | 10          | PARITOSH S      | HARMA               | Search Name   | PARITOSH | 800090701      |      | der        | Male      |                 |
|            | Bran                | sch Code    | THANAG          |                     | College Code  | TANKO    |                | Dec  | artment Co | ode       |                 |

STEP 2. Click Approve. (After approval available on the principal portal for their approval).

| 100  | 0 10   | DI SHCUTH      | 112.0.1.103     | лициналицу скантиленноеторро              | Aler saint     |              |               |                    |          |          |              |             |          |               | HC 10          |  |
|------|--------|----------------|-----------------|-------------------------------------------|----------------|--------------|---------------|--------------------|----------|----------|--------------|-------------|----------|---------------|----------------|--|
| 1    | MU     | TEE            | RTH             | ANKER                                     |                |              |               |                    |          |          |              |             | (        |               |                |  |
| -    | 2      | MAH            | AVEERI          | JNIVERSITY                                |                |              |               |                    |          |          |              |             |          | -             |                |  |
|      |        |                |                 |                                           |                |              |               |                    |          |          |              |             | PAR      | RITOSH SHARMA | Ŵ.             |  |
| PROF |        | ATTEN          | DANCE           | PROGRAM# MENTORSHI                        | P DETAILS      | EXAN         | INATIONS      |                    |          |          |              |             |          |               |                |  |
| EXA  | M Sł   | HEET.          | Refeased        | Approved by HOD (Approved                 | by Principa    | Rejecter     | t by Princip  | al ( App           | roved By | COE (1)  | Rejected b   | COE         |          |               |                |  |
|      | 141 51 | 1              |                 | Contraction of the second                 |                | 0.4          |               |                    |          |          |              |             |          | -             |                |  |
| Ac   | ademic | Year 15        | . 97.1          | Course BBA.002 Br .                       | Sem            | /Year        | Select        |                    |          |          | ollege Code  | TMMG        |          |               |                |  |
|      | 353903 | 1.000          | 214 7           | DDM-DU2 DS                                | States         | 10000        | BC IC UL-     |                    |          | 117      |              | TIMING      |          | 3             |                |  |
|      |        |                |                 |                                           |                |              |               |                    |          |          |              | 2           | Show A   | oprove Rej    | ect            |  |
|      | Sr.no  | Course<br>Code | Subject<br>Code | Subject Name                              | Date           | Day          | From<br>Time: | To Time            | Shift    | Semifica | Exam<br>Type | Examination | Status   | Rejection     | ect<br>NMG 154 |  |
|      | 1      | BBA-002        | 88A110          | Environmental Studies                     | 01 Mar<br>2019 | Friday       | 09:00:00      | 12:00:00           | Morning  | £.       | External     | TMEG        | Released |               |                |  |
|      | 2      | 88A-002        | BEA199          | English Communication & Soft Skills-<br>1 | 03 Mar<br>2019 | Sunday       | 09:00:00      | 12:00:00           | Morning  | 1        | External     | TMEG        | Released |               |                |  |
|      | 3      | BBA-002        | 88A103          | Managerial Economics                      | 21 Feb<br>2019 | Thursday     | 09:00:00      | 12:00:00           | Morning  | , F      | External     | TMEG        | Released |               |                |  |
|      | 4      | B8A-002        | BEA109          | Introduction to Business & Brands         | 23 Feb<br>2019 | Saturday     | 09:00:00      | 12:00:00           | Morning  | <u> </u> | External     | TMEG        | Released |               |                |  |
|      |        | B8A-002        | BEA108          | Principles of Accounting                  | 25 Feb<br>2019 | Monday       | 09:00:00      | 12:00:00           | Morning  | 1        | External     | TMEG        | Released |               |                |  |
|      | 5      |                |                 | Betarrates F Desentron of                 | 27.0.44        | Worksorden   | 00-00-00      | 12:00:00           | Morning  | 1        | External     | TMEG        | Refeased |               |                |  |
|      | 5      | 88A-002        | 85A107          | Principles & Practices of                 | 27 Feu         | The inestian |               | ALC: NOT THE OWNER |          |          |              |             |          |               |                |  |

Note: On rejection, date sheet will reopen on NAV.

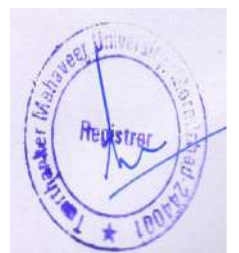

# 3.External date Sheet Release by the Principal.

STEP 1. Examination  $\rightarrow$  Date sheet  $\rightarrow$  External release.

| C      Not secure   172.0.1.105:100/Faculty/FacultyDetails.aspx |                           |     |                                      |            | Ŷ | e | 1 |
|-----------------------------------------------------------------|---------------------------|-----|--------------------------------------|------------|---|---|---|
| TEERTHANKER<br>MAHAVEER UNIVERSITY                              |                           |     |                                      | VIPIN JAIN |   |   |   |
| PROFILE ATTENDANCE» PROGRAM» MENTORSHIP DETAILS                 | EXAMINATION               | HRi | OTHERS                               |            |   |   |   |
| n-sel-                                                          | SEAMINATION FOILS         | 8 J |                                      |            |   |   | Ē |
| Prome                                                           | DATE SHEET=               | 1   | EXTERNAL RELEASE                     |            |   |   |   |
|                                                                 |                           |     | AND REAL PROPERTY AND REAL PROPERTY. |            |   |   |   |
| As Principal                                                    | MANYS VIEW                |     | INTERNAL RELEASE                     |            |   |   |   |
| As Principal<br>General                                         | MANDA VIEW                |     | INTERNAL RELEASE                     |            |   |   |   |
| As Principal<br>General                                         | MARINE VIEW<br>ADDRESSION |     | IN TERNAL NELTASE                    |            |   |   |   |

STEP 2. Click Approve. (after approving date sheet available for COE for their approval).

| MAH        | RTH                                                                                                    | IANKER                                                                                                    |                                                                                                    |                                                                                 |                                                                                                    |                                                                                                    |                                                                                                    |                                                                                                    |                                                                                                    |                                                                                                    |                                                                                                    |                                                                                                    |                                                                                                    |                                                                                                    |
|------------|----------------------------------------------------------------------------------------------------|----------------------------------------------------------------------------------------------------|----------------------------------------------------------------------------------------------------|---------------------------------------------------------------------------------|----------------------------------------------------------------------------------------------------|----------------------------------------------------------------------------------------------------|----------------------------------------------------------------------------------------------------|----------------------------------------------------------------------------------------------------|----------------------------------------------------------------------------------------------------|----------------------------------------------------------------------------------------------------|----------------------------------------------------------------------------------------------------|----------------------------------------------------------------------------------------------------|----------------------------------------------------------------------------------------------------|----------------------------------------------------------------------------------------------------|
| MAH 🕯      |                                                                                                    |                                                                                                    |                                                                                                    |                                                                                 |                                                                                                    |                                                                                                    |                                                                                                    |                                                                                                    |                                                                                                    |                                                                                                    |                                                                                                    |                                                                                                    |                                                                                                    |                                                                                                    |
| 6 65 6 6 F | AVEERI                                                                                                    | JNIVERSITY                                                                                                    |                                                                                                    |                                                                                 |                                                                                                    |                                                                                                    |                                                                                                    |                                                                                                    |                                                                                                    |                                                                                                    |                                                                                                    |                                                                                                    | -                                                                                                    |                                                                                                    |
|            |                                                                                                    |                                                                                                    |                                                                                                    |                                                                                 |                                                                                                    |                                                                                                    |                                                                                                    | 10.0                                                                                                    |                                                                                                    |                                                                                                    |                                                                                                    | VIPIN JAIN                                                                                                  |                                                                                                    | _                                                                                                    |
| ATTEN      | DANCE.                                                                                                    | PROGRAM# MENTORS                                                                                                    | HIP DETAIL                                                                                                    |                                                                                 | AMINATIC                                                                                                    | in:                                                                                                    |                                                                                                    |                                                                                                    |                                                                                                    |                                                                                                    |                                                                                                    |                                                                                                    |                                                                                                    |                                                                                                    |
| HEET       | Approvet                                                                                                    | d by HOD (in Rejected by HOD (in                                                                                                    | Approved                                                                                                    | by Principal i                                                                  | Rejecte                                                                                                    | d by Princ                                                                                                    | ipal GAc                                                                                                    | proved                                                                                                    | By COE III                                                                                                    | Rejected by CO                                                                                                    | Æ                                                                                                    |                                                                                                    |                                                                                                    |                                                                                                    |
| 1 1        |                                                                                                    |                                                                                                    |                                                                                                    | -,                                                                              | 0.00                                                                                                    |                                                                                                    | 10.0                                                                                                    |                                                                                                    |                                                                                                    |                                                                                                    | -                                                                                                    |                                                                                                    |                                                                                                    |                                                                                                    |
| Year I     |                                                                                                    | Course maa ooo ge                                                                                                    |                                                                                                    | iemester                                                                        | Calast                                                                                                    |                                                                                                    |                                                                                                    |                                                                                                    | College                                                                                                    | ode Trans                                                                                                    | -                                                                                                    |                                                                                                    |                                                                                                    |                                                                                                    |
| 100        | e10 •                                                                                                    | DBA-002 Bd                                                                                                    |                                                                                                    | errozzier.                                                                      | -aciesa-                                                                                                    |                                                                                                    | <u> </u>                                                                                                    |                                                                                                    |                                                                                                    | TIMINIC                                                                                                    | 8 T.                                                                                                    | 3                                                                                                    |                                                                                                    |                                                                                                    |
|            |                                                                                                    |                                                                                                    |                                                                                                    |                                                                                 |                                                                                                    |                                                                                                    |                                                                                                    |                                                                                                    |                                                                                                    | 2                                                                                                    | Show .                                                                                                    | Approve                                                                                                    | Reject                                                                                                    |                                                                                                    |
| -          |                                                                                                    |                                                                                                    |                                                                                                    |                                                                                 |                                                                                                    |                                                                                                    |                                                                                                    |                                                                                                    |                                                                                                    | 2.4                                                                                                    |                                                                                                    |                                                                                                    |                                                                                                    |                                                                                                    |
| Course     | Subject<br>Code                                                                                                    | Subject Name                                                                                                    | Dato                                                                                                    | Day                                                                             | From                                                                                                    | To Time                                                                                                    | Shin                                                                                                    | SumYear                                                                                                    | Exam<br>Type                                                                                                    | Examination<br>Center                                                                                                    | Status                                                                                                    | Rejection                                                                                                   |                                                                                                    |                                                                                                    |
| BEA-002    | BBA110                                                                                                    | Environmental Studies                                                                                                    | 01 Mar<br>2019                                                                                                    | Friday                                                                          | 09:00:00                                                                                                    | 12:00:00                                                                                                    | Morning                                                                                                    | 1                                                                                                    | External                                                                                                    | TMEG                                                                                                    | Approved by<br>HOD                                                                                           |                                                                                                    |                                                                                                    |                                                                                                    |
| BBA-002    | BEA199                                                                                                    | English Communication & Soft<br>Sidle-1                                                                                                    | 03 Mar<br>2019                                                                                                    | Sunday                                                                          | 09:00:00                                                                                                    | 12100100                                                                                                    | Morning                                                                                                    | 4                                                                                                    | External                                                                                                    | TMEG                                                                                                    | Approved by<br>HOD                                                                                           |                                                                                                    |                                                                                                    |                                                                                                    |
| BBA-002    | 88A103                                                                                                    | Managerial Economics                                                                                                    | 21 Feb<br>2019                                                                                                    | Thursday                                                                        | 09:00:00                                                                                                    | 12:00:00                                                                                                    | Morning                                                                                                    | i                                                                                                    | External                                                                                                    | TMEG                                                                                                    | Approved by<br>HOD                                                                                           |                                                                                                    |                                                                                                    |                                                                                                    |
| BEA-002    | 88A109                                                                                                    | Introduction to Business & Brands                                                                                                    | 23 Feb<br>2019                                                                                                    | Saturday                                                                        | 09:00:00                                                                                                    | 12:00:00                                                                                                    | Morning                                                                                                    | 3                                                                                                    | External                                                                                                    | TMEG                                                                                                    | Approved by<br>HOD                                                                                           |                                                                                                    |                                                                                                    |                                                                                                    |
| 88A-002    | BBA108                                                                                                    | Principles of Accounting                                                                                                    | 25 Feb<br>2019                                                                                                    | Monday                                                                          | 09:00:00                                                                                                    | 12:00:00                                                                                                    | Morning                                                                                                    | 1                                                                                                    | External                                                                                                    | TMEG                                                                                                    | Approved by<br>HOD                                                                                           |                                                                                                    |                                                                                                    |                                                                                                    |
|            |                                                                                                    |                                                                                                    |                                                                                                    |                                                                                 |                                                                                                    |                                                                                                    |                                                                                                    |                                                                                                    |                                                                                                    |                                                                                                    |                                                                                                    |                                                                                                    |                                                                                                    |                                                                                                    |
|            | Course           Codes           BBA-002           BBA-002           BBA-002           BBA-002           BBA-002           BBA-002           BBA-002           BBA-002           BBA-002           BBA-002 | ATTENDANCE.           HEET1              • Approved            'Year         18-19. •           Course         Sudject:           Coole         Coole           SBA-002         BBA110           BBA-002         BBA199           BBA-002         BBA199           BBA-002         BBA103           BBA-002         BBA103           BBA-003         BBA109 | ATTENNANCE- PROGRAM MENTORS<br>HEET @Approved by HOD @Rejected by HOD @<br>Year 18-19 • Course BBA-002 BE •<br>Course Subject Name<br>Code Subject Name<br>Subject Name<br>SBA-002 BBA109 English Communication & Suf-<br>Skills-1<br>BBA-002 BBA109 Introduction to Business & Brands<br>BBA-002 BBA109 Introduction to Business & Brands | ATTENDANCE         PROGRAM.         MENTORSHIP DETAIL           HEET1 <ul></ul> | ATTENDANCE.     PROGRAM.     MENTORSHIP DETALS     CX       HEET1        • Approved by HOD        • Rejected by HOD        • Approved by Principal         • Approved by HOD        • Rejected by HOD        • Approved by Principal        Year     18-19 •        Course       • BBA-002 BE •         Semester        Course        Subject: Name       • BBA-002 BE •         Semester        Course        Subject: Name         Date        BBA-002        BBA110         Environmental Studies         01 Mar        BBA-002        BBA110         Environmental Studies         01 Mar        BBA-002        BBA103         English Communications         03 Mar        Stille-1        2019         Sunday        Stille-1        2019         Sunday        BBA-002        BBA103         Managenal Economics         21 Feb        BBA-002        BBA109         Introduction to Business & Brans         23 Feb        BBA-003        BBA109         Business         23 Feb | ATTENDANCE.         PROGRAM.         MENTORSHIP DETALS         EXAMINATIO           HEET1              • Approved by HOD             • Rejected by HOD             • Approved by Principal          Rejected           Year         18-19               • Course          BBA-002 BE          Semester         Sciecci-           Course         Subject:         Subject: Name         Date         Date         Prom            SBA-002         BBA-103         Benvironmental Studies         01 Mar          Friday         09:00:00            BBA-002         BBA110         Environmental Studies         01 Mar          Friday         09:00:00            BBA-002         BBA103         English Communications & Soft          03 Mar          Sunday          09:00:00            BBA-002         BBA103         Managenal Economice          20:19          Thursday          09:00:00            BBA-002         BBA109         Introduction to Business & Brands          23 Feb          Saturday          09:00:00            BBA-003         BBA109         Introduction to Business & Brands          23 Feb          Saturday          09:00:00 | ATTENDANCE     PROGRAM.     MENTORSHIP DETAILS     EXAMINATION.       HEET1 <ul> <li>Approved by HOD</li> <li>Rejected by HOD</li> <li>Approved by Principal</li> <li>Rejected by Principal</li> <li>Rejected by Principal</li> <li>Rejec</li></ul> | ATTENDANCE+     PROGRAM+     MENTORSHIP DETAILS     EXAMINATION+     IR+       HEET1 <ul> <li>Approved by HOD</li> <li>Rejected by HOD</li> <li>Approved by Principal</li> <li>Rejected by Principal</li> <li>Rejected by Principal</li> <li>Approved by Principal</li> <li>Rejected by Principal</li> <li>Approved by HOD</li> <li>Rejected by HOD</li> <li>Approved by Principal</li> <li>Rejected by Principal</li> <li>Approved by HOD</li> <li>Rejected by HOD</li> <li>Rejected by HOD</li> <li>Rejected by Principal</li> <li>Approved by Principal</li> <li>Approved by Principal</li> <li>Approved by HOD</li> <li>Rejected by HOD</li> <li>Rejected by HOD</li> <li>Rejec</li></ul> | ATTENDANCE-     PROGRAM.     MENTORSHIP DETAR S     EXAMINATION:     HR.     OTH       HEET1 <ul> <li>Approved by HOD</li> <li>Rejected by HOD</li> <li>Approved by Principal</li> <li>Rejected by HOD</li> <li>Approved by Principal</li> <li>Rejected by Principal</li> <li>Approved</li> <li>Semester</li> <li>Scillect</li></ul> | ATTENDANCE-     PROGRAM.     MENTORSHIP DETAR S     EXAMINATION-     HR-     OTHERS-       HEET1 <ul> <li>Approved by HOD</li> <li>Rejected by HOD</li> <li>Approved by Principal</li> <li>Rejected by Principal</li> <li>Rejected by Principal</li> <li>Approved By COE</li> <li>Year</li> <li>18-19</li> <li>Course</li> <li>BBA-002 BE</li> <li>Semester</li> <li>Scillect</li> <li>College C</li> <li>Course</li> <li>BBA-002 BE</li> <li>Statistical Studies</li> <li>Mar</li> <li>Priday</li> <li>Opicici I 200:00</li> <li>Merring</li> <li>External</li> <li>Statistical</li> <li>Statistical</li> <li>Statistical</li> <li>BBA-002</li> <li>BBA-003</li> <li>BBA103</li> <li>Managerial Economics</li> <li>Pair Philare</li> <li>Statistical</li> <li>Statistical</li> <l< td=""><td>ATTENDANCE-       PROGRAM.       MENTODSHIP DETAR S       EXAMINATION:       HR-       OTHERS.         HEET1</td><td>ATTENDANCE-       PROGRAM.       MENTORSHIP DETAR S       EXAMINATION:       HR.       OTHERS.         HEET</td><td>ATTENDANCE+       PROGRAM+       MENTORSHIP DETAIL S       EXAMINATION+       IR+       OTHERS+         HEET1</td><td>ATTENDANCE       PROGRAM       MENTODSHIP DETAR S       EXAMINATION       IR+       OTHERS+         ATTENDANCE       PAOGRAM       MENTODSHIP DETAR S       EXAMINATION       IR+       OTHERS+         HEEFL       @ Approved by HOD       @ Approved by Principal       @ Approved By COE       @ Rejected by COE       @ Rejected by COE         Year       18-19       Course       BBA-002 BE +       Semester       -Scilect       •       College Code       TME/G       3         Course       BBA-002 BE +       Semester       -Scilect       •       College Code       TME/G       4       Processon         Course       BBA-002 BE +       Semester       -Scilect       •       College Code       TME/G       4       Processon         Course       BBA-002 BE +       Semester       -Scilect       •       College Code       TME/G       4       Processon         Course       BBA-002 BE +       Semester       -Scilect       •       College Code       TME/G       4       Processon       Processon       Processon       Processon       Processon       Processon       Processon       Processon       Proceson       Proceson       Proceson       <td< td=""></td<></td></l<></ul> | ATTENDANCE-       PROGRAM.       MENTODSHIP DETAR S       EXAMINATION:       HR-       OTHERS.         HEET1 | ATTENDANCE-       PROGRAM.       MENTORSHIP DETAR S       EXAMINATION:       HR.       OTHERS.         HEET | ATTENDANCE+       PROGRAM+       MENTORSHIP DETAIL S       EXAMINATION+       IR+       OTHERS+         HEET1 | ATTENDANCE       PROGRAM       MENTODSHIP DETAR S       EXAMINATION       IR+       OTHERS+         ATTENDANCE       PAOGRAM       MENTODSHIP DETAR S       EXAMINATION       IR+       OTHERS+         HEEFL       @ Approved by HOD       @ Approved by Principal       @ Approved By COE       @ Rejected by COE       @ Rejected by COE         Year       18-19       Course       BBA-002 BE +       Semester       -Scilect       •       College Code       TME/G       3         Course       BBA-002 BE +       Semester       -Scilect       •       College Code       TME/G       4       Processon         Course       BBA-002 BE +       Semester       -Scilect       •       College Code       TME/G       4       Processon         Course       BBA-002 BE +       Semester       -Scilect       •       College Code       TME/G       4       Processon         Course       BBA-002 BE +       Semester       -Scilect       •       College Code       TME/G       4       Processon       Processon       Processon       Processon       Processon       Processon       Processon       Processon       Proceson       Proceson       Proceson <td< td=""></td<> |

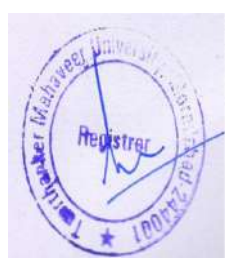

# 4.Date Sheet Report.

### STEP 1. Date sheet Report.

| 6                   |                                                                      |               |                                 | E                 | dit - Exam T | ime Sheet C  | ard - EX/0 | 0073             |                |              |               | - 1        | a x   |
|---------------------|----------------------------------------------------------------------|---------------|---------------------------------|-------------------|--------------|--------------|------------|------------------|----------------|--------------|---------------|------------|-------|
| HOME NA             | VIGATE<br>Appear<br>hedule Change<br>tiversity Common Pap<br>Functio | Date Shee     | n Report 🗙 Rejection<br>me Lest | 1                 |              |              |            |                  |                |              |               | TMINT      |       |
| EX/00073            |                                                                      |               |                                 |                   |              |              |            |                  |                |              |               |            |       |
| General             |                                                                      |               |                                 |                   |              |              |            |                  |                |              |               |            | •     |
| No.:                | 9X/01/73                                                             | 1             |                                 | Examination Cente | sc TM        | EG           | v          |                  |                |              |               |            |       |
| Eam Type:           | External                                                             |               | ~                               | Examination Cente | er Name TEE  | RTHANKER MA  | HAVEER CO  | LEGE OF ENGINEER | ING            |              |               |            |       |
| College Code:       | TMMG                                                                 |               | v                               | Program Code:     | 884          | -002         |            |                  | *              |              |               |            |       |
| Type Of Course:     | : Semester v                                                         |               | ~                               | Lateral Program:  |              |              |            |                  | *              |              |               |            |       |
| Academic Year.      | 18-19                                                                |               |                                 | Start Date:       | 2/2          | /2019        |            |                  |                |              |               |            |       |
| Special Date Sheet: |                                                                      |               |                                 | Status:           | Aps          | roved By COE |            |                  | -              |              |               |            |       |
| Even/Odd Course:    | Odd Course                                                           |               | v                               | Rejection Remerks | -            |              |            |                  |                |              |               |            |       |
| Exam Time Sheet L   | ine                                                                  |               |                                 |                   |              |              |            |                  |                |              |               |            | ^     |
| M Find Filter       | Clear Filter                                                         |               |                                 |                   |              |              |            |                  |                |              |               |            |       |
| Course Code         | Academic Vr                                                          | Subject C     | Subject Name                    |                   | Subject Type | Semester     | Year       | Date             | Exam Shift Day | From Time    | To Time       | Examinatio | Ear n |
| BBA-002             | 18-19                                                                | BBA103        | Managerial Econom               | ica               | MAJOR        | 1            |            | 2/21/2019        | 1 Thursday     | 9:00:00 AM   | 12:00:00 PM   | TMEG       | TEER  |
| 88A-002             | 18-19                                                                | BBA307        | Organizational Beha             | vaur              | MAIOR        | 10           |            | 2/21/2019        | 2 Thursday     | MA 90:00:9   | 12:00:00 PM   | TMEG       | TEER  |
| BBA-002             | 18-19                                                                | BBA505        | Fundamentals of Co              | risumer Behaviour | MAJOR        | V            |            | 2/22/2019        | 1 Friday       | 9:00:00 AM   | 12:00:00 PM   | TMEG       | TEER  |
| BBA-002             | 18-19                                                                | BBA109        | Introduction to Busi            | ness & Brands     | MAJOR        | 1            |            | 2/23/2019        | 1 Saturday     | 9:00:00 AM   | 12:00:00 PM   | TIMEG      | TEER  |
| BBA-002             | 18-19                                                                | BBA310        | Strategic Brand Mar             | agement           | MAJOR        | ш            |            | 2/23/2019        | 2 Saturday     | 9:00:00 AM   | 12:00:00 PM   | TMEG       | TEER  |
| BBA-002             | 18-19                                                                | <b>BBA508</b> | Creative Communic               | ation             | MAJOR        | V            |            | 2/24/2019        | 1 Sunday       | 9:00:00 AM   | 12:00:00 PM   | TMEG       | TEER  |
| BBA-002             | 18-19                                                                | BBA108        | Principles of Account           | ting              | MAJOR        | 1            |            | 2/25/2019        | 1 Monday       | 9:00:00 AM   | 12:00:00 PM   | TMEG       | TEER  |
| <                   | 10.10                                                                | -             | · · · · · · ·                   |                   |              | - 85.<br>-   |            | P.01.0440        | · · · · /      | 4.44.48.31.4 | 18.55.65.81.1 | 211.07.0   |       |

#### STEP 2. Preview.

| o x                                  | - 0                                  |                                                                                                    |                                                                                |                                                                            |            | 0073                                                                                    | Card - EX/000 | ne Sheet (            | dit - Exam Tir                                     | E                                                        |                                                                                                    |                                                          |                                                                  | 1                                                              |  |  |
|--------------------------------------|--------------------------------------|----------------------------------------------------------------------------------------------------|--------------------------------------------------------------------------------|----------------------------------------------------------------------------|------------|-----------------------------------------------------------------------------------------|---------------|-----------------------|----------------------------------------------------|----------------------------------------------------------|----------------------------------------------------------------------------------------------------|----------------------------------------------------------|------------------------------------------------------------------|----------------------------------------------------------------|--|--|
| SOCIETY                              | THOMT S                              |                                                                                                    |                                                                                |                                                                            |            |                                                                                         |               |                       |                                                    |                                                          |                                                                                                    |                                                          | VIGATE                                                           | HOME NA                                                        |  |  |
|                                      |                                      |                                                                                                    |                                                                                |                                                                            |            | Vew -                                                                                   | Date Sheet Ne | External C            | Edit -                                             | ACTION                                                   | rt Report 🗙 Rejection<br>ime Test                                                                                                    | Date Shee                                                | e-Appear<br>thedule Change<br>niversity Common Paper<br>Function | Release @ Re<br>Reopen D <sup>1</sup> 5 So<br>Edit By COE 🛞 Un |  |  |
|                                      |                                      |                                                                                                    |                                                                                |                                                                            |            |                                                                                         |               |                       |                                                    | Clear                                                    |                                                                                                    |                                                          |                                                                  | X/00073                                                        |  |  |
| *                                    |                                      |                                                                                                    |                                                                                |                                                                            |            |                                                                                         |               |                       |                                                    | Fiege                                                    |                                                                                                    |                                                          |                                                                  | General                                                        |  |  |
|                                      |                                      |                                                                                                    |                                                                                |                                                                            | * 0        |                                                                                         |               |                       | e Sheet Line                                       | External Dat                                             | 6                                                                                                    |                                                          | EX/00073                                                         | No:                                                            |  |  |
|                                      |                                      |                                                                                                    |                                                                                |                                                                            |            |                                                                                         | 21-           | e No. •               | ocument No., Lin                                   | e Sorting: D                                             | U P                                                                                                    |                                                          | External                                                         | Eram Type:                                                     |  |  |
|                                      |                                      |                                                                                                    |                                                                                |                                                                            | 8          |                                                                                         |               |                       | *                                                  | Show result                                              | y F                                                                                                    |                                                          | TMMG                                                             | College Code:                                                  |  |  |
|                                      |                                      |                                                                                                    |                                                                                | v                                                                          |            |                                                                                         | EX/00073      |                       | Document No                                        | E 🗶 Where                                                | v 1                                                                                                    | Type Of Course: Semester 9                               |                                                                  |                                                                |  |  |
| 🕻 And Course Code 💌 is Enter a value |                                      |                                                                                                    |                                                                                |                                                                            |            |                                                                                         |               |                       | S 🗙 And                                            | v                                                        | Academic Year: 18-19 v                                                                                                    |                                                          |                                                                  |                                                                |  |  |
|                                      |                                      |                                                                                                    |                                                                                |                                                                            |            | alue                                                                                    | Select a val  | ise • is              | Even/Odd Cou                                       | And X                                                    | 4                                                                                                    |                                                          |                                                                  | Special Date Sheet:                                            |  |  |
|                                      |                                      |                                                                                                    |                                                                                |                                                                            | 3          |                                                                                         |               | 111                   |                                                    | <                                                        | · ·                                                                                                    |                                                          | Odd Course                                                       | Even/Odd Course:                                               |  |  |
| •                                    |                                      |                                                                                                    |                                                                                |                                                                            | Cancel     | Preview                                                                                 | Print +       | I                     |                                                    |                                                          |                                                                                                    |                                                          | Line                                                             | Exam Time Sheet L                                              |  |  |
|                                      |                                      |                                                                                                    |                                                                                |                                                                            | Served     | STRONG                                                                                  | CHOOL 1       |                       |                                                    | _                                                        |                                                                                                    |                                                          | 🖏 Clear Filter                                                   | 骼 Find Filter 『                                                |  |  |
| Exar ^                               | Examinatio                           |                                                                                                    | From Time                                                                      | ift Day                                                                    | Exam Shift | Date                                                                                    | Year          | Semester              | Subject Type                                       |                                                          | Subject Name                                                                                                    | Subject ⊂                                                | Academic Vr                                                      | Course Code                                                    |  |  |
| TEER                                 | TMEG                                 | ToTime                                                                                                    | 0.00.00.014                                                                    | 1 Thursday                                                                 |            | 2/21/2019                                                                               |               | 1                     | MAJOR                                              | \$                                                       | Managerial Economics                                                                                                    | BBA103                                                   | 18-19                                                            | BBA-002                                                        |  |  |
| TEER                                 | TMEG                                 | To Time<br>1200:00 PM                                                                                           | ACOUCO AM                                                                      |                                                                            |            |                                                                                         |               |                       |                                                    |                                                          |                                                                                                    | and the second second second                             | 18-19                                                            | 8BA-002                                                        |  |  |
| TEER                                 |                                      | To Time<br>120000 PM<br>1200.00 PM                                                                              | 9:00:00 AM                                                                     | 2 Thursday                                                                 |            | 2/21/2019                                                                               |               | 10                    | MAJOR                                              | out                                                      | Organizational Schavo                                                                                                    | 86A307                                                   |                                                                  |                                                                |  |  |
| TEER                                 | TMEG                                 | To Time<br>12:00:00 PM<br>12:00:00 PM<br>12:00:00 PM                                                            | 9:00:00 AM<br>9:00:00 AM<br>9:00:00 AM                                         | 2 Thursday<br>1 Friday                                                     |            | 2/21/2019<br>2/22/2019                                                                  |               | N.                    | MAJOR<br>MAJOR                                     | our<br>sumer Behaviour                                   | Orgenizational Behavor<br>Fundamentals of Cons                                                                                                    | 68A307<br>68A505                                         | 18-19                                                            | BBA-002                                                        |  |  |
| TEER                                 | TMEG<br>TMEG                         | To Time<br>12:00:00 PM<br>12:00:00 PM<br>12:00:00 PM<br>12:00:00 PM                                             | 9:00:00 AM<br>9:00:00 AM<br>9:00:00 AM<br>9:00:00 AM                           | 2 Thursday<br>1 Friday<br>1 Saturday                                       |            | 2/21/2019<br>2/22/2019<br>2/23/2019                                                     |               | u<br>V<br>J           | MAJOR<br>MAJOR<br>MAJOR                            | our<br>sumer Behaviour<br>cas & Brands                   | Organizational Schavo<br>Fundamentals of Cons<br>Introduction to Busines                                                                              | 66A307<br>68A305<br>68A109                               | 18-19<br>18-19                                                   | BBA-002<br>BBA-002                                             |  |  |
| TECO                                 | TMEG<br>TMEG<br>TMEG                 | To Time<br>120000 PM<br>120000 PM<br>120000 PM<br>120000 PM<br>120000 PM                                        | 9:00:00 AM<br>9:00:00 AM<br>9:00:00 AM<br>9:00:00 AM                           | 2 Thursday<br>1 Friday<br>1 Seturday<br>2 Saturday                         |            | 2/21/2019<br>2/22/2019<br>2/23/2019<br>2/23/2019                                        |               | 11<br>1<br>11         | MAJOR<br>MAJOR<br>MAJOR<br>MAJOR                   | our<br>sumer Behaviour<br>cos & Brands<br>gement         | Organizational Behavor<br>Fundamentals of Const<br>Introduction to Busines<br>Strategic Brand Manag                                                   | 66A307<br>68A505<br>68A109<br>68A310                     | 18-19<br>18-19<br>18-19                                          | BBA-002<br>BBA-002<br>BBA-002                                  |  |  |
| TEER                                 | TMEG<br>TMEG<br>TMEG<br>TMEG         | To Time<br>120000 PM<br>120000 PM<br>120000 PM<br>120000 PM<br>120000 PM<br>120000 PM                           | 90000 AM<br>9:00:00 AM<br>9:00:00 AM<br>9:00:00 AM<br>9:00:00 AM<br>9:00:00 AM | 2 Thursday<br>1 Friday<br>1 Seturday<br>2 Saturday<br>1 Sunday             |            | 2/21/2019<br>2/22/2019<br>2/23/2019<br>2/23/2019<br>2/24/2019                           |               | Ш<br>У<br>І<br>Ш<br>У | MAJOR<br>MAJOR<br>MAJOR<br>MAJOR<br>MAJOR          | our<br>sumer Behaviour<br>ess & Brands<br>gement<br>tion | Organizational Behavio<br>Fundamentals of Conso<br>Introduction to Busines<br>Strategic Brand Manag<br>Creative Communication                         | BBA307<br>BBA505<br>BBA109<br>BBA310<br>BBA508           | 18-19<br>18-19<br>18-19<br>18-19                                 | BBA-002<br>BBA-002<br>BBA-002<br>BBA-002                       |  |  |
| TEER                                 | TMEG<br>TMEG<br>TMEG<br>TMEG<br>TMEG | To Time<br>1200:00 PM<br>12:00:00 PM<br>12:00:00 PM<br>12:00:00 PM<br>12:00:00 PM<br>12:00:00 PM<br>12:00:00 PM | 90000 AM<br>9:00:00 AM<br>9:00:00 AM<br>9:00:00 AM<br>9:00:00 AM<br>9:00:00 AM | 2 Thursday<br>1 Friday<br>1 Saturday<br>2 Saturday<br>1 Sunday<br>1 Monday |            | 2/21/2019<br>2/22/2019<br>2/23/2019<br>2/23/2019<br>2/24/2019<br>2/24/2019<br>2/25/2019 |               | ш<br>У<br>І<br>Ш<br>У | MAJOR<br>MAJOR<br>MAJOR<br>MAJOR<br>MAJOR<br>MAJOR | our<br>sumer Behaviour<br>ess & Brands<br>gement<br>tion | Organizational Behavio<br>Fundamentals of Cons<br>Introduction to Busines<br>Strategic Brand Manag<br>Creative Communicati<br>Principles of Accountin | BBA307<br>BBA505<br>BBA109<br>BBA310<br>BBA508<br>BBA108 | 18-19<br>18-19<br>18-19<br>18-19<br>18-19<br>18-19               | BBA-002<br>BBA-002<br>BBA-002<br>BBA-002<br>BBA-002            |  |  |

🗄 占 🛛 🎘 🌖 📶 📶

No 12 Co 10-29 AM

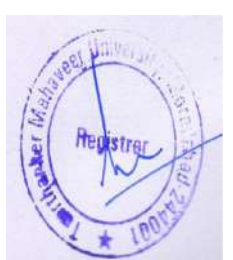

DATE SHEET REPORT.

|                      |        |                           |                                                |                                                  | Print                                                                             | - 0         |
|----------------------|--------|---------------------------|------------------------------------------------|--------------------------------------------------|-----------------------------------------------------------------------------------|-------------|
|                      |        |                           |                                                |                                                  |                                                                                   | TMIMT SOCIE |
| mal Date             | e Shee | et New                    |                                                |                                                  |                                                                                   |             |
| 1 a                  | 1.9    | NI®                       | 🖓 🗐 या मान                                     | 100% -                                           | Find   Next                                                                       |             |
| Verme                | THER   | THANKER                   | TEI<br>TEERTH                                  | ERTHANKER MA<br>ANKER MAHAVEER<br>E<br>ODD SEMES | HAVEER UNIVERS<br>INSTITUTE OF MANAG<br>XTERNAL DATE SHEET<br>STER EXAMINATION SE |             |
| DATE /               | Shifts | Time                      |                                                | 0                                                |                                                                                   |             |
| DAY                  |        |                           | I SEM                                          | III SEM                                          | V SEM                                                                             |             |
| 1-02-2019            | 1      | 9:00 AM<br>To<br>12:00 FM | BBA198<br>MANAGERIAL<br>ECONOMICS              |                                                  |                                                                                   |             |
| Thursday             | 2      | 9:00 AM<br>To<br>12:00 FM |                                                | BBA307<br>ORGANIZATIONAL<br>BEHAVOUR             |                                                                                   |             |
| 2-02-2019<br>Friday  | 1      | 9:00 AM<br>To<br>12:00 PM |                                                |                                                  | BBA505<br>FUNDAMENTALS OF<br>CONSUMER BEHAVIOUR                                   |             |
| 3 02 2019            | 1      | 9:00 AM<br>To<br>12:00 PM | BBA109<br>INTRODUCTION TO<br>BUSINESS & BRANDS |                                                  |                                                                                   |             |
| Saturday             | 2      | 9:00 AM<br>To<br>12:00 FM |                                                | BBA310<br>STRATEGIC BRAND<br>MANAGEMENT          |                                                                                   |             |
| 24-02-2019<br>Sunday | 1      | 9:00 AM<br>To<br>12:00 PM |                                                |                                                  | BBA508<br>CREATIVE<br>COMMUNICATION                                               |             |
| 5-02-2019            | 1      | 9:00 AM<br>To<br>12:00 PM | BBA105<br>FRINCIPLES OF<br>ACCOUNTING          |                                                  |                                                                                   |             |
| Monday               | 2      | 9:00 AM<br>To<br>12:00 PM |                                                | BBA309<br>MARKETING<br>MANAGEMENT                |                                                                                   |             |

# 5.External Date Sheet on Student Portal.

STEP 1. Login student portal.

STEP 2. Examination  $\rightarrow$  External date sheet.

| 172.14.1.120/iv/list.php X | Frewall Authentication 8    | Seepalio 🗙 🚺 TMU     | ×          | +                  |            |           |             | = | đ | × |
|----------------------------|-----------------------------|----------------------|------------|--------------------|------------|-----------|-------------|---|---|---|
| ← → C ① Not secure   17    | 2.0.1.105:100/Student/Stude | entDetailsView1.aspx |            |                    |            |           | Ŷ           | e | θ | ÷ |
|                            | RTHANKER                    | 2                    |            |                    |            |           |             |   |   | Ì |
|                            |                             |                      |            |                    |            |           | ADITI SINGH |   |   |   |
| PROFILE VIEW ATTEN         | IDANCE FEE DETAILS          | EVENTS TIME SHEET    | ASSIGNMENT | FACULTY ASSESSMENT | GRIEVANCES | PLACEMENT |             |   |   |   |
| EXAMINATION ADD            | NTCARD RESULT               |                      |            |                    |            |           |             |   |   |   |
| BUCONAL DATE, SHO          | 1                           |                      |            |                    |            |           |             |   |   |   |
| EXTERNAL DATE SHE          | ET E                        |                      |            |                    |            |           |             |   |   |   |
| DOM FORMER                 |                             |                      |            |                    |            |           |             |   |   |   |
| Encomentation              | AR                          |                      |            | Mentor:            |            |           |             |   |   |   |

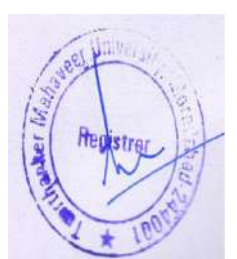

#### DATE SHEET.

| 172.14.1.120/iv/list.pl                   | φ ×∣ Fr               | ewall Authentication Keepaller ×                                                                                                    | TMU               | × +                                                                             |                                                                                   |                                                                     |                                                              |                              |      | - CP - |   |
|-------------------------------------------|-----------------------|----------------------------------------------------------------------------------------------------|-------------------|---------------------------------------------------------------------------------|-----------------------------------------------------------------------------------|---------------------------------------------------------------------|--------------------------------------------------------------|------------------------------|------|--------|---|
| > C O N                                   | ot secure 172.0.1.105 | :100/Student/StudentEiamdateshe                                                                                                    | eetExternaLaspx   |                                                                                 |                                                                                   |                                                                     |                                                              |                              | * •  | 0      | 5 |
| TMU                                       | TEERTH                | ANKER                                                                                                    |                   |                                                                                 |                                                                                   |                                                                     |                                                              | R                            |      |        |   |
| Hanna A                                   | MAHAVEER              | UNIVERSITY                                                                                                    |                   |                                                                                 |                                                                                   |                                                                     |                                                              | ADITI S                      | INGH |        |   |
| PROFILE                                   | VIEW ATTENDANCI       | E FEE DETAILS EVENTS                                                                                                    | TIME SHEET        | ASSIGNMENT FACU                                                                 | TY ASSESSMENT                                                                     | GRIEVANC                                                            | ES PLACEM                                                    |                              |      |        |   |
|                                           |                       |                                                                                                    |                   |                                                                                 |                                                                                   |                                                                     |                                                              |                              |      |        |   |
| EXAMIN                                    | ATION ADMITCAR        |                                                                                                    |                   |                                                                                 |                                                                                   |                                                                     |                                                              |                              |      |        |   |
| Examin                                    | ATION ADMITCAR        | D RESULT                                                                                                    |                   |                                                                                 |                                                                                   |                                                                     |                                                              |                              |      |        |   |
| Examin                                    | ATION ADMITCAR        | D RESULT                                                                                                    |                   | Data                                                                            | From Time                                                                         | To Time                                                             | Shift                                                        | Semester                     |      |        |   |
| Examin<br>Extern<br>Score                 | ATION ADMITCAR        | D RESULT<br>Subject Name<br>Environmental Studies                                                                                                    |                   | Deta<br>01. Mar 2019                                                            | From Time<br>09:00:00                                                             | <b>To Time</b><br>12:00:00                                          | Shift.<br>Moreing                                            | Semester<br>I                |      |        |   |
| Extern<br>Scou<br>1<br>2                  | ATION ADMITCAR        | D RESULT<br>Subject Name<br>Environmental Studies<br>Englah Communication & Soft S                                                                                           | Skills-1          | Data<br>01 Mar 2019<br>03 Mar 2019                                              | From Time<br>09:00:00<br>09:00:00                                                 | To Time<br>12:00:00<br>12:00:60                                     | Shift:<br>Moreing<br>Marning                                 | Semester<br>I.<br>I.         |      |        |   |
| Examin<br>Extern<br>1<br>2<br>3           | ATION ADMITCAR        | D RESULT<br>Subject. Name<br>Environmental Studies<br>English Communication & Soft S<br>Managerial Economics                                                                 | Skille-1.         | Date<br>01 Mar 2019<br>03 Mar 2019<br>21 Feb 2019                               | From Time<br>09:00:00<br>09:00:00<br>09:00:00                                     | To Time<br>12:00:00<br>12:00:00<br>12:00:00                         | Shink<br>Morning<br>Morning<br>Morning                       | Semester<br>I.<br>1          |      |        |   |
| Extern<br>Extern<br>1<br>2<br>3<br>4      | ATION ADMITCAR        | D RESULT:<br>Subject Name<br>Environmental Studies<br>English Communication & Soft S<br>Managerial Economics<br>Introduction to Business & Brain                             | Skille-1 :<br>Ida | Dete<br>01 Mar 2019<br>03 Mar 2019<br>21 Fab 2019<br>23 Fab 2019<br>23 Fab 2019 | From Time<br>09:00:00<br>09:00:00<br>09:00:00<br>09:00:00<br>09:00:00             | To Time<br>13:00:00<br>12:00:00<br>12:00:00<br>12:00:00             | State<br>Morning<br>Marning<br>Marning<br>Marning            | Semester<br>I<br>I<br>I      |      |        |   |
| Examin<br>Extern<br>1<br>2<br>3<br>4<br>5 | ATION ADMITCAR        | D RESULT:<br>Subject Name<br>Environmental Studies<br>English Communication & Soft S<br>Managarial Economics<br>Introduction to Business & Brein<br>Principles of Accounting | Skitta-1          | Date<br>01 Mar 2019<br>03 Mar 2019<br>21 Feb 2019<br>23 Feb 2019<br>25 Feb 2019 | From Time<br>09:00:00<br>09:00:00<br>09:00:00<br>09:00:00<br>09:00:00<br>09:00:00 | To Time<br>12:00:00<br>12:00:00<br>12:00:00<br>12:20:00<br>12:20:00 | State<br>Marning<br>Marning<br>Marning<br>Marning<br>Marning | Semester<br>1<br>1<br>1<br>1 |      |        |   |

|   | A Light Second at the CorporateServe Solutions PM Ltd. |      |  |   |  |  |    |   |   |   |    |   |    |                                         |
|---|--------------------------------------------------------|------|--|---|--|--|----|---|---|---|----|---|----|-----------------------------------------|
| - | 0                                                      | Et . |  | 9 |  |  | 88 | ø | e | - | 05 | - | *8 | 🕐 ペ 12 ▲ 0× ENIS 11:44<br>8 メチロ2-2019 号 |

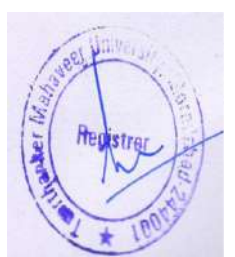

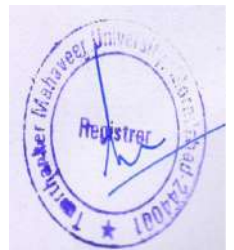

## Contents

| <u>1. Creating External Seat Plan.</u> |
|----------------------------------------|
| <u>Creating Guest Master.</u>          |
| External Exam Faculty Master List      |
| External No. of Faculty Tagging        |
| External Exam Seat All List.           |
| Room Wise Faculty                      |
| External Room Statement List           |
| Manual External Seat Allocation        |
| <u>Report.</u>                         |
| Room wise copy detail external         |
| External seating arrangement           |
| External room plan27                   |
| External attendance.                   |
| External strength sheet                |
| External invigilation duty chart       |
| Daily duty chart                       |
| Consolidated daily bundle report       |
| Bundle detail slip                     |
| <u>Bundle.</u>                         |

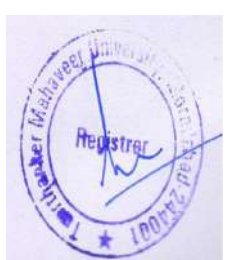

## 1. Creating External Seat Plan.

STEP 1. External Exam Room Allocation.

| 4                                                                                                    | External Exam Room Allocation - Microsoft Dynamics NAV                                                                                                    |          |               |  |  |  |
|----------------------------------------------------------------------------------------------------|----------------------------------------------------------------------------------------------------|----------|---------------|--|--|--|
| G 🕞 🔹 TMU 🕨 Departm                                                                                                    | nents + University + Examination + Seat Plan + External Exam Room Allocation +                                                                                                    | 3 Search | (Ctrl+F3)     |  |  |  |
| -                                                                                                    |                                                                                                    |          | TMIME SOCIETY |  |  |  |
| Departme A<br>Safe & Mariete<br>Financial Mhanagerin<br>Approval Docum<br>Liniver<br>Administion<br>Academics<br>Fee Minagement<br>Student Concel/Deactivate<br>Examination<br>Student Concel/Deactivate<br>Examination<br>Setup<br>Mein Exam<br>Respeer Sam<br>Exam Schedule<br>Exam Schedule<br>Exam Schedule<br>Exam Schedule<br>Exam Schedule<br>Exam Attendance<br>Internal Exam Room Allocation<br>Externel Exam Room Allocation<br>Externel Exam Room Allocation<br>Externel Exam Room Allocation | External Exam Room Allocation<br>Lise<br>External Exam Sect Allocation<br>External Exam Sect Allocation<br>External Room Sect Allocation<br>External Room Faculty Marger<br>External Room Statement Lise<br>External Room Statement Lise<br>External Room Statement Lise<br>External Room Vise Capy Detail External<br>Room Wise Capy Detail External<br>External Storaght Stores<br>External Room Plan<br>External Room Plan<br>External Room Pla |          |               |  |  |  |

#### STEP 2. Click on NEW.

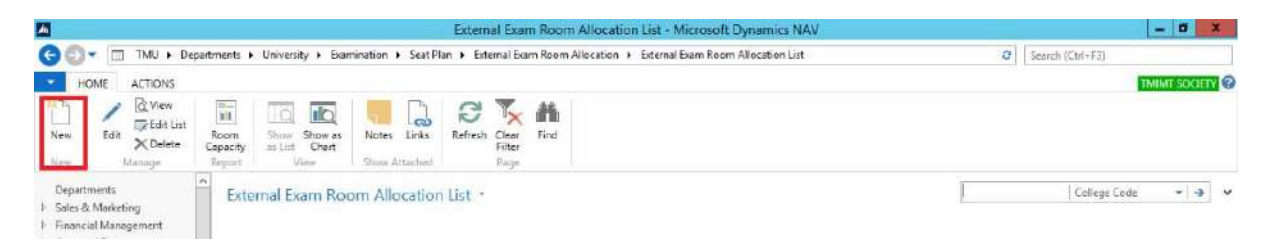

#### STEP 3. Fill the **GENERAL** details.

|                |                                | Edit - Exam R                | om Allocation Header - ROOM/0000054 - External | - a x         |
|----------------|--------------------------------|------------------------------|------------------------------------------------|---------------|
| HOME A         | ACTIONS                        |                              |                                                | TMINT SOCIETY |
| New            | View X Delete<br>Marage        | Refrect Clear<br>Filter Page |                                                |               |
| ROOM/0000      | 0054 - External                |                              |                                                |               |
| General        |                                |                              |                                                | *             |
| No.:           | RDOM/000054                    | Room No.:                    | 8 104                                          |               |
| Ecam Type:     | Esternal                       | Status:                      | Released                                       |               |
| Room Capacity: | 22                             | Room Creation Date:          | 12/28/2018                                     |               |
| College Code   | TMMG                           | v Academic Yean              | 18-19 *                                        |               |
| Exam Room Allo | acation Subform                |                              |                                                | •             |
| 🖾 Exam Seat 🛔  | 👫 Find 🛛 Filter 🌾 Clear Filter |                              |                                                |               |
| Group -        | Capacity                       |                              |                                                |               |

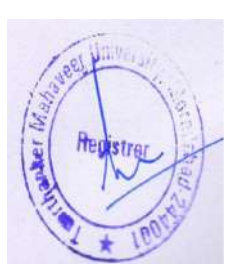

#### STEP 4. Define **GROUPS.**

| and the state of the second second |                                    | EQIL • EXBIII P             | com Allocation Header - KOOM/0000054 - External | - 0 *            |
|------------------------------------|------------------------------------|-----------------------------|-------------------------------------------------|------------------|
| HOME AC                            | 2 NOIT:                            |                             |                                                 | TMINT SOCIETY    |
| ReOpen Release                     | View X Delete Marage Show Attached | Go to     Previous     Next |                                                 |                  |
| ROOM/00000                         | 054 - External                     |                             |                                                 |                  |
| General                            |                                    |                             |                                                 | *                |
| No:                                | ROOM/0000054                       | Room No.:                   | 8:104                                           |                  |
| Ecam Type:                         | External 🗸 🗸                       | Stature                     | Released                                        |                  |
| Room Capacity:                     |                                    | Room Creation Date:         | 12/28/2018                                      |                  |
| College Code:                      | TMMG                               | Academic Year:              | 18-19 ·                                         |                  |
| Exam Room Alloca                   | ation Subform                      |                             |                                                 | a <sup>0</sup> ^ |
| 🖾 Exam Seat 🛛 🕅                    | Find Filter To Clear Filter        |                             |                                                 |                  |
| Group +                            | Capacity *                         |                             |                                                 |                  |
| A                                  | 30                                 |                             |                                                 |                  |
| 8                                  | 20                                 |                             |                                                 |                  |

**NOTE:** When defining a **GROUP CAPACITY**, the total GROUP **CAPACITY** of all **GROUPS** is not more than the **ROOM CAPACITY**.

#### STEP 5. Define **EXAM SEAT** in a **GROUP**.

a. Select that **GROUP**.

| An I           |                                       |                         | Edit - Exam R               | oom Allocation Header - Rd | OCM/0000054 - External | - 0 X         |
|----------------|---------------------------------------|-------------------------|-----------------------------|----------------------------|------------------------|---------------|
| HOME           | ACTIONS                               |                         |                             |                            |                        | TMINT SOCIETY |
| ReOpen Release | View X Delete<br>Marage Show Attached | Refresh Clear<br>Filter | Go to     Previous     Next |                            |                        |               |
| ROOM/0000      | 0054 - External                       |                         |                             |                            |                        |               |
| General        |                                       |                         |                             |                            |                        | ^             |
| No.:           | RDOM/6000054                          |                         | Room No.                    | 8 104                      |                        |               |
| Exam Type:     | External                              | ÷                       | Status                      | Released                   | ~                      |               |
| Room Capacity: | 22                                    |                         | Room Creation Date:         | 12/28/2018                 |                        |               |
| College Code:  | TMMG                                  | Ŷ                       | Academic Year:              | 18-19                      | ~                      |               |
| Exam Room Allo | ocation Subform                       |                         |                             |                            |                        | ** ^          |
| 🔲 Exam Seat 🛔  | M Find Filter 🖔 Clear Filter          |                         |                             |                            |                        |               |
| Group -        | Capacity A                            |                         |                             |                            |                        |               |
| A              | \$0                                   |                         |                             |                            |                        |               |
| 8              | 20                                    |                         |                             |                            |                        |               |

b. click on **EXAM SEAT**.

| h              |                                       | Edit - Exam Re                         | -    | đ X              |
|----------------|---------------------------------------|----------------------------------------|------|------------------|
| HOME 4         | ACTIONS                               |                                        | TMIM | IT SOCIETY 🕐     |
| ReOpen Release | View X Delece<br>Manage Show Attached | Goto<br>Previous<br>Fater Next<br>Page |      |                  |
| ROOM/0000      | 0054 - External                       |                                        |      |                  |
| General        |                                       |                                        |      | *                |
| No.:           | R.O.OM/0000054                        | Room No.:                              |      |                  |
| Exam Type:     | Esternal                              | ♥ Status:                              |      |                  |
| Room Capacity: |                                       | Room Creation Date:                    |      |                  |
| College Code:  | TMMG                                  | ♥ Academic Yean.                       |      |                  |
| Exam Room Allo | ocation Subform                       |                                        |      | 4 <sup>0</sup> × |
| 🖽 Exam Seat 🛛  | 🎁 Find – Filter 🛣 Clear Filter        |                                        |      |                  |
| Group +        | Capacity *                            |                                        |      |                  |
| A              | 30                                    |                                        |      |                  |
| B              | 20                                    |                                        |      |                  |

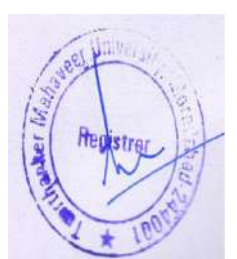

c. Define EXAM SEAT according to GROUP CAPACITY.

|             |                                                                                                    |                                                | dit - Exam Seat - O X                                    |
|-------------|----------------------------------------------------------------------------------------------------|------------------------------------------------|----------------------------------------------------------|
| HON         | /IE                                                                                                    |                                                | THINESOCIETY                                             |
| New<br>New  | View<br>List<br>Manage                                                                                         | Show Show as as Links Chart View Show Actached |                                                          |
| -<br>xam Se | at •                                                                                                    |                                                | Type to filter (F3) 🛛 Group 👻 🔿 👻                        |
|             |                                                                                                    |                                                | Filter: ROOM/0000054 + A + B 104 + Esternal + TMN46 + 30 |
| Group       | + Room +                                                                                                    | Sear No                                        | 5                                                        |
| A           | B 104                                                                                                    | 101                                            |                                                          |
| A           | B 104                                                                                                    | 102                                            |                                                          |
| А           | 8 104                                                                                                    | 103                                            |                                                          |
| A           | B 104                                                                                                    | 104                                            |                                                          |
| A           | B 104                                                                                                    | 105                                            |                                                          |
| A           | 8 104                                                                                                    | 106                                            |                                                          |
| A           | 8 104                                                                                                    | 107                                            |                                                          |
| A           | 8 104                                                                                                    | 108                                            |                                                          |
| A           | B 104                                                                                                    | 109                                            |                                                          |
| А           | 8 104                                                                                                    | 110                                            |                                                          |
| A           | 8 104                                                                                                    | 121                                            |                                                          |
| A           | 8 104                                                                                                    | 122                                            |                                                          |
| A           | 9 104                                                                                                    | 123                                            |                                                          |
| A           | 8 104                                                                                                    | 124                                            |                                                          |
| A           | 8 104                                                                                                    | 125                                            |                                                          |
| A           | 8 104                                                                                                    | 125                                            |                                                          |
| А           | 8 104                                                                                                    | 127                                            |                                                          |
| A           | B 104                                                                                                    | 128                                            |                                                          |
| А           | B 104                                                                                                    | 129                                            |                                                          |
|             | CONTRACT OF STREET, STREET, STREET, STREET, STREET, STREET, STREET, STREET, STREET, STREET, STREET, STREET, ST | 120                                            |                                                          |

d. Click OK.

STEP 6. Click on **RELEASE**.

| An .           |                                    | Edit - Exam Re               | om Allocation Header - ROOM/0000054 - External | - Ø X           |
|----------------|------------------------------------|------------------------------|------------------------------------------------|-----------------|
| HOME #         | ACTIONS                            |                              |                                                | THIMT SOCIETY ? |
| ReOpen Release | View X Delete Manage Show Artached | Glear<br>Fitter Next<br>Page |                                                |                 |
| ROOM/0000      | 0054 - External                    |                              |                                                |                 |
| General        |                                    |                              |                                                | •               |
| Nea            | RD/0M/0000054                      | Room No.                     | 8 104                                          |                 |
| Exam Type:     | External                           | 👻 Status:                    | Released v                                     |                 |
| Room Capacitys |                                    | Room Creation Date:          | 12/28/2018                                     |                 |
| College Code:  | TMMG                               | V Academic Year:             | 18-19 v                                        |                 |
| Exam Room Allo | ocation Subform                    |                              |                                                | •               |
| 🔲 Exam Seat 💧  | 👫 Find 🛛 Filter 🖏 Clear Filter     |                              |                                                |                 |
| Group 🍝        | Capacity 🗢                         |                              |                                                |                 |
| А              | 30                                 |                              |                                                |                 |
| В              | 20                                 |                              |                                                |                 |

STEPS 7. Give **PRIORITY** in which sequence rooms are used.

a. Click EDIT LIST.

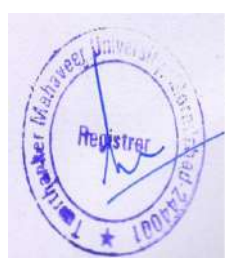

| Ah .                                       |                                           |                                    | External Exam             | Room Allo    | cation List - | Microsoft    | Dynamics NAV    |      |                  | - 0 X         |
|--------------------------------------------|-------------------------------------------|------------------------------------|---------------------------|--------------|---------------|--------------|-----------------|------|------------------|---------------|
| G O ▼ TMJ ► Depa                           | ntments 🕨 Universi                        | ty ► Examination ► 1               | ieat Plan 🔸 External Exam | Room Aliocat | ion + Extern  | al Exam Roon | Allocation List | 0    | Search (Ctri+F3) |               |
| HOME ACTIONS                               |                                           |                                    |                           |              |               |              |                 |      |                  | TMIMT SOCIETY |
| New Manage                                 | Room Show<br>Capacity as List<br>Report V | Show as<br>Chart<br>iter Show Atta | nks Rafresh Clear Filter  | ind .        |               |              |                 |      |                  |               |
| Departments<br>D. Sales & Marketing        | External Ex                               | am Room Alloca                     | ition List +              |              |               |              |                 | TMMG | College Code     | - 1           |
| Financial Management     Approval Document | No                                        | Fram Type Ro                       | oro Canacity - Room No.   | Room Cr.     | College C     | Status       | Priority +      |      |                  |               |
| <ul> <li>University</li> </ul>             | ROOM/00_                                  | External                           | 50 C 202                  | 12/28/2018   | TMMG          | Released     | 0               |      |                  |               |
| Admission                                  | ROOM/00                                   | External                           | 50 8 104                  | 12/28/2018   | TMMG          | Released     | 1               |      |                  |               |
| I Academics                                | ROOM/00_                                  | External                           | 50 8 101                  | 12/28/2018   | TMMG          | Released     | 2               |      |                  |               |
| Student Course Transfer                    | ROOM/00                                   | External                           | 50 B 201                  | 12/28/2018   | TMMG          | Released     | 3               |      |                  |               |
| Master                                     | ROOM/00                                   | External                           | 50 B 204                  | 12/28/2018   | TMMG          | Released     | 4               |      |                  |               |
| Student Cancel/Deactivate                  | ROOM/00_                                  | External                           | 50 B 301                  | 12/28/2018   | TMMG          | Released     | 5               |      |                  |               |
| A Examination                              | ROOM/00_                                  | External                           | 50 B 304                  | 12/28/2018   | TMMG          | Released     | 6               |      |                  |               |
| Setup                                      | R0.0M/00_                                 | External                           | 50 C-201                  | 12/28/2018   | TMM5          | Released     | 7               |      |                  |               |

#### b.Give PRIORITY.

| 4                                           |                                                        |            |                            |                 |                  |                 |          | Exten   | nal Exa         | m Room A    | location List  | - Microsof    | t Dynamics NAV    |   |      |                  | - 0          | Χ. |
|---------------------------------------------|--------------------------------------------------------|------------|----------------------------|-----------------|------------------|-----------------|----------|---------|-----------------|-------------|----------------|---------------|-------------------|---|------|------------------|--------------|----|
| GO                                          | TMU I                                                  | Dep        | artments 🕨                 | Universit       | ty ⊧ Exam        | ination I       | Seat Pla | an ≯ Er | temai Ex        | am Room All | ocation + Exte | rnal Exam Roc | m Allocation List |   | 3    | Search (Ctrl+F3) |              |    |
| - H                                         | OME ACTION                                             | s          |                            |                 |                  |                 |          |         |                 |             |                |               |                   |   |      |                  | TMIMT SOCIET | 10 |
| New                                         | Edit Dele                                              | List<br>te | Room<br>Cepacity<br>Report | Show<br>as List | Show as<br>Chart | Notes<br>Show A | Links    | Refrest | Clear<br>Friter | Find        |                |               |                   |   |      |                  |              |    |
| Depart<br>1 Sales 8<br>1 Financ<br>2 Approv | ments<br>& Marketing<br>ial Management<br>val Document |            | Exte                       | mal Ex          | am Roo           | m Alle          | cation   | List -  | Room N          | a Ronau (   | ) Collecte C   | Status        | Primity +         | 1 | TMMG | College C        | ode - 🏌      | >  |
| . Univer                                    | sity                                                   |            | RO                         | OM/00           | External         |                 |          | 50 0    | 202             | 12/28/2     | 18 TMMG        | Released      | 0                 |   |      |                  |              |    |
| P Adm                                       | vission                                                |            | ≡ RO                       | OM/00           | External         |                 |          | 50 B    | 104             | 12/26/20    | 18 TMMG        | Released      | 1                 |   |      |                  |              |    |
| Acad                                        | fernics                                                |            | RO                         | OM/00           | External         |                 |          | 50 B    | 101             | 12/28/20    | 18 TMMG        | Released      | 2                 |   |      |                  |              |    |
| Stude                                       | ent Course Transfe                                     |            | RO                         | OM/00           | External         |                 |          | 50 B    | 201             | 12/28/20    | 18 TMMG        | Released      | 3                 |   |      |                  |              |    |
| Mast                                        | tor                                                    |            | RO                         | OM/00_          | External         |                 |          | 50 E    | 204             | 12/28/20    | 18 TMMG        | Released      | 4                 |   |      |                  |              |    |
| Stud                                        | ent Cancel/Deact                                       | rate       | RO                         | OM/00           | External         |                 |          | 50 B    | 301             | 12/28/20    | 18 TMMG        | Released      | 5                 |   |      |                  |              |    |
| # Exam                                      | nination                                               |            | RO                         | OM/00           | External         |                 |          | 50 E    | 304             | 12/28/2     | 18 TMMG        | Released      | 6                 |   |      |                  |              |    |
| Set<br>Ma                                   | tup<br>iin Exam                                        |            | RO                         | OM/08           | External         |                 |          | 50 0    | 201             | 12/28/20    | 18 TMMG        | Released      | 7                 |   |      |                  |              |    |

# Creating Guest Master.

#### STEP 1.Guest Master.

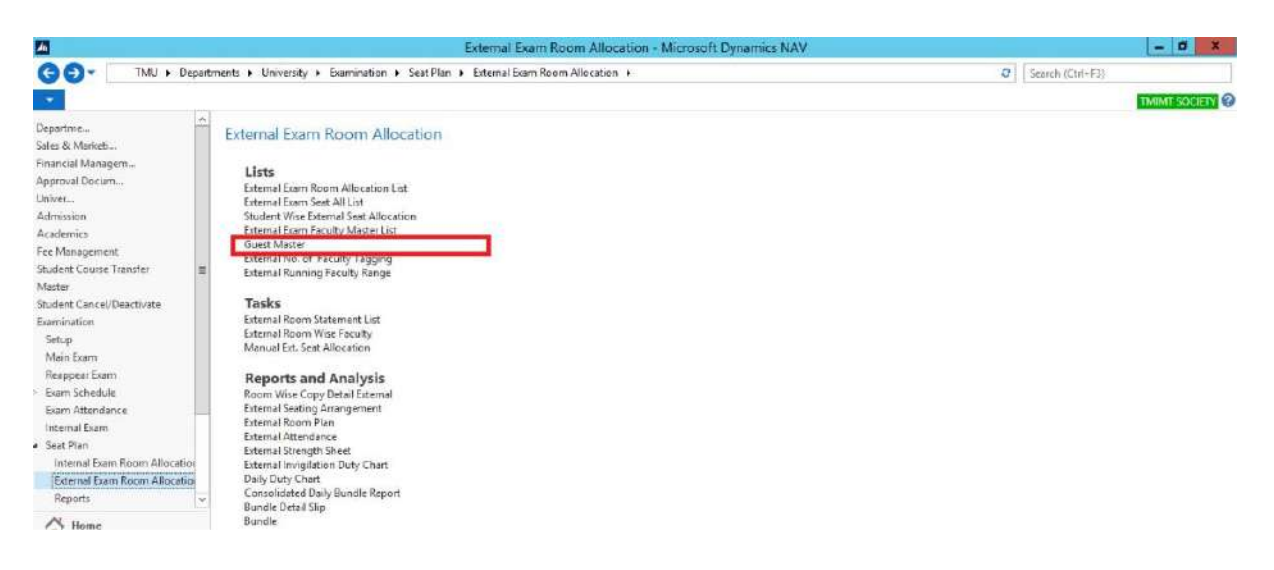

STEP 2. NEW.

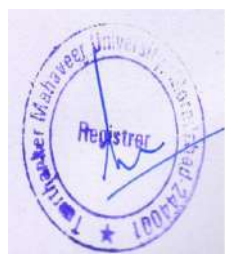

| A.                                                                      |                                     |                         |                              | Guest Master - Microsoft Dynamics NAV  |         | - 0 X                      |
|-------------------------------------------------------------------------|-------------------------------------|-------------------------|------------------------------|----------------------------------------|---------|----------------------------|
| G 0 . TMJ ► De                                                          | partments + Unive                   | rsity + Examination + S | eat Plan 🔸 Extern            | al Exam Room Allocation + Guest Master | 0       | Search (Ctrl+F3)           |
| HOME                                                                    |                                     |                         |                              |                                        |         | TMIME SOCIETY              |
| New Manage                                                              | how Show as<br>a List Chart<br>View | Notes Links Refresh     | Clear Find<br>Filter<br>Page |                                        |         |                            |
| Departments) D Sales & Marketing Financial Management Approval Document | Guest M                             | ester *                 | Desimati                     | Fram & Colle, a                        | Type to | o filter (F3) Faculty Code |
| University     Admission                                                | GCC01                               | AB<br>Vimal             | HH<br>XXXX                   | External<br>Internal TMCT              |         |                            |
| <ul> <li>Fee Management</li> <li>Student Course Transfer</li> </ul>     | 6112<br>6113<br>6123                | Ramveer<br>Ankur<br>Hem | 1791<br>1999                 | External<br>External<br>Internal TMCT  |         |                            |
| Master<br>Student Cancel/Deactivate                                     | GUESTOO                             | anu                     | ABCD                         | External                               |         |                            |
| A txamination<br>Setup                                                  | GUEST002<br>GUESTTN                 | Pewen<br>               | ABCFD<br>LAB TECH.           |                                        |         |                            |
| Main tsam<br>Reappear Exam                                              | STF001                              | jitesh                  | ACS                          | Internal TMPT                          |         |                            |

#### STEP 3.Fill details.

| <b>20</b>                                                            |                 |                         |                               | Guest        | Master - I | Microso                    | ft Dynamics NAV |                     |                      |   | _ 0                | x |
|----------------------------------------------------------------------|-----------------|-------------------------|-------------------------------|--------------|------------|----------------------------|-----------------|---------------------|----------------------|---|--------------------|---|
| GO- TMU + Dep                                                        | <b>M</b>        |                         |                               |              | Ne         | w - Gue                    | st Master       |                     | - 0                  | × | b                  |   |
| HOME                                                                 | HOME            |                         |                               |              |            |                            |                 |                     | TMIMT SOCIETY        | 0 | TMIME SOCIETY      | 0 |
| New Manage                                                           | New View<br>New | Fidit<br>List<br>Manage | Show as as List Chart<br>View | Notes Link   | Refre      | sh Clear<br>Filter<br>Page | Find            |                     |                      |   |                    |   |
| Departments                                                          | Guest Maste     | or .                    |                               |              |            |                            |                 | Type to filter (F3) | Foculty Code 💌 🌛     | 4 | Faculty Code 📼 🍝   | ~ |
| D Sales & Marketing                                                  | Guest mast      |                         |                               |              |            |                            |                 |                     | No filters applied   |   | No filters applied |   |
| <ul> <li>Prinancial Management</li> <li>Approval Document</li> </ul> | Faculty         | Faculty Name            | De                            | signation Ex | em T       | Colleg.                    |                 |                     | and a set of the set |   |                    |   |
| <ul> <li>University</li> </ul>                                       | G0001           | AE                      | нн                            | Ext          | emal       |                            |                 |                     |                      |   |                    |   |
| P Admission                                                          | 6111            | Vimal                   | XX                            | ox Inte      | farme      | TMCT                       |                 |                     |                      |   |                    |   |
| Fee Management                                                       | G112            | Ramveer                 | VY                            | Ext          | Innal      |                            |                 |                     |                      |   | -                  |   |
| Student Course Transfer                                              | G113            | Ankur                   | 77                            | r Ext        | emal       |                            |                 |                     |                      |   |                    |   |
| Master                                                               | G123            | Hem                     |                               | Int          | farmat     | TMCT                       |                 |                     |                      |   |                    |   |
| Student Cancel/Deactivate                                            | G2              | asoff                   | TR                            | East         | Innal      | TMMG                       | ~               |                     |                      |   |                    |   |
| <ul> <li>Examination</li> </ul>                                      | GUEST001        | สกม                     | AB                            | CD Ext       | emai       |                            | v               |                     |                      |   |                    |   |
| Setup                                                                | GUEST002        | Pawan                   | AB                            | CFD          |            |                            |                 |                     |                      |   |                    |   |
| Reappear Exam                                                        | GUESTTMPH1      | IMRAN ALI               | LA                            | TECHNI       |            |                            |                 |                     |                      |   |                    |   |
| <ul> <li>Exam Schedule</li> <li>Exam Attendance</li> </ul>           | STE001          | jitesh                  | AC                            | 5 Inti       | mal        | тмрт                       |                 |                     |                      |   |                    |   |

STEP 4. Click Ok.

## External Exam Faculty Master List.

In this define faculty duty and its nature of duty.

STEP 1. Click on NEW.

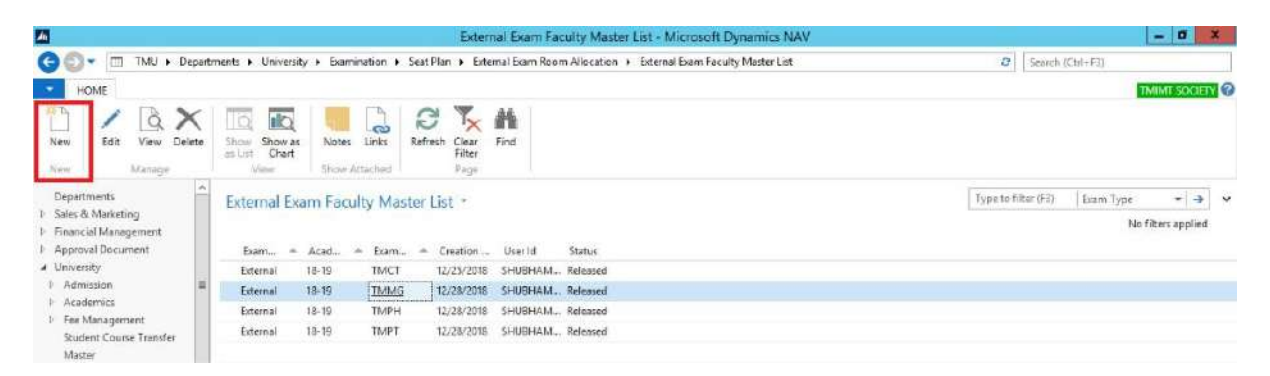

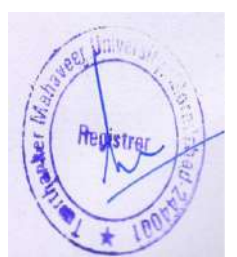

STEP 2.Fill GENERAL details.

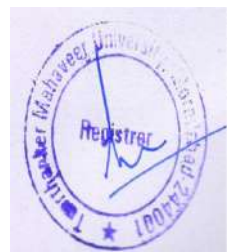

|                           |                                         |                    | Edit - Int.               | Exam Faculty Master Card - I | External - TMMG - 18-19          | - 0 X                    |
|---------------------------|-----------------------------------------|--------------------|---------------------------|------------------------------|----------------------------------|--------------------------|
| HOME NAV                  | IGATE                                   |                    |                           |                              |                                  | TMIMT SOCIETY            |
| Get Released ReO<br>Data  | pen View Celat<br>View Delete<br>Manage | Notes Links Refres | h Clear<br>Filter<br>Page | x                            |                                  |                          |
| External - TMM<br>General | G • 18-19                               |                    |                           |                              |                                  | *                        |
| Exam Type:                | Edema                                   | ų                  | Creation Date:            | 12/23/2018                   |                                  |                          |
| Exam Center Code:         | TMMG                                    | ų                  | User id:                  | SHUBHAMT\EXAMT               |                                  |                          |
| Academic Year:            | 18-19                                   |                    | Status                    | Open                         | *                                |                          |
| Exam Faculty Subfo        | orm.                                    |                    |                           |                              |                                  | *                        |
| 👫 Find Filter 🖷           | Clear Filter                            |                    |                           |                              |                                  |                          |
| Trans of Las Es           | a Escultura                             | Desia              | ention Manne I Ica E      |                              | New of Data Carlo States of Data | there a distant of them. |

STEP 3.Click on GET DATA.

|                          |                               |                  | Edit - Int.              | Exam Faculty Master Card - External - TMMG - 18-19            | X        |
|--------------------------|-------------------------------|------------------|--------------------------|---------------------------------------------------------------|----------|
| HOME NAV                 | /IGATE                        |                  |                          | TMIMT 5                                                       | OCIETY 🕜 |
| Get Released ReO<br>Dets | lippen View ∑Delete<br>Manage | Notes Links Refr | esh Clear<br>Filter Page |                                                               |          |
| External - TMM           | G · 18-19                     |                  |                          |                                                               |          |
| General                  |                               |                  |                          |                                                               | *        |
| Eram Type:               | Ethemas                       |                  | Creation Date:           | 12/28/2018                                                    |          |
| Exam Center Code:        | TMMG                          |                  | v User id:               | SHUBHAM1\EXAM1                                                |          |
| Academic Year            | 18-19                         | 3                | v Status:                | Open v                                                        |          |
| Exam Faculty Subfo       | D/m                           |                  |                          |                                                               | ^        |
| M Find Filter            | 5. Clear Filter               |                  |                          |                                                               |          |
| Type of Em Fr            | aculty A Faculty Name         | De               | ignation Name Use P      | culty Nature of Duty Code Nature of Duty Bram, Acade + Status | ~        |

STEP 4. USE FACULTY AND NATURE OF DUTY CODE.

A) Creating Nature of Duty.

STEP 1. Click NEW.

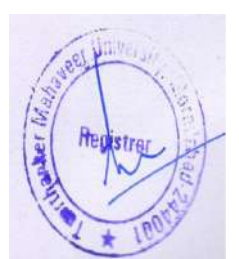
|                          |                                          |                                 | Edit - Int.                             | Exam Faculty Master Co                                                                                                    | rd - External - TMMG - 18-19             |            | - 0 X                |
|--------------------------|------------------------------------------|---------------------------------|-----------------------------------------|----------------------------------------------------------------------------------------------------|------------------------------------------|------------|----------------------|
| HOME NA                  | VIGATE                                   |                                 |                                         |                                                                                                    |                                          |            | TMIMT SOCIETY        |
| Get Released Red<br>Data | Deen View Clete<br>Manage                | Notes Links Re<br>Show Attached | Go to.<br>Fresh Clear<br>Filter<br>Page | ε.                                                                                                    |                                          |            |                      |
| External · TMM           | IG · 18-19                               |                                 |                                         |                                                                                                    |                                          |            |                      |
| General                  |                                          |                                 |                                         |                                                                                                    |                                          |            | ^                    |
| Eram Type:               | External                                 |                                 | v Creation Date:                        | 12/28/2018                                                                                                    |                                          |            |                      |
| Exam Center Code:        | TMMG                                     |                                 | w User Id:                              | SHUBHAM1\EXAM1                                                                                                    |                                          |            |                      |
| Academic Year:           | 18-19                                    |                                 | y Status:                               | Open                                                                                                    | v                                        |            |                      |
|                          | L'anna anna anna anna anna anna anna ann |                                 |                                         | Lease and the second second se |                                          |            |                      |
| Exam Faculty Subf        | orm                                      |                                 |                                         |                                                                                                    |                                          |            | 4° ^                 |
| H Find Filter            | 5, Clear Filter                          |                                 |                                         |                                                                                                    |                                          |            |                      |
| Type of Em F             | sculty A Faculty Nam                     | e D                             | esignation Name Use F                   | aculty                                                                                                    | Neture of Duty Code Neture of Duty       | Bam Acade. | A Stetus             |
| TMU TI                   | MU00027 SANJEEV KUN                      | tar Li                          | BRARIAN                                 | <b>X</b>                                                                                                    | ND-003 Rying Squad                       | TMM5 18-19 | Open                 |
| TMU TI                   | MU00028 TEEKA RAM                        | O                               | FICE ASSISTANT                          |                                                                                                    |                                          | TMMG 18-19 | Open                 |
| TMU TI                   | MU00029 VINAYJAIN                        | 0                               | FICE ASSISTANT                          |                                                                                                    |                                          | TMMS 18-19 | Open                 |
| TMU TI                   | MU00033 MANOJ KUM                        | AR AGARWAL AS                   | SISTANT PROFE                           | 2                                                                                                    | ND-004 v Invigilator                     | TMMG 18-19 | Open                 |
| TMU TI                   | MU00081 ANAND JOSH                       | li As                           | SISTANT PROFE                           |                                                                                                    | ▼ Code                                   | TMMG 18-19 | Open                 |
| TMU TI                   | MU00113 MOHIT RAST                       | DGI AS                          | SISTANT PROFE-                          | ×                                                                                                    | ND-001 CS                                | TMMG 18-19 | Open                 |
| TMU TI                   | MU00115 RAJIV VERMA                      | AS                              | SOCIATE PROFE                           |                                                                                                    | ND-002 ACS                               | TMMS 18-19 | Open                 |
| TMU TI                   | MU00122 VIEHOR JAIN                      | AS                              | SISTANT PROFE-                          |                                                                                                    | ND-003 Flying Squed                      | TMMG 18-19 | Open                 |
| TMU TI                   | MU00160 NAZIA HASA                       | N AS                            | SISTANT PROFE                           | *                                                                                                    | ND-004 Invigilator                       | TMMG 18-19 | Open                 |
| TMU TI                   | MU00174 SATYENDRA                        | ARYA AS                         | SISTANT PROFE                           |                                                                                                    | ND-005 Reliever                          | TMMG 18-19 | Open                 |
| TMU TI                   | MU00175 RAJ KUMAR S                      | INGH AS                         | SISTANT PROFE.                          |                                                                                                    | ND-006 Office Accistant                  | TMMG 18-19 | Open                 |
| TMU TI                   | MUD0222 PRATAP SING                      | H O                             | FICE EXECUTIVE                          |                                                                                                    | ND-007 Attendant                         | TMMG 18-19 | Open                 |
| TMU TH                   | MU00230 SMITA SRIVA                      | STAVA A                         | SISTANT PROFE.                          |                                                                                                    |                                          | TMMG 18-19 | Onen                 |
|                          |                                          |                                 |                                         |                                                                                                    | New Advanced IT Set as default filter co | kairin     | OK                   |
|                          |                                          |                                 |                                         |                                                                                                    |                                          |            |                      |
|                          | 2 📜 🤇                                    |                                 |                                         |                                                                                                    |                                          |            | 10 2 (0 US 2/23/2019 |

STEP 2. Define **CODE** and **NATURE OF DUTY.** 

| HOME         Type to file (F3)         Code         Image         Type to file (F3)         Code         Image         Image         I                                                                                                    |            |                                                         | Select - Nature of Duty List                           | - 0 ×                          |
|----------------------------------------------------------------------------------------------------|------------|---------------------------------------------------------|--------------------------------------------------------|--------------------------------|
| Image: State Delete       Show Shows state       Notes       Image: Show Attaches       Image: Show Attache                                                                                                    | - но       | DME                                                     |                                                        | TMINT SOCIETY                  |
| there of Duty List   Type to filter (F3) Code  Type to filter (F3) Code  No tilters applied  No tilters applied  No tilters ap | New<br>New | View Edit Delete Show Show as<br>List Marcoge View View | Note: Links Refresh Clair Find<br>Show Attached Figure |                                |
| Code     A Nature of Dudy       Np-001     Statue of Dudy       Np-002     ACS       Np-003     Phying Squad       Np-004     Invigilator       Np-005     Refixeer       Np-006     Office Assistant       Np-007     After datust                                                                                                    | Nature     | of Duty List •                                          |                                                        | Type to filter (F3) Code 🔹 🔺 👻 |
| Code         Instruct of object           MD-001         Image: Code           MD-002         ACS           ND-003         Flying Squad           ND-004         Invigilator           ND-005         Refereer           0D-006         Office Assistant           0D-007         Attendant                                                                                                    | -          | A Minimum of Trans                                      | 1                                                      | No filters applied             |
| ND-002     ACS       ND-003     Flying Squad       ND-004     Invigilator       ND-005     Relever       ND-006     Office Assistant       ND-007     Attendant                                                                                                    | ND-001     |                                                         |                                                        |                                |
| ND-003     Flying Squad       ND-004     Invigilator       ND-005     Reliever       ND-006     Office Assistant       ND-007     Attendant                                                                                                    | ND-002     | ACS                                                     |                                                        |                                |
| ND-004 Invigilator<br>ND-005 Referent<br>ND-006 Office Assistant<br>ND-007 After Assist                                                                                                    | ND-003     | Flying Squad                                            |                                                        |                                |
| ND-005 Reliever<br>ND-006 Office Assistant<br>ND-007 Attendant                                                                                                    | ND-004     | Invigilator                                             |                                                        |                                |
| ND-006 Office Assistant<br>ND-007 Attendant                                                                                                    | ND-005     | Believer                                                |                                                        |                                |
| ND-007 Attendant                                                                                                    | ND-006     | Office Assistant                                        |                                                        |                                |
|                                                                                                    | ND-001     | Attendant                                               |                                                        |                                |
|                                                                                                    | -          |                                                         | -                                                      |                                |

STEP 3. Click OK.

STEP 5. Define **USE FACULTY** and **NATURE OF DUTY**.

**NOTE:** If you want to use Guest.

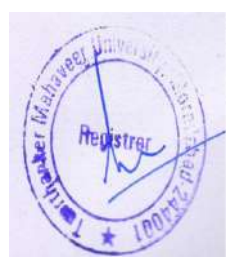

| 4                        |                       |                                                       |              | Edit - Int.                                  | Exam Faculty Master Ca | rd - External - TMMG - 1 | 18-19          |      |       |                            | - Ø X             |
|--------------------------|-----------------------|-------------------------------------------------------|--------------|----------------------------------------------|------------------------|--------------------------|----------------|------|-------|----------------------------|-------------------|
| HOME NA                  | VIGATE                |                                                       |              |                                              |                        |                          |                |      |       | TM                         | INT SOCIETY       |
| Get Released Red<br>Data | Dpen Vie              | → Edit.<br>New<br>Notes Links<br>Manage Show Attached | 2<br>Refresh | Go to<br>Previous<br>Clear<br>Filter<br>Page |                        |                          |                |      |       |                            |                   |
| External · TMN           | /G · 18+1             | 9                                                     |              |                                              |                        |                          |                |      |       |                            |                   |
| General                  | Property and a series |                                                       |              |                                              |                        |                          |                |      |       |                            | ~                 |
| Ecam Type:               | External              |                                                       | ~            | Creation Date:                               | 12/28/2018             |                          |                |      |       |                            |                   |
| Exam Center Code:        | TMMG                  |                                                       | v            | Uper Id:                                     | SHUBHAMI\EXAMI         |                          |                |      |       |                            |                   |
| Academic Year:           | 18-19                 |                                                       | Y            | Status                                       | Open                   | v                        |                |      |       |                            |                   |
| Exam Faculty Subl        | form                  |                                                       |              |                                              |                        |                          |                |      |       |                            | \$ <sup>0</sup> ^ |
| H Find Filter            | 🔨 Clear Filts         | e.                                                    |              |                                              |                        |                          |                |      |       |                            |                   |
| Type of Em               | Faculty A             | Feculty Name                                          | Designet     | ion Name Use F                               | aculty                 | Nature of Duty Code      | Neture of Duty | Exam | Acade | <ul> <li>Status</li> </ul> | A.                |
| TMU T                    | MU03425               | KIRTI DUBEY                                           | ASSISTAL     | IT PROFE                                     | ×.                     | ND-004                   | invigilator    | TMMS | 18-19 | Open                       |                   |
| TMU I                    | MU03426               | SWATI VADAV                                           | LECTURE      | R                                            |                        |                          |                | TMMG | 18-19 | Open                       |                   |
| TMU T                    | MU03438               | SHIKHA BHATNAGAR                                      | ASSISTA      | IT PROFE                                     |                        |                          |                | TMMS | 18-19 | Open                       |                   |
| TMU T                    | MU03439               | SHEETAL CHANDRA                                       | ASSISTAL     | IT PROFE                                     |                        |                          |                | TMMG | 18-19 | Open                       |                   |
| TMU T                    | MVF0040               | SHAUNI VERMA                                          | ASSISTAL     | IT PROFE                                     |                        |                          |                | TMMG | 18-19 | Open                       |                   |
| TMU T                    | MVF0041               | AVINASH SAXENA                                        | ASSISTA      | AT PROFE                                     | 1                      | ND-064                   | Invigilator    | TMMG | 18-19 | Open                       |                   |
| TMU T                    | MVF0042               | MOHIT PANDEY                                          | ASSISTAL     | AT PROFE.                                    | 1                      | ND+304                   | Invigilator    | TMMS | 18-19 | Open                       |                   |
| TMU T                    | MVF0043               | KARAN DEEP DUGGAL                                     | ASSISTAL     | AT PROFE-                                    | 7                      | ND-004                   | Invigilator    | TMMG | 18-19 | Open                       |                   |
| TMU T                    | MYF0044               | PREETY SAINI                                          | LECTURE      | R                                            |                        |                          |                | TMMG | 18-19 | Open                       |                   |
| T UMT                    | MVF0048               | BHARAT SHANKAR PANDEY                                 | ASSISTAL     | IT PROFE                                     |                        | ND-064                   | Invigilator    | TMMG | 18-19 | Open                       |                   |
| TMU T                    | MVF0049               | RICHA GUPTA                                           | LECTURE      | R                                            | ×                      | ND-004                   | Invigilator    | TMMG | 18-19 | Open                       | -                 |
| TMU 📦                    |                       |                                                       |              |                                              |                        |                          |                | TMMG | 18-19 | Open                       | -                 |
| TMU                      |                       |                                                       |              |                                              |                        |                          |                |      |       |                            | ų                 |
| Guest                    |                       |                                                       |              |                                              |                        |                          |                |      |       |                            | OF                |
| 4 4                      |                       |                                                       |              |                                              |                        |                          |                |      |       |                            | UN                |
|                          | 21                    | 🚞 👩 📶                                                 | 44           |                                              |                        |                          |                |      |       | 10 10 10 EN                | G 3:15 PM         |
| a second                 | and the second        |                                                       |              |                                              |                        |                          |                |      |       | Us                         | Erested 19        |

| An an                    |                                          | Edit - Int.                     | Exam Faculty Master Can | d - External - TMMG - 18-19                  |              | - 0 X         |
|--------------------------|------------------------------------------|---------------------------------|-------------------------|----------------------------------------------|--------------|---------------|
| HOME NA                  | VIGATE                                   |                                 |                         |                                              |              | TMIMT SOCIETY |
| Get Released Red<br>Data | Deen View Delete<br>Manage Show Attaches | Rafresh Clear<br>Filter<br>Page |                         |                                              |              |               |
| External - TMM           | IG · 18-19                               |                                 |                         |                                              |              |               |
| General                  |                                          |                                 |                         |                                              |              | <u>۸</u>      |
| Eram Type:               | External                                 | ✓ Creation Date:                | 12/28/2018              |                                              |              |               |
| Exam Center Code:        | TMMG                                     | u User Id:                      | SHUBHAMI\EXAMI          |                                              |              |               |
| Academic Year:           | 18-19                                    | v Status                        | Released                | v                                            |              |               |
| Error English Subd       | in ann                                   |                                 |                         |                                              |              |               |
| A Find Filter            | U. Cinar Filter                          |                                 |                         |                                              |              | 8 "           |
| Type of Em. F            | aculty A Faculty Name                    | Designation Name Use F          | aculty                  | Nature of Duty Code Nature of Duty           | Exam., Acade | A Status      |
| TMU T                    | MU00027 SANJEEV KUMAR                    | LIBRARIAN                       | ₹                       | ND-003 Rying Squad                           | TMM5 18-19   | Released      |
| TMU T                    | MU00028 TEEKA RAM                        | OFFICE ASSISTANT                |                         |                                              | TMMG 18-19   | Released      |
| TMU T                    | MU00029 VINAY JAIN                       | OFFICE ASSISTANT                |                         |                                              | TMMG 18-19   | Released      |
| TMU T                    | MU00033 MANOJ KUMAR AGARWAL              | ASSISTANT PROFE                 | 2                       | New West                                     | TMMG 18-19   | Released      |
| TMU T                    | MU00081 ANANO JOSHI                      | ASSISTANT PROFE                 | ₹                       | T Code A Nature of Duty                      | TMMG 18-19   | Released      |
| TMU T                    | MUDD113 MOHIT RASTOGI                    | ASSISTANT PROFE                 | 1                       | ND-001 CS                                    | TMMG 18-19   | Released      |
| TMU T                    | MU00115 RAJIV VERMA                      | ASSOCIATE PROFE                 | 1                       | ND-002 ACS                                   | TMMG 18-19   | Released      |
| TMU T                    | MU00122 VIEHOR JAIN                      | ASSISTANT PROFE-                |                         | ND-003 Flying Squed                          | TMMG 18-19   | Released      |
| TMU T                    | MU00160 NAZIA HASAN                      | ASSISTANT PROFE                 | ×                       | ND-004 Invigilator                           | TMMG 18-19   | Released      |
| TMU T                    | MU00174 SATYENDRA ARYA                   | ASSISTANT PROFE                 | 4                       | ND-005 Reliever                              | TMMG 18-19   | Released      |
| TMU T                    | MU00175 RAJ KUMAR SINGH                  | ASSISTANT PROFE.                | ×                       | ND-006 Office Assistant                      | TMMG 18-19   | Released      |
| T UMT                    | MU00222 PRATAP SINGH                     | OFFICE EXECUTIVE                |                         | ND-007 Attendant                             | TMMG 18-19   | Released      |
| TMU T                    | MU00230 SMITA SRIVASTAVA                 | ASSISTANT PROFF                 |                         |                                              | TMMG 18-19   | Released      |
|                          |                                          |                                 |                         | New Alivanced ♥ Set as default filter column |              | OK            |
|                          |                                          |                                 |                         |                                              | <u>.</u>     | UN            |
|                          | 2 📜 👩 📶                                  | 11                              |                         |                                              |              | 15 2/21/2019  |

STEP 6. Click **RELEASE**.

External No. of Faculty Tagging. STEP 1.Click NEW.

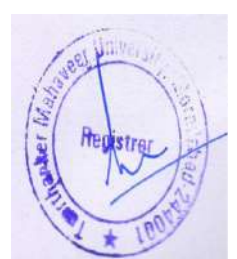

| A                                                         |                                      |                                       |                              |                                 | External N                      | lo. of Facult                                                | y Tagging        | - Microsoft Dynamics NAV            |     |                    | L                        | - 0        | × |
|-----------------------------------------------------------|--------------------------------------|---------------------------------------|------------------------------|---------------------------------|---------------------------------|--------------------------------------------------------------|------------------|-------------------------------------|-----|--------------------|--------------------------|------------|---|
| GO                                                        | TMU +                                | Departments +                         | Iniversity + Examin          | ation > Seat Pla                | in 🔸 External Ex                | am Room Allo                                                 | cation + Ext     | ernal No. of Faculty Tagging        |     | C Search           | (Ctri+F3)                |            |   |
| н                                                         | DME                                  |                                       |                              |                                 |                                 |                                                              |                  |                                     |     |                    | TM                       | INT SOCIET | 0 |
| New<br>New                                                | Edit Delete<br>List<br>Manage        | Show Show as<br>as List Chart<br>View | Notes Links<br>Show Attached | Refresh Clear<br>Filter<br>Page | Find                            |                                                              |                  |                                     |     |                    |                          |            |   |
| Departs<br>1: Sales &<br>1: Financi                       | ments]<br>Marketing<br>al Management | Extern                                | al No. of Fac                | ulty Tagging                    | j •                             |                                                              |                  |                                     | Тур | e tro filter (Fil) | No. of Feculty<br>No fil | → →        | ¥ |
| <ul> <li>Approv</li> <li>Univers</li> <li>Admi</li> </ul> | al Document<br>aty<br>ission         |                                       | No. of Faculty Mi<br>1       | n = Max<br>7<br>1               | Acad<br>100 18-19<br>5000 18-19 | <ul> <li>Exam</li> <li>External</li> <li>External</li> </ul> | ND-007<br>ND-001 | Nature of Duty     ATTENDANT     Cs |     |                    |                          |            |   |

STEP 2. Fill all the details.

| Z3                              |                 |                       |                                   | Edmonthia    | of Family 7                     | Familian Affresses | A Durgening NA     |    |               | - 1                                                                                                    | d X                  |
|---------------------------------|-----------------|-----------------------|-----------------------------------|--------------|---------------------------------|--------------------|--------------------|----|---------------|----------------------------------------------------------------------------------------------------|----------------------|
| 00- TI TN                       |                 |                       | New - Exc                         | No. of Facul | ty Tagging                      |                    |                    |    | a             | Search (Chile Fil)                                                                                              |                      |
|                                 | HOME            |                       |                                   |              |                                 |                    | TMIMT SOCIET       | 10 |               |                                                                                                    | -                    |
| New Edit Del                    | New View<br>New | Fdit<br>Unt<br>Manage | Show Show as at List Chart View 5 | Notes Links  | Refresh Clear<br>Filter<br>Page | Find               |                    |    |               | TMINTS                                                                                                    |                      |
| New Manage                      | External No.    | of Faculty            | Tagging +                         |              | Type to filt                    | er (F3) No. of Fec | ulty 🔹 🌛           | ~  |               | A STATE OF A STATE OF A STATE OF A STATE OF A STATE OF A STATE OF A STATE OF A STATE OF A STATE OF A STATE OF A | 100                  |
| b Sales & Marketion             |                 |                       |                                   |              |                                 |                    | No filters applied |    | Type to filte | r (F3) No. of Faculty -                                                                                         | - + v                |
| Financial Manageme              | No. of Facu     | Min Canacity          | Max Canacity Academic             | Exam Type    | Nature of D                     | Nature 🗢           |                    | ~  |               | No filters a                                                                                                    | pplied               |
| Approval Document               | B               | 1                     | 300 18-19                         | External     | ND-002                          | ACS                |                    |    |               |                                                                                                    |                      |
| <ul> <li>University</li> </ul>  | L               | 301                   | D00 18-19                         | External     | NEPOLE                          | RC5                |                    |    |               |                                                                                                    |                      |
| P Admission                     | 3               | 601                   | 900 18-19                         | External     | ND-002                          | ACS                |                    |    |               |                                                                                                    |                      |
| Fee Management                  | 4               | 901                   | 1200 18-19                        | External     | ND-002                          | ACS                |                    |    |               |                                                                                                    |                      |
| Student Course Tre              | Ţ               | 1                     | 100 18-19                         | External     | ND-007                          | ATTENDANT          |                    |    |               |                                                                                                    |                      |
| Master                          | Ţ               | 1                     | 5000 18-19                        | External     | ND-001                          | CS                 |                    |    |               |                                                                                                    |                      |
| Student Cancel/De               | Ţ               | 1                     | 100 18-19                         | External     | ND-003                          | FLYING SQU         |                    |    |               |                                                                                                    |                      |
| <ul> <li>Examination</li> </ul> | 2               | 101                   | 200 18-19                         | External     | ND-003                          | FLYING SQU         |                    |    |               |                                                                                                    |                      |
| Main Exam                       | 3               | 201                   | 300 18-19                         | External     | ND-003                          | FLYING SQU         |                    | -  |               |                                                                                                    |                      |
| Reappear Exam                   | 4               | 301                   | 400 18-19                         | External     | ND-003                          | FLYING SQU         |                    |    |               |                                                                                                    |                      |
| Exam Schedule                   | 1               | 1                     | 25 18-19                          | External     | ND-004                          | INVIGILATOR        |                    |    |               |                                                                                                    |                      |
| Exam Attendance                 | 2               | 25                    | 50 18-19                          | External     | ND-004                          | INVIGILATOR        |                    |    |               |                                                                                                    |                      |
| fertane of Europe               | 3               | 51                    | 75 18-19                          | External     | ND-004                          | INVIGILATOR        |                    |    |               |                                                                                                    |                      |
| Home Home                       | 4               | 76                    | 100 18-19                         | External     | ND-004                          | INVIGILATOR        |                    |    |               |                                                                                                    |                      |
| HR. HR                          | 1               | 1                     | 300 18-19                         | External     | ND-006                          | OFFICE ASSI        |                    |    |               |                                                                                                    |                      |
| (A) Incharge                    | 2               | 301                   | 600 18-19                         | External     | ND-006                          | OFFICE ASSI        |                    |    |               |                                                                                                    |                      |
| ( timpingees                    | 3               | 601                   | 900 18-19                         | External     | ND-006                          | OFFICE ASSI        |                    |    |               |                                                                                                    |                      |
| Departments                     | 4               | 901                   | 1200 18-19                        | External     | ND-006                          | OFFICE ASSI        |                    | v  |               |                                                                                                    |                      |
| TMU Saturday, Febr.             |                 |                       |                                   |              |                                 |                    | OK                 |    |               |                                                                                                    |                      |
| 8 6 6                           | 8 😭             | 0                     |                                   |              |                                 |                    |                    |    |               | For TE Co ENG                                                                                                   | 3:22.PM<br>2/23/2019 |

STEP 3. Click OK.

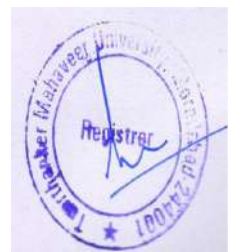

## External Exam Seat All List.

Seat allocation for students.

STEP 1. Click on **NEW**.

| An and a second second s |      |                            |                      |                          | External Exa             | m Seat All Li            | st - Micros                     | oft Dynamics NAV  |      | - 0 X                  |
|----------------------------------------------------------------------------------------------------|------|----------------------------|----------------------|--------------------------|--------------------------|--------------------------|---------------------------------|-------------------|------|------------------------|
| G 🗊 - TMU + D                                                                                                    | epar | tments + Universit         | sity 🕨 Examin        | ation + Seat Plan        | External Exam Ro         | om Allocation            | <ul> <li>External Ex</li> </ul> | ram Seat All List | Ø    | Search (Ctrl+F3)       |
| HOME                                                                                                    |      |                            |                      |                          |                          |                          |                                 |                   |      | TMIME SOCIETY          |
| New Manage                                                                                                    |      | Show Show as an Lint Chart | Notes Link           | Refresh Clear            | Find                     |                          |                                 |                   |      |                        |
| Departments Departments Sales & Marketing Financial Management Approval Document                                                                                                    | •    | External E                 | xam Seat /           | All List •               | Guilt Gratue             | Even/Orl                 | Aradami                         | Fram Cen          | TMM5 | Esam Center Code 👻 🎉 👻 |
| University     Admission                                                                                                    |      | ESA-0005<br>ESA-0007       | External             | 12/14/2018               | 1 Released<br>1 Released | Odd Course<br>Odd Course | 18-19<br>18-19                  | TMMG              |      |                        |
| Academics     Fee Management     Student Course Transfer                                                                                                    |      | ESA-0008<br>ESA-0009       | External<br>External | 12/26/2018<br>12/28/2018 | 1 Released<br>1 Released | Odd Course<br>Odd Course | 18-19<br>18-19                  | TMMG<br>TMMG      |      |                        |
| Master<br>Student Cancel/Deactivate                                                                                                    |      | ESA-0010<br>ESA-0021       | External<br>External | 12/31/2018<br>12/15/2018 | 1 Released<br>1 Released | Odd Course<br>Odd Course | 18-19<br>18-19                  | TMMG              |      |                        |
| Examination     Setup     Main Exam                                                                                                    |      | ESA-0022<br>ESA-0027       | External             | 12/15/2018<br>12/5/2018  | 2 Open<br>1 Released     | Odd Course<br>Odd Course | 18-19<br>18-19                  | TMMS              |      |                        |
|                                                                                                    |      | ESA-0028                   | External             | 15/31/2018               | 2 Released               | Odd Cearse               | 18-19                           | IMMG              |      |                        |

STEP 2.Fill the **GENERAL** details.

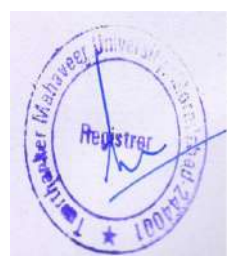

| in .              |                                                | New                                | External Exam Seat Allocation - ESA-0039 · External | - <b>a</b> x      |
|-------------------|------------------------------------------------|------------------------------------|-----------------------------------------------------|-------------------|
| HOME              | ACTIONS                                        |                                    |                                                     | TMINT SOCIETY (2) |
| Get ReOpe<br>Data | n Release Gate Room<br>Slip Plan<br>New Manage | ie<br>Notes Links<br>Show Attached | ⇒ Gata<br>Itear de Previous<br>Neur I Neur          |                   |
| ESA-0039          | ) - External                                   |                                    |                                                     |                   |
|                   |                                                |                                    |                                                     | •                 |
| No.:              | ESA-0039                                       | Type of Courses                    | Semester v                                          |                   |
| Earn Type:        | External                                       | ✓ Even/Odd Course:                 | Odd Course 👻                                        |                   |
| Exam Date:        | 2/21/2019 👻                                    | Academic Year:                     | 18-19 🗸                                             |                   |
| Shirts            | ŧ                                              | Exam Center Code:                  | EMER                                                |                   |
| Status            | Open                                           | ¥                                  |                                                     |                   |
| External Exa      | m Seat Subform                                 |                                    |                                                     | *                 |
| Surferst Se       | est Allocation - # Find - Filter - Cleve i     | dier.                              |                                                     |                   |

#### STEP 3.Click on GET DATA.

| 1            |                        |              |                   |                     |                      |           | New        | - External Exa          | m Seat Allocat | ion - ESA-00 | 39 - Exte | mal        |        |     |              |       | - 0       | ×      |
|--------------|------------------------|--------------|-------------------|---------------------|----------------------|-----------|------------|-------------------------|----------------|--------------|-----------|------------|--------|-----|--------------|-------|-----------|--------|
| HOME         | ACTIONS                |              |                   |                     |                      |           |            |                         |                |              |           |            |        |     |              |       | TMIMT SOC | IETY C |
| Get<br>Dete  | en Release Gate<br>New | Room<br>Plan | View X0<br>Manage | dit.<br>ew<br>elete | Notes L<br>Show Atta | inks i    | Refresh    | Clear<br>Filter<br>Page | s              |              |           |            |        |     |              |       |           |        |
| ESA-0039     | 9 - External           |              |                   |                     |                      |           |            |                         |                |              |           |            |        |     |              |       |           |        |
|              |                        |              |                   |                     |                      |           |            |                         |                |              |           |            |        |     |              |       |           | *      |
| No.s         | ESA-0039               |              |                   |                     | 1                    | ype of Ca | ourse      | Semester                |                |              | ¥         |            |        |     |              |       |           |        |
| Exam Type:   | Eternal v              |              |                   | ¥ E                 | ven/Odd              | Course    | Odd Course |                         |                |              |           |            |        |     |              |       |           |        |
| Exam Date:   | 2/21/2019              | ~            |                   |                     | A                    | cademic   | Vean       | 18-19                   |                |              | ~         |            |        |     |              |       |           |        |
| Shift        |                        | 1            |                   |                     | 8                    | xam Cent  | ter Code   | TMEG                    |                |              | *         |            |        |     |              |       |           |        |
| Status       | Open                   |              |                   |                     | ¥                    |           |            |                         |                |              |           |            |        |     |              |       |           |        |
| External Exa | am Seat Subform        | £9.          |                   |                     |                      |           |            |                         |                |              |           |            |        |     |              |       |           | ٠      |
| E Student S  | iest Allocation        | h Find       | Filter 🐩 Clo      | ar Filter           |                      |           |            |                         |                |              |           |            |        |     |              |       |           |        |
| Exam Cer     | n Exam Categ           | Program      | Semester          | Year                | c                    | ourse C.  | Cour       | ie Name                 |                | Callege C    | Shift     | Even/Odd   | Status | C * | Total Stude_ | Group | Order No  | Tot    |
| TMEG         | Main                   | BBA-002      | 1                 |                     | BE                   | BA103     | Mana       | gerial Economics        |                | TMMG         |           | Odd Course | Open   | 1   |              | 3     | 0         | )      |

## STEP 4. Define **GROUP** and **ORDER NO** for GROUP priority.

| HOME AC                 | CTIONS                      |                       |                              |              |                                                                             | ibon con-bo | 535 EALCH | 101    |   |             |       |                     |
|-------------------------|-----------------------------|-----------------------|------------------------------|--------------|-----------------------------------------------------------------------------|-------------|-----------|--------|---|-------------|-------|---------------------|
| 201                     |                             |                       |                              |              |                                                                             |             |           |        |   |             |       | TMIMT SOCIETY       |
| Get ReOpen Rele<br>Data | aste Gate Room<br>Slip Plan | View Celete<br>Manage | Notes Links<br>Show Attached | Refresh Clea | <ul> <li>→ Go to</li> <li>▲ Previous</li> <li>ar</li> <li>▶ Next</li> </ul> |             |           |        |   |             |       |                     |
| ESA-0039 - Ex           | ternal                      |                       |                              |              |                                                                             |             |           |        |   |             |       |                     |
|                         |                             |                       |                              |              |                                                                             |             |           |        |   |             |       | *                   |
| No.: ESA                | -0039                       |                       | Type of C                    | ourse: S     | iemester                                                                    |             | ¥         |        |   |             |       |                     |
| Exam Type: Exter        | enal                        |                       | v Even/Odd                   | d Course C   | Odd Course                                                                  |             |           |        |   |             |       |                     |
| Exam Date: 2/21         | 1/2019 🗸                    |                       | Academic                     | c Vean       | 8-19                                                                        |             | v         |        |   |             |       |                     |
| Shift                   | 1                           |                       | Ekam Cen                     | nter Code: T | IMEG                                                                        |             | ~         |        |   |             |       |                     |
| Status: Ope             | en.                         |                       | ~                            |              |                                                                             |             |           |        |   |             |       |                     |
| External Exam Sea       | at Subform                  |                       |                              |              |                                                                             |             |           |        |   |             |       | 8 <sup>0</sup> ^    |
| Student Seat Alle       | location 👫 Find Fi          | tter 🛬 Clear Filter   |                              |              |                                                                             |             |           |        |   |             | ·     |                     |
| Exam Categ              | Program Semester            | Vear Cour             | se C Course N                | eme          | College C.                                                                  | Shift E     | ven/Odd   | Status | C | Total Stude | Group | Order No Total Grou |
| Main B                  | BBA-002 I                   | 58A1                  | 03 Manageria                 | el Economics | TMMG                                                                        | 1 0         | dd Course | Open   |   | 4           | 4     | 1 59                |

STEP 5. Click on **STUDENT SEAT ALLOCATION**.

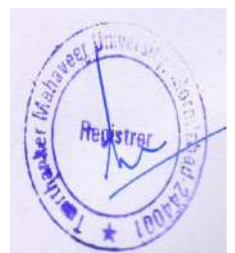

| án -              |                        |              |                       |                 |            | Edit      | - External Exam        | Seat Allocatio | n - ESA-0 | 039 Extern | al     |   |              |       | - 0 X               |
|-------------------|------------------------|--------------|-----------------------|-----------------|------------|-----------|------------------------|----------------|-----------|------------|--------|---|--------------|-------|---------------------|
| HOME              | ACTIONS                |              |                       |                 |            |           |                        |                |           |            |        |   |              |       | THIMT SOCIETY       |
| Get ReOpe<br>Data | n Release Gate<br>Slip | Room<br>Plan | View Celete<br>Manage | Notes<br>Show / | Links F    | C         | Clear<br>Riter<br>Page |                |           |            |        |   |              |       |                     |
| ESA-0039          | ) - External           |              |                       |                 |            |           |                        |                |           |            |        |   |              |       |                     |
|                   |                        |              |                       |                 |            |           |                        |                |           |            |        |   |              |       | *                   |
| No.:              | ESA-0039               |              |                       |                 | Type of Co | sunser    | Semester               |                |           | ~          |        |   |              |       |                     |
| Ecam Type:        | External               |              |                       | ~               | Even/Odd   | Course    | Odd Course             |                |           | ~          |        |   |              |       |                     |
| Exim Date:        | Z/21/2079              | ~            |                       |                 | Academic   | Vean      | 18-19                  |                |           | Ŷ          |        |   |              |       |                     |
| Shift:            |                        | 3            |                       |                 | Exam Cent  | ter Code: | TMEG                   |                |           | v          |        |   |              |       |                     |
| Status            | Open                   |              |                       | ¥               |            |           |                        |                |           |            |        |   |              |       |                     |
| External Exar     | m Seat Subfor          | m            |                       |                 |            |           |                        |                |           |            |        |   |              |       | g <sup>0</sup> •    |
| I Student Se      | eet Allocation         | M Find F     | ilter 🛛 🛬 Clear Filte | r               |            |           |                        |                |           |            |        |   |              |       |                     |
| Exem Cate         | eg Program             | Semester     | Year Co               | urse C          | Course Ner | me        |                        | College C.,.   | Shift     | Even/Odd   | Status | C | Total Stude. | Group | Order No Total Grou |
| Main              | BBA-002                | 1            | 88                    | 4103            | Managerial | Econom    | ics                    | TMMG           | 1         | Odd Course | Open   |   |              | 4 A   | 1 59                |

#### STEP 6. Click **RELEASE.**

#### STEP 7. GATE SLIP.

| 1                 |                |              |                         |          |               | Edit      | - Extern                | al Exam S                 | Seat Allocatio | n - ESA- | 0039 Extern | ual    |      |             |       |          | - 0 X                                   |
|-------------------|----------------|--------------|-------------------------|----------|---------------|-----------|-------------------------|---------------------------|----------------|----------|-------------|--------|------|-------------|-------|----------|-----------------------------------------|
| HOME              | ACTIONS        |              |                         |          |               |           |                         |                           |                |          |             |        |      |             |       |          | TMIME SOCIETY                           |
| Get ReOpe<br>Data | n Release Slip | Room<br>Ptan | View X Delete<br>Manage | e Notes  | Unks Attached | Refresh   | Clear<br>Filter<br>Page | Ga to<br>Previous<br>Next |                |          |             |        |      |             |       |          |                                         |
| ESA-0039          | ) - External   |              |                         |          |               |           |                         |                           |                |          |             |        |      |             |       |          |                                         |
|                   |                |              |                         |          |               |           |                         |                           |                |          |             |        |      |             |       |          | ~                                       |
| No.:              | ESA-0039       |              |                         |          | Type of Co    | ourse     | Semest                  | er                        |                |          | ¥           |        |      |             |       |          |                                         |
| Exam Type:        | External       |              |                         | ¥        | Even/Odd      | Course    | Odd Co                  | urse                      |                |          | *           |        |      |             |       |          |                                         |
| Exam Date:        | 2/21/2019      |              |                         |          | Academic      | Vean      | 18-19                   |                           |                |          | ~           |        |      |             |       |          |                                         |
| Shift             |                | 1            |                         |          | Exam Cent     | ter Code: | TMEG                    |                           |                |          | ¥           |        |      |             |       |          |                                         |
| Status            | Released       |              |                         | ¥        |               |           |                         |                           |                |          |             |        |      |             |       |          |                                         |
| External Exa      | m Seat Subform | m            |                         |          |               |           |                         |                           |                |          |             |        |      |             |       |          | 6 <sup>8</sup> ^                        |
| 📶 Student Se      | eat Allocation | H Find F     | ilter 🚿 Clear H         | iter     |               |           |                         |                           |                |          |             |        |      |             |       |          |                                         |
|                   | eg Program     | Semester     | Vear                    | Course C | Course Na     | me        |                         |                           | College C      | Shift    | Even/Odd    | Status | C. * | Total Stude | Group | Order No | Total Grou                              |
| Exam Cate         |                |              |                         |          |               |           |                         |                           |                |          |             |        |      |             |       |          | personal and the state of the sector of |

#### STEP 8. Click Preview.

| 1                                                                                              |                                                                                                    | Edit - E                                                                                                    | temal Exam S                                                                                                    | eat Allocation - ESA-0039 · External                                    |                                      |                        | - 0                                           |
|------------------------------------------------------------------------------------------------|----------------------------------------------------------------------------------------------------|----------------------------------------------------------------------------------------------------|----------------------------------------------------------------------------------------------------|-------------------------------------------------------------------------|--------------------------------------|------------------------|-----------------------------------------------|
| HOME                                                                                           | ACTIONS                                                                                                    |                                                                                                    |                                                                                                    |                                                                         |                                      |                        | TMIMT SOCIET                                  |
| Get ReOpe                                                                                      | en Releace Gate Room View                                                                                                    |                                                                                                    | -> Goto<br>E                                                                                                    | dit - External Exam Seating Arrangem                                    | - 0 1                                |                        |                                               |
| Data                                                                                           | Slip Plan X Delete                                                                                                    |                                                                                                    | ACTIONS                                                                                                    |                                                                         | TMIMT SOCIETY                        | 5                      |                                               |
| No.:<br>Exam Type:<br>Exam Type:<br>Exam Date:<br>Stratus<br>External Exa<br>Exam Cata<br>Main | External<br>ESA-0039<br>External v<br>2/21/2019<br>1<br>Reference v<br>m Seat Subform<br>eat Allocation M Find Filter % Clear Filter<br>reg Program Semeter Year Course C<br>BBA-002 1 EBA103 | Type of Cour<br>Even/Ddd Cc<br>Even/Ddd Cc<br>Even/Ddd Cc<br>Even/Chd Cc<br>Even/Chd Cc<br>Even/Chd<br>Even/Chd<br>Ev | ation Center: []<br>f Course: []<br>Idd Course: []<br>Idd Course: []<br>Idte: []<br>Iate: []<br>ent: Wise Extern<br>ng: Student No | ्<br>्<br>al Seat Al<br>, Esan Data Program, Subject Code, Section, Col | v<br>v<br>v<br>v<br>ege Code,Enrollm | tel Stude Group<br>4 A | ¢ <sup>g</sup><br>Order No Total Grou<br>1 Sg |
| a inacher that                                                                                 | teustrar                                                                                                    | Sho<br>× (<br>× )                                                                                                    | rresults:<br>ihere Esam C<br>nd Esam D                                                                                             | ienter Code • is 11/EG<br>Jate • II 02/21/19<br>Print • Prev            | ev Cencel                            |                        |                                               |

|                           |                               |                                                                                                   | Print                                                         | Preview                                                                 |                         |                               |                               | - 0      | ×     |
|---------------------------|-------------------------------|---------------------------------------------------------------------------------------------------|---------------------------------------------------------------|-------------------------------------------------------------------------|-------------------------|-------------------------------|-------------------------------|----------|-------|
| •                         |                               |                                                                                                   |                                                               |                                                                         |                         |                               |                               | TMINT SO | CIETY |
| External Exam Seating Arr | ngem                          |                                                                                                   |                                                               |                                                                         |                         |                               |                               |          |       |
| H 4 1 of 1 > H G          | 8 I I R.                      | 100% •                                                                                            | Find   Next                                                   |                                                                         |                         |                               |                               |          |       |
|                           |                               | TEF                                                                                               | RTHANKER MAHAVEI<br>Scating<br>Odd Seme<br>External Exa       | ER UNIVERSITY, M<br>Arrangement<br>ster(Gate Slip)<br>umination 2018-19 | MORADAE                 | 3AD<br>Exam Date<br>S         | - 21-Feb-19<br>hift : First   |          |       |
|                           | Cente                         | r Name > TEERTH                                                                                   | ANKER MAHAVEER COLLE                                          | GE OF ENGINEERIN                                                        | G                       | Exam Cates                    | TMEG<br>(ory : Main           |          |       |
|                           | Progr                         | am Maine > Daone                                                                                  | 1                                                             | la la la la la la la la la la la la la l                                | 1.101/1022/101          | 1                             |                               |          |       |
|                           | Progr<br>Sr. N                | o. Enrollment No.                                                                                 | Student Name                                                  | Course Code                                                             | Semester                | Room No.                      | Seat No.                      |          |       |
|                           | Progr<br>Sr. N                | <ul> <li>Enrollment No.</li> <li>TM01826001</li> <li>TM01826002</li> </ul>                        | Student Name<br>ADITI SINOH<br>MOHD AMAAN KHAN                | Course Code<br>BRA103<br>BRA103                                         | Semester<br>I           | Room No.                      | Seat No.                      |          | I     |
|                           | Progr<br>Sr. N<br>1<br>2<br>3 | <ul> <li>Enroliment No.</li> <li>TMG 1826001</li> <li>TMG 1826002</li> <li>TMG 1826004</li> </ul> | Student Name<br>ADITI SINOH<br>MOHD AMAAN KHAN<br>MOMINA KHAN | Course Code<br>BBA103<br>BBA103<br>BBA103<br>BEA103                     | Semaster<br>I<br>I<br>I | Room No.<br>174<br>174<br>174 | Seat No.<br>101<br>103<br>105 |          |       |

#### STEP 8. ROOM PLAN.

| An I               |                        |              |                         |               | Ec              | lit - External Exa                                   | m Seat Allocatio | n - ESA-0039 - Extern | nal      |   |             |       |          | - 0 ×         |
|--------------------|------------------------|--------------|-------------------------|---------------|-----------------|------------------------------------------------------|------------------|-----------------------|----------|---|-------------|-------|----------|---------------|
| HOME               | ACTIONS                |              |                         |               |                 |                                                      |                  |                       |          |   |             |       |          | TMINT SOCIETY |
| Get ReOper<br>Data | n Release Gate<br>Slip | Room<br>Flan | View X Delets<br>Manage | Notes<br>Show | Links Refres    | h Clear<br>Filter<br>Page → Go to<br>Previou<br>Next | a                |                       |          |   |             |       |          |               |
| ESA-0039           | - External             |              |                         |               |                 |                                                      |                  |                       |          |   |             |       |          |               |
|                    |                        |              |                         |               |                 |                                                      |                  |                       |          |   |             |       |          | *             |
| No.:               | ESA-0039               |              |                         |               | Type of Course: | Semester                                             |                  | ¥                     |          |   |             |       |          |               |
| Exam Type:         | External               |              |                         | ~             | Even/Odd Cours  | e Odd Course                                         |                  | v                     |          |   |             |       |          |               |
| Ekam Date:         | 2/21/2019              |              |                         |               | Academic Year:  | 18-19                                                |                  |                       |          |   |             |       |          |               |
| Shift:             |                        | 1            |                         |               | Exam Center Cor | ie: TMEG                                             |                  | u                     |          |   |             |       |          |               |
| Statuc             | Released               |              |                         | ¥             |                 |                                                      |                  |                       |          |   |             |       |          |               |
| External Exar      | m Seat Subform         | e            |                         |               |                 |                                                      |                  |                       |          |   |             |       |          | 4° ^          |
| - Student Se       | eat Alfocation 📲       | 1 Find       | Filter 🚿 Clear fi       | Iter          |                 |                                                      |                  |                       |          |   |             |       |          |               |
| Exam Cate          | eg Program             | Semester     | Year                    | Course C      | Course Name     |                                                      | College C        | Shift Even/Odd        | Status   | ¢ | Total Stude | Group | Order No | Total Grou    |
| Main               | 88A-002                | 1            | 1                       | 98A103        | Managerial Econ | omica                                                | TMMG             | 1 Odd Course          | Released |   | 4           | A     | 1        | 59            |

#### STEP 9. Click Preview.

|                                                              | Edit - External Exam Seat Allocation - ESA-0039 External 📃 🖉 🗡                                            |
|--------------------------------------------------------------|----------------------------------------------------------------------------------------------------|
| HOME ACTIONS                                                 | TWINT SOCIETY                                                                                             |
| Get ReCipen Release Gate Room<br>Dets Nove View Delete Notes | Image: Section Plan     -       Edit - External Examplian Room Plan     -       ▲ ACTIONS     TMINESOCETY |
| SA-0039 - External                                           | Cear<br>Fiter                                                                                             |
| No.: ESA-0039<br>Exam Type: External v                       | Center V                                                                                                  |
| Exam Date: 2/21/2019<br>Shift: 1                             |                                                                                                    |
| Status Released v                                            |                                                                                                    |
| Internal txam Seat Subform                                   | Jee Fritan d Sout A                                                                                       |
| Exam Categ Program Semester Year Course C                    | Status C., * Total Stude Group Order No Tatal Group.                                                      |
| Main 884-002 I 88A103                                        | rics<br>• Exam Center Code ▼ is TIMEG Peleosed □ 4 A 1 59                                                 |
|                                                              | (č) III (Š)                                                                                               |
|                                                              | Print Preview Cancel                                                                                      |
|                                                              |                                                                                                    |

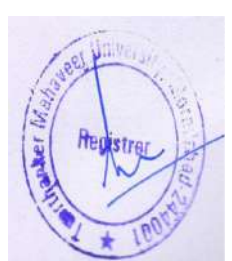

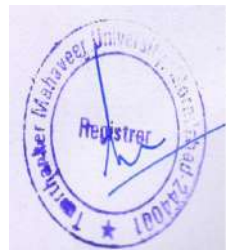

|                             |              |                                        |                   | Print                     | Preview                                |                 |                 |          | 1 |  |
|-----------------------------|--------------|----------------------------------------|-------------------|---------------------------|----------------------------------------|-----------------|-----------------|----------|---|--|
| ternal Examnation Room Plan |              |                                        |                   |                           |                                        |                 |                 |          |   |  |
| ⊣ा सा≯ स∣⊚।⊉⊡               | ы <b>ң</b> , | . 100% ·                               | Find              | i Nest                    |                                        |                 |                 |          |   |  |
|                             |              |                                        |                   |                           |                                        |                 |                 |          |   |  |
|                             |              | TEERT                                  | HANKER            | MAHAVEE<br>Roo            | R UNIVERSITY, MO<br>m Plan             | RADABAD<br>Exam | )<br>Date :- 21 | -Feb-19  |   |  |
|                             | -            |                                        | -                 | Odd S                     | Semester                               |                 | Shif            | t:First  |   |  |
|                             | Cent         | er Name : TEERTHAN                     | E<br>KER MAHA     | sternal Exa<br>VEER COLLI | mination 2018-19<br>EGE OF ENGINEERING |                 |                 | TMEG     |   |  |
|                             | Sr.<br>No.   | Program Name                           | Semester<br>/Year | Enrollment<br>No.         | Student Name                           | Course<br>Code  | Room<br>No.     | Seat No. |   |  |
|                             | 1            | Bachelor of Business<br>Administration | 1                 | TMG1826001                | ADITI SINGH                            | BBA103          | LT4             | 101      |   |  |
|                             | 2            | Bachelor of Business<br>Administration | 1                 | TMG1896002                | MOHD AMAAN KHAN                        | BBA103          | LT4             | 103      |   |  |
|                             | 3            | Bachelor of Business<br>Administration | 1                 | TMG1826004                | MOMINA KHAN                            | BBA103          | LT4             | 105      |   |  |
|                             | 4            | Bachelor of Business<br>Administration | I                 | TMG1820005                | CHARUL GREWAL                          | BBA103          | LT4             | 107      |   |  |

## Room Wise Faculty.

In this define faculty duty room wise and others duty also.

#### STEP 1. Click **NEW**.

| An l      |             |                                |                              |                                 |            | Edit - Ext. Room Wise Faculty |                              | - 0                | × |
|-----------|-------------|--------------------------------|------------------------------|---------------------------------|------------|-------------------------------|------------------------------|--------------------|---|
| HOME      | E           |                                |                              |                                 |            |                               |                              | TMIMT SOCIED       | 0 |
| New E     | Edit View D | Delete Show Show as chert View | Notes Links<br>Show Attached | Refresh Clear<br>Filter<br>Page | Find       |                               |                              |                    |   |
| Ext. Roon | n Wise Fac  | ulty -                         |                              |                                 |            |                               | Type to filter (F3) Exem Typ | e                  | ¥ |
|           |             |                                |                              |                                 |            |                               |                              | No filters applied |   |
| Exam T    | + Exam      | + Exam D., + Shift             | Acad., -                     | Creation Da                     | User id    | Status                        |                              |                    |   |
| External  | TMCT        | 12/14/2018                     | 1 18-19                      | 12/28/2018                      | SHUBHAM1   | Open                          |                              |                    |   |
| External  | TMCT        | 12/17/2018                     | 1 18-19                      | 12/25/2018                      | SHUBHAM1   | Open                          |                              |                    |   |
| External  | TMCT        | 12/19/2018                     | 2 18-19                      | 12/29/2018                      | SHUBHAMT   | Released                      |                              |                    |   |
| External  | TMMG        | 12/5/2018                      | 1 18-19                      | 1/4/2019                        | SHUBHAM1   | Released                      |                              |                    |   |
| External  | TMMG        | 12/14/2018                     | 1 18-19                      | 12/28/2018                      | SHUBHAM1., | Released                      |                              |                    |   |
| External  | TMMG        | 12/17/2018                     | 1 18-19                      | 12/28/2018                      | SHUBHAM1   | Released                      |                              |                    |   |
| External  | TMMG        | 12/26/2018                     | 1 18-19                      | 12/28/2018                      | HUBHAM1    | Released                      |                              |                    |   |
| External  | TMMG        | 12/28/2018                     | 1 18-19                      | 12/28/2018                      | SHUBHAM1   | Open                          |                              |                    |   |
| External  | TMMG        | 12/31/2018                     | 1 18-19                      | 12/28/2018                      | SHUBHAMT   | Released                      |                              |                    |   |
| External  | TMPH        | 1/1/2019                       | 1 18-19                      | 12/28/2018                      | SHUBHAMT   | Released                      |                              |                    |   |
| External  | TMPH        | 1/3/2019                       | 1 18-19                      | 12/29/2018                      | SHUBHAM1   | Released                      |                              |                    |   |
| External  | TMPT        | 12/22/2018                     | 1 18-19                      | 12/28/2018                      | SHUBHAM1   | Released                      |                              |                    |   |
| External  | TMPT        | 1/3/2019                       | 1 18-19                      | 12/31/2018                      | SHUBHAM1   | Released                      |                              |                    |   |

#### STEP 2. Fill the **GENERAL** details.

| 1                 |                                        |                         |                    | New - Room Wise Faculty Deta                             | ils + External + 0          | - 0 X         |
|-------------------|----------------------------------------|-------------------------|--------------------|----------------------------------------------------------|-----------------------------|---------------|
| HOME ACT          | nons                                   |                         |                    |                                                          |                             | TMIMT SOCIETY |
| Get Release ReOp  | ten Other Update<br>Faculty Duty Data  | View X Delete<br>Manage | Notes Links Ref    | Sector<br>Filter<br>Filter<br>Filter<br>Previous<br>Next |                             |               |
| External · 0      |                                        |                         |                    |                                                          |                             |               |
| Groop             |                                        |                         |                    |                                                          |                             | *             |
| Exam Type:        | External                               |                         | ✓ Type of Cou      | rse: Sensester                                           | v                           |               |
| Exam Center Code: | TMEG                                   |                         | w Even/Odd C       | ourse: Odd                                               | *                           |               |
| Academic Year:    | 18-19                                  |                         | 🛩 Status:          | Open                                                     | ~                           |               |
| Exam Date:        | 2/21/2019 🖌                            |                         | Creation Dat       | e 2/25/2019                                              |                             |               |
| Shift             | 1                                      |                         | User Id:           | SHUBHAMT\RAKESH                                          |                             |               |
| Room Wise Faculty | y Subform                              |                         |                    |                                                          |                             | •             |
| 1 Set Facility    | Find Filter T <sub>N</sub> Clear Filte | r                       |                    |                                                          |                             |               |
| Exam T_ A Ex      | xam D., A Shift A I                    | Reprin                  | Plan Seat Capicity | No. of Facu                                              | ity Exam C., A Acade Status | Faculty Count |

STEP 3. Click on **GET DATA**.

| 1                 |                                       |                 | New              | - Room Wise Faculty Details - External        | 0                            | - 0 ×            |
|-------------------|---------------------------------------|-----------------|------------------|-----------------------------------------------|------------------------------|------------------|
| HOME ACT          | IONS                                  |                 |                  |                                               |                              | TMINT SOCIETY    |
| Get<br>Date       | en Other Update<br>Faculty Duty: Data | Notes<br>Show A | Links Refresh Cl | -> Ga to<br>-> Previous<br>ter > Next<br>Page |                              |                  |
| External - 0      |                                       |                 |                  |                                               |                              |                  |
| Group             |                                       |                 |                  |                                               |                              | *                |
| Exam Type:        | External                              | ~               | Type of Course:  | Semester                                      | ¥                            |                  |
| Exam Center Code: | TMEG                                  | ų.              | Even/Odd Course; | Ödd                                           | ¥                            |                  |
| Academic Year:    | 18-19                                 | ~               | Status:          | Open                                          | *                            |                  |
| Exam Date:        | 2/21/2019 🗸                           |                 | Creation Date:   | 2/25/2019                                     |                              |                  |
| Shift             | 1                                     |                 | User id:         | SHUBHAM I\RAKESH                              |                              |                  |
| Room Wise Faculty | Subform                               |                 |                  |                                               |                              | 4 <sup>9</sup> * |
| Set Faculty       | Find Filter Tk Clear Filter           |                 |                  |                                               |                              |                  |
| Exam T A Ex       | am D., A Shift A Room A               | Plan 3          | Seat Capicity    | No. of Facuility Exam C                       | Acade A Status Faculty Count |                  |

## STEP 4. **SET FACULTY** according to room wise.

| 6                 |                                          |        | Edit - Room Wise | Faculty Details - External | TMEG - 2/21/2019 -  | 1 - 18-19      |               | - 0 X            |
|-------------------|------------------------------------------|--------|------------------|----------------------------|---------------------|----------------|---------------|------------------|
| HOME ACT          | IONS                                     |        |                  |                            |                     |                |               | TMINT SOCIETY    |
| Get Belease Bull  | Open<br>ther faculty Duty<br>solate Data |        |                  |                            |                     |                |               |                  |
| External - TMEC   | G • 2/21/2019 • 1 - 18-19                |        |                  |                            |                     |                |               |                  |
| Group             |                                          |        |                  |                            |                     |                |               | *                |
| Exam Type:        | External                                 | ~      | Type of Course:  | Semester                   | ~                   |                |               |                  |
| Exam Center Code: | TMEG                                     | ¥      | Even/Odd Course: | Odd                        | ¥                   |                |               |                  |
| Academic Year:    | 18-19                                    |        | Status           | Open                       | *                   |                |               |                  |
| Exam Date:        | 2/21/2019 👻                              |        | Creation Date:   | 2/25/2019                  |                     |                |               |                  |
| Shift             | 1                                        |        | User Id:         | SHUBHAM1\RAKESH            | ]                   |                |               |                  |
| Room Wise Faculty | Subform                                  |        |                  |                            |                     |                |               | 8 <sup>8</sup> ^ |
| Set Faculty       | Find Fifter T <sub>h</sub> Class Filter  |        |                  | 1                          |                     |                |               |                  |
| Ezam T_ = Ex      | am D., A Shift A Room A                  | Plan S | eat Capicity     | No                         | of Facuility Exam C | Acade A Status | Faculty Count |                  |
| External 2/       | 21/2019 1 LT4                            |        | 4                |                            | 1 TMEG              | 18-19 Open     | . 0           |                  |

STEP 5. SET FACULTY.

|                                                    | Fill Brann Milling Facility Franciski Patrick 2 (2010) 4 (10) 40              | – ø ×                             |
|----------------------------------------------------|-------------------------------------------------------------------------------|-----------------------------------|
| HOME ACTIONS                                       | HOME ACTIONS                                                                  | TWINT SOCIETY @                   |
| Get Release ReOpen Other Up<br>Date Faculty Duty D | New View Edit Delete Show as all if Chart Clear Find Filer                    |                                   |
| External - TMEG - 2/21/2019                        | New Manage View Show Attached Page                                            |                                   |
| Group                                              | Int. Ext. Employee Room Wise * I yes to trite (H) Loom Type * *               | *                                 |
| Exam Type: External                                | Shift + Prom + Plan Se + Nord F. + Faculty + Faculty Name Duty Status Remarks |                                   |
| Exam Center Code: TMEG                             | 1 LT4 4 1 TMU00210 ASHOK KUMAR Accepted                                       |                                   |
| Academic Year: 18-19                               |                                                                               |                                   |
| Shift                                              |                                                                               |                                   |
| New West Process P. Land                           |                                                                               | Ø .                               |
| Set Faculty M. Find Filter To                      |                                                                               | 4F 1                              |
| Exam T A Exam D A Sh                               |                                                                               | unt                               |
| External 2/21/2019                                 |                                                                               | 0                                 |
|                                                    |                                                                               |                                   |
|                                                    |                                                                               |                                   |
|                                                    |                                                                               |                                   |
|                                                    |                                                                               |                                   |
| · · · · · · · · ·                                  |                                                                               |                                   |
|                                                    |                                                                               |                                   |
|                                                    |                                                                               |                                   |
|                                                    |                                                                               | OK                                |
| 8 🛓 🛛 🎇 (                                          |                                                                               | B B B ENG 3:50 PM<br>US 2/25/2019 |

STEP 6. Navigate  $\rightarrow$  action  $\rightarrow$  release and Click **OK**.

### STEP 7. OTHER FACULTY DUTY.

| An an                    |                                 |       | Edit - Room Wise | Faculty Details - Exte | mal · TMEG · 2/ | 21/2019 - | 1 - 18-19 |          |               | - 0 X         |
|--------------------------|---------------------------------|-------|------------------|------------------------|-----------------|-----------|-----------|----------|---------------|---------------|
| HOME ACT                 | TIONS                           |       |                  |                        |                 |           |           |          |               | THIMT SOCIETY |
| Get Release ReOp<br>Data | orer Other<br>Faculty Duty Data | Notes | Links Artached   | Sear<br>iter<br>Dage   |                 |           |           |          |               |               |
| External - TMEC          | G - 2/21/2019 - 1 - 18-19       |       |                  |                        |                 |           |           |          |               |               |
| Group                    |                                 |       |                  |                        |                 |           |           |          |               | ^             |
| Exam Type:               | External                        | ~     | Type of Courses  | Semester               |                 | ٣         |           |          |               |               |
| Exam Center Code:        | ENCE:                           | ÷     | Even/Odd Course: | Odd                    |                 | ¥         |           |          |               |               |
| Academic Yean            | 18-19                           | *     | Status           | Open                   |                 | ¥         |           |          |               |               |
| Exam Date:               | 2/21/2019 🖌                     |       | Creation Date:   | 2/25/2019              |                 |           |           |          |               |               |
| Shift                    | 1                               |       | User id:         | SHUBHAMI\RAKESH        |                 |           |           |          |               |               |
| Room Wise Faculty        | y Subform                       |       |                  |                        |                 |           |           |          |               | •             |
| 🕍 Set Faculty 州          | Find Filter To Clear Filter     |       |                  |                        |                 |           |           |          |               |               |
| Exam T 🗢 E               | ixem D + Shift + Reom +         | Plan  | Sent Capicity    |                        | No. of Facuilty | Exam C    | + Acade   | + Status | Faculty Count |               |
| External 2/              | /21/2019 1 1.T4                 |       | 4                |                        | 1               | TMEG      | 18-19     | Open     | 0             |               |

STEP 8. Tag **FACULTY** and **NATURE OF DUTY CODE.** 

| Edit - Other Faculty Duty                                                                                                    | - a ×                                              |
|----------------------------------------------------------------------------------------------------|----------------------------------------------------|
| HOME ACTIONS                                                                                                    | TMINT SOCIETY                                      |
| New     Tag     Year     Tag     Year     Tag     Show Show at a bill     Nose     Link     Refree     Find       New     2     Marage     Vear     Show Attached     Show Attached     Show Attached     Page |                                                    |
| Other Faculty Duty -                                                                                                    | Type to filter (F3) 🛛 Esam Type 👻 🚽 💙              |
| 1                                                                                                    | Filter: 02/21/19 • 1 • TMEG • External • 18-19 • " |
| Exam T., + Colleg., + Exam., + Exam D., + Shift + Acad., + Nature., + Nature of Duty No. of PL. No of Fa., Status Faculty C.,                                                                                  |                                                    |
| External         TMEE         2/21/2019         1 18-19         ND-003         v         Flying Squad         4         1 Open         0                                                                       |                                                    |

STEP 9. Tag FACULTY.

|                                | Edit - External Employee Room Wise                                                                                                    | - 5 ×                                                                                   |
|--------------------------------|----------------------------------------------------------------------------------------------------|-----------------------------------------------------------------------------------------|
| New Tag<br>Faculty<br>New Mana | HOME     IMAMI SOCIETY                                                                                                    |                                                                                         |
| Other Faculty Duty *           | External Employee Room Wise • Type to filter (#3)   Exam Type • • • • • • • • • • • • • • • • • • •                                                             | Type to filter (Fil) Exam Type  → →  Filter: 02/21/19 + 1 + TMEG + External + 18-19 + " |
| External                       | T <sub>ex</sub> & Baem D <sub>ex</sub> & Shift & Rocen A Plan Se., A Ne et F., A Faculty, A Faculty Name Stetu<br>del 2/21/2019 1 4 1 TMUC0298 NDU TRPATHI Open |                                                                                         |

STEP 10. Click OK.

STEP 11. Click on **RELEASE.** 

## External Room Statement List.

STEP 1. Click NEW.

| 4        |       |                  |             |         |                  |                 |        |          |                           |      | View -  | External R | toom Statem | ient List | - 0                    | ×        |
|----------|-------|------------------|-------------|---------|------------------|-----------------|--------|----------|---------------------------|------|---------|------------|-------------|-----------|------------------------|----------|
| т но     | ME    |                  |             |         |                  |                 |        |          |                           |      |         |            |             |           | TMINT SC               | DEIETY   |
| New New  | Edit  | View<br>Marracja | X<br>Delete | Show Lo | Show as<br>Chert | Notes<br>Show A | Links  | Refres   | h Clear<br>Filter<br>Page | Fin  | -       |            |             |           |                        |          |
| External | Roor  | n Sta            | temen       | t List  |                  |                 |        |          |                           |      |         |            |             |           | Type to filter (F3) No | <u>ب</u> |
|          |       |                  |             |         |                  |                 |        |          |                           |      |         |            |             |           | No filters ap          | plied    |
| No.      | ÷ Đ   | am               | - Exam      | Cen.,   | Exam Date        | 5               | hift T | ype of C | Even/0                    | )d   | Academi | Status     | Creation    | User ID   |                        |          |
| ERS-000  | Ext   | ternal           | TMM         | G       | 12/14/2018       |                 | 1 54   | mester   | Odd Co                    | urse | 18-19   | Open       | 12/28/2018  | SHUBHAM   |                        |          |
| ERS-000  | E)    | ternal           | TMPT        |         | 12/22/2018       |                 | 1.5    | mester   | Odd Co                    | anse | 18-19   | Open       | 12/28/2018  | SHUEHAM   |                        |          |
| ERS-0004 | Ext   | ternal           | TMM         | 3       | 12/26/2018       |                 | 1 54   | mester   | Odd Co                    | urse | 18-19   | Released   | 12/28/2018  | SHUBHAM   |                        |          |
| ER5-000  | i Ext | ternel           | TMM         | 5       | 12/28/2018       |                 | 1.5    | mester   | Odd Co                    | wise | 18-19   | Released   | 12/28/2016  | SHUBHAM   |                        |          |
|          |       |                  |             |         |                  |                 |        |          |                           |      |         |            |             |           |                        |          |

#### STEP 2. Fill the details.

| 4                                 |                  |                      |             | Nev                             | w - External Room State     | ment Header | External   |            |              |            |            |      | . Ø X        |
|-----------------------------------|------------------|----------------------|-------------|---------------------------------|-----------------------------|-------------|------------|------------|--------------|------------|------------|------|--------------|
| HOME A                            | ACTIONS          |                      |             |                                 |                             |             |            |            |              |            |            | TMO  | WT SOCIETY   |
| Get<br>Dato<br>Neicese<br>Neicese | l Room Statement | View View New Manage | Notes Links | Refresh Clear<br>Filter<br>Page | Go to     Previous     Next |             |            |            |              |            |            |      |              |
| External                          |                  |                      |             |                                 |                             |             |            |            |              |            |            |      |              |
| General                           |                  |                      |             |                                 |                             |             |            |            |              |            |            |      | ^            |
| No.:                              | ERS-0023         |                      |             | Even/Odd Course:                | Odd Course                  |             | ~          |            |              |            |            |      |              |
| Exam Type:                        | External         |                      | ~           | Academic Year:                  | 18-19                       |             | *          |            |              |            |            |      |              |
| Exam Center:                      | TMEG             |                      | *           | Status:                         | Open                        |             | *          |            |              |            |            |      |              |
| Exam Date:                        | 2/21/2019        | *                    |             | Creation Date:                  | 2/25/2019                   | 1           | 2          |            |              |            |            |      |              |
| Shifts                            |                  | T                    |             | User ID:                        | SHUBHAMT\RAKESH             |             |            |            |              |            |            |      |              |
| Type of Course:                   | Semester         |                      | ¥           |                                 |                             |             |            |            |              |            |            |      |              |
| Ext. Room State                   | ment Line Sub    |                      |             |                                 |                             |             |            | 8          |              |            |            |      | *            |
| Absent/UFM S                      | tudent M Find    | Filter 🔨 Clear Filt  | lef         |                                 |                             |             |            |            |              |            |            |      |              |
| Room No.                          | Exam Categ       | Shift Program        | Program N   | Course Code                     | Course Na Total Book        | No. of Boo. | Total Book | Total Book | Extra 8 Copy | No. of Boo | Total Bool | kUFI | I College Co |
|                                   | Main             | o                    |             |                                 |                             | ) (         | 0 0        | ) 0        | 0            |            | 0          | 0    | 0            |

| An              |                                    |                     |                              | New - Exte                      | mal Room Statement H                                      | eader - ERS-0023 - E | External         |                       | - 0 X                  |
|-----------------|------------------------------------|---------------------|------------------------------|---------------------------------|-----------------------------------------------------------|----------------------|------------------|-----------------------|------------------------|
| HOME A          | ACTIONS                            |                     |                              |                                 |                                                           |                      |                  |                       | TMIMT SOCIETY          |
| Get<br>Data     | n<br>e<br>el Room Statement<br>ovi | View Celete         | Notes Links<br>Show Attached | Refresh Clear<br>Filter<br>Page | <ul> <li>Go to</li> <li>Previous</li> <li>Next</li> </ul> |                      |                  |                       |                        |
| ERS-0023 · E    | External                           |                     |                              |                                 |                                                           |                      |                  |                       |                        |
| General         |                                    |                     |                              |                                 |                                                           |                      |                  |                       | *                      |
| No.:            | ERS-0023                           |                     |                              | Even/Odd Course:                | Odd Course                                                | ~                    | ŀ                |                       |                        |
| Exam Type       | External                           |                     | ~                            | Academic Yean                   | 18-19                                                     | v                    | ]                |                       |                        |
| Exam Center;    | TMEG                               |                     | 4                            | Status                          | Open                                                      | v                    | 1                |                       |                        |
| Exam Date:      | 2/21/2019                          | v                   |                              | Creation Date:                  | 2/25/2019                                                 |                      |                  |                       |                        |
| Shifts          |                                    | 1                   |                              | User ID:                        | SHUBHAM T\RAKESH                                          |                      | 1                |                       |                        |
| Type of Course: | Semester                           |                     | Ý                            |                                 |                                                           |                      | d -              |                       |                        |
| Ext. Room State | ement Line Sub                     |                     |                              |                                 |                                                           |                      |                  |                       | 6 <sup>8</sup> ^       |
| Absent/UFM S    | Student 🎢 Find                     | Filter 🖐 Clear Filt | er                           |                                 |                                                           |                      |                  |                       |                        |
| gram N          | ourse Code 🛛 Course N              | ia Total Book       | No. of Book Use              | d (A Copy) Total B              | ook Total Book Recevie                                    | Extra B Copy No. of  | f Boo Total Book | UFM College Code Exam | Centre Status Semester |

#### STEP 4. Fill details.

| An an                                         |                     |                      |                | New - Ex                | ternal Room St                                            | tatement He | ader - ERS-0 | 023 - Externa | al         |          |              |                     | -              | Ø X                  |
|-----------------------------------------------|---------------------|----------------------|----------------|-------------------------|-----------------------------------------------------------|-------------|--------------|---------------|------------|----------|--------------|---------------------|----------------|----------------------|
| HOME 4                                        | ACTIONS             |                      |                |                         |                                                           |             |              |               |            |          |              |                     | TMIM           | T SOCIETY            |
| Get<br>Dets<br>Set<br>Dets<br>Set<br>External | i<br>Foom Statement | View View Delete     | Notes Unks     | Refresh Clear<br>Filter | <ul> <li>Go to</li> <li>Previous</li> <li>Next</li> </ul> |             |              |               |            |          |              |                     |                |                      |
| ERS-0023 - E                                  | xternal             |                      |                |                         |                                                           |             |              |               |            |          |              |                     |                |                      |
| General                                       |                     |                      |                |                         |                                                           |             |              |               |            |          |              |                     |                | ^                    |
| Not                                           | ERS-0023            |                      |                | Even/Odd Course:        | Odd Course                                                |             |              | ~             |            |          |              |                     |                |                      |
| Ecam Type:                                    | External            |                      | v              | Academic Year           | 18-19                                                     |             |              | v             |            |          |              |                     |                |                      |
| Exam Center:                                  | TMEG                |                      | 2              | Status:                 | Open                                                      |             |              | ~             |            |          |              |                     |                |                      |
| Exam Date:                                    | 2/21/2019           | ~                    |                | Creation Date:          | 2/25/2019                                                 |             |              |               |            |          |              |                     |                |                      |
| Shift                                         | Protocolo           | 1                    |                | User ID:                | SHUBHAMTAR                                                | AKESH       |              |               |            |          |              |                     |                |                      |
| type of Course:                               | Semester            |                      | v              |                         |                                                           |             |              |               |            |          |              |                     |                |                      |
| Ext. Room State                               | ment Line Sub       |                      | 1              |                         |                                                           |             | 2            |               |            |          |              |                     |                | \$ <sup>0</sup> ^    |
| Absent/UFM S                                  | tudent M Find       | Filter The Clear Fil | ér             |                         |                                                           |             |              |               | 1          |          |              |                     | -              | 12 comment           |
| CHELORE                                       | A101 MANA           | GER.                 | No. of Book Us | 0 (A Copy) Total        | o total B                                                 | ook Recevie | Extra B Copy | Ne. of Boe    | lotal Book | UFM<br>Ø | College Code | Exam Centre<br>TMEG | Onen           | Semester             |
|                                               |                     |                      |                |                         |                                                           |             |              |               | 1          |          |              |                     |                |                      |
|                                               |                     |                      |                |                         |                                                           |             |              |               |            |          |              |                     |                |                      |
|                                               |                     |                      |                |                         |                                                           |             |              |               |            |          |              |                     |                |                      |
| 4                                             |                     |                      |                |                         |                                                           | -           |              |               |            |          |              |                     |                | >                    |
|                                               |                     |                      |                |                         |                                                           |             |              |               |            |          |              |                     | 1              | OK -                 |
| -                                             | 2 2                 | 0 4                  | 4              |                         |                                                           |             |              |               |            |          |              | Fø 1                | E Co ENG<br>US | 4:26 PM<br>2/25/2019 |

STEP 5. For filling Absent and UFM.

Note: -Absent on the basis of return A copy.

| 1                         |                 |                    |                     | New - E                 | xternal Roo                 | m Statemer | t Header - ERS- | 0023 · Exter | nal           |        |          |            |      | . 🖬 🗙             |
|---------------------------|-----------------|--------------------|---------------------|-------------------------|-----------------------------|------------|-----------------|--------------|---------------|--------|----------|------------|------|-------------------|
| HOME A                    | ACTIONS         |                    |                     |                         |                             |            |                 |              |               |        |          |            | TMD  | ME SOCIETY        |
| Get<br>Dats<br>Get<br>Nav | Room Statement  | View View Delete   | Notes Unks          | Refresh Clear<br>Filter | Go to     Previous     Next |            |                 |              |               |        |          |            |      |                   |
| ERS-0023 - E              | xternal         |                    |                     |                         |                             |            |                 |              |               |        |          |            |      |                   |
| General                   |                 |                    |                     |                         |                             |            |                 |              |               |        |          |            |      | •                 |
| No.:                      | ERS-0023        |                    |                     | Even/Odd Cours          | e Odd Cour                  | ne .       |                 | ~            |               |        |          |            |      |                   |
| Exam Type:                | External        |                    | ~                   | Academic Year:          | 18-19                       |            |                 | ~            |               |        |          |            |      |                   |
| Exam Center:              | TMEG            |                    | ~                   | Stetus:                 | Open                        |            |                 | ~            |               |        |          |            |      |                   |
| Exam Date:                | 2/21/2019       | *                  |                     | Creation Date:          | 2/25/2019                   | 6          |                 |              |               |        |          |            |      |                   |
| Shift                     |                 | 1                  |                     | User ID:                | SHUBHAN                     | AT\RAKESH  |                 |              |               |        |          |            |      |                   |
| Type of Course:           | Semester        |                    | *                   |                         |                             |            |                 |              |               |        |          |            |      |                   |
| Ext. Room States          | ment Line Sub   |                    |                     |                         |                             |            | 1               |              |               |        |          |            |      | \$ <sup>0</sup> * |
| Absent/UFM St             | tuden Mi Find   | Filter 😤 Clear Fil | ter                 |                         |                             |            | _               | -            |               |        |          |            |      |                   |
| ,A Copy)                  | Total Book Retu | rend (A Copy) Tot  | al Book Received (I | B Extra 8 Cop           | y No. of Boo                | Total Box  | k UFM           | oliege Cod   | e Exam Centre | Status | Semester | Even/Odd _ | Year | Academi           |
| 4                         |                 | 0                  |                     | 2                       | 9                           | 0          | 0 1             | MMG          | TMEG          | Open   | 1        | Odd Course |      | 18-19             |
|                           |                 |                    |                     |                         |                             |            |                 |              |               |        |          |            |      |                   |

STEP 6. Fill details.

|             | New False of December Statement Handler (FDF 0000) False of                                                                                                    | - 0 ×                               |
|-------------|----------------------------------------------------------------------------------------------------|-------------------------------------|
| HOME        | Edit - Ext.Detail Of Absent Student                                                                                                    | TMIMT SOCIETY                       |
| TS O'Re     | MOME THIM SOCIETY                                                                                                    |                                     |
| Rel Rel     |                                                                                                    |                                     |
| Data Ext    | New View fight Delete Show Show as Notes Links Refresh Clear Find                                                                                                    |                                     |
|             | List last aclust Chert Filter                                                                                                    |                                     |
| ERS-0023    | Denni Jupanyan I Jupan I Jupan Santan Santan S |                                     |
| (Carried    | Ext.Detail Of Absent Student - Type to filter (F3) Decument No                                                                                                    |                                     |
| General     | 1 Filter: ERS-0023 • 10000 • TMES • LT4 • 1 • 02/21/19 • BBA-002 • EBA103 • 0 • Semester • Odd • 0 • Main • 18-19                                                                                                    | ^                                   |
| No:         | am D + Provam + Course + Attendance Studies + Studies + Studies Name IISM rough Name Tone + Fun                                                                                                    |                                     |
| Exam Type:  | 21/2019 B8A-002 B8A103 UFM V T (51825001 ST/023337 AD/TI SINGH 1 0 emester Odd                                                                                                    |                                     |
| Exam Center |                                                                                                    |                                     |
| Exam Date   | Present                                                                                                    |                                     |
| Shift       | Absent                                                                                                    |                                     |
| Type of Cou | UPM Z                                                                                                    |                                     |
| 1000000     | Ex                                                                                                    |                                     |
| Ext. Room S |                                                                                                    | ¥ <sup>0</sup> ^                    |
| Absent/U    |                                                                                                    |                                     |
| Room        |                                                                                                    | B., Extra B Copy No. of Boo., Total |
| 114         |                                                                                                    | 2 0 0                               |
|             |                                                                                                    |                                     |
|             |                                                                                                    |                                     |
|             |                                                                                                    |                                     |
|             |                                                                                                    |                                     |
|             |                                                                                                    |                                     |
|             |                                                                                                    |                                     |
|             |                                                                                                    |                                     |
| 4           | C                                                                                                    | >                                   |
|             |                                                                                                    |                                     |
|             | UK.                                                                                                    | ок -                                |
|             |                                                                                                    | ENG 449 PM                          |
|             |                                                                                                    | US 2/25/2019                        |

Point Numbers Indicated.

1.fill ABSENT and UFM.

2.If UFM student issues a new copy.

STEP 7. Click OK.

STEP 8. Release.

| 1                    |                  |                        |             | New - Ext                       | ernal Room                                                | Statement Header - ER     | S-0023 - Exte | mal                    |                        |              | - 0        | *      |
|----------------------|------------------|------------------------|-------------|---------------------------------|-----------------------------------------------------------|---------------------------|---------------|------------------------|------------------------|--------------|------------|--------|
| HOME 4               | ACTIONS          |                        |             |                                 |                                                           |                           |               |                        |                        |              | TMIMT SOC  | TETY 0 |
| Get External<br>Data | Room Statement   | View<br>View<br>Manage | Notes Links | Refresh Clear<br>Filter<br>Page | <ul> <li>Go to</li> <li>Previous</li> <li>Next</li> </ul> |                           |               |                        |                        |              |            |        |
| ER5-0023 · E         | ixternal         |                        |             |                                 |                                                           |                           |               |                        |                        |              |            |        |
| General              |                  |                        |             |                                 |                                                           |                           |               |                        |                        |              |            |        |
| No:                  | ERS-0023         |                        |             | Even/Odd Course:                | Odd Course                                                |                           | ~             |                        |                        |              |            |        |
| Exam Type:           | External         |                        | ~           | Academic Year:                  | 18-19                                                     |                           | ~             |                        |                        |              |            |        |
| Exem Center:         | TMEG             |                        | ~           | Status:                         | Released                                                  |                           | ~             |                        |                        |              |            |        |
| Exam Date:           | 2/21/2019        |                        |             | Creation Date:                  | 2/25/2019                                                 |                           |               |                        |                        |              |            |        |
| Shifts               |                  | 1                      |             | User ID:                        | SHUBHAMT                                                  | RAKESH                    |               |                        |                        |              |            |        |
| Type of Course:      | Semester         |                        | Ŷ           |                                 |                                                           |                           |               |                        |                        |              |            |        |
| Ext. Room State      | ment Line Sub    |                        |             |                                 |                                                           |                           |               |                        |                        |              |            | ¢° *   |
| Absent/UFM 5         | itudent Mil Find | Filter 🔨 Clear Filt    | c/          |                                 |                                                           |                           |               |                        |                        |              |            |        |
| Room Exa             | ann Categ S Pro  | gram Program           | N Course Co | de Course Nn                    | Total Book -                                              | No. of Book Used (A Copy) | Total         | Book Returend (A Copy) | Total Book Received (B | Extra B Copy | No. of Boo | Total  |
| LT4 Ma               | ain 1 BB         | A-002 BACHELO          | BBA103      | MANAGER                         | 4                                                         | 4                         |               | 0                      | 5                      | 0            | 0          |        |

#### STEP 9. External room statement.

| 46              |                                                                                           | New - Exte                         | ernal Room Statement Header - ERS-     | 0023 - External              |                        |              | - 0        | ×                |
|-----------------|-------------------------------------------------------------------------------------------|------------------------------------|----------------------------------------|------------------------------|------------------------|--------------|------------|------------------|
| HOME A          | ACTIONS                                                                                   |                                    |                                        |                              |                        |              | TMINT SO   | TETY 0           |
| Get Deta        | n<br>E Calit<br>New<br>View<br>No<br>New<br>New<br>New<br>New<br>New<br>New<br>New<br>New | ates Links Refresh Clear<br>Filter | • Go to<br>• Previous<br>• Next        |                              |                        |              |            |                  |
| ERS-0023 - E    | External                                                                                  |                                    |                                        |                              |                        |              |            |                  |
| General         |                                                                                           |                                    |                                        |                              |                        |              |            | *                |
| No.3            | ERS-0023                                                                                  | Even/Odd Course:                   | Odd Course                             | v                            |                        |              |            |                  |
| Ecam Type:      | External                                                                                  | ✓ Academic Year:                   | 18-19                                  | v                            |                        |              |            |                  |
| Exam Center:    | TMEG                                                                                      | ✓ Status:                          | Released                               | ~                            |                        |              |            |                  |
| Exam Date:      | 2/21/2019                                                                                 | Creation Date:                     | 2/25/2019                              |                              |                        |              |            |                  |
| Shift           | 1                                                                                         | User ID:                           | SHUBHAMT/RAKESH                        |                              |                        |              |            |                  |
| Type of Courses | Semester                                                                                  | Ŷ                                  |                                        |                              |                        |              |            |                  |
| Ext. Room State | ment Line Sub                                                                             |                                    |                                        |                              |                        |              |            | 4 <sup>9</sup> ^ |
| Absent/UFM S    | itudent 🏘 Find 🛛 Filter 🖫 Clear Filter                                                    |                                    |                                        |                              |                        |              |            |                  |
| Room Exa        | am Categ S., Program Program N                                                            | Course Code Course Na              | Total Book - No. of Book Used (A Copy) | Total Book Returend (A Copy) | Total Book Receiied (B | Extra B Copy | No. of Boo | Total            |
| LT4 Ma          | ain 1 BBA-002 BACHELO                                                                     | BBA103 MANAGER                     | 4 4                                    | 0                            | 5                      | 0            | 0          |                  |

#### STEP 10. Click Preview.

| Zn.                          |                                |                                     |             | New - External Room Stater                                | nent Header - ERS-      | 0023 · Extern   | al       |          |                       |                | - 0 X                       |
|------------------------------|--------------------------------|-------------------------------------|-------------|-----------------------------------------------------------|-------------------------|-----------------|----------|----------|-----------------------|----------------|-----------------------------|
| HOME                         | ACTIONS                        |                                     |             |                                                           |                         |                 |          |          |                       |                | TMIMT SOCIETY               |
| Get<br>Data<br>State<br>Data | n be View<br>al Room Statement | ✓ Edit<br>New<br>X Delete<br>danage | Notes Unks  | Refresh Clear + Go to<br>Previous<br>Next<br>Edit - Exter | nal Room Statemer       | ıt –            |          | ř.       |                       |                |                             |
| ERS-0023 + E                 | External                       |                                     |             | ACTIONS                                                   |                         | IMIMI           | OCIETY @ |          |                       |                |                             |
| General                      |                                |                                     |             | X                                                         |                         |                 |          |          |                       |                | *                           |
| No.:                         | ERS-0023                       |                                     |             | Clear<br>Filter                                           |                         |                 |          |          |                       |                |                             |
| Exam Type:                   | External                       |                                     | ~           | rage                                                      |                         | -               | 101      |          |                       |                |                             |
| Exam Center:                 | TMEG                           | 1                                   | *           | Exam Center: 10/120                                       | -                       | v               | -        |          |                       |                |                             |
| Exam Date:                   | 2/21/2019                      | -                                   |             | Soliti<br>Exam Date: 2/21/2019                            |                         |                 |          |          |                       |                |                             |
| Shift                        | Francisco                      |                                     | 21          | Ext Detail Of Absent Student                              |                         |                 | A =      |          |                       |                |                             |
| Type of Course.              | Semester                       |                                     | Ŷ           | Sorting: Document No. Line No.                            | Student No. Exam Centre | e, Room No, Shi | ft.Exan  |          |                       |                |                             |
| Ext. Room State              | ement Line Sub                 |                                     |             |                                                           |                         |                 |          |          |                       |                | * <sup>9</sup> *            |
| Absent/UFM S                 | Student 🎢 Find Filter          | The Clear Filter                    |             | show results                                              |                         |                 |          |          |                       |                |                             |
| Room Ex                      | am Categ S Program             | Program N                           | Course Code | 1 Houring                                                 |                         |                 | 2019     | (A Copy) | Total Book Received ( | B Extra B Copy | No. of Boo. Total           |
| 114 118                      | 000 J D.D.A. 902               | BALTELO.                            | 00/1/03     | For Platal Of Abrant Chidnet                              | Print +                 | Preview         | Cancel   | v        |                       | 2 0            |                             |
|                              |                                |                                     |             |                                                           |                         |                 |          |          |                       |                |                             |
|                              |                                |                                     |             |                                                           |                         |                 |          |          |                       |                |                             |
| 4                            |                                |                                     | 11          |                                                           |                         |                 |          |          |                       |                | >                           |
|                              |                                |                                     |             |                                                           |                         |                 |          |          |                       |                | OK •                        |
| 🗄 🖕                          | 2 📋 (                          | <b>)</b> 4                          | 44          |                                                           |                         |                 |          |          |                       | 88             | CO ENG 4:58 PM US 2/25/2019 |

| 2                                                   |                  |                   | Pri               | nt Preview                  |                                 |                                 |                             |                                 |        | - d X         |
|-----------------------------------------------------|------------------|-------------------|-------------------|-----------------------------|---------------------------------|---------------------------------|-----------------------------|---------------------------------|--------|---------------|
| The second data and the second second               |                  |                   |                   |                             |                                 |                                 |                             |                                 |        | TMINT SOCIETY |
| External Koom Statement                             |                  |                   |                   |                             |                                 |                                 |                             |                                 |        |               |
| 14 4 1 of 1 > H @ @ 1 14 - 100%                     | ÷                | Find              | Net               |                             |                                 |                                 |                             |                                 |        |               |
|                                                     |                  |                   |                   |                             |                                 |                                 |                             |                                 | - 10 I | <u>^</u>      |
|                                                     |                  |                   |                   |                             |                                 |                                 |                             |                                 |        |               |
| (A)                                                 | TEE              | RTHAN             | KER MAI           | IAVEER                      | UNIVERS                         | ITY, MOR                        | ADABAD                      | 6                               |        |               |
|                                                     |                  |                   | E                 | saminatio                   | n Division                      |                                 |                             |                                 |        |               |
|                                                     |                  | Roon              | n Invigila        | tors Rep                    | ort (Room                       | Statemer                        | at)                         |                                 |        |               |
| Center Name :- TEE                                  | RTHANK           | ER MAHA           | VEERCOL           | LEGE OF                     | ENGINEER                        | ING                             |                             | TMEG                            |        |               |
|                                                     |                  |                   |                   |                             |                                 |                                 |                             |                                 |        |               |
| Room No. : L14                                      |                  |                   |                   | Shift: Fu                   | rst                             |                                 | Date: 21-                   | 02-19                           |        |               |
|                                                     |                  | 1.0               |                   | A Copy                      |                                 |                                 | B Copy                      |                                 |        |               |
| Examination                                         | Exam<br>Category | Question<br>Paper | Receiied<br>ACopy | No of Book<br>Used<br>ACopy | Total Book<br>Returend<br>ACopy | Total Book<br>Recevied<br>BCopy | No of Book<br>Used<br>BCopy | Total Book<br>Returend<br>BCopy |        |               |
| BBA-602<br>(Bachelor of Business<br>Administration) | Main             | BBA103            | 4                 | 4                           |                                 | 2                               |                             | 2                               |        |               |
| Details of absent st                                | udent -          |                   |                   |                             |                                 |                                 |                             |                                 |        |               |
| Examination                                         |                  | Exam<br>Category  | Course /<br>Pa    | Question<br>per             | Roll No.<br>Stu                 | of Absent<br>dent               | T                           | otal                            |        |               |
| · · · · · · · · · · · · · · · · · · ·               |                  |                   |                   |                             |                                 |                                 |                             |                                 |        |               |
|                                                     |                  |                   |                   |                             | 1                               |                                 |                             |                                 |        |               |
| Details of B Copy -                                 |                  |                   | ł                 |                             |                                 |                                 | ļ                           |                                 |        |               |
| Program Name                                        | 19               | nrollment         | No.               | Stude                       | at Name                         | Cours                           | e Code                      | Signature                       |        |               |
|                                                     |                  |                   |                   |                             |                                 |                                 |                             |                                 |        |               |
| 3                                                   |                  |                   |                   | u.                          |                                 |                                 |                             |                                 |        | 5             |
|                                                     |                  |                   |                   |                             |                                 |                                 |                             |                                 | 68     | ENG 5:00 PM   |

## Manual External Seat Allocation.

Only for special cases for seat allocation.

STEP 1. Manual ext seat allocation.

| A                                                                                                    | External Exam Room Allocation - Microsoft Dynamic                                                                                                    | is NAV – O X     |
|----------------------------------------------------------------------------------------------------|----------------------------------------------------------------------------------------------------|------------------|
| G 🛛 - TMU + Depar                                                                                                    | tments + University + Examination + Seat Plan + External Exam Room Allocation +                                                                                                    | Search (Ctrl+F3) |
| *                                                                                                    |                                                                                                    | TMIMT SOCIETY    |
| Departme  Sale & Maritebu- Financial Managem  Approval Docium Liniver Administion Academics Fee Management Student Course Transfer Master Student Course Transfer Master Student Cancel/Deactivate Examination Setup Main Exam Respects Exam Esam Attendance Internal Exam Esam Attendance Internal Exam Esam Recor Allocation Experts V Man Home | External Exam Room Allocation Lists External Exam Room Allocation List External Exam Room Allocation List External Exam Room Allocation External Room State All List Guest Master External Room Statement List External Room Statement List External Room Statement List External Room Statement List External Room Statement External Room Find External Room Find |                  |

STEP 2. Fill details and click manual student allocation.

| 4                                   |                   |              |                      |             |                |                  |                 |        |         | Edit -                  | Manual E | t. Seat Alloca | tion  |       |         |          |          |                    |           | - 0         | *         |
|-------------------------------------|-------------------|--------------|----------------------|-------------|----------------|------------------|-----------------|--------|---------|-------------------------|----------|----------------|-------|-------|---------|----------|----------|--------------------|-----------|-------------|-----------|
| HOME                                | ACTIONS           |              |                      |             |                |                  |                 |        |         |                         |          |                |       |       |         |          |          |                    |           | TMIMT SOCI  | av Ø      |
| Manual Student<br>Allocation<br>New | New<br>2          | View<br>List | Eda<br>Lot<br>Vanoge | X<br>Delete | Show<br>m lint | Show as<br>Chart | Notes<br>Show A | Links  | Refresh | Clear<br>Filter<br>Page | Find     |                |       |       |         |          |          |                    |           |             |           |
| Manual Ext.                         | Seat All          | ocatio       | on •                 |             |                |                  |                 |        |         |                         |          | 1              |       |       |         |          | T        | ype to filter (F3) | Exam Cent | er Code 💌 🚽 | ⊧ v<br>ed |
| Exam Cente                          | Academic<br>19-19 | с., Б        | am Date              |             |                | Shift            | Type<br>dain    | Progra | um 🍝    | Program                 | n Name   |                | Colla | ≜ Тур | e Of Co | Even/Odd | Semester | Year               | Studen    | ≜ Enzoll    | ^         |

STEP 3.External room wise.

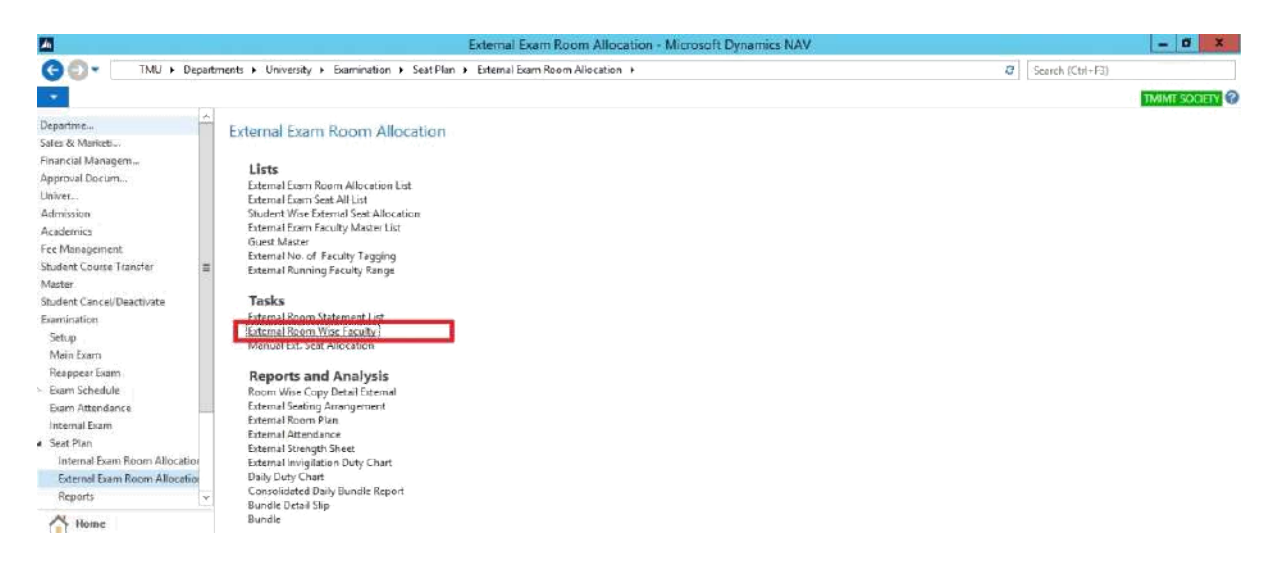

#### STEP 4. select and edit.

| An .           |             |                                        |                |                     |          | Edit - Ext. Room Wise Faculty | - Ø X                           |
|----------------|-------------|----------------------------------------|----------------|---------------------|----------|-------------------------------|---------------------------------|
| HOME           |             |                                        |                |                     |          |                               | TMINT SOCIETY                   |
| New Es         | dit View D  | lelete Show Show as instant Chert View | Notes Links    | Refresh Cle<br>Filt | ar Find  |                               |                                 |
| Ext. Room      | Wise Faci   | ulty •                                 |                |                     |          |                               | Type to filter (F2)   fxem Type |
|                |             |                                        |                |                     | 1        |                               | No filter: applied              |
| Experience yes | Etanii Cen. |                                        | STITE SCIENTER | Classoft pa.        | . Oseria | Scature                       |                                 |
| External       | TMEG        | 2/21/2019                              | 1 18-19        | 2/25/2019           | SHUBHAM1 | Released                      |                                 |
| External       | TMPT        | 1/3/2019                               | 1 18-19        | 12/31/2018          | SHUBHAM1 | Released                      |                                 |
| External       | TIMPH       | 1/3/2019                               | 1 18-19        | 12/29/2018          | SHUBHAM1 | Released                      |                                 |
| External       | TMPH        | 1/1/2019                               | 1 18-19        | 12/28/2018          | SHUBHAM1 | Released                      |                                 |
| External       | TMMG        | 12/31/2018                             | 1 18-19        | 12/28/2018          | SHUBHAM1 | Released                      |                                 |
| External       | TMMG        | 12/28/2018                             | 1 18-19        | 12/28/2018          | SHUBHAM1 | Open                          |                                 |
| External       | TMMG        | 12/25/2018                             | 1 18-19        | 12/28/2018          | SHUBHAM1 | Released                      |                                 |
| External       | TMPT        | 12/22/2018                             | 1 18-19        | 12/28/2018          | SHUBHAM1 | Released                      |                                 |
| External       | TMCT        | 12/19/2018                             | 2 18-19        | 12/29/2018          | SHUBHAM1 | Released                      |                                 |
| External       | TMMG        | 12/17/2018                             | 1 18-19        | 12/28/2018          | SHUBHAM1 | Released                      |                                 |
| External       | TMCT        | 12/17/2018                             | 1 18-19        | 12/25/2018          | SHUBHAM1 | Open                          |                                 |
| External       | TMMG        | 12/14/2018                             | 1 18-19        | 12/28/2018          | SHUBHAM1 | Released                      |                                 |
| External       | TMCT        | 12/14/2018                             | 1 18-19        | 12/28/2018          | SHUBHAM1 | Open                          |                                 |
| External       | TMMG        | 12/5/2018                              | 1 18-19        | 1/4/2019            | SHUBHAMT | Released                      |                                 |

#### STEP 5. Reopen and click on update data.

| 4                 |                                        | Edit - Room Wise                     | Faculty Details - Externa        | I - TMEG - 2/21/2019 - 1 - 18-19 |                            | - 0 X           |
|-------------------|----------------------------------------|--------------------------------------|----------------------------------|----------------------------------|----------------------------|-----------------|
| HOME ACT          | nons                                   |                                      |                                  |                                  |                            | TMIME SOCIETY ( |
| Get Release ReOp  | en aculty Duty Update Data             | Notes Links Refresh                  | Go ta<br>Clear<br>Filter<br>Page |                                  |                            |                 |
| External - TMEC   | 5 - 2/21/2019 <mark>2</mark> 1 - 18-19 |                                      |                                  |                                  |                            |                 |
| Group             | Province                               |                                      | 11                               |                                  |                            |                 |
| Exam Type:        | Etemal                                 | ✓ Type of Course                     | Semester                         | *                                |                            |                 |
| Exam Center Code  | MAKE                                   | <ul> <li>Even/Odd Course;</li> </ul> | Odd                              | *                                |                            |                 |
| Academic Year.    | 18-19                                  | ✓ Status:                            | Open                             | \$                               |                            |                 |
| Exem Date:        | 2/21/2019 ¥                            | Creation Date:                       | 2/25/2019                        | 114                              |                            |                 |
| Shift             | 1                                      | User ld:                             | SHUDHAM1\RAKESH                  |                                  |                            |                 |
| Room Wise Faculty | / Subform                              |                                      |                                  |                                  |                            | *               |
| The Set Faculty   | Find Filter To Clear Filter            |                                      |                                  |                                  |                            |                 |
| Exam T A Ex       | am D., + Shift + Room +                | Plan Seat Capicity                   |                                  | No. of Faculity Exam C * Acade   | <ul> <li>Status</li> </ul> | Faculty Count   |
| External 2/       | 21/2019 1 LT4                          | 4                                    |                                  | 1 TMEG 18-19                     | Open                       | 1               |

## Report.

## Room wise copy detail external. STEP 1.

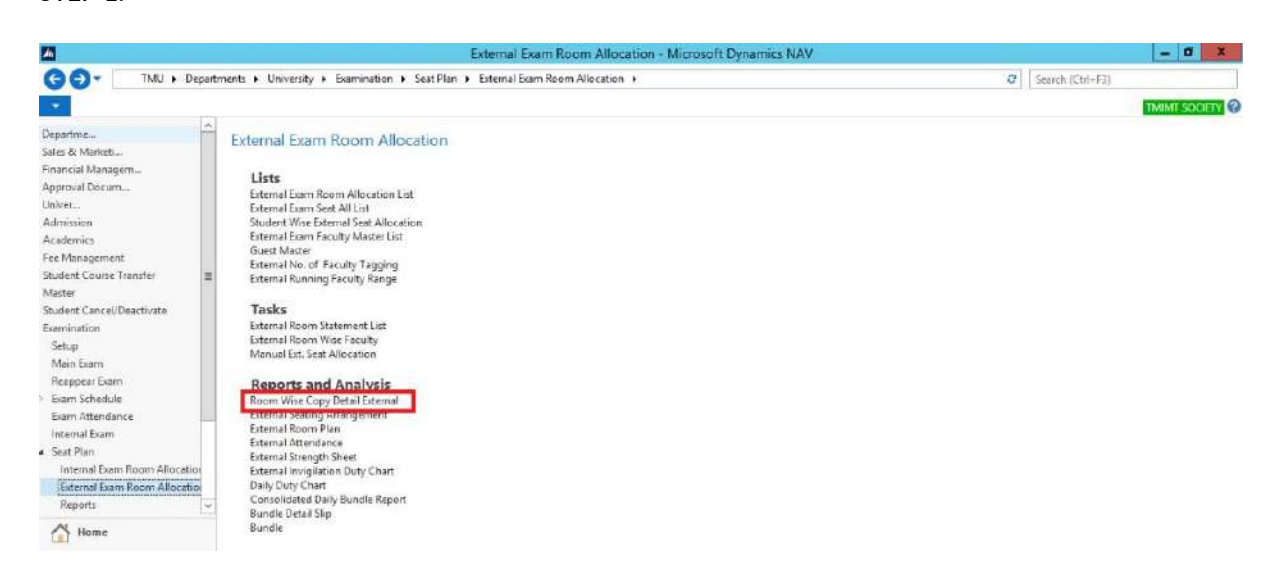

#### STEP 2. fill details.

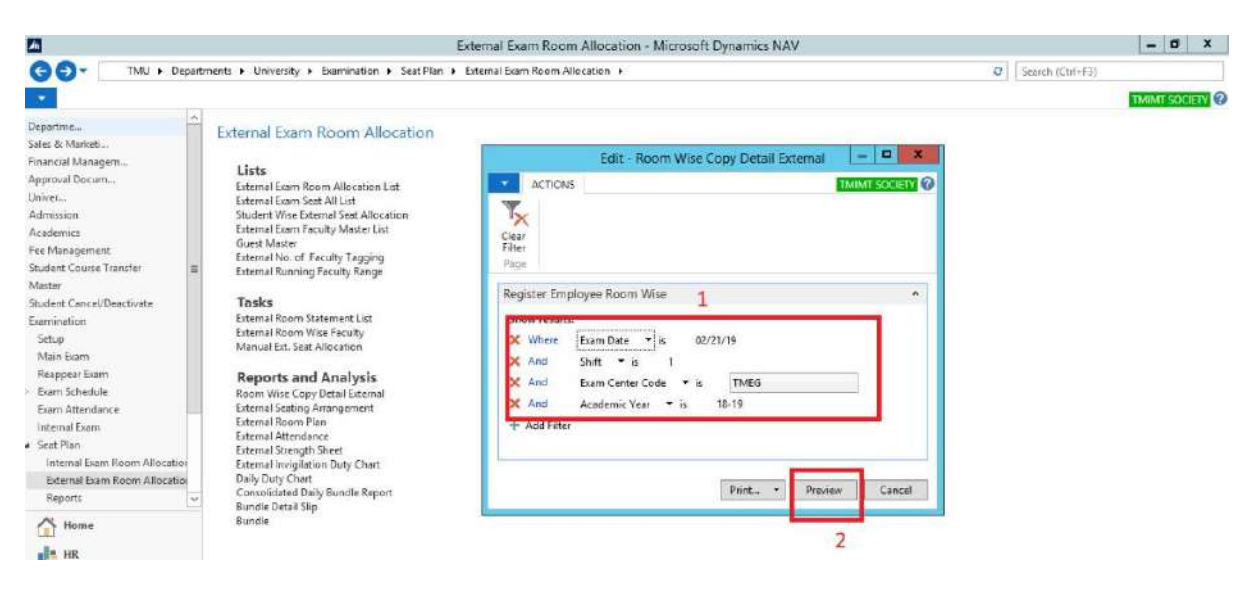

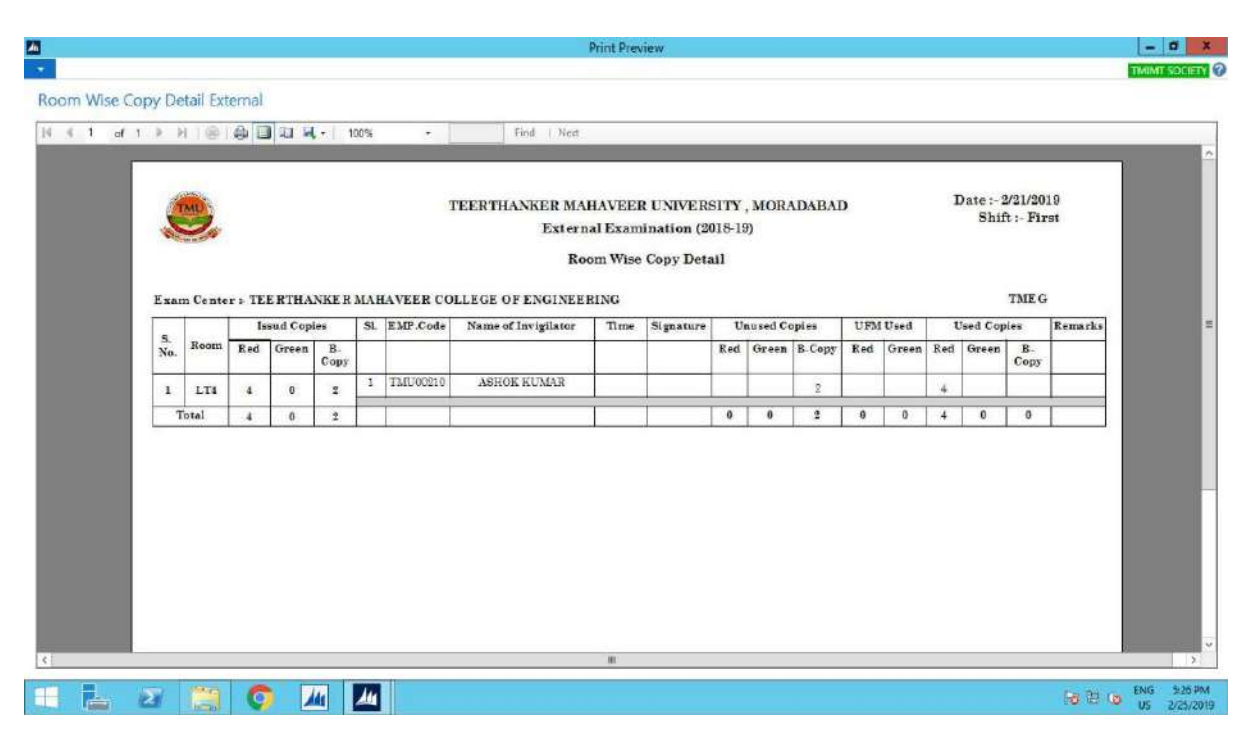

# External seating arrangement. STEP 1.

|                                                                                                    |                                                                                                    | terestation and the second second second second second second second second second second second second second |
|----------------------------------------------------------------------------------------------------|----------------------------------------------------------------------------------------------------|----------------------------------------------------------------------------------------------------|
|                                                                                                    | Departments + University + Examination + Seat Plan + External Exam Room Allocation +                                                                                                    | Search (Ctrl+F3)                                                                                               |
| •                                                                                                    |                                                                                                    | TMIME SOCIETY                                                                                                  |
| spartme<br>lea & Markets<br>nancial Managem<br>pproval Docum<br>niver<br>dimmsion<br>cademics<br>ce Management<br>budent Course Transfer<br>faster<br>budent Cancel/Deactivate<br>annination<br>setup<br>Mein Exam<br>Reappear Exam<br>Reappear Exam<br>Exam Attendence<br>Internal Exam Room Allocat<br>Reports<br>Meine Exam Room Allocat<br>Reports | External Exam Room Allocation     Lists     External Exam Room Allocation Lat     External Exam Sext All List     Student Wise External Sext Allocation     External Room Sext Allocation     External Room Sext Allocation     External Room Statement List     External Room Statement List     External Room Statement List     External Room Wise Foculty     Monue Ext. Sext Allocation     Reports and Analysis     Room Wise Cave Detail Ferendel     External Atmendance     External Atmendance     External Room Plain     External Atmendance     External Room Plain     External Room Plain     External Room     External Room Plain     External Room     External Room Plain     External Room     External Room     External Room     External Room     External Room     Extern |                                                                                                    |

#### STEP 2.

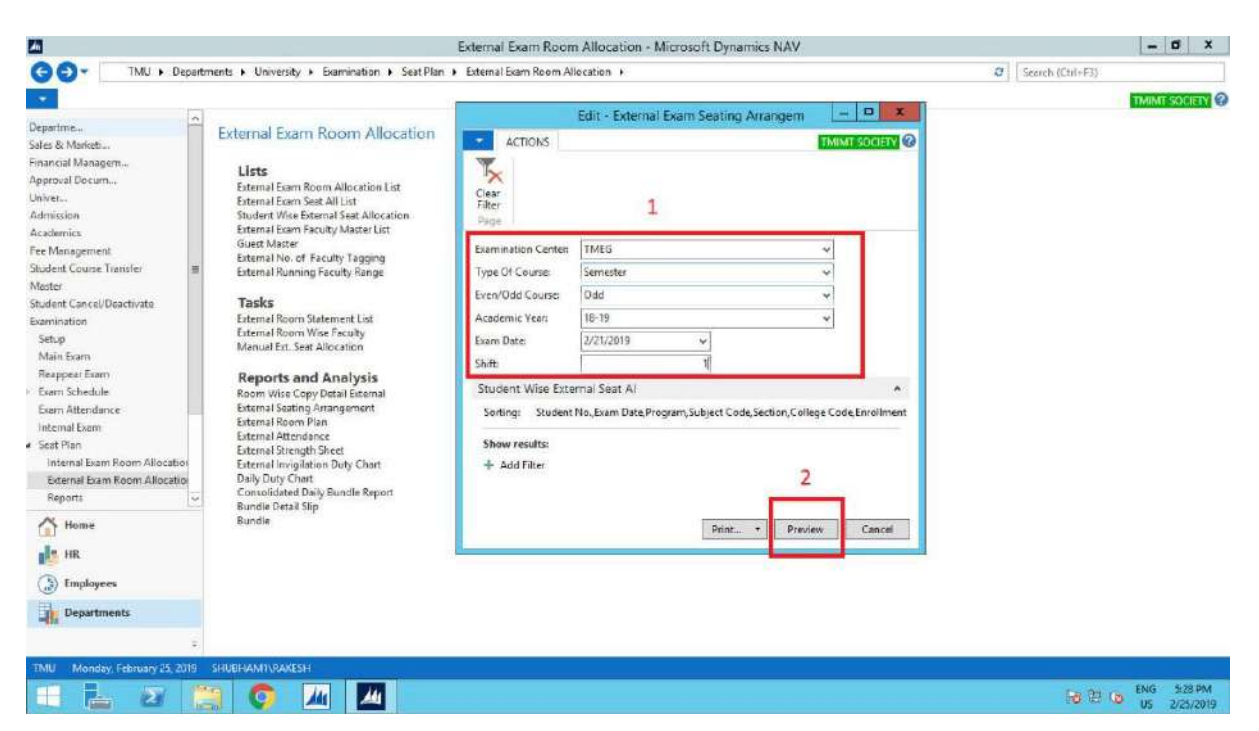

| <u>// / / / / / / / / / / / / / / / / / /</u> |                                          |                       | Print                         | Preview          |          |            |              | - 0                |
|-----------------------------------------------|------------------------------------------|-----------------------|-------------------------------|------------------|----------|------------|--------------|--------------------|
| *                                             |                                          |                       |                               |                  |          |            |              | TMIMT SOCIE        |
| External Exam Seating Arrangem                |                                          |                       |                               |                  |          |            |              |                    |
| Hat at SHIGH                                  | - 14 15                                  | 100% -                | Find   Nect                   |                  |          |            |              |                    |
|                                               |                                          | 1.00 %                | 1.000                         |                  |          |            |              |                    |
|                                               |                                          |                       |                               |                  |          |            |              | - M                |
|                                               | A                                        | THE PARTY             | PTHANKEP MAHAVEF              | R UNIVERSITY A   | IOPADA   | PAD        |              |                    |
|                                               | a la la la la la la la la la la la la la | TMU                   | Senting A                     | rrangement       | IONADAI  | JAD        |              |                    |
|                                               |                                          | and the second second | Odd Semer                     | ter(Gate Slip)   |          | From Deres | . 11 F.L 19  |                    |
|                                               | -                                        | the second second     | External Error                | mination 9018-10 |          | c.xam Date | hift . Fixet |                    |
|                                               |                                          |                       | E Merna Exa                   | mination solo-10 |          | 19         | anter rante  |                    |
|                                               | Center                                   | Name > TEERTH         | ANKER MAHAVEER COLLE          | GE OF ENGINEERIN | G        | -          | TMEG         |                    |
|                                               | Progra                                   | im Name > Bache       | lor of Business Administratio | on .             |          | Exam Cate; | gory : Main  |                    |
|                                               | Sr. No.                                  | Enrollment No.        | Student Name                  | Course Code      | Semester | Room No.   | Seat No.     |                    |
|                                               | 1                                        | TMG1826001            | ADITI SENGH                   | BEA103           | 1        | 1.74       | 101          |                    |
|                                               | 2                                        | TMG1826002            | MOHD AMAAN KHAN               | BBA103           | 1        | 174        | 103          |                    |
|                                               | 4                                        | TMG1826004            | CHARUL GREWAL                 | RRA103           | T        | 1.74       | 107          |                    |
|                                               |                                          | 122001020000          | Politice one was              | 000000           |          | 2.1        | 101          |                    |
|                                               |                                          |                       |                               |                  |          |            |              |                    |
|                                               |                                          |                       |                               |                  |          |            |              |                    |
|                                               |                                          |                       |                               |                  |          |            |              |                    |
|                                               |                                          |                       |                               |                  |          |            |              |                    |
|                                               |                                          |                       |                               |                  |          |            |              |                    |
|                                               |                                          |                       |                               |                  |          |            |              |                    |
|                                               |                                          |                       |                               |                  |          |            |              |                    |
|                                               |                                          |                       |                               |                  |          |            |              |                    |
|                                               |                                          |                       |                               |                  |          |            |              |                    |
|                                               |                                          |                       |                               |                  |          |            |              |                    |
|                                               |                                          |                       |                               |                  |          |            |              |                    |
|                                               |                                          |                       |                               |                  |          |            |              |                    |
| 121                                           | _                                        | (Tanan 1)             |                               |                  |          | _          | _            |                    |
| - 🗄 🛛 🚞 🌻                                     | 14                                       | 44                    |                               |                  |          |            |              | 10 12 00 ENG 530 F |

## External room plan.

STEP 1.

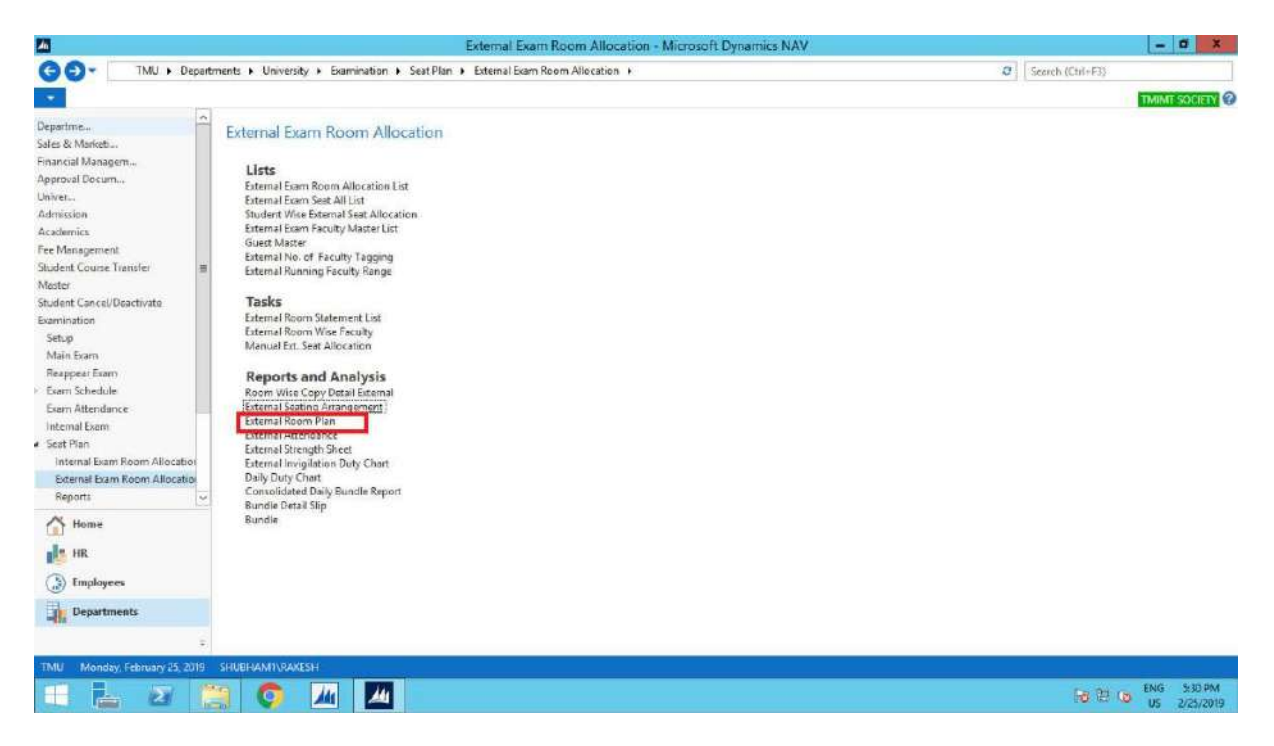

#### STEP 2.

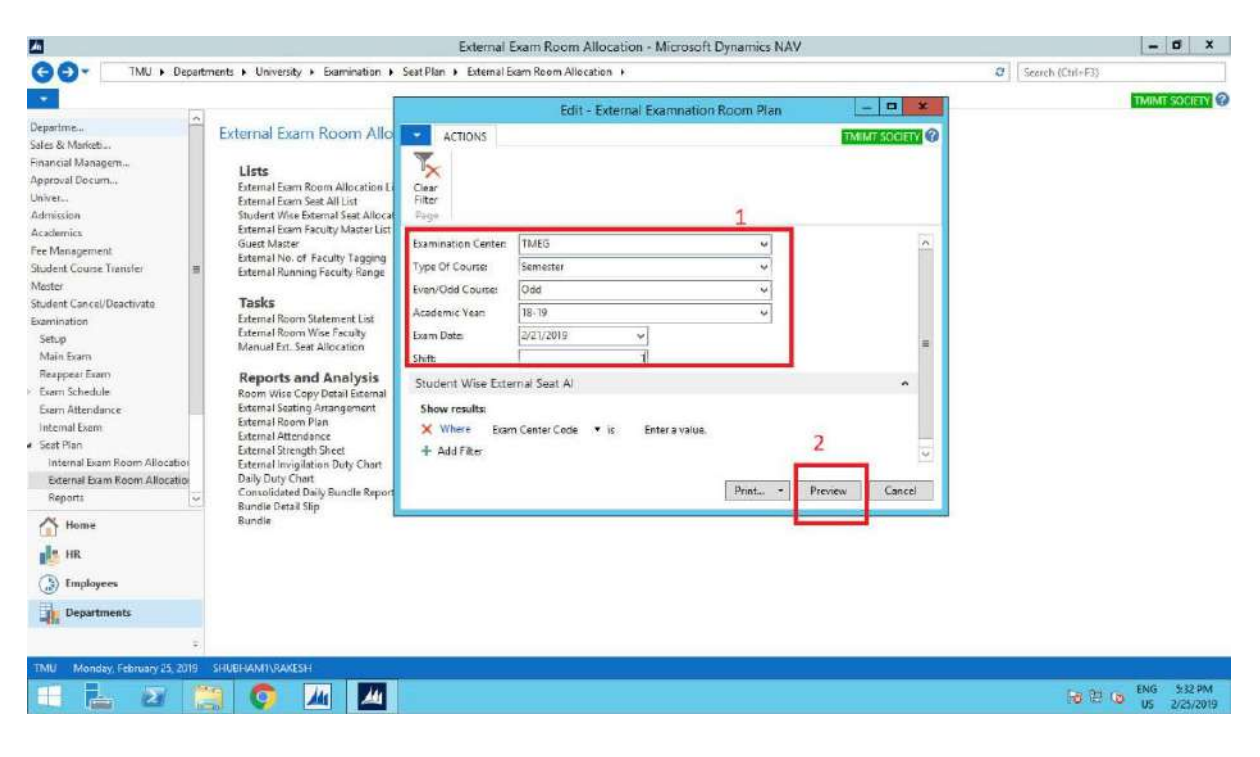

|                              |                |                                        |            | Print             | Preview             |                |            |           |    |          | ×   |
|------------------------------|----------------|----------------------------------------|------------|-------------------|---------------------|----------------|------------|-----------|----|----------|-----|
| External Examnation Room Pla | in             |                                        |            |                   |                     |                |            |           |    |          |     |
| 4 4 1 af 1 ≥ H  ⊕  ∰         | <b>1</b> 11 H. | 100% -                                 | Find       | Net               |                     |                |            |           |    |          |     |
|                              |                |                                        |            |                   |                     |                |            |           | 10 |          | ^   |
|                              |                |                                        | I AND DO   |                   | D TINITE DOTATI MAT | IN IN IN IN    |            |           |    |          | Ľ   |
|                              |                | TMU                                    | HANKER     | Roo               | m Plan              | Exam 1         | Date :- 21 | Feb-19    |    |          | L   |
|                              | *              |                                        |            | Odd S             | emester             |                | Shif       | t : First |    |          | L   |
|                              | Cent           | er Name - TEERTHAN                     | E KER MAHA | sternal Exam      | mination 2018-19    |                |            | TMEG      |    |          |     |
|                              | St             | Program Name                           | Semester   | Enrollment        | Student Name        | Course         | Reom       | Seat No.  |    |          | L   |
|                              | No.            | Bachalor of Business                   | /Year      | No.<br>TMG1826001 | ADITI SINGH         | Code<br>BBA103 | No.        |           |    |          |     |
|                              | 2              | Administration<br>Bachelor of Business | 1          | TMC1826002        | MOHD AMAAN KHAN     | BBA103         | LT4        | 101       |    |          | L   |
|                              | 3              | Administration<br>Bachelor of Business | 1          | TMG1826004        | MOMINA KHAN         | BBA103         | LT4        | 103       |    |          | E   |
|                              | 4              | Administration<br>Bachelor of Business | 1          | TM01826005        | CHARUL GREWAL       | BBA103         | L14        | 105       |    |          |     |
|                              |                | Administration                         |            |                   |                     | . 3.376949     | L14        | 107       |    |          |     |
|                              |                |                                        |            |                   |                     |                |            |           |    |          |     |
|                              |                |                                        |            |                   |                     |                |            |           |    |          |     |
|                              |                |                                        |            |                   |                     |                |            |           |    |          |     |
|                              |                |                                        |            |                   |                     |                |            |           |    |          |     |
|                              |                |                                        |            |                   |                     |                |            |           |    |          |     |
| 4                            |                |                                        |            |                   |                     |                |            |           |    |          |     |
|                              | <b>A</b>       |                                        |            |                   |                     |                | _          |           |    | ENIG 532 | phe |
|                              |                |                                        |            |                   |                     |                |            |           |    | US 2/25/ | 201 |

External attendance. STEP 1.

| Litter                                                                                                    | al exam noom Allocation - Microsoft Dynamics NAV |   |                  |
|----------------------------------------------------------------------------------------------------|--------------------------------------------------|---|------------------|
| G ⊙ ▼ TMU ► Departments ► University ► Examination ► Seat Plan ► Exter                                                                                                    | nal Exam Room Allocation 🔸                       | Ø | Search (Ctrl+F3) |
| •                                                                                                    |                                                  |   | TMIMT SOCIETY    |
| Verpartme       Image: Comparison of Comparison of Compar |                                                  |   |                  |

#### STEP 2.

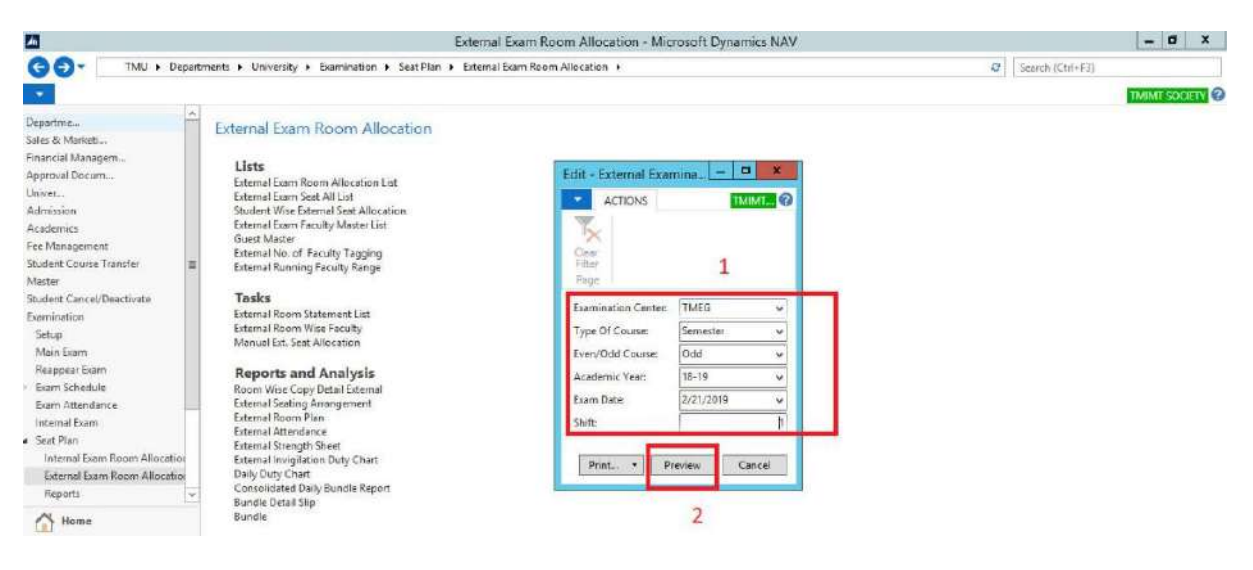

| <u>//</u>                           |             |                   | Pri                             | nt Preview  |                         |                       |         | - 0 X                 |
|-------------------------------------|-------------|-------------------|---------------------------------|-------------|-------------------------|-----------------------|---------|-----------------------|
| and the second second second second |             |                   |                                 |             |                         |                       | 1       | MINT SOCIETY          |
| External Examination Atte           | endance     |                   |                                 |             |                         |                       |         |                       |
| 14 4 1 of 1 ≥ ≥ 16                  | 8 8 3 3 4 - | 100%              | - Find Net                      |             |                         |                       |         |                       |
|                                     |             |                   |                                 |             |                         |                       |         | <u>^</u>              |
|                                     |             | 3                 |                                 |             |                         |                       |         |                       |
|                                     | TN          | 0                 | FEERTHANKER MAHAV               | EER UNF     | VERSITY, M              | ORADABAD              |         |                       |
|                                     |             | 2 si              | Odd Semester Ex                 | ternal Exa  | mination 2013           | 8-19 Date : 2/21/2019 |         |                       |
|                                     |             |                   | Atte                            | endance Sh  | eet                     | Shift: First          |         |                       |
|                                     | Center      | Name - TEE        | RTHANKER MAHAVEER COL           | LEGE OF F   | NGINEERING              | THEG                  |         |                       |
|                                     | Center      | THEIR PERMIT      | WINNING WINNING VIEW CO         | LELOL OI L  |                         | 1.41.0                |         |                       |
|                                     | Progra      | m Name :          | Bachelor of Business Administra | tion        |                         | Course Code : BBA103  |         |                       |
|                                     | Room        | No :              | LT4                             |             |                         | Semester: I           |         |                       |
|                                     | Exam        | Category :        | Main                            |             |                         |                       |         |                       |
|                                     | Sr No       | Enrollment<br>No. | Student Name                    | Seat<br>No. | Ans. Book<br>Serial No. | Sign, Student         |         |                       |
|                                     | 1           | TMG1826001        | ADITI SINGH                     | 101         |                         |                       |         |                       |
|                                     | 2           | TMG 1826002       | MOHD AMAAN KHAN                 | 103         |                         |                       |         |                       |
|                                     | 3           | TMO 1826004       | MOMINA KHAN                     | 105         |                         |                       |         |                       |
|                                     | 4           | TMG 1826005       | CHARUL GREWAL                   | 107         | N 1                     |                       |         |                       |
|                                     |             |                   |                                 |             |                         |                       |         |                       |
|                                     |             |                   |                                 |             |                         |                       |         |                       |
|                                     |             |                   |                                 |             |                         |                       |         |                       |
|                                     |             |                   |                                 |             |                         |                       |         |                       |
|                                     |             |                   |                                 |             |                         |                       |         |                       |
|                                     |             |                   |                                 |             |                         |                       |         |                       |
|                                     |             |                   |                                 |             |                         |                       |         |                       |
| 4                                   |             |                   |                                 |             |                         |                       |         | · · ·                 |
| 1.1                                 |             |                   |                                 |             |                         |                       |         |                       |
| 🗄 📥 🗵 📜                             |             | 14                |                                 |             |                         |                       | 10 S 61 | NG 5:37 PM            |
|                                     |             |                   |                                 |             |                         |                       |         | and the second second |

## External strength sheet.

STEP 1.

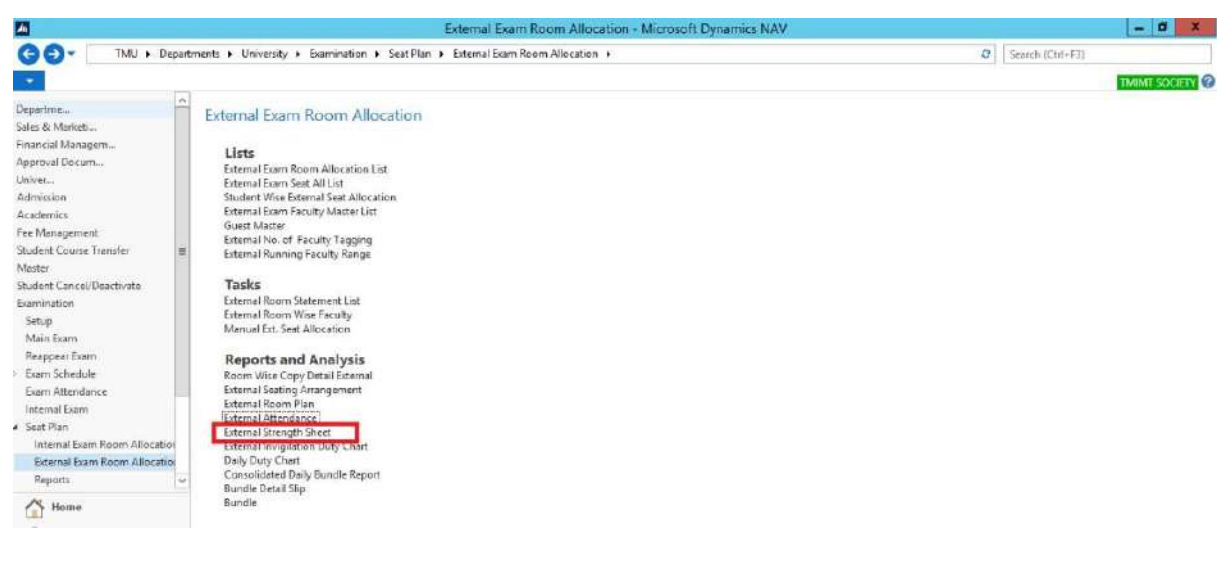

STEP 2.

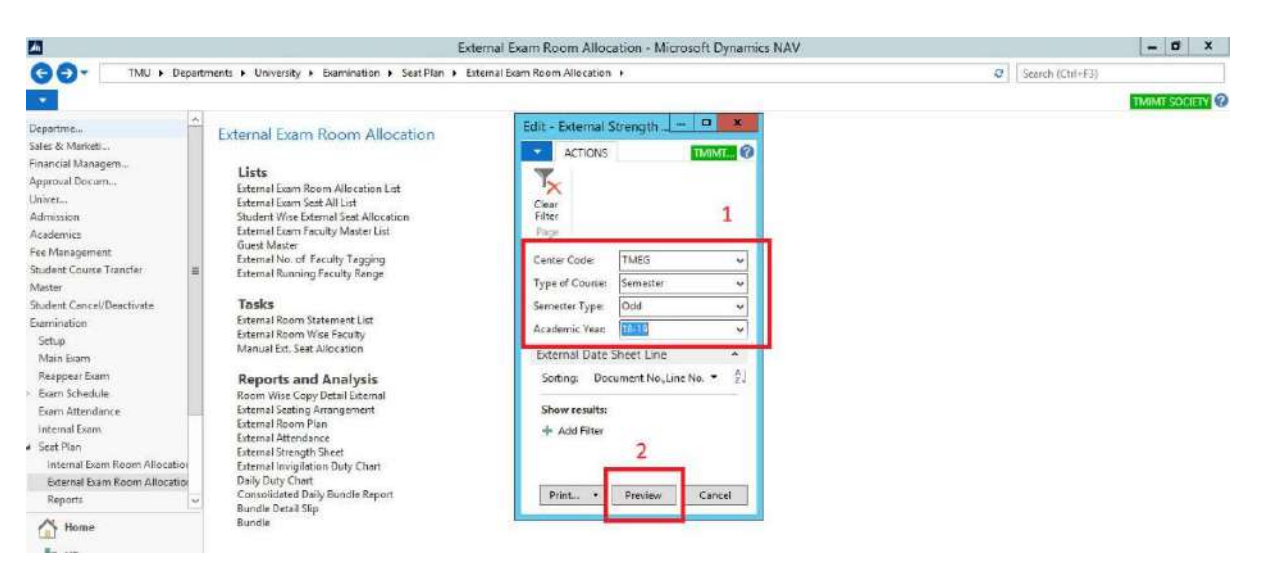

|              |               |        |        |                                                                                                    |            |            |                                       |          |           |       | TMINT |
|--------------|---------------|--------|--------|----------------------------------------------------------------------------------------------------|------------|------------|---------------------------------------|----------|-----------|-------|-------|
| hal Strength | Sheet         |        |        |                                                                                                    |            |            |                                       |          |           |       |       |
| 1 of 4       | NI@I4         |        | L - 10 | 00% - Find                                                                                                    | Ned        |            |                                       |          |           |       |       |
|              | of the second |        |        | Teerth                                                                                                    | nkor Mo    | heveer I   | Iniversity Meredahad                  |          |           |       |       |
|              | TMU           |        |        | Teerin                                                                                                    | time i dia | naveer .   | miteraty, moradaoad                   |          |           |       |       |
|              | S.            | 1      |        | TEERTHAN                                                                                                    | REK MAH    | AVEER      | OLLEGE OF ENGINEERING                 |          |           |       |       |
|              | C. Martin     |        |        | Exter                                                                                                    | nai Exam   | mation (   | Dud Semester 2018-13)                 |          |           |       |       |
|              |               |        |        |                                                                                                    | Da         | te Shift V | vise Detail                           |          |           |       |       |
|              | Date          | Shift  | S.No.  | Programe Name                                                                                                 | Semester   | Paper      | Paper Name                            | Main     | Re-Appear | TOTAL |       |
|              | -             | -      |        |                                                                                                    | Near       | Code       |                                       | Students | Students  |       |       |
|              | 21.Feb.19     | FIRST  | 1      | Bachelor of Business Administration<br>(Brand Managment &                                                     | 1          | BBA103     | Managerial Economics                  | 4        | 0         | 4     |       |
|              |               |        | -      | Communication in Collaboration<br>with I-Nurture                                                              |            |            |                                       | _        |           |       |       |
|              |               |        |        |                                                                                                    |            |            |                                       | 4        | 0         | 4     |       |
|              | 21-Feb-19     | SECOND | 1      | Bachelor of Business Administration<br>(Brand Managment &<br>Communication in Collaboration<br>with I-Nurture | ш          | BBA307     | Organizational Behavour               | 0        | 0         | 0     |       |
|              |               |        |        |                                                                                                    |            |            |                                       | 0        | 0         | 0     |       |
|              | 22-Feb-19     | FIRST  | 1      | Bachelor of Business Administration<br>(Brand Managment &<br>Communication in Collaboration<br>with I-Nurture | v          | BEA505     | Fundamentals of Consumer<br>Behaviour | 0        | 0         | 0     |       |
|              | 1             |        |        |                                                                                                    |            |            |                                       | 0        | 0         | 0     |       |
|              | 23-Feb-19     | FIRST  | 1      | Bachelor of Business Administration<br>(Brand Managment &<br>Communication in Collaboration<br>with 1-Nurture | 1          | BBA109     | Introduction to Business & Brands     | 4        | 0         | 4     |       |
|              | 1             |        |        |                                                                                                    |            |            |                                       | 4        | 0         | 4     |       |
|              | 23-Feb-19     | SECOND | 1      | Bachelor of Business Administration<br>(Brand Managment &<br>Communication in Collaboration<br>with I-Nurture | III        | BBA310     | Strategic Brand Management            | 0        | 0         | 0     |       |
|              |               |        |        |                                                                                                    |            | Ľ.         |                                       |          |           |       |       |

# External invigilation duty chart. STEP 1.

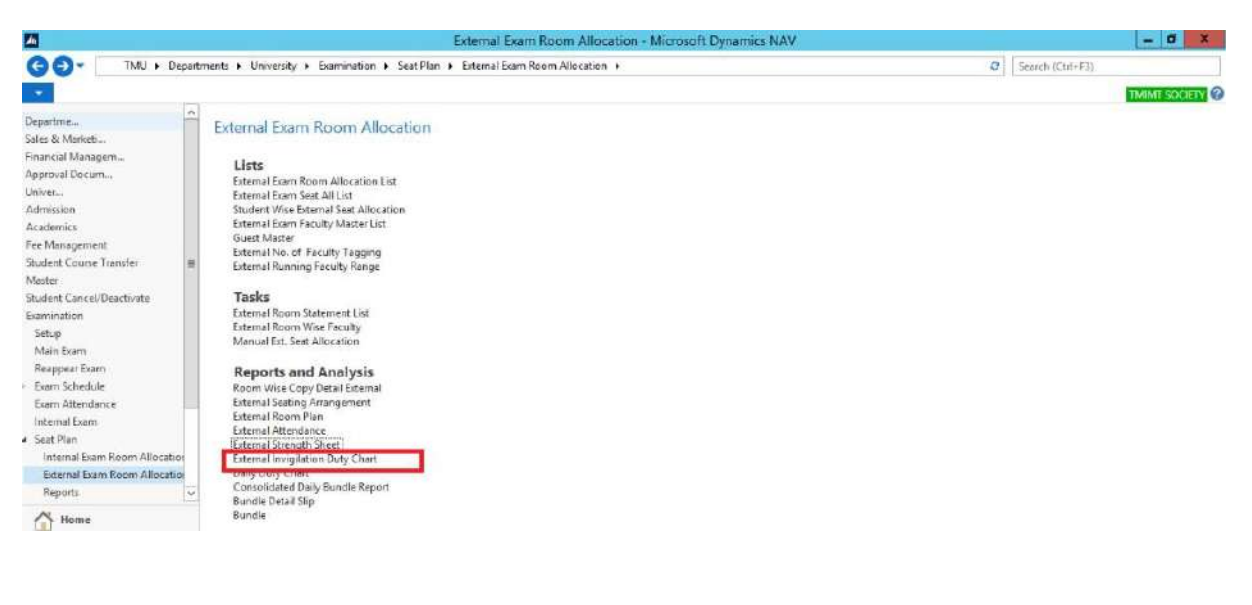

#### STEP 2.

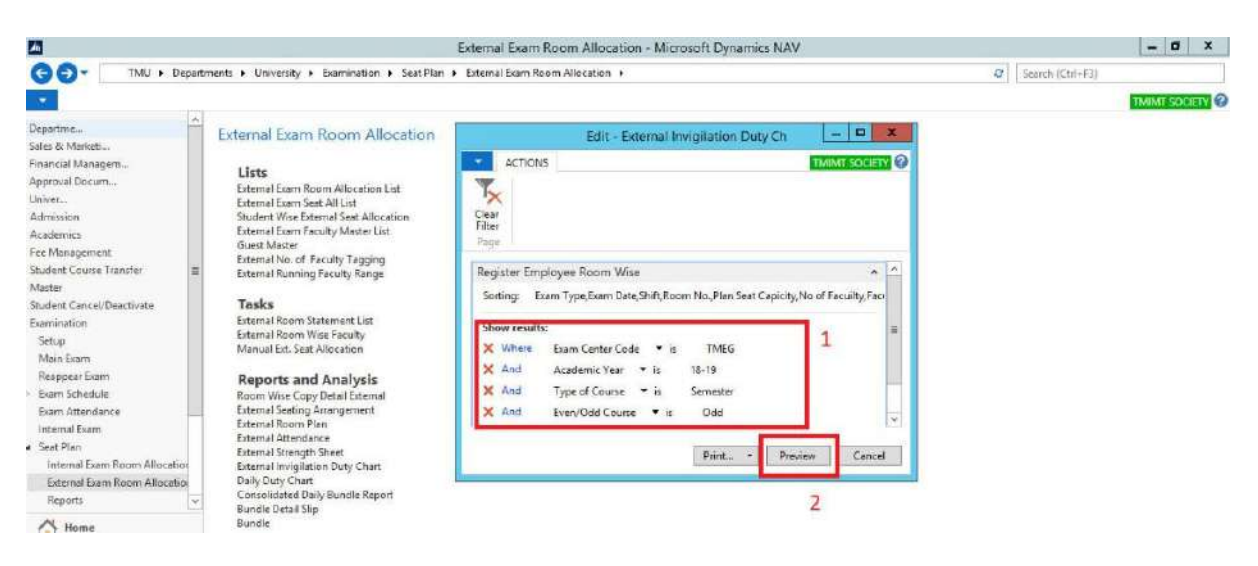

| <u> </u> |                  |                             |              |               | Pr              | int Preview              | - 5 ×        |
|----------|------------------|-----------------------------|--------------|---------------|-----------------|--------------------------|--------------|
| Extern   | al Invigilation  | Duty Ch                     |              |               |                 |                          | THEN SOLIEST |
| 14 4     | 1 of 1 >         | H M M M M M                 | 100%         |               | Find Net        |                          |              |
| 11       |                  | TEE                         | RTHANKER     | MAHAVEER      | UNIVERSITY      | MORADABAD                |              |
|          | ALL SALES        |                             | Invigilation | Duty Chart Fe | r External Exam | (2018-19)                |              |
| 4.6      |                  |                             |              |               |                 |                          |              |
| 1200     |                  |                             |              |               |                 |                          |              |
| Cent     | er Name :- TEE   | RTHANKER MAHAVEER (         | OLLEGE OF    | ENGINEERING   |                 | TMEG                     |              |
| S.Ne     | Emp Code         | Name of Faculty / Staff     | 21-02-2019   | Remark        | Signature       |                          |              |
| -        |                  |                             | Shift-1      |               |                 |                          |              |
| 1        | TMU00210         | ASHOK KUMAR                 | ~            |               |                 |                          |              |
|          | No leave will be | sanctioned during examinati | on.          |               |                 |                          |              |
| (Inch    | arge Examina     | tion Cell)                  |              |               |                 | (Director/Principal/HOD) |              |
|          |                  |                             |              |               |                 |                          |              |
|          |                  |                             |              |               |                 |                          |              |
|          |                  |                             |              |               |                 |                          |              |
|          |                  |                             |              |               |                 |                          |              |
|          |                  |                             |              |               |                 |                          |              |
|          |                  |                             |              |               |                 |                          |              |
|          |                  |                             | <b>5</b> 78  |               |                 |                          | ENG 547 PM   |
|          |                  |                             |              |               |                 |                          | US 2/25/2019 |

## Daily duty chart.

STEP 1.

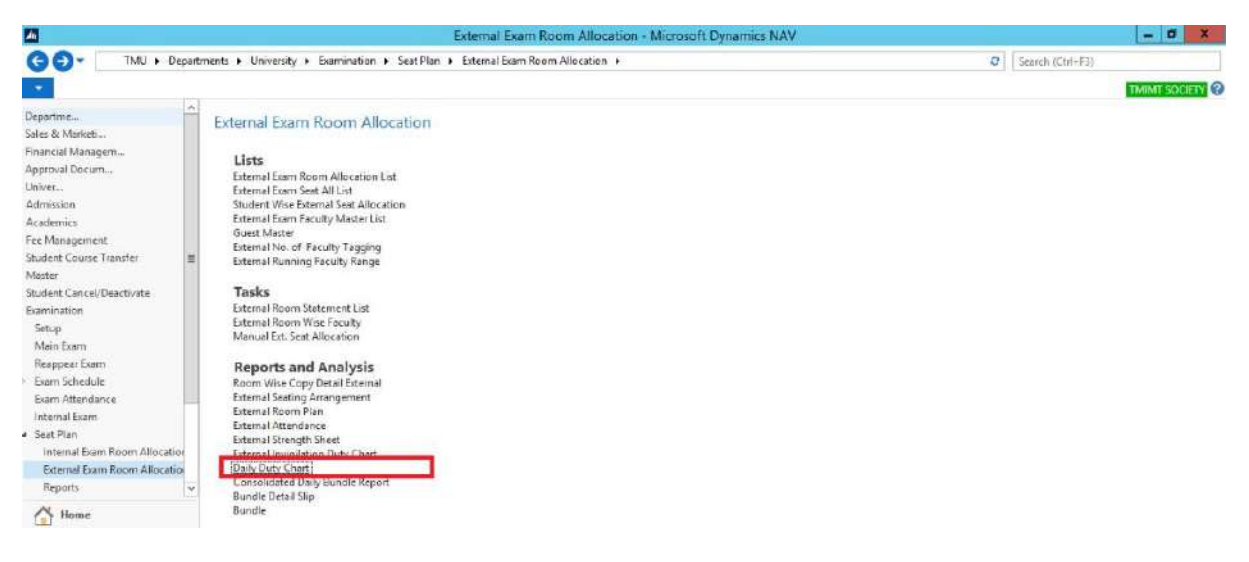

#### STEP 2.

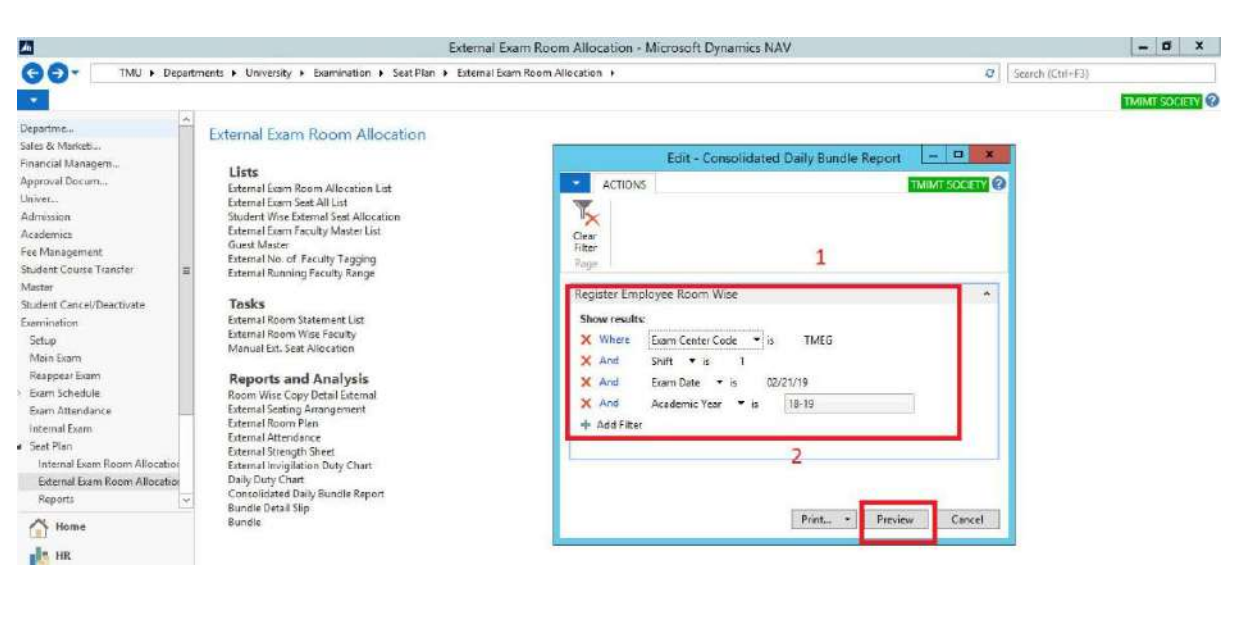

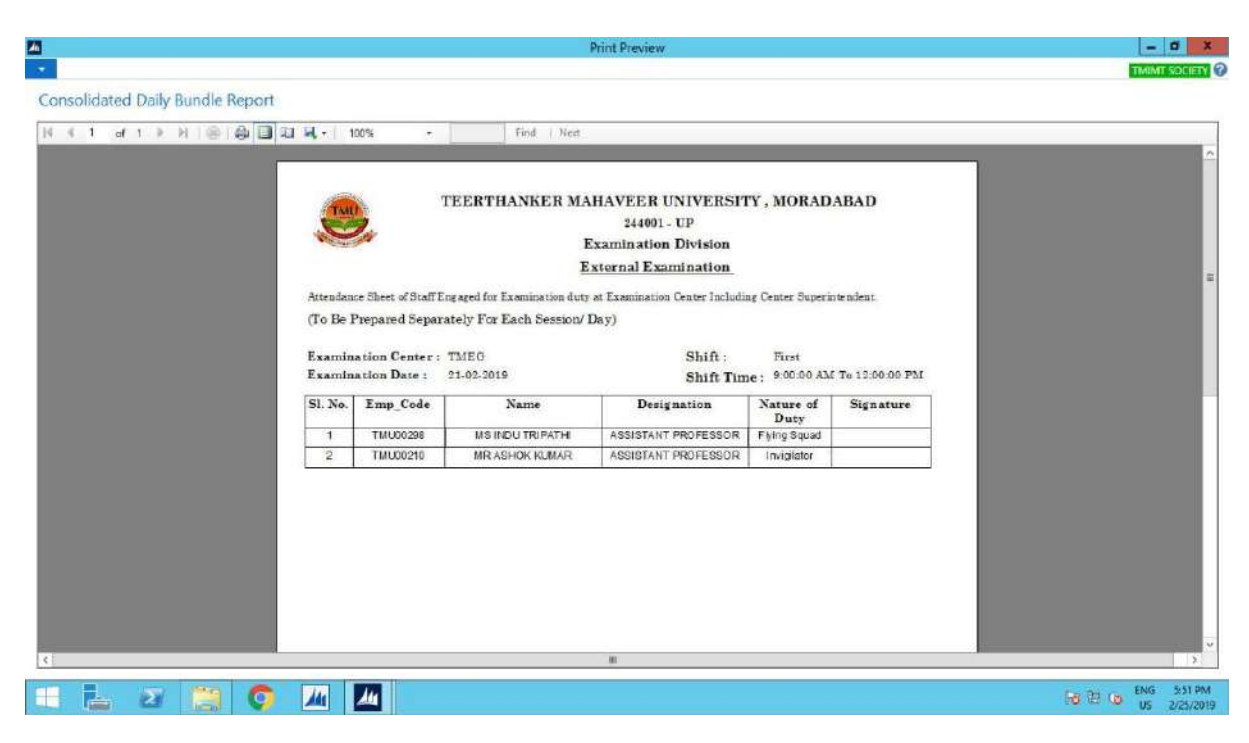

# Consolidated daily bundle report. STEP 1.

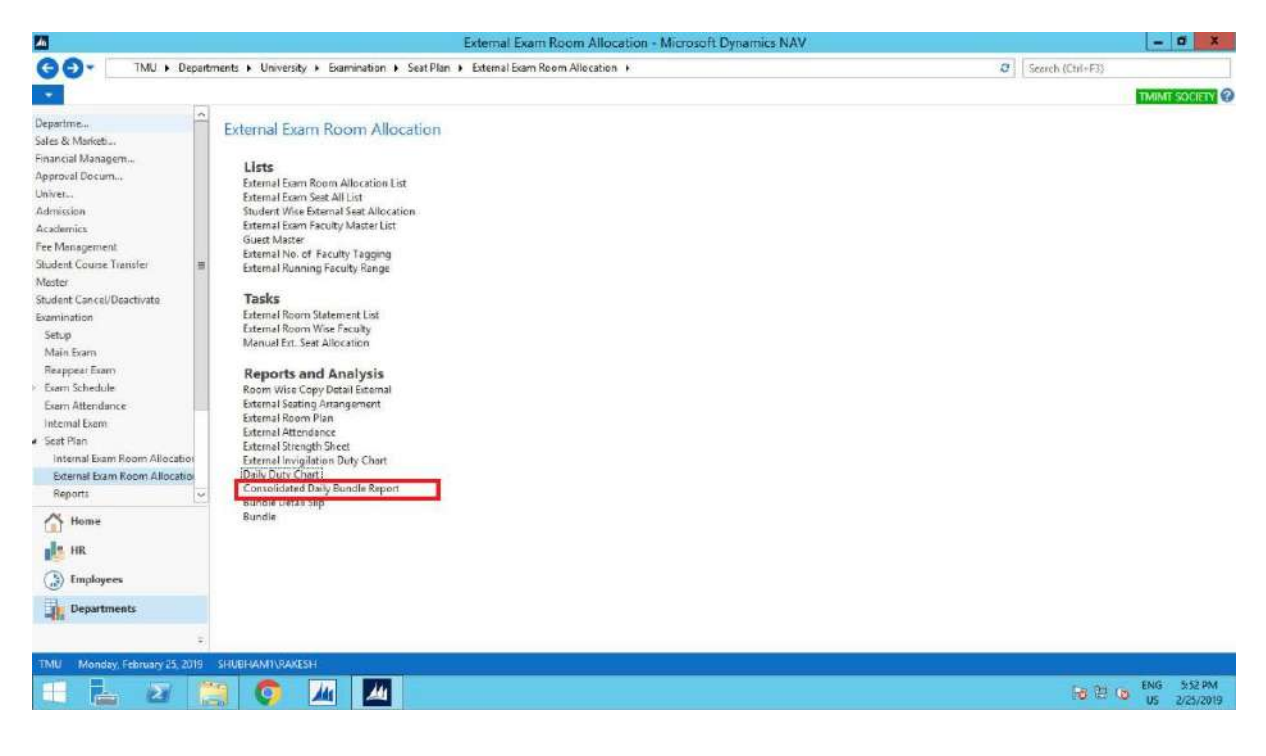

#### STEP 2.

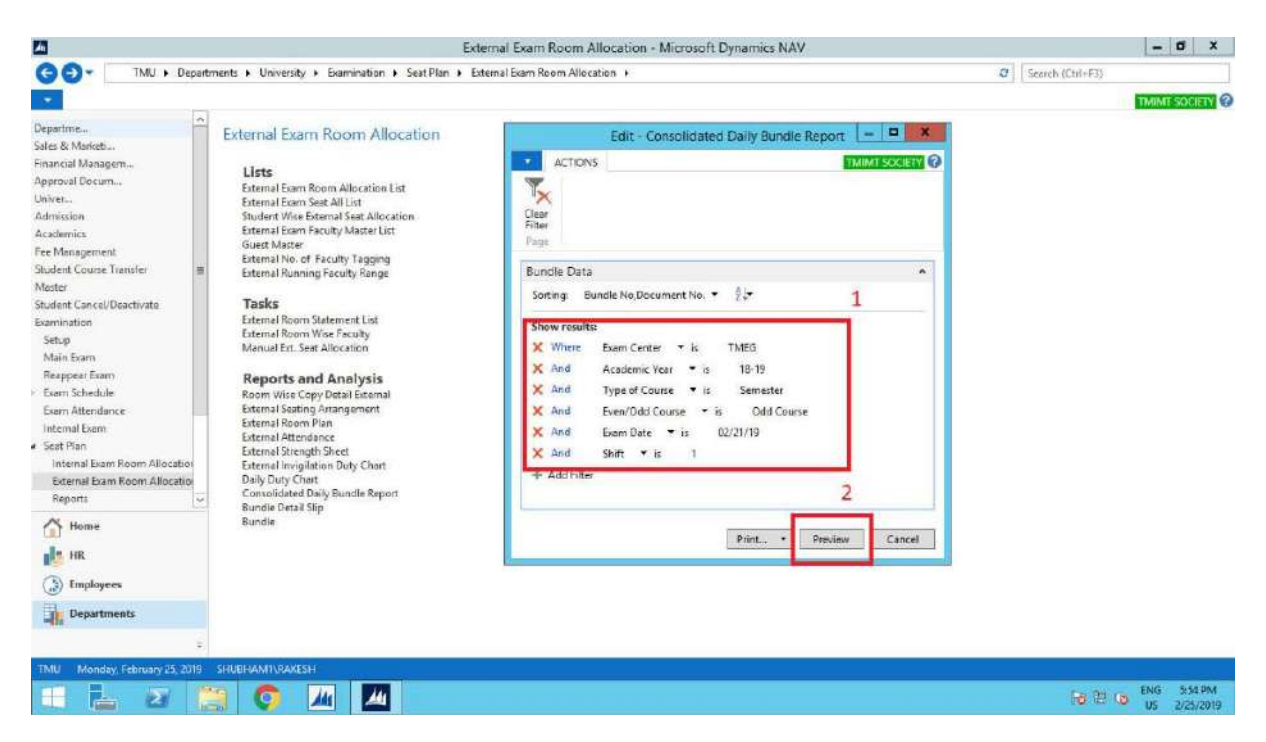

|                                  |                                                                                | Print Previe                                                                                                    | ew                                                                                   |                                                                            | - 0 X                 |
|----------------------------------|--------------------------------------------------------------------------------|----------------------------------------------------------------------------------------------------|--------------------------------------------------------------------------------------|----------------------------------------------------------------------------|-----------------------|
| •                                |                                                                                |                                                                                                    |                                                                                      |                                                                            | TMIMT SOCIETY         |
| Consolidated Daily Bundle Report |                                                                                |                                                                                                    |                                                                                      |                                                                            |                       |
| 14 4 1 d 1 > H 🛞 🚇 🔳             | RI R. 100% ·                                                                   | Find   Nest                                                                                                    |                                                                                      |                                                                            |                       |
|                                  | Following details<br>Examination Date : 21-02-20<br>Examination Center : TEERT | HANKER MAHAVEE<br>8440<br>Consolidated<br>are to be filled and send<br>919<br>HANKER MAHAVEER<br>IS OF ENDINEERING | R UNIVERSIT<br>01 - UP<br>d Daily Bundle<br>by the Center 5<br>Shift Time<br>Shift : | Y, MORADABAD<br>Superintendent.<br>5: 0:00:00 AM To 12:00:00 PM<br>Morning |                       |
|                                  | Bundle No. Record Conservation                                                 | P                                                                                                    | Courses Code                                                                         | Course Name                                                                |                       |
|                                  | 1 Main                                                                         | Bachelor of Business<br>Administration                                                                             | BEA103                                                                               | Managerial Economics                                                       |                       |
| 1                                |                                                                                |                                                                                                    |                                                                                      |                                                                            |                       |
|                                  |                                                                                |                                                                                                    |                                                                                      |                                                                            | ENG SISSIDA           |
| 📖 🔚 🐸 🔛 💽                        | <u> </u>                                                                       |                                                                                                    |                                                                                      |                                                                            | 10 12 (0) US 2/25/201 |

## Bundle detail slip.

STEP 1.

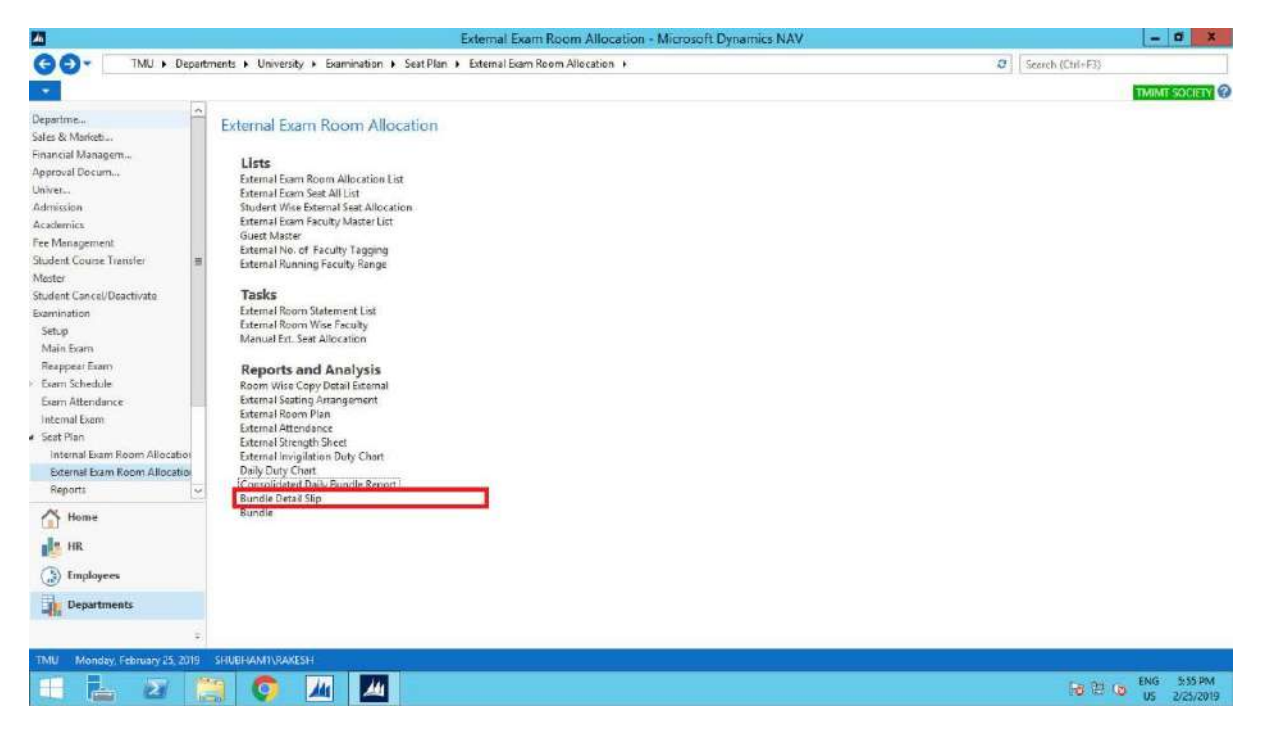

#### STEP 2.

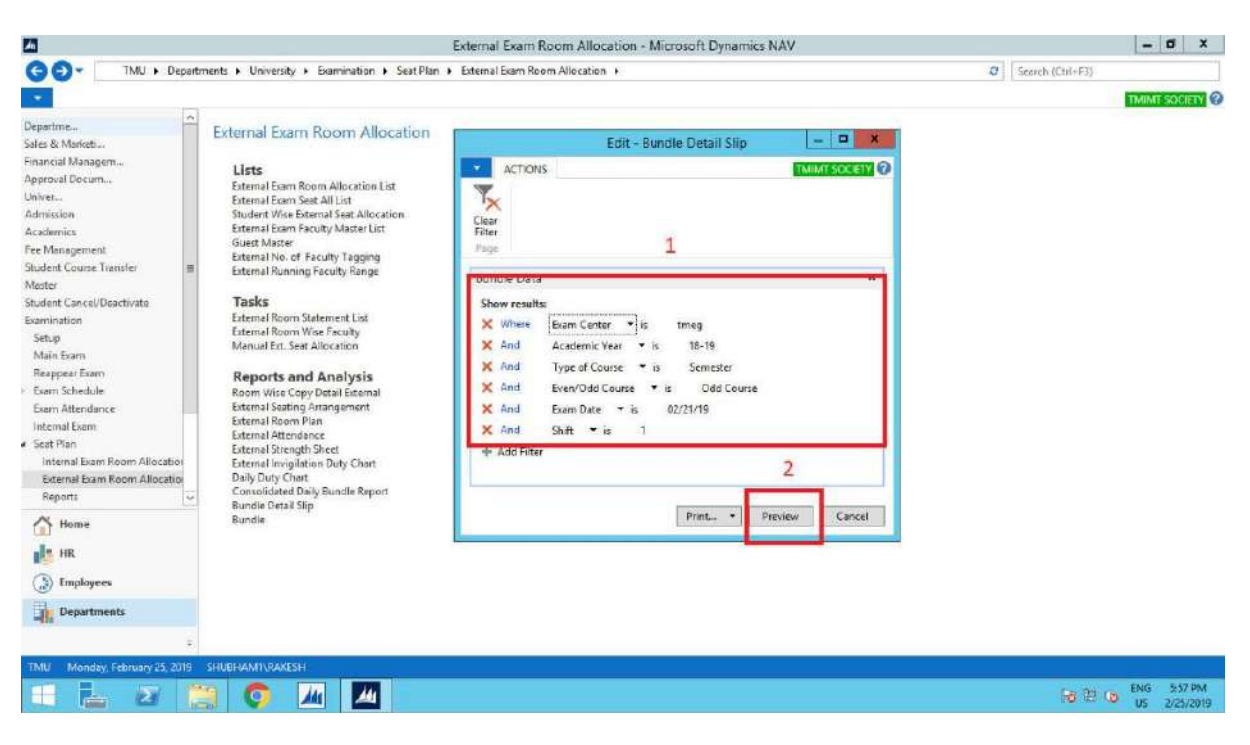

|                                    | Print Preview                        |             | - a x                                 |
|------------------------------------|--------------------------------------|-------------|---------------------------------------|
| •                                  |                                      |             | TMINT SOCIETY                         |
| Bundle Detail Slip                 |                                      |             |                                       |
| 14 4 1 af 1 > H 응 @ 3 패 팩 - 100% - | Find / Nect                          |             |                                       |
| TEE                                | RTHANKER MAHAVEER UNIVERSITY, MORADA | BAD         |                                       |
|                                    | BUNDLE DE TAIL SLIP                  |             | -                                     |
| EXAM CATEGORY                      | Main()                               | TMEG        |                                       |
| PROGRAME NAME                      | Bachelor of Business Administration  |             |                                       |
| DATE OF EXAM                       | 21-02-2019                           | SHIFT First |                                       |
| COURSE CODE                        | BBA103                               |             |                                       |
| COURSE NAME                        | MANAGERIAL ECONOMICS                 |             |                                       |
| ENROLLME NT NO.                    | FROM TMG1826001 TO TMG1826005        |             |                                       |
| BARCODE SERIES                     |                                      |             |                                       |
| CURRENT BUNDLE SERIES              |                                      |             |                                       |
| NO. OF COPIES                      | 4                                    |             |                                       |
| BUNDLE NO.                         | 1                                    |             |                                       |
|                                    |                                      |             |                                       |
|                                    |                                      |             | · · · · · · · · · · · · · · · · · · · |
| <                                  | 8                                    |             | ×                                     |
| 💷 🔚 🖉 🥘 🧔 🖊 🌆                      |                                      |             | 10 20 00 ENG 5:58 PM<br>US 2/25/2019  |

## Bundle. STEP 1.

| TMU > Departmente > University > Examination > Seat Plan > External Exam Room Allocation >         epartmee         ule & Ministebu         nancial Managem         proval Doctum         where         calewrice.         calewrice.         camination         calerto.        | Cerrch (Chi-F3) |
|----------------------------------------------------------------------------------------------------|-----------------|
| partme       Feternal Exam Room Allocation         es & Mistebut       Lists         provid Docum       External Exam Room Allocation List         invision       External Exam Sext All List         solumics       External Exam Sext Allocation.         etmails Exam Sext Allocation.       External Exam Sext Allocation.         invision       External Exam Sext Allocation.         adem/conse Transfer       External Room Stater List         other       External Room Stater List         dent Conse Transfer       External Room Statement. List         ethop       External Room Statement. List         ethop       Menual Ext. Sext Allocation         hain Starm       Reports and Analysis         Room Wise Copy Detail Exemall       Room Wise Copy Detail Exemall                                                                                                    | THIM SOCIEV     |
| partme     Image: Construction       tes & Markeb     External Exam Room Allocation       andail Managem     Lists       External Eam Room Allocation List     External Eam Room Allocation       invision     External Eam Room Allocation       admic     External Eam Room Allocation       admic     External Eam Room Allocation       admic     External Eam Room Allocation       admic     External Room Sext All List       Student Wise External Four Sext All List     Sext All List       Student Wise External Room Sext All List     External Room Sext All List       Guet Master     External Room State Uist       Guet Master     External Room Statement List       External Room Statement List     External Room Wise Faculty       Main Earn     Room Wise Faculty       Manual Ext. Sext Allocation     Room Wise Capy Detail External       Room Wise Capy Detail External     External Room Statement List |                 |
| Evan Alterdance:       Internal Evan         Internal Evan       External Paringement         External Renor Plan       External Renor Plan         Internal Evan Room Allocatio       External Renor Plan         External Renor Plan       External Renor Plan         External Renor Plan       External Renor Plan         External Evan Room Allocatio       External Evan Room Plan         External Evan Room Allocatio       External Evan Room Allocatio         Seternal Evan Room Allocatio       External Evan Room Allocatio         Momei       External Evand Daiy Sundle Report         Bindrik Deval Statio       Eval Statio         Pepartments       External Evan Room Allocatio                                                                                                    |                 |

STEP 2.

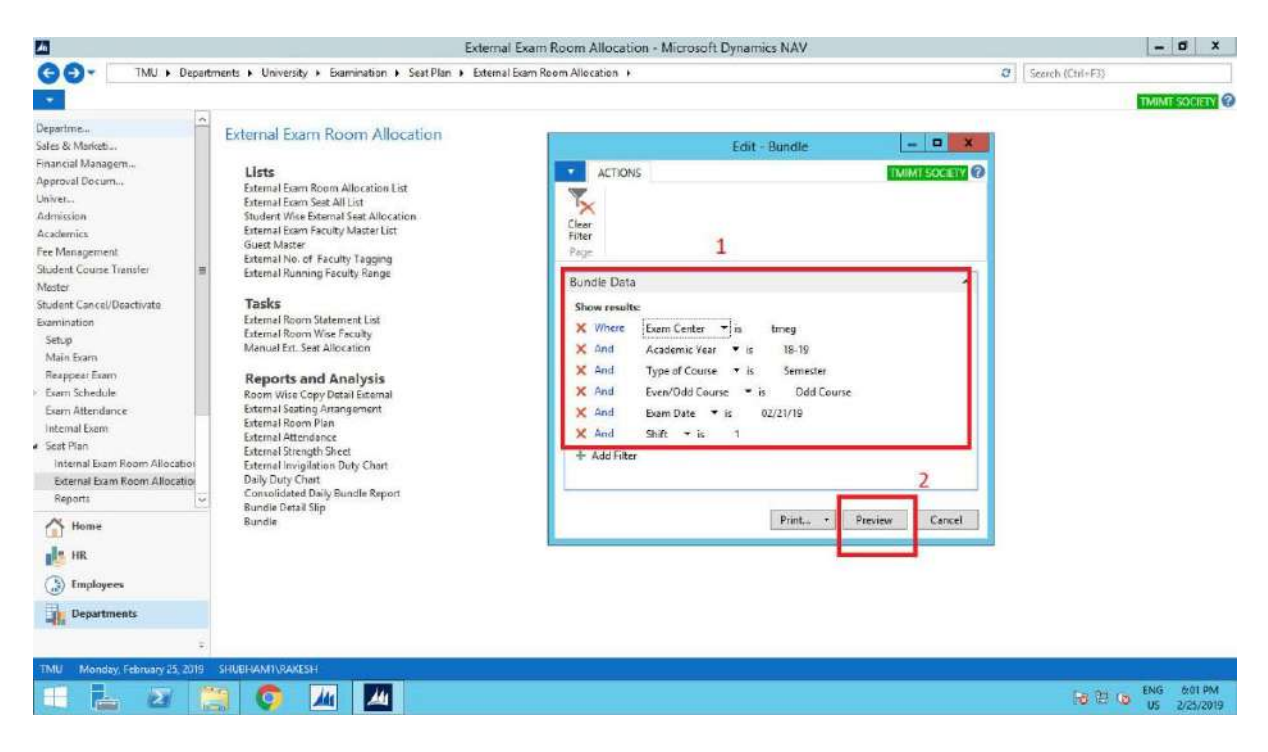

| Print Preview                                                                                                    | - đ X                                |
|----------------------------------------------------------------------------------------------------|--------------------------------------|
|                                                                                                    | THIMT SOCIETY                        |
| Bundle                                                                                                    |                                      |
| [4 4 1 of 1 ≥ 21 @ ⊕ 🗃 🔄 🖳 + 1005 - Find   Net                                                                                     |                                      |
|                                                                                                    | <u>^</u>                             |
| TEERTHANKER MAHAVEER UNIVERSITY, MORADABAD                                                                                         |                                      |
| Following details are to be filled and sent by the Centre Superintendent, along with the answer books to the Examination Division. | •                                    |
| Bundle No:1                                                                                                    |                                      |
| Odd Course Semester Annual Examination 2018-19                                                                                     |                                      |
| 1 Exam Category : Main ()                                                                                                    |                                      |
| 2 Program Name : Bachelor of Business Administration                                                                               |                                      |
| 3 Course Code : BBA103                                                                                                    |                                      |
| 4 Course Name : MANAGERIAL ECONOMICS                                                                                               |                                      |
| 5 No. of registered students : 4                                                                                                   |                                      |
| 6 No. of students present in exam : 4                                                                                              |                                      |
| 7 No. of UFM cases with Enrollment No. : 0                                                                                         |                                      |
| 8 Enrollment No. of students absent in exam : NIL                                                                                  |                                      |
| 9 No. of students absent: 0                                                                                                    |                                      |
| 10 Enrollment No. of students detained in exam : NL                                                                                |                                      |
|                                                                                                    | ×                                    |
| <u>۲</u>                                                                                                    | >                                    |
|                                                                                                    | 10 12 10 ENG 6:03 PM<br>US 2/25/2019 |

## Contents

| 1.Creating Internal Date sheet                 | 2        |
|------------------------------------------------|----------|
| 2.Internal date sheet Approval on HOD Portal   | 5        |
| 3.Internal Date Sheet Release by the Principal | 6        |
| 4 Internal date sheet Report                   | 7        |
| 5. Internal Data Shaat on Student Portal       | <u>،</u> |
| 5. Internal Date Sheet on Student Portal.      | <u>o</u> |

## 1.Creating Internal Date sheet.

STEP 1. Internal date sheet creation.

| 4                                                         |        | Examination - N                                     | licrosoft Dynamics NAV                                                                                                    |   |                  | - 0 X         |
|-----------------------------------------------------------|--------|-----------------------------------------------------|----------------------------------------------------------------------------------------------------|---|------------------|---------------|
| G . TMU . De                                              | partme | nts + University + Examination +                    |                                                                                                    | Ø | Search (Ctrl+F3) |               |
|                                                           |        |                                                     |                                                                                                    |   |                  | TMIMT SOCIETY |
| Departments<br>Sales & Marketing                          | 1      | Examination                                         |                                                                                                    |   |                  |               |
| <ul> <li>Financial Management</li> </ul>                  |        | Choose by department                                |                                                                                                    |   |                  |               |
| <ul> <li>Approval Document</li> <li>University</li> </ul> |        | Setup                                               | Internal Exam                                                                                                    |   |                  |               |
| Admission                                                 |        | Main Fram                                           | Seat Plan                                                                                                    |   |                  |               |
| Academics                                                 |        |                                                     | Internal Fram Boom Allo - Benarts                                                                                                    |   |                  |               |
| 1 Fee Management                                          |        | Reappear Exam                                       | External Exam Room Allo                                                                                                    |   |                  |               |
| Student Course Transfer                                   |        |                                                     |                                                                                                    |   |                  |               |
| Master                                                    | =      | Exam Schedule                                       | External Exam                                                                                                    |   |                  |               |
| Student Cancel/Deactivate                                 |        | Internal Date Sheet Creat External Date Sheet Creat | and the second second se |   |                  |               |
| # Examination                                             |        |                                                     | Copy Code                                                                                                    |   |                  |               |
| Setup                                                     |        | Exam Attendance                                     | Reports                                                                                                    |   |                  |               |
| Main Exam                                                 |        |                                                     | inclosed a                                                                                                    |   |                  |               |
| Reappear Exam                                             |        |                                                     |                                                                                                    |   |                  |               |
| 1 Exam Schedule                                           |        | or choose by category                               |                                                                                                    |   |                  |               |
| Exam Attendance                                           |        | Lists                                               |                                                                                                    |   |                  |               |
| Internal Exam                                             |        | Tasks                                               |                                                                                                    |   |                  |               |
| 1 Seat Plan                                               |        | Reports and Analysis                                |                                                                                                    |   |                  |               |
| External Exam                                             |        |                                                     |                                                                                                    |   |                  |               |
|                                                           |        |                                                     |                                                                                                    |   |                  |               |

STEP 2. **SEMESTER WISE SHIFT** for semester wise program and **YEAR WISE SHIFT** for year wise program.

| 1                                                | Internal Date Sheet Creation - Microsoft Dynamics NAV                                 |   | - 0 -            |
|--------------------------------------------------|---------------------------------------------------------------------------------------|---|------------------|
| ()                                               | partments + University + Examination + Exam Schedule + Internal Date Sheet Creation + | e | Search (Ctri+F3) |
| •                                                |                                                                                       |   | TMIMT SOCIETY    |
| Departme<br>Sales & Marketi                      | Internal Date Sheet Creation                                                          |   |                  |
| Financial Manageme<br>Approval Docume<br>Univers | Lists<br>University Common Paper Internal                                             |   |                  |
| Admission<br>Academics<br>Fee Management         | Toole<br>Samedar Wise Shift Internal<br>Yaar Wise Shift Internal                      |   |                  |
| Student Course Transfer<br>Master                | Internal I me Sheet List  Reports and Analysis                                        |   |                  |
| Student Cancel/Deactivate<br>Examination         | Internal Date Sheet New                                                               |   |                  |

STEP 3. Creation of shift SEMESTER WISE. (Taking SEMESTER WISE program for showing process of internal date sheet).

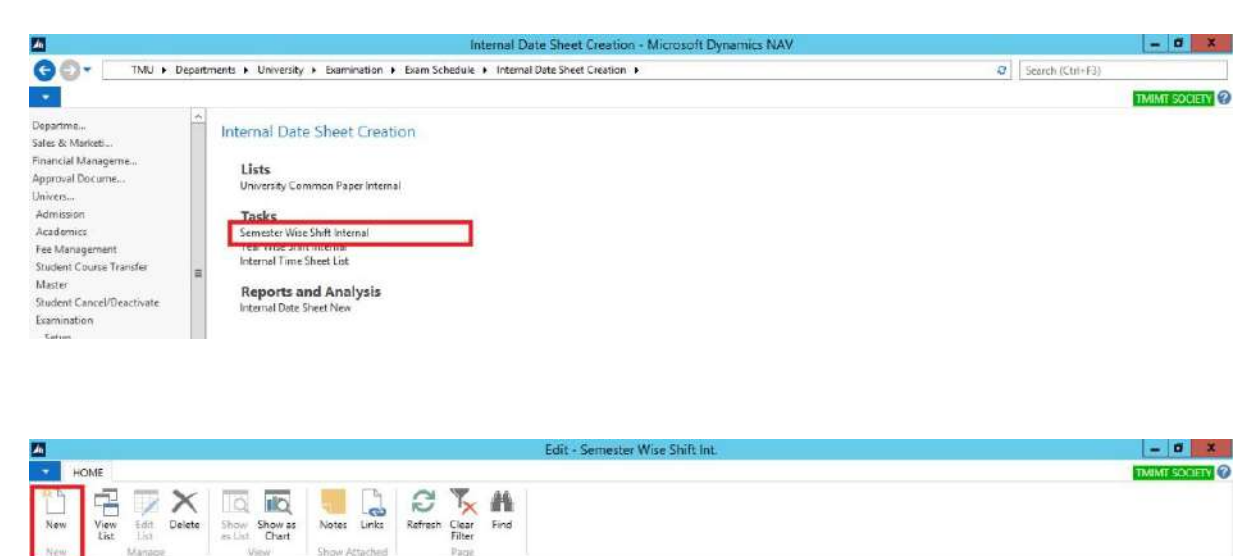

Semester Wise Shift Int. •

Type to filter (FB) | College Code → → → → →
#### STEP 5. Fill details.

| - 0 -            | New - Semester Wise Shift Int. |                                                |                                      |                                       |                    |                                     |                  |
|------------------|--------------------------------|------------------------------------------------|--------------------------------------|---------------------------------------|--------------------|-------------------------------------|------------------|
| TMIMT SOCIED     |                                |                                                |                                      |                                       |                    |                                     | OME              |
|                  |                                | Clear Find                                     | Refresh                              | Notes Lin                             | Show Show at chart | Edit Delete                         | View<br>List     |
|                  |                                | Page                                           |                                      | Show Attact                           |                    | A ATTACLE                           |                  |
| College Code 🔹 🔸 |                                | Page                                           | ed                                   | Show Alter                            | vew.               | ise Shift Int.                      | iter Wi          |
| College Code → + |                                | Page Type Of Course                            | To Time                              | From Time                             | Colleg. •          | Ise Shift Int.                      | iter Wi          |
| College Code → → | 1                              | Page Type Of Course<br>Semester                | To Time<br>11:00:00 AM               | From Time<br>93040 AM                 | Colleg. 4<br>TMCT  | Description<br>SHIFT-01             | iter Wi          |
| College Code → → | 1                              | Page<br>Type Of Course<br>Semester<br>Semester | To Time<br>11:00:00 AM<br>1:30:00 PM | From Time<br>930-00 AM<br>12:00:00 PM | Colleg. A<br>TMCT  | Description<br>SHEFT-01<br>SHEFT-02 | hift +<br>1<br>2 |

#### STEP 6. Click OK.

#### STEP 7. Internal date sheet.

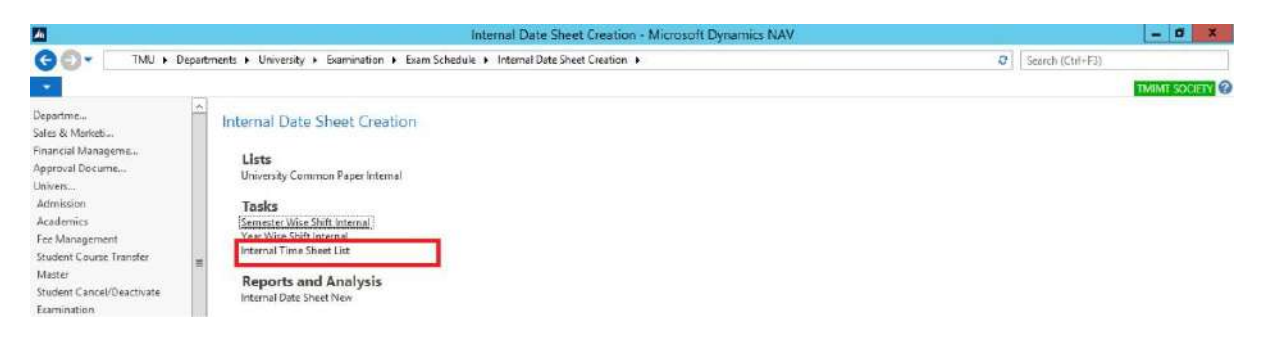

#### STEP 8. NEW.

| le le  |                           |                            |               |                   | View - Internal Time Sheet List |                     | - 0              | ×     |
|--------|---------------------------|----------------------------|---------------|-------------------|---------------------------------|---------------------|------------------|-------|
| - н    | OME                       |                            |               |                   |                                 |                     | TMINT SOCI       | ETY 🕜 |
| New    | / 🛕 🗙<br>Edit View Delete | Show Show as as List Chart | Notes Links   | Refresh Clear Fin |                                 |                     |                  |       |
| New    | Manage                    | Vew                        | Show Attached | Page              |                                 |                     |                  |       |
| nterna | al Time Sheet List        | •                          |               |                   |                                 | Type to filter (F3) | College Code 🛛 🖛 | • •   |
|        |                           |                            |               |                   |                                 |                     | No filters appli | ed    |

#### STEP 9. Fill GENERAL details.

|                   |                                   |              |                         | N                           | ew - Internal Time Shee | t Card - IN/0092 |      |      |            |           |         | - 0 ×         |
|-------------------|-----------------------------------|--------------|-------------------------|-----------------------------|-------------------------|------------------|------|------|------------|-----------|---------|---------------|
| HOME NA           | VIGATE                            |              |                         |                             |                         |                  |      |      |            |           |         | TMINT SOCIETY |
| View X Delete     | Internal<br>Tame Final<br>Process | Notes Links  | Refresh Clear<br>Filter | Go to     Previous     Next |                         |                  |      |      |            |           |         |               |
| IN/0092           |                                   |              |                         |                             |                         |                  |      |      |            |           |         |               |
| General           |                                   |              |                         |                             |                         |                  |      |      |            |           |         | ^             |
| No.:              | IN/0092                           |              | Prog                    | ram Code                    | BTECH-002               |                  |      | u    |            |           |         |               |
| Exam Type:        | înternal                          |              | v Sem                   | ester:                      | ipi                     |                  |      | v    |            |           |         |               |
| College Code:     | TMCT                              |              | v Vear                  | ti.                         |                         |                  |      | v    |            |           |         |               |
| Exam Method       | CT1 v                             |              | Start                   | Date:                       | 2/19/2019 v             |                  |      |      |            |           |         |               |
| Type Of Course:   | Semester                          |              | v Reje                  | cted Remarks:               |                         |                  |      |      |            |           |         |               |
| Even/Odd Course:  | Odd Course                        |              | v Statu                 | <b>35</b> 7                 | Open                    |                  | U I  |      |            |           |         |               |
| Academic Year:    | 18-19                             |              | v                       |                             |                         |                  |      |      |            |           |         |               |
| Inernal Time Shee | t Line                            |              |                         |                             |                         |                  |      |      | _          |           |         | Ä             |
| A Find Filter     | Ķ Clear Filter                    |              |                         |                             |                         |                  |      |      |            |           |         |               |
| Course C Ac       | ademic Yr Subject Code            | Subject Name |                         | Subjec                      | ct Type Exam Method     | Semester         | Year | Date | Exam Shift | From Time | To Time | Status        |
|                   |                                   |              |                         |                             |                         |                  |      |      | 0          |           |         | Open          |

#### STEP 10. Click INTERNAL TIME FINAL.

| 1                     |                                                       |      | N                | ew - Internal Time Sheet C | ard - IN/0092 |      |      |            |           |         | - 0      | ×       |
|-----------------------|-------------------------------------------------------|------|------------------|----------------------------|---------------|------|------|------------|-----------|---------|----------|---------|
| HOME NA               | VIGATE                                                |      |                  |                            |               |      |      |            |           |         | TMINT SO | CIETY 🕜 |
| Internal<br>ime Final | Schedule Change<br>University Common Paper<br>unction |      |                  |                            |               |      |      |            |           |         |          |         |
| IN/0092               |                                                       |      |                  |                            |               |      |      |            |           |         |          |         |
| General               |                                                       |      |                  |                            |               |      |      |            |           |         |          |         |
| Net                   | IN/2092                                               |      | Program Code:    | BTECH-002                  |               |      | ų    |            |           |         |          |         |
| Exam Type:            | Internal                                              | ų    | Semester         | (fu                        |               |      | ~    |            |           |         |          |         |
| College Code:         | TMCT                                                  | ¥    | Years            |                            |               |      | v    |            |           |         |          |         |
| Extrn Method:         | CT1 ¥                                                 |      | Start Date:      | 2/19/2019 👻                |               |      |      |            |           |         |          |         |
| Type Of Course:       | Semester                                              | v    | Rejected Remarks |                            |               |      |      |            |           |         |          |         |
| Even/Odd Course:      | Odd Course                                            | v    | Status:          | Open                       |               | *    |      |            |           |         |          |         |
| Academic Year:        | 18-19                                                 | ×    |                  |                            |               |      |      |            |           |         |          |         |
| Inernal Time Sheet    | t Line                                                |      |                  |                            |               |      |      |            |           |         |          | *       |
| A Find Filter         | T <sub>X</sub> Clear Filter                           |      |                  |                            |               |      |      |            |           |         |          |         |
| Course C., Ac         | ademic Yr Subject Code Subject N                      | lame | Subjec           | t Type Exam Method         | Semester      | Year | Date | Exam Shift | From Time | To Time | Status   |         |
|                       |                                                       |      |                  |                            |               |      |      | (          | N.        |         | Open     |         |

#### STEP 11. Fill DATE and SHIFT.

| Ah .                   |                                                            |                                    |              | New -    | Internal Tin | se Sheet Care | 1 - IN/009 | 2           |            |             |              |        | - 0 X            |
|------------------------|------------------------------------------------------------|------------------------------------|--------------|----------|--------------|---------------|------------|-------------|------------|-------------|--------------|--------|------------------|
| HOME I                 | VAVIGATE                                                   |                                    |              |          |              |               |            |             |            |             |              | _      | TMIME SOCIETY    |
| Internal<br>Time Final | CReapen<br>Di Schedule Chu<br>Di University Co<br>Function | inge<br>mmon Paper                 |              |          |              |               |            |             |            |             |              |        |                  |
| IN/0092                |                                                            |                                    |              |          |              |               |            |             |            |             |              |        |                  |
| General                |                                                            |                                    |              |          |              |               |            |             |            |             |              |        | *                |
| No:                    | IN/0092                                                    | 1                                  | Program Cor  | de: BT   | ECH-002      |               |            |             |            |             |              |        |                  |
| Exam Type:             | Internal                                                   | Ŷ                                  | Semester     | 1015     | 1            |               |            |             | v          |             |              |        |                  |
| College Code:          | TMCT                                                       | v                                  | Vean         |          |              |               |            |             | v          |             |              |        |                  |
| Exam Method            | CT1                                                        | v                                  | Sart Date:   | 2/3      | 9/2019       | v             |            |             | 10         |             |              |        |                  |
| Type Of Course:        | Semester                                                   | ¥                                  | Rejected Ren | narks    |              |               |            |             |            |             |              |        |                  |
| Even/Odd Course        | e Odd Course                                               | v                                  | Status:      | Op       | ien.         |               |            | v           |            |             |              |        |                  |
| Academic Year:         | 18-19                                                      | *                                  |              |          |              |               |            |             |            |             |              |        |                  |
| Inernal Time She       | eet Line                                                   |                                    |              |          |              |               |            |             |            |             |              |        | 5 <sup>0</sup> ^ |
| Mi Find Filter         | T Clear Filter                                             |                                    |              |          |              |               |            |             |            |             |              |        |                  |
| Academic Yr            | Subject Code                                               | Subject Name                       | Subject Type | Exam Met | hod          | Semester      | Vear       | Date        | Exam Shift | From Time   | To Time      | Status | •                |
| 78-19                  | EHM302                                                     | ORGANIZATIONAL BEHAVIOUR           | MAJOR        | CT1      |              | 11            |            | 2/19/2019   | 1          | 9:30:00 AM  | 11:00:00 AM  | Open   |                  |
| 18-19                  | EC\$507                                                    | MOBILE COMMUNICATION               | ELECTIVE     | CT1      |              | ٧             |            | 2/19/2019   | 2          | 12:00:00 PM | TESUEDU PIM  | Open   | =                |
| 18-19                  | EAS301                                                     | MATHEMATICS III                    | MAJOR        | CT1      |              | 81            |            | 2/20/2019   | 1          | 9:30:00 AM  | 11:00:00 AM  | Open   |                  |
| 18-19                  | ECS554                                                     | JAVA PROGRAMMING LAB               | MAIOR        | CT1      |              | V             |            | 2/20/2019   | 2 4        | 12:00:00 PM | 1:30:00 PM   | Open   |                  |
| 18-19                  | ECS508                                                     | JAVA PROGRAMMING                   | MAJOR        | CTI      |              | v             |            | 2/21/2019   | 1          | 9:30:00 AM  | MA 00:00:11  | Open   |                  |
| 18-19                  | EC\$305                                                    | ERP SYSTEM                         | ELECTIVE     | CTI      |              | v             |            | 2/21/2019   | 2          | 12-00-00 PM | 1:30:00 PM   | Öpen   |                  |
| 18-19                  | EHM349                                                     | ENGLISH COMMUNICATION AND SOF.     | MAJOR        | CT1      |              | 11            |            | 2/22/2019   | 1          | 9:30:00 AM  | 11:00:00 AM  | Open   |                  |
| ** **                  | FL III AFRAN                                               | FALSU SERVICE AND LANKINGERIN DES. | 141100       |          |              |               |            | 5.000 (D044 |            |             | 4 88.88.88.4 | *      | 0                |

#### STEP 12. Click **RELEASE**.

|                  |                                                          | N                               | lew - Internal Time Sheet Card - IN/0092 | - a ×         |
|------------------|----------------------------------------------------------|---------------------------------|------------------------------------------|---------------|
| HOME NA          | VIGATE                                                   |                                 |                                          | TMIMT SOCIETY |
| View X Delete    | Internal<br>Time Fins<br>Release Roopen<br>Show Attached | Refresh Clear<br>Filter<br>Page |                                          |               |
| IN/0092          |                                                          |                                 |                                          |               |
| General          |                                                          |                                 |                                          | *             |
| No.:             | IN/0092                                                  | Program Code:                   | BTECH-002                                |               |
| Exam Type:       | Internal                                                 | v Semester:                     | ult. A                                   |               |
| College Code:    | TMCT                                                     | v Yean                          | v                                        |               |
| Exam Method:     | CT1 v                                                    | Start Date:                     | 2/19/2019 ¥                              |               |
| Type Of Course:  | Semester                                                 | v Rejected Remarks              |                                          |               |
|                  | Odd Course                                               | v Status:                       | Open v                                   |               |
| Even/Odd Course: | - 1 (1) (2) (1) (1) (1) (1) (1) (1) (1) (1) (1) (1       |                                 |                                          |               |

# 2.Internal date sheet Approval on HOD Portal.

STEP 1. Examination  $\rightarrow$  date sheet  $\rightarrow$  Internal approval.

| Firewall Authe | entication Keepalia | X TMU                            | × +           |          |               |     |         |             |                          | a: | œ |   |
|----------------|---------------------|----------------------------------|---------------|----------|---------------|-----|---------|-------------|--------------------------|----|---|---|
| → C            | ① Not secure        | 172.0.1.105:100/Faculty/Faculty/ | Details.aspx  |          |               |     |         |             | ণ ঐ                      | e  | 0 | ł |
| EUL            |                     | ERTHANKER<br>HAVEER UNIVERSITY   |               |          |               |     |         |             | ASHENDRA KUMAR<br>SAXENA |    |   |   |
| PROF           | ILE ATTE            | NDANCE: PROGRAM.                 | MENTORSHIP DE | TAILS.   | EXAMINATION   | HRs | отн     | ERSa        |                          |    |   |   |
| De             | - Gla               |                                  |               |          | LOWIMATION TO |     |         |             |                          | 11 |   |   |
| PD             | ome                 |                                  |               |          |               |     | EXTERNA | AL APPROVAL |                          |    |   |   |
|                |                     |                                  |               |          |               |     | INTERNA | I. APPROVAL |                          |    |   |   |
|                | General             |                                  |               |          |               |     |         |             |                          |    |   |   |
|                |                     |                                  |               |          |               |     |         |             |                          |    |   |   |
|                | Faculty No.         | TMU00004                         | Card No       | TMCT0004 | ADDITIC/USIG  |     | -       | DR          |                          |    |   |   |
|                |                     |                                  |               |          |               |     |         |             |                          |    |   |   |

#### STEP 2. Internal Approval.

| 6      | MU               | TEE                                              | THA                | NKER                                             |                 |             |          |         |           |                            | 5         | 2.                                                                                                    |        |   |
|--------|------------------|--------------------------------------------------|--------------------|--------------------------------------------------|-----------------|-------------|----------|---------|-----------|----------------------------|-----------|----------------------------------------------------------------------------------------------------|--------|---|
| 5      | I,               | MAHAN                                            | EER UN             | IVERSITY                                         |                 |             |          |         |           |                            |           |                                                                                                    |        |   |
|        |                  |                                                  |                    |                                                  |                 |             |          |         |           |                            | AS        | HENDRA KUMA<br>SAXENA                                                                                                    | R      |   |
| PRO    |                  | ATTENDA                                          | NCEN               | PROGRAM. MENTORSHIP DETAILS EXA                  | MINATION        |             | OTHE     | RSa     |           |                            |           |                                                                                                    |        |   |
| berra. |                  |                                                  |                    |                                                  |                 |             |          | 6       |           |                            |           |                                                                                                    |        |   |
| INT    | ERNA             | AL TIME SI                                       | HEET               | Released      Approved by HOD      Approved by P | rîncipal 🎯 Reje | cted by Pri | incipal  |         |           |                            |           |                                                                                                    |        |   |
| Ē      |                  | and Francis                                      |                    |                                                  | 1               |             |          |         |           | 1                          |           |                                                                                                    | -      |   |
| ^      | cademic          | Year 18-1                                        | 9 *                | Course BTECH-002 * Sem/Year                      | -Select-        | * Exa       | m Method | CT      | 1         | <ul> <li>Colleg</li> </ul> | e Code 3  | тмст                                                                                                    | *      |   |
| 1      |                  |                                                  |                    |                                                  |                 |             |          |         |           | 2                          | Show      | ADDITUVE R                                                                                                    | tied   | 5 |
|        |                  |                                                  |                    |                                                  |                 |             |          |         |           | 4                          |           | in the second second se | WHOM . |   |
|        | Srino            | Course Code                                      | Subject Code       | Subject Name                                     | Date            | From Time   | To Time  | skin: 1 | iermenter | Earn Method                | . Remarks | Select All                                                                                                    |        |   |
|        | 1                | BTECH-002                                        | EC\$507            | MOBILE CONMUNICATION                             | 19 Feb 2019     | 12:00:00    | 13:30:00 | 2       | V         | CTI                        | test      | 1                                                                                                    | 4      |   |
|        | 2                | BTECH-002                                        | EC5554             | JAVA PROGRAMMING LAB                             | 20 Feb 2019     | 12:00:00    | 13:30:00 | 2       | . V.      | CT1                        |           | 1                                                                                                    |        |   |
|        | 3                | BTECH-002                                        | EC\$508            | JAVA PROGRAMMING                                 | 21 Feb 2019     | 09:312:00   | 11:00:00 | 1       | V         | CT1                        |           | 12                                                                                                    |        |   |
|        | 4                | BTECH-002                                        | ECS506             | ERP SYSTEM                                       | 21 Feb 2019     | 12:02:00    | 13:30:00 | 2       | v         | CT1                        |           | <b>1</b>                                                                                                    |        |   |
|        |                  | BTECH-002                                        | EHM1503            | ENGINEERING AND MANAGERIAL ECONOMICS             | 22 Feb 2019     | 12:00:00    | 13:30:00 | 5       | v         | CT1                        |           | 0                                                                                                    |        |   |
|        | 5                |                                                  | EC\$502            | COMPUTER ARCHITECTURE                            | 25 Feb 2019     | 09:30:00    | 11:00:00 | 1       | NC .      | CT1                        |           |                                                                                                    |        |   |
|        | 5                | BTECH-002                                        |                    | COMPILER DESIGN AND CONSTRUCTION                 | 26 Feb 2019     | 12:00:00    | 13-30:00 | 2       | v         | CT1                        |           |                                                                                                    |        |   |
|        | 5<br>6<br>7      | BTECH-002<br>BTECH-002                           | EC\$501            |                                                  |                 |             | 11:00:00 | 1       | v         | CT1                        |           |                                                                                                    |        |   |
|        | 5<br>6<br>7<br>8 | BTECH-002<br>BTECH-002<br>BTECH-002              | EC\$501<br>EC\$503 | ANALYSIS AND DESIGN OF ALGORITHM                 | 27 Feb 2019     | 08/30/00    |          |         |           |                            |           |                                                                                                    |        |   |
|        | 5<br>6<br>7<br>8 | BTECH-002<br>BTECH-002<br>BTECH-002<br>DTECH-002 | EC\$501<br>EC\$503 | ANALYSIS AND DESIGN OF ALGORITHM                 | 27 Feb 2019     | 09/30/00    | 11.00.00 |         | n.        | 674                        |           |                                                                                                    |        |   |

Point Number Indicated.

1.Filter.

2.showing data.

3.for approve. (After approve date sheet will show on the principal portal for their approval).

4.for section.

5. Rejection. (On rejection date sheet will we reopen on NAV).

6.showing status.

#### STEP 3. Select and approve.

| 10   | TMU      | TEE         |               | NIZED                |                    |               |                |             |           |         |             |           |         | R                   |        |   |  |
|------|----------|-------------|---------------|----------------------|--------------------|---------------|----------------|-------------|-----------|---------|-------------|-----------|---------|---------------------|--------|---|--|
|      | I,       | MAHA        | (FER LIN      | IVERSITY             |                    |               |                |             |           |         |             |           |         |                     |        |   |  |
|      | ne       | IVICU ICA   | LETON         | THE IST I            |                    |               |                |             |           |         |             |           | ٨       | SHENDRA K<br>SAXENA | UMAR   |   |  |
| PRC  | FILE     | ATTENDA     | NCEs          | PROGRAM- MEN         | NTORSHIP DETAILS   | S EXAM        | INATION        | HRs         | OTHE      | Raa     |             |           |         |                     |        |   |  |
| INIT | TEDNIA   |             | JEET          | @ Polograd . @ Anorr |                    | permied by 5d |                | cted by Bc  | octoal    |         |             |           |         |                     |        |   |  |
| IN   | IERNA    | L HIVE S    | HEEI          | Heleased @Abbud      | oved by HOD . Ovt  | proced by Pri | ucibal Olitete | cted by Pri | incipai   |         |             |           |         |                     |        |   |  |
|      | Academic | fear 18-1   | 9 .           | Course BTECH         | 002 •              | Sem/Year      | -Select-       | + Exa       | m Method  | CT      | 1 +         | Colleg    | e Code  | TMCT                |        |   |  |
|      |          |             |               |                      |                    |               |                |             |           |         |             |           | 4       |                     |        |   |  |
|      |          |             |               |                      |                    |               |                |             |           |         |             |           | Show    | Approve             | Reject |   |  |
|      | Sr.no    | Course Code | Subject Code  | Subject Name         |                    |               | Date           | From Time   | ToTime    | Shint 1 | Sernester E | am Method | Bernark | Selec               | ZAI    |   |  |
|      | 1        | BTECH-002   | EC5507        | MOBI                 | LE COMMUNICATION   | 6             | 19 Feb 2019    | 12:00.00    | 13:30,00  | 2       | V.          | CT1       | 1851    |                     |        | 1 |  |
|      | 2        | BTECH-002   | EC5554        | JAVA I               | PROGRAMMING LAB    |               | 20 Feb 2019    | 12:00:00    | 13:30:00  | 2       | V.          | CTI       |         | 63                  |        |   |  |
|      | 3        | BTECH-002   | EC\$508       | JAV                  | A PROGRAMMING      |               | 21 Feb 2019    | 09:32:00    | 11:00:00  | 1       | V           | CT1       |         | 63                  |        |   |  |
|      | 4        | BTECH-002   | EC5506        |                      | ERP SYSTEM         |               | 21 Feb 2019    | 12:00:00    | 13:30:00  | 2       | v           | CTI       |         | -                   |        |   |  |
|      | 5        | BTECH-002   | EHM503        | ENGINEER: NG A       | ND MANAGERIAL EC   | ONOMICS       | 22 Feb 2019    | 12:00:00    | \$3:30:00 | 2       | v           | CT1       |         |                     |        |   |  |
|      | 6        | BTECH-002   | EC5502        | COMP                 | UTER ARCHITECTURE  |               | 25 Feb 2019    | 09:30:00    | 11:00:00  | 1       | V.          | CT1       |         | 6                   |        |   |  |
|      |          | BTECH-002   | EC\$501       | COMPILER DI          | ESIGN AND CONSTRU  | ICTION .      | 26 Feb 2019    | 12:00:00    | 13:30:00  | 2       | v           | CTI       |         | 13                  |        |   |  |
|      |          |             | ECSSO3        | ANALYSIS AP          | ND DESIGN OF ALGOR | RITHM         | 27 Feb 2019    | 09:30:00    | 11:00:00  | 1       | v           | CT1       |         | 8                   |        |   |  |
|      | B        | BTECH-002   | to be married |                      |                    |               |                |             |           |         |             |           |         |                     |        |   |  |

# 3.Internal Date Sheet Release by the Principal. STEP 1. Examination→date sheet→Internal release.

| TMU                      |          | × +                    |                     |               |          |                 |       |                  |                   |              | ~ | ø | x |
|--------------------------|----------|------------------------|---------------------|---------------|----------|-----------------|-------|------------------|-------------------|--------------|---|---|---|
| $\leftarrow \rightarrow$ | C ① Not  | secure   172.0.1.105:1 | 100/Faculty/Faculty | /Details.aspx |          |                 |       |                  |                   | <b>ο</b> γ Ώ | • | 0 | : |
|                          |          | TEERTH<br>MAHAVEER U   | ANKER               |               |          |                 |       |                  | Rakesh k<br>DWIVE | UMAR         |   |   |   |
|                          | PROFILE  | ATTENDANCES            | PROGRAM             | MENTORSHIP DE | ETAILS   | EXAMINATION     | HRs   | OTHERS           |                   |              |   |   |   |
|                          | Ducfile  |                        |                     |               |          | LOANSHMATION TO | RMn   |                  |                   |              |   |   |   |
|                          | Frome    |                        |                     |               |          | MARCHINE IN     |       | EXTERNAL RELEASE |                   |              |   |   |   |
|                          | THE LANS | Drineisal              |                     |               |          | MANNA MICH      |       | INTERNAL RELEASE |                   |              |   |   |   |
|                          | Gener    | al                     |                     |               |          | ADDATION BOD    |       |                  |                   |              |   |   |   |
|                          |          |                        |                     |               |          | HERONA .        |       |                  |                   |              |   |   |   |
|                          | Facul    | ty No. TMU00002        |                     | Card No       | TMCT0001 |                 | Title | DR               |                   |              |   |   |   |

#### STEP 2. Select and approve.

|      | MU    | ТЕЕ        | RTHA<br>VEER UN | IVERSITY     |                     |          |                     |            |           |                     |            |                                                                                                    | RAY  | (ESH KUMAS |        |   |
|------|-------|------------|-----------------|--------------|---------------------|----------|---------------------|------------|-----------|---------------------|------------|----------------------------------------------------------------------------------------------------|------|------------|--------|---|
| PROF | FILE  | ATTENDA    | MCE             | PROGRAM®     | MENTORSHIP DETAI    | LS EXAI  | MINATION            | HRs        | оп        | HER S2              |            |                                                                                                    |      | DWIVEDI    |        |   |
| AC   | ERNA  | ear 18-1   | 9 •             | Course BTE   | CH-002              | Sem/Year | -Select-            | • E        | xam Metho | d CT1               | ٠          | College Coo                                                                                                    | te T | мст 2      |        |   |
|      | 57.00 | ourse Code | Subject Code    | Subject Name |                     |          | Date                | From Tirre | To Time   | Svill S             | ornester D | cam Method Re                                                                                                  | Show | Approve    | Reject |   |
|      | 1     | BTECH-002  | EC5507          | MO           | BILE COMMUNICATION  | í        | 19 Feb 2019         | 12:00:00   | 13:50:00  | Evening             | v          | CT1                                                                                                    |      |            | 1      |   |
|      | 2     | BTECH-002  | EC5554          | JAN          | A PROGRAMMING LAB   |          | 20 Feb 2019         | 12:00:00   | 13:30:00  | Evening             | v          | CT1                                                                                                    |      |            | 1.     | 1 |
|      | 3     | BTECH-002  | EC\$508         | 1            | AVA PROGRAMMING     |          | 21 Feb 2019         | 09:30:00   | \$1:00:00 | Morning             | v          | CT1                                                                                                    |      | -          |        |   |
|      | 4     | BTECH-002  | EC5506          |              | ERP SYSTEM          |          | 21 Feb 2019         | 12:00:00   | 13:30:00  | Evening             | v          | CT1                                                                                                    |      | -          |        |   |
|      | 5     | BTECH-002  | EHM503          | ENGINEERIN   | G AND MANAGERIAL EC | ONOMICS  | 22 Feb 2019         | 12:00:00   | 13:30:00  | Evening.            | v          | CT1                                                                                                    |      |            |        |   |
|      | б     | BTECH-002  | EC\$5.02        | CO           | MPUTER ARCHITECTUR  | E        | 26 Feb 2019         | 09:36:00   | 11:00:00  | Morning             | v          | CT1                                                                                                    |      |            |        |   |
|      | 7     | BTECH-002  | ECS501          | COMPILER     | DESIGN AND CONSTR   | UCTION   | 26 Feb 2019         | 12:00:00   | 13:00:00  | Evening             | v          | CT1                                                                                                    |      |            |        |   |
|      | 8     | BTECH-002  | ECS503          | ANALYSIS     | AND DESIGN OF ALGO  | RITHM    | 27 Feb 2019         | 09:30:00   | 11:00:00  | Morning             | v          | CT1                                                                                                    |      |            |        |   |
|      |       |            |                 |              |                     | 0.225    | Contraction and the | 20.00.00   | 1100.00   | a a training of the | 144        | and a second second second second second second second second second second second second second second second |      |            |        |   |

# 4.Internal date sheet Report.

STEP 1. Report and Analysis.

| An                                                                                                    | Internal Date Sheet Creation - Microsoft Dynamics NAV                                                                                                    | - 0 |                  |  |  |  |  |  |
|----------------------------------------------------------------------------------------------------|----------------------------------------------------------------------------------------------------|-----|------------------|--|--|--|--|--|
|                                                                                                    | artments + University + Examination + Exam Schedule + Internal Date Sheet Creation +                                                                                                    | Ø   | Search (Ctrl+F3) |  |  |  |  |  |
|                                                                                                    | 8                                                                                                    |     | TMINT SOCIETY    |  |  |  |  |  |
| Lappame<br>Enancial Manageme<br>Approval Docume<br>Unicen<br>Admission<br>Academics<br>Fee Management<br>Student Course Transfer<br>Master<br>Student Course Transfer<br>Master<br>Student Course Transfer<br>Master | Internal Date Sheet Creation Lists University Common Paper Internal Tasks Semester Wise Shift Internal Year Wise Shift Internal Internel Time Sheet Lot Reports and Analysis Internel Date Sheet Neal |     |                  |  |  |  |  |  |

#### STEP 2. Fill details and click preview.

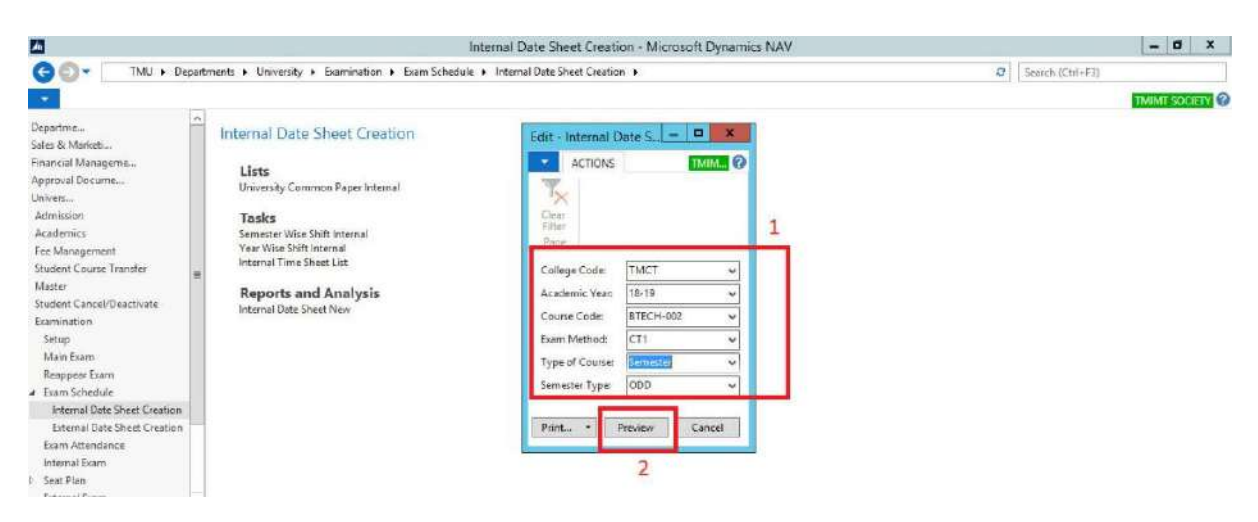

#### STEP 4. Date sheet.

|                 |        |                            |                                         | Philit Prev                             |                           |  |
|-----------------|--------|----------------------------|-----------------------------------------|-----------------------------------------|---------------------------|--|
| Sheet New       |        |                            |                                         |                                         |                           |  |
| 3. <b>F</b> H 6 | A      | ી શામન                     | 100% -                                  | Find Net                                |                           |  |
|                 |        |                            |                                         |                                         |                           |  |
|                 |        |                            | TEPPU                                   | ANKED MAHAVEED II                       | TUPPETTV MODADADAD        |  |
|                 | MU     |                            | COLLEGE OF                              | COMPUTING SCIENCES A                    | ND INFORMATION TECHNOLOGY |  |
|                 | Ja     |                            |                                         | INTERNAL DAT                            | E SHEET                   |  |
|                 |        |                            | FIRST INTE                              | RNAL EXAMINATION SCH                    | DULE ODD SEMESTER 2018-19 |  |
| -               |        |                            | BTE                                     | CH(CSE)                                 |                           |  |
| 1000000000      |        |                            | (EACHELOR OF TEC<br>SCIENCE &           | HNOLOGY (COMPUTER<br>ENGINEERING ))     |                           |  |
| DATE /<br>DAY   | Shifts | Time                       | 100000000000000000000000000000000000000 | 000000000000000000000000000000000000000 |                           |  |
|                 |        |                            | III SEM                                 | V SEM                                   |                           |  |
| 19-02-2019      | 1      | 09:30 AM<br>To<br>11:00 AM | EHM302<br>ORGANIZATIONAL<br>BEHAVIOUR   |                                         |                           |  |
| Tuesday         | п      | 12:00 PM<br>To<br>01:30 PM |                                         | EC8507<br>MOBILE COMMUNICATION          |                           |  |
| 20-02-2019      | 1      | 09:30 AM<br>To<br>11:00 AM | EAR301<br>MATHEMATIÇ8III                |                                         |                           |  |
| Wednesda<br>Ş   | п      | 12:00 PM<br>To<br>01:30 PM |                                         | ECS554<br>JAVA PROGRAMMING LAB          |                           |  |
| 91.02.7010      | 1      | 09:30 AM<br>To<br>11:00 AM |                                         | EC5305<br>JAVA PE OGRAMMING             |                           |  |
| Thursday        | п      | 12:00 PM                   |                                         | ECS506<br>ERP SYSTEM                    |                           |  |
|                 |        |                            |                                         |                                         |                           |  |

# 5. Internal Date Sheet on Student Portal.

STEP 1. Login student portal.

STEP 2. Examination  $\rightarrow$  internal date sheet.

| 172.14.1.120/iv/list.php X Firew      | all Authentication Kee | palin 🗙      | TMU        | ×          | +                  |            |           |              | -  | ø | × |
|---------------------------------------|------------------------|--------------|------------|------------|--------------------|------------|-----------|--------------|----|---|---|
| ← → C (1) Not secure   172.0.1.105:10 | 00/Student/Studen      | DetailsView1 | aspx       |            |                    |            |           | Ŷ            | e  | Θ | : |
| THU TEEDTH                            |                        |              |            |            |                    |            |           |              |    |   | i |
| MAHAVEER UN                           | VIVERSITY              |              |            |            |                    |            |           |              |    |   |   |
|                                       | SAUGHARN GRITIN        |              |            |            |                    |            |           | VAJBHAV JAIN | .1 |   |   |
| PROFILE VIEW ATTENDANCE               | FEE DETAILS            |              | TIME SHEET | ASSIGNMENT | FACULTY ASSESSMENT | GRIEVANCES | PLACEMENT |              |    |   |   |
| EXAMINATION ADMITCARD                 |                        |              |            |            |                    |            |           |              |    |   |   |
| INTERNAL DATE SHEET                   | 1                      |              |            |            |                    |            |           |              |    |   |   |
| EXTERMATION STREET                    |                        |              |            |            |                    |            |           |              |    |   |   |
| 15XAM FORMAMAIN                       |                        |              |            |            |                    |            |           |              |    |   |   |
| Enrolment No. TCA1711003              |                        |              |            |            | Mentor:            |            |           |              |    |   |   |

#### Internal date sheet.

| . 0 0                                       | Not come 1 473.0                                                                                                    |                                                                                                    |                                                                                                |                                                                                   |                                                                                 |                                                                                                    |                                                             |           | 0 |   |
|---------------------------------------------|----------------------------------------------------------------------------------------------------|----------------------------------------------------------------------------------------------------|------------------------------------------------------------------------------------------------|-----------------------------------------------------------------------------------|---------------------------------------------------------------------------------|----------------------------------------------------------------------------------------------------|-------------------------------------------------------------|-----------|---|---|
| 700                                         | NOT SHOULD TIZED.                                                                                                    | 1.103. rogandowng academiciae no atus need noeman aigo.                                                                                                    |                                                                                                |                                                                                   |                                                                                 |                                                                                                    |                                                             | ખ         |   | 6 |
| 1                                           |                                                                                                    |                                                                                                    |                                                                                                |                                                                                   |                                                                                 |                                                                                                    |                                                             |           |   |   |
| IMI                                         | TEER                                                                                                    | THANKER                                                                                                    |                                                                                                |                                                                                   |                                                                                 |                                                                                                    |                                                             |           |   |   |
| 1                                           | MAHAVE                                                                                                    | ER UNIVERSITY                                                                                                    |                                                                                                |                                                                                   |                                                                                 |                                                                                                    |                                                             |           |   |   |
|                                             |                                                                                                    |                                                                                                    |                                                                                                |                                                                                   |                                                                                 |                                                                                                    | VALE                                                        | BHAV JAIN |   |   |
| 100000000000000000000000000000000000000     | -                                                                                                    |                                                                                                    | 1.5-97.497.0770 D.14                                                                           |                                                                                   | 1000                                                                            | and a state of the state of the | commences :                                                 |           |   |   |
| PROFILE                                     | VIEW ATTEND                                                                                                    | ANCE FEE DETAILS EVENTS TIME SHEET                                                                                                    | ASSIGNMENT FA                                                                                  | <b>CULTY ASSESS</b>                                                               | MENT GR                                                                         | REVANCES PL                                                                                                    | ACEMENT                                                     |           |   |   |
|                                             |                                                                                                    |                                                                                                    |                                                                                                |                                                                                   |                                                                                 |                                                                                                    |                                                             |           |   |   |
|                                             |                                                                                                    |                                                                                                    |                                                                                                |                                                                                   |                                                                                 |                                                                                                    |                                                             |           |   |   |
|                                             |                                                                                                    |                                                                                                    |                                                                                                |                                                                                   |                                                                                 |                                                                                                    |                                                             |           |   |   |
| EXAM                                        | NATION ADMIT                                                                                                    | CARD RESULT                                                                                                    |                                                                                                |                                                                                   |                                                                                 |                                                                                                    |                                                             |           |   |   |
| EXAM                                        | NATION ADMIT                                                                                                    | CARD RESULT                                                                                                    |                                                                                                |                                                                                   |                                                                                 |                                                                                                    |                                                             |           |   |   |
| EXAM                                        | MATION ADMIT                                                                                                    | CARD RESULT                                                                                                    |                                                                                                |                                                                                   |                                                                                 |                                                                                                    |                                                             |           |   |   |
| exam<br>Inte                                | mation Admin                                                                                                    | CARD RESULT                                                                                                    |                                                                                                |                                                                                   |                                                                                 |                                                                                                    |                                                             |           |   |   |
| EXAM<br>Inte                                | nation aumi<br>mal Date Shee                                                                                                    | CARD RESULT                                                                                                    |                                                                                                |                                                                                   |                                                                                 |                                                                                                    |                                                             |           |   |   |
| EXAM<br>Inter                               | MATION ADMIT                                                                                                    | CARD RESULT                                                                                                    | Deter                                                                                          | From Time                                                                         | To Time                                                                         | Shift Serveste                                                                                                    | r Dam Method                                                | _         |   |   |
|                                             | MATION ADMIT<br>mal Date Shee<br>5 Subject Code<br>5 E5554                                                                                                    | CARD RESULT                                                                                                    | Dete:<br>20 Feb 2010                                                                           | From Time<br>12:00:00                                                             | To Time<br>13:50:00                                                             | Shift Serveote<br>2 V                                                                                                    | r Diam Method                                               |           |   |   |
|                                             | NATION ADMIT                                                                                                    | CARD RESULT  Subject Nume JAVA PROGRAMMING LAR ERP 5/57EM                                                                                                    | Pote<br>20 Feb 2019<br>21 Feb 2019                                                             | From Time<br>12:00:00<br>12:00:00                                                 | To Time<br>13:30:00<br>13:30:00                                                 | Shift Semester<br>2 V<br>2 V                                                                                                    | r Exam Method<br>CT1<br>CT1                                 |           |   |   |
|                                             | MATION ADMIT                                                                                                    | CARD RESULT                                                                                                    | Date<br>20 Faio 2010<br>21 Faio 2019<br>21 Faio 2010                                           | From Time<br>12:00:00<br>12:00:00<br>09:30:00                                     | To Time<br>13:95:00<br>13:30:00<br>11:00:00                                     | Shift Someone<br>2 V<br>2 V<br>1 V                                                                                                    | r Down Method<br>CT1<br>CT1<br>CT1                          |           |   |   |
|                                             | MATION ADMIT                                                                                                    | CARD RESULT                                                                                                    | Dote<br>20 Faio 2019<br>21 Feio 2019<br>21 Feio 2019<br>22 Feio 2019                           | Excert Time<br>12:00:00<br>12:00:00<br>09:50:00<br>12:00:00                       | To Time<br>15:50:00<br>13:30:00<br>11:00:00<br>13:30:00                         | Shift Semester<br>2 V<br>2 V<br>1 V<br>2 V                                                                                                    | r Exam Method<br>CT1<br>CT1<br>CT1<br>CT1                   |           |   |   |
| EXAM<br>Inter<br>1<br>2<br>3<br>4<br>5      | MATION ADMIT<br>mail Date Shee<br>EC5554<br>EC5506<br>EC5508<br>EHM203<br>EC5501                                                                                                    | CARD RESULT                                                                                                    | 20 Feb 2019<br>20 Feb 2019<br>21 Feb 2019<br>21 Feb 2019<br>22 Feb 2019<br>25 Feb 2019         | From Time<br>12:00:00<br>12:00:00<br>09:30:00<br>12:00:00<br>12:00:00             | To Time<br>15:50:00<br>13:30:00<br>11:00:00<br>13:30:00<br>13:30:00             | Shift         Semester           2         V           2         V           1         V           2         V           2         V                                                                                                    | r Exam Method<br>CT1<br>CT1<br>CT1<br>CT1<br>CT1            |           |   |   |
| EXAM<br>Inter<br>1<br>2<br>3<br>4<br>5<br>5 | MATION ADMIT<br>mail Date Sheet<br>ccsss4<br>ccsso8<br>ccsso8<br>cccsso8<br>ccsso8<br>ccsso8<br>ccsso8<br>ccsso8<br>ccsso8<br>ccsso8<br>ccsso8<br>ccsso8 | CARD RESULT  Subject Name JAVA PROGRAMMING LAB ERP SYSTEM JAVA PROGRAMMING ENGINEERING AND MANAGERIAL ECONOMICS COMPILER DESIGN AND CONSTRUCTION COMPUTER ARCHITECTURE | Dott<br>20 Feb 2019<br>21 Feb 2019<br>21 Feb 2019<br>25 Feb 2019<br>26 Feb 2019<br>26 Feb 2019 | From Time<br>12:00:00<br>12:00:00<br>12:00:00<br>12:00:00<br>12:00:00<br>99:30:00 | To Time<br>15:30:00<br>13:30:00<br>11:00:00<br>13:30:00<br>13:30:00<br>11:00:00 | Shift         Semestie           2         V           2         V           1         V           2         V           1         V                                                                                                    | CTI<br>CTI<br>CTI<br>CTI<br>CTI<br>CTI<br>CTI<br>CTI<br>CTI |           |   |   |

| - | 0 | Ħ | . 8 | 9 |  | 89 | ø | e | - | 05 | - | *8 | 😯 x <sup>p</sup> ∧ 100 — 4× 100 11539<br>N 25-02-2019 🖏 |
|---|---|---|-----|---|--|----|---|---|---|----|---|----|---------------------------------------------------------|

### Contents

| 1.Internal Marks Entry.                                                  | <u>2</u>  |
|--------------------------------------------------------------------------|-----------|
| Create a subject course ex-group list.                                   | <u>2</u>  |
| 2. Internal Date Sheet                                                   | 5         |
| 3. Internal Seat Plan                                                    | 5         |
| 4.Event for Internal Marks Entry                                         | <u>6</u>  |
| Internal Marks Entry on Faculty Portal.                                  | <u>8</u>  |
| Internal Marks Entry on HOD Portal.                                      | <u>12</u> |
| UFM Case.                                                                | <u>13</u> |
| Marks View on Principal Portal                                           | <u>14</u> |
| Internal Assignment and attendance Marks Entry                           | <u>15</u> |
| Internal Assignment and attendance Marks Entry on Faculty Portal         | <u>15</u> |
| Internal Assignment and attendance Mark Entry approval on HOD Portal     | <u>18</u> |
| Internal Assignment and attendance Marks Entry View on Principal Portal. | <u>18</u> |

# 1.Internal Marks Entry.

# Create a subject course ex-group list. STEP 1. Course subj Ex group list.

| A1                                                                                                    | Setu                                                                                                    | p - Microsoft Dynamics NAV | - 0 X            |
|----------------------------------------------------------------------------------------------------|----------------------------------------------------------------------------------------------------|----------------------------|------------------|
| G O . TMU + Departs                                                                                                    | nents > University > Examination > Setup >                                                                                                    |                            | Search (Ctrl+F3) |
|                                                                                                    |                                                                                                    |                            | TMIMT SOCIETY    |
| Departments ^<br>Cales & Marketing<br>Financial Management<br>Approval Document<br>University<br>Admission<br>Academics<br>Fine Management<br>Student Course Trender<br>Master<br>Student Course Trender<br>Student Course Trender<br>Student Course Trender<br>Student Course Trender<br>B | Setup<br>Lists<br>Educational Calender List<br>Furn Surviert Lier<br>Course Subj Ex Group List<br>Segrecox<br>Course List<br>Tasks<br>Room Allocation Exem List<br>Esemination Setup<br>Manual Est, Sent Allocation |                            |                  |

#### STEP 2.NEW.

| h                                                                                      | Course Subj Ex Group List - Microsoft Dynamics NAV                                                                                                    | - 0 X                   |
|----------------------------------------------------------------------------------------|----------------------------------------------------------------------------------------------------|-------------------------|
| G 🗊 - Ⅲ TMU ► Dep                                                                      | vartments + University + Examination + Setup + Course-Subj Ex Group List                                                                                                    | Search (Ctrl+F3)        |
| HOME                                                                                   |                                                                                                    | TMIMT SOCIETY           |
| New Edit View Dele                                                                     | In the Show Show as a standard standard |                         |
| Departments<br>1) Sales & Marketing<br>1) Financial Management<br>1) Approval Document | Course Subj Ex Group List -<br>Group - Academic Year - College Code - Status                                                                                                    | TMM6 College Cade - 🖏 🗸 |
| University     Admission     Academics     Fee Management                              | TMMG 18-19 SR         18-19         TMMG         Open           TMMG CP         18-19         TMMG         Released           TMMG 18-19         18-19         TMMG         Released                                                                                                    |                         |

#### STEP 3. Fill **GENERAL** details.

|                       |                    |             |                                 | Edit - Course Subj Ex       | Group Head- COL - TM  | MG18-19 · TMMG · 18-19  | - Ø X         |
|-----------------------|--------------------|-------------|---------------------------------|-----------------------------|-----------------------|-------------------------|---------------|
| HOME NA               | /IGATE             |             |                                 |                             |                       |                         | THIMT SOCIETY |
| Release ReOpen        | Arew X Delete      | Notes Links | Refresh Clear<br>Filter<br>Fage | Go to     Previous     Next |                       |                         |               |
| TMMG18-19+            | TMMG - 18-         | 19          |                                 |                             |                       |                         |               |
| General               |                    |             |                                 |                             |                       |                         | ^             |
| Group:                | TMMG18-19          | 2           |                                 | Total Marks Internal:       |                       | 40.00                   |               |
| College Code:         | TMMG               |             |                                 | Total Marks External:       |                       | 0.00                    |               |
| Subject Classificatio | n: THEORY          |             |                                 | Even/Odd                    | Odd                   | ~                       |               |
| Academic Year         | 18-19              | v           |                                 | Status:                     | Open                  | v                       |               |
| Course Subj Ex Gro    | oup Line-COL       |             |                                 |                             |                       |                         | •             |
| A Find Filter         | 5. Clear Filter    |             |                                 |                             |                       |                         |               |
| Exam Meth N           | lethod Description |             | Exam Group                      | Maximum W                   | eightage Order – Inte | mal Evaluation Exam T + |               |

#### STEP 4. Fill details.

| Au                    |                                      |                      | Edit - Course Subj Ex     | Group Head- CC | DL - TMMG18-19 - TMMG - 18-19      |           |   | - 0 ×            |
|-----------------------|--------------------------------------|----------------------|---------------------------|----------------|------------------------------------|-----------|---|------------------|
| HOME NA               | /IGATE                               |                      |                           |                |                                    |           |   | THIMT SOCIETY    |
| Release ReOpen        | Airwy X Delete<br>Nariege Shoe Attac | Refrect Clear Filter | Go to<br>Previous<br>Next |                |                                    |           |   |                  |
| TMMG18-19+            | TMMG - 18-19                         |                      |                           |                |                                    |           |   |                  |
| General               |                                      |                      |                           |                |                                    |           |   | ^                |
| Group:                | TMMG18-19                            |                      | Total Marks Internal:     |                | 40,00                              |           |   |                  |
| College Code:         | TMMG                                 | *                    | Total Marks External:     |                | 0.00                               |           |   |                  |
| Subject Classificatio | n: THEORY                            | *                    | Even/Odd:                 | Odd            | ~                                  |           |   |                  |
| Academic Year:        | 18-19 🖌                              | -                    | Status                    | Open           | *                                  |           |   |                  |
| Course Subj Ex Gro    | oup Line-COL                         |                      |                           |                |                                    |           |   | a <sup>e</sup> * |
| M Find Filter         | Clear Filter                         |                      |                           |                |                                    |           |   |                  |
| Exam Method           | Method Description                   | Exam Grou            | ap Maximum                | Weightage      | Order 🍝 Internal Evaluation Method | Exam Type | ~ |                  |
| CT1                   | 🗸 Internal 1                         | IOS                  | 30.00                     | 10.00          | 1 Best of Two                      | Internal  |   |                  |
| CTS                   | Internal 2                           | 105                  | 30:00                     | 10.00          | 2 Best of Two                      | Internal  |   |                  |
| ста                   | Internal 3                           | IOS                  | 30.00                     | 10.00          | 3 Best of Two                      | Internal  |   |                  |
| ASN                   | Assignment                           | ASN                  | 10.00                     | 10.00          | 4                                  | Internal  |   |                  |
| ATT                   | Attendance                           | ATT                  | 10.00                     | 10.00          | 5                                  | internal  |   |                  |

#### NOTE: For defining NEW EXAM METHOD.

#### a). **NEW**

| 1                                    |                                 |               | E                      | dit - Course Subj Ex  | Group Head- CO | L - TMMG18-19 - TMMG - 18-19       |                       |   | - 0 ×             |
|--------------------------------------|---------------------------------|---------------|------------------------|-----------------------|----------------|------------------------------------|-----------------------|---|-------------------|
| HOME NAVIG                           | BATE                            |               |                        |                       |                |                                    |                       |   | TMIMT SOCIETY     |
| Release ReOpen Vie                   | New<br>New<br>New<br>Nariogs Sk | otes Links Re | Clear<br>Fiber<br>Fage | to<br>vious<br>at     |                |                                    |                       |   |                   |
| TMMG18-19 · TI                       | MMG+18-19                       |               |                        |                       |                |                                    |                       |   |                   |
| General                              |                                 |               |                        |                       |                |                                    |                       |   | ^                 |
| Group:                               | TMMG18-19                       |               | 1                      | Total Marks Internal: | [              | 40.00                              |                       |   |                   |
| College Code:                        | TMMG                            |               |                        | Total Marks External: |                | 0.00                               |                       |   |                   |
| Subject Classification:              | THEORY                          |               |                        | Even/Odd:             | Odd            | ~                                  |                       |   |                   |
| Academic Year:                       | 18-19                           | v             |                        | Status                | Open           | ¥                                  |                       |   |                   |
| Course Subj Ex Grou<br>H Find Filter | p Line-COL<br>Clear Filter      |               |                        |                       |                |                                    |                       |   | 4 <sup>0</sup> ^  |
| Exam Method                          | Method Descript                 | ion           | Exam Group             | Maximum               | Weightage      | Order 🍝 Internal Evaluation Method | Exam Type             |   |                   |
| CTI                                  | 👻 Internal 1                    |               | IOS                    | 30.00                 | 10.00          | 1 Best of Two                      | internal              |   |                   |
| 🕈 Code 🔺                             | Description                     | <u>^</u>      | IOS                    | 30.00                 | 10.00          | 2 Best of Two                      | Internal              |   |                   |
| ACT                                  | Activity                        | =             | ius<br>arai            | 50.00                 | 10.00          | a Best of Two                      | Internal              |   |                   |
| ASN                                  | Assignment                      |               | ASIN                   | 10.00                 | 10.00          |                                    | internal<br>lateur al |   |                   |
| CONT                                 | Attendance                      |               | 411                    | 1044                  | nano.          | 1                                  | alcelon.              |   |                   |
| CU                                   | Internal 1                      | _             |                        |                       |                |                                    |                       |   |                   |
| CT2                                  | Internal 2                      | _             |                        |                       |                |                                    |                       |   |                   |
| СТЗ                                  | Internal 3                      |               |                        |                       |                |                                    |                       |   |                   |
| CT4                                  | Internal 4                      | ×             |                        |                       |                |                                    |                       |   |                   |
| New Advanced T                       | " Set as default filter o       | column        |                        |                       |                |                                    |                       |   |                   |
|                                      |                                 |               |                        |                       |                |                                    |                       |   |                   |
|                                      |                                 |               |                        |                       |                |                                    |                       |   | OK                |
|                                      |                                 | -             | -                      |                       |                |                                    |                       |   |                   |
| E R                                  |                                 |               | 44                     |                       |                |                                    |                       | 6 | 0 10 US 2/26/2010 |

#### b). Fill details.

| -                  |              | Uw.                      | Cala Course Course      | C. C          | COL THRICH       | 10.10    | TMMG - 18-19           |           | - 0 X         |
|--------------------|--------------|--------------------------|-------------------------|---------------|------------------|----------|------------------------|-----------|---------------|
| HOME               |              | Sele                     | ct - Exam Code          |               |                  | ~        |                        |           | TMINT SOCIETY |
| 13 45              | HOME         |                          |                         |               | TMIMT SOCIET     | 0        |                        |           |               |
| _> O               | Ph 1         |                          | - D C                   | T H           |                  |          |                        |           |               |
| Kelease ReCipen    | New View     | Edit Delete Show Showar  | Notes Links Refre       | th Clear Find |                  |          |                        |           |               |
| New                | List         | List at List Chart       | Houses Lines heres      | Filter        |                  |          |                        |           |               |
| TRAKAC19.10        | Naw          | Manage View              | Show Attached           | Page          |                  | _        |                        |           |               |
| TIMING IN IS       | Evam Code    | -                        | Type to filter          | (F3) Code     | >                | 4        |                        |           |               |
| General            | Exam coure   | 1                        |                         |               | No fiber applied |          |                        |           | *             |
| Smore              | -            | *                        |                         |               | No mensappined   |          | 45.00                  |           |               |
| mailers made       | Code         | Description - Ecam Order | College Code Departmen. | Exam Group    |                  | <u>^</u> | 0.00                   |           |               |
| caunde crose       | ACT          | Activity                 |                         | ACT           |                  |          | 0.00                   |           |               |
| Subject Classifica | ASN.         | Assignment               |                         | ASN           |                  |          |                        |           |               |
| Academic Yean      | ATT          | Attendance               |                         | ATT           |                  | -        | 9                      |           |               |
| Name and a second  | COMT         | Committee                |                         | COMT          |                  |          |                        |           | 200201        |
| Course Subj Ex     | EXPR         | Ex Periment              |                         | EXP           |                  |          |                        |           | * ^           |
| an Find Filter     | EXAM         | Examination Form         |                         |               |                  |          |                        |           |               |
| Exam Method        | EXP2         | Experiment-Dring E       |                         | EXP           |                  |          | emai Evaluation Method | Exam Type |               |
| CT1                | EXP1         | Experiment-During        |                         | EXP           |                  |          | t of Two               | internal  |               |
| CT2                | FG           | Faculty Guide            |                         | FG            |                  |          | t of Two               | Internal  |               |
| СТЗ                | PW           | File Work                |                         | FW            |                  |          | t of Two               | internal  |               |
| ASN                | CT1          | Internal 1               |                         | 105           |                  |          |                        | Internal  |               |
| ATT                | CT2          | Internal 2               |                         | 105           |                  |          |                        | Internal  |               |
|                    | C73          | Internal 3               |                         | 105           |                  |          |                        |           |               |
|                    | CT4          | Internal 4               |                         | 105           |                  |          |                        |           |               |
|                    | CTS          | Internel 5               |                         | 105           |                  |          |                        |           |               |
|                    | NCP          | NURSING CARE PL .        |                         | NCP           |                  |          |                        |           |               |
|                    | PER          | Personality              |                         | PER           | 2                |          |                        |           |               |
|                    | PRS          | Presentation             |                         | PRS           | -                |          |                        |           |               |
|                    | DE.ADDEAD    | De anness even form      |                         |               |                  | ~        |                        |           |               |
|                    | 000000000000 |                          |                         |               | OK Cancel        |          |                        |           | 1             |
|                    |              |                          |                         |               |                  | _        |                        |           | OK            |
|                    | 5            |                          |                         |               |                  |          |                        |           | ENG 22 PM     |
|                    |              |                          |                         |               |                  |          |                        |           | US 2/26/2019  |

### STEP 5. Tag subject.

| 4                       |                    | Ec         | dit - Course Subj Ex  | Group Head- CO | L - TMMG18-19 - TMMG - 18-19       |           | - Ø X            |
|-------------------------|--------------------|------------|-----------------------|----------------|------------------------------------|-----------|------------------|
| HOME NAVIG              | nate               |            |                       |                |                                    |           |                  |
| TMMG18-19 - TM          | MMG+18-19          |            |                       |                |                                    |           |                  |
| General                 |                    |            |                       |                |                                    |           | •                |
| Group:                  | TMMG18-19          |            | Total Merks Internal: |                | 40.00                              |           |                  |
| College Code:           | TMMG               | *          | Total Marks External: |                | 0.00                               |           |                  |
| Subject Classification: | THEORY             | ~          | Even/Odd:             | Odd            | ~                                  |           |                  |
| Academic Year:          | 18-19              |            | Status:               | Open           | ¥                                  |           |                  |
| Course Subj Ex Group    | p Line-COL         |            |                       |                |                                    |           | 5 <sup>8</sup> ^ |
| 👫 Find Filter 🐩         | Clear Filter       |            |                       |                |                                    |           |                  |
| Exam Method             | Method Description | Exam Group | Maximum               | Weightage      | Order 🍝 Internal Evaluation Method | Exam Type |                  |
| CT1                     | ✓ Internal 1       | IOS        | 30.00                 | 10.00          | 1 Best of Two                      | Internal  |                  |
| CT2                     | Internal 2         | 105        | 30.00                 | 10.00          | 2 Elest of Two                     | Internal  |                  |
| CT3                     | Internal 3         | 105        | 30.00                 | 10.00          | 3 Best of Two                      | Internal  |                  |
| ASN                     | Assignment         | ASN        | 10.00                 | 10.00          | 4                                  | Internal  |                  |
| ATT                     | Attendance         | ATT        | 10:00                 | 10.00          | 5                                  | Internal  |                  |

STEP 6. Select the subject for group and tag.

|               |         |                   |             |       | a       | im crite | t wise er        | Subj          |           |                          |                    |                                         |                                  |
|---------------|---------|-------------------|-------------|-------|---------|----------|------------------|---------------|-----------|--------------------------|--------------------|-----------------------------------------|----------------------------------|
| TMINT SOCIETY | O TEN   | TMIMES            |             |       |         |          |                  |               |           |                          | NAVIGATE           | HOME                                    | HOME                             |
|               |         |                   |             |       |         | Find     | Chesh Che<br>Fit | anks<br>chest | Notes G   | Show as a chart View     | Tag UnTag          | View Edit<br>List List<br>Manage        | Tag Rele<br>Subjects<br>Func     |
|               | × 2     | Group Selection 🔫 | 14          | No    |         |          |                  |               |           | a •                      | se exam criteria   | Subject wi                              | TMMG18                           |
|               |         |                   |             |       |         |          |                  |               | 1         | inter a value.           | Code Y is E        | Show results:<br>X When<br>+ Add Filter | General<br>Group:<br>College Cot |
|               | ct lype | Group Doc Subject | · Gro       | Acade | College | car      | ester =          | + Ser         | Lourse    |                          | + Description      | Code                                    | Academic 3                       |
|               | R       | MAJOR             |             | 18-19 | TMMG    |          |                  | 1             | BBA-002   | omics                    | Managerial Econo   | 88A103                                  |                                  |
| \$° *         | R. 🔳    | MAJOR             | Ē.          | 18-19 | TMMG    |          |                  | i.            | 88A-002   | tices of Management      | Principles & Pract | BEA107                                  | Course Sub                       |
|               | R       | MAIO              |             | 16-19 | TMMG    |          |                  | 1             | BBA-002   | ounting                  | Principles of Acco | 88A108                                  | A Find                           |
|               | e 🗖     | MAJOR             |             | 18-19 | TMMG    |          |                  | E.            | 88A-002   | usiness & Brands         | introduction to Bu | 88A109                                  | Exam Me                          |
|               | R       | MAJOR             |             | 18-19 | TMMG    |          |                  | E.            | BBA-002   | udies                    | Environmental Stu  | BBA110                                  | CTI                              |
|               | R       | MAJOR             |             | 18-19 | TMMG    |          |                  | i.            | B8A-002   | ication & Soft Skills-1  | English Communi    | BEA199                                  | CT2                              |
|               | R       | MAJO              | 10          | 18-19 | TMMG    |          |                  |               | 88A-002   | usiness Law              | Legal Aspect of Bu | 88A207                                  | CT3                              |
|               |         | MAJCe             | Tai reniare | 18-19 | TMMG    |          |                  | ¥.            | 584-001   | iniques                  | Quantitative rech  | 86.4209                                 | ASN                              |
|               | R       | MAJOR             |             | 18-19 | TMMG    |          |                  |               | 88A-002   |                          | Digital Branding   | 88A210                                  | ATT                              |
|               | R       | MAJCR             |             | 18-19 | TMMG    |          |                  |               | B8A-002   | sling Skills             | Presentation & Se  | 88A211                                  |                                  |
|               | R       | MAJOR             |             | 18-19 | TMMG    |          |                  |               | . BBA-002 | mentais, internet & M    | Computer Fundar    | 88A231                                  |                                  |
|               | R       | MAJOR             |             | 18-19 | TMMG    |          |                  |               | 88A-002   | ication & Soft Skills-II | English Communi    | 88A299                                  |                                  |
|               | R       | MAJOR             |             | 18-19 | TMMG    |          |                  | H.            | BBA-002   | havour                   | Organizational Bel | 8EA307                                  |                                  |
|               | R       | MAJOR             |             | 18-19 | TMMG    |          |                  | 01            | BBA-002   | R                        | Managment of HF    | 88A308                                  |                                  |
|               | p 🗸     | MARCE             | 0           | 18.10 | TMMG    |          | _                | NJ.           | RRA.002   | taceat                   | Marketion Manag    | 88A390                                  |                                  |
| OF            | Cancel  | OK O              |             |       |         |          |                  |               |           |                          |                    |                                         |                                  |

STEP 7. Click OK.

STEP 8. Click **RELEASE**.

| An .                    |                                          | Ed                              | lit - Course Subj Ex  | Group Head- CC | DL - TMMG18-19 - TMMG - 18-19      |           |   | - 0 ×             |
|-------------------------|------------------------------------------|---------------------------------|-----------------------|----------------|------------------------------------|-----------|---|-------------------|
| HOME NAVI               | GATE                                     |                                 |                       |                |                                    |           |   | TMIMT SOCIETY     |
| Release ReOpen Vie      | New Notes Links<br>Mariage Show Attached | Refresh Clear<br>Filter<br>Page | to<br>vious<br>t      |                |                                    |           |   |                   |
| TMMG18-19 - T           | MMG - 18-19                              |                                 |                       |                |                                    |           |   |                   |
| General                 |                                          |                                 |                       |                |                                    |           |   | •                 |
| Groupt                  | TMM518-19                                |                                 | Total Marks Internal: |                | 40.00                              |           |   |                   |
| College Code:           | TMMG                                     | U U                             | Total Marks External: |                | 0.00                               |           |   |                   |
| Subject Classification: | THEORY                                   | v                               | Every/Odd:            | Odd            | ~                                  |           |   |                   |
| Academic Year           | 18-19 🛩                                  |                                 | Status                | Open           | v                                  |           |   |                   |
| Course Subj Ex Grou     | ip Line-COL                              |                                 |                       |                |                                    |           |   | \$ <sup>0</sup> ^ |
| de Find Filter To       | Clear Filter                             |                                 |                       |                |                                    |           |   |                   |
| Exam Method             | Method Description                       | Exem Group                      | Maximum               | Weightage      | Order 🔺 Internal Evaluation Method | Exam Type | * |                   |
| 200                     | ✓ Internal 1                             | IOS                             | 30.00                 | 10.00          | 1 Best of Two                      | Internal  |   |                   |
| CT2                     | Internal 2                               | IOS                             | 30,00                 | 10.00          | 2 Best of Two                      | internal  |   |                   |
| СТЗ                     | Internal 3                               | 105                             | 30.00                 | 10.00          | 3 Best of Two                      | internal  |   |                   |
| ASN                     | Assignment                               | ASN                             | 10.00                 | 10.00          | 4                                  | Internal  |   |                   |
| ATT                     | Attendance                               | ATT                             | 10.00                 | 10.00          | 5                                  | internal  |   |                   |

STEP 9. Click Ok.

# 4.Event for Internal Marks Entry.

From which date internal marks entry will be started.

For demonstration taking CT1.

#### STEP 1. Educational calendar list.

| A                                                                                                    | Setup - Microsoft Dyr                                                                                                    | namics NAV – 🗖 🗶 |
|----------------------------------------------------------------------------------------------------|----------------------------------------------------------------------------------------------------|------------------|
| GO- TMU > Depart                                                                                                    | ments  Viniversity  Examination  Setup                                                                                                    | Search (Ctrl+F3) |
| •                                                                                                    |                                                                                                    | TMIMT SOCIETY @  |
| Departments         C           I: Soles & Marketing         I: Financial Management           I: Approval Document         University           I: Admission         I: Admission           I: Admission         I: Admission           I: Admission         I: Admission           I: Admission         I: Admission           I: Admission         I: Admission           I: Admission         I: Sector Course Transfer           Master         Student Cancel/Deschvate           I: Examination         Examination | Setup<br>Liste<br>Educational Colender List<br>Etam subject Tat:<br>Course Subj for Group List<br>Subject List<br>Course List<br>Tasks<br>Room Allocation Exem List<br>Exeminician Setup<br>Menual Ext. Set Allocation |                  |

#### STEP 2. REOPEN.

| An .                |                            |         |                       |        |                              |                             | Edit - Ed | ucational Ca | lendar - TMM | G 18-19 18-1 | 19 | - 0 X             |
|---------------------|----------------------------|---------|-----------------------|--------|------------------------------|-----------------------------|-----------|--------------|--------------|--------------|----|-------------------|
| HOME                | NAVIGATE                   |         |                       |        |                              |                             |           |              |              |              |    | TMIMT SOCIETY (2) |
| View X De<br>Manage | iii<br>ew<br>elete<br>Draw | Sopen I | Notes D<br>Note Attac | nks Re | fresh Clear<br>Filter<br>Pag | Go to     Previous     Next |           |              |              |              |    |                   |
| General             | 8-19+18-19                 |         |                       |        |                              |                             |           |              |              |              |    | *                 |
| General             |                            |         |                       |        |                              |                             | -         |              |              |              |    |                   |
| Code                | TMMG 18-19                 |         |                       |        | <                            | ollege Code:                | TMMG      |              |              | ~            |    |                   |
| Start Date:         | 9/1/2018                   |         |                       |        | đ                            | cademic Year                | 18-19     | v            |              |              |    |                   |
| End Date:           | 6/30/2019                  | v       |                       |        | s                            | tatus                       | Open      |              |              | ~            |    |                   |
| Educational         | I Calendar Subfo           | m       | _                     |        |                              |                             |           |              |              |              |    | 8 <sup>0</sup> ^  |
| Home • III          | 1 Multi Event F            | iter 🔨  | Clear Filter          |        |                              |                             |           |              |              |              |    |                   |
| Dote                | + Da                       | y       | Off                   | Holi D | Jescription                  |                             | ,         | codemic Year | + Colle      | ~ Mul        |    | A                 |
| 2/16/2019           | ə Sət                      | urday   |                       |        |                              |                             | 1         | 8-19         | TMMG         |              |    |                   |
| 2/17/2019           | ) Sur                      | iday    |                       |        |                              |                             | 1         | 3-19         | TMMG         |              |    |                   |
| 2/18/2019           | e Mo                       | nday    |                       |        |                              |                             | 1         | 8-19         | TMMG         |              |    |                   |
| 2/19/2019           | ) Tu                       | isday   |                       |        |                              |                             | 1         | 8-19         | TMMG         |              |    |                   |
| 2/20/2019           | 9 We                       | dnesdøy |                       |        |                              |                             | 1         | 3-19         | TMMG         |              |    |                   |
| 2/21/2019           | 7 Thu                      | ursday  |                       |        |                              |                             | 1         | 8-19         | TMMG         | 0            |    | #                 |
| 2/22/2019           | 9 Fric                     | ley     |                       |        |                              |                             | 1         | 3-19         | TMMG         |              |    |                   |
| 2/23/2019           | 9 Sat                      | urday   |                       |        |                              |                             | 1         | 8-19         | TMMIG        |              |    |                   |
| 2/24/2019           | 9 Sur                      | iday    |                       |        |                              |                             | 1         | 3-19         | TMMG         |              |    |                   |
| 2/25/2019           | ) Mo                       | nday    |                       |        |                              |                             | 1         | 8-19         | TMMG         | 1            |    |                   |
| 2/26/2019           | Tue                        | sday    |                       |        |                              |                             | 1         | 3-19         | TMMG         |              |    |                   |
| 2/27/2019           | We                         | dnesday |                       |        |                              |                             | 1         | 8-19         | TMMG         |              |    |                   |
| 2/28/2019           | The The                    | inday   | 171                   | 171    |                              |                             | 1         | 1-19         | TMMG         | 11           |    | . v               |

#### STEP 3. Select the **date** and click **multi-event**.

| án -                 |                |         |                      |               |           |                         |                           | Edit - | Educational Ca | lendar - T | MM | G 18-19 | 18-19 | - Ø X            |
|----------------------|----------------|---------|----------------------|---------------|-----------|-------------------------|---------------------------|--------|----------------|------------|----|---------|-------|------------------|
| HOME                 | NAVIGATE       |         |                      |               |           |                         |                           |        |                |            |    |         |       | TMIME SOCIETY    |
| View X Del<br>Manage | ete            | open .  | Notes L<br>Show Atta | inks<br>iched | Refresh G | Clear<br>Filter<br>Page | Go to<br>Previous<br>Next |        |                |            |    |         |       |                  |
| TMMG 18              | 8-19-18-19     |         |                      |               |           |                         |                           |        |                |            |    |         |       |                  |
| General              |                |         |                      |               |           |                         |                           |        |                |            |    |         |       | *                |
| Code                 | TMMG 18-19     |         |                      |               |           | Colle                   | ge Codes                  | TMMG   |                |            |    | ~       |       |                  |
| Start Date:          | 9/1/2018       | v       |                      |               |           | Acad                    | lemic Year:               | 18-19  | *              |            |    |         |       |                  |
| End Date:            | 6/30/2019      | v       | 1                    |               |           | Statu                   | IS:                       | Open   |                |            |    | *       |       |                  |
| Educational          | Calendar Subfo | m       |                      |               |           |                         |                           |        |                |            |    |         |       | 4 <sup>8</sup> × |
| Home -               | Multi Event Fi | ter T.  | ClearFite            | ar .          |           |                         |                           |        |                |            |    |         |       |                  |
| Date                 | 2 * Da         | é.      | Off                  | Holt          | Descripti | en .                    |                           |        | Academic Vear  | - Coli     | E  | = Mul   |       | 0                |
| 2/25/2019            | Z Mo           | nday    |                      |               |           |                         |                           |        | 18-19          | TMA        | G  | 1       |       |                  |
| 2/26/2019            | Tue            | sday    |                      |               |           | 1                       |                           |        | 18-19          | TMA        | lĞ |         |       |                  |
| 12/27/2019           | We             | dnesday |                      | 1171          |           |                         |                           |        | 18-19          | TMN        | G  |         |       |                  |
| 2/28/2019            | Thu            | rsday   |                      |               |           |                         |                           |        | 18-19          | TMA        | G  |         |       |                  |
| alle see it b        |                |         | -                    |               |           |                         |                           |        | A 10 10 10     | -          | 22 | Acres 1 |       |                  |

STEP 4.

| 1                                       |                          |                               |                                |                                                                                                    | Edi                            | - Edu Calenda | r Multi Event Entry |                     |                      | - 0 >         | K. |
|-----------------------------------------|--------------------------|-------------------------------|--------------------------------|----------------------------------------------------------------------------------------------------|--------------------------------|---------------|---------------------|---------------------|----------------------|---------------|----|
| HOM                                     | E NAVIGATE               | -                             |                                |                                                                                                    |                                |               |                     |                     |                      | TMINT SOCIETY | 0  |
| New V<br>New                            | Lett Delete              | e Event<br>Program<br>Process | Show Show as a List Chart Vice | Notes Links Re<br>Show Attached                                                                                                    | efresh Clear<br>Filter<br>Page | Find          |                     |                     |                      |               |    |
| du Caler                                | ndar Multi Eve           | nt Entry •                    | 2                              |                                                                                                    |                                |               |                     | Type to filter (FS) | Code                 | + +           | ~  |
|                                         |                          |                               |                                |                                                                                                    | 1                              |               |                     | Filter: TMM         | i 18-19 • 02/27/19 • | 18-19 • TMMG  |    |
| Code                                    | - Date -                 | Acade                         | Event Code                     | <ul> <li>Event Description</li> </ul>                                                                                                    |                                | Event Day     | Reminder D.,        |                     |                      |               |    |
| TMMG 18-                                | 19 2/27/2019             | 18-19                         | CT1                            | CTI                                                                                                    |                                | 50            |                     |                     |                      |               |    |
| 100000000000000000000000000000000000000 | The second second second |                               | Challen S.                     | T and a local sector of the sector of the se |                                |               |                     |                     |                      |               |    |

#### STEP 5.select program and ok.

| <u>/</u>                                         |                                  | dit - Event Program                      | - • ×                                   | - a x                                          |
|--------------------------------------------------|----------------------------------|------------------------------------------|-----------------------------------------|------------------------------------------------|
| HOME NAVIGATE                                    | Contraction of the second second | and second organity                      |                                         | TMIME SOCIETY                                  |
| New View Effe Delete Frenc<br>New Manage Process | HOME NAVIGATE                    | Show Show as at Links Chew Show Attached | Refresh<br>Clear Filter<br>Find<br>Page | 1                                              |
| Edu Calendar Multi Event Entry •                 |                                  | Terra to Give (C) Date                   | -                                       | Type to filter (F3) Code 🔷 🔿 💙                 |
|                                                  | event Program                    | type to made (r-s) togete                |                                         | Filter: TMM/G 18-19 + 02/27/19 + 18-19 + TMM/G |
| Code - Date - Acade E                            |                                  | Filten TMMG 18-79 - 18-19 - 02/27/       | /19 - TMMG                              |                                                |
| TMMG 18-19 2/27/2019 18-19 C                     | Date 🌰 Program Code              | <ul> <li>Discription</li> </ul>          | Select Acad-                            |                                                |
| TMMG 18-19 2/27/2019 18-19 C                     | 2/27/2019 BBA-001                | Bachelor of Business Administration      | 18-19                                   |                                                |
| TMMG18-19 2/27/2019 18-19 C                      | 2/27/2019 BBA-002                | Bachelor of Business Administration (Br  | . 🔲 18-19                               |                                                |
|                                                  | 2/27/2019 BBA-003                | Bachelor of Business Administration (in  | 18-19                                   |                                                |
|                                                  | 2/27/2019 BCOM-001               | Bachelor of Commerce (Hons.)             | 18-19                                   |                                                |
|                                                  | 2/27/2019 BCOM-002               | Bachelor of Commerce                     | 18-19                                   |                                                |
|                                                  | 2/27/2019 BCOM-003               | Bachelor of Commerce (Hons.) in Fina     | 18-19                                   |                                                |
|                                                  | 2/27/2019 MBA-001                | Master of Business Administration        | 18-19                                   |                                                |
|                                                  | 2/27/2019 MBA-002                | Mester of Business Administration (in C  | . 🗌 18-19                               |                                                |
|                                                  | 2/27/2019 MBA-003                | Master of Business Administration (Digi  | . 🔲 18+19                               |                                                |
|                                                  | 2/27/2019 MBA-004                | Mester of Business Administration in B., | 18-19                                   |                                                |
|                                                  | 2/27/2019 MBA-006                | Master of Business Administration (in C  | . 🗌 18-19                               |                                                |
|                                                  | 2/27/2019 MBA-007                | Moster of Business Administration (Sup   | 18-19                                   |                                                |
|                                                  | 2/27/2019 MCOM-001               | Mester of Commerce                       | 18-19                                   |                                                |
|                                                  | <                                | 88                                       | ок                                      | 2<br>0K                                        |

#### STEP 6. Release.

| An                |                            |             |                      |                |             |               | Edit - | Educational Cal | endar - TMM | G 18-19 | 18-19      | - 0 X            |
|-------------------|----------------------------|-------------|----------------------|----------------|-------------|---------------|--------|-----------------|-------------|---------|------------|------------------|
| HOME              | NAVIGATE                   |             |                      |                |             |               |        |                 |             |         | 1000000000 | TMINT SOCIETY ?  |
| View XD<br>Manage | dit<br>ew<br>elete<br>Brow | eopen<br>ss | Notes I<br>Show Atta | Links<br>sched | Refresh Cle | Go to         |        |                 |             |         |            |                  |
| General           | 8-19-18-19                 |             |                      |                |             |               |        |                 |             |         |            |                  |
| C. I.             | 714945 10.10               |             |                      |                |             |               | main   |                 |             |         |            |                  |
| Coder             | 11VIMG 18-19               |             |                      |                |             | Lokege Lode:  | TIMMU  |                 |             | Y       |            |                  |
| Start Date:       | 9/1/2018                   | ×           |                      |                |             | Academic Yean | 18-19  | ¥               |             |         |            |                  |
| End Date:         | 6/30/2019                  |             |                      |                |             | Status        | Open   |                 |             | ~       |            |                  |
| Educationa        | I Calendar Subfo           | m           |                      |                |             |               |        |                 |             |         |            | 4 <sup>8</sup> ^ |
| Home + 🛙          | 🛛 Multi Event 🛛            | Filter 🐩    | Clear Filte          | 14             |             |               |        |                 |             |         |            |                  |
| Date              | - D                        | 9           | Off                  | Holi_          | Description |               |        | Academic Year   | = Colle     | = Mul   |            | <u>^</u>         |
| 2/25/2011         | 9 M                        | onday       |                      |                |             |               |        | 18-19           | TMMG        | 1       |            |                  |
| 2/26/201          | 9 Tu                       | esday       |                      |                |             |               |        | 18-19           | TMMG        |         |            |                  |
| 2/27/2011         | 9                          | idnesday    |                      |                |             |               |        | 18-19           | TMMG        |         |            |                  |
| 2/28/2019         | 9 Th                       | ursday      |                      |                |             |               |        | 18-19           | TMMG        |         |            |                  |
| 3/1/2019          | Fn                         | day         |                      |                |             |               |        | 18-19           | TMMG        |         |            |                  |
| 3/2/2019          | 5a                         | turday      |                      |                |             |               |        | 18-19           | TMMG        |         |            |                  |
| 3/3/2019          | Su                         | nday        |                      |                |             |               |        | 18-19           | TMMG        |         |            |                  |
| 3/4/2019          | M                          | onday       |                      |                |             |               |        | 18-19           | TMMG        |         |            |                  |
| 3/5/2019          | Tu                         | esday       |                      |                |             |               |        | 18-19           | TMMG        |         |            |                  |
| 3/6/2019          | W                          | idnesday    |                      |                |             |               |        | 18-19           | TMMG        |         |            |                  |
| 3/7/2019          | Th                         | ursday      |                      |                |             |               |        | 18-19           | TMMG        |         |            |                  |
| 3/8/2019          | Fri                        | day         |                      |                |             |               |        | 18-19           | TMMG        |         |            |                  |
| 1/9/2019          | 5.0                        | under.      | 17                   | 171            |             |               |        | 18-19           | TMMG        | 1.      |            | 2                |

## Internal Marks Entry on Faculty Portal. CT1

STEP 1. Login portal.

#### STEP 2. Examination→Marks Entry

| 🚯 Firewall Authentication Keepalia x 📄 TMJ x 🗋 172.34.3.12       | 0 × +                    |              | <del></del> | a | × |
|------------------------------------------------------------------|--------------------------|--------------|-------------|---|---|
| ← → C ④ Not secure   172.0.1.105:100/Faculty/FacultyDetails.aspx |                          | \$           | e           | Θ |   |
| TEERTHANKER<br>MAHAVEER UNIVERSITY                               |                          | MOHIT PANDEY |             |   | ĺ |
| PROFILE ATTENDANCE» PROGRAM» MENTORSHIP DETAILS                  | EXAMINATION: HRs OTHERS: |              |             |   |   |
| Profile                                                          | ODVADUART                |              |             |   |   |
| riome                                                            | MARKS ENTRY              |              |             |   |   |
|                                                                  | Areadonese               |              |             |   |   |
| Control                                                          |                          |              |             |   |   |

STEP 3.

| (1) Not secure 172.0.1.105:100/Faculty/ | MarksEntry appx                                 | \$           |  |
|-----------------------------------------|-------------------------------------------------|--------------|--|
| MAHAVEER UNIVERS                        | ER<br>NTY                                       | MOHIT PANDEY |  |
| PROFILE ATTENDANCE» PROGRA              | AM# MENTORSHIP DETAILS EXAMINATION# HR# OTHERS# | ~            |  |
| ar 1 m + 1                              |                                                 |              |  |
| Marks Entry 1                           | 2                                               | 3            |  |

#### STEP 4. click marks entry.

| Marks Ent                             | ry                                                           |                                   |                          |                          |                    |           |                 |                        |           |              |        |
|---------------------------------------|--------------------------------------------------------------|-----------------------------------|--------------------------|--------------------------|--------------------|-----------|-----------------|------------------------|-----------|--------------|--------|
| EXAM TYPE :<br>Academic Year<br>Group | <ul> <li>Internal</li> <li>18-19</li> <li>Group -</li> </ul> | External     Program Bi     Batch | BA-002 Bachalor of Setch | Somester/Year     Courso | I<br>BBA103 Manage | • Saction | - Section - •   | (SHOW / B              | ACK       | /UFM or utm) |        |
| Sr.No.                                | Method                                                       | Program Code                      | Exam Type                | Course Name              |                    | Subject S | Semester/Vear M | (ark Entry )<br>Status | ward List | MarkEntry    | Report |
| 1                                     | CT1                                                          | BBA-002 :: Bachelor o             | of INTERNAL              | BBAtog :: Manageria      | al Economics       | MAJOR 1   | ŀ               | Pending                |           | Marin        | View   |

#### STEP 5. fill marks.

| M   | arks Entry                  |                                 |              |           |               |                  |                     | 1                   | 2             | 3       |   |
|-----|-----------------------------|---------------------------------|--------------|-----------|---------------|------------------|---------------------|---------------------|---------------|---------|---|
| Aci | MITYPE: 🝙 I<br>Idemic 18-19 | enternal 💮 Externi<br>• Program | BBA-002 Bach | elor of * | Semester/Year | ( ·              | Section - Section - | SHOW / BACK         | Save          | Submit  | 1 |
| Gro | ir<br>Iop – Grou            | p - • Batch                     | Betch        | •         | Course        | BBA103 Manage *  |                     |                     |               |         |   |
|     |                             |                                 |              |           |               |                  | Note Absent=        | (AB or ab) and UnFa | ir-Means=(UFM | or ufm) |   |
| Sr. | Enrollment N                | o Student Name                  | Admitted     | Year Meth | od Max. Marks | Weightage Obtain | and Marks           | Marks in word       | s Remarks     |         |   |
| 1   | TMG1825001                  | ADITI SINGH                     | 18-19        | CT1       | 30            | 6.67             | 20.00               | Twenty              | 1             |         |   |
| 2   | TMG1826002                  | MOHD AMAAN KH                   | AN 18-19     | CT1       | 30            | 7.00             | 21.00               | Twenty One          |               |         |   |
| 3   | TMG1826003                  | KM AKRITI                       | 18-19        | CT1       | 30            | 3-33             | 10.00               | Ten                 |               |         |   |
| 4   | TMG1826004                  | MOMINA KHAN                     | 18-19        | CTa       | 30            | 8.33             | 25.00               | Twenty Five         |               |         |   |
| 5   | TMG1826005                  | CHARUL GREWAL                   | 1B-19        | CT3       | 30            | 6.33             | 19.00               | Nineteen            |               |         |   |
| 6   | TMG1826006                  | MUKUL RANA                      | 18-19        | CT2       | 30            | 6.00             | 18.00               | Eighteen            |               |         |   |
| 7   | TMG1826007                  | SHIVAM SHARMA                   | 18-19        | CTa       | 30            | 5.00             | 15.00               | Fifteen             |               |         |   |
| 8   | TMG1826008                  | SUHANA PARVEEN                  | 18-19        | CTa       | 30            | 3.67             | 11.00               | Eleven              |               |         |   |
| 9   | TMG1825009                  | AARJU                           | 18-19        | CT1       | 30            | 1.67             | 5.00                | Five                |               |         |   |
| 10  | TMG1825010                  | SARIKA YADAV                    | 18-19        | CT1       | 30            | 2.00             | 6.00                | Six                 |               |         |   |

#### Point Number Indicated.

1. to go back

2.save

3.submit.

#### STEP 6. View report.

|   | Huthenincation Ke | epany X                      | TMU:                                                                         | *                                      | +                   |                |                   |                  |                      |                               |              | -   |  |
|---|-------------------|------------------------------|------------------------------------------------------------------------------|----------------------------------------|---------------------|----------------|-------------------|------------------|----------------------|-------------------------------|--------------|-----|--|
| ( | A Not se          | cure 172.0.                  | 1.105/100/Faculty/                                                           | Markstrotry anger                      |                     |                |                   |                  |                      |                               | भ            | ۳   |  |
|   | Marks En          | try                          |                                                                              |                                        |                     |                |                   |                  |                      |                               |              |     |  |
|   | EYAM TYPE -       | <ul> <li>Internal</li> </ul> | External                                                                     |                                        |                     |                |                   |                  |                      |                               |              | - 1 |  |
|   | CAAM TIPE.        | e interna                    | CAlemai                                                                      |                                        |                     | D.             |                   | - Company of the | -                    |                               |              |     |  |
|   | Academic Year     | 18-19                        | • Program                                                                    | BBA-002 Bachelor                       | of * Semester/Yea   | n []           | * Section         | - Section        | SHOW /               | BACK                          |              |     |  |
|   | Group             | - Group -                    | Batch                                                                        | - Batch                                | Course              | BBA103 Manage  | •                 |                  |                      |                               |              |     |  |
|   |                   |                              |                                                                              |                                        |                     |                |                   | Note Absent=(AB  | or ab) and U         | InFair Meane=(UFM             | ar ufm)      |     |  |
|   | SriNo:            | Method                       | Program Code                                                                 | Exam Ty                                | pe Course Name      |                | Subject S<br>Type | emester/Year M   | lark Entry<br>Status | Award List Marki<br>Status    | intry Report |     |  |
|   | 1                 | CTi                          | BBA-002 :: Bache<br>Business Administ<br>(Brand Managmer<br>Communication in | lor of INTERNA<br>tration<br>at &<br>1 | AL BBAx03 :: Manage | rial Economics | MAJOR I           |                  | Sobmitted            | Approval<br>Pending on<br>HOD | y View       |     |  |

#### **REPORT**.

|      | wall Authentication                                                                                            | Keepalis 🗙 🔲 TM                                                                               | NI:                                            |                                               |                                   | 172.0.1.105:100/Faculty/Report                                                                                                    | ®∕× +               |   |  |  |   | a | ŝ. | × |
|------|----------------------------------------------------------------------------------------------------|-----------------------------------------------------------------------------------------------|------------------------------------------------|-----------------------------------------------|-----------------------------------|----------------------------------------------------------------------------------------------------|---------------------|---|--|--|---|---|----|---|
| ÷    | C   Not                                                                                                    | secure 172.0.1.105                                                                            | :100/F;                                        | culty/Reg                                     | sortMarksEntr                     | yaspx                                                                                                    |                     |   |  |  | ☆ |   | θ  | 1 |
| 4    | 1 of 1 🖗                                                                                                    | Þ1 (4                                                                                         | 1                                              | Find   Nex                                    | Q. 6                              |                                                                                                    |                     |   |  |  |   |   |    |   |
| COUL | RSE CODE : EBA<br>RSE NAME : MAN<br>GRAM : BBA 002<br>ND MANAGMEN<br>NUMEN                                     | TEERTHAN<br>TEERTHANKE<br>FIRST IN<br>MAGERIAL ECONOM<br>(BACHELOR OF BU<br>T & COMMUNICATION | NKAF<br>R MA<br>FERN<br>ICS<br>ISINES<br>ON IN | R MAHA<br>HAVEE<br>AL CT<br>S ADMIN<br>COLLAB | VEER UNF<br>R INSTITU<br>AWARD LI | VERSITY, MORADABAD<br>TE OF MANAGEMENT & T<br>ST (ODD SEM - 2018-19)<br>SEMESTER : FIRST<br>MAX MARKS : 30<br>DATE : 27 Feb 2019<br>FH | TEC                 |   |  |  |   |   |    |   |
| SL.  | ENROLLMENT<br>NO.                                                                                              | STUDENTS NAME                                                                                 | SEC.                                           | OBT.<br>MARKS                                 | WEIGHT.<br>MARES(10)              | WEIGHTAGE MARKS IN<br>WORDS                                                                                                    | SIGN. OF<br>STUDENT |   |  |  |   |   |    |   |
| 1    | TMG1826001                                                                                                    | ADIT! SINGH                                                                                   | A                                              | 20.00                                         | 6.67                              | SIX POINT SIX SEVEN                                                                                                    |                     | _ |  |  |   |   |    |   |
| 2    | TMG1826002                                                                                                    | MOHD AMAAN<br>KHAN                                                                            | А                                              | 21.00                                         | 7.60                              | SEVEN                                                                                                    |                     |   |  |  |   |   |    |   |
| 3    | TMG1826003                                                                                                    | KM ARRITI                                                                                     | A                                              | 10.00                                         | 3.33                              | THREE POINT THREE THREE                                                                                                    |                     |   |  |  |   |   |    |   |
| 4    | TMG1826004                                                                                                    | MOMINA KHAN                                                                                   | A                                              | 25.00                                         | 8.33                              | EIGHT POINT THREE THREE                                                                                                    |                     |   |  |  |   |   |    |   |
| ő    | TMG1826005                                                                                                    | CHARUL GREWAL                                                                                 | A                                              | 19.00                                         | 6.83                              | SIX POINT THREE THREE                                                                                                    |                     |   |  |  |   |   |    |   |
| 6    | TMG1826006                                                                                                    | MUKUL RANA                                                                                    | A                                              | 18.00                                         | 6.00                              | SIX                                                                                                    |                     | _ |  |  |   |   |    |   |
| 7    | TMG1826007                                                                                                    | SHIVAM SHARMA                                                                                 | a                                              | 15.00                                         | 5.00                              | FIVE                                                                                                    |                     | - |  |  |   |   |    |   |
| ŝ    | TMG1820008                                                                                                    | SUHANA PARVEEN                                                                                | A                                              | 11.00                                         | 3.67                              | THREE POINT SIX SEVEN                                                                                                    |                     |   |  |  |   |   |    |   |
| 9    | TMG1828009                                                                                                    | AARJU                                                                                         | A                                              | 5.00                                          | 1.67                              | ONE POINT SIX SEVEN                                                                                                    |                     | _ |  |  |   |   |    |   |
| 10   | TM01826010                                                                                                    | SARIKA YADAV                                                                                  | A                                              | 6.00                                          | 2.00                              | TWO                                                                                                    |                     | _ |  |  |   |   |    |   |
| 11   | TM01826011                                                                                                    | MOHD SAIFUL<br>JAVED                                                                          | A                                              | 20.00                                         | 0.07                              | SIX POINT SIX SEVEN                                                                                                    |                     |   |  |  |   |   |    |   |
| 12   | TMG1826012                                                                                                    | MOHD RIZWAN<br>RAZA                                                                           | A                                              | 30.00                                         | 10.00                             | TEN                                                                                                    |                     |   |  |  |   |   |    |   |
|      | the second second second second second second second second second second second second second second second s | TTANKS STATES                                                                                 |                                                | 33.00                                         | 15.00                             | 17 17 A.T.                                                                                                    |                     |   |  |  |   |   |    |   |

#### STEP 7. View internal award list.

| Firewall Authentication Keepalis | X IMJ                           | × +           |          |             |       |                     |                  |          | - | ۵ |   |
|----------------------------------|---------------------------------|---------------|----------|-------------|-------|---------------------|------------------|----------|---|---|---|
| → C ① Not secure                 | 172.0.1.105:100/Faculty/Faculty | /Details:aspx |          |             |       |                     |                  | ¢        | e | e | 1 |
|                                  | ERTHANKER                       |               |          |             |       |                     |                  |          |   |   |   |
| the state                        |                                 |               |          |             |       |                     | MOH              | T PANDEY |   |   |   |
| PROFILE ATTEN                    | IDANCE: PROGRAM.                | MENTORSHIP DE | TAILS    | EXAMINATION | HRs   | OTHER 5.            |                  |          |   |   | l |
| Profile                          |                                 |               |          | OUTCOMR     |       |                     |                  |          |   |   |   |
| riome                            |                                 |               |          | MARKS SHITE |       |                     |                  |          |   |   |   |
|                                  |                                 |               |          | REPORTS     |       | MAIN AWARD LIST     |                  |          |   |   |   |
| General                          |                                 |               |          |             |       | INTERNAL AWARD LIST |                  |          |   |   |   |
|                                  |                                 |               |          |             |       |                     |                  |          |   |   |   |
| Faculty No.                      | TMVF0042                        | Card No       |          |             | Title |                     |                  |          |   |   |   |
| Name                             | MOHIT PANDEY                    | Search Name   | MOHIT PA | NDEY        | Ger   |                     | PRACTICAL REPORT |          |   |   |   |
| Branch Code                      |                                 | College Code  | TMMG     |             | Dep   | sartment Code       | ATTENDANCE SHEET |          |   |   |   |

#### STEP 8. Award list.

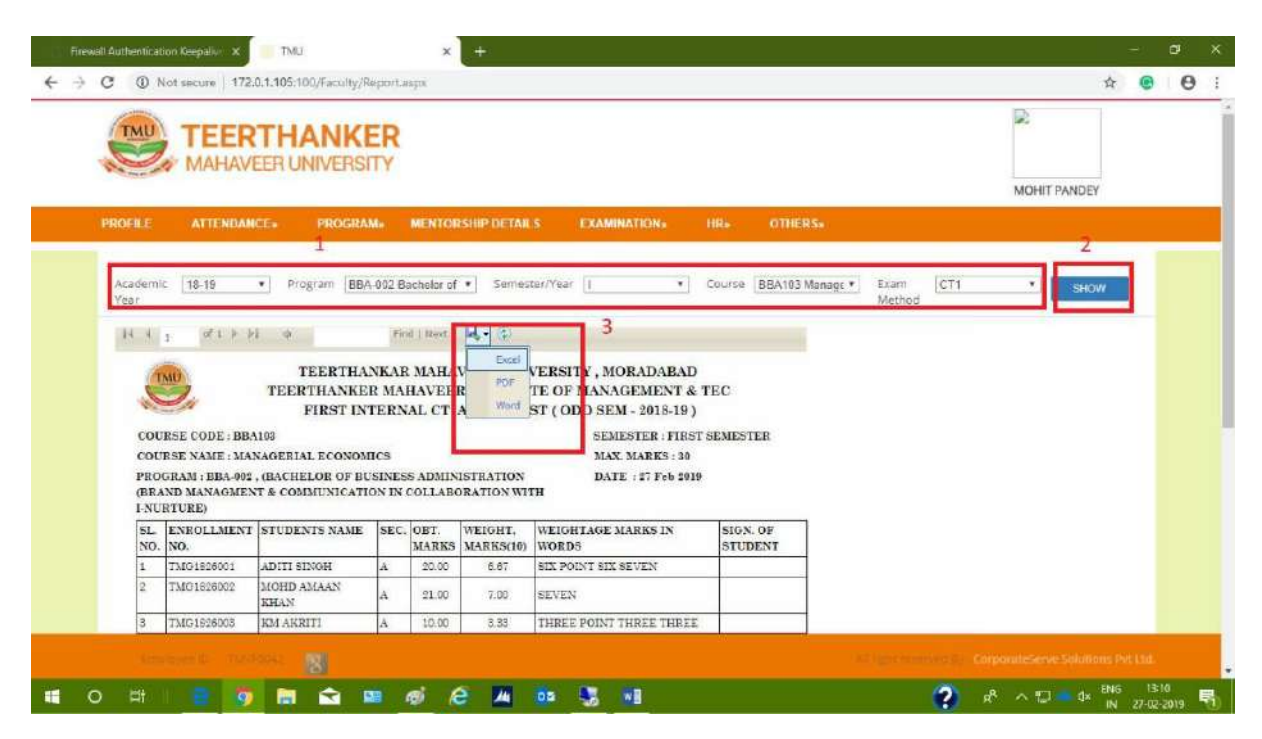

# Internal Marks Entry approval on HOD Portal. STEP 1.

| Firew      | vall Authentication Ke | epalio 🗙 📒 TM.        | I.                  | × +            |          |                |        |      |      | – ov x          |
|------------|------------------------|-----------------------|---------------------|----------------|----------|----------------|--------|------|------|-----------------|
| <b>←</b> → | C ① Not se             | scure   172.0.1.105:1 | 100/Faculty/Faculty | Details aspx   |          |                |        |      |      | <b>☆ ® Θ</b> :  |
|            |                        | MAHAVEER U            | ANKER               |                |          |                |        |      |      | PARITOSH SHARMA |
|            | PROFILE                | ATTENDANCE            | PROGRAM             | MENTORSHIP DET | IALS     | EXAMINATIONS   | HRS    | OTHE | RS»  |                 |
| _          | Profile                |                       |                     |                | -        | EXAMINATION FO | 990    |      |      |                 |
|            | riome                  |                       |                     |                |          | MATE SHOTTO    |        |      |      |                 |
|            |                        |                       |                     |                |          | mure equalit   |        |      |      |                 |
|            | General                |                       |                     |                |          | MARKS CHIRC    |        |      |      |                 |
|            |                        |                       |                     |                | . [      | MARKS ENTRY A  | PROVAL |      |      |                 |
|            | Faculty                | No. TMU00161          |                     | Card No        | TMMG009  | ADMIT CARDS    | 1      | 6.   | MR   |                 |
|            | Name                   | PARITOSH SI           | HARMA               | Search Name    | PARITOSH | REPORTS        |        | der  | Male |                 |

STEP 2.

| Firewall Au     | luthentication Keepali          | w x TMU           |                   | × +                                 |                         |                                  |                         |                 |              |                       | = <u> </u> | 3 |
|-----------------|---------------------------------|-------------------|-------------------|-------------------------------------|-------------------------|----------------------------------|-------------------------|-----------------|--------------|-----------------------|------------|---|
| $\rightarrow$ G | <ol> <li>Not secure</li> </ol>  | 172.0.1.105:100/F | acuity/MarksA     | pprovalaspx                         |                         |                                  |                         |                 |              | \$                    | e          | Θ |
| (               |                                 | ERTHA             | NKER              |                                     |                         |                                  |                         |                 |              |                       |            |   |
| 2               | IVIA                            | HAVEENUNIN        | /ERSITY           |                                     |                         |                                  |                         |                 | PARITOS      | SHARMA                |            |   |
| PR              | ROFILE ATT                      | ENDANCE» P        | ROGRAM            | MENTORSHIP DETAILS                  | EXAMINATION             | G HR5                            | OTHERS                  |                 |              |                       |            |   |
| E               | Update Marl                     | 2<br>8-19         | • Program         | THEORY     BBA-002 Bachelor of Busi | PRACTICAL               | iyean []                         | • Course                | 88A103 Manage • | SHOW/BACK    | 3                     |            |   |
|                 | Sr.No. Group<br>No<br>1 TMMG18- | CT1 INTER         | Name<br>SAL MOHIT | Section Group                       | BBA-002 II M            | onuselName<br>Ianageria] Economi | subject Type<br>s MAJOR | · Semnster/Year | Submitted By | ils <mark>View</mark> |            |   |
|                 | 19                              |                   | PANDET            |                                     | Bachelor of<br>Business |                                  |                         |                 | Faculty      | <b>1</b>              |            |   |

STEP 3. Click marks entry.

| Firewa | all Authentication | Keepalio X              | TMU              |                 | × +                              |                                 |                                                                                                   |                          |                       |                                       |                         |                    | -    | G | £ | × |
|--------|--------------------|-------------------------|------------------|-----------------|----------------------------------|---------------------------------|---------------------------------------------------------------------------------------------------|--------------------------|-----------------------|---------------------------------------|-------------------------|--------------------|------|---|---|---|
| € →    | C () Not           | secure 172.0.1          | 1.105:100/Facult | ty/MarksAp      | oprovalaispo                     |                                 |                                                                                                   |                          |                       |                                       |                         | \$                 |      | 9 | θ | - |
|        | TMU                | TEER                    |                  | <b>KER</b>      |                                  |                                 |                                                                                                   |                          |                       |                                       | (                       | 8                  |      |   |   |   |
|        | Pare al            | IVIATIAV L              | IN OTAIVER       | SIT             |                                  |                                 |                                                                                                   |                          |                       |                                       | PARI                    | TOSH SHARMA        |      |   |   |   |
|        | PROFILE            | ATTENDANCE              | PROG             | RAMe            | MENTORSHIP                       | DETAILS                         | EXAMINATIC                                                                                        | No HRo                   | OTHERS                |                                       |                         |                    |      |   |   | l |
|        | Academic Y         | ear 18-19<br>oup Method | T Exam Type      | Program         | TH     BBA-002 Bache     Section | HEORY<br>elor of Busin<br>Group | PRACTICAL<br>ness • Semeste<br>Program<br>Code                                                    | r/Year   <br>Course Name | • Cours<br>Subject Ty | e BBA103 Menage •<br>pe Semester/Year | SHOW / BAC              | K<br>MarkEntry Reg | port |   |   |   |
|        | 1 TM<br>19         | MG18-CT1                | INTERNAL         | MOHIT<br>PANDEY |                                  | 105                             | BBA-oce ::<br>Bachelor of<br>Business<br>Administration<br>(Brand<br>Managment &<br>Communication | Managerial Econo         | mics MAJOR            | I                                     | Submitted By<br>Faculty | Marks in<br>Sanny  |      |   |   |   |

| STEP | 4. |
|------|----|
|------|----|

| - 22       | Not secure     1 | 172.0.1.105:100/Faculty/N | /lorksAp | sprovataisp | 201           |            |                      |                 |                     |             | \$     | ۲  | 1 |
|------------|------------------|---------------------------|----------|-------------|---------------|------------|----------------------|-----------------|---------------------|-------------|--------|----|---|
| T          | TEE              |                           | ER       |             |               |            |                      |                 |                     |             |        |    |   |
| 200        | IVIPU IP         | WEEN ON WENSI             |          |             |               |            |                      |                 |                     | PARITOSH SH | ARMA   |    |   |
| PROF       | LE ATTENU        | ANCE. PROGRA              | Mir      | MENTOR      | SHIP DETAILS  | EXA        | MINATION: HR.        | OTHERS          |                     |             |        |    |   |
|            |                  |                           |          |             |               |            |                      |                 |                     |             |        |    |   |
| UŢ         | date Marks I     | entry                     |          |             | THEORYES      | PRACTICA   |                      |                 |                     | 2           | 3      |    |   |
|            |                  |                           |          | 18          | 1 million (g) | The first  | -                    |                 |                     |             |        | 11 |   |
| Aca<br>Via | demic 18-19      | • Program []              | BBA-002  | 2 Bachelor  | of Business 7 | Semester/Y | /ear [] 🔹            | Course B8A103 M | Amage T SHOW / BACK | Approve     | Reject |    |   |
| 1.00       |                  |                           |          |             |               |            |                      |                 |                     |             | _      |    |   |
| Sc.        | EurollementNo    | Student Name              | Grou     | p Method    | Attendance    | Weightage  | e Weightage Obtained | Obtained Mark   | s Remarks           | UFM Status  | ¥.     |    |   |
| No.        | TMG1826001       | ADITI SINCH               | IOS      | CTa         | Present       | 10         | 6.67                 | 20.00           |                     |             | -      |    |   |
| 2          | TMG1826002       | MOHD AMAAN KHAN           | IOS      | CT1         | Present       | 10         | 7.00                 | 21.00           |                     | 1           |        |    |   |
| 3          | TMG1826003       | KM AKRITI                 | IOS      | CTa         | Present       | 10         | 3-33                 | 10.00           |                     |             |        |    |   |
| 4          | TMG1825004       | MOMINA KHAN               | IDS      | CT1         | Present       | 10         | 8.33                 | 25.00           |                     |             |        |    |   |
| 5          | TMG1826005       | CHARUL GREWAL             | IOS      | CTi         | Present       | 10         | 6.33                 | 19.00           |                     |             |        |    |   |
| 6          | TMG1826006       | MUKUL RANA                | IOS      | CT1         | Present       | 10         | 6.00                 | 18.00           |                     |             |        |    |   |
|            | TMG1826007       | SHIVAM SHARMA             | IOS      | CTa         | Present       | 10         | 5.00                 | 15.00           |                     |             | 2      |    |   |
|            | TMC-SafaaS       | SUHANA PARVEEN            | IOS      | CT1         | Present       | 10         | 3.67                 | 11.00           |                     |             |        |    |   |
| 8          | 13403020000      |                           |          |             |               |            |                      |                 |                     |             |        |    |   |

#### Point Number Indicated.

1.to selection

- 2. Approve (After approving marks, will be available on the principal portal to view and unlock).
- 3. Reject (On rejection marks entry will reopen on faculty portal).

#### UFM Case.

STEP 1. Select UFM

|                               | entication Keepalis                                           | X MJ                                                          |                 | × New                                                       | 790          | ×                                                      | +                                              |                                   |                                                     |             | 12 | 0 |
|-------------------------------|---------------------------------------------------------------|---------------------------------------------------------------|-----------------|-------------------------------------------------------------|--------------|--------------------------------------------------------|------------------------------------------------|-----------------------------------|-----------------------------------------------------|-------------|----|---|
| e e                           | A Not secure                                                  | 172.0.1.105:100/Faculty                                       | /MarksA         | pprovalaspa                                                 |              |                                                        |                                                |                                   |                                                     | \$          | ۲  | 1 |
| PROF                          | FILE AFTER                                                    | IBANCE: PROGE                                                 | RAM:            | MENTORSHIP                                                  | DETAILS      | EXAMINATION                                            | HRs. OTHER                                     |                                   |                                                     |             |    |   |
| U                             | pdate Marks                                                   | Entry                                                         |                 |                                                             |              |                                                        |                                                |                                   |                                                     |             |    |   |
|                               |                                                               |                                                               |                 | TH                                                          | EORY PR      | RACTICAL                                               |                                                |                                   |                                                     |             |    |   |
|                               |                                                               |                                                               |                 |                                                             |              |                                                        |                                                |                                   |                                                     |             |    |   |
|                               |                                                               |                                                               |                 |                                                             |              |                                                        |                                                |                                   | -                                                   | -           | _  |   |
| Aca<br>Yea                    | ademic 18-19<br>ar                                            | • Program                                                     | BBA-00          | 02 Bachelor of Bus                                          | inos: • Sen  | mester/Year []                                         | Course BBA1                                    | 03 Manage * SHOW / BAC            | K Approve                                           | Reject      |    |   |
| Aca<br>Yea                    | ademic 18-19<br>ar                                            | • Program                                                     | BBA-00          | 02 Bachelor of Bus                                          | sinest • Sen | mester/Year []                                         | ▼ Course BBA1                                  | 03 Manage • SHOW / BAC            | K Approve                                           | Reject      |    |   |
| Aci<br>Yea                    | adomic 18-19<br>ar<br>EnrollementN                            | Program     OStudent Name                                     | BBA-00          | 02 Bachelor of Bus                                          | sines: • Sen | mester/Year 1                                          | Course BBA1     Obtained Marks                 | 03 Manage * SHOW / BAC            | K Approve<br>UFM Status                             | Reject      |    |   |
| AG<br>Yea                     | ademic 18-19<br>ar<br>EurollementN                            | Program     OStudent Name     ADITI SINCH                     | GroupA          | 02 Bachelor of Bus<br>Method Attendar                       | nceWeighta   | mester/Year I                                          | Course BBA1     Obtained Marks                 | 03 Manage V SHOW / BAC            | IC Approve                                          | Reed        |    |   |
| Aci<br>Yes<br>Sir.<br>No      | ademic 18-19<br>ar<br>EurollementM<br>MGr825001               | Program     Sindent Name     ADITI SINGH                      | GroupN          | 02 Bachelor of Bus<br>Method Attendar<br>173 UFM            | ines Veighta | mester/Year  <br>geWeightage<br>Obtained<br>UFM        | Course BBA1     Obtained Marks     UFM         | 03 Munage * SHOW / BAC<br>Remarks | K Approve<br>UFM Status<br>Not Punished             | Reed.       |    |   |
| Aci<br>Yes<br>Sir.<br>No<br>1 | ademic 18-19<br>ar<br>Eurollement<br>TMG1825001<br>TMG1825002 | Program     OStudent Name     ADITI SINGH     MOHD AMAAN KHAN | GroupA<br>IOS C | 02 Bachelor of Bus<br>dethod Attendar<br>773 UFM<br>773 UFM | inast  Sen   | mester/Year  <br>geWeightage<br>Obtained<br>UFM<br>UFM | Course BBA1     Obtained Marks     UEM     UEM | 03 Manage 🔹 SHOW / BAC<br>Remarks | K Approve<br>UPM Status<br>Not Punished<br>Punished | Reed<br>• • |    |   |

NOTE: - a). NOT PUNISHED—Fill obtained marks and remarks

b). PUNISHED— Fill obtained marks and remarks.

#### STEP 2.

| G                            | A Not secure                                                  | 172.0.1.105:100/Faculty                                      | /MarksA         | pprovalaspx                                               |                               |                                                         |                                 |                                             |                                         | 宜      | e |
|------------------------------|---------------------------------------------------------------|--------------------------------------------------------------|-----------------|-----------------------------------------------------------|-------------------------------|---------------------------------------------------------|---------------------------------|---------------------------------------------|-----------------------------------------|--------|---|
| PROF                         | ILE ATTENI                                                    | ANCE» PROG                                                   | RAM             | MENTORSHIP                                                | DETAILS                       | EXAMINATIONS                                            | HRS OTH                         |                                             |                                         |        |   |
| Up                           | date Marks                                                    | Entry                                                        |                 |                                                           |                               |                                                         |                                 |                                             |                                         |        |   |
|                              |                                                               |                                                              |                 | TH                                                        | EORY P                        | RACTICAL                                                |                                 |                                             |                                         |        |   |
|                              |                                                               |                                                              |                 |                                                           |                               |                                                         |                                 |                                             |                                         |        |   |
|                              |                                                               |                                                              | 11              |                                                           |                               |                                                         | Y                               |                                             |                                         |        | - |
| Aca<br>Yéa                   | demic 18-19                                                   | • Program                                                    | BBA-00          | 02 Bachalor of Bus                                        | inost * Se                    | mester/Year                                             | Course BB                       | A103 Manage * Show / RAC                    | K Approve                               | Reject |   |
| Aca<br>Yea                   | demic 18-19<br>r                                              | • Program                                                    | BBA-00          | 02 Bachalor of Bus                                        | indst • Se                    | mester/Year [                                           | Course(BB                       | A103 Manage * SHOW / RAC                    | K Approve                               | Reject |   |
| Aca<br>Yea                   | demic 18-19<br>r<br>EurollementNo                             | Program Student Name                                         | BBA-00          | 02 Bachalor of Bus<br>Method Attendar                     | inist • Se                    | mester/Year                                             | Course BB     Obtained Marks    | A103 Manage * SHOW / BAC                    | K Approve                               | Reject |   |
| Aca<br>Yea<br>Sr.            | demic 18-19<br>r<br>EurollementNo                             | Program     Student Name                                     | GroupA          | 02 Bachelor of Bus                                        | inas: • Se                    | mester/Year  <br>ageWeightage<br>Obtained               | Course BB     Obtained Marks    | A103 Manage * SHOW / RAC<br>Remarks         | K Approve<br>UFM Status                 | Reject |   |
| Aca<br>Yea<br>Sr.<br>No.     | demic 18-19<br>r<br>EnrollementNo<br>TMG1825001               | Program     Student Name     ADITI SINGH                     | GroupA          | 02 Bachalor of Bus<br>Kethod Attendar<br>213 UFM          | iniss • Se<br>nceWeight<br>10 | mester/Year [<br>ageWeightage<br>Obtained<br>UFM        | Course BB Obtained Marks 20     | A103 Manage • SHOW / BAC<br>Remarks<br>test | K Approve<br>UFM Status<br>Not Punished | Reject |   |
| Aca<br>Yea<br>Sr.<br>No<br>1 | demic 18-19<br>r<br>EnrollementNo<br>TMG1826001<br>TMG1826002 | Program     Student Name     ADITI SINGH     MOHD AMAAN KHA3 | GroupA<br>IOS C | 02 Bachalor of Bus<br>Nethod Attendar<br>TG UFM<br>TG UFM | Se<br>oceWeights              | mester/Year [<br>ageWeightage<br>Obtained<br>UFM<br>UFM | Course BB Obtained Marks 20 UFM | A103 Manage * SHOW / RAC                    | K Approve<br>UFM Status<br>Not Punished | Reject |   |

STEP 3. Click Approve.

# Marks View on Principal Portal.

STEP 1. Examination  $\rightarrow$  Marks view.

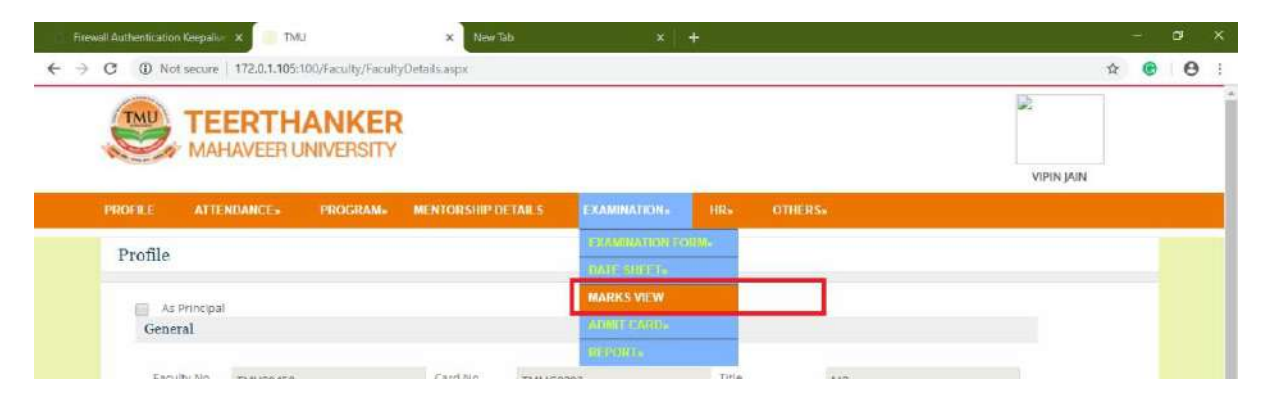

STEP 2.

| Elles | vall Authenticat | ion Keepalise 🗙       | TMU            |                     | × New           | rTab           |                                                                                                    | × +                        |             |                |              |             | = | ۵ | × |
|-------|------------------|-----------------------|----------------|---------------------|-----------------|----------------|----------------------------------------------------------------------------------------------------|----------------------------|-------------|----------------|--------------|-------------|---|---|---|
| € →   | C O N            | lot secure   172.0.1. | 105:100/Facult | y/MarksLo           | ickiaspa        |                |                                                                                                    |                            |             |                |              | \$          | e | Θ | 1 |
|       | TMU              | MAHAVEE               |                | <b>KER</b><br>ISITY |                 |                |                                                                                                    |                            |             |                | VIPI         | N JAIN      |   |   |   |
|       | PROFILE          | ATTENDANCE            | PROG           | RAM                 | MENTORSHIP      | DETAILS        | EXAMINATIO                                                                                                    | INa HRa                    | OTHERS      |                |              |             |   |   |   |
|       | Marks            | View                  |                |                     | - T             | 1              | PACTICAL                                                                                                    |                            |             |                | 2            |             |   |   |   |
|       | _                |                       | 2              |                     |                 | ntokr@ P       | TONE THERE                                                                                                    |                            |             |                | 3            |             |   |   |   |
|       | Academi          | c Year 18-19          | •              | Program             | BBA-002 Bach    | elor of Busine | ist                                                                                                    | r/Year                     | Course B    | BA103 Menage • | SHOW         |             |   |   |   |
|       | Sr.No.           | Group Method<br>No    | Exam Type      | Group               | Faculty<br>Name | Section        | Course Code                                                                                                    | Subject Name               | Semester/Ve | ar Status      | MarkEntry    | ReportUnior |   |   |   |
|       | 1                | TMMG18-CT1<br>19      | INTERNAL       | 103                 | MOHIT<br>PANDEY |                | BBA-002 ::<br>Bachelor of<br>Business<br>Administration<br>(Brand<br>Managment &<br>Communicatio<br>in Collaboratio<br>with I-Nurture | Managerial Econo<br>n<br>n | mics I      | Approved By HO | Mark's Roley | 5           | 6 |   |   |

Point Number Indicated.

1.Select

2.Filter

3. to show data

4. to view marks.

5.View report

6.to unlock marks. (on unlocking marks, the entry will be reopened on faculty portal).

# Internal Assignment and attendance Marks Entry.

STEP 1.Education calendar.

STEP 2.Reopen calendar.

STEP 3.Select date from which date internal assignment and attendance marks entry will be started.

|                                   |                                                        |                        |                        |                                                                  |                       |                | Edit            | + Edu | Calenda             | r Mul | Iti Even | ent Entry | stry |   |  |  |         |                           |           |                     |         | - 5             | 1 )             |          |
|-----------------------------------|--------------------------------------------------------|------------------------|------------------------|------------------------------------------------------------------|-----------------------|----------------|-----------------|-------|---------------------|-------|----------|-----------|------|---|--|--|---------|---------------------------|-----------|---------------------|---------|-----------------|-----------------|----------|
| HON                               | ME NAVIGATE                                            |                        |                        |                                                                  |                       |                |                 |       |                     |       |          |           |      |   |  |  |         |                           |           |                     | E       | INIMT SC        | OCIETY          | 0        |
| New                               | View Lat Dek                                           | te Event<br>Program    | Show show as that      | Notes.                                                           | Links                 | (C)<br>Refresh | Clear<br>Filter | Find  |                     |       |          |           |      |   |  |  |         |                           |           |                     |         |                 |                 |          |
| New                               | Manage                                                 | Process                | Vieter                 | Show Art                                                         | rtached               |                | Page            |       |                     |       |          |           |      |   |  |  |         |                           |           |                     |         |                 |                 |          |
| New<br>du Cale                    | Manage<br>endar Multi Ev                               | Process<br>ent Entry * | 2                      | Show Ap                                                          | rtached               |                | Varye .         |       | 1                   |       |          |           |      |   |  |  | Type to | filter (F3)               | )         | Code                |         |                 | +               | ~        |
| New<br>du Cale                    | <sub>Marage</sub><br>endar Multi Ev                    | Process<br>ent Entry * | 2                      | Show Ap                                                          | tached                |                | Vaçe            |       | 1                   |       |          |           | _    |   |  |  | Type to | filter (F3)<br>ilter: TMI | )<br>MG 1 | Code<br>8-19 • 02/2 | 8/19•1  | -<br>18-19 • TI | →<br>VIMG       | <b>,</b> |
| New<br>du Cale<br>Code            | Manage<br>endar Multi Ev                               | Acade +                | 2<br>Event Code        | <ul> <li>Show An</li> <li>Event D</li> </ul>                     | tached lescription    |                | Page            | F     | 1<br>ivent Day      | . Re  | eminder  | er D      |      | 1 |  |  | Type to | filter (F3)<br>ilter: TMI | )<br>MG 1 | Code<br>8-19 • 02/2 | 18/19+1 | -<br>18-19 • TI | →<br>VIMG       | ~        |
| New<br>du Cale<br>Code<br>TMMG 13 | Manage<br>endar Multi Ev<br>- Date -<br>5-19 2/28/2019 | Acade *                | 2<br>Event Code<br>ASN | <ul> <li>Show An</li> <li>Event D</li> <li>Assignment</li> </ul> | tached<br>bescription | į.             | Page            | E     | 1<br>ivent Day<br>D | . Re  | eminder  | er D      |      | 1 |  |  | Type to | filter (F3)<br>ilter: TMI | )<br>MG 1 | Code<br>8-19 • 02/2 | 18/19•1 | -<br>18-19 • Ti | <b>→</b><br>MMG | ~        |

STEP 4.OK

STEP 5. Click release.

# Internal Assignment and attendance Marks Entry on Faculty Portal.

STEP 1.Login Portal.

STEP 2.Examination  $\rightarrow$  Marks Entry.

|   |   | -          |       |                                       | and the second second                                                                       |                                                          |     |        |      |          |          |           |        |   |                  |                  |               |                         | 1 |
|---|---|------------|-------|---------------------------------------|---------------------------------------------------------------------------------------------|----------------------------------------------------------|-----|--------|------|----------|----------|-----------|--------|---|------------------|------------------|---------------|-------------------------|---|
|   |   | 4          | ASN   | Ni<br>Bi<br>Bi<br>(B<br>Co<br>Co<br>S | irture<br>IA-002 :: Bo<br>Isiness Adm<br>rand Manay<br>mmunication<br>Ilaboration<br>arture | achelor of<br>inistration<br>(ment &<br>on in<br>with I- | INI | IERNAL | BBAa | 03 :: Ma | nogerial | Economics | MAJOR. | 1 | Pending          | Marke<br>Tality  | View          |                         |   |
|   |   | 5          | ATT   | BI<br>Bi<br>(B<br>Co<br>Co<br>Ni      | A-002 :: Ba<br>isiness Adm<br>rand Manag<br>mmunicati<br>Inhoration<br>arture               | schelor of<br>inistration<br>gment &<br>on in<br>with I- | IN  | TERNAL | BBAa | og II Ma | nogerial | Economics | MAJOR  | 1 | Pending          | Militia<br>Balay | View          |                         |   |
|   |   | n<br>Anglo | en di | TATUTO A                              | 8                                                                                           |                                                          |     |        |      |          |          |           |        |   | Al of the second | 🖙 CorporateSurv  | e Solutions i | NIM:                    |   |
| - | 0 | Ht I       |       | 9                                     | a 🕯                                                                                         | -                                                        | ø   | e      | 14   | 02       | -        |           |        |   | ?                | x ~ D            | d× ENG        | s 11:39<br>28-02-2019 📆 |   |

STEP 3.Click Entry marks.

STEP 4. Submit.

#### STEP 5.Main report.

You will get the main report when you enter the marks of all the Exam Method of Theory.

| THINT SOCIET |                                                             |                                                                                                 |                                                        | the second second second second second second second second second second second second second second second se | N PE                                          |                                                                                                    |                                                |
|--------------|-------------------------------------------------------------|-------------------------------------------------------------------------------------------------|--------------------------------------------------------|----------------------------------------------------------------------------------------------------|-----------------------------------------------|----------------------------------------------------------------------------------------------------|------------------------------------------------|
|              |                                                             |                                                                                                 |                                                        |                                                                                                    |                                               | IATE                                                                                                    | HOME NAVIG                                     |
|              |                                                             |                                                                                                 |                                                        | to<br>vious<br>xt                                                                                               | Refresh Clear<br>Filter<br>Fage               | A Edit<br>New<br>Delete<br>Manage Show Attached                                                          | Lelesse ReOpen View                            |
|              |                                                             |                                                                                                 |                                                        |                                                                                                    |                                               | MMG - 18-19                                                                                              | MMG18-19 - TN                                  |
|              |                                                             |                                                                                                 |                                                        |                                                                                                    |                                               |                                                                                                    | Seneral                                        |
|              |                                                             | 40.00                                                                                           | [                                                      | Total Marks Internal:                                                                                           |                                               | TMMG1#-19                                                                                                | Group:                                         |
|              |                                                             | 0.00                                                                                            | -                                                      | Total Marks External:                                                                                           |                                               | TMMG                                                                                                    | College Code:                                  |
|              |                                                             | ~                                                                                               | Odd                                                    | Even/Odd:                                                                                                    | v                                             | THEORY                                                                                                   | Subject Classification:                        |
|              |                                                             | ~                                                                                               | Released                                               | Status:                                                                                                    |                                               | 18-19 🗸                                                                                                  | Academic Year                                  |
| **           | an <sup>11</sup>                                            |                                                                                                 |                                                        |                                                                                                    |                                               | p Line-COL<br>Clear Filter                                                                               | ourse Subj Ex Group                            |
|              | Exam Type 📃 🕋                                               | Order 🗢 Internal Evaluation Method                                                              | Weightage                                              | Maximum                                                                                                    | Exam Group                                    | Method Description                                                                                       | Exam Method                                    |
|              | internal                                                    | 1 Best of Two                                                                                   | 10.00                                                  | 30.00                                                                                                    | los                                           | Internal 1                                                                                               | CTI                                            |
|              | Internal                                                    | 2 Best of Two                                                                                   | 10.00                                                  | 30.00                                                                                                    | 105                                           | Internal 2                                                                                               | CT2                                            |
|              | internal                                                    | 3 Bert of Two                                                                                   | 10,00                                                  | 30.00                                                                                                    | 105                                           | Internal 3                                                                                               | ста                                            |
|              | Internal                                                    | 4                                                                                               | 10.00                                                  | 10.00                                                                                                    | ASN                                           | Assignment                                                                                               | ASN                                            |
|              | Internal                                                    | 5                                                                                               | 10.00                                                  | 10.00                                                                                                    | ATT                                           | Attendance                                                                                               | ATT                                            |
|              | Exam Type A<br>Internal<br>Internal<br>Internal<br>Internal | Order * internal Evaluation Method<br>I Best of Two<br>2 Eest of Two<br>3 Best of Two<br>4<br>5 | Weightage<br>10.00<br>10.00<br>10.00<br>10.00<br>10.00 | Maximum<br>30.00<br>30.00<br>10.00<br>10.00                                                                     | Exam Group<br>IOS<br>IOS<br>IOS<br>ASN<br>ATT | Clear Filter<br>Method Description<br>Internal 1<br>Internal 2<br>Internal 3<br>Assignment<br>Attendence | Exam Method<br>CTI<br>CT2<br>CT3<br>ASN<br>ATT |

#### STEP 6. View the main report.

| Frewall Authentication Keepa | х 🔲 тми                         | × TMU         |           | х 🔲 ТМ | u:    | X 🛛 🋐 Goog          | gle Translate     | ×   + | H     | = | ø | > |
|------------------------------|---------------------------------|---------------|-----------|--------|-------|---------------------|-------------------|-------|-------|---|---|---|
| → C ① Not secure             | 172.0.1.105:100/Faculty/Faculty | Oetails.aspx  |           |        |       |                     |                   |       | 4     | • | e |   |
| TE                           | ERTHANKER                       |               |           |        |       |                     | 1                 | 2     |       |   |   |   |
| MA                           | AVEER UNIVERSITY                |               |           |        |       |                     | Ň                 |       | ANDEY |   |   |   |
|                              | NDANCE: PROGRAM                 | MENTORSHIP DE | TAILS     |        |       |                     |                   |       |       |   |   |   |
| Profile                      |                                 |               |           |        |       |                     |                   |       |       |   |   | Ī |
| riome                        |                                 |               | -         |        |       |                     |                   |       |       |   |   |   |
|                              |                                 |               |           |        |       | MAIN AWARD LIST     |                   |       |       |   |   |   |
| General                      |                                 |               |           |        |       | INTERNAL AWARD LIST | 1.1               |       |       |   |   |   |
|                              |                                 |               |           |        |       |                     |                   |       |       |   |   |   |
| Faculty No.                  | TMVF0042                        | Card No       |           |        | Title |                     |                   |       |       |   |   |   |
| Name                         | MOHIT PANDEY                    | Search Name   | MOHIT PAN | IDEY   | Ger   |                     | PRACIDICAL REPORT | I.    |       |   |   |   |
| Branch Coris                 |                                 | College Corfe | 794447    |        | Den   | artment Coria       | ATTENDANCE SHEE   | T     |       |   |   |   |

#### STEP 7. View the main report.

| C ① Not se    | cure 172.0.1.1                                                                                         | 05:100/Faculty/MarksFatry assiz                                                                                                    | * (                  | 0 |
|---------------|----------------------------------------------------------------------------------------------------|----------------------------------------------------------------------------------------------------|----------------------|---|
|               |                                                                                                    |                                                                                                    |                      | _ |
| TMU           | EEDT                                                                                                   |                                                                                                    |                      |   |
| S.            | LALIAVEET                                                                                              |                                                                                                    |                      |   |
| Nome of St    | VIALIAVEEL                                                                                             | 1 DRIVENSI I T                                                                                                    | ANDEX                |   |
|               |                                                                                                    | NONCE                                                                                                    | ANDEY                | _ |
| PROFILE       | ATTENDANCES                                                                                            | PROGRAM® MENTORSHIP DETAILS EXAMINATION® HR® OTHERS®                                                                                                    |                      |   |
| -             |                                                                                                    |                                                                                                    |                      |   |
| Marks En      | try                                                                                                    |                                                                                                    |                      |   |
| EXAM TYPE :   | Internal                                                                                               | External                                                                                                    |                      |   |
| Academic Year | 18-19                                                                                                  | Program BBA-002 Bachelor of * Semester/Year   * Section - Section - * Section - *                                                                                                    |                      |   |
| Group         | - Group                                                                                                | Batch - Betch -    Course BBA103 Manage                                                                                                    |                      |   |
|               | harmonica Mecanana                                                                                     | Niew Main reg                                                                                                    | hot                  |   |
|               |                                                                                                    | Note Absent=(AB or ab) and UnFoir-Means=(UFIW of U                                                                                                    | ,000                 |   |
|               |                                                                                                    |                                                                                                    | Participal Distances |   |
| Sr.No.        | Method P                                                                                               | rogram Code Exam Type Course Name Subject Semester/Vear Mark Entry Award List MarkEnt<br>Type Status Status                                                                                                    |                      |   |
| Sr.No.        | Method P<br>CT1 B                                                                                      | rogram Code Exam Type Course Name Subject Semester/Vear Mark Entry Award Liat MarkEnt<br>Type Type Diverse Name Type Status Status<br>BA-002 :: Bachelor of INTERNAL BBA103 :: Managerial Economics MAJOR I Approved By Approval Starts                                                                                                    | View                 |   |
| Sr.No.        | Method P<br>CT1 B<br>(1                                                                                | regram Code Exam Type Course Name Subject Semester/Vear Mark Entry Award Eat MarkEnt<br>Type Status Status<br>BA-002:: Bacheloc of INTERNAL BEA103:: Managerial Economics MAJOR I Approved By Approval graves<br>HOD Pending on Entry<br>Francisco                                                                                                    | View                 |   |
| Sr:No.        | CT1 B<br>(I                                                                                            | Fuggram Code         Exam Type         Course Name         Subject         Semester/Vear         Mark Entry         Award Eat           Data         Type         Type         Typ | View                 |   |
| Sr.No.        | Method P<br>CTa B<br>(I<br>CTa D<br>CTa<br>CTa<br>CTa<br>CTa<br>CTa<br>CTa<br>CTa<br>CTa<br>CTa<br>CTa | Forgram Code         Exam Type         Course Name         Subject         Semester/Vear Mark Entry Award List MarkEnt<br>Type         Status           BA-002 :: Bachelor of<br>Band Managerial Economics         INTERNAL         BBAtog :: Managerial Economics         MAJOR         I         Approved By<br>Proteingal         Approved By<br>Principal         Approved By<br>Principal         Principal           manunication in<br>ollaboration with L<br>inture         inture         Principal         Internet                                                                                                    | View                 |   |

#### Main Report.

| 1000              | 100 million                                                      | (INTERNAL)                                                                                                    | SSESSME | NT THEO | (YRY) |       |       |                                      |                                                                |                |  |  |       |
|-------------------|------------------------------------------------------------------|----------------------------------------------------------------------------------------------------|---------|---------|-------|-------|-------|--------------------------------------|----------------------------------------------------------------|----------------|--|--|-------|
| PRO<br>SEM<br>COU | GRAM : B<br>A<br>C<br>V<br>ESTER : F<br>RSE : N<br>LEGE : T<br>N | ACHELOR OF BUISINESS<br>CRIMINITATION (BRAND MANACARENT<br>SOMMUNICATION IN COLLABORATION<br>INTEL NURTURE<br>INST SELVESTER<br>MANAGERIAL ECONOMICS<br>ERERTRANCER MARAVEEN INSTITUTE OF<br>MANAGEMENT TEC | k<br>F  |         |       |       |       | MAX. MA<br>SESSION<br>COURSE<br>DATE | ARKS : 40.00<br>N : 2018-19<br>ECODE : BBA103<br>: 28-Feb-2019 |                |  |  |       |
|                   |                                                                  |                                                                                                    |         | ASSE    | SMENT | BASES |       | TOTA                                 | L OBTAINED MARKS                                               | 1 <sup>°</sup> |  |  |       |
| SE.               | ENROLLMENT<br>NO.                                                | STUDENT'S NAME                                                                                                    | CT1     | CT2     | СТЭ   | ASN   | ATT   | IN<br>FIGURE                         | IN WORD'S                                                      | 1              |  |  |       |
|                   |                                                                  | MARKS                                                                                                    | 10.00   | 10.00   | 10.00 | 10.00 | 10.00 | 40.00                                | FOURTY                                                         |                |  |  |       |
| 1                 | TMG1826001                                                       | ADITI SINGH                                                                                                    | 6.67    | 6.67    |       | 7.00  | 1.00  | 21                                   | TWENTY ONE                                                     | 1              |  |  |       |
| 2                 | TMG1826802                                                       | MOHD AMAAN KHAN                                                                                                    | 7.00    | 6.67    | 6     | 7.00  | 1.00  | 22                                   | TWENTY TWO                                                     | 1              |  |  |       |
| 3                 | TMG1626403                                                       | KM AKRITI                                                                                                    | 2.33    | 10.00   | 8.33  | 7.00  | 1.00  | 26                                   | TWENTY SIX                                                     | 1              |  |  |       |
| 4                 | TMG1826004                                                       | MOMINA KHAN                                                                                                    | 8.33    | 6.33    | 1.67  | 7.00  | 1.00  | 23                                   | TWENTY THREE                                                   | 1              |  |  |       |
| 5                 | TMG1826005                                                       | CHARUL GREWAL                                                                                                    | 6.33    | 6.33    | 3.33  | 7.00  | 1.00  | 21                                   | TWENTY ONE                                                     |                |  |  |       |
| 6                 | TMG1826806                                                       | MUKUL RANA                                                                                                    | 6.00    | 6.00    | 6.57  | 7.00  | 1.00  | 21                                   | TWENTY ONE                                                     |                |  |  |       |
| 7                 | TMG1626007                                                       | SHIVAM SHARMA                                                                                                    | 5.00    | 5.67    | 7.00  | 8.00  | 1.00  | 22                                   | TWENTY TWO                                                     |                |  |  |       |
| 8                 | TMG1626005                                                       | SUHANA PARVEEN                                                                                                    | 3.67    | 6.67    | 8.33  | 8.00  | 1.00  | 24                                   | TWENTY FOUR                                                    | 1              |  |  |       |
| 9                 | TMG1826009                                                       | AARJU                                                                                                    | 1.67    | 8.67    | 8.67  | 0.00  | 1.00  | 24                                   | TWENTY FOUR                                                    | 1              |  |  |       |
| 10                | TMG1826810                                                       | SARIKA YADAV                                                                                                    | 2.00    | 7.80    | 10.00 | 8.00  | 100   | 26                                   | TWENTY SIX                                                     | 10             |  |  |       |
| 11                | TMG1626911                                                       | MOHD SAIFUL JAVED                                                                                                    | 6.67    | 7.33    | 10.00 | 5.00  | 1.00  | 23                                   | TWENTY THREE                                                   | 1              |  |  |       |
| 12                | TMG1826012                                                       | MOHD RIZWAN RAZA                                                                                                    | 10.00   | 833     | 8.33  | 5.00  | 1.00  | 24                                   | TWENTY FOUR                                                    | 1              |  |  |       |
| 13                | TMG1826013                                                       | HARSHIT SETHI                                                                                                    | 19.90   | 8.67    | 8.67  | 5.00  | 1.00  | 25                                   | TWENTY FIVE                                                    |                |  |  |       |
|                   |                                                                  |                                                                                                    |         |         |       |       |       |                                      |                                                                | e.,            |  |  | <br>ć |

# Internal Assignment and attendance Mark Entry approval on HOD Portal.

STEP 1.Login portal.

STEP 2.Examination  $\rightarrow$  Marks entry approval.

STEP 3.Click marks entry.

STEP 4.approve.

# Internal Assignment and attendance Marks Entry View on Principal Portal.

STEP 1.Login portal.

STEP 2.Examination  $\rightarrow$  Marks view.

STEP 3.View.

| E Firew                         |   | tication Keepalise 🗙 📗 | TMU               |             | × 11 TM         | 🗙 🧤 Google Translate 🛛 🗙 🗌                                                                                                    |                            |   |   |   |
|---------------------------------|---|------------------------|-------------------|-------------|-----------------|----------------------------------------------------------------------------------------------------|----------------------------|---|---|---|
| $\leftrightarrow$ $\rightarrow$ | C | Not secure   172.0     | .1.105:100/Facult | y/MarksLoci | сваря           |                                                                                                    | \$                         | • | 0 | 1 |
|                                 |   |                        |                   |             |                 | atanagment a<br>Communication<br>in Collaboration<br>with 1 Nurture                                                                                               |                            |   |   | * |
|                                 | 3 | TMMG18-CT3<br>19       | INTERNAL          | 103         | MOHIT<br>PANDEY | BBA-002 :: Managerial Economics I App<br>Bachalor of<br>Businees<br>Administration<br>(Brand<br>Managment &<br>Communication<br>in Collaboration<br>with Fourture | proved By HOD Marky Edity  |   |   |   |
|                                 | + | TMMG18-ASN<br>19       | INTERNAL          | ASN         | MOHIT<br>PANDEY | BBA-002 :: Managerial Economics I App<br>Bechelor of<br>Dusiness<br>Administration<br>(Brand<br>Managment &<br>Communication<br>in Collaboration<br>with F-Nuture | proved By HOD Starle stary |   |   |   |
|                                 | 5 | TMMG18-ATT<br>19       | INTERNAL          | АП          | MOHIT<br>PANDEY | BBA-002 :: Managerial Economics 1 Ap<br>Bachelor of<br>Buriness<br>Administration<br>(Brand<br>Managment &<br>Communication<br>in Collaboration<br>with L-Ninture | proved By HOD Sterio Indy  |   |   |   |

#### REPORT.

| 100 |                               |                                |                     | LICH   MEX               | 1 405 T (8                          |                                                                  |                     |   |  |  |  |  |
|-----|-------------------------------|--------------------------------|---------------------|--------------------------|-------------------------------------|------------------------------------------------------------------|---------------------|---|--|--|--|--|
| 2   | MU                            | TEERTHA<br>TEERTHANKE<br>ASSIG | NKAH<br>R MA<br>NME | R MAHA<br>HAVEE<br>NT AW | VEER UNT<br>R INSTITU<br>ARD LIST ( | VERSITY , MORADABAD<br>TE OF MANAGEMENT &<br>ODD SEM - 2018-19 ) | TEC                 |   |  |  |  |  |
| ou  | RSE CODE : BBJ                | 103                            |                     |                          |                                     | SEMESTER : FIRS                                                  | T SEMESTER          |   |  |  |  |  |
| ou  | RSE NAME : MAI                | NAGERIAL ECONOM                | ICS                 |                          |                                     | MAX. MARKS : 10                                                  |                     |   |  |  |  |  |
| BRA | GRAM : BBA-002<br>ND MANAGMEN | , (BACHELOR OF BU              | SINES<br>ON IN      | S ADMIN                  | DESTRUCTION WIT                     | DATE : 28 Feb 201<br>FH                                          | 9                   |   |  |  |  |  |
| SL. | ENROLLMENT<br>NO.             | STUDENTS NAME                  | SEC                 | OBT.<br>MARKS            | WEIGHT.<br>MARES(10)                | WEIGHTAGE MARKS IN<br>WORDS                                      | SIGN. OF<br>STUDENT | 1 |  |  |  |  |
| 1   | TMG1826001                    | ADIT! SINGH                    | A                   | 7.00                     | 7.00                                | SEVEN                                                            |                     | 1 |  |  |  |  |
| 2   | TMG1826002                    | MOHD AMAAN<br>KHAN             | А                   | 7.00                     | 7.00                                | SEVEN                                                            |                     |   |  |  |  |  |
| 3   | TMG1826003                    | KM AKRITI                      | A                   | 7.00                     | 7.00                                | SEVEN                                                            |                     | 1 |  |  |  |  |
| 4   | TMG1826004                    | MOMINA KHAN                    | A                   | 7,00                     | 7.00                                | SEVEN                                                            |                     |   |  |  |  |  |
| i . | TMG1826005                    | CHARUL GREWAL                  | A                   | 7.00                     | 7.00                                | SEVEN                                                            |                     | 1 |  |  |  |  |
| 6   | TMG1826006                    | MUKUL RANA                     | A                   | 7.00                     | 7.00                                | SEVEN                                                            |                     |   |  |  |  |  |
|     | TMG1826007                    | SHIVAM SHARMA                  | a                   | 8.00                     | 8.00                                | EIGHT                                                            |                     | 1 |  |  |  |  |
|     | TMG1820008                    | SUHANA PARVEEN                 | A                   | 8.00                     | 8.00                                | EIGHT                                                            |                     | 7 |  |  |  |  |
| Ð   | TMG1826009                    | AARJU                          | A                   | 8.00                     | 8.00                                | EIGHT                                                            |                     |   |  |  |  |  |
| 0   | TM01826010                    | SARIKA YADAV                   | A                   | 8.00                     | £.00                                | FIGHT                                                            |                     | ] |  |  |  |  |
| 1   | TM01826011                    | MOHD SAIFUL<br>JAVED           | A                   | 5.00                     | 5.00                                | FIVE                                                             |                     | 1 |  |  |  |  |
| 2   | TMG1826012                    | MOHD RIZWAN<br>RAZA            | A                   | 5.00                     | 5.00                                | FIVE                                                             |                     |   |  |  |  |  |
|     |                               | LIADSHITT STATE                | A.                  | 5.00                     | 5.00                                | FIVE                                                             |                     |   |  |  |  |  |

### Approval of main award list on Principal portal. STEP 1.

| wall Authentication Keepalie 🗙 📃 TMJ                 | ×                 | × +                                                                                                    |                    |              | ÷. | a |
|------------------------------------------------------|-------------------|----------------------------------------------------------------------------------------------------|--------------------|--------------|----|---|
| C () Not secure   172.0.1.105:100/Faculty/FacultyDet | ads.aspx          |                                                                                                    |                    | <b>0</b> 7 ☆ | e  | Θ |
| TEERTHANKER<br>MAHAVEER UNIVERSITY                   |                   |                                                                                                    |                    |              |    |   |
| PROFILE ATTENDANCE» PROGRAM» M                       | ENTORSHIP DETAILS | EXAMINATION                                                                                                    | HR» OTHERS»        |              |    |   |
| Ducilla                                              |                   | EXAMINATION FORM                                                                                                    | P                  |              | -  |   |
| Prome                                                |                   | 00012000013                                                                                                    |                    |              |    |   |
| as Reincical                                         |                   | MANNES VIEW                                                                                                    |                    |              |    |   |
| General                                              |                   | ADDITICATION                                                                                                    |                    |              |    |   |
|                                                      |                   | DEDOUT.                                                                                                    | STATULAWARDO TIST  |              |    |   |
|                                                      |                   | A CONTRACTOR OF A CONTRACT OF A CONTRACT OF | IMPROVED AND ADD T |              |    |   |

STEP 2.

|     | il Authentication K | eepaliv 🗙 📕 TMJ          | ×                                | TMU                                                                                                    | × +                                 |                           |                      |       | = | ø | × |
|-----|---------------------|--------------------------|----------------------------------|----------------------------------------------------------------------------------------------------|-------------------------------------|---------------------------|----------------------|-------|---|---|---|
| € → | C (1) Not s         | ecure   172.0.1.105:100/ | Faculty/AwardList.aspx           |                                                                                                    |                                     |                           |                      | ☆     | e | Θ | Į |
|     |                     | TEERTHA<br>MAHAVEER UN   | NKER<br>IVERSITY                 |                                                                                                    |                                     |                           | VIPIN                | IAIN  |   |   |   |
|     | PROFILE             | ATTENDANCE»              | PROGRAM» MENTOR                  | SHIP DETAILS E                                                                                                    | XAMINATION                          | HR. OTHERS.               |                      |       |   |   |   |
|     | EXAM TYPE           | : 🛞 Internal 🔘 Ex        | ternal 1                         |                                                                                                    |                                     |                           |                      | 2     |   |   |   |
|     | Academic            | 18-19 • Prog             | ram BBA-002 Bachelor of          | <ul> <li>Semester/Year</li> </ul>                                                                                                    | 1 •                                 | Course BBA103 Manage * Fa | culty MOHIT PANDEY * | SHOW  |   |   |   |
|     | 140                 |                          |                                  |                                                                                                    |                                     | 3                         | Approve              | ejeci | 4 |   |   |
|     |                     |                          | Contraction of the second second | CONTRACTOR OF A DOMESTIC OF A DOMESTIC OF A | and the second second second second | MARCH STUDIES HAR SALE    | CONTRACTOR MALES     |       | 1 |   |   |
|     | Sr. No.             | Faculty Code             | Program Code                     | Course Code                                                                                                    | Exam Type                           | Description               | Award list View      |       |   |   |   |

#### 1.Filter.

2.to show data.

**3**.to approve( On approving the main report will available on the principal portal for their approval).

4.to reject( On rejection the main report will reopen on faculty portal).

STEP 3. Click Approve.

### TABLE OF CONTENTS

| Contents                                            |           |
|-----------------------------------------------------|-----------|
| CREATING ROOMS.                                     | <u>2</u>  |
| Internal Exam Faculty Master List.                  | <u>5</u>  |
| Internal No. of Faculty Tagging                     | <u>7</u>  |
| Internal Exam Seat All List.                        | <u>8</u>  |
| Room Wise Faculty.                                  | <u>12</u> |
| Internal Room Statement List.                       | <u>15</u> |
| Reports.                                            | <u>19</u> |
| 1.Copy Distribution.                                | <u>19</u> |
| 2.Used Copy Details.                                | <u>20</u> |
| <u>3. Room Wise Duty Chart &amp; Copies Detail.</u> | <u>21</u> |
| <u>4. Internal Seating Arrangement.</u>             | <u>22</u> |
| <u>5.Internal Room Plan.</u>                        | <u>23</u> |
| <u>6. Internal Attendance.</u>                      | <u>24</u> |
| 7.Internal Room Statement.                          | <u>25</u> |
| 8.Internal Strength Sheet.                          | <u>26</u> |
| 9. Internal Invigilation Duty Chart.                | <u>27</u> |

### CREATING ROOMS.

Create rooms in which class test is conducted.

#### STEP 1 Internal Exam Room Allocation List.

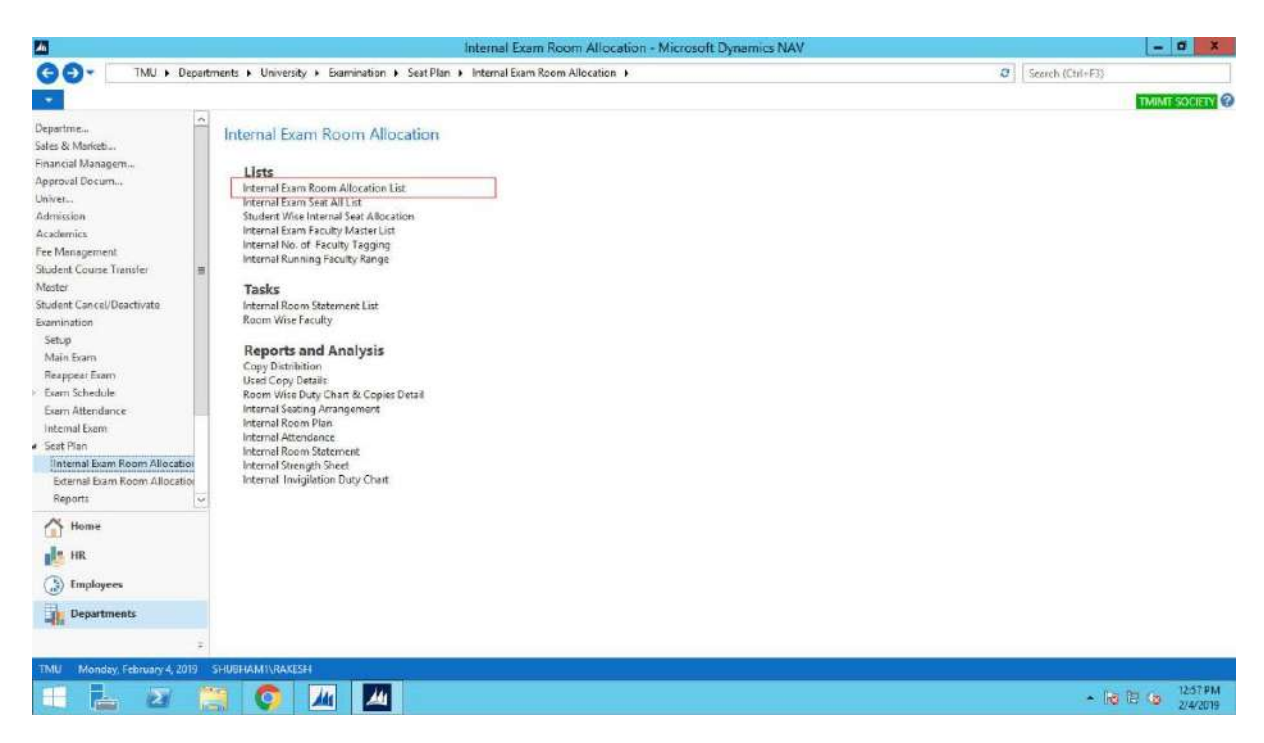

#### STEP 2. Click on NEW.

| A.                                         |                                       |                               |                            |                         |                    |          | Interna    | l Exam R                   | oom A               | Allocation I          | List - Micro     | soft Dynam    | ics NAV  |            |   |   |                   | - 0          | *           |
|--------------------------------------------|---------------------------------------|-------------------------------|----------------------------|-------------------------|--------------------|----------|------------|----------------------------|---------------------|-----------------------|------------------|---------------|----------|------------|---|---|-------------------|--------------|-------------|
| GO                                         | TMU                                   | I ► Dep                       | artments 🕨                 | University + E          | ixamination I      | Seat Pla | in 🕨 linte | mal Exam R                 | oom Al              | location + I          | internal Exam    | Room Allocati | on List  |            |   | 0 | Search (Ctrif+F3) |              |             |
| <b>т</b> н                                 | ME ACTIC                              | SNC                           |                            |                         |                    |          |            |                            |                     |                       |                  |               |          |            |   |   |                   | TMINT SOC    | <b>I</b> () |
| New                                        | Edit D Manage                         | iew<br>dit List<br>elete<br>t | Room<br>Capacity<br>Report | Show Show a start Chart | ns Notes<br>Shaw A | Links    | Refresh    | Clear Fi<br>Filter<br>Page | ind                 |                       |                  |               |          |            |   |   |                   |              |             |
| Depart<br>Depart<br>Salec 8<br>Financ      | ments<br>& Marketing<br>ial Managemen | ŧ                             | Inte                       | mal Exam R              | oom Allo           | cation   | List •     | -                          |                     |                       | 121012101210100  |               | 200.71   | 1.2000.000 |   |   | College Co        | de \star   • | • •         |
| <ul> <li>Approx</li> <li>Univer</li> </ul> | ver Document<br>sity                  |                               | RO                         | D.<br>OMINT/0000027     | Le Le              | iternol  | Koom       | 60 A 307                   | n No.               | Room Cr<br>12/19/2018 | Academi<br>18-19 | TMMG          | Released | Priority   | 0 |   |                   |              |             |
| 1 Adm                                      | ission                                |                               | E RO                       | OMINT/000031            | In                 | ternal   |            | 60 A 207                   | <ul> <li></li></ul> | 12/19/2018            | 18-19            | TMMG          | Released |            | 0 |   |                   |              |             |
| P Acad                                     | lemics                                |                               | RO                         | OMINT/0000032           | In                 | ternal   |            | 60 A 209                   |                     | 12/19/2018            | 18-19            | TMMG          | Released |            | 0 |   |                   |              |             |

#### STEP 3.Fill the GENERAL details

| An .           |                              |               |                        | Edit - Exam Roe     | om Allocation Header - R | DOMINT/0000030 · Inte | mal | - đ X         |
|----------------|------------------------------|---------------|------------------------|---------------------|--------------------------|-----------------------|-----|---------------|
| HOME           | ACTIONS                      |               |                        |                     |                          |                       |     | THIMT SOCIETY |
| ReOpen Release | View X Delete<br>Marage Show | Links Refrest | Clear<br>Filter<br>Pag | Goto Previous Next  |                          |                       |     |               |
| ROOMINT/0      | 000030 - Internal            |               |                        |                     |                          |                       |     |               |
| General        |                              |               |                        |                     |                          |                       |     | *             |
| No.:           | ROOMINT/0000630              |               |                        | Room No.            | A 008                    |                       |     |               |
| Exam Type:     | Internal                     |               | ~                      | Status:             | Open                     | 2                     |     |               |
| Room Capacity: |                              |               |                        | Room Creation Date: | 12/19/2018               |                       |     |               |
| College Code:  | TMMG                         |               | ~                      | Academic Year:      | 18-19                    | v                     |     |               |
| Exam Room Allo | ocation Subform              |               |                        |                     |                          |                       | -   | ~             |
| Exam Seat      | Hi Find Filter T. Clear F    | iter          |                        |                     |                          |                       |     |               |
| Group -        | Capacity *                   |               |                        |                     |                          |                       |     |               |

#### STEP 4. Define **GROUPS.**

|                |                                     | Edit - Exam Roo                 | location Header - ROOMINT/0000030 - Internal | - 0 X            |
|----------------|-------------------------------------|---------------------------------|----------------------------------------------|------------------|
| HOME A         | ACTIONS                             |                                 |                                              | THIMT SOCIETY    |
| ReOpen Release | View Delete<br>Marage Show Arrached | Previous<br>Filter Next<br>Fage |                                              |                  |
| ROOMINT/0      | 000030 - Internal                   |                                 |                                              |                  |
| General        |                                     |                                 |                                              | ^                |
| No.:           | ROOMINT/0008030                     | Room No.                        | 8                                            |                  |
| Eam Type       | Internal                            | ✓ Status:                       | •                                            |                  |
| Room Capacity: | 20                                  | Room Creation Dates             | 9/2018                                       |                  |
| College Code:  | TMMG                                | ¥ Academic Year:                | 9 v                                          |                  |
| Exam Room Allo | cation Subform                      |                                 |                                              | 6 <sup>0</sup> ^ |
| 🔲 Exam Seat 🕴  | M Find Filter 🖏 Clear Filter        |                                 |                                              |                  |
| Group +        | Capacity =                          |                                 |                                              |                  |
| A              | 36                                  |                                 |                                              |                  |
| В              | 24                                  |                                 |                                              |                  |

**NOTE:** When defining a **GROUP CAPACITY** the total GROUP **CAPACITY** of all **GROUPS** is not more than the **ROOM CAPACITY**.

#### STEP 5. Define **EXAM SEAT** in a **GROUP**.

a. Select that **GROUP**.

| A              |                                       | Edit - Exam Ro                             | om Allocation Header - ROOMINT/0000030 Internal | - 0 X            |
|----------------|---------------------------------------|--------------------------------------------|-------------------------------------------------|------------------|
| HOME A         | ACTIONS                               |                                            |                                                 | THIMT SOCIETY ?  |
| ReOpen Release | View X Delete Manage Show Attached    | Go to<br>Previous<br>Hear<br>Hiter<br>Page |                                                 |                  |
| ROOMINT/0      | 000030 - Internal                     |                                            |                                                 |                  |
| General        |                                       |                                            |                                                 | *                |
| Nea            | RDOMINT/0000030                       | Room No.                                   | 800.4                                           |                  |
| Exam Type:     | Internal                              |                                            | Open w                                          |                  |
| Room Capacity: | 1 1 1 1 1 1 1 1 1 1 1 1 1 1 1 1 1 1 1 | Room Creation Date:                        | 12/19/201B                                      |                  |
| College Code:  | TMMG                                  | ✓ Academic Year:                           | 18-19 v                                         |                  |
| Exam Room Allo | ocation Subform                       |                                            |                                                 | 4 <sup>9</sup> ^ |
| 🖾 Exam Seat 💧  | 🕅 Find – Filter 🐩 Clear Filter        |                                            |                                                 |                  |
| Group +        | Capacity A                            |                                            |                                                 |                  |
| A              | 36                                    |                                            |                                                 |                  |
| B              | 24                                    |                                            |                                                 |                  |

#### b.Click on **EXAM SEAT**.

| AL.            |                                    | Edit - Exam Ro                    | Allocation Header - ROOMINT/0000030 - Internal | - 5 ×         |
|----------------|------------------------------------|-----------------------------------|------------------------------------------------|---------------|
| HOME           | ACTIONS                            |                                   |                                                | TWINT SOCIETY |
| ReOpen Release | View X Delete Annage Show Attached | Clear<br>Filter Next<br>Fage      |                                                |               |
| ROOMINT/0      | 0000030 - Internal                 |                                   |                                                |               |
| General        |                                    |                                   |                                                | *             |
| No.:           | RDOMINT/0000030                    | Room No.:                         | 1.008                                          |               |
| Eram Type:     | Internal                           | 🗢 Status:                         | Open v                                         |               |
| Room Capacity: |                                    | Room Creation Date:               | 12/19/2018                                     |               |
| College Code:  | IMMG                               | <ul> <li>Academic Year</li> </ul> | I8-19 v                                        |               |
| Exam Room Allo | ocation Subform                    |                                   |                                                | \$° •         |
| Exam Seat      | 👫 Find 🛛 Filter 🛴 Clear Filter     |                                   |                                                |               |
| Group          | Capacity +                         |                                   |                                                |               |
| A              | 36                                 |                                   |                                                |               |
| 8              | 24                                 |                                   |                                                |               |

c. Define EXAM SEAT according to GROUP CAPACITY.

| án -   |                        |                                       |             |                                 |      | Edit - Exam Seat |              |                       | -               | đ X     |
|--------|------------------------|---------------------------------------|-------------|---------------------------------|------|------------------|--------------|-----------------------|-----------------|---------|
| - но   | DME                    |                                       |             |                                 |      |                  |              |                       | TMINT           | SOCIETY |
| New    | View<br>List<br>Manage | Show Show as<br>in List Chert<br>View | Notes Links | Refresh Clear<br>Filter<br>Page | Find |                  |              |                       |                 |         |
| Exam S | ieat •                 |                                       |             |                                 |      |                  |              | Type to filter (F3)   | Group           |         |
|        |                        |                                       |             |                                 |      |                  | Filten ROOMI | NT/000030 + A + A 008 | • Internal • TM | MG + 36 |
| Group  | + Room +               | Seat No. 🔺                            |             |                                 |      |                  |              |                       |                 | 1       |
| A      | A 008                  | 101                                   |             |                                 |      |                  |              |                       |                 |         |
| A      | A 608                  | 102                                   |             |                                 |      |                  |              |                       |                 |         |
| A      | 800 A                  | 103                                   |             |                                 |      |                  |              |                       |                 |         |
| A      | A 008                  | 104                                   |             |                                 |      |                  |              |                       |                 |         |
| A      | A 008                  | 105                                   |             |                                 |      |                  |              |                       |                 |         |
| A      | A 008                  | 106                                   |             |                                 |      |                  |              |                       |                 |         |
| A      | 800 A                  | 107                                   |             |                                 |      |                  |              |                       |                 |         |
| A      | A 008                  | 108                                   |             |                                 |      |                  |              |                       |                 |         |
| A      | 800 A                  | 109                                   |             |                                 |      |                  |              |                       |                 |         |
| A      | 800 A                  | 110                                   |             |                                 |      |                  |              |                       |                 |         |
| A      | A 008                  | 111                                   |             |                                 |      |                  |              |                       |                 |         |
| A      | 800 A                  | 112                                   |             |                                 |      |                  |              |                       |                 |         |
| A      | A 008                  | 125                                   |             |                                 |      |                  |              |                       |                 |         |

#### d. Click **OK**.

STEP 6. Click on **RELEASE**.

| An I           |                                                | Edit - Exam Roo             | m Allocation Header - ROOMINT/0000030 - Internal | - Ø X         |
|----------------|------------------------------------------------|-----------------------------|--------------------------------------------------|---------------|
| HOME           | ACTIONS                                        |                             |                                                  | TMINT SOCIETY |
| ReOpen Release | View X Delete Notes Links Refresh Clear Filter | Go to     Previous     Next |                                                  |               |
| ROOI Release   |                                                |                             |                                                  |               |
| General        |                                                |                             |                                                  | *             |
| No.:           | R.DOMINT/0000630                               | Room No.:                   | 800 A                                            |               |
| Eram Type:     | Internal v                                     | Status:                     | Øpen 🖌                                           |               |
| Room Capacity: |                                                | Room Creation Date:         | 12/19/2018                                       |               |
| College Code:  | TMMG                                           | Academic Year:              | 18-19 v                                          |               |
| Exam Room Allo | ocation Subform                                |                             |                                                  | ٨             |
| 🛅 Exem Seat 💧  | Ma Find Filter The Clear Filter                |                             |                                                  |               |
| Group +        | Capacity *                                     |                             |                                                  |               |
| A              | 36                                             |                             |                                                  |               |
| B              | 24                                             |                             |                                                  |               |

STEPS 7. Give **PRIORITY** in which sequence rooms are used.

a. Click **EDIT LIST**.

|                                                          |        |                       |                                 |                   |                | Interna              | Exar                    | n Room           | Allocation | List - Micro | soft Dynami    | ics NAV  |          |   |      |           |              | - 0      | ×     |
|----------------------------------------------------------|--------|-----------------------|---------------------------------|-------------------|----------------|----------------------|-------------------------|------------------|------------|--------------|----------------|----------|----------|---|------|-----------|--------------|----------|-------|
| 💽 🗧 🗂 TMU 🕨 D                                            | epartm | ents 🕨                | University + Exam               | nination +        | Seat Pla       | n 🕨 inter            | nal Exa                 | im Room A        | location + | nternal Exam | Room Allocatio | on List  |          |   | 0    | Search (C | (tif+F3)     |          |       |
| HOME ACTIONS                                             |        |                       |                                 |                   |                |                      |                         |                  |            |              |                |          |          |   |      |           |              | TMIMT SO | CIETY |
| New Edit List<br>Edit Manage                             | Re     | som<br>bacity<br>port | Show Show as as List Chort View | Notes<br>Show Att | Links<br>Links | <b>C</b><br>Refrecti | Clear<br>Filter<br>Page | <b>H</b><br>Find |            |              |                |          |          |   |      |           |              |          |       |
| Departments<br>Sales & Marketing<br>Financial Management |        | Inter                 | nal Exam Roc                    | om Alloc          | ation          | List •               |                         |                  |            |              |                |          |          |   | TMMG |           | College Code | •        | ₹,    |
| Approval Document                                        |        | No                    | 472                             | Ex                | am Type        | Room                 | a 1                     | Room No.         | Room Cr    | Academi.,    | College C.,    | Status   | Priority |   |      |           |              |          |       |
| University                                               |        | ROC                   | MINT/000027                     | Int               | ernal          |                      | 60 A                    | 307              | 12/19/2018 | 18-19        | TMMG           | Released | -        | 0 |      |           |              |          |       |
| Admission                                                |        | ROO                   | MINT/000031                     | Int               | ernal          |                      | 60 A                    | 207              | 12/19/2018 | 18-19        | TMMG           | Released | *        | 0 |      |           |              |          |       |
| Academics<br>Fee Management                              |        | ROC                   | MINT/000032                     | Int               | ernal          |                      | 60 A                    | 208              | 12/19/2018 | 18-19        | TMMG           | Released |          | 0 |      |           |              |          |       |
b.Give PRIORITY.

| A                                           |                                    |                            |                                      |                     | Internal Exam Room              | Allocation   | List - Micro  | soft Dynami    | ics NAV  |            |   | - 0 X              |
|---------------------------------------------|------------------------------------|----------------------------|--------------------------------------|---------------------|---------------------------------|--------------|---------------|----------------|----------|------------|---|--------------------|
| GO                                          | TMU D                              | epartments                 | <ul> <li>University + Exa</li> </ul> | mination + Seat Pla | n 🔸 Internal Exam Room A        | Allocation + | internal Exam | Room Allocatio | on List  |            | 0 | Search (Ctrl+F3)   |
| - 19                                        | OME ACTIONS                        |                            |                                      |                     |                                 |              |               |                |          |            |   | TMIMT SOCIETY      |
| New                                         | Edit Ust<br>Manage                 | Room<br>Capacity<br>Report | Show Show as as List Chart           | Notes Links         | Refresh Clear<br>Filter<br>Page |              |               |                |          |            |   |                    |
| Depart<br>1 Sales 8                         | ments<br>& Marketing               | Înt                        | ernal Exam Ro                        | om Allocation       | List -                          |              |               |                |          | Ī          |   | College Code 🛛 → 🕒 |
| <ul> <li>Finance</li> <li>Approx</li> </ul> | ial Management<br>val Document     |                            | No.                                  | Exam Type           | Room Ca., Room No.              | Room Cr      | Academi       | College C      | Status   | Priority 🛥 |   |                    |
| 4 Univer                                    | sity                               |                            | COMINT/0000108                       | Internal            | 60 2101                         | 12/26/2018   | 18-19         | TMCT           | Released | 1          |   |                    |
| 1) Adm                                      | lission                            | = +                        | COMINT/0000109                       | Internal            | 60 2103                         | 12/26/2018   | 18-19         | TMCT           | Released | 2          |   |                    |
| + Acar                                      | fernics                            | F                          | COMINT/0000110                       | Internal            | 60 3101                         | 12/26/2018   | 18-19         | TMCT           | Released | 3          |   |                    |
| Charl                                       | visiagement<br>ant Course Transfer | F                          | COMINT/0000111                       | Internal            | 60 3109                         | 12/26/2018   | 18-19         | TMCT           | Released | 4          |   |                    |
| Mast                                        | ion source (fibilitie)             | 1                          | 0.0MINT/0000112                      | Internal            | 60 3106                         | 12/26/2018   | 18-19         | TMCT           | Released | 5          |   |                    |

## Internal Exam Faculty Master List.

In this define faculty duty and its nature of duty.

## STEP 1.Click on NEW.

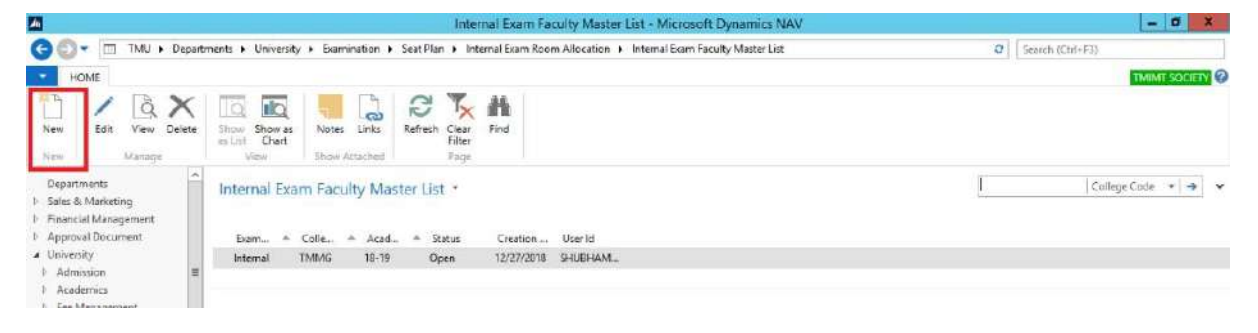

## STEP 2.Fill GENERAL details.

| 4               |                              |                 | Edit -                  | Int. Exam Faculty Master | Card - TMMG - Internal - 18-19 |        |                  | - Ø X             |
|-----------------|------------------------------|-----------------|-------------------------|--------------------------|--------------------------------|--------|------------------|-------------------|
| HOME 1          | NAVIGATE                     |                 |                         |                          |                                |        |                  | THIMT SOCIETY     |
| Get Released P  | leOpen View Delete<br>Manage | Notes Links Ref | Clear<br>Filter<br>Dage | o<br>houx<br>t           |                                |        |                  |                   |
| TMMG - Inte     | mal - 18-19                  |                 |                         |                          |                                |        |                  |                   |
| General         |                              |                 |                         |                          |                                |        |                  | •                 |
| Exam Type:      | Internal                     | *               | Creation Date:          | 12/27/2018               |                                |        |                  |                   |
| College Code:   | TMMG                         | Ş               | User Id:                | SHUBHAMT\EXAM1           |                                |        |                  |                   |
| Academic Year   | 15-19                        | ¥               | Status                  | Open                     | *                              |        |                  |                   |
| Exam Faculty Su | bform                        |                 |                         |                          |                                |        |                  | 45 <sup>6</sup> ^ |
| A Find Filter   | 🔨 Claar Filter               |                 |                         |                          |                                |        |                  |                   |
| Type of Em      | Faculty + Faculty Name       | De              | signation Name U        | ise Faculty              | Nature of D., Nature of Duty   | Colleg | + Acade + Status |                   |
|                 |                              |                 |                         |                          |                                | TMMG   | 18-19 Open       |                   |

STEP 3.Click on GET DATA.

| án -                   |                             |                   | Edit - I                   | nt. Exam Faculty Master ( | Card - TMMG - Internal - 18-19 |           |       |                            | - 0 ×            |
|------------------------|-----------------------------|-------------------|----------------------------|---------------------------|--------------------------------|-----------|-------|----------------------------|------------------|
| HOME 1                 | NAVIGATE                    |                   |                            |                           |                                |           |       |                            | THIMT SOCIETY    |
| Get Seleased R<br>Data | ReOpen View X Delete        | Notes Links Refre | sh Clear<br>Filter<br>Page | 200                       |                                |           |       |                            |                  |
| TMMG - Inter           | mal • 18-19                 |                   |                            |                           |                                |           |       |                            |                  |
| General                |                             |                   |                            |                           |                                |           |       |                            |                  |
| Exam Type              | Internal                    | v                 | Creation Date:             | 12/27/2018                |                                |           |       |                            |                  |
| College Code:          | TMMG                        | v.                | User Id:                   | SHUBHAM1\EXAM1            |                                |           |       |                            |                  |
| Academic Year:         | 18-19                       | *                 | Status                     | Open                      | ¥                              |           |       |                            |                  |
| Exam Faculty Su        | bform                       |                   |                            |                           |                                |           |       |                            | 6 <sup>0</sup> ^ |
| He Find Filter         | T <sub>C</sub> Clear Filter |                   |                            |                           |                                |           |       |                            |                  |
| Type of Em             | Faculty A Faculty Name      | Desi              | gnation Name Us            | e Faculty                 | Nature of D Nature of Dur      | ty Colleg | Acade | <ul> <li>Status</li> </ul> |                  |
|                        |                             |                   |                            |                           |                                | TMMG      | 18-19 | Open                       |                  |

## STEP 4. USE FACULTY AND NATURE OF DUTY CODE.

A)Creating Nature of Duty.

## STEP 1.Click NEW.

|                 |               |                     | Edit                            | - Int. Exam Faculty Master C | ard - TMMG - Internal - 18-19                                                                                                    |        |         | - 0 X         |
|-----------------|---------------|---------------------|---------------------------------|------------------------------|----------------------------------------------------------------------------------------------------|--------|---------|---------------|
| HOME I          | NAVIGATE      |                     | 1998                            |                              |                                                                                                    |        |         | TMIMT SOCIETY |
| Get Released P  | ReOpen Vie    | Manage Show Attac   | Refresh Clear<br>Filter<br>Page | o to<br>ievipus<br>ext       |                                                                                                    |        |         |               |
| TMMG - Inte     | rnal • 18-1   | 9                   |                                 |                              |                                                                                                    |        |         |               |
| General         |               |                     |                                 |                              |                                                                                                    |        |         | ^             |
| Exam Type:      | Internal      |                     | ♥ Creation Dat                  | e 12/27/2018                 |                                                                                                    |        |         |               |
| College Code:   | TMMG          |                     | ⊌ Userid:                       | SHUBHAMINEXAMI               |                                                                                                    |        |         |               |
| Academic Year   | 18-19         |                     | w Statue                        | Releaced                     | ~                                                                                                    |        |         |               |
| Exam Faculty Su | abform        |                     |                                 |                              |                                                                                                    |        |         | 8° ^          |
| Mi Find Filter  | T. Clear Filo | e                   |                                 |                              |                                                                                                    |        |         |               |
| Type of Em.,    | Faculty       | Faculty Name        | Designation Name                | Use Faculty                  | Nature of Duty Code Nature of Duty                                                                                                    | Colleg | - Acade | + Status      |
| TMU             | TMU00033      | MANCI KUMAR AGARWAL | ASSISTANT PROFE.                | 2                            | invigilator                                                                                                    | TMMG   | 18-19   | Released      |
| TMU             | TMU00081      | ANAND JOSHI         | ASSISTANT PROFE-                | R                            | ▼ Code ← Nature of Duty                                                                                                    | TMMG   | 18-19   | Released      |
| TMU             | TMU00113      | MOHIT RASTOGI       | ASSISTANT PROFE.                | 2                            | ND-001 CS                                                                                                    | TMMG   | 18-19   | Released      |
| TMU             | TMU00115      | RAJIV VERMA         | ASSOCIATE PROFE                 | 2                            | ND-002 ACS                                                                                                    | TMMG   | 18-19   | Released      |
| TMU             | TMU00122      | VIEHOR JAIN         | ASSISTANT PROFE                 |                              | ND-003 Flying Squad                                                                                                    | TIMMG  | 18-19   | Released      |
| TMU             | TMU00160      | NAZIA HASAN         | ASSISTANT PROFE                 |                              | ND-004 Invigilator                                                                                                    | TMMG   | 18-19   | Released      |
| TMU             | TMU00174      | SATYENDRA ARYA      | ASSISTANT PROFE                 |                              | ND-005 Reliever                                                                                                    | TMMG   | 18-19   | Released      |
| TMU             | TMU00175      | RAJ KUMAR SINGH     | ASSISTANT PROFE                 | 2                            | ND-005 Office Assistant                                                                                                    | TMMG   | 18-19   | Released      |
| TMU             | TMU00222      | PRATAP SINGH        | OFFICE EXECUTIVE                | <b>V</b>                     | ND-007 Attendant                                                                                                    | TMMG   | 18-19   | Refeased      |
| TMU             | TMU00230      | SMITA SRIVASTAVA    | ASSISTANT PROFE.                | 2                            |                                                                                                    | TMMG   | 18-19   | Released      |
| TMU             | TMU00235      | AVINASH RAJ KUMAR   | ASSISTANT PROFE                 | M                            | New Advanced IT Set as default filter column                                                                                                    | TMMS   | 18-19   | Released      |
| TMU             | TMU00239      | CHANCHAL CHAWLA     | LECTURER                        |                              | Transferration of the second state of the second state of the seco | TMMG   | 18-19   | Released      |
| TIMU            | TMU06242      | RADHEV SHYAM IHA    | ASSISTANT PROFF.                | Ē                            | ain.                                                                                                    | TMMS   | 18-19   | Released      |

STEP 2. Define **CODE** and **NATURE OF DUTY**.

|                                                     |                                                                    |                          |                               |                                  | Select - Nature of Duty List |                     | 1      | - 0          | * |
|-----------------------------------------------------|--------------------------------------------------------------------|--------------------------|-------------------------------|----------------------------------|------------------------------|---------------------|--------|--------------|---|
| HOM                                                 | E                                                                  |                          |                               |                                  |                              |                     | TM     | INT SOCIET   | 0 |
| New V                                               | View Edit Delete                                                   | Show Show as as Lat View | Notes Linics<br>Show Attached | Refricts Clear<br>Filter<br>Page |                              |                     |        |              |   |
| lature of                                           | f Duty List •                                                      |                          |                               |                                  |                              | Type to filter (F3) | Code   |              | ~ |
|                                                     | 5.<br>                                                             | -                        |                               |                                  |                              |                     | No fil | ters applied |   |
| Code                                                | <ul> <li>Nature of Duty</li> </ul>                                 |                          |                               |                                  |                              |                     |        |              |   |
| ND-001                                              | CS                                                                 |                          |                               |                                  |                              |                     |        |              |   |
| 1 1 1 1 1 K K K K K K K K K K K K K K K             |                                                                    |                          |                               |                                  |                              |                     |        |              |   |
| ND-002                                              | ACS                                                                |                          |                               |                                  |                              |                     |        |              |   |
| ND-002<br>ND-003                                    | ACS<br>Flying Squad                                                |                          |                               |                                  |                              |                     |        |              |   |
| ND-002<br>ND-003<br> <br>ND-004                     | ACS<br>Plying Squad<br>Invigilator                                 |                          |                               |                                  |                              |                     |        |              |   |
| ND-002<br>ND-003<br> <br>ND-004<br>ND-005           | ACS<br>Flying Squad<br>Invigilator<br>Reliever                     |                          |                               |                                  |                              |                     |        |              |   |
| ND-002<br>ND-003<br> <br>ND-004<br>ND-005<br>ND-006 | ACS<br>Flying Squad<br>Invigilator<br>Reliever<br>Office Assistant | -                        |                               |                                  |                              |                     |        |              |   |

STEP 3. Click OK.

## STEP 5. Define **USE FACULTY** and **NATURE OF DUTY**.

| 4               |              |                           | Edit -                       | Int. Exam Faculty Master C | ard - TMMG Interna | al - 18-19                      |        |         | -        | Ø X              |
|-----------------|--------------|---------------------------|------------------------------|----------------------------|--------------------|---------------------------------|--------|---------|----------|------------------|
| HOME I          | NAVIGATE     |                           |                              |                            |                    |                                 |        |         | THUMT    | SOCIETY          |
| Get Released F  | teOpen Vie   | Manage Show Attached      | Refresh Clear<br>Filter Dage | p<br>ipus<br>t             |                    |                                 |        |         |          |                  |
| TMMG - Inte     | rnal • 18-1  | 9                         |                              |                            |                    |                                 |        |         |          |                  |
| General         |              |                           |                              |                            |                    |                                 |        |         |          | *                |
| Even Type:      | Internal     |                           | w Creation Date              | 12/27/2018                 |                    |                                 |        |         |          |                  |
| College Code    | TMMG         |                           | w Uner left                  | SHURHAMTUEXAMI             |                    |                                 |        |         |          |                  |
| Academic Veet   | 18,16        |                           | Contraction of the second    | Delaward                   |                    |                                 |        |         |          |                  |
| wedderine (ego. | 10-13        |                           | • Jielus                     | Nelegoeu                   |                    |                                 |        |         |          |                  |
| Exam Faculty Su | bform        |                           |                              |                            |                    |                                 |        |         |          | 0 <sup>8</sup> * |
| 推 Find Filter   | T Clear Filt | er -                      |                              |                            |                    |                                 |        |         |          |                  |
| Type of Em      | Faculty      | Faculty Name              | Designation Name U           | se Faculty                 | Nature of Duty     | Code Nature of Duty             | Colleg | - Acade | ← Status | 1                |
| TMU             | TMU01665     | CHARU AGARWAL             | ASSISTANT PROFE.             | 2                          | ND-004             | Invigilator                     | TMMG   | 18-19   | Released |                  |
| TMU             | TMU01666     | RAHUL KUCHHAL             | LECTURER                     | 2                          | ND-004             | Invigilator                     | TMMG   | 18-19   | Released |                  |
| TMU             | TMU01762     | PRACHI RASTOGI            | ASSISTANT PROFE              |                            |                    | •                               | TMMG   | 18-19   | Released |                  |
| TMU             | TMU02227     | NUPUR GOYAL               | SOFT SKILL TRAINER           |                            | T Code +           | Nature of Duty                  | TMMS   | 18-19   | Released |                  |
| TMU             | TMU02238     | SAIRA KHATOON             | ASSISTANT PROFE              |                            | ND-001 0           | CS                              | TIMMG  | 18-19   | Released |                  |
| TMU             | TMU02240     | RAGHVENDRA SINGH KALCHURI | ASSISTANT PROFE              |                            | ND-002 4           | 4CS                             | TIMMG  | 18-19   | Released |                  |
| TMU             | TMU02241     | PARULPATRICK              | TUTOR                        |                            | ND-003 F           | lying Squad                     | TMMG   | 18-19   | Released |                  |
| TMU             | TMU02244     | AWNISH KUMAR              | TUTOR                        |                            | ND-004 1           | nvigilator                      | TMMG   | 18-19   | Released | 12               |
| TMU             | TMU02245     | BHANU PRATAP SINGH        | TUTOR                        |                            | ND-005 F           | Reliever                        | TMMG   | 18-19   | Released | *                |
| TMU             | TMU02255     | ABHA TIWAR                | ASSISTANT PROFE              |                            | ND-006 0           | Office Assistant                | TMMG   | 18-19   | Released |                  |
| TMU             | TMU02311     | RACHANA SAXENA            | ASSOCIATE PROFE              |                            | ND-007 4           | Attendant                       | TMMG   | 18-19   | Released |                  |
| TMU             | TMU02313     | DEEPTI RAJ VERMA          | LECTURER                     |                            | A CARL IN          | 1046-570974-0                   | TMMG   | 18-19   | Released |                  |
| 72.01           | T14102414    | HITESH SHARMA             | DEON                         |                            | 10000-1000-000     | a w for a first the first state | TMMG   | 18-10   | Released | ~                |

## STEP 6. Click **RELEASE**.

## Internal No. of Faculty Tagging.

## STEP 1.Click NEW.

| An .                                                                    |                 |                  |                  |         |                     |                         | Internal                     | No. of   | Facult  | Tag   | gging - M                   | icrost  | oft Dyr  | amics NAV                          |              |         |                | - 0        | X        |
|-------------------------------------------------------------------------|-----------------|------------------|------------------|---------|---------------------|-------------------------|------------------------------|----------|---------|-------|-----------------------------|---------|----------|------------------------------------|--------------|---------|----------------|------------|----------|
| GO- INU .                                                               | Departm         | nents 🕨 Un       | iversity )       | Exami   | nation +            | Seat Plan               | <ul> <li>Internal</li> </ul> | Exam Roo | m Allo  | ation | <ul> <li>Interna</li> </ul> | i No. c | f Facult | y Tagging                          | 0            | Searc   | ch (Ctri+F3)   |            |          |
| HOME                                                                    |                 |                  |                  |         |                     |                         |                              |          |         |       |                             |         |          |                                    |              |         | 1.0            | MIMT SO    | OCIETY @ |
| New Edit Delete                                                         | Show<br>as List | Show as<br>Chart | Notes<br>Show // | Links   | <b>P</b><br>Refrech | Clear<br>Filter<br>Daga | Find                         |          |         |       |                             |         |          |                                    |              |         |                |            |          |
| [Departments]                                                           | ~               | Interna          | No. o            | of Fac  | ulty Tac            | aina                    |                              |          |         |       |                             |         |          |                                    | Type to filt | er (F3) | No. of Feculty | 4          | -> v     |
| <ol> <li>Sales &amp; Marketing</li> <li>Financial Management</li> </ol> |                 |                  |                  |         |                     |                         |                              |          |         |       |                             |         |          |                                    | 1            |         | No             | filters ap | plied    |
| Approval Document                                                       |                 |                  | No. of           | Faculty | Min Capa            | city =                  | MacCa                        | pacity # | Acad    | . 4   | Exam                        |         | Vatu     | <ul> <li>Nature of Duty</li> </ul> |              |         |                |            |          |
| <ul> <li>University</li> </ul>                                          |                 |                  |                  | 5       |                     | 101                     |                              | 12       | 5 18-19 |       | Internal                    | N       | D-004    | INVIGILATOR                        |              |         |                |            |          |
| 1 Admission                                                             | 1               |                  |                  | 1       |                     | Ť                       |                              | 2        | 5 18-19 |       | internal                    | N       | D-004    | INVIGILATOR                        |              |         |                |            |          |
| Academics                                                               |                 |                  |                  | 1       |                     | t                       |                              | 10       | 0 18-19 |       | Internal                    | N       | ID-003   | FLYING SQUAD                       |              |         |                |            |          |
| Fee Management                                                          |                 |                  |                  | 1       |                     | 1                       |                              | 30       | 0 18-19 |       | internal                    | N       | ID-002   | ACS                                |              |         |                |            |          |
| Master                                                                  |                 |                  |                  | 1       |                     | 1                       |                              | 30       | 0 18-19 |       | internal                    | N       | ID-006   | OFFICE ASSISTANT                   |              |         |                |            |          |

## STEP 2.Fill all details.

| An .       |                 |                         |               | New - Int No. of Facu                       | ity Tagging 📃 🗖 🗙                      |
|------------|-----------------|-------------------------|---------------|---------------------------------------------|----------------------------------------|
| HOME       |                 |                         |               |                                             | THUNT SOCIETY                          |
| New Vi     | ew Edit Delete  | Show Show as chart View | Notes Links   | Refresh Clear<br>Filter<br>Fage             |                                        |
| Internal N | o. of Faculty T | agging *                |               |                                             | Type to filter (F3) No. of Faculty 🔷 🗢 |
|            |                 |                         |               |                                             | No filters applied                     |
| No. of     | - Min Capacity  | Max Capacity Academ     | iic Exam Type | Nature of D., Nature of D.,                 |                                        |
|            | 1 1             | 25 18-19                | Internal      | ND-004 VINVIGILATOR                         |                                        |
|            | 1 1             | 100 18-19               | Internal      | T Code A Nature of Duty                     |                                        |
|            | 1 1             | 300 18-19               | Internal      | ND-001 CS                                   |                                        |
|            | 1 1             | 300 18-19               | Internal      | ND-002 ACS                                  |                                        |
|            | 2 26            | 50 18-19                | Internal      | ND-003 Flying Squad                         |                                        |
|            | Z 101           | 200 18-19               | Internal      | ND-604 Invigilator                          |                                        |
|            | 2 301           | 600 18-19               | Internal      | ND-005 Reliever                             |                                        |
|            | 2 301           | 600 18-19               | Internal      | ND-005 Office Assistant                     |                                        |
|            | 3 51            | 75 18-19                | Internal      | ND-007 Attendant                            |                                        |
|            | 3 201           | 300 18-19               | Internal      |                                             |                                        |
|            | 3 601           | 900 18-19               | Internal      | New Advanced T Set as default filter column |                                        |

STEP 3. Click OK.

## Internal Exam Seat All List.

Seat allocation for students.

#### STEP 1.Click on **NEW**.

|                    |                        |                                          |           |                    |                 |           |           |                         | Internal Exa     | m Seat All Lis | t - Microso | oft Dynamics NAV  |        |             |            | - 0           | ×     |
|--------------------|------------------------|------------------------------------------|-----------|--------------------|-----------------|-----------|-----------|-------------------------|------------------|----------------|-------------|-------------------|--------|-------------|------------|---------------|-------|
| 00                 | - 🗆                    | TMU ► De                                 | partm     | ents 🖡 Univer      | sity ⊁ Đ        | karninati | on 🕨 Seat | Plan ≯                  | Internal Exam Ro | om Allocation  | Internal Ex | kam Seat All List | 0      | Search (    | Ctrl+F3}   |               |       |
| - HC               | OME                    |                                          |           |                    |                 |           |           |                         |                  |                |             |                   |        |             |            | TMINT SO      | CIETY |
| New<br>New         | Edit 5                 | ∑ View<br>⊽Edit List<br>X Delete<br>nage | 5hi<br>at | Show as Chart View | Notes<br>Show A | Links     | Refrech   | Clear<br>Filter<br>Page | Find             |                |             |                   |        |             |            |               |       |
| Departr            | nents                  |                                          | •         | Internal E         | xam Se          | at All    | List -    |                         |                  |                |             |                   | Typeto | filter (F3) | Callege Co | de -          | ÷ 4   |
| Sales &<br>Financi | Marketing<br>al Manage | )<br>ment                                |           |                    |                 |           |           |                         |                  |                |             |                   |        |             | N          | o filters app | alied |
| Approv             | al Docume              | ent                                      |           | No.                | Exam.           | -         | Exam Date |                         | Shift Statue     | Even/Od        | Acadami     | College C         |        |             |            |               |       |
| Univers            | ity'                   |                                          | 100       | ISA-0010           | interna         | 1         | 2/17/2018 |                         | 2 Open           |                | 18-79       | TMNS              |        |             |            |               |       |
| P Admi             | noize                  |                                          | -         | ISA-0017           | leterna         | d 1       | 2/10/2018 |                         | 1 Released       | Odd Course     | 18-19       | TMEG              |        |             |            |               |       |
| P Acade            | emics                  |                                          |           | ISA-0025           | Interna         | e i       | /9/2019   |                         | 2 Released       |                | 18-19       | тмрн              |        |             |            |               |       |
| D Fee N            | Sanageener             | Turneler                                 |           | ISA-0026           | Interna         | 1 1       | /10/2019  |                         | 1 Released       |                | 18-19       | тмрн              |        |             |            |               |       |
| Maste              | an source              | ( ) ( ) (C)                              |           | ISA-0028           | Interna         | d 1       | /10/2019  |                         | 2 Released       |                | 18-19       | тмрн              |        |             |            |               |       |
|                    |                        |                                          |           | 1000               |                 |           |           |                         | Tarlata III      |                | 1000        | 1020              |        |             |            |               | 1     |

## STEP 2.Fill the **GENERAL** details.

| 1                  |                           |                        |                          | Edit           | - Internal Exam Seat Al                  | ocation - IS | A-0007 Inter   | nal  |               |             |                           | - 0 X            |
|--------------------|---------------------------|------------------------|--------------------------|----------------|------------------------------------------|--------------|----------------|------|---------------|-------------|---------------------------|------------------|
| HOME               | ACTIONS                   |                        |                          |                |                                          |              |                |      |               |             |                           | TMIMT SOCIETY    |
| Get ReOpen<br>Dets | Release Gate Room<br>Nine | View<br>View<br>Manage | Notes Lin<br>Show Attact | Refresh        | Go to<br>Previous<br>Filter Next<br>Page |              |                |      |               |             |                           |                  |
| ISA-0007 •         | Internal                  |                        |                          |                |                                          |              |                |      |               |             |                           | n                |
| No.:               | ISA-0007                  |                        | S                        | tatus          | Open                                     |              | v              |      |               |             |                           |                  |
| Exern Type:        | Internal                  |                        | v 1                      | ype of Course: | Semester                                 |              | ×              |      |               |             |                           |                  |
| Section Wise:      | 2                         |                        | E                        | ven/Odd Course | Odd Course                               |              | *              |      |               |             |                           |                  |
| Exam Date:         | 11/26/2018                | ~                      | 4                        | cademic Year.  | 18-19                                    |              | v              |      |               |             |                           |                  |
| Shift              |                           | 8                      | c                        | ollege Code:   | TMMG                                     |              | *              |      |               |             |                           |                  |
| Internal Exam      | Seat Subform              |                        |                          |                |                                          |              | -14            |      |               |             |                           | g <sup>0</sup> ^ |
| Student Seat       | t Allocation 🔥 Find       | Filter 🐁 Clear Filte   | ÷                        |                |                                          |              |                |      |               |             |                           |                  |
| 12.000000000       | Participant Proven        | w Van Cau              | ine Pain                 | an & lower a   | Callenge                                 | Chief.       | a province and | Sec. | Common Report | Total Shade | Contraction of the second | Order Ma Tel     |

NOTE: If you want STUDENT SEAT ALLOCATION section wise than tick SECTION WISE.

## STEP 3.Click on **GET DATA**.

| 6             |                                |                      |                  | Edit -                         | Internal Exam Seat Alloc                     | ation - ISA-0007 - Internal |              |                   | - 0 X             |
|---------------|--------------------------------|----------------------|------------------|--------------------------------|----------------------------------------------|-----------------------------|--------------|-------------------|-------------------|
| HOME          | ACTIONS                        |                      |                  |                                |                                              |                             |              |                   | THIMT SOCIETY     |
| Get BeOpen    | Release Gate Room<br>Slip Plan | View Celete          | Notes<br>Show At | Links Refresh Cl<br>Refresh Cl | → Go to<br>→ Previous<br>lter ▶ Next<br>Page |                             |              |                   |                   |
| Get Data      |                                |                      |                  |                                |                                              |                             |              |                   |                   |
|               |                                |                      |                  |                                |                                              |                             |              |                   | *                 |
| No.:          | ISA-0007                       |                      |                  | Status                         | Open                                         | *                           |              |                   |                   |
| Exam Type:    | Internal                       |                      | ~                | Type of Course                 | Semester                                     | ~                           |              |                   |                   |
| Section Wise: | 7                              |                      |                  | Even/Odd Course                | Odd Course                                   | Ŷ                           |              |                   |                   |
| Exam Date:    | 11/26/2018                     | 2                    |                  | Academic Year                  | 18-19                                        | v                           |              |                   |                   |
| Shift         |                                | 1                    |                  | College Code:                  | TMMG                                         | ų                           |              |                   |                   |
| Internal Exam | Seat Subform                   |                      |                  |                                |                                              |                             |              |                   | \$ <sup>0</sup> • |
| - Student Sea | Allocation 🏦 Find              | Filter 🐁 Clear Filte | r.               |                                |                                              |                             |              |                   |                   |
| Academi       | Program Seme                   | Year Cou             | se C.,. C        | lourse Name                    | College C.,                                  | Shift Even/Odd Statu        | Common Paper | Total Stude Group | Order No Tof      |

STEP 4. Define **GROUP** and **ORDER NO** for GROUP priority.

| 4             |                     |              |                       |               | Edit          | - Internal Exam                  | Seat Alloca  | tion - ISA-0 | 007 - Internal |              |       |          | -          | Ø X              |
|---------------|---------------------|--------------|-----------------------|---------------|---------------|----------------------------------|--------------|--------------|----------------|--------------|-------|----------|------------|------------------|
| HOME          | ACTIONS             |              |                       |               |               |                                  |              |              |                |              |       |          | TMIN       | T SOCIETY        |
| Get ReOpen    | Release Gate<br>New | Room<br>Plan | View Celete<br>Manage | Notes Link    | Refresh o     | Ge to<br>Glear<br>Filter<br>Page |              |              |                |              |       |          |            |                  |
| ISA-0007 -    | Internal            |              |                       |               |               |                                  |              |              |                |              |       |          |            |                  |
|               |                     |              |                       |               |               |                                  |              |              |                |              |       |          |            | ٨                |
| No.:          | ISA-0007            |              |                       | Sta           | tus           | Open                             |              |              | v              |              |       |          |            |                  |
| Eam Type:     | ei Internal         |              |                       | ✓ Ty          | pe of Courses | Semester                         |              |              | v              |              |       |          |            |                  |
| Section Wise: |                     |              |                       | Ev            | en/Odd Course | Odd Course                       |              |              | v              |              |       |          |            |                  |
| Exam Date:    | 11/26/2018          | ~            |                       | Ac            | ademic Year   | 18-19                            |              |              | v              |              |       |          |            |                  |
| Shift         |                     | t            |                       | Co            | llege Code:   | TMMG                             |              |              | *              |              |       |          |            |                  |
| Internal Exam | Seat Subform        | m            |                       |               |               |                                  |              |              |                |              |       |          |            | 4 <sup>2</sup> * |
| Student Seat  | t Allocation        | M Find F     | ilter 🚿 Clear Filte   | el -          |               |                                  |              |              |                |              | _     |          | 1          |                  |
| Seme_         | - Year              | Course C     | Course Name           |               | Colleg        | ge CShif                         | t Even/Odd   | Status       | Common Paper   | Total Stude_ | Group | Order No | Total Grou | Balance          |
|               |                     | MBA301       | Management Info       | mation System | TIMMG         |                                  | Odd Course   | Open         |                | 138          | A     | 1        | 364        | 226              |
| 1             |                     | BCP101       | Business & Mana       | gement        | TMMG          | 1                                | 1 Odd Course | Open         |                | 74           | A     | 2        | 364        | 152              |
| 1             |                     | BCH101       | Business & Mana       | gement        | TMMG          |                                  | Odd Course   | Open         |                | T            | A     | 3        | 364        | 75               |
| 1.1           |                     | B8A101       | Business & Mana       | gement        | TMMG          | 1                                | 1 Odd Course | Open         | Û.             | 232          | В     | 4        | 276        | 44               |

STEP 5. Click on **STUDENT SEAT ALLOCATION**.

| An .           |                                       |                              | Edit            | - Internal Exam         | Seat Allocat | ion - ISA-0 | 007 · Internal |             |       |          | -          | Ø X              |
|----------------|---------------------------------------|------------------------------|-----------------|-------------------------|--------------|-------------|----------------|-------------|-------|----------|------------|------------------|
| HOME           | ACTIONS                               |                              |                 |                         |              |             |                |             |       |          | TMIM       | T SOCIETY        |
| Get<br>Dota    | Release Gate Room<br>Slip Plan<br>New | View X Delete<br>Manage Show | Links Attached  | Clear<br>Filter<br>Page |              |             |                |             |       |          |            |                  |
| ISA-0007 -     | Internal                              |                              |                 |                         |              |             |                |             |       |          |            |                  |
|                |                                       |                              |                 |                         |              |             |                |             |       |          |            | *                |
| No.:           | ISA-0007                              |                              | Status          | Open                    |              |             | ×              |             |       |          |            |                  |
| Eam Type       | Internal                              | *                            | Type of Courses | Semester                |              |             | *              |             |       |          |            |                  |
| Section Wise   | <b>v</b>                              |                              | Even/Odd Course | Odd Course              |              |             | *              |             |       |          |            |                  |
| Exam Date:     | 11/26/2018 👻                          |                              | Academic Year:  | 18-19                   |              |             | ÷              |             |       |          |            |                  |
| Shift          | 1                                     |                              | College Code:   | TMMG                    |              |             | *              |             |       |          |            |                  |
| Internal Exam  | Seat Subform                          |                              |                 |                         |              |             |                |             |       |          |            | 4 <sup>0</sup> ^ |
| 🗐 Student Seat | t ABocation 🕌 Find 🛛 Fi               | iter 🌾 Clear Filter          |                 |                         |              |             |                |             |       |          |            |                  |
| -              | Course C                              | Course Name                  | Colleg          | ge CShift               | Even/Odd     | Status      | Common Paper   | Total Stude | Group | Order No | Tatal Giou | Balance          |
|                | MBA301                                | Management information       | System TMMG     | 5 1                     | Odd Course   | Open        |                | 138         | ٨     | 1        | 364        | 226              |
| 1              | BCP101                                | Business & Management        | TMMG            | 5 1                     | Odd Course   | Open        |                | 74          | A     | 2        | 364        | 152              |
| 1              | BCH101                                | Business & Management        | TMMG            | s 1                     | Odd Course   | Open        |                | 77          | A     | 3        | 364        | 75               |
|                | BBA101                                | Business & Management        | TMMG            | 5 1                     | Odd Course   | Open        |                | 232         | 8     | 4        | 276        | 44               |

STEP 6. Click **RELEASE.** 

## STEP 7. GATE SLIP.

| 6                  |                     |              |                         |                       | Ec             | dit - Ir       | ternal Exam                 | Seat Allocat | ion - ISA-00 | 07 · Internal |               |         |          | -          | Ø X              |
|--------------------|---------------------|--------------|-------------------------|-----------------------|----------------|----------------|-----------------------------|--------------|--------------|---------------|---------------|---------|----------|------------|------------------|
| HOME               | ACTIONS             |              |                         |                       |                |                |                             |              |              |               |               |         |          | TMIM       | T SOCIETY        |
| Get ReOpen<br>Data | Release Sate<br>New | Room<br>Plan | View X Delete<br>Manage | Notes Li<br>Show Atta | nks Refresh    | Clear<br>Filte | Go to     Previous     Next |              |              |               |               |         |          |            |                  |
| ISA-0007 -         | Internal            |              |                         |                       |                |                |                             |              |              |               |               |         |          |            |                  |
|                    |                     |              |                         |                       |                |                |                             |              |              |               |               |         |          |            | •                |
| Neu                | SA-0007             |              |                         |                       | Status         | 1              | leleased                    |              |              | *             |               |         |          |            |                  |
| Exam Type:         | internal            |              |                         | ~                     | Type of Course | 5              | emester                     |              |              | *             |               |         |          |            |                  |
| Section Wise:      | 2                   |              |                         |                       | Even/Odd Cour  | se (           | dd Course                   |              |              | ~             |               |         |          |            |                  |
| Exam Date:         | 11/26/2018          | 11           |                         |                       | Academic Year  | 1              | 8-19                        |              |              | ~             |               |         |          |            |                  |
| Shift              |                     | 3            |                         |                       | College Code:  | Ē              | TMMG                        |              |              | v             |               |         |          |            |                  |
| Internal Exam      | Seat Subform        |              |                         |                       |                |                |                             |              |              |               |               |         |          |            | 4 <sup>2</sup> ^ |
| - Student Sea      | t Allocation 🛛 👖    | Find Filt    | ter 🐁 Clear Filter      |                       |                |                |                             |              |              |               |               |         |          |            |                  |
| Seme_              | - Year (            | Course C     | Course Name             |                       | Col            | llege C.       | _ Shift                     | Even/Odd     | Status       | Common Pap    | er Total Stuc | e Group | Order No | Total Grou | Balance          |
|                    | N                   | 18A301       | Management info         | mation Syst           | em TM          | MG             | 1                           | Odd Course   | Released     |               |               | 138 A   | 1        | 364        | 226              |
| 1                  | B                   | CP101        | Business & Mana         | gement                | TM             | MG             | 1                           | Odd Course   | Released     |               |               | 74 A    | 2        | 364        | 152              |
| 1                  | В                   | CH101        | Business & Manag        | gement                | TM             | MG             | 1                           | Odd Course   | Released     |               |               | 77 A    | 3        | 354        | 75               |
| 100                | R                   | RA101        | Buringer & Mana         | to the set            | TM             | MG             | 4                           | Add Courses  | Palassind    | - T           |               | 133.0   | 47       | 1270       | 14.4             |

| 1                                                          |                                 |                                      |                                                                                 |                                              | Edit                                                     | - Inte                      | nal Exam Seat Allocation - ISA-0007 - Ir                                                                                                    | iternal |                                |                  | -                        | . ø x                  |
|------------------------------------------------------------|---------------------------------|--------------------------------------|---------------------------------------------------------------------------------|----------------------------------------------|----------------------------------------------------------|-----------------------------|----------------------------------------------------------------------------------------------------|---------|--------------------------------|------------------|--------------------------|------------------------|
| HOME                                                       | ACTIONS<br>Release Gate<br>Slip | Room<br>Plan                         | View Celete<br>Manage                                                           | Notes Links<br>Show Attached                 | Refresh                                                  | Clear<br>Filter<br>Page     | Go to     Go to     Greatous Edit - Internal Exam Seat      TMINTIN                                                                                   | 0       |                                |                  | THUN                     | NT SOCIETY             |
| No.:<br>Exam Type<br>Section Wise:<br>Exam Date:<br>Shift: | 54-0007<br>Internal             |                                      |                                                                                 | Statur<br>V Type<br>Even/<br>Acade<br>Colleg | s<br>of Course:<br>'Odd Course<br>ernic Year<br>ge Code: | Rele<br>Serr<br>Odo<br>18-1 | Clear<br>Filter<br>Page 1<br>Section Wise:<br>College Code:<br>Type Of Course<br>Section 4/4 Course                                                   |         |                                |                  |                          | ň                      |
| Internal Exam 5                                            | Seat Subform                    | n<br>Marcad ra                       | a Trincher                                                                      |                                              |                                                          |                             | Academic Yean                                                                                                    |         |                                |                  |                          | ₽ <sup>0</sup> ^       |
| Seme                                                       | " Year                          | Course C                             | Course Name                                                                     |                                              | Colleg                                                   | ge C                        | Shift:                                                                                                    | n Paper | Total Stude Group              | Order No         | Total Grou               | Balance                |
| 1<br>1<br>1                                                |                                 | MBA301<br>BCF101<br>BCH101<br>BBA101 | Menagement Infor<br>Business & Manage<br>Business & Manage<br>Business & Manage | mation System<br>ement<br>ement              | TMMC<br>TMMC<br>TMMC<br>TMMC                             | 5                           | Student Wise Internal Seat All<br>Sorting: Student Ne, Burn Date, Shift, Se<br>Show results:<br>V Witern Collane, Code V 2 3<br>Print. Preview Cancel |         | 138 A<br>74 A<br>77 A<br>232 B | 1<br>2<br>3<br>4 | 354<br>364<br>364<br>276 | 226<br>152<br>75<br>44 |

## NOTE-If you want GATE SLIP with SECTION WISE than a tick on section wise.

## REPORT.

|                                                           |                | Print Pr                                                                                                    | eview                                                            |                                           |                                                                                        |                                                             |                          | - a x         |
|-----------------------------------------------------------|----------------|----------------------------------------------------------------------------------------------------|------------------------------------------------------------------|-------------------------------------------|----------------------------------------------------------------------------------------|-------------------------------------------------------------|--------------------------|---------------|
|                                                           |                |                                                                                                    |                                                                  |                                           |                                                                                        |                                                             |                          | TMIMT SOCIETY |
| Iternal Exam Seating Arrangem                             |                |                                                                                                    |                                                                  |                                           |                                                                                        |                                                             |                          |               |
| i 4 1 of 11 2 21 🛞 🖓 🛄 🕮 🔍 -                              | 100% •         | Find Next                                                                                                    |                                                                  |                                           |                                                                                        |                                                             |                          |               |
|                                                           |                |                                                                                                    |                                                                  |                                           |                                                                                        |                                                             | 10                       | -             |
| Progr                                                     | TE<br>TE       | ERTHANKER MAHAVEE<br>ERTHANKER MAHAVEER IN:<br>Odd Semes<br>Third Internal E                                                            | R UNIVERSIT<br>STITUTE OF MA<br>ter(Gate Ship)<br>xamination 201 | Y, MORA<br>NAGEMEN<br>18-19               | ADABAI<br>ST & TEC<br>Exam                                                             | Date = 2<br>Sh                                              | 26-Nov-18<br>lft : First |               |
| Sz. No                                                    | Enrollment No. | Student Name                                                                                                    | Semester                                                         | Section                                   | Room<br>No.                                                                            | Seat<br>No.                                                 |                          |               |
| 1                                                         |                | AAKASH SETHI                                                                                                    | 1                                                                | A                                         | A 008                                                                                  | 113                                                         |                          |               |
| 2                                                         | 8              | SAMBHAV JAIN                                                                                                    | 1                                                                | В                                         | A 008                                                                                  | 114                                                         |                          |               |
| 3                                                         |                | JITENDRA CHAUDHARY                                                                                                    | 1                                                                | В                                         | A 008                                                                                  | 115                                                         |                          |               |
| 4                                                         |                | SHOALB KHUSRO                                                                                                    | 1                                                                | B                                         | A 008                                                                                  | 116                                                         |                          |               |
|                                                           |                |                                                                                                    |                                                                  |                                           |                                                                                        |                                                             |                          |               |
| 5                                                         |                | ALLA IQ BAL                                                                                                    | 1                                                                | В                                         | A 008                                                                                  | 117                                                         |                          |               |
| 5                                                         |                | ALIA IQBAL<br>CHIRAG JAIN                                                                                                    | 1                                                                | B                                         | A 008<br>A 008                                                                         | 117<br>118                                                  |                          |               |
| 5<br>0<br>7                                               |                | ALIA IQBAL<br>CHIRAG JAIN<br>MANJEET KAUR                                                                                               | 1<br>1<br>1                                                      | B<br>B<br>C                               | A 008<br>A 008<br>A 008                                                                | 117<br>118<br>119                                           |                          |               |
| 5<br>8<br>7<br>8                                          |                | ALIA IQEAL<br>CHIRAG JAIN<br>MANJEET KAUR<br>VINAY KUMAR                                                                                | 1<br>1<br>1<br>1                                                 | B<br>B<br>C<br>C                          | A 008<br>A 008<br>A 008<br>A 008                                                       | 117<br>118<br>119<br>120                                    |                          |               |
| 5<br>8<br>9                                               |                | ALIA IQEAL<br>CHIRAG JAIN<br>MANJEET KAUR<br>VINAY KUMAR<br>TANISHA SAXENA                                                              | 1<br>1<br>1<br>1<br>1                                            | B<br>B<br>C<br>C<br>C<br>C                | A 008<br>A 008<br>A 008<br>A 008<br>A 008                                              | 117<br>118<br>119<br>120<br>121                             |                          |               |
| 9<br>6<br>7<br>8<br>9<br>10                               |                | ALIA IQBAL<br>CHIRAG JAIN<br>MANJEET KAUR<br>VINAY KUMAR<br>TANSHA SAXENA<br>ZAKIR SAGEER                                               | 1<br>1<br>1<br>1<br>1<br>1                                       | B<br>B<br>C<br>C<br>C<br>C                | A 008<br>A 008<br>A 008<br>A 008<br>A 008<br>A 008                                     | 117<br>118<br>119<br>120<br>121<br>122                      |                          |               |
| 9<br>8<br>7<br>8<br>9<br>10<br>11                         |                | ALLA IQ BAL<br>CHIRAG JAIN<br>MANJET KAUR<br>VINAY KUMAR<br>TANGBHA SAXENA<br>ZARIR SAGRER<br>DEEKBHA AG ARWAL                          | 1<br>1<br>1<br>1<br>1<br>1<br>1<br>1                             | B<br>C<br>C<br>C<br>C<br>D                | A 008<br>A 008<br>A 008<br>A 008<br>A 008<br>A 008<br>A 008                            | 117<br>118<br>119<br>120<br>121<br>122<br>123               |                          |               |
| 8<br>6<br>7<br>8<br>9<br>30<br>31<br>12                   |                | ALIA IQBAL<br>CHIRAG JAIN<br>MANJEET KAUR<br>VINAY KUMAR<br>TANUSHA SAXE NA<br>ZARIR SAGE IE<br>DE KABHA AO ARWAL<br>AMOGH MI ITAL      | 1<br>1<br>1<br>1<br>1<br>1<br>1<br>1<br>1<br>1                   | B<br>B<br>C<br>C<br>C<br>C<br>C<br>D<br>D | A 008<br>A 008<br>A 008<br>A 008<br>A 008<br>A 008<br>A 008<br>A 008<br>A 008          | 117<br>118<br>119<br>120<br>121<br>122<br>123<br>124        |                          |               |
| 9<br>6<br>7<br>8<br>9<br>10<br>11<br>11<br>12<br>12<br>13 |                | ALLA IQBAL<br>CHIRAG JAN<br>MANJEET KAUR<br>VINAY KUMAR<br>TANISHA SAXENA<br>ZARIR SAGEER<br>DEEKBHA AOARWAL<br>AMOGH MITTAL<br>SHIVANI | 1<br>1<br>1<br>1<br>1<br>1<br>1<br>1<br>1<br>1<br>1              | B<br>C<br>C<br>C<br>D<br>D<br>D           | A 008<br>A 008<br>A 008<br>A 008<br>A 008<br>A 008<br>A 008<br>A 008<br>A 008<br>A 008 | 117<br>118<br>119<br>120<br>121<br>122<br>123<br>124<br>137 |                          |               |

## STEP 8. ROOM PLAN.

| 4                  |                      |              |                       |                      |             | Edit    | - Internal           | Exam                  | Seat Allocat | ion - ISA-00 | 07 · Internal |              |       |          | -          | Ø X              |
|--------------------|----------------------|--------------|-----------------------|----------------------|-------------|---------|----------------------|-----------------------|--------------|--------------|---------------|--------------|-------|----------|------------|------------------|
| HOME               | ACTIONS              |              |                       |                      |             |         |                      |                       |              |              |               |              |       |          | THUN       | T SOCIETY        |
| Get ReOpen<br>Dets | Release Sate<br>Slip | Room<br>Plan | View Celete<br>Manage | Notes I<br>Show Atta | Links Refe  | Presh C | lear<br>Iter<br>Page | o to<br>evicus<br>ext |              |              |               |              |       |          |            |                  |
| ISA-0007+          | Internal             |              |                       |                      |             |         |                      |                       |              |              |               |              |       |          |            |                  |
|                    |                      |              |                       |                      |             |         |                      |                       |              |              |               |              |       |          |            | •                |
| Neu                | SA-0007              |              |                       |                      | Status      |         | Released             |                       |              |              | *             |              |       |          |            |                  |
| Eam Type:          | internal             |              |                       | ~                    | Type of Cou | ise     | Semester             |                       |              |              | *             |              |       |          |            |                  |
| Section Wise:      | 92                   |              |                       |                      | Even/Odd C  | ourse   | Odd Cou              | ise                   |              |              | *             |              |       |          |            |                  |
| Exam Date:         | 11/26/2018           |              |                       |                      | Academic V  | car:    | 18-19                |                       |              |              | v             |              |       |          |            |                  |
| Shift              |                      | 1            |                       |                      | College Coo | ie:     | TMMG                 |                       |              |              | . •           |              |       |          |            |                  |
| Internal Exam      | Seat Subform         | i            |                       |                      |             |         |                      |                       |              |              |               |              |       |          |            | 6 <sup>8</sup> ^ |
| 🗐 Student Seat     | t Allocation         | h Find Fit   | ter 🐁 Clear Filte     | ÷.                   |             |         |                      |                       |              |              |               |              |       |          |            |                  |
| Seme "             | + Year               | Course C     | Course Name           |                      |             | Colleg  | e C                  | Shift                 | Even/Odd     | Status       | Common Paper  | Total Stude. | Group | Order No | Total Grou | Balance          |
|                    |                      | MBA301       | Management info       | mation Sys           | stem        | TMMG    |                      | 1                     | Odd Course   | Released     |               | 13           | 8 A   | 1        | 364        | 226              |
| 1                  |                      | BCP101       | Business & Mana       | gement               |             | TMMG    |                      | 1                     | Odd Course   | Released     |               | 7            | 4 A   | 2        | 364        | 152              |
| 1                  |                      | BCH101       | Business & Manag      | gement               |             | TMMG    |                      | 1                     | Odd Course   | Released     |               | 7            | A T   | 3        | 364        | 75               |
| - 10               |                      | BBA101       | Business & Manaj      | gement               |             | TMMG    |                      | 1                     | Odd Course   | Released     |               | 23           | 2 8   | 4        | 276        | 44               |

| 3                                     |                                            |                        |                             | Edit - Interna                                    | Exam Seat Allocation          | - ISA-0 | 1007 - Internal |                   |          | -          | . ø x            |
|---------------------------------------|--------------------------------------------|------------------------|-----------------------------|---------------------------------------------------|-------------------------------|---------|-----------------|-------------------|----------|------------|------------------|
| HOME                                  | ACTIONS                                    | New Note               | E Links                     | Refresh Clear                                     | So to<br>Previous             |         |                 |                   |          | THAN       | AT SOCIETY       |
| ISA-0007 •                            | Nove Plant                                 | Managa Show            | Atteched                    | Edit - Internal Ex                                | ramnati                       | 0       |                 |                   |          |            |                  |
| Ne.:<br>Exem Type:                    | ISA-0007<br>Internal                       | ~                      | Status<br>Type o            | Clear<br>Filter<br>Page                           |                               |         | v               |                   |          |            |                  |
| Section Wise:<br>Exam Date:<br>Shift: | 11/26/2018                                 |                        | Even/C<br>Acader<br>College | Section Wise<br>College Code<br>Type Of Course    |                               |         | *               |                   |          |            |                  |
| Internal Exam                         | Seat Subform<br>t Allocation 👫 Find Filter | 🖏 Clear Filter         |                             | Even/Odd Course<br>Academic Yean<br>Evan Date     |                               |         |                 |                   |          |            | 4 <sup>8</sup> * |
| Seme.                                 | <ul> <li>Year Course C Course C</li> </ul> | Course Name            |                             | C6:0-                                             |                               |         | Common Paper    | Total Stude Group | Order No | Total Grou | Ealance          |
|                                       | MBA301 N                                   | lenagement information | system                      | and an an an an an                                |                               | ed      |                 | 138 A             | 1        | 364        | 226              |
| 1                                     | BCP101 B                                   | usiness & Management   |                             | Student wise in                                   | iternal seat All              | ed      |                 | 74 A              | 2        | 364        | 152              |
| 1                                     | BCH101 B                                   | usiness & Management   | · · · · · ·                 | Sorting: Stud                                     | ent No., Exam Date, Shift, Se | ed      |                 | 77 A              | з        | 364        | 75               |
|                                       | BB4101 B                                   | usiness & Management   |                             | Show results:<br>X Where (<br>X And 1<br>Print. * | College Code                  | ed      |                 | 232 8             | 4        | 276        | 44               |

## NOTE-If you want ROOM PLAN with SECTION WISE than a tick on section wise.

#### REPORT.

|                                |            |               |          | P                                  | rint Preview                                                   |                                                                   |                                  |                        | - 0 ×         |
|--------------------------------|------------|---------------|----------|------------------------------------|----------------------------------------------------------------|-------------------------------------------------------------------|----------------------------------|------------------------|---------------|
| Internal Exampation Room Pl    | an         |               |          |                                    |                                                                |                                                                   |                                  |                        | TWINT SOLIETY |
| Internal Exernitiation Room Fr | an         |               |          |                                    |                                                                |                                                                   |                                  |                        |               |
| i4 4 1 of 18 🕨 🔰 🛞 i           |            | 100% ·        | Find     | Net                                |                                                                |                                                                   |                                  |                        |               |
|                                |            |               |          |                                    |                                                                |                                                                   |                                  |                        |               |
|                                |            | TEERT         | HANKE    | R MAI<br>R MAHA<br>Roc<br>Third In | HAVEER UN<br>VEER INSTITUT<br>om Plan (Odd S<br>Iternal Examin | IVERSITY, MORAD<br>E OF MANAGEMENT &<br>emester)<br>ation 2018-19 | DABAD<br>TEC<br>Date ::26<br>Shi | /11/2018<br>ft : First | -             |
|                                | SL.<br>No. | Pro gram Name | Semester | Section                            | Enrollment No.                                                 | Student Name                                                      | Room<br>No.                      | Seat No.               |               |
|                                | 1          |               | ш        | А                                  | TMG1702001                                                     | KAVITA JAIN                                                       | A 008                            | 101                    |               |
|                                | 2          |               | Ш        | A                                  | TMG1702002                                                     | KAJAL JAIN                                                        | A 008                            | 102                    |               |
|                                | 3          |               | ш        | A                                  | TMG1702003                                                     | SONTASINGH                                                        | A 008                            | 103                    |               |
|                                | 4          |               | ш        | A                                  | TM01702004                                                     | ANJALI JAIN                                                       | A 008                            | 104                    |               |
|                                | õ          |               | Ш        | В                                  | TMG1702005                                                     | MEGHA JAIN                                                        | A 008                            | 105                    |               |
|                                | 6          |               | ш        | В                                  | TMG1702006                                                     | KANAK AGARWAL                                                     | A 008                            | 106                    |               |
|                                | 7          |               | ш        | A                                  | TMG1702007                                                     | SHILPI JAIN                                                       | A 008                            | 107                    |               |
|                                | 8          |               | III      | A                                  | TMG1702008                                                     | AADIL KAMRAN                                                      | A 008                            | 108                    |               |
|                                | 9          |               | ш        | в                                  | TMG 1702009                                                    | SHUBHAM SHARMA                                                    | A 008                            | 109                    |               |
|                                | 10         |               | ш        | A                                  | TMG1702010                                                     | BHOOMI YADAV                                                      | A 008                            | 110                    |               |
|                                | 11         |               | Ш        | В                                  | TMG1702011                                                     | ISHAN AGARWAL                                                     | A 008                            | 111                    |               |
|                                | 12         |               | Ш        | В                                  | TMG1702013                                                     | APOORV GUPTA                                                      | A 008                            | 112                    |               |
|                                | 15         |               | T        | 10                                 |                                                                | AAVASU SUTUI                                                      | à.008                            | 153                    |               |

## Room Wise Faculty.

In this define faculty duty room wise and others duty also.

#### STEP 1. Click **NEW**.

| An                               |                      |                                        |                             |                         |                                      | Ed                               | it - Int. Room Wise Faculty  |                     | - 0 X              |
|----------------------------------|----------------------|----------------------------------------|-----------------------------|-------------------------|--------------------------------------|----------------------------------|------------------------------|---------------------|--------------------|
| - но                             | JME                  |                                        |                             |                         |                                      |                                  |                              |                     | TMIMT SOCIETY      |
| New<br>New                       | Edit View            | Delete Show as Lot                     | Show as<br>Chart<br>aw Show | s Links                 | Refresh Clear<br>Filter<br>Page      | Find                             |                              |                     |                    |
| Int. Roo                         | om Wise F            | aculty *                               |                             |                         |                                      |                                  |                              | Type to filter (F3) | Exam Date 🔹 🔸 🐱    |
| Exam T                           | r + d.No             | filten applied                         | - Shift -                   | Acade                   | + Creation Da                        | User Id.                         | Status                       |                     | No filters applied |
| Internal                         | I IMCT               | 12/8/2018                              | 2                           | 18-19                   | 12/27/2018                           | SHUBHAMT                         | Open                         |                     |                    |
| 10.015 (M. 819 101 W)            |                      |                                        |                             |                         |                                      |                                  |                              |                     |                    |
| Internal                         | TMEG                 | 12/10/2018                             | 1                           | 18-19                   | 12/26/2018                           | SHUBHAM1                         | Released                     |                     |                    |
| internal<br>internal             | I TMEG<br>I TMMG     | 12/10/2018<br>11/26/2018               | 1                           | 18-19<br>18-19          | 12/26/2018<br>2/7/2019               | SHUBHAM1<br>SHUBHAM1             | Released<br>Open             |                     |                    |
| internal<br>internal<br>internal | TMEG<br>TMMG<br>TMMG | 12/10/2018<br>11/26/2018<br>11/26/2018 | 1<br>1<br>2                 | 18-19<br>18-19<br>18-19 | 12/26/2018<br>2/7/2019<br>12/27/2018 | SHUBHAM1<br>SHUBHAM1<br>SHUBHAM1 | Released<br>Open<br>Released |                     |                    |

## STEP 2.Fill the **GENERAL** details.

| HOME ACTIONS                                           | y View X Delete<br>Manage Show Attac | Refresh Clear<br>Filter<br>Page | → Gata<br>∢ Previous<br>▶ Next  | TMIMT SOCIETY |
|--------------------------------------------------------|--------------------------------------|---------------------------------|---------------------------------|---------------|
| Get Release ReOpen Other<br>Pets New New Tables 13/26/ | y View X Delete                      | ks Refresh Clear<br>Filter      | → Go to<br>∢ Previous<br>▶ Next |               |
| Internal . TMMG . 11/26/                               |                                      |                                 | e                               |               |
| iroup                                                  | 2018 • 1 • 18-19                     | Type of Course:                 | [Servester v]                   |               |
| College Code: TMMG                                     | v                                    | Even/Odd Course                 | Odd v                           |               |
| Academic Year: 18-19                                   | v                                    | Status:                         | Open v                          |               |
| Exam Date: 11/26/2018                                  | *                                    | Creation Date:                  | 2/7/2019                        |               |
| Shift                                                  | 1                                    | Userlitt                        | SHUBHAMT\RAKESH                 |               |
| Room Wise Faculty Subform                              |                                      |                                 |                                 | ¢ •           |
| Set Faculty Mi Find Filter                             | T <sub>N</sub> Clear Filter          |                                 |                                 |               |

## STEP 3. Click on GET DATA.

| An a           |                                        |                         | Edit - Room Wis         | e Faculty Details - Internal - TM | MG 11/2 | 26/2018 - 1 - | 18-19    |               | - 0 X         |
|----------------|----------------------------------------|-------------------------|-------------------------|-----------------------------------|---------|---------------|----------|---------------|---------------|
| HOME A         | ACTIONS<br>SOpen Other<br>Faculty Duty | View X Delete<br>Manage | Rafresh Clear<br>Filter | → Go to<br>≪ Previous<br>▶ Next   |         |               |          |               | THIMT SOCIETY |
| Internal - TM  | MG - 11/26/201                         | 8 - 1 - 18-19           |                         |                                   |         |               |          |               |               |
| Group          |                                        |                         |                         |                                   |         |               |          |               | *             |
| Exam Type:     | Internal                               | ų                       | Type of Course:         | Semester                          |         | ~             |          |               |               |
| College Code:  | TMMG                                   | v                       | Even/Odd Course         | Oild                              |         | ~             |          |               |               |
| Academic Year: | 1E-19                                  | ÷                       | Statute                 | Open                              |         | ~             |          |               |               |
| Exam Date:     | 11/26/2018                             | ~                       | Creation Date:          | 2/7/2019                          |         |               |          |               |               |
| Shift          |                                        | 1                       | User Id:                | SHUBHAMT\RAKESH                   |         |               |          |               |               |
| Room Wise Facs | ulty Subform                           |                         |                         |                                   |         |               |          |               |               |
| Set Facuity    | Mi Find Filter To                      | Clear Filter            |                         |                                   |         |               |          |               |               |
| Exam T 🗢       | Exam D., 🔶 S                           | hift A Ream A           | Man Seat Capicity       | No. of Facuity                    | Collent | Acade         | + Status | Feculty Count |               |
| Internal       | 11/26/2018                             | 1 A 008                 | 60                      |                                   | TMMS    | 18-19         | Open     | 2             |               |
| Internal       | 11/26/2018                             | 1 A011                  | 60                      |                                   | TMMG    | 18-19         | Open     | 0             |               |
| Internal       | 11/26/2018                             | 1 A 107                 | 60                      |                                   | TMMG    | 18-19         | Open     | 0             |               |
| Internal       | 11/26/2018                             | 1 A.108                 | 60                      |                                   | TIMMG   | 18-19         | Open     | 0             |               |
| Internal       | 11/26/2018                             | 1 A 308                 | 40                      |                                   | TMMG    | 18-19         | Open     | 0             |               |
| Internal       | 11/26/2018                             | 1 B 101                 | 60                      |                                   | TMMG    | 18-19         | Open     | 0             |               |
| Internal       | 11/26/2018                             | 1 B 104                 | 60                      |                                   | TMMG    | 18-19         | Open     | 0             |               |
| internal       | 11/26/2018                             | 1 B 201                 | 60                      |                                   | TMMG    | 18-19         | Open     | 0             |               |
| Internal       | 11/26/2018                             | 1 B 204                 | 57                      |                                   | TMMG    | 18-19         | Open     | 0             |               |

STEP 4. **SET FACULTY** according to room wise.

Select a room and click on **SET FACULTY**.

| 4                        |                                        |                         |             | Edit - Room Wis                 | e Faculty Details              | Internal · TMMG · 11/ | 26/2018 - 1 | - 18-19  |              | - 0 X         |
|--------------------------|----------------------------------------|-------------------------|-------------|---------------------------------|--------------------------------|-----------------------|-------------|----------|--------------|---------------|
| HOME<br>Get<br>Dets<br>N | ACTIONS<br>SOpen Other<br>Faculty Duty | View X Delete<br>Manage | Notes Links | Refresh Clear<br>Filter<br>Page | → Gota<br>↓ Previous<br>▶ Next |                       |             |          |              | THIMT SOCIETY |
| Internal - TM            | MG - 11/26/2                           | 018 - 1 - 18-19         |             |                                 |                                |                       |             |          |              |               |
| Group                    |                                        |                         |             |                                 |                                |                       |             |          |              | •             |
| Exam Type:               | Internal                               |                         | ~           | Type of Course                  | Semester                       |                       | ~           |          |              |               |
| College Code:            | TMMG                                   |                         | ~           | Even/Odd Course:                | Odd                            |                       | ~           |          |              |               |
| Academic Year:           | 18-19                                  |                         | v           | Status:                         | Open                           |                       | ~           |          |              |               |
| Exem Date:               | 11/26/2018                             | *                       | 101         | Creation Date:                  | 2/7/2019                       |                       |             |          |              |               |
| Shift                    |                                        | 1                       |             | UserIdt                         | SHUBHAMT\RAKES                 | 4                     |             |          |              |               |
| Room Wise Fac            | 2<br>utty Subform                      |                         |             |                                 |                                |                       |             |          |              | 8° ^          |
| Set Facuilty             | Mi Find Filter                         | To, Clear Filter        |             | 1                               |                                |                       |             |          |              |               |
| Exam L                   | Exam D +                               | Shift A Room            | n Die       | n Seat Canicity                 |                                | No. of Escuela. Colle | Acade       | - Statur | Excude Count |               |
| Internal                 | 11/26/2018                             | 1 A 008                 |             | 60                              |                                | 3 TMMG                | 18-19       | Open     | 2            |               |
| Internal                 | 11/26/2018                             | 1 A 011                 |             | 60                              |                                | 3 TMMG                | 18-19       | Open     | 0            | 196           |
| Internal                 | 11/26/2018                             | 1 A 107                 |             | 60                              |                                | 3 TMMG                | 18-19       | Open     | 0            |               |
| internal                 | 11/26/2018                             | 1 A 108                 |             | 60                              |                                | 3 TMMG                | 18-19       | Open     | 0            |               |
| Internal                 | 11/26/2018                             | 1 A 308                 |             | 40                              |                                | 2 TMMG                | 18-19       | Open     | 0            |               |
| Internal                 | 11/26/2018                             | 1 B 101                 |             | 60                              |                                | 3 TMMG                | 18-19       | Open     | 0            |               |

## STEP 5. SET FACULTY.

| 40                    | F                           | tata a                                                                                                    | Denne Miller Franklin Datalla   | Internet Thill                  | C 11/3C/0010 1 10 10                      |                           | - 0 ×         |
|-----------------------|-----------------------------|----------------------------------------------------------------------------------------------------|---------------------------------|---------------------------------|-------------------------------------------|---------------------------|---------------|
| HOME                  | ACTIONS                     | And the second second sec | Edit - Int. I                   | xt. Employee F                  | Room Wise                                 |                           | TMINT SOCIETY |
| Get Release R<br>Dots | sOpen Other<br>Faculty Duty | HOME ACTIONS                                                                                                    | W Show as<br>View Show Attached | Refresh Clear<br>Filter<br>Page | Find                                      | TMIMESOCIETY              |               |
| Internal • 1M         | IMG+11/26/201               | t. Ext. Employee Room Wi                                                                                                    | se -                            |                                 | Type to filter (F3)                       | sam Type 🔹 🔺 👻 🗕          |               |
| Group                 |                             | i se nil se general                                                                                                    |                                 | Filter: internal                | . 11/26/18 . 1 . A 008 . 3 . TMMG . 18-19 | 10 • CT3 • Semester • Odd | <u>^</u>      |
| Ecam Type:            | Internal                    | Esam T_ + Exam D_ + Sh                                                                                                    | ift + Boom + Plan Se.           | + No of F. +                    | Faculty.   Faculty Name                   | Daty Status               |               |
| College Code:         | TMMG                        | internal 11/26/2018                                                                                                    | 1 A 008                         | 60                              | TMU00033 MANOJ KUMAR AGARWAL              | Accepted                  |               |
| Academic Year:        | 18-19                       | Internal 11/26/2018                                                                                                    | 1 A 008                         | 60                              | 3 TMU00115 RAJIV VERMA                    | Accepted                  |               |
| Exam Date:            | 11/26/2018                  | internal 11/26/2018                                                                                                    | 1 A 008                         | 60 1                            | TMU00222                                  | Accepted                  |               |
| Shifti                |                             |                                                                                                    |                                 |                                 | T Faculty Name Nature of Duty             | 0                         |               |
|                       |                             |                                                                                                    |                                 |                                 | T., MOHIT RASTOGI Invigilator             |                           |               |
| Room Wise Fac         | ulty Subform                |                                                                                                    |                                 |                                 | T., VIBHOR JAIN invigilator               |                           | * ^           |
| 1 Set Faculty         | # Find Filter To            |                                                                                                    |                                 |                                 | T., NAZIA HASAN Invigilator               |                           |               |
| Exam T 🗢              | Exam D Sh                   |                                                                                                    |                                 |                                 | T. SATVENDRA ARVA Invigilator             | a                         |               |
| Internal              | 11/26/2018                  |                                                                                                    |                                 |                                 | T., RAJ KUMAR SINGH Invigilator           |                           |               |
| Internal              | 11/26/2018                  |                                                                                                    |                                 |                                 | T. PRATAP SINGH Invigilator               |                           |               |
| Internal              | 11/26/2018                  |                                                                                                    |                                 |                                 | T., SMITA SRIVASTAVA Invigilator          |                           |               |
| Internal              | 11/26/2018                  |                                                                                                    |                                 |                                 | T. AVINASH RAJ KUM., Invigilator          | SV .                      |               |
| Internal              | 11/26/2018                  |                                                                                                    |                                 |                                 | New Advanced T Set as default filter colu | min                       |               |
| Internal              | 11/26/2018                  |                                                                                                    |                                 |                                 | 1                                         |                           |               |
| Internal              | 11/26/2018                  |                                                                                                    |                                 |                                 |                                           |                           |               |
|                       |                             |                                                                                                    |                                 |                                 |                                           |                           |               |

STEP 6. Navigate  $\rightarrow$  action  $\rightarrow$  release and Click **OK**.

## STEP 7. OTHER FACULTY DUTY.

| án -           |                            |                       |             | Edit - Room W           | ise Faculty Details   | - Internal - TMI | MG 11/26/ | 2018 - 1 - 18 | 19     |               | - 0 X         |
|----------------|----------------------------|-----------------------|-------------|-------------------------|-----------------------|------------------|-----------|---------------|--------|---------------|---------------|
| HOME           | ACTIONS                    |                       |             |                         |                       |                  |           |               |        |               | THIMT SOCIETY |
| Get<br>Data    | Oper Other<br>Feculty Duty | View Celete<br>Manage | Votes Links | Refresh Clear<br>Filter | Go ta  Frevious  Next |                  |           |               |        |               |               |
| Internal - TM  | MG · 11/26/20              | 18 - 1 - 18-19        |             |                         |                       |                  |           |               |        |               |               |
| Group          |                            |                       |             |                         |                       |                  |           |               |        |               | ^             |
| Exam Type:     | Internal                   |                       | ~           | Type of Course:         | Semester              |                  |           | -             |        |               |               |
| College Code:  | TMMG                       |                       | ÷           | Even/Odd Course         | Odd                   |                  |           | -             |        |               |               |
| Academic Year  | 18-19                      |                       | ¥           | Status                  | Open                  |                  |           | ~             |        |               |               |
| Exam Date:     | 11/26/2018                 | ¥                     |             | Creation Date:          | 2/7/2019              |                  |           |               |        |               |               |
| Shifti         |                            | 1                     |             | Userldi                 | SHUBHAMT\RAKES        | н                |           |               |        |               |               |
| Room Wise Fac  | ulty Subform               |                       |             |                         |                       |                  |           |               |        |               | ** •          |
| 11 Set Faculty | de Find Filter             | Clear Filter          |             |                         |                       |                  |           |               |        |               |               |
| Exam Type      | Exam Date                  | Shift Room +          | Pla         | n Seat Capicity         |                       | No. of Facuilty  | College C | Academic      | Status | Faculty Count |               |
| Internal       | 11/26/2018                 | 1 A 008               |             | 60                      |                       | 3                | TMMG      | 18-19         | Open   | 3             |               |
| Internal       | 11/26/2018                 | 1 A 011               |             | 60                      |                       | 3                | TMMG      | 10-19         | Open   | 3             |               |

STEP 8.Tag FACULTY and NATURE OF DUTY CODE.

| A                  |                  |                                       |              |                       | -       | Edit - Other Faculty I       | uty     |           |           |                     |                      | - 0          | * |
|--------------------|------------------|---------------------------------------|--------------|-----------------------|---------|------------------------------|---------|-----------|-----------|---------------------|----------------------|--------------|---|
| HOME               | ACTIONS          |                                       |              |                       |         |                              |         |           |           |                     |                      | MINT SOCIET  | 0 |
| New Tag<br>Faculty | View Edit Delete | Show Show as<br>millint Chert<br>View | Notes Links  | Refresh Clea<br>Filte | Find    |                              |         |           |           |                     |                      |              |   |
| Other Facu         | ty Duty •        |                                       |              |                       |         |                              |         |           |           | Type to filter (F3) | Exam Type            | ·   ->       | * |
|                    |                  |                                       |              |                       |         |                              | 1       |           |           | Filter: 11/26/18    | • 1 • " • internal • | 18-19 • TMMG |   |
| Exam T             | Colleg Exam      | ≜ Exam D ≜                            | Shift + Acad | Nature                |         | Nature of Duty No. of PI     | . No of | Fa Status | Faculty C |                     |                      |              |   |
| internal           | TMMG             | 11/26/2018                            | 1 18-19      | ND-003                | ¥ F     | lying Squad 5                | 1       | 5 Open    | 0         |                     |                      |              |   |
|                    |                  |                                       |              | Y Cod                 | 1       | Nature of Duty               |         |           |           |                     |                      |              |   |
|                    |                  |                                       |              | ND-001                | С       | 5                            |         |           |           |                     |                      |              |   |
|                    |                  |                                       |              | ND-002                | A       | ICS                          |         |           |           |                     |                      |              |   |
|                    |                  |                                       |              | ND-003                | R       | lying Squad                  |         |           |           |                     |                      |              |   |
|                    |                  |                                       |              | ND-005                | R       | ellever                      |         |           |           |                     |                      |              |   |
|                    |                  |                                       |              | ND-005                | 0       | Hice Assistant               |         |           |           |                     |                      |              |   |
|                    |                  |                                       |              | ND-007                | ۵       | ittendant                    |         |           |           |                     |                      |              |   |
|                    |                  |                                       |              |                       |         |                              | -       |           |           |                     |                      |              |   |
|                    |                  |                                       |              | New                   | Advance | d 🔻 Set as delault filter co | lumn    |           |           |                     |                      |              |   |
|                    |                  |                                       |              |                       |         |                              | _       |           |           |                     |                      |              |   |

## STEP 9. Tag FACULTY.

| 73                   | Fully, Onlyin Fran                                                                                                    | 14. O. 1                                                            | - 0 X                                              |
|----------------------|----------------------------------------------------------------------------------------------------|---------------------------------------------------------------------|----------------------------------------------------|
| HOME ACTIONS         | Edit - External Employee Room 1                                                                                                    | Wise X                                                              | THINT SOCIETY ?                                    |
| New Tag<br>New Mars  | HOME     Home     Home |                                                                     |                                                    |
| Other Faculty Duty • | New Manage New Show Adapted Page                                                                                                    | T                                                                   | Type to filter (F3) 🛛 Exam: Type 🔷 🖌 🗸             |
|                      | External Employee Room Wise *                                                                                                    | Type to filter (F3) Exam Type • • • • • • • • • • • • • • • • • • • | Filter: 11/26/18 + 1 + " + Internal + 18-19 + TMMG |
| Internal TMMG        | + Exam D + Shift + Room + Plan Se + No of F + Faculty                                                                                                    | <ul> <li>Faculty Name Status</li> </ul>                             |                                                    |
| -1657075; (COVIDE)   | 11/26/2018 1 521 5 TMU0008                                                                                                    | V Open                                                              |                                                    |
|                      | Ψ Fa                                                                                                    | Faculty Name Nature of Duty                                         |                                                    |
|                      | TAU0008                                                                                                    | I ANAND JOSHI Flying Squad                                          |                                                    |
|                      |                                                                                                    |                                                                     |                                                    |
|                      |                                                                                                    |                                                                     |                                                    |
|                      |                                                                                                    |                                                                     |                                                    |
|                      | New As                                                                                                    | Nanced T Set as default filter column                               | с. "                                               |

STEP 10. Click OK.

STEP 11. Click on **RELEASE.** 

## Internal Room Statement List.

STEP 1. Click **NEW**.

| A          |             |            |                      |                 |                               |                              | View - | Internal Room Statement List |    | - 1            | a x      |
|------------|-------------|------------|----------------------|-----------------|-------------------------------|------------------------------|--------|------------------------------|----|----------------|----------|
| HON        | 1E          |            |                      |                 |                               |                              |        |                              |    | TMINT S        | OCIETY ? |
| New<br>New | Edit View D | Celete Sho | Show as<br>the Chart | Notes Show Atta | Links Refres                  | h Clear Fi<br>Filter<br>Page | nd     |                              |    |                |          |
| Internal   | Room State  | ment List  | •                    |                 |                               |                              |        |                              | [] | College Code 👻 | *        |
| No.        | Exam Type   | College C  | Exam Date            | Shift           | <ul> <li>Type of C</li> </ul> | Even/Od.,                    | Academ | Status                       |    |                |          |
| (RS-0043   | Internel    | TMMG       | 11/28/2018           |                 | 1 Semester                    | Odd Course                   | 18-19  | Released                     |    |                |          |
| IRS-0054   | Internal    | TMMG       | 2/2/2019             |                 | Semester                      | Odd Course                   | 18-19  | Released                     |    |                |          |
| (RS-0055   | Internal    | TMMG       | 3/1/2019             |                 | 1 Semester                    | Odd Course                   | 18-19  | Released                     |    |                |          |
| IRS-0062   | Internal    | TMMG       | 11/26/2018           |                 | 1 Semester                    | Odd Course                   | 18-19  | Open                         |    |                |          |
| IRS-0037   | Internal    | TMMG       | 11/26/2018           |                 | 2 Semester                    | Odd Course                   | 18-19  | Released                     |    |                |          |
| IRS-0044   | Internal    | TMMG       | 11/28/2018           |                 | 2 Semester                    | Odd Course                   | 18-19  | Released                     |    |                |          |

STEP 2. Fill the details and click get data.

|                 |                                           |             | Edit - I                                       | nternal R | loom Stat | tement                  | t Header - IRS                 | -0062 · Internal |       |             |                   | - 0        | ×   |
|-----------------|-------------------------------------------|-------------|------------------------------------------------|-----------|-----------|-------------------------|--------------------------------|------------------|-------|-------------|-------------------|------------|-----|
| HOME            | ACTIONS                                   |             |                                                |           |           |                         |                                |                  |       |             |                   | TMINT SOCI | ΠY  |
| Get ReOpen F    | Release Internal Room<br>Statement<br>New | m<br>n Wise | V Edit<br>D New<br>X Delete<br>enage<br>Show / | Links     | Refresh C | Clear<br>Filter<br>Page | ⇒ Goto<br>♦ Previous<br>▶ Next |                  |       |             |                   |            |     |
| RS-0062 · I     | Internal                                  |             |                                                |           |           |                         |                                |                  |       |             |                   |            |     |
| General         |                                           |             |                                                |           |           |                         |                                |                  |       |             |                   |            | ^   |
| No.:            | IRS-0062                                  |             | Type of Course:                                | Semeste   | 5         |                         |                                | ~                |       |             |                   |            |     |
| Exam Type:      | Internal                                  | ¥           | Even/Odd Course:                               | Odd Co    | une       |                         |                                | ¥                |       |             |                   |            |     |
| College Code    | TMMG                                      | ¥           | Academic Yean                                  | 18-19     |           |                         |                                | ~                |       |             |                   |            |     |
| Section Wise    | ×                                         |             | Status                                         | Open      |           |                         |                                | ~                |       |             |                   |            |     |
| Eram Date:      | 11525248 ····                             |             | Creation Date:                                 | 2/7/2019  | 9         |                         |                                |                  |       |             |                   |            |     |
| Shift           | 1                                         |             | User ID:                                       | SHUBHA    | AM1\RAKES | SH                      |                                |                  |       |             |                   |            |     |
| int. Room State | ement Subform                             |             |                                                |           |           |                         |                                |                  |       |             |                   |            |     |
| A Find Filter   | r 🔨 Clear Filter                          |             |                                                |           |           |                         |                                |                  |       |             |                   |            |     |
| Decum           | Room No. Program Progr                    | ram Name    | Sec                                            | tica      | Course Cr | nde 1                   | ourse Na . Nr                  | of Stud. Stude   | t Pre | LIEM Studen | t Ab. College Cod | e Academic | 1.4 |

## STEP 3. Fill **STUDENT PRESENT** and **UFM**.

|                 |                          |                                      |                                 |        | Edit -                                  | Internal          | Room Statem             | ent Header -                | IRS-0062 · Int | ternal          |     |                |              | - 0 ×         |
|-----------------|--------------------------|--------------------------------------|---------------------------------|--------|-----------------------------------------|-------------------|-------------------------|-----------------------------|----------------|-----------------|-----|----------------|--------------|---------------|
| HOME            | ACTIONS                  |                                      |                                 |        |                                         |                   |                         |                             |                |                 |     |                |              | TMIMT SOCIETY |
| Get<br>Data     | Release Interna<br>State | it<br>I Room Int<br>ment Statem<br>w | init.<br>Room<br>Hent Room Wise | View , | C Edit<br>3 New<br>C Delete<br>age Show | Links<br>Attached | Refresh Clear<br>Filter | Go to     Previous     Next |                |                 |     |                |              |               |
| IRS-0062 · 1    | nternal                  |                                      |                                 |        |                                         |                   |                         |                             |                |                 |     |                |              |               |
| General         |                          |                                      |                                 |        |                                         |                   |                         |                             |                |                 |     |                |              | •             |
| No.:            | IRS-0062                 |                                      |                                 |        | Type of Course:                         | Seme              | iter                    |                             | v              |                 |     |                |              |               |
| Exam Type:      | Internal                 |                                      |                                 | v      | Even/Odd Course                         | e Odd (           | Course                  |                             | ¥              |                 |     |                |              |               |
| College Code:   | TMMIG                    |                                      |                                 | 2      | Academic Year                           | 18-19             |                         |                             |                |                 |     |                |              |               |
| Section Wise:   | •                        |                                      |                                 |        | Statuc                                  | Open              |                         |                             |                |                 |     |                |              |               |
| Ecam Date:      | 11/26/2018               | ~                                    |                                 |        | Creation Date:                          | 2/7/2             | 519                     |                             |                |                 |     |                |              |               |
| Shift           |                          | 1                                    |                                 |        | User ID:                                | SHUB              | HAMILRAKESH             |                             |                |                 |     |                |              |               |
| Int. Room State | ement Subfoi             | m                                    |                                 |        |                                         |                   |                         |                             |                |                 |     |                |              | ** *          |
| M Find Filter   | The Clear Fil            | ber -                                |                                 |        |                                         |                   |                         |                             |                | -               |     |                |              |               |
| Document        | Room No.                 | Program                              | Program Name                    |        | Se                                      | ection            | Course Code             | Course Ne.+                 | No. of *       | Student Present | UFM | Student Absent | College Code | Acedemic      |
| IRS-0062        | 8 101                    | BCOM-002                             | B.COM (PASS)                    |        | Α                                       |                   | 8CP101                  | BUSINESS &                  | 36             | 6               | 1   | 30             | TMMG         | 18-19         |
| IRS-0062        | 8 201                    | BCOM-001                             | B.COM (HONS)                    |        | A                                       |                   | BCH101                  | BUSINESS &                  | 33             | U               | 0   | 0              | TIMIMG       | 18-19         |
| IRS-0062        | 8 204                    | BCOM-001                             | B.COM (HONS)                    |        | В                                       |                   | BCH101                  | BUSINESS &                  | 32             | 0               | 0   | e              | TMMG         | 18-19         |
| IRS-0062        | 8 104                    | BCOM-002                             | B.COM (PASS)                    |        | A                                       |                   | BCP101                  | BUSINESS &                  | 28             | 0               | 0   | 0              | TIMING       | 18-19         |
| IRS-0062        | A 011                    | M8A-001                              | MBA                             |        | 8                                       |                   | M8A301                  | MANAGEME                    | 21             | 0               | 0   | 0              | TMMG         | 10-19         |
| IRS-0062        | A 008                    | MBA-001                              | MBA                             |        | В                                       |                   | MBA301                  | MANAGEME                    | 21             | D               | 0   | 0              | TIMMG        | 18-19         |
| IRS-0862        | A 308                    | 88A-001                              | BBA                             |        | В                                       |                   | BEA101                  | BUSINESS &                  | 20             | 0               | 0   | 0              | TMMG         | 18-19         |
| IRS-0062        | A 108                    | MBA-001                              | MBA                             |        | В                                       |                   | M8A301                  | MANAGEME                    | 19             | 0               | 0   | 0              | TMMG         | 18-19         |
| 105.0065        | 4.107                    | MRA.001                              | \$3DA                           |        | 11 A                                    |                   | A40.4.201               | AAAAIACEAAE                 | 10             |                 | 0   | n              | TRALAC       | 10.50 A       |

## STEP 4. Click **RELEASE.**

## STEP 5. INTERNAL ROOM STATEMENT.

|                 |                                                      |                               |              | Edit           | - Inten | nal Room Statem | ent Header - | RS-0062 | Inter | nal             |     |                            | - 0        | *     |
|-----------------|------------------------------------------------------|-------------------------------|--------------|----------------|---------|-----------------|--------------|---------|-------|-----------------|-----|----------------------------|------------|-------|
| HOME            | ACTIONS                                              |                               |              |                |         |                 |              |         |       |                 |     |                            | THIMT SOCI | ETV @ |
| Get ReOper      | Release<br>Internal Rook<br>Internal Rook<br>General | m Statement<br>m Statement Ro | om Wise      |                |         |                 |              |         |       |                 |     |                            |            |       |
| General         |                                                      |                               |              |                |         |                 |              |         |       |                 |     |                            |            |       |
| No.:            | IRS-0062                                             |                               |              | Type of Course | Se      | mester          | _            | 1       | -     |                 |     |                            |            |       |
| Eam Type        | Internal                                             |                               |              | Even/Odd Court | se 0    | dd Course       |              |         | ~     |                 |     |                            |            |       |
| College Code:   | TMMG                                                 |                               |              | Academic Year  | 18      | -19             |              |         | ~     |                 |     |                            |            |       |
| Section Wise:   | 1                                                    |                               |              | Status:        | Re      | leased          |              |         | ~     |                 |     |                            |            |       |
| Exam Date:      | 11/26/2018                                           |                               |              | Creation Date: | 2/      | 7/2019          | _            |         | -     |                 |     |                            |            |       |
| Shift           |                                                      | 24                            |              | User ID:       | SF      | UBHAM1\RAKESH   |              |         |       |                 |     |                            |            |       |
| Int. Room State | ment Subfor                                          | m                             |              |                |         |                 |              |         |       |                 |     |                            | ő          | e .   |
| M Find Filter   | T. Clear File                                        | er                            |              |                |         |                 |              |         |       |                 |     |                            |            |       |
| Document        | Reom No.                                             | Program                       | Program Name |                | Section | Course Code     | Course Na    | No. of  | *     | Student Present | UEM | Student Absent College Cod | Academic . | - 14  |
| IRS-0052        | B 204                                                | 88A-001                       | BBA          | ł              | 4       | 58A101          | BUSINESS &   |         | 2     | 2               | 0   | 0 TMMG                     | 18-19      |       |
| IRS-0062        | B 104                                                | BBA-001                       | BBA          | 3              | i.      | 88A101          | BUSINESS &   |         | 2     | 2               | 0   | 0 TMMG                     | 18-19      |       |
| IRS-0062        | B 204                                                | BCOM-001                      | B.COM (HONS) | 1              | £       | BCH101          | BUSINESS &   |         | 1     | 1               | 0   | 0 TIMIMG                   | 18-19      |       |
| IRS-0062        | 8 101                                                | 884-001                       | BSA          | 1              | )       | BEA101          | BUSINESS &   |         | 1     | 1               | 0   | 0 TMMG                     | 18-19      |       |
| IRS-0062        | A 107                                                | 88A-001                       | BBA          | 1              | 5       | 88A101          | BUSINESS &   |         | 1     | 1               | 0   | 0 TIMIMG                   | 18-19      |       |
| IRS-0062        | A 107                                                | BBA-001                       | BBA          | 1              | 8.      | BBA101          | BUSINESS &   |         | 1     | 1               | 0   | 0 TMMG                     | 18-19      |       |
| IRS-0062        | A011                                                 | BBA-001                       | BBA          | 1              | 1       | BEA101          | BUSINESS &   |         | 1     | 1               | 0   | 0 TMMG                     | 18-19      |       |
| IR5-0062        | A 008                                                | BBA-001                       | BSA          | 1              | 4       | 88A101          | BUSINESS &   |         | t     | 1               | 0   | 0 TMMG                     | 18-19      |       |

## STEP 6.Click **PREVIEW.**

| 24                 |                                                        |                                 |              | Ed            | it - Internal R | oom State  | ment Header - I | RS-0062 · | Inter | nal             |     |                     |           | - 0        | x    |
|--------------------|--------------------------------------------------------|---------------------------------|--------------|---------------|-----------------|------------|-----------------|-----------|-------|-----------------|-----|---------------------|-----------|------------|------|
| HOME               | ACTIONS                                                |                                 |              |               |                 |            |                 |           |       |                 |     |                     |           | TMIMT SOCI |      |
| Get ReOpen<br>Date | C Release<br>I Internal Roc<br>Internal Roc<br>Coneral | em Statement<br>em Statement Ro | om Wise      |               | Edit - Interni  | al Room S. | - 0 ×           | 1         |       |                 |     |                     |           |            |      |
| IRS-0062 · 1       | nternal                                                |                                 |              |               | ACTIO           | NS         | TMIM            |           |       |                 |     |                     |           |            |      |
| General            |                                                        |                                 |              |               | Tx              |            |                 |           |       |                 |     |                     |           |            | •    |
| No:                | IRS-0062                                               |                                 | ]            | Type of Cou   | Clear<br>Filter |            |                 | ~         | 1     |                 |     |                     |           |            |      |
| Exam Type:         | Internal                                               |                                 | •            | Even/Odd Co   | Page            |            |                 | ~         |       |                 |     |                     |           |            |      |
| College Code:      | TMMG                                                   |                                 | v            | Academic Ye   | Section wise:   |            |                 | v         |       |                 |     |                     |           |            |      |
| Section Wise:      | 2                                                      |                                 |              | Status:       | College Code    | s TMb      | 1G 👻            | v         | 1     |                 |     |                     |           |            |      |
| Exam Date:         | 11/26/2018                                             |                                 |              | Creation Date | Type Of Cou     | se: Serre  | ester 🗸         |           |       |                 |     |                     |           |            |      |
| Shift              |                                                        | :1                              |              | User ID:      | Even/Odd Co     | urse Odd   | *               |           | ]     |                 |     |                     |           |            |      |
| Int Boom State     | amount Cubler                                          |                                 |              |               | Academic Ye     | ar: 18-19  | 9 🗸             | -         |       |                 |     |                     |           |            | 0.   |
| A Find Filter      | Char Fi                                                | tar.                            |              |               | Exam Date:      | 11/20      | 6/2018 🗸        |           |       |                 |     |                     |           | 8          | 1010 |
| Document           | Room No.                                               | Program                         | Program Name |               | Shift           |            | 1               | 40. of    | ÷.    | Student Present | UFM | Student Absent Coll | lege Code | Academic   | -    |
| IRS-0062           | 8 204                                                  | 88A-001                         | BBA          |               |                 | -          | -               |           | 2     | 2               | 0   | 0. TMB              | MG        | 18-19      |      |
| IRS-0062           | 8 104                                                  | BBA-001                         | BBA          |               | Print •         | Preview    | Cancel          |           | 2     | 2               | 0   | 0 TMB               | MG        | 18-19      |      |
| IRS-0062           | B 204                                                  | BCOM-001                        | B.COM (HONS) |               | H               | BCH101     | DUMPLESS OF     |           | 1     | 1               | 0   | 0 TMM               | //G       | 18-19      |      |
| IRS-0062           | B 101                                                  | 88A-001                         | BBA          |               | D               | 86A101     | BUSINESS &      |           | 1     | 1               | 0   | 0 TMN               | VIG       | 18-19      |      |
| iRS-0062           | A 107                                                  | B8A-001                         | BBA.         |               | D               | 86A101     | BUSINESS &      |           | 1     | 1               | 0   | 0 TMN               | VAG .     | 18-19      |      |
| IRS-0062           | A 107                                                  | BBA-021                         | BBA          |               | в               | BEA101     | BUSINESS &      |           | 1     | 1               | 0   | 0 TIMIN             | VIG       | 18-39      |      |
| IRS-0062           | A 011                                                  | 88A-001                         | BBA          |               | В               | 88A101     | BUSINESS &      |           | 1     | 1               | 0   | 0 TMA               | VIG       | 18-19      | -    |
| IRS-0062           | A 008                                                  | 88A-001                         | BBA          |               | A               | BEA101     | BUSINESS &      |           | t     | 1               | 0   | 0 TMN               | VIG       | 18-19      | =    |
| 1                  |                                                        |                                 |              |               |                 |            |                 |           |       |                 |     |                     |           |            | 2    |

## REPORT.

|                    |        |             |                                                                                                    |                  |               |          |        |          |           |          | TMINT SO |
|--------------------|--------|-------------|----------------------------------------------------------------------------------------------------|------------------|---------------|----------|--------|----------|-----------|----------|----------|
| mal Room Statement |        |             |                                                                                                    |                  |               |          |        |          |           |          |          |
|                    | 1 a    | 1005        | - Fin                                                                                                    | d   Net          |               |          |        |          |           |          |          |
|                    |        | 1.00.0      |                                                                                                    |                  |               |          |        |          |           |          |          |
|                    | 1      |             |                                                                                                    |                  |               |          |        |          |           |          |          |
|                    |        | (and        |                                                                                                    |                  |               |          |        |          |           |          |          |
|                    | 4      | IML         | TEERTHANKEI                                                                                                    | R MAHAVES        | ER UNIVI      | ERSITY   | , MORA | DABAD    |           |          |          |
|                    |        |             | 2                                                                                                    | Third Inter      | nal Exan      | nination | 1      |          | Date : 26 | Nov-18   |          |
|                    |        | - Caller    | and the second second s | 2018-19 (0       | odd Seme      | ster)    |        |          | Shift     | : Flest  |          |
|                    |        |             |                                                                                                    | Room             | Stateme       | nt       |        |          |           |          |          |
|                    | 101    | DTUA        | NEED MADAVEED INCOM                                                                                                    | TUTE OF MA       | NAGEME        | NT & TI  |        |          |           |          |          |
|                    | I.L.I  | AIDA        | ARE R MARAVEEN INSTI                                                                                                    | TUTE OF ME       | COROLANCE AND |          |        | 1        |           |          |          |
|                    | SL No. | Room<br>No. | Program Name                                                                                                    | Course           | Semester      | Section  | Plan   | Students | Students  | Students |          |
|                    | 1      | A 008       | BBA                                                                                                    | BBA101           | I             | A        | 1      | 1        | 0         | 0        |          |
|                    | 2      | A 008       | BEA                                                                                                    | BBA101           | 1             | В        | 8      | 5        | O         | 0        |          |
|                    | 3      | A 008       | BBA                                                                                                    | BBA101           | 1             | C        | 4      | 4        | 0         | 0        |          |
|                    | 4      | A 008       | BBA                                                                                                    | BBA101           | 1             | D        | 14     | 14       | 0         | 0        |          |
|                    | 5      | A 008       | MBA                                                                                                    | MBA301           | Ш             | A        | 15     | 15       | 0         | 0        |          |
|                    | 6      | A 008       | MBA                                                                                                    | MBA301           | Ш             | В        | 21     | 21       | 0         | 0        |          |
|                    |        |             | Total                                                                                                    |                  |               |          | 60     | 60       | 0         | 0        |          |
|                    | 1      | A 011       | BBA                                                                                                    | BBA101           | 1             | A        | 17     | 17       | 0         | 0        |          |
|                    | 2      | A 011       | BBA                                                                                                    | BBA101           | 1             | B        | 1      | 1        | 0         | 0        |          |
|                    | 3      | A 011       | BEA                                                                                                    | BBA101           | I             | D        | 6      | 6        | 0         | 0        |          |
|                    | 4      | A 011       | MBA                                                                                                    | MBA301           | III           | A        | 15     | 15       | 0         | 0        |          |
|                    | 5      | A 011       | MBA                                                                                                    | MBA301           | III           | 8        | 21     | 20       | 0         | 1        |          |
|                    |        |             | Iotal                                                                                                    |                  | 10 1          |          | 00     | 59       | 0         |          |          |
|                    | 1      | A 107       | BBA.                                                                                                    | BBA101           | 1             | A        | 18     | 18       | 0         | 0        |          |
|                    | 2      | A 107       | BBA                                                                                                    | BBA101           | 4             | 5        | - 1    | 1        | 0         | 0        |          |
|                    | 3      | A 107       | DBA<br>DBA                                                                                                    | BBA101           | 1             | 0        | 4      | 4        | 0         | 0        |          |
|                    | 4      | A 107       | DDA<br>VIDA                                                                                                    | SBAIUI<br>MBA301 | 1 III         | 10       | 10     | 10       | 0         | 0        |          |
|                    |        |             |                                                                                                    |                  |               |          | - M    |          |           |          |          |

#### STEP 6. INTERNAL ROOM STATEMENT ROOM WISE.

| An                         |                                       |                         |                               |            | Edit                                    | - Internal | Room Statem             | ent Header -        | IRS-0062 · Inter | mail            |     |                |              | - 0         | * |
|----------------------------|---------------------------------------|-------------------------|-------------------------------|------------|-----------------------------------------|------------|-------------------------|---------------------|------------------|-----------------|-----|----------------|--------------|-------------|---|
| HOME<br>Get ReOpen<br>Date | ACTIONS<br>Release Internal<br>Stater | Roon In<br>Tient Stater | ternal Room<br>nent Room Wise | Q.<br>View | ✓ Edit<br>☐ New<br>★ Delete<br>hage Sho | es Links   | Refresh Clear<br>Filter | Go to Previous Next |                  |                 |     |                |              | THIMT SOCIE |   |
| IRS-0062 ·                 | Internal                              | Inter                   | nal Room Statement            | Room       |                                         |            |                         |                     |                  |                 |     |                |              |             |   |
| General                    |                                       |                         |                               |            |                                         |            |                         |                     |                  |                 |     |                |              |             | • |
| No:                        | IRS-0062                              |                         |                               |            | Type of Course                          | Serne      | ster                    |                     | ~                |                 |     |                |              |             |   |
| Exam Type:                 | Internal                              |                         |                               | ~          | Even/Odd Cour                           | se: Odd    | Course                  |                     | ~                |                 |     |                |              |             |   |
| College Code:              | TNMG                                  |                         |                               | . 4        | Academic Year                           | 18-19      |                         |                     | ¥                |                 |     |                |              |             |   |
| Section Wise:              | 2                                     |                         |                               |            | Statios:                                | Relea      | sed                     |                     | ¥                |                 |     |                |              |             |   |
| Exam Date:                 | 11/26/2018                            |                         |                               |            | Creation Date:                          | 2/7/2      | 019                     |                     |                  |                 |     |                |              |             |   |
| Shift                      |                                       | 1                       |                               |            | User ID:                                | SHUE       | HAM1\RAKESH             |                     |                  |                 |     |                |              |             |   |
| Int. Room Stat             | ement Subform                         | 11                      |                               |            |                                         |            |                         |                     |                  |                 |     |                |              |             | • |
| M Find Filte               | r 🔨 Clear Filb                        | Di                      |                               |            |                                         |            |                         |                     |                  |                 |     |                |              |             |   |
| Docum                      | Room No.                              | Program                 | Program Name                  |            |                                         | Section    | Course Code             | Course Na.+         | No. of Stud      | Student Present | UFM | Student Absent | College Code | Academic    | ^ |
| IRS-0062                   | A 008                                 | 88A-001                 | BBA                           |            | 4                                       |            | SEA101                  | BUSINESS &          | 1                | 1               | 0   | 0              | TMMG         | 15-19       |   |
| IRS-0062                   | 800 A                                 | 88A-001                 | BBA                           |            | 8                                       |            | 88A101                  | BUSINESS &          | 5                | 5               | 0   | 0              | TMMG         | 18-19       |   |
| IRS-0062                   | A 008                                 | 88A-001                 | BBA                           |            | (                                       |            | 88A161                  | BUSINESS &          | 4                | 4               | 0   | 0              | TMMG         | 18-19       |   |
| IRS-0062                   | 800 A                                 | 884-001                 | BBA                           |            | I                                       | F          | 88A101                  | BUSINESS &          | 14               | 14              | 0   | 0              | TIMMG        | 18-19       |   |
| IRS-0062                   | A 008                                 | MBA-001                 | MBA                           |            | 1                                       | 6          | MBA301                  | MANAGEME            | 15               | 15              | 0   | 0              | TMMG         | 18-19       |   |
| IRS-0062                   | A 008                                 | M8A-001                 | MBA                           |            | 1                                       |            | MEA301                  | MANAGEME            | 21               | 21              | 0   | .0             | TMMG         | 18-19       |   |
| IR5-0062                   | A 011                                 | BBA-001                 | BBA                           |            | 1                                       | 6          | BBA101                  | BUSINESS &          | 17               | 17              | 0   | 0              | TMMG         | 18-19       |   |
| IRS-0062                   | A 011                                 | BBA-001                 | BBA                           |            | E                                       |            | 86A101                  | BUSINESS &          | 1                | 1               | 0   | 0              | TMMG         | 18-19       |   |
| 185.0067                   | 4.011                                 |                         | \$2A                          |            | 10                                      |            | 89.0101                 | .R. 323(JIG).       |                  |                 | 0   | n              | TERMAG       | 19.50       | * |

## STEP 7.Click **PREVIEW**.

| án l           |                           |                         |                               |            |                              | Edit - Intern     | al Room Sta | tement Hea     | der -     | IRS-0062 · Inter | mal             |     |                |              | - 5       | ×         |
|----------------|---------------------------|-------------------------|-------------------------------|------------|------------------------------|-------------------|-------------|----------------|-----------|------------------|-----------------|-----|----------------|--------------|-----------|-----------|
| HOME           | ACTIONS                   |                         |                               |            |                              |                   |             |                |           |                  |                 |     |                |              | TMIMT SOC | 0         |
| Get ReOpen     | Release Internal<br>State | Room Int<br>ment Staten | ternal Room<br>nent Room Wise | Q.<br>View | / Edit<br> ] New<br>X Delete | Notes Link        | Refresh     | Gear<br>Filter | o<br>ious |                  |                 |     |                |              |           |           |
|                | Ne                        | Ċ.                      |                               | Ma         | nage                         | Edit - Internal   | Room S.     | • ×            |           |                  |                 |     |                |              |           |           |
| IRS-0062+1     | Internal                  |                         |                               |            |                              | ACTION            | 8           | тым., 🕜        |           |                  |                 |     |                |              |           |           |
| General        |                           |                         |                               |            |                              | T                 |             |                |           |                  |                 |     |                |              |           |           |
| Not            | 185-0063                  |                         |                               | 1          | Tree                         | Cinar             |             |                |           |                  |                 |     |                |              |           |           |
| Econo Tunos    | Internal                  |                         |                               |            | Egge                         | Filter            |             |                | -         |                  |                 |     |                |              |           |           |
| College Code   | TLEAS                     |                         |                               |            | Ever                         | ·                 |             |                | -         | *                |                 |     |                |              |           |           |
| Contege Code:  | TREAD                     |                         |                               | *          | - Call                       | College Code:     | TRAME       |                |           |                  |                 |     |                |              |           |           |
| Exam Date:     | 11/26/2018                | 1                       |                               |            | Scaru                        | Type Of Course    | Corrector   |                |           |                  |                 |     |                |              |           |           |
| Chiffe         | 117.6.97.6.9.39           | 14                      |                               |            | Creat                        | Type of Course    | orm (Outed  |                |           |                  |                 |     |                |              |           |           |
|                |                           |                         |                               |            | User                         | Academic Vera     | 10.10       |                |           |                  |                 |     |                |              |           |           |
| Int. Room Stat | ement Subfor              | m                       |                               |            |                              | Ausgemit reat     | 10*13       |                |           |                  |                 |     |                |              |           |           |
| de Find Filte  | er 🔨 Chear Filt           | er.                     |                               |            |                              | Children Linner   | 11725/20    | 4              |           |                  |                 |     |                |              |           |           |
| Docum          | - Room No.                | Program                 | Program Name                  |            |                              | -Shirt            |             | - 1            | a.,       | No. of Stud      | Student Present | UFM | Student Absent | College Code | Academic  | 5 m ( A ) |
| IRS-0062       | A 008                     | BBA-001                 | BBA                           |            |                              | The second second |             | Traces of the  | 8c        | 1                | 1               | 0   | 0              | TMMS         | 18-19     | #         |
| IRS-0062       | A 008                     | 88A-001                 | BBA                           |            | _                            | Port •            | Prevnew     | Cancel         | &         | 5                | 5               | 0   | 0              | TMMG         | 18-19     |           |
| IRS-0062       | A 008                     | BBA-001                 | BBA                           |            |                              | C.                | BEATUL      | BUSINES        | 584       | 4                | 4               | 0   | 0              | TIMMG        | 18-19     |           |
| IRS-0062       | A 008                     | 8BA-001                 | BBA                           |            |                              | D                 | BBA101      | BUSINES        | S &       | 14               | 14              | 0   | 0              | TIMMG        | 18-19     |           |
| IRS-0062       | A 008                     | MBA-001                 | MBA                           |            |                              | A                 | MBA301      | MANAG          | EME       | 15               | 15              | 0   | 0              | TMMG         | 18-19     |           |
| IRS-0062       | A 008                     | MBA-001                 | MBA                           |            |                              | в                 | MEA301      | MANAG          | EME       | 21               | 21              | 0   | 0              | TMMG         | 18-19     |           |
| IRS-0062       | A 011                     | 88A-001                 | 884                           |            |                              | А                 | 88A101      | BUSINES        | 5 &       | 17               | 17              | 0   | 0              | TMMG         | 18-19     |           |
| 185-0062       | A.011                     | 88A-001                 | BBA                           |            |                              | в                 | 88A101      | BUSINES        | 58        | 1                | 1.              | 0   | 0              | TMMG         | 18-19     |           |
| 4 IRE 0063     | A.011                     | B B A .001              | . DDA                         |            |                              | n                 | BRA101      | 013016.00      | 6.8:      | 1.6.1            |                 | 0   | 0              | TRAKAS       | 50.10     | 2         |

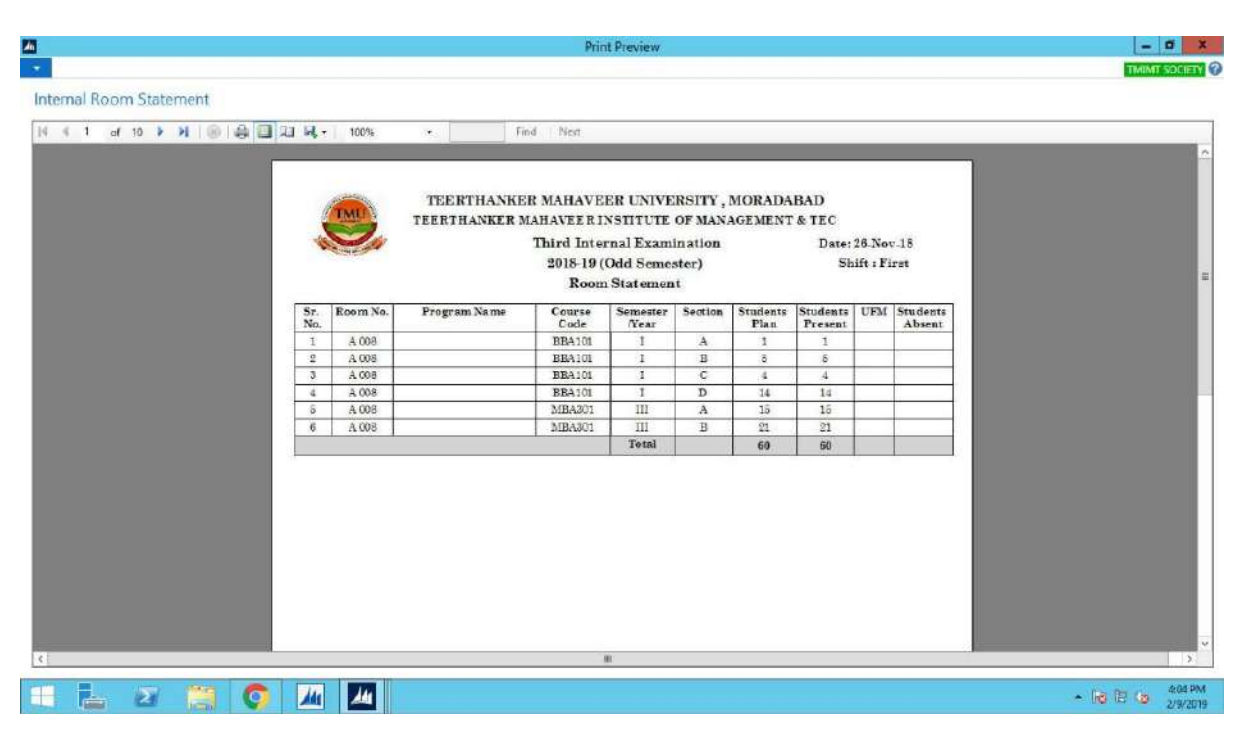

## Reports.

## 1.Copy Distribution.

STEP 1.Click copy distribution.

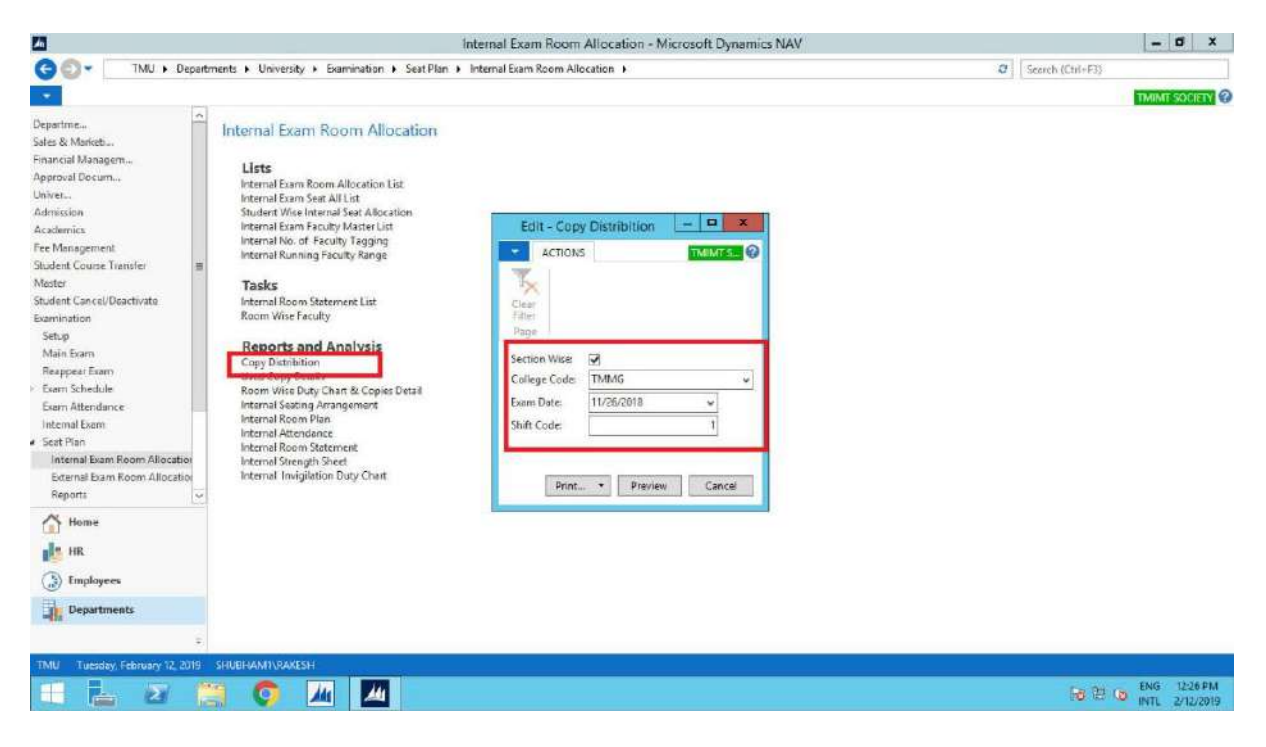

| af |            | N 8 8 3 1 1 4.                         | 100%           |          | Find / Nest                                                                   |                                      |                |                  |                        |                   |             |                           |    |
|----|------------|----------------------------------------|----------------|----------|-------------------------------------------------------------------------------|--------------------------------------|----------------|------------------|------------------------|-------------------|-------------|---------------------------|----|
|    |            | <b>.</b>                               | TEEF           | TEE RTH. | ANKER MAHAVEER UN<br>R MAHAVEER INSTIT<br>Copy Distrib<br>Third Internal Exam | IVERC<br>UTE OF<br>aution<br>ination | 2018-19        | ORADAI<br>GEMEN  | BAD<br>ST & TEC        |                   | Date:<br>SI | 26-Nov-18<br>hift : First | Υ. |
|    | Sr.<br>No. | Program Name                           | Course<br>Code | Semester | Course Name                                                                   | Section                              | No. Of<br>Copy | Date of<br>Issue | Faculty                | Date of<br>Submit | Remarks     | Signature                 |    |
|    | 1          | Bathelor of Business<br>Administration | BRA101         | I        | BUEINESS & MANAGEMENT                                                         | А                                    | 61             |                  | M5 PANKHURI<br>AGABWAL |                   |             |                           |    |
|    | 2          | Bachelor of Business<br>Administration | 3BA101         | I        | BUSINESS & MANAGEMENT                                                         | 3                                    | 68             |                  | M3 PANKHURI<br>AGARWAL |                   |             |                           |    |
|    | 3          | Bechelor of Business                   | BBA101         | I        | BUSINESS & MANAGEMENT                                                         | с                                    | 38             |                  | M8 PANICHURI           |                   |             |                           |    |
|    | 4          | Bachelor of Business                   | 3BA101         | I        | BUSINESS & MANAGEMENT                                                         | D                                    | 46             |                  | MB PANKHURI            |                   |             |                           |    |
|    | 5          | Bachelor of Commerce (Hons.)           | BCH101         | I        | BUSINESS & MANAGEMENT                                                         | A                                    | 75             |                  | MS ANUSHI<br>SUNCH     |                   |             |                           |    |
|    | 6          | Bashelor of Commerce (Hons.)           | BCH101         | 1        | BURNER & MANAGEMENT                                                           | в                                    | 37             | -                | MS ANUSHI              |                   |             |                           |    |
|    | 7          | Bacheloy of Commerce                   | BCP101         | I        | BUSINESS & MANAGEMENT                                                         | A                                    | 44             |                  | MS ANUSHI<br>SINCH     |                   | l l         |                           |    |
|    | s          | Master of Business Administration      | MBA301         | ш        | MANAGEMENT INFORMATION                                                        | A                                    | 63             |                  | MR VIVEK               |                   | -           |                           |    |
|    | 9          | Master of Bud test Administration      | MBA301         | ш        | MANAGEMENT INFORMATION                                                        | з                                    | π              |                  | ME VIVEK               |                   |             |                           |    |
|    |            |                                        | To             | al Copy  |                                                                               | j.                                   | 487            |                  | saustras               |                   |             |                           |    |
|    |            |                                        |                |          |                                                                               |                                      |                |                  |                        |                   |             |                           |    |

## 2.Used Copy Details.

STEP 1. Click used copy details.

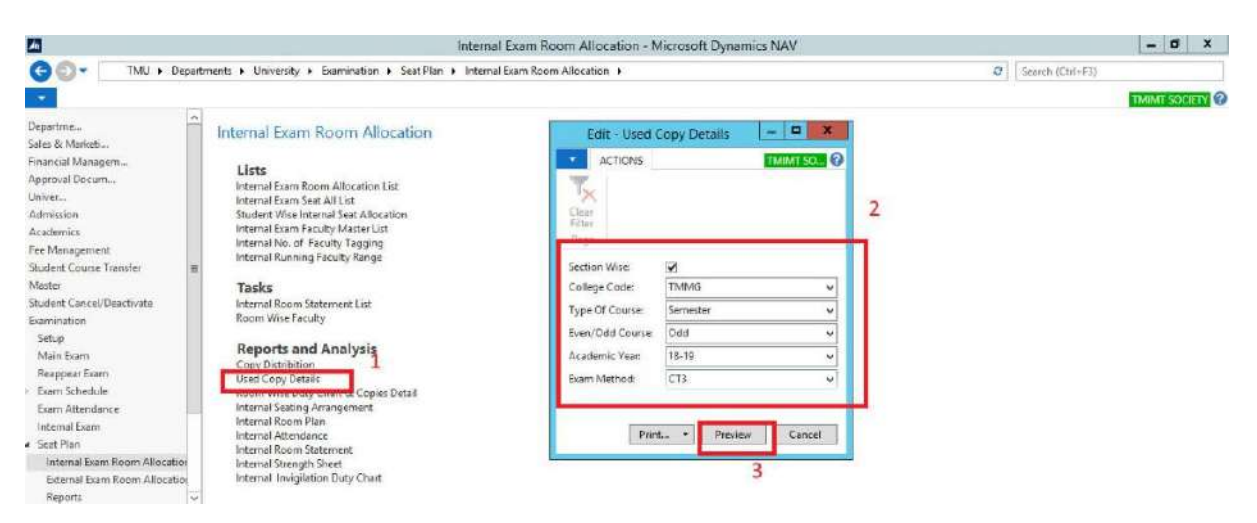

| Used Copy Details                                                                                                    | -                |            |                                     |                               | Phi                                       | IT FIGNIEW                                              |                                                     |                                   |                              |                               | TWINT SOCIETY      |
|----------------------------------------------------------------------------------------------------|------------------|------------|-------------------------------------|-------------------------------|-------------------------------------------|---------------------------------------------------------|-----------------------------------------------------|-----------------------------------|------------------------------|-------------------------------|--------------------|
| No. 1       of A       No.       Find       No.         No. 1       of A       No.       No.       No.         EXPENSION EXPERIMENTATION OF MANAGEMENT & FUNCTION OF MANAGEMENT & FUNCTION OF MANAGEMENT & F                                                                                                    | Ind Company      | 2          |                                     |                               |                                           |                                                         |                                                     |                                   |                              |                               | Research Berner Ha |
| I       of d       A       0       0       0       0       0       0       0       0       0       0       0       0       0       0       0       0       0       0       0       0       0       0       0       0       0       0       0       0       0       0       0       0       0       0       0       0       0       0       0       0       0       0       0       0       0       0       0       0       0       0       0       0       0       0       0       0       0       0       0       0       0       0       0       0       0       0       0       0       0       0       0       0       0       0       0       0       0       0       0       0       0       0       0       0       0       0       0       0       0       0       0       0       0       0       0       0       0       0       0       0       0       0       0       0       0       0       0       0       0       0       0       0       0       0       0       0                                                                                                    | Jsed Copy Detail | 5          |                                     |                               |                                           |                                                         |                                                     |                                   |                              |                               |                    |
| EXPLOSIVE AND A CONTRACT OF A CONTRACT OF A | 4 4 1 of 4 1     | N 16       | - A I A + 100% -                    | Find                          | Net                                       |                                                         |                                                     |                                   |                              |                               |                    |
| <image/>                                                                                                    |                  |            |                                     |                               |                                           |                                                         |                                                     |                                   |                              |                               |                    |
| 26 Nov 2015         26 Nov 2015         26 Nov 201                                                                                                    |                  |            | те                                  | TEERTHAN<br>ERTHANKER I<br>Th | KER MAHA<br>MAHAVEEI<br>ird Class T<br>Us | VEER UNIV<br>R INSTITUT<br>'est Odd Ser<br>ed Copy Det: | ERSITY, MOI<br>E OF MANAG<br>nester 2018-19<br>ails | RADABAD<br>EMENT & T              | EC                           |                               |                    |
| Sr.<br>No.Program NameSemesterSectionStrengthPresentPresentPresent1Bachelor of Buinees AdministrationI693231                                                                                                    |                  | 50         | CT-Third (Odd 5                     | 3emester 2018-19)             |                                           |                                                         | 26 Nov 2018<br>Shift 1- First                       | 26 Nov 2018<br>Shift :-<br>Second | 26 Nov 2018<br>Shift > Third | 26 Nov 2018<br>Shift - Fourth |                    |
| 1       Bachelic of Durinese Administration       I       660       231         2       Bachelio of Ournese Administration       I       48       16       16         3       Bachelio of Ournese (Dons)       I       154       77       16         4       Bachelio of Ournese (Dons)       I       74       16       16         6       Bachelio of Ournese (Dons)       I       74       16       16         7       Bachelio of Ournese (Dons)       I       74       16       16         6       Bachelio of Ournese (Dons)       I       A       61       61       16         7       Bachelio of Ournese (Dons)       I       A       68       28       16         8       Bachelio of Ournese (Dons)       I       A       74       44       16         9       Bachelio of Ournese (Dons)       I       B       88       87       16         10       Bachelio of Ournese (Administration       I       B       88       87       16         11       Bachelio of Ournese (Administration       I       D       46       46       16         12       Bachelio of Durinese Administration       II       D <td< td=""><td></td><td>Sr.<br/>No.</td><td>Program Name</td><td>Semester</td><td>Section</td><td>Strength</td><td>Present</td><td>Present</td><td>Present</td><td>Present</td><td></td></td<>                                                                                                    |                  | Sr.<br>No. | Program Name                        | Semester                      | Section                                   | Strength                                                | Present                                             | Present                           | Present                      | Present                       |                    |
| 2       Bachelor of Business Administration       I       48       10         3       Bachelor of Commerce (Home)       I       154       77         4       Bachelor of Commerce (Home)       I       154       77         6       Moster of Business Administration       I       74                                                                                                    |                  | 1          | Bachelor of Business Administration | I                             |                                           | 693                                                     | 1                                                   | 231                               | 0                            |                               |                    |
| 3       Bachelor of Commerce (Gons.)       I       154       77         4       Bachelor of Commerce (Gons.)       I       74                                                                                                    |                  | 2          | Bachelor of Business Administration | t                             |                                           | 48                                                      |                                                     | 10                                |                              |                               |                    |
| 4     Bachelor of Commercio     1     74       6     Master of Buinneo Administration     I     90     35       6     Bachelor of Summero Administration     I     A     61     61       7     Bachelor of Commerce (Hons.)     I     A     38     38       8     Bachelor of Commerce (Hons.)     I     A     38     38       9     Bachelor of Commerce     I     A     74     44       9     Bachelor of Commerce     I     B     68     66       10     Bachelor of Commerce     I     B     68     66       11     Bachelor of Commerce (Hons.)     I     B     39     37       11     Bachelor of Duinnees Administration     I     C     57     56       12     Bachelor of Duinnees Administration     II     D     46     96       12     Bachelor of Duinnees Administration     III     91     92     228     228       13     Bachelor of Duinnees Administration     III     96     04     94       14     Bachelor of Duinnees Administration     III     564     91     91       15     Bachelor of Duinnees Administration     III     240     60     60                                                                                                    |                  | 3          | Bachelor of Commerce (Hons.)        | I                             |                                           | 154                                                     |                                                     | 77                                |                              |                               |                    |
| 6     Master of Businees Administration     I     99     33       6     Bachelor of Dummees Administration     I     A     61     61       7     Bachelor of Dummees (Hons)     I     A     38     58       8     Bachelor of Ounmeers     I     A     74     44       9     Bachelor of Dummeers     I     A     74     44       9     Bachelor of Dummeers     I     B     38     57       10     Bachelor of Dummeers (Hons)     I     B     38     37       11     Bachelor of Dummeers (Hons)     I     D     46                                                                                                    |                  | 4          | Bachelor of Commerce                | 1                             |                                           | 74                                                      |                                                     |                                   |                              |                               |                    |
| 6       Bachelor of Dumnero (Hona.)       I       A       61       61         7       Bachelor of Commerce (Hona.)       I       A       38       28         8       Bachelor of Commerce (Hona.)       I       A       74       44         9       Bachelor of Dumnero (Hona.)       I       B       88       68         10       Bachelor of Dumnero (Hona.)       I       B       89       87         10       Bachelor of Dumnero (Hona.)       I       B       39       87         11       Bachelor of Dumnero Administration       I       C       57       56         11       Bachelor of Bunnees Administration       I       D       46       46         12       Bachelor of Bunnees Administration       III       912       228       228         13       Bachelor of Dumnees Administration       III       96       04       94         14       Bachelor of Dumnero       IIII       964       91       91         15       Bachelor of Commerce       III       240       60       60                                                                                                    |                  | õ          | Master of Business Administration   | I                             |                                           | 99                                                      |                                                     | 33                                |                              |                               |                    |
| 7         Bachelor of Commerce (Hone.)         I         A         38         38           8         Bachelor of Commerce (Hone.)         I         A         74         44                                                                                                    |                  | 6          | Eachelor of Business Administration | 1                             | A                                         | 61                                                      | 61                                                  |                                   |                              |                               |                    |
| 8         Bachelor of Commerce         I         A         74         44           9         Bachelor of Damaece Administration         I         B         68         66           10         Bachelor of Commerce (Hons)         I         B         39         37           11         Bachelor of Damaece Administration         I         C         57         56           11         Bachelor of Buinese Administration         I         D         46         46           12         Bachelor of Buinese Administration         III         912         228         228           13         Bachelor of Buinese Administration         III         96         04         94           14         Bachelor of Commerce (Hona)         III         96         04         94           14         Bachelor of Commerce         III         964         91         91           15         Bachelor of Commerce         III         264         90         60         60                                                                                                    |                  | 7          | Bachelor of Commerce (Hong.)        | 1                             | a                                         | 38                                                      | 38                                                  |                                   |                              |                               |                    |
| 9         Bachelor of Buinses Administration         I         B         66           10         Bachelor of Summeron (Hean)         I         B         39         37           11         Bachelor of Summeron (Hean)         I         C         57         56           11         Bachelor of Summeron (Administration)         I         D         40         46           12         Bachelor of Summeron (Heans)         III         912         228         228           13         Bachelor of Summeron (Heans)         III         96         .04         94           14         Bachelor of Commercen (Hean)         III         .064         .01         91           15         Bachelor of Commercen         III         .240         .01         .01         .01                                                                                                    |                  | 8          | Bachelor of Commerce                | t                             | A                                         | 74                                                      | 44                                                  |                                   | 9                            |                               |                    |
| 10         Bachelor of Commerce (Hons.)         I         B         39         37           11         Bachelor of Bunneer Administration         I         C         57         56                                                                                                    |                  | 9          | Bachelor of Business Administration | I                             | в                                         | 68                                                      | 68                                                  |                                   |                              |                               |                    |
| II         Bachelor of Business Administration         I         C         57         56           11         Bachelor of Business Administration         I         D         46         46           12         Bachelor of Business Administration         III         512         228         228           13         Bachelor of Dusiness Administration         III         96         04         94           14         Bachelor of Commerce (Homa)         III         964         91         91           15         Bachelor of Commerce         III         240         60         60                                                                                                    |                  | 10         | Bachelor of Commerce (Hons.)        | I                             | в                                         | 39                                                      | 37                                                  |                                   |                              |                               |                    |
| 11         Bachelor of Business Administration         I         D         46         46           12         Bachelor of Business Administration         III         912         228         228           13         Bachelor of Business Administration         III         948         24         94           14         Bachelor of Commerce (Homas)         III         964         93         91           15         Bachelor of Commerce         III         249         60         60                                                                                                    |                  | 11         | Bachelor of Business Administration | I                             | C                                         | 67                                                      | 56                                                  |                                   | 1                            |                               |                    |
| 12         Bachelov of Business Administration         III         912         228         228           13         Bachelov of Business Administration         III         96         04         94           14         Bachelov of Commerce (Honn.)         III         964         91         91           15         Bachelov of Commerce         III         940         60         60                                                                                                    |                  | 11         | Bachelor of Business Administration | I                             | D                                         | 46                                                      | 46                                                  |                                   |                              |                               |                    |
| 13         Bachelor of Business Administration         III         96         04         94           14         Bachelor of Commerce (Hons.)         III         064         01         91           15         Bachelor of Commerce         III         240         60         60                                                                                                    |                  | 12         | Eachelor of Business Administration | ш                             |                                           | 912                                                     |                                                     |                                   | 228                          | 228                           |                    |
| 14 Bachelor of Commerce (Homa) III 064 01 91 91 15. Bachelor of Commerce III 240 00 00                                                                                                    |                  | 13         | Bachelor of Business Administration | III                           |                                           | 96                                                      |                                                     |                                   | 24                           | 24                            |                    |
| 15 Bachelor of Commerce III 240 60 60                                                                                                    |                  | 14         | Bachelor of Commerce (Hons.)        | ш                             |                                           | 364                                                     |                                                     |                                   | 91                           | 91                            |                    |
|                                                                                                    |                  | 15         | Bacheloz of Commerce                | III                           |                                           | 240                                                     | 1                                                   |                                   | .60                          | 60                            |                    |
|                                                                                                    |                  |            |                                     |                               |                                           |                                                         |                                                     |                                   |                              |                               | 2                  |

## 3. Room Wise Duty Chart & Copies Detail.

STEP 1. Click room wise duty chart & copies details.

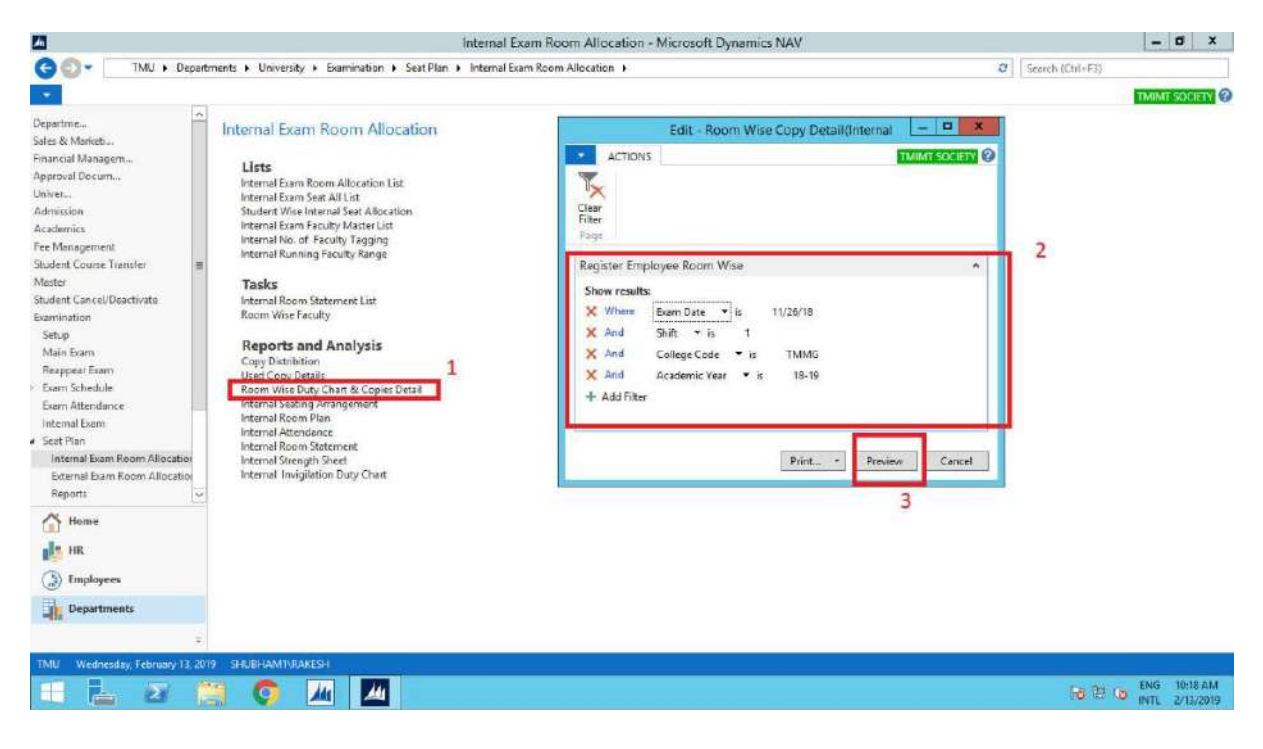

| oom Wise G | opy Detai | l(Internal  |                 |         |            |                                                                                  |                                              |                                                                  |                      |     |                         |                                   |   |
|------------|-----------|-------------|-----------------|---------|------------|----------------------------------------------------------------------------------|----------------------------------------------|------------------------------------------------------------------|----------------------|-----|-------------------------|-----------------------------------|---|
| 4 1 af     | z 🕨 🕅     | 00          | মান্দ্ৰ-        | 100%    |            | Find   Net                                                                       |                                              |                                                                  |                      |     |                         |                                   |   |
|            | Ų         | 2.          |                 |         | TE<br>TEEJ | ERTHANKER MAHAVER<br>RTHANKER MAHAVEER IN<br>Third Internal E<br>RoomWise Duty ( | ER UNIV<br>STITUTI<br>s aminati<br>Chart & ( | ERSITY , MOI<br>5 OF MANAGE:<br>5 on (2018-19)<br>2 opies Detail | RADABAD<br>MENT & TE | c   | Dat                     | e :- 11/26/2018<br>Shift :- First |   |
|            | S. No.    | Room No     | Issud<br>Copies | Sr. No. | EMP. Code  | Name of Invigilator                                                              | Time                                         | Signature                                                        | Unused<br>Copies     | UFM | Total<br>Used<br>Copies | Remarks                           |   |
|            | - B       |             |                 | 1       | TMU00033   | MANOJ KUMAR AGARWAL                                                              | <i>6</i> .                                   |                                                                  | -                    |     | 60                      | 1                                 |   |
|            | 1         | A 908       | 60              | 2       | TM U00115  | RAJIV VERMA                                                                      |                                              |                                                                  |                      |     |                         |                                   |   |
|            | 105       | 1.000000000 |                 | 3       | TMU00222   | PRATAP SINGH                                                                     |                                              |                                                                  |                      |     |                         |                                   |   |
|            |           |             |                 | 1       | TM U00122  | VIBHOR JAIN                                                                      |                                              |                                                                  | 1                    |     | 60                      |                                   |   |
|            | 9         | 4.011       | 60              | 2       | TMU00174   | SATYENDRA ARYA                                                                   | <u>.</u>                                     |                                                                  | -                    |     | -                       |                                   |   |
|            |           |             |                 | 3       | TM U00230  | SMITA SRIVASTAVA                                                                 |                                              |                                                                  | -                    |     | 3                       |                                   |   |
|            |           |             |                 | 1       | TMU00113   | MOHIT RASTOGI                                                                    |                                              |                                                                  | 1                    |     | 60                      |                                   |   |
|            | 2         | A 107       | 60              | 2       | TMU00175   | RAJ KUMAR SINGH                                                                  | -                                            |                                                                  | -                    |     |                         |                                   |   |
|            |           | 34101       |                 | 3       | TMU00235   | AVINASH RAJ KUMAR                                                                |                                              |                                                                  | 1                    |     | -                       |                                   |   |
|            |           |             |                 | 1       | TMU00180   | NAZIA HASAN                                                                      |                                              |                                                                  |                      |     | 60                      |                                   |   |
|            | 4         | A 108       | 60              | 2       | TM U00239  | CHANCHAL CHAWLA                                                                  | 98 - A                                       | 1                                                                | -                    |     | 100                     |                                   |   |
|            |           | A 100       | 00              | -       |            |                                                                                  | ta d                                         |                                                                  | -                    | i   | 1 1                     |                                   | 1 |

4. Internal Seating Arrangement. STEP 1. Click the internal seating arrangement.

| Image: The Department + University + Summation + SetPlan + Internal Exam Room Allocation +     Control Control Department     Control Department     Site & Montester     Internal Exam Room Allocation   Lints   Perproval Decum   Lints   Internal Exam Room Allocation   Lints   Internal Exam Room Allocation   Lints   Internal Exam Room Allocation   Lints   State & Montester   State St Montester   Construction   Lints   Internal Exam Room Allocation   Lints   State St Montester   State St Montester   State St Montester   State St Montester   State St Manuagement   Student Course Transfer   Mater   State St Name   Mater   State St Name   State St Name <td< th=""><th>internal [</th><th>Exam Room Allocation - Microsoft Dynamics NAV</th><th></th><th>- 0 X</th></td<>                                                                                                    | internal [                                                                                                    | Exam Room Allocation - Microsoft Dynamics NAV                                                                                                    |                                                                                                    | - 0 X                                                  |
|----------------------------------------------------------------------------------------------------|----------------------------------------------------------------------------------------------------|----------------------------------------------------------------------------------------------------|----------------------------------------------------------------------------------------------------|--------------------------------------------------------|
| Start & Marketz.         Start & Marketz.         Financial Managen         Approxil Docum         Litte         Hermal Exam Room Allocation         Litte         Hermal Exam Start All Litt         Marksin         Addressin         Academics.         Academics.         Start Start         Start Start         Marksin         Academics.         Start Start         Start Start         Start Stare         Stare                                                                                                    | tments + University + Examination + Seat Plan + Internal E                                                                                                    | xam Room Allocation +                                                                                                    | 0                                                                                                    | Search (Ctrl+F3)                                       |
| Departmen.       Internal Exam Room Allocation         Sate & Moniectu.       Lists         Francial Managem.       Approval Decism.         Linker.       Internal Exam Room Allocation List         Internal Exam Seat All List       Internal Exam Seat All List         State & Moniectu.       Internal Exam Seat All List         Internal Exam Seat All List       Internal Exam Seat All List         Student Concel Transfer       Internal Running Faculty Marter List         Materia       Internal Running Faculty Kange         Tasks       Internal Running Faculty Kange         Tasks       Internal Running Faculty Range         Student Concel Deactivate       Exem Student Cancel Deactivate         Exem Sheekle       Exem Student Cancel Deactivate         Exem Sheekle       Exem Student Cancel Deactive Internet Running Faculty Cant         Student Cancel Deactivate       Internal Running Faculty Range         Internal Exam Room Allocation       Iternal Running Faculty Range         Beapper Internet       Internal Running Faculty Range       Iternal Running Faculty Range         Setter Pian       Reports and Analysis       Iternal Running Faculty Range       Iternal Running Faculty Range         Internal Buan Room Allocation       Iternal Rundence       Iternal Running Faculty Range       Iternal Running Faculty Range<                                                                                                    |                                                                                                    |                                                                                                    |                                                                                                    | TMINT SOCIETY                                          |
| Home     Print     Preview     Cancel     And     And | Internal Exam Room Allocation<br>Lists<br>Internal Exam Room Allocation List<br>Internal Exam Room Allocation List<br>Internal Exam Seat All List<br>Student Wile Internal Seat Allocation<br>Internal Running Faculty Range<br>Tasks<br>Mathema Running Faculty Range<br>Tasks<br>Capy Distribution<br>Used Copy Details<br>Room Vise Faculty<br>Room Vise Part List Rooms Date<br>Internal Room Statement List<br>Room Vise Part List Rooms Date<br>Internal Seating Arrangement<br>Internal Room Statement<br>Internal Room Statement<br>Internal Room Statement<br>Internal Room Statement<br>Internal Room Statement<br>Internal Room Statement<br>Internal Room Statement<br>Internal Room Statement<br>Internal Room Statement<br>Internal Room Statement<br>Internal Room Statement<br>Internal Room Statement | Edit - Internal Exam S         ACTIONS         Cear         Page         Section Wise         College Code:         TMMG         Type Of Course         Senseter         Ever/Odd Course         Odd         Academic Yean         Shift:         Stotent Vice (Thermar Stat: Aa         Softing:         Stotent Note (Thermar Stat: Aa         Softing:         Stotent Note (Thermar Stat: Aa         Show results:         Where       College Code         Vibere       College Code                                                                                                    | eeting Arrangem                                                                                                    | 2                                                      |
| Home     Heme     HR     Departments     TMV Wednesday, February 13, 28                                                                                                    |                                                                                                    | Internal i<br>trmnti + University + Barmination + Seat Plan + Internal E<br>Internal Exam Room Allocation<br>Lists<br>Internal Exam Room Allocation List<br>Internal Room Seaton List<br>Internal Room Statement List<br>Room Visio E faculty Range<br>Tasks<br>Internal Room Statement List<br>Room Visio E faculty<br>Reports and Analysis<br>Copy Distainion<br>Used Copy Details<br>Room Statement<br>Internal Room Statement<br>Internal Room Statement<br>Interna | 10       Edit - Internal Exam Room Allocation + Microsoft Dynamics NAV         Internal Exam Room Allocation       Edit - Internal Exam S         Liss       Internal Exam Room Allocation List         Internal Exam Sem Allocation List       ACTIONS         Internal Room Statement List       Edit - Internal Exam S         Internal Room Statement List       Edit - Internal Exam S         Internal Room Statement List       Edit - Internal Exam S         Reports and Analysis       Copy Details         Copy Details       1         Room Statement       1         Internal Room Statement       1         Internal Room Statement       1         Room Vine Faculty       1         Room Vine Faculty       1         Room Vine Faculty       1         Room Statement       1         Internal Room Statement       1         Room Vine Faculty       1         Room Vine Faculty       1         Room Vine Faculty       1         Room Statement       1         Internal Room Statement       1         Internal Room Statement       1         Internal Room Statement       1         Internal Room Statement       1         Internal Room Statement | Internal Exam Room Allocation + Microsoft Dynamics NAV |

|                           |          |                |                                                                              |                                                                  |                             |                            |                     |                                                                                                    | TMINT SOCIE |
|---------------------------|----------|----------------|------------------------------------------------------------------------------|------------------------------------------------------------------|-----------------------------|----------------------------|---------------------|----------------------------------------------------------------------------------------------------|-------------|
| and Furner Continue Arran |          |                |                                                                              |                                                                  |                             |                            |                     |                                                                                                    |             |
| nai exami seaung Anan     | gem      |                |                                                                              |                                                                  |                             |                            |                     |                                                                                                    |             |
| 1 of 13 > > > >           | A I 1 H. | 100% *         | Find Next                                                                    |                                                                  |                             |                            |                     |                                                                                                    |             |
|                           |          |                |                                                                              |                                                                  |                             |                            |                     |                                                                                                    |             |
|                           |          |                | ERTHANKER MAHAVEE<br>ERTHANKER MAHAVEER IN:<br>Odd Semes<br>Third Internal E | R UNIVERSIT<br>STITUTE OF MA<br>ter(Gate Slip)<br>xamination 201 | Y, MORA<br>NAGEMEN<br>18-19 | ADABAI<br>ST & TEC<br>Exam | D<br>Date = 1<br>Sh | 26-Nov-18<br>hift : First                                                                                                    |             |
|                           | Sr. No.  | Enrollment No. | Student Name                                                                 | Semester                                                         | Section                     | Reom                       | Seat                |                                                                                                    |             |
|                           | 1        | -              | AAKASH SETHI                                                                 | 1                                                                | A                           | A 008                      | 113                 |                                                                                                    |             |
|                           | 2        |                | SAMBHAV JAIN                                                                 | 1                                                                | B                           | A 008                      | 114                 |                                                                                                    |             |
|                           | 3        |                | JITENDRA CHAUDHARY                                                           | 1                                                                | В                           | A 008                      | 115                 |                                                                                                    |             |
|                           | 4        |                | SHOAIB KHUSRO                                                                | 1                                                                | B                           | A 008                      | 116                 |                                                                                                    |             |
|                           | 5        | ē.             | ALIA IQBAL                                                                   | 1                                                                | B                           | A 008                      | 117                 |                                                                                                    |             |
|                           | 6        | 1              | CHIRAG JAIN                                                                  | 1                                                                | B                           | A 008                      | 118                 |                                                                                                    |             |
|                           | 7        |                | MANJEET KAUR                                                                 | 1                                                                | C                           | A 008                      | 119                 |                                                                                                    |             |
|                           | 8        | 5              | VINAY KUMAR                                                                  | 1                                                                | C                           | A 008                      | 120                 |                                                                                                    |             |
|                           | 9        |                | TANISHA SAXENA                                                               | 1                                                                | C                           | A 008                      | 121                 |                                                                                                    |             |
|                           | 10       | 17             | ZAKIR SAGEER                                                                 | 1                                                                | C                           | A 008                      | 122                 |                                                                                                    |             |
|                           | 11       |                | DEEKSHA AGARWAL                                                              | 1                                                                | D                           | A 008                      | 123                 |                                                                                                    |             |
|                           | 12       |                | AMOGH MITTAL                                                                 | 1                                                                | D                           | A 008                      | 124                 |                                                                                                    |             |
|                           | 13       |                | SHIVANI                                                                      | 1                                                                | D                           | A 008                      | 137                 |                                                                                                    |             |
|                           | 14       |                | ROHIT YADAV                                                                  | I                                                                | D                           | A 008                      | 138                 |                                                                                                    |             |
|                           | 15       |                | KULDEEP YADAV                                                                | 1                                                                | D                           | A 008                      | 139                 |                                                                                                    |             |
|                           | 16       |                | MOHD SUHAIL                                                                  | 1                                                                | D                           | A 008                      | 140                 |                                                                                                    |             |
|                           | 17       | <u>.</u>       | KHUSHI PURI                                                                  | 1                                                                | D                           | A 008                      | 141                 |                                                                                                    |             |
|                           | 18       |                | PRACHI CHAUHAN                                                               | 1                                                                | D                           | A 008                      | 142                 |                                                                                                    |             |
|                           | 19       | 8              | FAREEHA                                                                      | 1                                                                | D                           | A 008                      | 143                 | - Alexandream - Alexandream - Ale | 25          |
|                           |          |                |                                                                              |                                                                  |                             |                            |                     |                                                                                                    |             |

## 5.Internal Room Plan. STEP 1.Click internal room plan.

| Internal Second Allocation 1       Internal Exam Room Allocation 1       Internal Exam Room Allocation 1         Internal Second Allocation 1       Internal Exam Room Allocation 1       Internal Exam Room Allocation 1         Internal Exam Room Allocation 1       Internal Exam Room Allocation 1       Internal Exam Room Allocation 1         Internal Exam Room Allocation 1       Internal Exam Room Allocation 1       Internal Exam Room Allocation 1         Internal Exam Room Allocation 1       Internal Exam Room Allocation 1       Internal Exam Room Allocation 1         Internal Exam Room Allocation 1       Internal Exam Room Allocation 1       Internal Exam Room Allocation 1         Internal Exam Room Allocation 1       Internal Exam Room Allocation 1       Internal Exam Room Allocation 1         Internal Exam Room Allocation 1       Internal Exam Room Allocation 1       Internal Exam Room Allocation 1         Internal Exam Room Allocation 1       Internal Exam Room Allocation 1       Internal Exam Room Allocation 1         Internal Exam Room Allocation 1       Internal Exam Room Allocation 1       Internal Exam Room Allocation 1         Internal Exam Room Allocation 1       Internal Exam Room Allocation 1       Internal Exam Room Allocation 1         Reports Itam       Internal Exam Room Allocation 1       Internal Exam Room Allocation 1       Internal Exam Room Allocation 1         State X       Internal Internal Exam Room Room Allocation 1                                                                                                    | de l                                                                                                    | Internal E                                                                                                    | Exam Room Allocation - Microsoft Dynamics NAV                                                                                                    |   |                   | - 0 X     |
|----------------------------------------------------------------------------------------------------|----------------------------------------------------------------------------------------------------|----------------------------------------------------------------------------------------------------|----------------------------------------------------------------------------------------------------|---|-------------------|-----------|
| Prestmen-<br>instruct Managern-<br>harrouzd Managern-<br>harrouzd | G 💽 🔹 TMU 🕨 Depart                                                                                                    | tments + University + Examination + Seat Plan + Internal E                                                                                                    | xam Room Allocation 🕨                                                                                                    | a | Search (Ctril+F3) |           |
| The Workerstw. Extrans. 12. 2019 GRIBHAMURATO                                                                                                    | Clear Thread State State Stat | <section-header><section-header><section-header><section-header><section-header><section-header><section-header><section-header><section-header><section-header><section-header></section-header></section-header></section-header></section-header></section-header></section-header></section-header></section-header></section-header></section-header></section-header> | Edit - Internal Example.       Image: Comparison of the comparison of the compar | 2 |                   | WAT SOLEY |

|                          |            |                                      |           |          |                |                    |             |             | TMIMT SC |
|--------------------------|------------|--------------------------------------|-----------|----------|----------------|--------------------|-------------|-------------|----------|
| nal Examnation Room Plan |            |                                      |           |          |                |                    |             |             |          |
| 1 of 23 } )  🛞 🖨 🗐 🕮     | 4          | • 100% •                             | Find      | Net.     |                |                    |             |             |          |
|                          | -          |                                      |           |          |                |                    |             | <b></b>     |          |
|                          |            |                                      |           |          |                |                    |             |             |          |
|                          | 6          | THE                                  | RTHANKE   | R MAH    | LAVEER UN      | IVERSITY, MORAL    | ABAD        |             |          |
|                          |            | Т                                    | EERTHANKE | R MAHA   | VEER INSTITUT  | TE OF MANAGEMENT & | TEC         |             |          |
|                          | 20         | Sie -                                |           | Roo      | m Plan (Odd S  | emester)           | Date :-26   | /11/2018    |          |
|                          |            |                                      |           | Third In | ternal Examin  | ation 2018-19      | SHI         | IL : FIFPO  |          |
|                          |            |                                      |           |          |                |                    |             |             |          |
|                          | SI.<br>No. | Program Name                         | Semester  | Section  | Enrollment No. | Student Name       | Room<br>No. | Seat<br>No. |          |
|                          | 1          | Master of Business<br>Administration | ш         | A        | TMO 1702001    | RAVITA JAIN        | A 008       | 101         |          |
|                          | 2          | Master of Business<br>Administration | ш         | A        | TMG1702002     | KAJAL JAIN         | A 008       | 102         |          |
|                          | 3          | Master of Business<br>Administration | ш         | A        | TMG1702003     | SONTYA STNOH       | A 008       | 103         |          |
| -                        | 4          | Master of Business<br>Administration | ш         | А        | TMG 1702004    | ANJALI JAIN        | A 008       | 104         |          |
| -                        | ō          | Master of Business<br>Administration | ш         | В        | TMG 1702005    | MEGHA JAIN         | A 008       | 105         |          |
|                          | 6          | Master of Business<br>Administration | ш         | В        | TMG1702008     | KANAK AGARWAL      | A 008       | 106         |          |
|                          | 7          | Master of Business<br>Administration | ш         | А        | TMO 1702007    | SHILPI JAIN        | A 008       | 107         |          |
|                          | 8          | Master of Susiness<br>Administration | ш         | A        | TMG1702008     | AADIL KAMRAN       | A 008       | 108         |          |
|                          | 9          | Master of Business<br>Administration | ш         | В        | TM01702009     | SHUEHAM SHARMA     | A 008       | 109         |          |
|                          | 10         | Master of Business<br>Administration | ш         | A        | TMG1702010     | BHOOMI YADAV       | A 008       | 110         |          |
|                          | 11         | Master of Business                   | ш         | В        | TMO 1702011    | ISHAN AGARWAL      | 4.000       |             |          |

## 6. Internal Attendance. STEP 1. Click internal attendance.

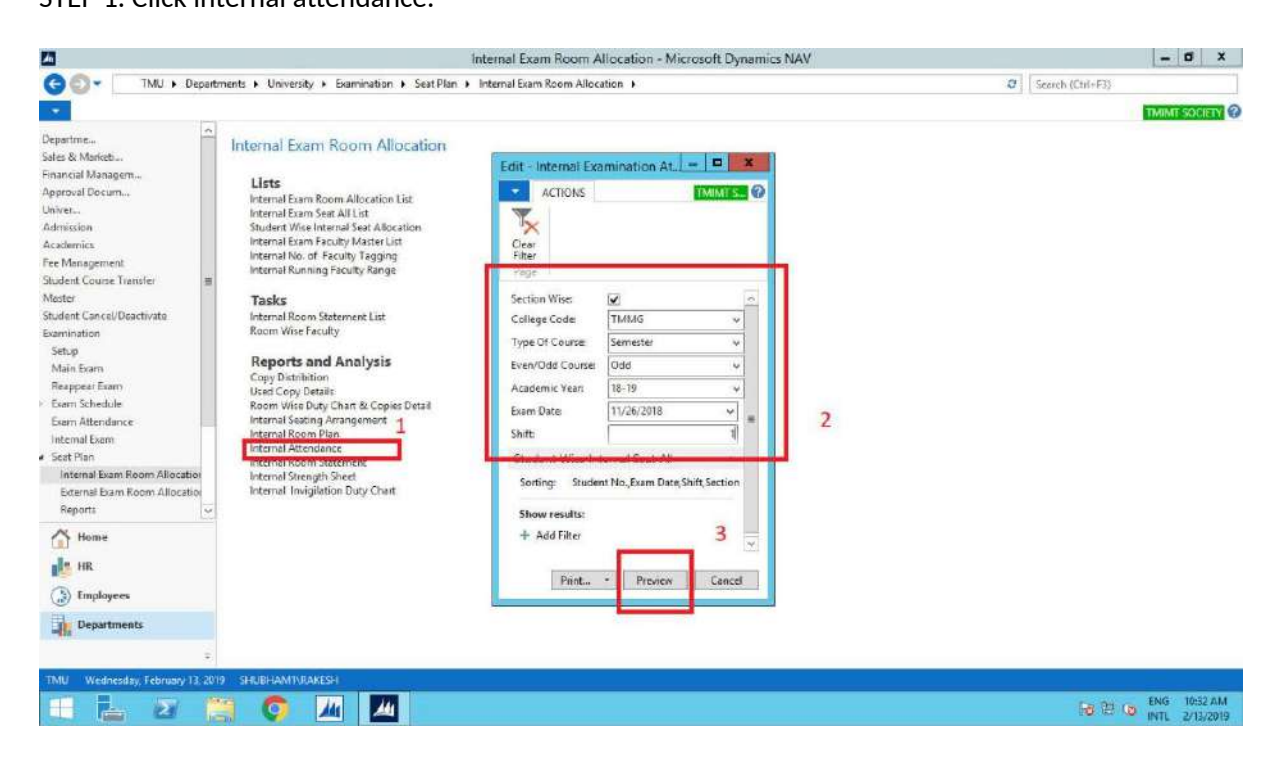

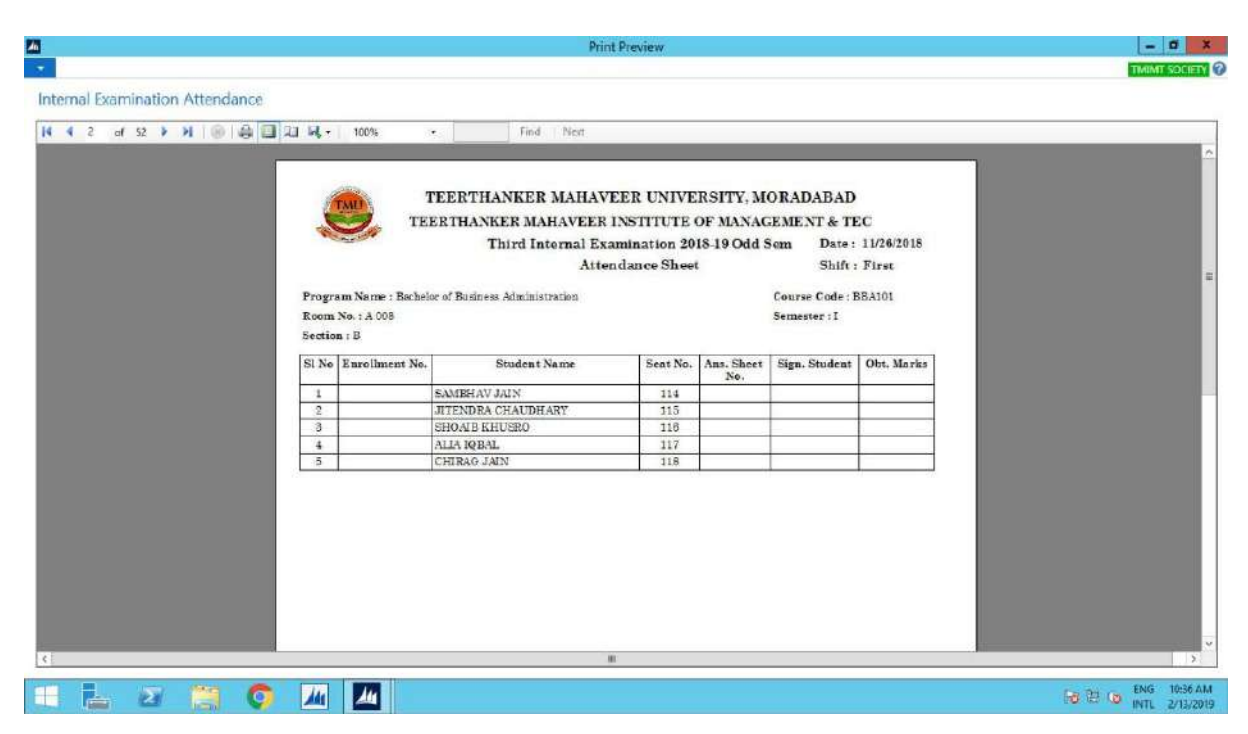

## 7.Internal Room Statement.

STEP 1. Internal room statement.

| <u> </u>                      | Internal Exam Room Allocation - Microsoft Dynamics NAV                                                                                                    | - 0 ×                |
|-------------------------------|----------------------------------------------------------------------------------------------------|----------------------|
| 🕒 💽 🔹 TMU 🕨 Depar             | tments + University + Examination + Seat Plan + Internal Exam Room Allocation + 0                                                                                                    | Search (Ctil+F3)     |
|                               |                                                                                                    | TMINT SOCIETY        |
| Departme                      | Internal Exam Room Allocation         Internal Exam Room Allocation         Internal Exam Sear Allocation         Internal Exam Sear Allocation         Internal Exam Sear Allocation         Internal Exam Sear Allocation         Internal Exam Sear Allocation         Internal Exam Sear Allocation         Internal Exam Sear Allocation         Internal Exam Sear Allocation         Internal Exam Sear Allocation         Internal Exam Sear Allocation         Internal Exam Sear Allocation         Taske         Mass Boom Statement List         Room Vise Evaluty         Room Vise Day Otatile         Room Vise Day Otatile         Internal Altocation         Internal Altocation         In |                      |
| IMU Wednesday, February 13, 2 | 19 SHUBHAMTINDAKESH                                                                                                    | ENG 1040 A14         |
| 💷 🖆 🖉                         | a 😲 🔟 🔛                                                                                                    | 10 10 INTL 2/13/2019 |

| 1          | TMU      | TEERTHANKE<br>TEERTHANKER M            | R MAHAVE<br>IAHAVEERI           | ER UNIVE<br>NSTITUTE                 | RSITY ,<br>OF MAN    | MORADA           | BAD<br>& TEC |                     |                    |  |
|------------|----------|----------------------------------------|---------------------------------|--------------------------------------|----------------------|------------------|--------------|---------------------|--------------------|--|
| -          |          |                                        | Third Inte<br>2018-19 (<br>Roon | rnal Exam<br>Odd Seme:<br>1 Statemen | nation<br>ster)<br>t |                  | Date:<br>Sh  | 26 Nov<br>ift : Fi: | -18<br>ret         |  |
| Sr.<br>No. | Room No. | Program Na me                          | Course                          | Semester                             | Section              | Students<br>Plan | Students     | UEM                 | Students<br>Absent |  |
| 1          | A 008    | Bachelor of Business<br>Administration | BBA101                          | 1                                    | A                    | 1                | 1            |                     |                    |  |
| 2          | A 008    | Bachelor of Business<br>Administration | BRA101                          | 1                                    | в                    | ô                | õ            |                     |                    |  |
| 3          | A 008    | Bachelor of Business<br>Administration | BBA101                          | I                                    | С                    | 4                | 4            |                     |                    |  |
| 4          | A 008    | Bachelor of Business<br>Administration | BBA101                          | 1                                    | D                    | 14               | 14           |                     |                    |  |
| õ          | A 008    | Master of Business<br>Administration   | MBA301                          | ш                                    | А                    | 15               | 15           |                     |                    |  |
| 6          | A 008    | Master of Business<br>Administration   | MBA301                          | 111                                  | В                    | 21               | 21           |                     |                    |  |
|            | 0        |                                        | ÷                               | Total                                |                      | 60               | 60           |                     |                    |  |

# 8.Internal Strength Sheet. STEP 1. Click strength sheet.

| Internal Exam Room Allocation                                                                  | an - Microsoft Dynamics NAV | - 0 X               |
|------------------------------------------------------------------------------------------------|-----------------------------|---------------------|
| G - TMU + Departments + University + Examination + Seat Plan + Internal Exam Room Allocation + |                             | 0 Search (Ctrl+F3)  |
|                                                                                                | ni - Microsoft Dynamics NAV | C Search (Chi+F3)   |
| Bepartments                                                                                    | 3                           | 「日日日」の ENG 105/8 AM |

|          |                                                                                                    |        |         |                                     |           | and the second second se |                                                                                                    |       | TM |
|----------|----------------------------------------------------------------------------------------------------|--------|---------|-------------------------------------|-----------|----------------------------------------------------------------------------------------------------|----------------------------------------------------------------------------------------------------|-------|----|
| enoth Sh | iont                                                                                                   |        |         |                                     |           |                                                                                                    |                                                                                                    |       |    |
| engui an | icer.                                                                                                  |        |         |                                     |           |                                                                                                    |                                                                                                    |       |    |
| af 4 👂   | NIGIA                                                                                                  |        | L = 100 | P% - Find Ner                       | 6         |                                                                                                    |                                                                                                    |       |    |
| -        |                                                                                                    |        |         |                                     |           |                                                                                                    |                                                                                                    |       |    |
|          |                                                                                                    |        |         |                                     |           |                                                                                                    |                                                                                                    |       |    |
|          | ( And A                                                                                                |        |         | TEERTHANKER                         | MAHAVE    | ER UNIVER                                                                                                    | RSITY, MORADABAD                                                                                                |       |    |
|          | IMO                                                                                                    |        |         | TEERTHANKER MA                      | HAVEER I  | NSTITUTE (                                                                                                    | OF MANAGEMENT & TEC                                                                                             |       |    |
|          |                                                                                                    |        |         | Third Intern                        | al Examin | ation (Odd S                                                                                                    | emester 2018-19)                                                                                                |       |    |
|          |                                                                                                    |        |         |                                     |           |                                                                                                    |                                                                                                    |       |    |
|          |                                                                                                    |        |         |                                     | Date Sh   | iff wise Det:                                                                                                    | ai                                                                                                    |       |    |
|          | Dear                                                                                                   | SLIG   | @ No.   | Deservery Name                      |           | Dense Code                                                                                                    | Banan Marris                                                                                                    | TOTAL |    |
|          | Date                                                                                                   | Shift  | 5. 10.  | Frograme Name                       | /Year     | rapercode                                                                                                    | raper Name                                                                                                    | TOTAL |    |
|          |                                                                                                    | FIRST  | 1       | Bachelor of Business Administration | I         | BBA101                                                                                                    | Business & Management                                                                                           | 232   |    |
|          | Date Shift<br>26-Nov-18 FIRST<br>26-Nov-18 SECON<br>26-Nov-18 THIRD                                    |        | 2       | Bachelor of Commerce (Hous.)        | I         | BCH101                                                                                                    | Business & Management                                                                                           | 77    |    |
|          |                                                                                                    | FIRST  | 3       | Bachelor of Commerce                | I         | BCP101                                                                                                    | Business & Management                                                                                           | 74    |    |
|          |                                                                                                    |        | 4       | Master of Business Administration   | ш         | MBA301                                                                                                    | Management Information System                                                                                   | 158   |    |
|          | Date         3           5.Nov-18         F           5.Nov-18         SE           6.Nov-18         I |        |         |                                     |           | -                                                                                                    |                                                                                                    | 521   |    |
|          |                                                                                                    | -      | 1       | Bachelor of Business Administration | I         | BBA103                                                                                                    | Managerial Economics                                                                                            | 232   |    |
|          |                                                                                                    | CREATE | 2       | Bachelor of Commerce (Hons.)        | 1         | BCH105                                                                                                    | Principles Of Economics                                                                                         | 77    |    |
|          | 28-Nov-18                                                                                              | SECOND | 3       | Bachelor of Commerce                | I         | BCP107                                                                                                    | Busines Law                                                                                                    | 74    |    |
|          |                                                                                                    |        | 4       | Master of Business Administration   | III       | MBA302                                                                                                    | Entrepreneurship Development                                                                                    | 138   |    |
|          |                                                                                                    |        |         |                                     |           |                                                                                                    | the second second second second second second second second second second second second second second second se | 521   |    |
|          |                                                                                                    |        | 1       | Bachelor of Business Administration | III       | BBA301                                                                                                    | Enviromental Studies                                                                                            | 228   |    |
|          |                                                                                                    |        | 2       | Bachelor of Business Administration | III       | BBA307                                                                                                    | Organizational Behavour                                                                                         | 24    |    |
|          | 5.Nov.18 THIRD                                                                                         | THIND  | 3       | Bachelor of Commerce (Hons.)        | III       | BCH302                                                                                                    | Income Tax Law & Practice                                                                                       | 91    |    |
|          | 20-Nov-18                                                                                              | THIRD  | 4       | Bachelor of Business Administration | v         | BBA501                                                                                                    | Entrepreneurship Development                                                                                    | 176   |    |
|          |                                                                                                    |        | 5       | Bachelor of Business Administration | v         | BRA506                                                                                                    | Service Management                                                                                              | 23    |    |
|          |                                                                                                    |        | 6       | Bachelor of Commerce (Hons.)        | v         | BCH501                                                                                                    | Indian Financial System                                                                                         | 89    |    |
|          |                                                                                                    |        |         |                                     |           |                                                                                                    |                                                                                                    |       |    |

## 9. Internal Invigilation Duty Chart.

STEP 1. Click internal invigilation duty chart.

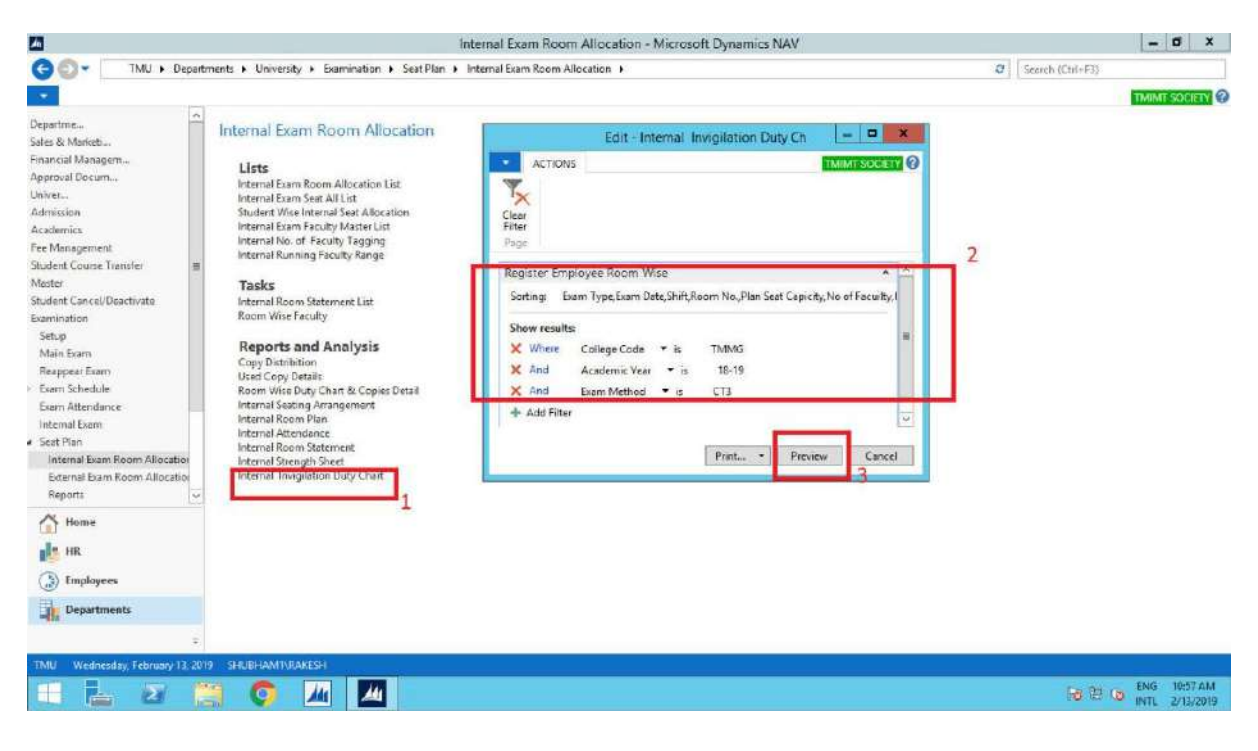

|          |              |                         |             |             |              | Print Previ   | ew     |           | - 0          |
|----------|--------------|-------------------------|-------------|-------------|--------------|---------------|--------|-----------|--------------|
|          |              |                         |             |             |              |               |        |           | THINT SOCIET |
| al Inv   | igilation Du | ty Ch                   |             |             |              |               |        |           |              |
| 1 0      | ar 1 🖻 🕅 1   | 응 🖓 🗍 패 및 -   10        | 0%          | ¢           | Find   Ne    | d.            |        |           |              |
| MUT      |              | TEERTHAN                | KER MAR     | IAVEER US   | IVERSIT      | Y, MORAD.     | ABAD   |           |              |
| Da       |              | TEERTHANK               | ER MAHAV    | EER INSTIT  | UTE OF MA    | NAGEMENT      | & TEC  |           |              |
| 24       |              | Inviguat                | los Duty Ci | DARL FOR TH | ra internat. | LXMIN (2010-) | 3)     |           |              |
| La num i | -            |                         |             | 26-11       | 2015         |               | Remark | Signature |              |
| S. No.   | Emp_Code     | Name of Faculty / Staff | Shift-1     | Shift-2     | Shift-3      | Shift-4       |        |           |              |
| 1        | TMU00033     | MANOJ KUMAR<br>AGARWAL  | *           |             |              |               |        |           |              |
| 2        | TMU00113     | MOHIT RASTOGI           | ~           |             | (            |               |        |           |              |
| 3        | TMU00115     | RAJIV VERMA             | ~           |             |              |               |        |           |              |
| 4        | TMU00122     | VIBHOR JAIN             | ~           |             |              |               |        |           |              |
| 5        | T34U00160    | NAZIA HASAN             | ~           |             |              |               |        |           |              |
| 6        | TMU00174     | SATYENDRA ARYA          | ~           |             |              |               |        |           |              |
| 7        | TMU00175     | RAJ KUMAR SINGH         | ~           |             |              |               |        |           |              |
| 8        | TMU00222     | PRATAP SINGH            | *           |             |              |               |        | 0         |              |
| 9        | TMU00230     | SMITA SRIVABTAVA        | ~           |             |              |               |        |           |              |
| 10       | TMU00235     | AVINASH RAJ KUMAR       | ~           | ~           | x            | ~             |        |           |              |
| 11       | TMU00239     | CHANCHAL CHAWLA         | ~           |             |              |               |        |           |              |
| 12       | TMU00242     | RADHEY SHYAM JHA        | ~           |             |              |               |        |           |              |
| 13       | TMU00261     | VIVEK SHARMA            | ~           |             |              |               |        |           |              |
|          |              | ARCON BRIGHT            |             | 1           |              |               |        | 1         |              |

## LOAD CHOICE SUBJECT GROUP.

## STEPS creation of subject group and choice.

1. Create a subject group on the principal portal.

| File  | c O Not secure            | <b>x 0</b> malgo    | ogle.com<br>/Faculty/Faculty | × TM          | 1       | ×             | +          |                         |         |             | <b>6</b> 7        | \$        | •    | a<br>A |  |
|-------|---------------------------|---------------------|------------------------------|---------------|---------|---------------|------------|-------------------------|---------|-------------|-------------------|-----------|------|--------|--|
|       |                           | ERTHA<br>HAVEER UNI | NKER                         |               |         |               |            |                         |         | RAKE        | sh kuma<br>Mivedi | R         |      |        |  |
|       | PROFILE ATT               | ENDANCE             | PROGRAM                      | MENTORSHIP DE | TAILS   | EXAMINATION   | HRs        | OTHERS                  |         |             |                   |           |      |        |  |
|       | D 61                      |                     |                              |               |         |               |            | INTERNAL APPROVAL       |         |             |                   |           |      |        |  |
|       | Profile                   |                     |                              |               |         |               |            | INCLUSIV STRAIGTTS      |         |             |                   |           |      |        |  |
|       | - An Briocio              |                     |                              |               |         |               |            | ASSESSOR HISTORY        |         |             |                   |           |      |        |  |
|       | General                   |                     |                              |               |         |               |            | SHART I REPORT          |         |             |                   |           |      |        |  |
|       |                           |                     |                              |               |         |               |            | 0.0000                  |         |             |                   |           |      |        |  |
|       | Faculty No.               | TMU00002            |                              | Card No       | TMCTOC  | 101           | Title      | (HERATE ENTER)          |         |             |                   |           |      |        |  |
|       | Name                      | RAKESH KUMAR        | DWIVEDI                      | Search Name   | RAKESH  | KUMAR DWIVEDI | Gender     | 19806                   |         |             |                   |           |      |        |  |
|       | Branch Code               | TRACT               |                              | College Code  | THEFT   |               | Departm    | 3005.                   |         |             |                   |           |      |        |  |
|       | b) differ Cou             | (1954)              |                              | conche coope  | 1005-1  |               | Colpored a | Internations.           |         |             |                   |           |      |        |  |
|       | Emp. Type                 | TEACH               |                              | Emp. Status   | Not Cor | ufirm.        |            | REALINE CONSIDER        |         |             |                   |           |      |        |  |
|       | Personal Int              | formation           |                              |               |         |               |            | DRIFFICIL               |         |             |                   |           |      |        |  |
|       | Contact Info              | ormation            |                              |               |         |               |            | CREATE SUBJECT GROUP    |         |             |                   |           |      |        |  |
|       | Administrat               | ion                 |                              |               |         |               |            | (element)               |         |             |                   |           |      |        |  |
| t.105 | 100/Faculty/CourseSubject | Эгооризарх          | -                            | -             |         |               |            | MARY DECEMPTIVE ADDRESS | rive SJ | CorporateSe | we Splan          | onis Pirl | Lid. |        |  |
|       | o 🛱 📄 🤮                   | 9                   | 🐋 💷                          | ø e 🛤         | 02      | 5 🔊           |            |                         | 2       | R ^ 1       | 2 🥌 d×            | ENIG      | 1600 | 018    |  |

## 2.choose subject.

| irevali Authentication Keepa | 5 X 0 03         | Lgosgle.com × TMU                 | x                     | +               |                                                                                                    | *                                                     | -               | 0    |
|------------------------------|------------------|-----------------------------------|-----------------------|-----------------|----------------------------------------------------------------------------------------------------|-------------------------------------------------------|-----------------|------|
|                              | EERTH            | IANKER<br>UNIVERSITY              |                       |                 |                                                                                                    | RAKESH KUMAR<br>DWIVEDI                               |                 |      |
| PROFILE AT                   | TENDANCE»        | PROGRAM® MENTORSHIP DE            | ETAILS EXAMINATION»   | HR. OTHER       | be .                                                                                                    |                                                       |                 |      |
| Course Subje                 | ct Group         |                                   |                       |                 |                                                                                                    |                                                       |                 |      |
| Academic Ye                  | 18-19            | Type: ODD      Subject Classificz | ation Lecture •       | Select Subject: | -                                                                                                    |                                                       |                 |      |
| Course Code                  | Subject Code     | Subject Description               |                       | Subject Group   | MATHEMATIC (BCA-001)<br>FUNDAMENTALS OF COMPUTER<br>DIGITAL ELECTRONICS (BCA-001<br>MANAGEMENT CONCEPT AND O<br>ENVIRONMENTAL STUDIES (BCA                                                                                                    | S & MS-OFFICE (BCA<br>)<br>RGANIZATION BEHA)<br>-001) | -001)<br>/IOURS | (BC  |
| BCA-cor                      | BCA312           | DATABASE MANAGEMENT SYSTEM        | l                     | DBMS_Test       | ENGLISH COMMUNICATION AND                                                                                                    | SOFT SKILLS- I (BCA                                   | -001)           |      |
| BCA-001                      | BCA109           | MANAGEMENT CONCEPT AND ORG        | SANIZATION BEHAVIOURS | MCOB            | OPERATING SYSTEM (BCA-001)                                                                                                    |                                                       |                 |      |
| BCA-001                      | BCA149           | ENGLISH COMMUNICATION AND SC      | OFT SKILLS-1          | BCAShubh        | SYSTEM ANALYSIS AND DESIGN                                                                                                    | (BCA-001)                                             |                 |      |
| 5CA-001                      | BCA119<br>BCA119 | ENVIRONMENTAL STUDIES             |                       | Enviro_Group    | COMPUTER NETWORK (BCA-001                                                                                                    |                                                       |                 |      |
| BTECH-001                    | ECSco8           | JAVA PROCEAMMING                  |                       | Java            | MICROPROCESSOR AND PERIPH                                                                                                    | TERALS (BCA-001)                                      | MIL (BL         | A-08 |
| BTECH-002                    | ECS508           | JAVA PROGRAMMING                  |                       | Java            | DATABASE MANAGEMENT SYST                                                                                                    | EM (BCA-001)                                          |                 |      |
|                              |                  |                                   |                       |                 | ENGLISH COMMUNICATION AND<br>LINUX INTERNALS (BCA-001)<br>MULTIMEDIA AND ANIMATION (B-<br>CORE JAVA PROGRAMMING (BC<br>PHP (BCA-001)                                                                                                    | SOFT SKILL - III (BCA<br>CA-001)<br>A-001)            | -001)           |      |
| Reading 5                    | maximi in        | 8                                 |                       |                 | A STREET, STREET, STRE | oratuServe Solutions P                                | veried.         |      |
|                              |                  |                                   |                       |                 |                                                                                                    |                                                       |                 |      |
|                              |                  |                                   |                       |                 |                                                                                                    |                                                       | _               |      |

3.

| Ga     | Not secure   | 172.0.1.105:1     | 100/Faculty/Coorse! | SubjectGroup.aspx                                                                                               |                 |                |              |            | -           | \$      | e | 1 |
|--------|--------------|-------------------|---------------------|----------------------------------------------------------------------------------------------------|-----------------|----------------|--------------|------------|-------------|---------|---|---|
| TN     | D TE         | ERTH              | ANKER               | 2                                                                                                    |                 |                |              |            | 142         |         |   |   |
| -      | JA MA        | HAVEERI           | UNIVERSITY          |                                                                                                    |                 |                |              |            |             |         |   |   |
|        |              |                   |                     |                                                                                                    |                 |                |              |            | RAKES       | H KUMAR |   |   |
| DOOL   |              | Thirs No.         | - BROOM BAR         | In strong out person of                                                                                         | Colonita Table  | 100            |              |            | Di          | IVEDI   |   |   |
| PROFIL | LE ALL       | ENDANCER          | PROGRAMS            | MENTORSHIP DETAILS                                                                                              | EXAMINATION     | HRs OTHER      | 20           |            |             |         |   |   |
| -      |              |                   |                     |                                                                                                    |                 |                |              |            |             |         |   |   |
| Co     | urse Subjec  | t Group           |                     |                                                                                                    |                 |                |              |            |             |         |   |   |
| 1.5    |              | 100000            | 1                   |                                                                                                    |                 |                |              |            |             |         |   |   |
|        | cademic Year | 5 18-19           | * Type: 000         | Subject Classification                                                                                          | Lecture T       | Select Subject |              |            |             | *       |   |   |
|        |              |                   |                     |                                                                                                    |                 |                |              |            |             |         |   |   |
|        | Select       | Subject           | Code                | Description                                                                                                    |                 | Course         | Semester     |            | Remove      |         |   |   |
|        | 8            | BCA101            |                     | MATHEMATIC -I                                                                                                   | _               | BCA-out        | I            |            | Delete      |         |   |   |
|        |              |                   |                     |                                                                                                    |                 |                |              |            |             |         |   |   |
|        |              |                   |                     |                                                                                                    |                 |                | ALLOW        | Group Nam  | 8           | Save    |   |   |
|        | ourse Code   | Subject Code      | Subject Description | in the second second second second second second second second second second second second second second second |                 | Sublect Group  | Subject Genu | Code       | Academic Ye | *       |   |   |
|        | BCA-001      | BCA312            | DATABASE MAN        | AGEMENT SYSTEM                                                                                                  |                 | DBMS Test      | SUBJERP DI   | MS Test    | 18-19       | Delete  |   |   |
| 1      | 8CA-001      | BCA109            | MANAGEMENT          | CONCEPT AND ORGANIZAT                                                                                           | TION BEHAVIOURS | MCOB           | SUBJGRP_M    | COB        | 18-19       | Delete  |   |   |
| 1      | BCA-001      | BCA149            | ENGLISH COMM        | IUNICATION AND SOFT SKI                                                                                         | 11.1.5-1        | BCAShubh       | SUBJGRP_BO   | AShubh     | 18-19       | Delete  |   |   |
| 3      | 8CA-001      | BCA112            | ENVIRONMENT         | AL STUDIES                                                                                                    |                 | EnViro_Group   | SUBJGRP_E    | Wiro_Group | 18-19       | Defeta  |   |   |
| 3      | BCA-001      | BCA353            | DATABASE SYST       | TEMS LAB                                                                                                    |                 | dbs lab        | SUBJGRP_db   | slab       | 18-19       | Delete  |   |   |
| 1      | STECH-001    | ECS508            | JAVA PROGRAM        | IMING                                                                                                    |                 | Java           | SUBJGRP_Ja   | Va.        | 18-19       | Debete  |   |   |
|        | STECH-002    | ECS508            | JAVA PROGRAM        | IMING                                                                                                    |                 | Java           | SUBJGRP_Ja   | va         | 18-19       | Delete  |   |   |
|        |              | the second second | -                   |                                                                                                    |                 |                |              |            | -           |         |   |   |
|        |              |                   | 1920                |                                                                                                    |                 |                |              |            |             |         |   |   |

4.select checkbox and define group name.

|    | A Not secure  | 172.0.1.105:1 | ou/Faculty/Courses | onplaction branks      |               |                    |                    |          |             | भ          |             | C |  |
|----|---------------|---------------|--------------------|------------------------|---------------|--------------------|--------------------|----------|-------------|------------|-------------|---|--|
| 4  | THU TE        | ERTH          | ANKER              |                        |               |                    |                    |          | 100         |            |             |   |  |
| 4  | MP MP         | HAVEEHU       | JNIVERSITY         |                        |               |                    |                    |          | DAVES       | I MI IMALD |             |   |  |
|    |               |               |                    |                        |               |                    |                    |          | DW          | IVEDI      |             |   |  |
| PR | OFILE AT      | ENDANCE»      | PROGRAMs           | MENTORSHIP DETAILS     | EXAMINATION   | HRa                | OTHERS             |          |             |            |             |   |  |
|    | Course Subjec | t Group       |                    |                        |               |                    |                    |          |             |            |             |   |  |
|    |               |               |                    |                        |               |                    |                    |          |             |            |             |   |  |
|    | Academic Year | 18-19         | • Type: ODD        | Subject Classification | ecture 🔻      | Select             | Subject:           |          |             | *          |             |   |  |
|    |               |               |                    |                        |               |                    |                    |          |             |            |             |   |  |
|    | Select        | Subject (     | lođe               | Description            |               | Course             | Semester           |          | Remove      | -          |             |   |  |
|    | 1             | BCA101        |                    | MATHEMATIC -I          |               | BCA-ocu            | 1                  |          | Delete      |            |             |   |  |
|    |               |               |                    |                        |               |                    | TH ALL OW          | mate al  |             | Save       |             |   |  |
|    |               |               |                    |                        |               |                    | E ALLOW            | mauring  |             | Save       |             |   |  |
|    | Course Code   | Subject Code  | Subject Descripti  | on                     |               | Subject G          | iroup Subject Grou | Code     | Academic Ye | Ir.        |             |   |  |
|    | BCA-001       | BCA312        | DATABASE MAN       | AGEMENT SYSTEM         |               | DBMS_T             | est SUBJGRP_DI     | MS_Test  | 18-19       | Delete     |             |   |  |
|    | BCA-001       | BCA109        | MANAGEMENT         | CONCEPT AND ORGANIZATI | ON BEHAVIOURS | MCOB               | SUBJGRP_DD         | OB       | 18-19       | 1.Vetete   |             |   |  |
|    | SCA-003       | BCA149        | ENGLISH COMM       | AT STUDIES             | 15-1          | Beablud<br>Relling | n SUBJERP_BU       | ASOUDO . | 18-19       | Delete     |             |   |  |
|    | RCA.cos       | RCAses        | DATARASE SUST      | FUSIAR                 |               | dhe lab            | SURICEP db         | e lab    | 18-10       | Chalanta   |             |   |  |
|    | BTECH-ons     | ECS:08        | JAVA PROGRAM       | MING                   |               | Java               | SUBJGEP Ja         | ////     | 18-10       | Delute     |             |   |  |
|    | BTECH-002     | ECS508        | JAVA PROGRAM       | MING                   |               | Java               | SUBJGRP_Ja         | va       | 18-19       | Delete     |             |   |  |
|    |               |               |                    |                        |               |                    |                    |          |             |            |             |   |  |
|    |               |               |                    |                        |               |                    |                    |          |             |            | ALC: 1 1944 |   |  |

## 5. Newly created group.

| TMU                                                                                                    | FEDTI                                                                                                    |                                                                                                    |                                                                                                    |                                  |                                                                                                    |                                                                                                    | R                                                                                             |                                                                                                | _ |
|----------------------------------------------------------------------------------------------------|----------------------------------------------------------------------------------------------------|----------------------------------------------------------------------------------------------------|----------------------------------------------------------------------------------------------------|----------------------------------|----------------------------------------------------------------------------------------------------|----------------------------------------------------------------------------------------------------|-----------------------------------------------------------------------------------------------|------------------------------------------------------------------------------------------------|---|
|                                                                                                    | EEKIF                                                                                                    | IANKER                                                                                                    |                                                                                                    |                                  |                                                                                                    |                                                                                                    |                                                                                               |                                                                                                |   |
| No. AN                                                                                                    | AHAVEEH                                                                                                    | UNIVERSITY                                                                                                    |                                                                                                    |                                  |                                                                                                    |                                                                                                    | DALCE TO A                                                                                    | 101111                                                                                         |   |
|                                                                                                    |                                                                                                    |                                                                                                    |                                                                                                    |                                  |                                                                                                    |                                                                                                    | DWI                                                                                           | VEDI                                                                                           |   |
|                                                                                                    | TTENDANCE                                                                                                    | PROCEAN-                                                                                                    |                                                                                                    | ETAMINATION                      | -                                                                                                    | 05.                                                                                                    |                                                                                               |                                                                                                |   |
| PROFILE                                                                                                    | O TENDANCES                                                                                                    | THOGRAMS                                                                                                    | MCNTOKSHIP DEMILS                                                                                                    | EADIMATION A                     | inter Offici                                                                                                    |                                                                                                    |                                                                                               |                                                                                                | _ |
| C. C. C. L.                                                                                                    | Course of the course                                                                                                    |                                                                                                    |                                                                                                    |                                  |                                                                                                    |                                                                                                    |                                                                                               |                                                                                                |   |
| Course Subj                                                                                                    | ject Group                                                                                                    |                                                                                                    |                                                                                                    |                                  |                                                                                                    |                                                                                                    |                                                                                               |                                                                                                |   |
|                                                                                                    |                                                                                                    |                                                                                                    |                                                                                                    |                                  |                                                                                                    |                                                                                                    |                                                                                               |                                                                                                |   |
|                                                                                                    |                                                                                                    |                                                                                                    |                                                                                                    |                                  |                                                                                                    |                                                                                                    |                                                                                               |                                                                                                |   |
| Academic Ye                                                                                                    | ear: 18-19                                                                                                    | * Type: ODD                                                                                                    | Subject Classification Le                                                                                                    | ecture 🔻                         | Select Subject                                                                                                    | t l                                                                                                    |                                                                                               | *                                                                                              |   |
| Academic Ye                                                                                                    | ear: 18-19                                                                                                    | * Type: ODD                                                                                                    | Subject Classification Le                                                                                                    | ecture 🔻                         | Select Subject                                                                                                    | с                                                                                                    |                                                                                               | •                                                                                              |   |
| Academic Ye                                                                                                    | ear: 18-19                                                                                                    | <ul> <li>Type: ODD</li> </ul>                                                                                                    | Subject Classification                                                                                                    | ecture T                         | Select Subject                                                                                                    | E                                                                                                    |                                                                                               | *                                                                                              |   |
| Academic Ye                                                                                                    | ear; 18-19                                                                                                    | Type: ODD                                                                                                    | Subject Classification                                                                                                    | ecture T                         | Select Subjec                                                                                                    | E                                                                                                    |                                                                                               | •                                                                                              |   |
| Academic Ye                                                                                                    | ear; 18-19                                                                                                    | • Type: ODD                                                                                                    | Subject Classification                                                                                                    | ecture T                         | Select Subjec                                                                                                    | L                                                                                                    |                                                                                               | •                                                                                              |   |
| Academic Ye                                                                                                    | ear: 18-19                                                                                                    | Type: ODD     Subject Descript                                                                                                    | Subject Classification     Le                                                                                                    | sclure 🤊                         | Select Subject                                                                                                    | t Subject Group Code                                                                                                    | Academic Yea                                                                                  | •                                                                                              |   |
| Academic Ye<br>Course Cool<br>BCA-cool<br>BCA-cool                                                                     | ear: 18-19                                                                                                    | Type: ODD     Sublect Descript DATABASE MAN MANAGEMENT                                                                                                    | Subject Classification     Le                                                                                                    | N BEH AVIOTES                    | Select Subject<br>Subject Group<br>DBMS_Test<br>MCOR                                                                 | Subject Group Code<br>SUBJGRP_DBNS_Test<br>SUBJGRP_MODE                                                                                                    | Academic You<br>18-19                                                                         | Delete                                                                                         |   |
| Academic Ye<br>Course Coo<br>BCA-cos<br>BCA-cos                                                                        | ear: 18-19<br>de Subject Code<br>BCA312<br>BCA109<br>BCA109                                                                                                    | Type: ODD     Subject Description     DATABASE MAN MANAGEMENT     ENCLISH COMM                                                                                           | Subject Classification Le                                                                                                    | N BEHAVIOURS                     | Select Subject<br>Subject Group<br>DBMS_Test<br>MCOB<br>BCGSbubb                                                     | Subject Group Code<br>SUBJCRP_DBMS_Test<br>SUBJCRP_DLOB<br>SUBJCRP_MCDB<br>SUBJCRP_MCDB                                                                                                    | Academic Year<br>18-19<br>18-19                                                               | •<br>Delete<br>Delete                                                                          |   |
| Academic Yr<br>Course Coo<br>BCA-oor<br>BCA-oor<br>BCA-oor<br>BCA-oor                                                  | ear: 18-19<br>Subject Code<br>BCA312<br>BCA309<br>BCA319                                                                                                    | Type: ODD     Subject Description     DATABASE MAN     MANAGEMENT     ENGLISH COMM     ENVIRONMENT                                                                       | Subject Classification     Le                                                                                                    | ecture •<br>N BEHAVIOUES<br>IS-1 | Select Subject<br>Subject Group<br>DBMS_Test<br>MCOB<br>BCAShubh<br>Fu/Im Group                                      | t<br>Subject Group Code<br>SUBJGRP_DBMS_Test<br>SUBJGRP_MCOB<br>SUBJGRP_BCAShubh<br>SUBJGRP_ECAShubh<br>SUBJGRP_ECAShubh                                                                          | Academic Yea<br>18-19<br>18-19<br>18-19<br>18-10                                              | Delote     Delote     Delote                                                                   |   |
| Academic Ye<br>BCA-oo<br>BCA-oo<br>BCA-oo<br>BCA-oo<br>BCA-oo<br>BCA-oo                                                | ear: 18-19<br>Subject Code<br>BCA312<br>BCA109<br>BCA129<br>BCA129<br>BCA120                                                                                                    | Type: ODD     Subject Description     DATABASE MAN     MANAGEMENT     ENGLISH COMM     ENVIRONMENT     DATABASE SYST                                                     | Subject Classification     Le     Subject Classification     Le     Non     AGEMENT SYSTEM     AGEMENT SYSTEM     CONCEPT AND ORGANIZATIO     UNICATION AND SOPT SKILL     AL STUDIES     THE LAB                                                                                                    | N BEHAVIOUES                     | Select Subject<br>Subject Group<br>DBMS_Test<br>MCOB<br>BCAShubh<br>EnViro_Croup<br>db tab                           | SUBJect Group Code<br>SUBJERP_DBAIS_Test<br>SUBJERP_DBAIS_Test<br>SUBJERP_EAVIN_Group<br>SUBJERP_EAVIN_Group<br>SUBJERP_EAVIN_Group                                                               | Academic You<br>18-19<br>18-19<br>18-19<br>18-19<br>18-19                                     | Delete     Delete     Delete     Delete     Delete     Delete     Delete                       |   |
| Academic Ye<br>Course Cod<br>BCA-cos<br>BCA-cos<br>BCA-cos<br>BCA-cos<br>BCA-cos<br>BCA-cos<br>BCA-cos                 | ear: 18-19<br>5 Subject Code<br>BCA12<br>BCA19<br>BCA19<br>BCA19<br>BCA19<br>BCA353<br>FCS-08                                                                                                    | Type: ODD     Sublect Descript     DATABASE MAN     MANAGEMENT     ENGLISH COMM     ENVIRONMENT     DATABASE SYST     JAVA PPOCE AM                                      | Subject Classification Le                                                                                                    | N BEHAVIOUES                     | Select Subject<br>Subject Group<br>DBNS Test<br>MCOB<br>BCAShubh<br>EnViro_Group<br>db lab                           | Subject Group Code<br>SUBJGRP_DBAIS_Test<br>SUBJGRP_BCAShubh<br>SUBJGRP_BCAShubh<br>SUBJGRP_EAViro_Group<br>SUBJGRP_EAViro_Group<br>SUBJGRP_Loviro_<br>SUBJGRP_Jouro                              | Academic Yea<br>18-19<br>18-19<br>18-19<br>18-19<br>18-19<br>18-19<br>18-19                   | Deliste     Deliste     Deliste     Deliste     Deliste     Deliste                            |   |
| Academic Ye<br>BCA-ooi<br>BCA-ooi<br>BCA-ooi<br>BCA-ooi<br>BCA-ooi<br>BTECH-ooi<br>BTECH-ooi                           | ear: 18-19<br>50 Subject Code<br>BCA312<br>BCA39<br>BCA39 | Type: ODD     Subject Description     DATABASE MAN     MANAGEMENT     ENGLISH COMMENT     DATABASE SYST     JAVA PROGRAM     LAVA PROGRAM                                | Subject Classification     Subject Classification     Ide     Concert and Organizatio     Unication And Soft Skill     AL STUDIES     EMS LAB     Imiting     Imiting                                                                                                    | RCLURE T                         | Select Subject<br>Subject Group<br>DBMS_Test<br>MCOB<br>BCAShubh<br>EnViro_Group<br>db1lab<br>Java<br>Java           | Subject Group Code<br>SUBJGRP_DBMS_Test<br>SUBJGRP_MCOB<br>SUBJGRP_BCAShubh<br>SUBJGRP_BCAShubh<br>SUBJGRP_Gob lab<br>SUBJGRP_Java<br>SUBJGRP_Java<br>SUBJGRP_Java                                | Academic You<br>18-19<br>18-19<br>18-19<br>18-19<br>18-19<br>18-19                            | Delote     Delote     Delote     Delote     Delote     Delote     Delote     Delote            |   |
| Academic Yi<br>BCA-ooz<br>BCA-ooz<br>BCA-ooz<br>BCA-ooz<br>BCA-ooz<br>BCA-ooz<br>BTECH-ooz<br>BTECH-ooz<br>BTECH-ooz   | ear: 18-19<br>BCA312<br>BCA39<br>BCA39<br>BCA39<br>BCA39<br>BCA39<br>BCA39<br>BCA39<br>BCA353<br>a ECS508<br>ECS508<br>BCA10                                                                                                    | Type: ODD     Subject Description     DATABASE MAN     MANAGEMENT     ENGLISH COMM     ENVIRONMENT     DATABASE SYST     JAVA PROCEAM     JAVA PROCEAM     MATHEMAATIC - | Subject Classification     Le                                                                                                    | N BEHAVIOUES<br>SS-1             | Select Subject<br>Subject Group<br>DBMS_Test<br>MCOB<br>BCAShubh<br>EnViro_Group<br>db lab<br>Java<br>math-1         | Subject Group Code<br>SUB/GRP_DBAIS_Test<br>SUB/GRP_DBAIS_Test<br>SUB/GRP_ACShubh<br>SUB/GRP_dota<br>SUB/GRP_data<br>SUB/GRP_data<br>SUB/GRP_data<br>SUB/GRP_data<br>SUB/GRP_math=                | Academic Year<br>18-19<br>18-19<br>18-19<br>18-19<br>18-19<br>18-19<br>18-19<br>18-10         | Delete     Delete     Delete     Delete     Delete     Delete     Delete     Delete     Delete |   |
| Academic Ye<br>Course Coo<br>BCA-001<br>BCA-001<br>BCA-001<br>BCA-005<br>BTECH-05<br>BTECH-05<br>BTECH-05<br>BTECH-001 | Subject Code           BCA19         BCA12           BCA19         BCA19           BCA19         BCA19           BCA19         BCA19           BCA55         ECS68           ECS58         ECS68                                                                                                    | Type: ODD     Subject Desorted     DATABASE MAN     MANAGEMENT:     ENUTRONNENT:     DATABASE SYST     JAVA PROCEAM     JAVA PROCEAM     MATHEMATIC                      | Subject Classification Le                                                                                                    | N BEHAVIOUES                     | Select Subject<br>Subject Group:<br>DBNS Test<br>MCOB<br>BCAShubh<br>EnViro_Group<br>dbalab<br>Java<br>math-1        | Subject Group Code<br>SUBJGRP_DBAIS_Test<br>SUBJGRP_BCAShubh<br>SUBJGRP_BCAShubh<br>SUBJGRP_EaViro_Group<br>SUBJGRP_Java<br>SUBJGRP_Java<br>SUBJGRP_Java<br>SUBJGRP_math-s                        | Academic You<br>18-19<br>18-19<br>18-19<br>18-19<br>18-19<br>18-19<br>18-19<br>18-19<br>18-19 | T<br>Delete<br>Delete<br>Delete<br>Delete<br>Delete<br>Delete                                  |   |
| Academic Yi<br>Gotting Coc<br>BCA-ooi<br>BCA-ooi<br>BCA-ooi<br>BCA-ooi<br>BCA-ooi<br>BCA-ooi<br>BCA-ooi                | ear: 18-19<br>50 Subject Code<br>BCA312<br>BCA499<br>BCA499<br>BCA499<br>BCA493<br>BCA333<br>a ECS508<br>BCA301                                                                                                    | Type: OOD     SUBJECT DESIGN     DATABASE MAN MAYAGEMENT     ENCLISH COMM     ENTROMENT     DATABASE SYST     JAVA PROCEAM     MATHEMATIC -                              | Subject Classification     Le     Subject Classification     Le     Le     Subject Classification     Le     Le    L | NN BEHAVIOUES<br>SS-I            | Select Subject<br>Subject Group<br>DBMS_Test<br>MCOB<br>BCAShubh<br>EnViro_Group<br>dbs lab<br>Java<br>              | t<br>SUBJect Group Code<br>SUBJERP_DBMS_Test<br>SUBJERP_BCAShubh<br>SUBJERP_BCAShubh<br>SUBJERP_BCAShubh<br>SUBJERP_BCAShubh<br>SUBJERP_BCAShub<br>SUBJERP_Java<br>SUBJERP_Java<br>SUBJERP_math-s | Academic You<br>18-19<br>18-19<br>18-19<br>18-19<br>18-19<br>18-19<br>18-19<br>18-19<br>18-19 | T<br>Delete<br>Delete<br>Delete<br>Delete<br>Delete<br>Delete                                  |   |
| Academic Yi<br>BCA-001<br>BCA-001<br>BCA-001<br>BCA-001<br>BCA-001<br>BTECH-001<br>BTECH-001<br>BTECH-001              | Bit         Subject Code           BCA312         BCA19           BCA19         BCA19           BCA19         BCA19           BCA32         BCA333           BCA3353         ECS568           ECS568         BCA101                                                                                                    | Type: ODD     Subject Descripto     DATABASE MAN MAYAGEMENT     ENCLISH COMM     ENVIRONMENT     DATABASE SIST     JAVA PROGRAM     MATHEMATIC -                         | Subject Classification Le     Subject Classification Le     Non     AGEMENT SYSTEM     CONCEPT AND ORGANIZATIO     INNICATION AND SOFT SKILL     ALSTUDIES     EMS LAB     INNICA     INING     I                                                                                                    | N BEHAVIOUES                     | Select Subject<br>Subject Group<br>DBMS_Test<br>MCOB<br>BCAShubh<br>EnViro_Group<br>db lab<br>Fava<br>Java<br>math-1 | Subject Group Code<br>SUBJECT Group Code<br>SUBJERP_DENIS_Test<br>SUBJERP_DATOS<br>SUBJERP_EAVIro_Group<br>SUBJERP_EAViro_Group<br>SUBJERP_Java<br>SUBJERP_Java<br>SUBJERP_math-s                 | Academic You<br>18-19<br>18-19<br>18-19<br>18-19<br>18-19<br>18-19<br>18-19<br>18-19<br>18-19 | P<br>Dolote<br>Dolote<br>Dolote<br>Dolote<br>Dolote<br>Dolote<br>Dolote<br>Dolote              |   |
| Academic Yi<br>BCA-001<br>BCA-001<br>BCA-001<br>BCA-001<br>BCA-001<br>BCA-001<br>BCA-001                               | Subject Code           BCA312         BCA322           BCA319         BCA333           BCA333         ECX508           BCA333         ECX508           BCA333         ECX508           BCA333         ECX508                                                                                                    | Type: OOD     Subject Description     DATABASE MAN MAYAGEMENT ENCLISE COMM ENTROWMENT DATABASE SYST JAVA PROCEAM MATHEMATIC -                                            | Subject Classification     Subject Classification     Ide     Ide | ecture 🔻                         | Select Subject<br>Subject Groups<br>DBMS_Test<br>MCOB<br>BCAShubh<br>EnViro_Group<br>db lab<br>Java_<br>math-1       | t<br>Subject Group Code<br>SUBJGRP_DBMS_Test<br>SUBJGRP_BCAShubh<br>SUBJGRP_BCAShubh<br>SUBJGRP_BCAShubh<br>SUBJGRP_Java<br>SUBJGRP_Java<br>SUBJGRP_math-s                                        | Academic Yos<br>18-19<br>18-19<br>18-19<br>18-19<br>18-19<br>18-19<br>18-19<br>18-19<br>18-19 | V<br>Delete<br>Delete<br>Delete<br>Delete<br>Delete<br>Delete                                  |   |

## 6.On the faculty portal.

| -)    | C      Not secure              | x mailgoogle.com               | yOetails.aspx | i x                | +       |                 | - 0<br>~ ☆ @ ( 0     |
|-------|--------------------------------|--------------------------------|---------------|--------------------|---------|-----------------|----------------------|
|       | TE MAP                         | ERTHANKER<br>HAVEER UNIVERSITY | 2             |                    |         |                 | DEEPENDRA<br>RASTOGI |
|       | PROFILE ATTE                   | NDANCE: PROGRAM.               | MENTORSHIP DE | TAILS EXAMINATION: | HRs     | OTHERS          |                      |
|       | Profile                        |                                |               |                    |         | summer encount  |                      |
|       | TIOMO                          |                                |               |                    |         | (EVEN)          |                      |
|       |                                |                                |               |                    |         | CORRECT PARAL   |                      |
|       | General                        |                                |               |                    |         | (IBMD).         |                      |
|       | Eaculty No.                    | 71 0 100 20 1                  | Card No.      | 114670000          | Title   | CHOICE CONTRACT | 2457                 |
|       | racony inc.                    | 1 M000394                      | Cordina       | T/ML 10028         | Hae     | SHUBLE          |                      |
|       | Name                           | DEEPENDRA RASTOGI              | Search Name   | DEEPENDRA RASTOGI  | Gender  | Male            |                      |
|       | Branch Code                    | TIMET                          | College Code  | TMCT               | Departm | nent Code       |                      |
|       | Emp. Type                      | TEACH                          | Emp. Status   | Confirm            |         |                 |                      |
|       | Personal Info                  | rmation                        |               |                    |         |                 |                      |
|       | Contact Infor                  | mation                         |               |                    |         |                 |                      |
|       | Administrati                   | n                              |               |                    |         |                 |                      |
|       |                                |                                |               |                    |         |                 |                      |
| t.105 | i:108/Faculty/SubjectChoice.as | iji k                          |               |                    |         |                 |                      |

7.select group from the subject and then click on save.

| C Firewa | a Authentication | Gepatio 🗙 📋 mail       | google.com                 | × TMU                    | ×           | H .         |            |                                                                | 31                            | a x   |
|----------|------------------|------------------------|----------------------------|--------------------------|-------------|-------------|------------|----------------------------------------------------------------|-------------------------------|-------|
| € →      | C   Not          | secure   172.0.1.105:1 | 00/Faculty/Subjec          | HChinicas as por         |             |             |            |                                                                | \$                            | Θ :   |
|          |                  | TEERTH<br>MAHAVEER L   | <b>ANKER</b><br>JNIVERSITY | 2                        |             |             |            |                                                                | DEEPENDRA<br>RASTOGI          |       |
|          | PROFILE          | ATTENDANCE»            | PROGRAM                    | MENTORSHIP DETAILS       | EXAMINATION | HR          | OTHERS     |                                                                |                               |       |
|          | Subject          | Choice                 |                            |                          |             |             |            |                                                                |                               |       |
|          | Academic         | Year:                  | 18-19                      | •                        | Type: 000   | •           | Subject    | - Select - *<br>- Select -<br>BCAShubh<br>DBMS_Test<br>dbs lab | Savo                          |       |
|          | Sl. No.          | SubjectGroupCode       |                            | SubjectStroupDescription |             | CollegeCode | SubjectCla | EnVire_Group                                                   |                               |       |
|          | 1                | SUB(GRP_Java           |                            | java                     |             | TMCT        | THEORY     | MCOB                                                           | Delete                        |       |
|          | .000             | ayeeka Taskasare       | 8                          |                          |             |             | 214        | protection from Fight Coop                                     | arateServe Solutions Prt Ltd. |       |
| i c      | ) Et             | 2 0 H                  | <b>•</b>                   | e e 🙀 🔤                  |             |             |            | 🧭 🕫                                                            | 스 1월 🥌 d× ENG 161             | 7. B. |

LOAD ALLOCATION.

1.On the principal portal.

Mapping faculty subject.

| C ( Not | it secure   172. | 1.0.1.105:100/Faculty/FacultyC | Dotails aspec   |                      |         |                                | e- \$                   | • |  |
|---------|------------------|--------------------------------|-----------------|----------------------|---------|--------------------------------|-------------------------|---|--|
|         | MAHAV            | EER UNIVERSITY                 |                 |                      |         |                                | RAKESH KUMAR<br>DWIVEDI |   |  |
| PROFILE | ATTENDAN         | ICEs PROGRAMs                  | MENTORSHIP DET  | AILS EXAMINATION:    |         |                                |                         |   |  |
| Deefile |                  |                                |                 |                      |         | WINSO APPROVAL                 |                         |   |  |
| Frome   |                  |                                |                 |                      |         | MODULA SUBJECTS                |                         |   |  |
| E 49    | Principal        |                                |                 |                      |         | Assessment and a second second |                         |   |  |
| Gener   | ral              |                                |                 |                      |         | STREET STREETS                 |                         |   |  |
|         |                  |                                |                 |                      |         | 04000                          |                         |   |  |
| Facul   | uity No. TMR     | W00002                         | Card No         | TMCT0001             | Titie   | (distanti severa)              |                         |   |  |
| Nam     | NO RAN           | KESH KUMAR DWIVEDI             | Search Name     | RAKESH KUMAR DWIVEDI | Gender  | 1.000                          |                         |   |  |
| Bran    | nch Code TM      | ICT                            | College Code    | TMCT                 | Departm | 1996)                          |                         |   |  |
| Fine    | Tree lines       |                                | Emp Status      |                      |         | International Sector           |                         |   |  |
| cinp    | to type itex     | κCH.                           | cultra analysis | Not Confirm          |         | ADMONIA CALININA               |                         |   |  |
| Perso   | onal Informat    | tion                           |                 |                      |         | (00 97 40 24)                  |                         |   |  |
| Conta   | act Informati    | ion                            |                 |                      |         | COMPACT OF DESIGN AND A        |                         |   |  |
| Admi    | inistration      |                                |                 |                      |         | MAD FACILITY CUT IF CT         |                         |   |  |
| comm    |                  |                                |                 |                      |         | MART PACHET SUBJECT            | Undate                  |   |  |

| TMU     | TEERT           | HANKER             |           |            |         |         |           |        |         |                | R     |                    |        | _ |
|---------|-----------------|--------------------|-----------|------------|---------|---------|-----------|--------|---------|----------------|-------|--------------------|--------|---|
| 1       | MAHAVEE         | RUNIVERSITY        |           |            |         |         |           |        |         |                | RAKE  | sh kumar<br>Wivedi |        |   |
| PROFILE | ATTENDANCE      | PROGRAM»           | MENTORSHI | PIDETAILS  | EXAMIN/ | ATION   | HR        | OTHERS |         |                |       |                    |        |   |
| Assig   | n Subject 18-19 | * 000              | •         |            |         |         |           |        |         |                | 10    | Show all fai       | sulty. |   |
|         |                 |                    |           |            |         |         |           |        |         |                | -     |                    |        |   |
|         |                 |                    |           |            |         |         |           |        |         |                |       |                    |        |   |
|         |                 |                    |           |            |         |         |           |        |         |                | L     | Load 6             |        |   |
|         | Subject Group:  | math-1 •           | Faculty:  | DEEPENDRA  | RAS *   | Course: | BCA-001   | •      | MATHEM  | ATIC -I(BCA101 | }     |                    |        |   |
|         | Semester/Year:  | Select<br>BCAShubh | Section   | - Select - | ٠       | Group   | - Select- | - *    | Batch - | Select         | *     | 1000               |        |   |
|         |                 | DBMS_Test          |           |            |         |         |           |        |         |                |       |                    |        |   |
|         |                 | EnViro_Group       |           |            |         |         |           |        |         |                |       |                    |        |   |
| Sub     | ject Subject    | Java<br>mati-1     | Faculty   | Cou        | ITSE    |         | Semester  | Sec    | tion    | Group          | Batch |                    |        |   |
| T/CC    | 508 Java        | МСОВ               | TMU00394  | BTE        | CH-001  |         | V         |        |         |                |       | Delete             |        |   |
| Ers     | 200 0441        |                    | 101000394 | DID        | CHI-VUZ |         | 55)<br>   |        |         |                |       | LIGHT CONTRACTOR   |        |   |
| ECS     |                 |                    |           |            |         |         |           |        |         |                |       |                    |        |   |
| ECS     |                 |                    |           |            |         |         |           |        |         |                |       |                    |        |   |

3.click on add.

| 6       |                |                       |                              |                     |            |          |                  |        |                   |   |   |
|---------|----------------|-----------------------|------------------------------|---------------------|------------|----------|------------------|--------|-------------------|---|---|
| TMU     | TEERT          | <b>FHANKER</b>        |                              |                     |            |          |                  |        |                   |   |   |
| 11      | MAHAVEE        | ER UNIVERSITY         |                              |                     |            |          |                  |        |                   |   |   |
|         |                |                       |                              |                     |            |          |                  | RAKES  | H KUMAR<br>/IVEDI |   |   |
| PROFILE | ATTENDANCE     | Es PROGRAMS           | MENTORSHI                    | P DETAILS EXAMIN    | ATION» HR  | • OTHERS |                  |        |                   |   |   |
| Assig   | n Subject 18-1 | 9 * ODD               | •                            |                     |            |          |                  | 8      | Show all faculty  |   |   |
|         |                |                       |                              |                     |            |          |                  |        |                   |   |   |
|         |                |                       |                              |                     |            |          |                  | L.C.   | had 6             |   |   |
|         |                | 6 <u>4</u>            |                              |                     |            |          |                  |        |                   |   |   |
|         | Subject Group: | math-1                | <ul> <li>Faculty:</li> </ul> | DEEPENDRA RAS *     | Course: BC | A-001 •  | MATHEMATIC -I(BI | CA101) |                   |   |   |
|         | Semester/Year: | 1                     | <ul> <li>Section</li> </ul>  | - Select - *        | Group S    | elect- * | Batch - Select   |        | Add               |   |   |
| -       | -              | and the second second | P                            | 0                   |            |          |                  |        |                   |   |   |
| BCA     | 4101 T         | MU00394               | BCA-001                      | I                   |            | Section  | Group            | DATON  | Delote            |   |   |
|         |                |                       |                              |                     |            |          |                  |        | _                 |   |   |
| 1000    |                |                       |                              |                     |            |          |                  |        | Assign            |   |   |
| ECS     | iect Subject   | et Group              | Faculty<br>TMD00204          | Course<br>RTECH-oon | Sem        | ester S  | ection Group     | Batch  | Debate            |   |   |
| ECS     | 508 Java       |                       | TMU00394                     | BTECH-002           | v          |          |                  |        | Delete            |   |   |
|         |                |                       |                              |                     |            |          |                  |        |                   |   |   |
|         |                |                       |                              |                     |            |          |                  |        |                   | - | ĺ |
|         |                |                       |                              |                     |            |          |                  |        |                   |   |   |

## 4.click on assign.

| and the second second sec | MAHAVEE         | R UNIVERSITY |                                         |         |         |         |        |         |         |       |                      |       |  |
|----------------------------------------------------------------------------------------------------|-----------------|--------------|-----------------------------------------|---------|---------|---------|--------|---------|---------|-------|----------------------|-------|--|
|                                                                                                    |                 |              | 100000000000000000000000000000000000000 |         |         |         | 100.00 |         |         | RAK   | ESH KUMAR<br>DWIVEDI |       |  |
| Assig                                                                                                    | n Subject 18-19 | * ODD        | MENTORSHI                               | DETAILS | EXAMINA | ITION#  | HR     | OTHERSS |         | 6     | Show all fac         | ulty- |  |
|                                                                                                    |                 |              |                                         |         |         |         |        |         |         |       |                      |       |  |
|                                                                                                    | Subject Group:  | - Select -   | * Faculty:                              | [       | ۲       | Course: | 1      | •       |         |       | Load                 |       |  |
|                                                                                                    | Semester/Year:  |              | • Section                               | 1       | ٠       | Group   |        | •       | Batch   | •     | 1988                 |       |  |
| Sul                                                                                                    | sjøet Subjør    | t Group      | Faculty                                 |         | Course  | 50      | nester | Sectio  | n Group | Batch |                      |       |  |
| BCA                                                                                                    | 101 math-1      |              | Thucas                                  | н 3     | BCA-oos | 1       |        |         |         |       | Delete               |       |  |

## LOAD REPORT.

1.faculty can view their load report on the portal.

| [] Firewall Av | urhertication Kaepali | x inalgoogle.com               | × TM                                                                                                    | u ×                | +       |                 |             |                             | - 0   |
|----------------|-----------------------|--------------------------------|----------------------------------------------------------------------------------------------------|--------------------|---------|-----------------|-------------|-----------------------------|-------|
|                |                       | ERTHANKER<br>IAVEER UNIVERSITY | Y-Detailstatic                                                                                                    |                    |         |                 |             | DEPENDRA<br>RASTOGI         |       |
| PR             | OFILE ATTEN           | NDANCE: PROGRAM.               | MENTORSHIP DE                                                                                                    | TAILS EXAMINATION: | HRs     | OTHERS          |             | 5                           |       |
|                | D                     |                                |                                                                                                    |                    | _       | SHILLS          | E-SUIKI     |                             |       |
|                | Prome                 |                                |                                                                                                    |                    |         | 190000          |             |                             |       |
|                |                       |                                |                                                                                                    |                    |         | (TERMITER)      |             |                             |       |
|                | General               |                                |                                                                                                    |                    |         | 10000           |             | LOAD REPORT                 |       |
|                | 12000000000           |                                | and the second second se |                    |         | -Al-Manimage    |             | MY SECONDARY LOAD           |       |
|                | Faculty No.           | TMU00394                       | Card No                                                                                                    | TMC10028           | Title   | COMPANY OF      |             |                             |       |
|                | Name                  | DEEPENDRA RASTOGI              | Search Name                                                                                                    | DEEPENDRA RASTOGI  | Gender  | ₽v <sup>4</sup> | ale         |                             |       |
|                | Branch Code           | TMCT                           | College Code                                                                                                    | TMCT               | Departm | ent Code        |             |                             |       |
|                | Emp. Type             | TEACH                          | Emp. Status                                                                                                    | Confirm            |         |                 |             |                             |       |
|                | Personal Info         | rmation                        |                                                                                                    |                    |         |                 |             |                             |       |
|                | Contact Infor         | mation                         |                                                                                                    |                    |         |                 |             |                             |       |
|                | Administratio         | m                              |                                                                                                    |                    |         |                 |             |                             |       |
|                |                       |                                | -                                                                                                    |                    |         |                 | 1001 (2010) | CorporateServe Solutions Pi | tina. |
| 0              | cury to ackeport age  | 🧿 🖿 🛳 🚥                        | @ @ #                                                                                                    | De 3 18            |         |                 |             | 2 & ^ 년 · d× IN             | 1626  |

## 2. Load report.

| ÷ | C O Not se                                        | ure   172.0.<br>FEER<br>MAHAVE     | THAN<br>THAN                                          | ky/LoadRep<br>KER<br>RSITY | oortaspx                                      |                                                                                                    |                |         |                  |                               |                |                             |                                          |                        | DEEPEND | A<br>DRA<br>GI | • | θ |  |
|---|---------------------------------------------------|------------------------------------|-------------------------------------------------------|----------------------------|-----------------------------------------------|----------------------------------------------------------------------------------------------------|----------------|---------|------------------|-------------------------------|----------------|-----------------------------|------------------------------------------|------------------------|---------|----------------|---|---|--|
|   | PROFILE                                           | ATTENDAN                           | Œ≽ PRO                                                | GRAMs                      | MENTOR                                        | SHIP DETAILS                                                                                                    | EX             | AMINATI | ON»              | HR                            |                | OTHE                        | 855                                      |                        |         |                |   |   |  |
|   | Load Rep                                          | ort Acader                         | nic Years 18-19                                       | 3 •                        | ODD                                           | •                                                                                                    |                |         |                  |                               |                |                             |                                          |                        |         |                |   |   |  |
|   |                                                   |                                    |                                                       |                            |                                               |                                                                                                    |                |         |                  |                               |                |                             |                                          |                        |         |                |   |   |  |
|   | 14 4 1                                            | of 1 P P                           | 9                                                     | 23                         | ind   Next                                    | Sec. + (12)                                                                                                    |                |         |                  |                               |                |                             |                                          |                        |         |                |   |   |  |
|   | 14 4 1                                            | of 1 P P,                          | 9                                                     | 2                          | ind   Next                                    | A. ()                                                                                                    |                |         |                  |                               |                |                             |                                          |                        |         |                |   |   |  |
|   | 14 4 3                                            | of 1 p p                           |                                                       | 2                          | ind   Next                                    | al • (2)                                                                                                    |                |         |                  |                               |                |                             |                                          |                        |         |                |   |   |  |
|   | 14 4 1                                            | of 1 (r. p.                        | Q<br>A devening and the Solid                         | 2000 of particip           | ind ] Next                                    | Salige - (C)                                                                                                    | licture        | -       | Petter           | Rue                           | fact Yest      | 1964.<br>(2009<br>(1-1-17)  | Chickey Land<br>5-1000-9900              | Automation (Security ) |         |                |   |   |  |
|   | 14 4 1                                            | of 1 () ()<br>Despetition          | Co Ordinative Thirty<br>Co Ordinative Thirty<br>Chang | 25.38.2014                 | and   Mest                                    |                                                                                                    | ( influen      | -       | Preidoar         | 204 001                       | 1              | Table.<br>Cases<br>(1-1-47) | CTANIAN LAND<br>L+TARIH-POLD             | And Shine Spenics.     |         |                |   |   |  |
|   | 14 4 1                                            | of 1 P P<br>Comparison<br>Addition | Annesistation that                                    | 25<br>25.38.2011           | Dealer<br>Dealer                              |                                                                                                    | () erterer<br> |         |                  | 804 001<br>504 001            | 1              | Solar:<br>Caes<br>(Lobally  | Chiefen Land<br>S-THOMPEO                | authine means          |         |                |   |   |  |
|   | 14 4 1                                            | of 1 p p<br>Desperator             | ф<br>Алексанала холу<br>Со Oninata/Sarva<br>Cuat      | 25.38.2014                 | Ind   Aext                                    | Maged Remo<br>Untrescrite<br>Untrescrite<br>Untrescrite<br>Untrescrite                                                                                                    | 4              |         | Tatal            | 804 001<br>804 001<br>804 001 | 1003 7993<br>F | Date:<br>Case<br>(Lobary    | Cherten Land<br>L-THCLOPHID              |                        |         |                |   |   |  |
|   | 14 4 1<br>1 0000 1000<br>1 0000 000<br>1 0000 000 | of 1 p p                           | Assessment tout                                       | 259.2014                   | Ind Arest<br>Segnit Color<br>Scalet<br>Scalet | Angel Barry<br>Angel Barry<br>Angel |                |         | Total I<br>Avera | 204 001<br>204 001<br>204 001 | 1<br>1         | 1044<br>Case<br>(1,-1)-47   | 100-00-00<br>2-10-00-00<br>4<br>4<br>4.0 |                        |         |                |   |   |  |

## OLD RE-APPEAR.

STEPS:

1.GOTO THE SUBJECT LIST. Departments/University/Academics/Master/Subject List.

| 🗊 🖷 TMU 🕨 Dep                                                                                            | artments + Univer                                     | sity + Academics             | ► Master ► Sc                   | ubject List     |              |         |         |        | 0        | Search (Ctrl+F3) |     |           |
|----------------------------------------------------------------------------------------------------|-------------------------------------------------------|------------------------------|---------------------------------|-----------------|--------------|---------|---------|--------|----------|------------------|-----|-----------|
| HOME NAVIGATE                                                                                            |                                                       |                              |                                 |                 |              |         |         |        |          |                  | TMU | MT SOCIET |
| ew Edit Wew                                                                                              | Show Show as on Life View                             | Notes Links<br>Show Attached | Refresh Clear<br>Filter<br>Page | Find            |              |         |         |        |          |                  |     |           |
| Departments<br>Sales & Marketing<br>Financial Management<br>Approval Document<br>Jniversity<br>Admission | Subject Li<br>Show results:<br>X Where<br>+ Add Fiter | st •<br>Code • is            | Enter a value.                  |                 |              |         |         | MC     | ia.      | Code             |     | - 5       |
| Academics                                                                                                | Code                                                  | Description                  |                                 |                 | Subject T.,  | Course  | Subie + | Credit | Capacity | Seme - V         | ea: | College C |
| Transaction                                                                                              | MCA101                                                | C-PROGRAMM                   | NG                              |                 | MAJOR        | MCA-001 | THEORY  | 5.00   | 0        | 1                |     | TMCT      |
| Upload Data                                                                                              | MCA106                                                | COMPUTER OR                  | SANIZATION AND                  | ARCHITECTURE    | NAJOR        | MCA-001 | THEORY  | 5.00   | 0        | i.               |     | TMCT      |
| Report                                                                                                   | MCA106                                                | COMPUTER OF                  | SANIZATION AND                  | ARCHITECTURE    | MAJOR        | MCA-001 | THEORY  | 4.00   | 0        | â                |     | TMCT      |
| Fee Management                                                                                           | MCA107                                                | INFORMATION                  | SECURITY AND CY                 | YBER LAWS       | MAJOR        | MCA-001 | THEORY  | 5.00   | 0        | í.               |     | TIMET     |
| Student Course Transfer                                                                                  | MCA107                                                | INFORMATION                  | SECURITY AND CY                 | YBER LAWS       | ELECTIVE     | MCA-001 | THEORY  | 4.00   | 0        | á.               |     | TMCT      |
| Master<br>Chudosh Consul/Depatronte                                                                      | MCA108                                                | CONCEPTS OF O                | PROGRAMMING                     | 1               | MAJOR        | MCA-001 | THEORY  | 4.00   | 0        | 1                |     | INCL      |
| Examination                                                                                              | MCA108                                                | CONCEPTS OF O                | -PROGRAMMINK                    | G               | MAJOR        | MCA-001 | THEORY  | 4.00   | 0        | 1                |     | TMCT      |
| Human Recource Payroll                                                                                   | MCA100                                                | CONCEPT OF 10                | TONTERNET OF T                  | (HINGS)         | MAJOR        | MCA-001 | THEORY  | 5.00   | 0        | 1                |     | TMCT      |
| Purchase & Item Indent                                                                                   | MCA109                                                | CONCEPT OF 10                | TUNTERNET OF T                  | THINGS)         | MAJOR        | MCA-001 | THEORY  | 5.00   | 0        | 1                |     | TMCT      |
| Administration                                                                                           | MCA110                                                | CONCEPTS OF C                | REEN TECHNOLO                   | DGY             | ELECTIVE     | MCA-001 | THEORY  | 4.00   | 0        | 1                |     | TIMET     |
|                                                                                                    | MCA111                                                | SOCIAL IMPLICA               | TIONS OF INFOR                  | MATION TECHNOL  | OGY ELECTIVE | MCA-001 | THEORY  | 4.00   | 0        | 1                |     | TMCT      |
| 10-10-                                                                                                   | MCA112                                                | DIGITAL ELECTR               | ONICS & COMPU                   | TER ORGANIZATIO | MAJOR        | MCA-001 | THEORY  | 4.00   | 0        | 1                |     | TMCT      |
| Home                                                                                                    | MCA113                                                | ENVIRONMENT                  | AL STUDIES                      |                 | MAJOR        | MCA-001 | THEORY  | 4.00   | 0        | 1                |     | TMCT      |
| Departments                                                                                              | MCA114                                                | DISCRETE MATH                | IEMATICS                        |                 | MAJOR        | MCA-001 | THEORY  | 5.00   | 0        | 1                |     | TIACT     |
|                                                                                                    | MCA149                                                | ENGLISH COMM                 | UNICATION & SC                  | OFT SKILLS-I    | MAJOR        | MCA-001 | THEORY  | 3.00   | 0        | 1                |     | TMCT      |
|                                                                                                    | - 1.4 T                                               |                              |                                 |                 |              |         |         |        |          |                  |     |           |

## 2. SELECT SUBJECT THEN CLICK ON EDIT.

| One     New     New     N | Academics > Master > Subject List                                                                                                    | 🚈 Edit - Subject (                                                                                       | Card - MCA106 - MCA                                   | -001 - 17-18 - I - THFORY                                                                                   | 0<br>- 0 x                          | Search (Ctrl+F3)                                                 | TMINT SOCIETY                                                        |
|----------------------------------------------------------------------------------------------------|----------------------------------------------------------------------------------------------------|----------------------------------------------------------------------------------------------------|-------------------------------------------------------|----------------------------------------------------------------------------------------------------|-------------------------------------|------------------------------------------------------------------|----------------------------------------------------------------------|
| HOME NAVIGATE     HOME View     Edit View     Kew     Hangge     View     View     Kangge     View     View     Show as                                                                                                    | otes Links Refresh Clear Find                                                                                                    | Edit - Subject (                                                                                         | Card - MCA106 · MCA                                   | -001 - 17-18 - I - THEORY                                                                                   | - D X                               | - 10                                                             | TMIMT SOCIETY                                                        |
| Departmentr                                                                                                    | row Attached Page                                                                                                    | View X Delete                                                                                            | ATE                                                   | Go to                                                                                                    |                                     | Microsoft Dynar                                                  | nics NAV Help                                                        |
| Sale & Mulketing<br>Financial Management<br>Approved Document<br>Approved Document<br>Academics<br>Master<br>Transaction<br>Upload Data<br>Report<br>MCA105<br>C                                                                                                    | e is Enter a value.<br>Description<br>JPROBRAMMING<br>JOMPUTER ORGANIZATION AND ARCHIT<br>JOMPUTER ORGANIZATION AND ARCHIT                                                                                                    | Manage Sin<br>MCA106 - MCA-1<br>General<br>Code<br>Description:<br>Subject Type<br>Subject Classificatio | MEANDE<br>COMPUTER ORGANL.<br>MAJOR V<br>THEORY V     | Page<br>IEORY<br>Semester: 1<br>Vest<br>Internal Maximum:<br>External Maximum:                              | 40,00<br>60,00                      | Code<br>Sente * Year<br>0 1<br>0 1                               | <ul> <li>College C.,<br/>TMCT</li> <li>TMCT</li> <li>TMCT</li> </ul> |
| Fee Management     Student Course Transfer     MCA107     MAster     Student Cancel/Deactivate     MCA108     Course Transfer     MCA108     Course Transfer     MCA108     Course     MCA109     Course Transfer     MCA109     Course     Administration     MCA110     Course     MCA111     S                                                                                                    | IFORMATION SECURITY AND CYBER LAX<br>IFORMATION SECURITY AND CYBER LAX<br>ONCEPTS OF C PROGRAMMING<br>ONCEPTS OF C - PROGRAMMING<br>SONCEPT OF IOT(INTERNET OF THINGS)<br>SONCEPTS OF GREEN TECHNOLOGY<br>OCIAL IMPLICATIONS OF INFORMATION | Academic Yean<br>Credit:<br>College Code:<br>Course<br>Capacity:<br>Type Of Course                       | 177-18 v<br>4.00<br>TMET v<br>MCA-001 v<br>Semester v | Total Pass<br>Total Maximum<br>Load:<br>Tutoial Load:<br>Archive:<br>Teugh Paper Prier<br>Depandent Subject | 45.00<br>100,00<br>5<br>0<br>0<br>v | 2  <br>2  <br>2  <br>2  <br>2  <br>2  <br>2  <br>2  <br>2  <br>2 | TMCT<br>TMCT<br>TMCT<br>TMCT<br>TMCT<br>TMCT<br>TMCT<br>TMCT         |
| Home MCA112 DI<br>MCA113 EP<br>MCA114 DI<br>MCA144 DI<br>MCA149 E                                                                                                    | IGITAL ELECTRONICS & COMPUTER OR<br>NVIRONMENTAL STUDIES<br>ISCRETE MATHEMATICS<br>NGLISH COMMUNICATION & SOFT SIGLLS                                                                                                    | -1                                                                                                    | MAJOR MCA-00                                          | THEORY                                                                                                    | <u>рк</u><br>1.00                   | 0 1<br>0 1<br>0 1                                                | TMCT<br>TMCT<br>TMCT<br>TMCT                                         |

## **3.CLICK ON NAVIGATE.**

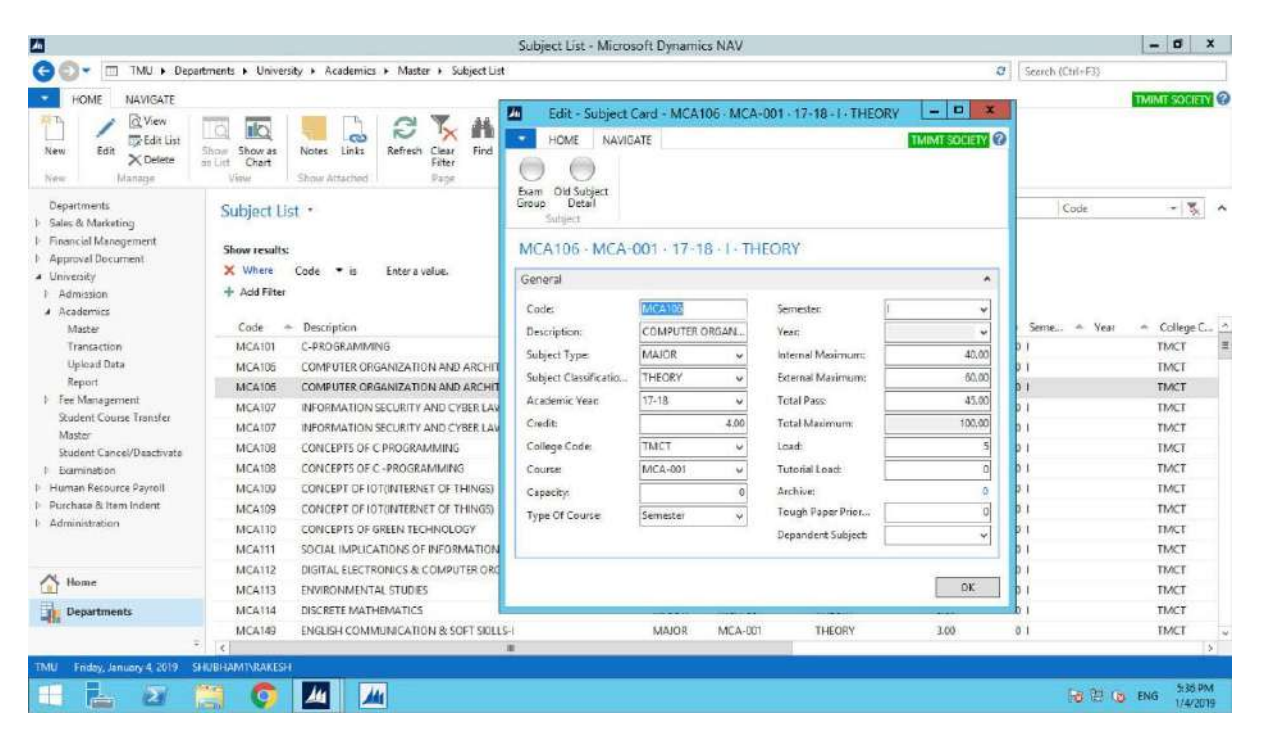

## 4.CLICK ON OLD SUBJECT DETAILS.

| A Edit - /                                                                                                    | Id Subject Code                                                                  | X       |
|----------------------------------------------------------------------------------------------------|----------------------------------------------------------------------------------|---------|
| HOME                                                                                                    | TNUMT                                                                            | OCIETY  |
| New         View         Edit         Delete         Image         Image         Im |                                                                                  |         |
| Old Subject Code •                                                                                                    | Type to filter (F3) New Subject Code 💌                                           |         |
|                                                                                                    | Filten MCA105 + 1 + " + MC                                                       | A-001   |
| New Acade., Semester Vear Old Subject., Old Subject Description                                                                                                    | New Subject Code is MCA106<br>Semistri is<br>Year is '<br>Course Code is MCA-001 |         |
|                                                                                                    |                                                                                  |         |
|                                                                                                    |                                                                                  |         |
|                                                                                                    |                                                                                  |         |
|                                                                                                    |                                                                                  |         |
|                                                                                                    |                                                                                  |         |
|                                                                                                    |                                                                                  |         |
|                                                                                                    |                                                                                  |         |
|                                                                                                    |                                                                                  |         |
|                                                                                                    |                                                                                  |         |
|                                                                                                    |                                                                                  | ОК      |
|                                                                                                    |                                                                                  | 5:37 PM |

5. FILL DETAILS.(PREVIOUS OLD CODE OF SUBJECT).

| <u></u>                                                                                                    | Edit - Old Subject Code                                   | - 0 X                                        |
|----------------------------------------------------------------------------------------------------|-----------------------------------------------------------|----------------------------------------------|
| HOME                                                                                                    |                                                           | TMINT SOCIETY                                |
| New View Edd Delete Show Show as<br>New Manage View View                                                                                                    | Notes Links Refresh Clear Find<br>Filter<br>Show Attached |                                              |
| Old Subject Code •                                                                                                    |                                                           | Type to filter (F3) 🛛 New Subject Code 🔹 🔿 👻 |
| a second second s |                                                           | Filten MCA105+1+ "+ MCA-001                  |
| New + Acade + Semester + Year                                                                                                    | Old Subject Old Subject Description                       |                                              |
| MCA106 13-14 I                                                                                                    | MCA101 C-PROGRAMMING                                      |                                              |
|                                                                                                    |                                                           |                                              |
|                                                                                                    |                                                           |                                              |
|                                                                                                    |                                                           |                                              |
|                                                                                                    |                                                           |                                              |
|                                                                                                    |                                                           |                                              |
|                                                                                                    |                                                           |                                              |
|                                                                                                    |                                                           |                                              |
|                                                                                                    |                                                           |                                              |
|                                                                                                    |                                                           |                                              |
|                                                                                                    |                                                           |                                              |
|                                                                                                    |                                                           |                                              |
|                                                                                                    |                                                           |                                              |
|                                                                                                    |                                                           |                                              |
|                                                                                                    |                                                           | ÓK                                           |
| II ⊾ 🛪 📁 👩                                                                                                    | <u>// 77</u>                                              | 60 72 to ENG 539 PM                          |
|                                                                                                    |                                                           | 1/4/2019                                     |

6. CLICK ON OK.

| 101 | 201 | 301 | 401 | 501 | 601 |
|-----|-----|-----|-----|-----|-----|
| 102 | 202 | 302 | 402 | 502 | 602 |
| 103 | 203 | 303 | 403 | 503 | 603 |
| 104 | 204 | 304 | 404 | 504 | 604 |
| 105 | 205 | 305 | 405 | 505 | 605 |
| 106 | 206 | 306 | 406 | 506 | 606 |
| 107 | 207 | 307 | 407 | 507 | 607 |
| 108 | 208 | 308 | 408 | 508 | 608 |

| 801              | 401 | 501 | 601 |
|------------------|-----|-----|-----|
| <mark>802</mark> | 402 | 502 | 602 |
| 303              | 403 | 503 | 603 |
| <mark>804</mark> | 404 | 504 | 604 |
| 805              | 405 | 505 | 605 |
| <mark>806</mark> | 406 | 506 | 606 |
| 307              | 407 | 507 | 607 |

| 101 | 201 | 301 |
|-----|-----|-----|
| 102 | 202 | 302 |
| 103 | 203 | 303 |
| 104 | 204 | 304 |
| 105 | 205 | 305 |
| 106 | 206 | 306 |
| 107 | 207 | 307 |

| 701 | 801 | 901 | 1001 |
|-----|-----|-----|------|
| 702 | 802 | 902 | 1002 |
| 703 | 803 | 903 | 1003 |
| 704 | 804 | 904 | 1004 |
| 705 | 805 | 905 | 1005 |
| 706 | 806 | 906 | 1006 |
| 707 | 807 | 907 | 1007 |
| 708 | 808 | 908 | 1008 |

| 3119 | 6 |
|------|---|
| 3120 | 7 |
| 3121 | 8 |
| 3122 | 9 |
| 3123 | 1 |
| 3124 | 2 |
| 3125 | 3 |
| 3126 | 4 |
| 3127 | 5 |

| А   | В   | С   | D   |
|-----|-----|-----|-----|
| 101 | 102 | 201 | 202 |
| 103 | 104 | 203 | 204 |
| 105 | 106 | 205 | 206 |
| 107 | 301 | 207 | 401 |
| 302 | 303 | 402 | 403 |
| 304 | 305 | 404 | 405 |
| 306 | 307 | 406 | 407 |
| 501 | 502 | 601 | 602 |
| 503 | 504 | 603 | 604 |
| 505 | 506 | 605 | 606 |
| 507 |     | 607 |     |
| Shift Semester | Description | Course Code | From Time To Time                       | Even/Odd Course |
|----------------|-------------|-------------|-----------------------------------------|-----------------|
| 1 VIII         | Morning     | BTECH-011   | ####################################### | Even Course     |
| 1 VI           | Morning     | BTECH-011   | ####################################### | Even Course     |
| 1 IV           | Morning     | BTECH-011   | ####################################### | Even Course     |
| 1 II           | Morning     | BTECH-011   | ####################################### | Even Course     |
| 1 VIII         | Morning     | BTECH-016   | ####################################### | Even Course     |
| 1 VI           | Morning     | BTECH-016   | ####################################### | Even Course     |
| 1 IV           | Morning     | BTECH-016   | ####################################### | Even Course     |
| 1 II           | Morning     | BTECH-016   | ############################            | ven Course      |
|                |             |             |                                         |                 |

| Type Of Course | Sequence College Code |
|----------------|-----------------------|
| Semester       | 4 TMEG                |
| Semester       | 3 TMEG                |
| Semester       | 2 TMEG                |
| Semester       | 1 TMEG                |
| Semester       | 4 TMEG                |
| Semester       | 3 TMEG                |
| Semester       | 2 TMEG                |
| Semester       | 1 TMEG                |

| а | b   | С   |     |
|---|-----|-----|-----|
|   | 101 | 106 | 111 |
|   | 102 | 107 | 112 |
|   | 103 | 108 | 113 |
|   | 104 | 109 | 114 |
|   | 105 | 110 | 115 |